2TMD042400D0019 | 11.11.2024

# Produkthandbuch

**Busch-Welcome<sup>®</sup> IP** 

H8236-. IP touch 7 H8237-. IP touch 10

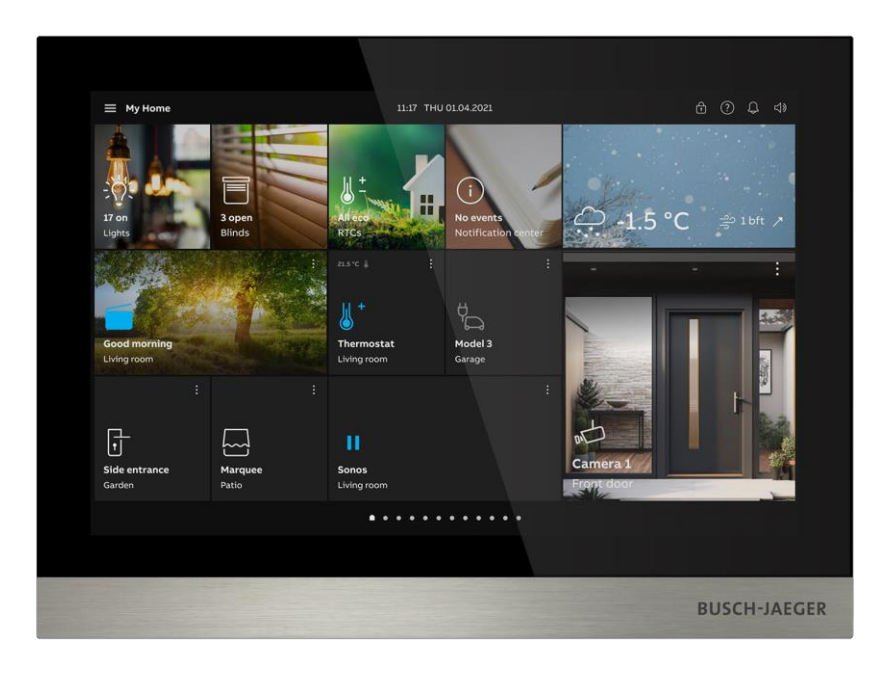

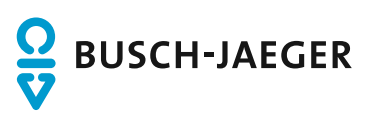

| 1 | Hinweise zur Anleitung |                |                                             |          |
|---|------------------------|----------------|---------------------------------------------|----------|
| 2 | Siche                  | erheit         |                                             | 7        |
|   | 2.1                    | Verwen         | ndete Symbole                               | 7        |
|   | 2.2                    | Zielgru        | ppe / Qualifikation des Personals           | 8        |
|   | 2.3                    | Sicherh        | neitshinweise                               | 9        |
| 3 | Besti                  | mmunasa        | nemäßer Gebrauch                            | 10       |
| U | Dooti                  | liningos       |                                             |          |
| 4 | Umge                   | ebung          |                                             | 12       |
|   | 4.1                    | Busch-         | Jaeger Geräte                               | 12       |
| 5 | Produ                  | uktbeschr      | reibung                                     | 13       |
|   | 5.1                    | Gerätet        | typ                                         | 13       |
|   | 5.2                    | Bedien         | elemente                                    | 14       |
|   | 5.3                    | Anschlu        | ussbeschreibung                             | 15       |
| 6 | Tech                   | nische Da      | aten                                        | 17       |
| U |                        |                |                                             |          |
| 7 | Mont                   | age / Inst     | allation                                    | 19       |
|   | 7.1                    | Anforde        | erungen an den Installateur                 | 19       |
|   | 7.2                    | Produk         | tabmessungen                                | 20       |
|   | 7.3                    | Einbaul        | höhe                                        | 20       |
|   | 7.4                    | Aufputz        | z-Montage                                   | 21       |
|   | 7.5                    | Unterpu        | utz-Montage                                 | 24       |
|   | 7.6                    | Hohlwa         | and-Montage                                 | 25       |
|   | 7.7                    | Tischau        | ufstellung                                  | 26       |
|   | 7.8                    | Demon          | tage                                        | 27       |
|   | 7.9                    | Austau         | sch der Abschlussleiste                     | 27       |
| 8 | Inhot                  | richnahm       |                                             | 28       |
| 0 | 0 1                    | Botriob        | carton                                      | 20<br>20 |
|   | 0.1                    |                | Nur Törkernen iketien                       | 20       |
|   |                        | 8.1.1<br>8.1.2 | Nur Turkommunikation<br>Modus Nur KNX       |          |
|   |                        | 8.1.3          | Modus Nur free@home                         |          |
|   |                        | 8.1.4          | Türkommunikation mit KNX                    |          |
|   |                        | 8.1.5          | Türkommunikation mit free@home              |          |
|   | 8.2                    | Einricht       | tungs-Assistent - Nur Türkommunikation      | 33       |
|   |                        | 8.2.1          | Konfiguration ohne SmartAP                  | 33       |
|   |                        | 8.2.2          | Konfiguration über SmartAP                  | 43       |
|   |                        | 8.2.3          | Konfiguration über SmartAP & APP            | 48       |
|   |                        | 8.2.4          | Erstellung einer Gebäudestruktur in der APP | 55       |
|   |                        | 8.2.5          | Scannen des QR-Codes auf dem Panel          | 59       |
|   | <b>.</b>               | 8.2.6          | Projekt aus der APP in SmartAP importieren  |          |
|   | 8.3                    | System         | neinsteilungen                              | 64       |
|   |                        | 8.3.1          | Aufruten der "Einstellungen"                |          |
|   |                        | 8.3.2          | Displayeinstellungen                        |          |
|   |                        | 0.3.3          | I OHEIHSTEIIOHÄEH                           |          |

|   |          | 8.3.4     | Netzwerkeinstellungen                                    | . 77 |
|---|----------|-----------|----------------------------------------------------------|------|
|   |          | 8.3.5     | MyBuildings-Einstellungen                                | . 83 |
|   |          | 8.3.6     | Kopplung des Panels mit der APP                          | . 85 |
|   |          | 8.3.7     | Uhrzeit- und Datumseinstellung                           | . 88 |
|   |          | 8.3.8     | Änderung des Passworts der erweiterten Einstellungen     | . 89 |
|   |          | 8.3.9     | Zurücksetzen des Passworts der erweiterten Einstellungen | . 91 |
|   |          | 8.3.10    | Entsperrpasswort konfigurieren                           | . 92 |
|   |          | 8.3.11    | Sprache                                                  | . 95 |
|   |          | 8.3.12    | Auto Schnappschüsse                                      | . 96 |
|   |          | 8.3.13    | Einstellung für verpasste Rufe                           | . 97 |
|   |          | 8.3.14    | Einstellung der Rufumleitung                             | . 98 |
|   |          | 8.3.15    | Einstellung für Rufverknüpfung                           | 102  |
|   |          | 8.3.16    | Einstellung der Rufumleitung                             | 104  |
|   |          | 8.3.17    | Benutzereinstellungen zurücksetzen                       | 108  |
|   |          | 8.3.18    | Außenstation-Kameras konfigurieren                       | 110  |
|   |          | 8.3.19    | Konfigurieren von privaten Kameras                       | 113  |
|   |          | 8.3.20    | Konfigurieren von öffentlichen Kameras                   | 119  |
|   |          | 8.3.21    | Konfigurieren der Liste Sprechanlage                     | 124  |
|   |          | 8.3.22    | Konfiguration der programmierbaren Tasten                | 127  |
|   |          | 8.3.23    | Software-Update                                          | 132  |
|   |          | 8.3.24    | Panel neu starten                                        | 139  |
|   |          | 8.3.25    | Info                                                     | 140  |
|   | 8.4      | Erweitert | e Einstellungen                                          | 146  |
|   |          | 8.4.1     | Aufrufen der "Erweiterten Einstellungen"                 | 146  |
|   |          | 8.4.2     | Konfigurieren der physikalischen Adresse                 | 147  |
|   |          | 8.4.3     | Konfigurieren der IP-Adresse                             | 148  |
|   |          | 8.4.4     | Konfigurieren von vertrauenswürdigen Geräten             | 149  |
|   |          | 8.4.5     | Funktion "Manueller Schnappschuss" konfigurieren         | 158  |
|   |          | 8.4.6     | Funktion "Manuelle Videoaufzeichnung" konfigurieren      | 159  |
|   |          | 8.4.7     | Funktion "Automatische Entriegelung" konfigurieren       | 160  |
|   |          | 8.4.8     | Funktion "Löschen der Anrufliste" konfigurieren          | 163  |
|   |          | 8.4.9     | Konfigurieren der Adresse der Standard-Concierge-Station | 165  |
|   |          | 8.4.10    | Wiederherstellen der Werkseinstellungen                  | 166  |
|   | 8.5      | Konfiguri | eren der Außenstation                                    | 167  |
|   | 8.6      | IP-Schalt | aktor konfigurieren                                      | 168  |
|   | <b>.</b> |           |                                                          |      |
| 9 | Bedie    | enung     |                                                          | 169  |
|   | 9.1      | Dashboa   | rd                                                       | 169  |
|   |          | 9.1.1     | Dashboard-Übersicht                                      | 169  |
|   |          | 9.1.2     | Bearbeitungsstatus aufrufen                              | 170  |
|   |          | 9.1.3     | Kamera-Bedienelement erstellen                           | 171  |
|   |          | 9.1.4     | Intercom-Bedienelement erstellen                         | 174  |
|   |          | 9.1.5     | Licht-Bedienelement erstellen                            | 177  |
|   |          | 9.1.6     | Türöffner-Bedienelement erstellen                        | 180  |
|   |          | 9.1.7     | Aufzug-Bedienelement erstellen                           | 183  |
|   |          | 9.1.8     | Bedienelement bearbeiten                                 | 186  |
|   | 9.2      | Eingeher  | nder Anruf                                               | 187  |
|   |          | 9.2.1     | Ruf von Außenstation                                     | 187  |
|   |          | 9.2.2     | Ruf von Portierzentrale/Innenstation                     | 189  |
|   |          | 9.2.3     | Ruf von Türklingel                                       | 191  |
|   | 9.3      | Intercom  |                                                          | 192  |

|    | 9.4   | Concier    | ge rufen                                                    | 193 |
|----|-------|------------|-------------------------------------------------------------|-----|
|    | 9.5   | Überwad    | chung                                                       |     |
|    |       | 9.5.1      | Videoüberwachung aufrufen                                   |     |
|    |       | 9.5.2      | Überwachung der Außenstation                                |     |
|    |       | 9.5.3      | Überwachung durch IP-Kamera                                 |     |
|    | 9.6   | Sperre f   | reigeben                                                    | 197 |
|    | 9.7   | Licht ein  | nschalten                                                   |     |
|    | 9.8   | Aufzugru   | uf                                                          |     |
|    | 9.9   | Sprachk    | configuration                                               | 201 |
|    |       | 9.9.1      | Sprachlautstärke einstellen                                 |     |
|    |       | 9.9.2      | -<br>Funktion "Stummschaltung" konfigurieren                |     |
|    | 9.10  | Alarm ar   | nfordern                                                    |     |
|    | 9.11  | Historie.  |                                                             |     |
|    | 9.12  | Bildschir  | rm bereinigen                                               | 206 |
|    | 0.12  | Bildooriii |                                                             |     |
| 10 | Hausa | automatisi | ierung                                                      |     |
|    | 10.1  | KNX-Eir    | nstellungen                                                 |     |
|    |       | 10.1.1     | Vorbedingung                                                |     |
|    |       | 10.1.2     | Einrichtungs-Assistent - nur KNX                            | 208 |
|    |       | 10.1.3     | Einrichtungs-Assistent - Türkommunikation mit KNX           | 213 |
|    |       | 10.1.4     | Informationen anzeigen                                      | 215 |
|    |       | 10.1.5     | Konfigurieren des Systemcodes                               | 217 |
|    |       | 10.1.6     | Konfigurieren der PIN-Codes                                 | 219 |
|    |       | 10.1.7     | Konfiguration der programmierbaren Tasten                   |     |
|    |       | 10.1.8     | Konfigurieren der erweiterten Einstellungen                 |     |
|    |       | 10.1.9     | Konfigurieren der Hausautomatisierungsgeräte                |     |
|    |       | 10.1.10    | Anzeigen der Hausautomatisierungsgeräte                     |     |
|    |       | 10.1.11    | Konfigurieren der KNX-Timer                                 |     |
|    |       | 10.1.12    | Benachrichtigung.                                           |     |
|    | 40.0  | 10.1.13    | Inbetriebnahme der Hausautomatisierungsgerate über ETS Tool |     |
|    | 10.2  | free@nc    |                                                             |     |
|    |       | 10.2.1     | Vorbedingung                                                |     |
|    |       | 10.2.2     | Einrichtungs-Assistent - nur free@nome                      |     |
|    |       | 10.2.3     | Einfortungs-Assistent - Turkommunikation mit free@nome      |     |
|    |       | 10.2.4     | Konfiguration der programmierbaren Tasten                   |     |
|    |       | 10.2.5     | Konfigurieren der erweiterten Finstellungen                 | 257 |
|    |       | 10.2.0     | Anzeigen der Hausautomatisierungsgeräte                     | 259 |
|    |       | 10.2.8     | Alarmprotokoll                                              |     |
|    |       | 10.2.9     | Inbetriebnahme der Hausautomatisierungsgeräte über SysAP    |     |
| 11 | Notza | icharhait  |                                                             | 064 |
| 11 | 11 1  | Uoffung    |                                                             |     |
|    | 14.0  |            | aussumuss                                                   |     |
|    | 11.2  |            |                                                             |     |
|    | 11.3  |            | e zur verwendung                                            |     |
|    | 11.4  | Aktualisi  | ierung                                                      |     |
|    | 11.5  | Sicherur   | ng/vviederherstellung                                       |     |
|    | 11.6  | Lösung     | zur Abwehr von Malware                                      |     |

|    | 11.7 Passwortregel | 266 |
|----|--------------------|-----|
| 12 | Hinweis            | 267 |

# 1 Hinweise zur Anleitung

Lesen Sie dieses Handbuch aufmerksam durch und befolgen Sie die aufgeführten Hinweise. So vermeiden Sie Personen- und Sachschäden und gewährleisten einen zuverlässigen Betrieb und eine lange Lebensdauer des Geräts.

Bewahren Sie das Handbuch sorgfältig auf. Falls Sie das Gerät weitergeben, geben Sie auch dieses Handbuch mit. Für Schäden durch Nichtbeachtung des Handbuchs übernimmt Busch-Jaeger keine Haftung.

# 2 Sicherheit

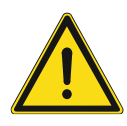

# Warnung

Elektrische Spannung!

Bei direktem oder indirektem Kontakt mit spannungsführenden Teilen kommt es zu einer gefährlichen Körperdurchströmung.

Elektrischer Schock, Verbrennungen oder der Tod können die Folge sein.

- Vor Montage und/oder Demontage Netzspannung freischalten!
- Arbeiten am 100-240-V-Netz nur von Fachpersonal ausführen lassen.

#### 2.1 Verwendete Symbole

Die folgenden Symbole weisen Sie auf besondere Gefahren im Umgang mit dem Gerät hin oder geben nützliche Hinweise.

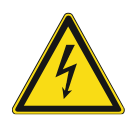

#### Gefahr

Dieses Symbol weist auf eine gefährliche Situation durch elektrischen Strom hin. Wird ein so gekennzeichneter Hinweis nicht beachtet, können schwere oder tödliche Verletzungen die Folge sein.

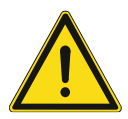

#### Warnung

Dieses Symbol in Verbindung mit dem Signalwort "Warnung" kennzeichnet eine gefährliche Situation, die unmittelbar zum Tod oder zu schweren Verletzungen führen kann.

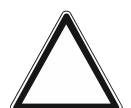

#### Achtung

Dieses Symbol kennzeichnet eine möglicherweise schädliche Situation für das Produkt. Die Nichtbeachtung kann eine Beschädigung oder Zerstörung des Produkts zur Folge haben.

| , | 0 |   |
|---|---|---|
| _ |   |   |
| _ |   | _ |

## Hinweis

Dieses Symbol kennzeichnet Informationen oder Verweise auf weiterführende nützliche Themen. Dies ist kein Signalwort für eine gefährliche Situation.

### 2.2 Zielgruppe / Qualifikation des Personals

Die Installation, Inbetriebnahme und Wartung des Geräts darf nur durch dafür ausgebildete Elektrofachkräfte mit entsprechender Qualifikation erfolgen.

Die Elektrofachkräfte müssen das Handbuch gelesen und verstanden haben und den Anweisungen folgen.

Die Elektrofachkräfte müssen die in ihrem Land geltenden nationalen Vorschriften bezüglich Installation, Funktionsprüfung, Reparatur und Wartung von elektrischen Produkten beachten.

Die Elektrofachkräfte müssen die "Fünf Sicherheitsregeln" (DIN VDE 0105, EN 50110) kennen und korrekt anwenden:

- 1. Freischalten;
- 2. Gegen Wiedereinschalten sichern;
- 3. Spannungsfreiheit feststellen;
- 4. Erden und Kurzschließen;
- 5. Benachbarte, unter elektrischer Spannung stehende Teile abdecken oder abschranken.

#### 2.3 Sicherheitshinweise

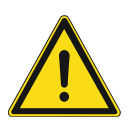

### Warnung

Elektrische Spannung! Lebensgefahr und Brandgefahr durch elektrische Spannung in Höhe von 230 V.

Bei direktem oder indirektem Kontakt mit spannungsführenden Teilen kommt es zu einer gefährlichen Körperdurchströmung. Elektrischer Schock, Verbrennungen oder der Tod können die Folge sein.

- Arbeiten am 230 V-Netz d
  ürfen nur durch Elektrofachpersonal ausgef
  ührt werden.
- Schalten Sie vor der Montage/Demontage die Netzspannung frei.
- Verwenden Sie das Gerät nie mit beschädigten Anschlusskabeln.
- Öffnen Sie keine fest verschraubten Abdeckungen vom Gehäuse des Geräts.
- Verwenden Sie das Gerät nur, wenn es sich in technisch einwandfreiem Zustand befindet.
- Nehmen Sie keine Änderungen oder Reparaturen am Gerät, an seinen Bestandteilen und am Zubehör vor.
- Halten Sie das Gerät von Wasser und feuchten Umgebungen fern.

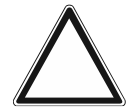

#### Achtung - Sachschäden

Geräteschaden durch äußerliche Einflüsse. Feuchtigkeit und eine Verschmutzung des Geräts können zur Zerstörung des Geräts führen.

 Schützen Sie das Gerät bei Transport, Lagerung und im Betrieb vor Feuchtigkeit, Schmutz und Beschädigungen.

# 3 Bestimmungsgemäßer Gebrauch

Das Gerät ist ein zentrales Bedienelement für das Busch-Welcome<sup>®</sup> IP System und arbeitet ausschließlich mit Komponenten aus diesem System zusammen. Das Gerät darf nur in trockenen Innenräumen installiert werden.

| Artikel Nummer. | Produktname |
|-----------------|-------------|
| H8236           | IP touch 7  |
| H8237           | IP touch 10 |

#### WLAN-Installation

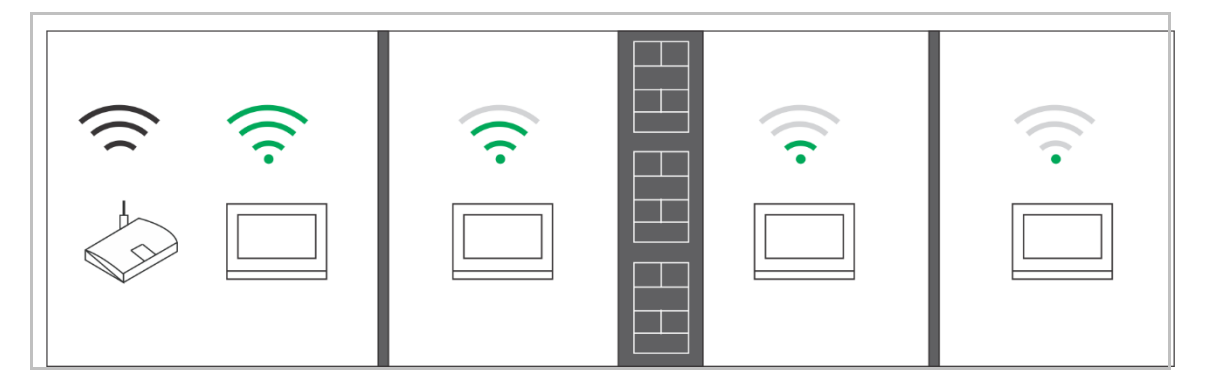

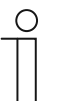

#### Hinweis

Wenn das Gerät den WLAN-Betrieb unterstützt, stellen Sie vor der Installation sicher, dass das Gerät einen guten WLAN-Empfang besitzt. Der Abstand zwischen Router und Bildschirmen sowie das Baumaterial der Wände können die Signalqualität beeinflussen.

Das WLAN-Signal reicht nicht aus, um einen störungsfreien Betrieb zu ermöglichen. Installieren Sie zwischen dem Router und dem Gerät einen WLAN-Repeater, um das vom Gerät empfangene Signal zu verstärken.

#### Micro-SD-Karte

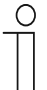

### SD-Karte

Diese Innenstation unterstützt folgenden SD-Kartentyp:

- Typ: Micro SDHC
- Kapazität: 4...32 G
- Geschwindigkeit: Klasse10
- Dateisystem: FAT32
- Verwenden Sie eine Karte, die dem SDHC-Standard entspricht. Einige Karten funktionieren möglicherweise nicht ordnungsgemäß. Es wird empfohlen, SDHC-Karten von SanDisk, Kingston und Transcend zu verwenden, die vollständig getestet und überprüft wurden.
- Während Sie Bilder auf die Karte aufnehmen oder kopieren, entfernen Sie die nicht SD-Karte oder starten Sie auch nicht die Innenstation neu.
   Andernfalls kann wird die Wiedergebe von Bildern möglicherweise nicht durchgeführt werden können.
- Busch-Jaeger haftet nicht für die Leistungsfähigkeit einer SDHC-Karte.

#### IP-Cam

| ( | С | ) |
|---|---|---|
|   |   |   |
|   |   |   |
| _ |   |   |

#### Hinweis

Diese Innenstation unterstützt IP-Cam mit Onvif-Protokoll (Profil S).

#### Klingelton

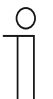

#### Hinweis

Unterstützt werden Klingeltöne im .mp3- und .wav-Format mit einer maximalen Größe von 32 M.

#### Audio and video Play

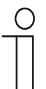

#### Hinweis

Unterstützt werden Audiodateien im .mp3- und .wav-Format. Unterstützt werden Videodateien im .avi- und .mp4-Format mit einer maximalen Auflösung von 1920 x 1080.

#### Bild

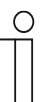

## Hinweis

Unterstützt werden Bilder im .jpg-, .png-, und .bmp-Format mit einer maximalen Auflösung von 2048 x 1920. Empfohlen wird eine Auflösung von 1024 x 600.

# 4 Umgebung

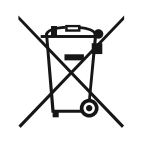

#### Denken Sie an den Schutz der Umwelt!

Gebrauchte Elektro- und Elektronikgeräte dürfen nicht zum Hausabfall gegeben werden.

- Das Gerät enthält wertvolle Rohstoffe, die wiederverwendet werden können. Geben Sie das Gerät deshalb an einer entsprechenden Annahmestelle ab.

#### 4.1 Busch-Jaeger Geräte

Alle Verpackungsmaterialien und Geräte von Busch-Jaeger sind mit Kennzeichnungen und Prüfsiegeln für die sach- und fachgerechte Entsorgung ausgestattet. Entsorgen Sie Verpackungsmaterial und Elektrogeräte bzw. deren Komponenten über die hierzu autorisierten Sammelstellen oder Entsorgungsbetriebe.

Busch-Jaeger Produkte entsprechen den gesetzlichen Anforderungen, insbesondere dem Elektro- und Elektronikgerätegesetz und der REACH-Verordnung.

(EU-Richtlinie 2012/19/EU WEEE und 2011/65/EU RoHS)

(EU-REACH-Verordnung und Gesetz zur Durchführung der Verordnung (EG) Nr.1907/2006)

# 5 Produktbeschreibung

# 5.1 Gerätetyp

| Artikelnum<br>mer | Bestellnummer   | Produktname                                         | Farbe   | Größe (TxHxB)<br>Einheit: mm |
|-------------------|-----------------|-----------------------------------------------------|---------|------------------------------|
| H8236-4W-<br>03   | 2TMA130050W0066 | IP Touch 7,<br>DES+KNX+f@h+APP,<br>LAN+WiFi, T-loop | schwarz | 199 x 150 x 17               |
| H8236-4B-<br>03   | 2TMA130050B0066 | IP Touch 7,<br>DES+KNX+f@h+APP,<br>LAN+WiFi, T-loop | weiß    | 199 x 150 x 17               |
| H8236-5W-<br>03   | 2TMA130050W0068 | IP Touch 7,<br>DES+KNX+f@h+APP,<br>LAN+LAN, T-loop  | schwarz | 199 x 150 x 31               |
| H8236-5B-<br>03   | 2TMA130050B0068 | IP Touch 7,<br>DES+KNX+f@h+APP,<br>LAN+LAN, T-loop  | weiß    | 199 x 150 x 31               |
| H8237-4W-<br>03   | 2TMA130050W0058 | IP touch<br>10",DES+KNX+f@h+APP,<br>LAN+WiFi,T-loop | schwarz | 251 x 185 x 17               |
| H8237-4B-<br>03   | 2TMA130050B0058 | IP touch<br>10",DES+KNX+f@h+APP,<br>LAN+WiFi,T-loop | weiß    | 251 x 185 x 17               |
| H8237-5W-<br>03   | 2TMA130050W0060 | IP touch<br>10",DES+KNX+f@h+APP,<br>LAN+LAN,T-loop  | schwarz | 251 x 185 x 31               |
| H8237-5B-<br>03   | 2TMA130050B0060 | IP touch<br>10",DES+KNX+f@h+APP,<br>LAN+LAN,T-loop  | weiß    | 251 x 185 x 31               |

### 5.2 Bedienelemente

## IP touch 7

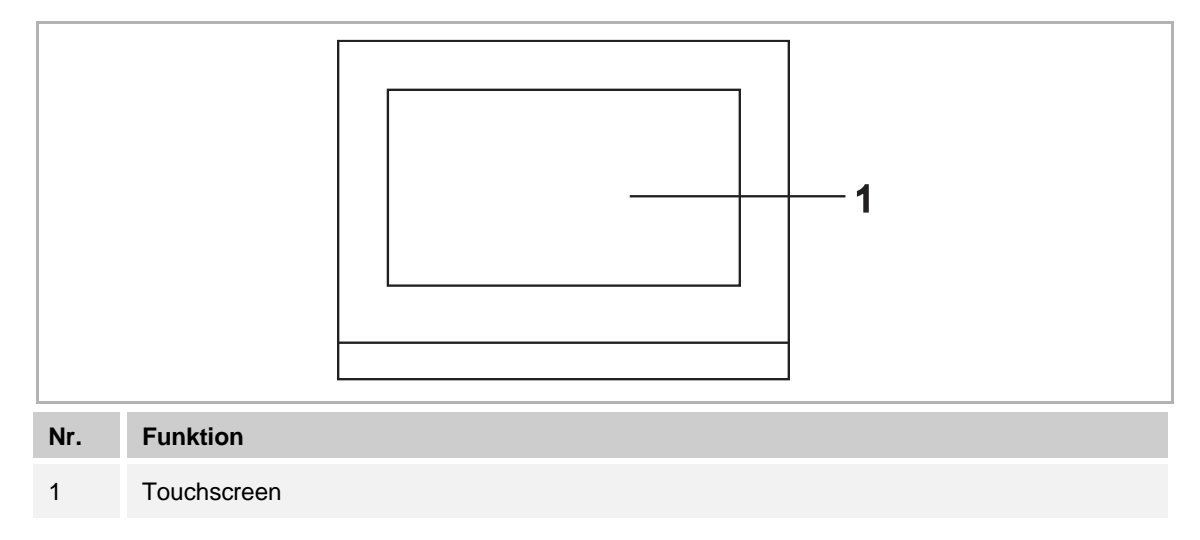

### IP touch 10

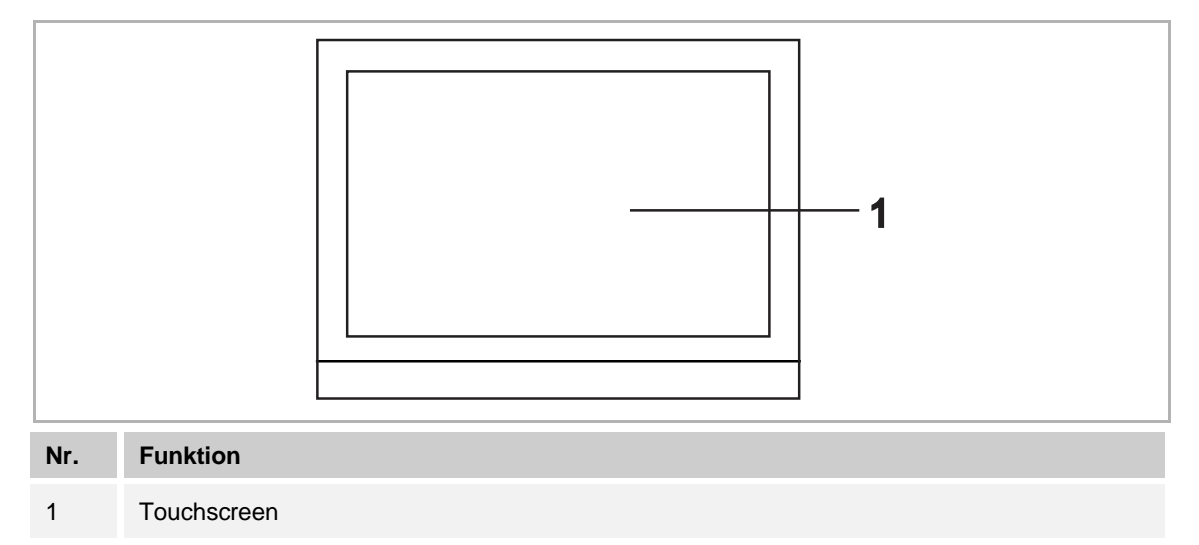

### 5.3 Anschlussbeschreibung

## IP touch 7

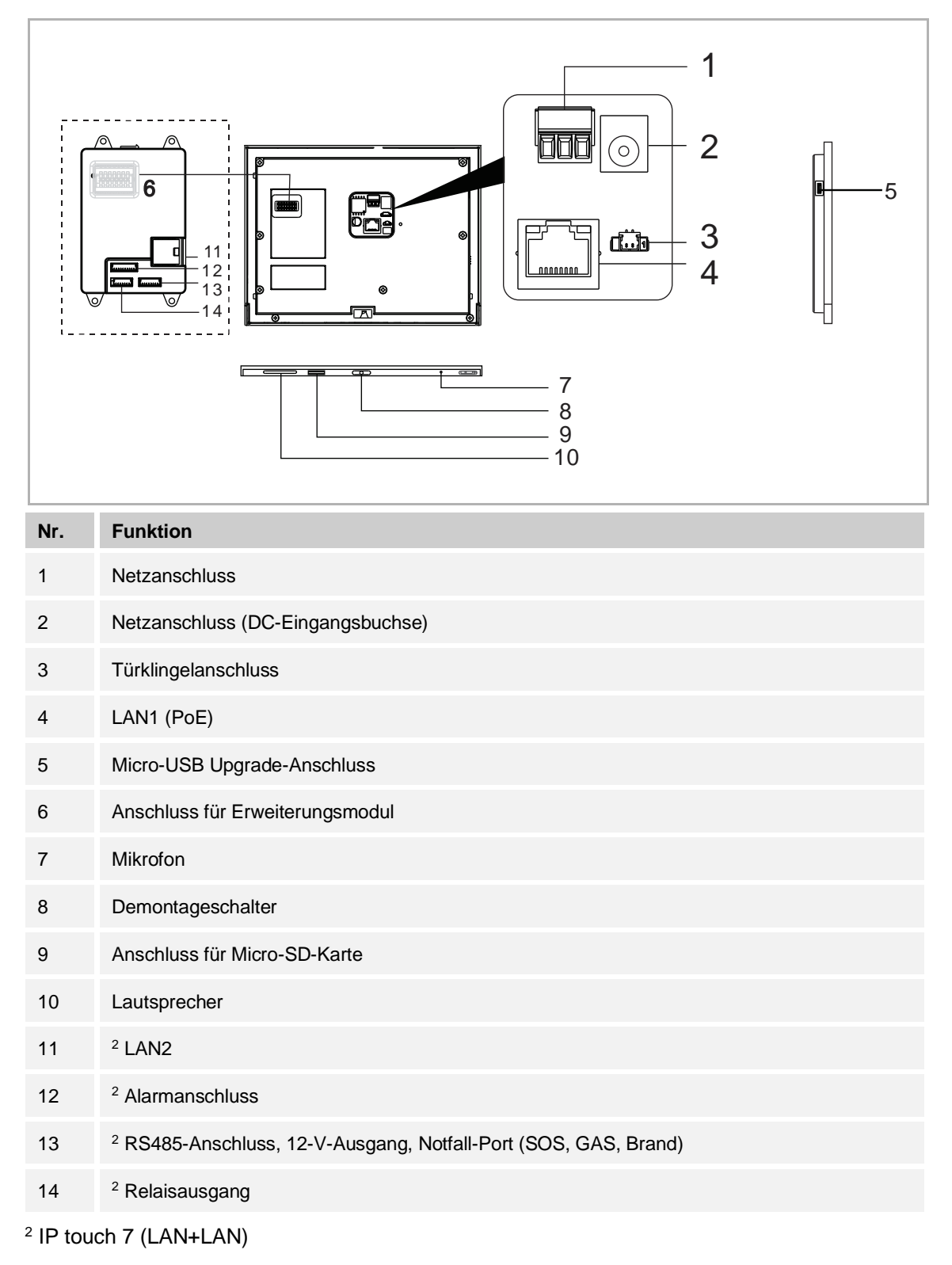

### IP touch 10

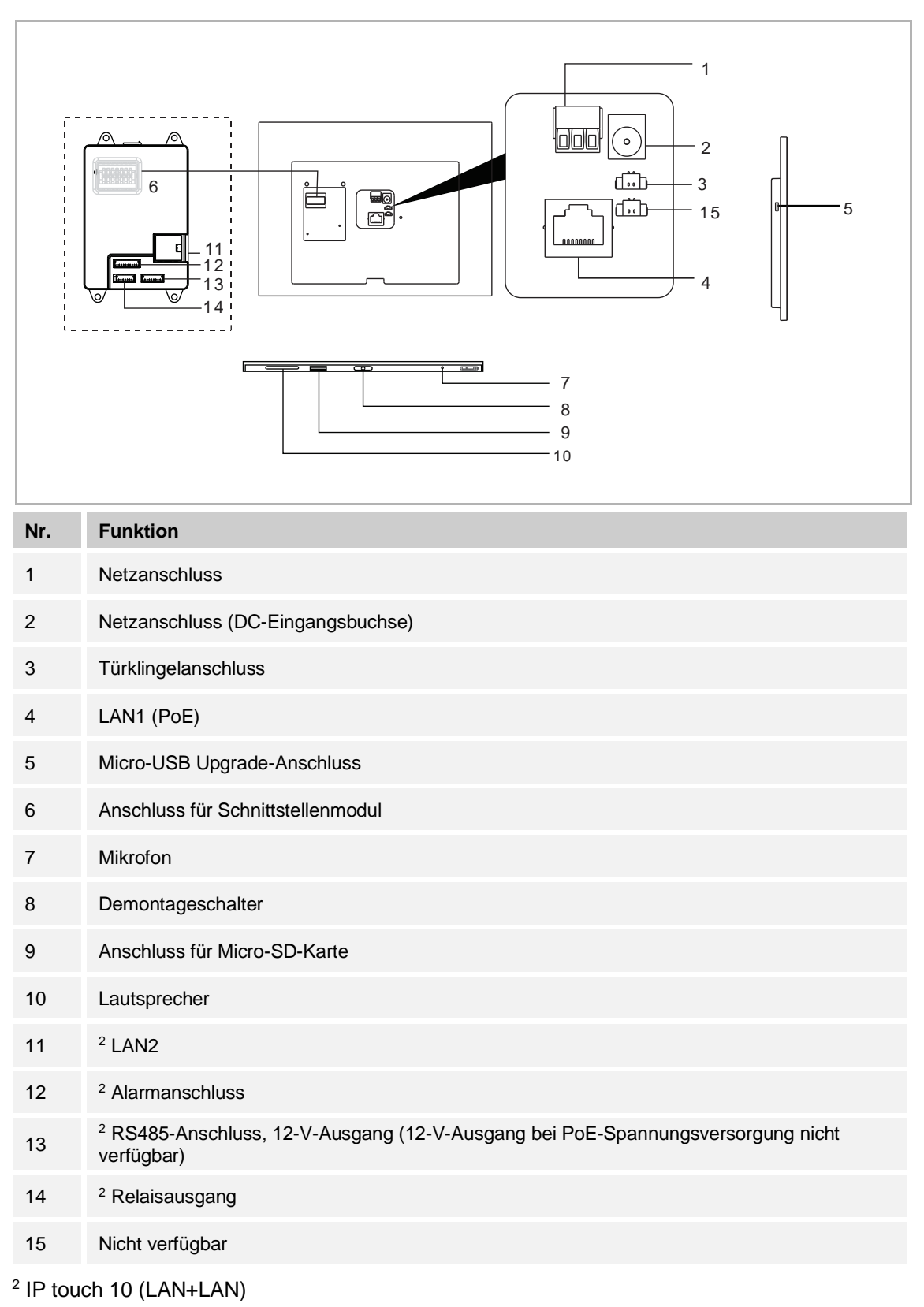

# 6 Technische Daten

| IP | touch | 7 |
|----|-------|---|
| •• | louon |   |

| Bezeichnung                                | Wert                                                                                                    |
|--------------------------------------------|----------------------------------------------------------------------------------------------------|
| Nennspannung                               | 24 V ==                                                                                                    |
| Betriebsspannungsbereich                   | 20-27 V                                                                                                    |
| <sup>1</sup> Nennstrom                     | 27 V =, 250 mA<br>24 V =, 280 mA                                                                                                    |
| <sup>2</sup> Nennstrom                     | 27 V ==, 390 mA<br>24 V ==, 440 mA                                                                                                    |
| Displaygröße                               | 7"                                                                                                    |
| Auflösung                                  | 1024 x 600 px                                                                                                    |
| Umgebungstemperatur                        | -10 °C +55 °C                                                                                                    |
| PoE Standard                               | IEEE802.3 af                                                                                                    |
| <sup>2</sup> Alarmleistungsausgang         | 12 V, 200 mA                                                                                                    |
| <sup>2</sup> Relaisausgang                 | 30 V ==, 1 A                                                                                                    |
| <sup>1</sup> Drahtlos-Übertragungsfrequenz | 802.11b/g/n:<br>24122462MHz (für USA)<br>24122472MHz (für Europa)<br>802.11a/n:<br>51505250MHz<br>52505350MHz<br>54705725MHz (nicht in Russland verwendet)<br>57255850MHz (für USA) |
| <sup>1</sup> Drahtlos-Übertragungsleistung | Max. 20 dBm bei 12 Mbps OFDM 2,4 G<br>Max. 20 dBm bei 12 Mbps OFDM 5,8 G                                                                                                    |
| <sup>1</sup> Drahtlos-Übertragungsstandard | IEEE 802.11 a/b/g/n                                                                                                    |

<sup>1</sup> IP touch 7 (LAN+WiFi) <sup>2</sup> IP touch 7 (LAN+LAN)

## IP touch 10

| Bezeichnung                                | Wert                                                                                                    |
|--------------------------------------------|----------------------------------------------------------------------------------------------------|
| Nennspannung                               | 24 V ==                                                                                                    |
| Betriebsspannungsbereich                   | 20-27 V                                                                                                    |
| <sup>1</sup> Nennstrom                     | 27 V ==, 390 mA<br>24 V ==, 440 mA                                                                                                    |
| <sup>2</sup> Nennstrom                     | 27 V ==, 520 mA<br>24 V ==, 600 mA                                                                                                    |
| Displaygröße                               | 10"                                                                                                    |
| Auflösung                                  | 1280 x 800 px                                                                                                    |
| Umgebungstemperatur                        | -10 °C +55 °C                                                                                                    |
| PoE Standard                               | IEEE802.3 af                                                                                                    |
| <sup>2</sup> Alarmleistungsausgang         | 12 V ≕, 200 mA (12 V-Ausgang bei PoE-<br>Spannungsversorgung nicht verfügbar)                                                                                                    |
| <sup>2</sup> Relaisausgang                 | 30 V, 1 A                                                                                                    |
| <sup>1</sup> Drahtlos-Übertragungsfrequenz | 802.11b/g/n:<br>24122462MHz (für USA)<br>24122472MHz (für Europa)<br>802.11a/n:<br>51505250MHz<br>52505350MHz<br>54705725MHz (nicht in Russland verwendet)<br>57255850MHz (für USA) |
| <sup>1</sup> Drahtlos-Übertragungsleistung | Max. 20 dBm bei 12 Mbps OFDM 2,4 G<br>Max. 20 dBm bei 12 Mbps OFDM 5,8 G                                                                                                    |
| <sup>1</sup> Drahtlos-Übertragungsstandard | IEEE 802.11 a/b/g/n                                                                                                    |

<sup>1</sup> IP touch 10 (LAN+WiFi) <sup>2</sup> IP touch 10 (LAN+LAN)

# 7 Montage / Installation

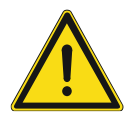

## Warnung

Elektrische Spannung!

Bei direktem oder indirektem Kontakt mit spannungsführenden Teilen kommt es zu einer gefährlichen Körperdurchströmung.

- Elektrischer Schock, Verbrennungen oder der Tod können die Folge sein.
- Vor Montage und/oder Demontage Netzspannung freischalten!
- Arbeiten am 100-240-V-Netz nur von Fachpersonal ausführen lassen.

#### 7.1 Anforderungen an den Installateur

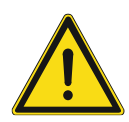

# Warnung

Elektrische Spannung!

Installieren Sie das Gerät nur, wenn Sie über die notwendigen elektrotechnischen Kenntnisse und Erfahrungen verfügen.

- Durch unsachgemäße Installation gefährden Sie Ihr eigenes Leben und das der Nutzer der elektrischen Anlage.
- Durch unsachgemäße Installation können schwere Sachschäden, z. B. durch Brand, entstehen.

Für die fachliche Eignung des Installateurs und die Installation gelten folgende Mindestanforderungen:

- Wenden Sie die "Fünf Sicherheitsregeln" an (DIN VDE 0105, EN 50110):
  - 1. Freischalten
  - 2. Gegen Wiedereinschalten sichern
  - 3. Spannungsfreiheit feststellen
  - 4. Erden und Kurzschließen
  - 5. Benachbarte, unter Spannung stehende Teile abdecken oder abschranken.
- Verwenden Sie geeignete persönliche Schutzausrüstung.
- Verwenden Sie nur geeignete Werkzeuge und Messgeräte.
- Pr
  üfen Sie die Art des Spannungsversorgungsnetzes (TN-System, IT-System, TT-System), um die daraus folgenden Anschlussbedingungen (klassische Nullung, Schutzerdung, erforderliche Zusatzma
  ßnahmen etc.) sicherzustellen.

## 7.2 Produktabmessungen

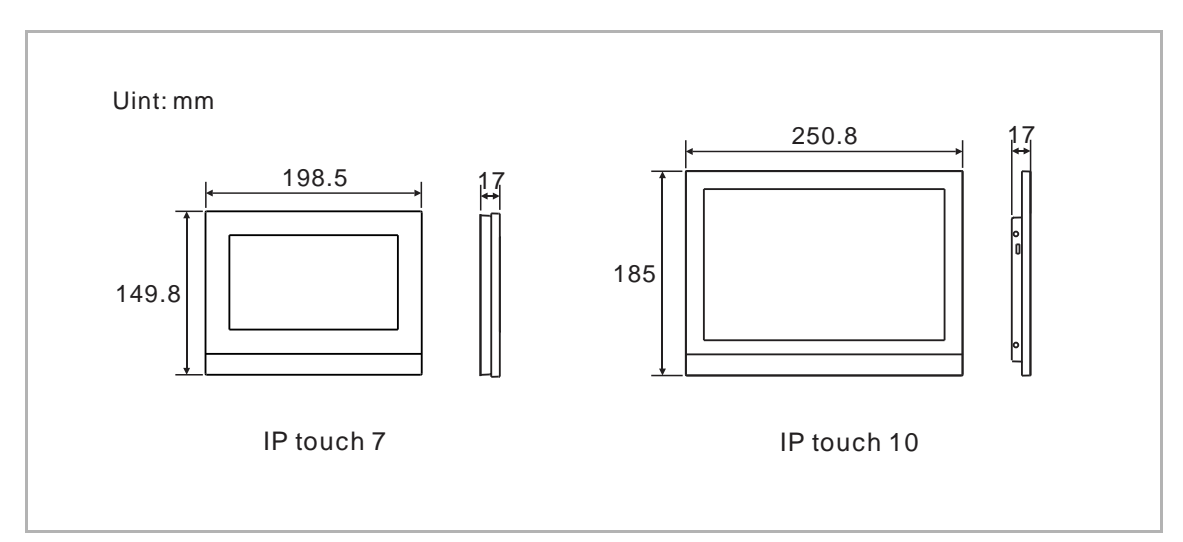

## 7.3 Einbauhöhe

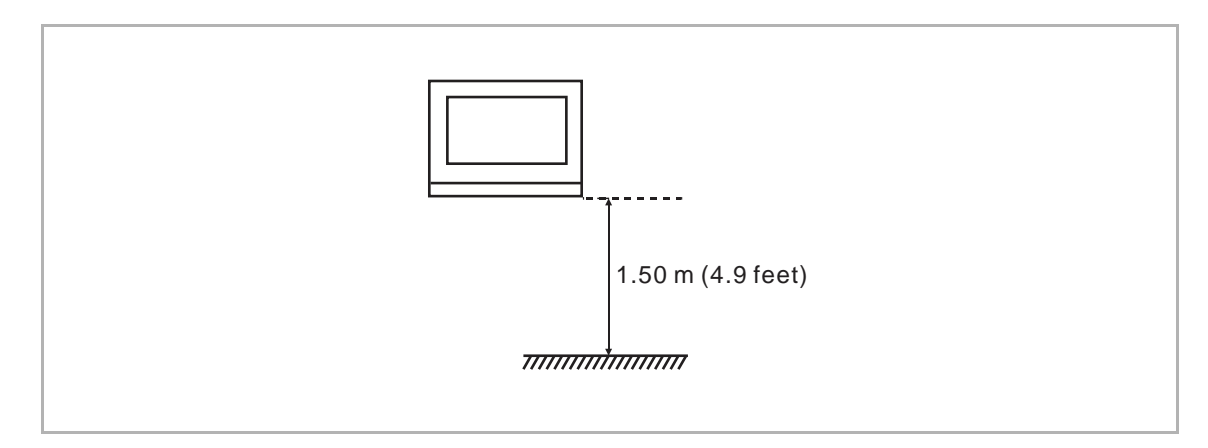

## 7.4 Aufputz-Montage

## IP touch 7

Diese Einbaumethode gilt nicht für IP touch 7 (LAN+LAN).

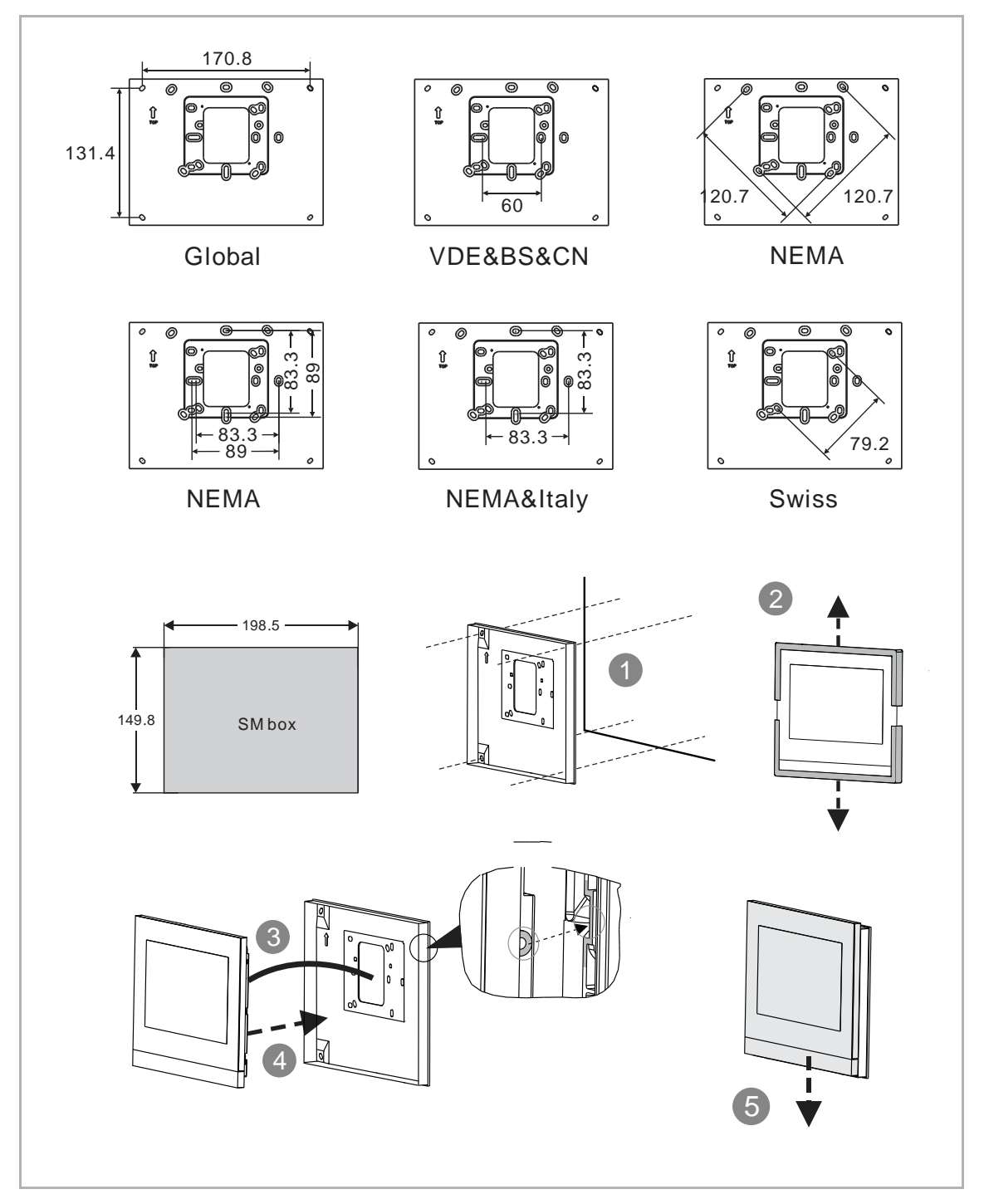

## IP touch 10

Diese Einbaumethode gilt nicht für IP touch  $10\,$  (LAN+LAN).

Für IP Touch 10 kann die Aufputzdose von IP Touch 10 verwendet werden.

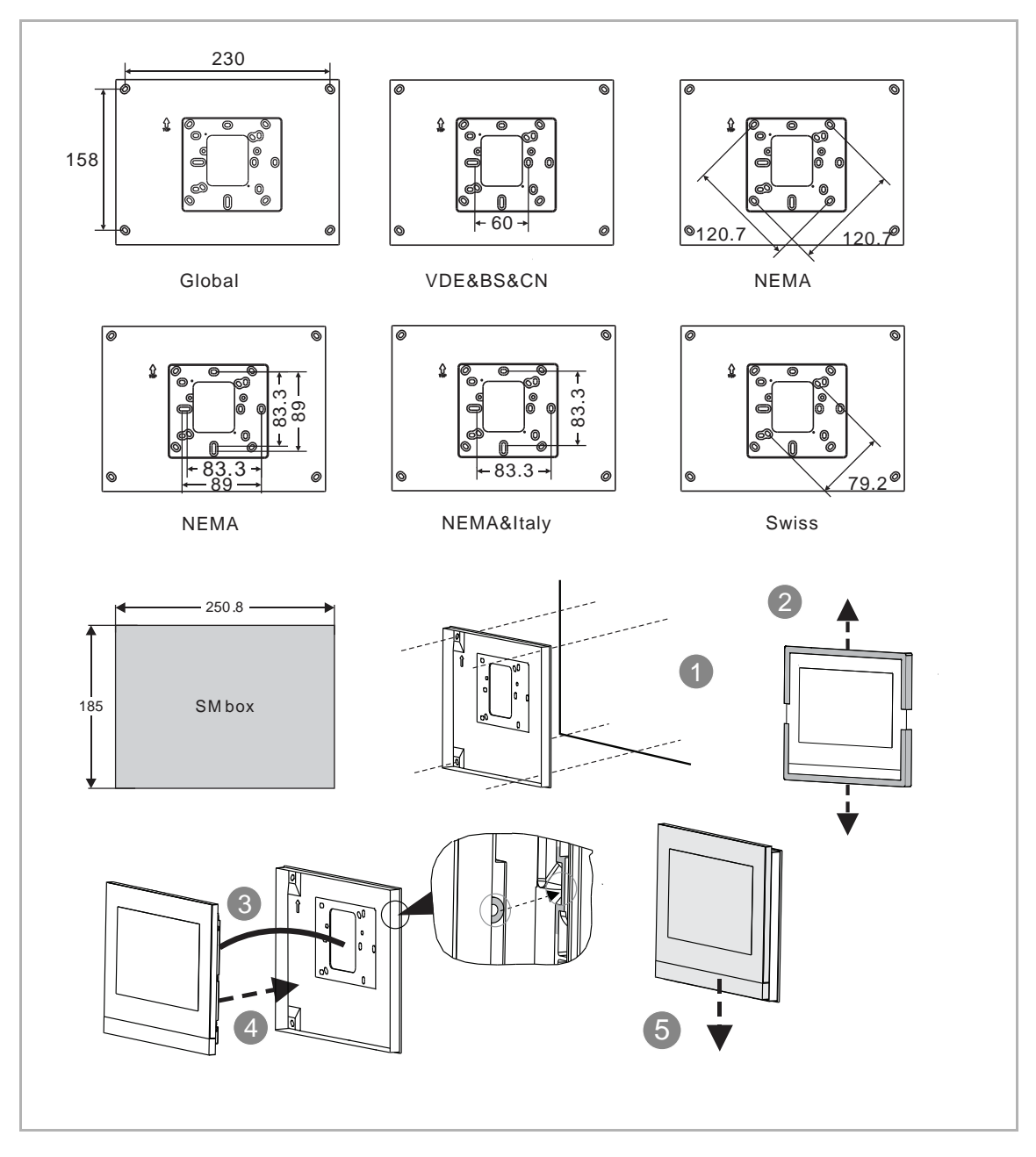

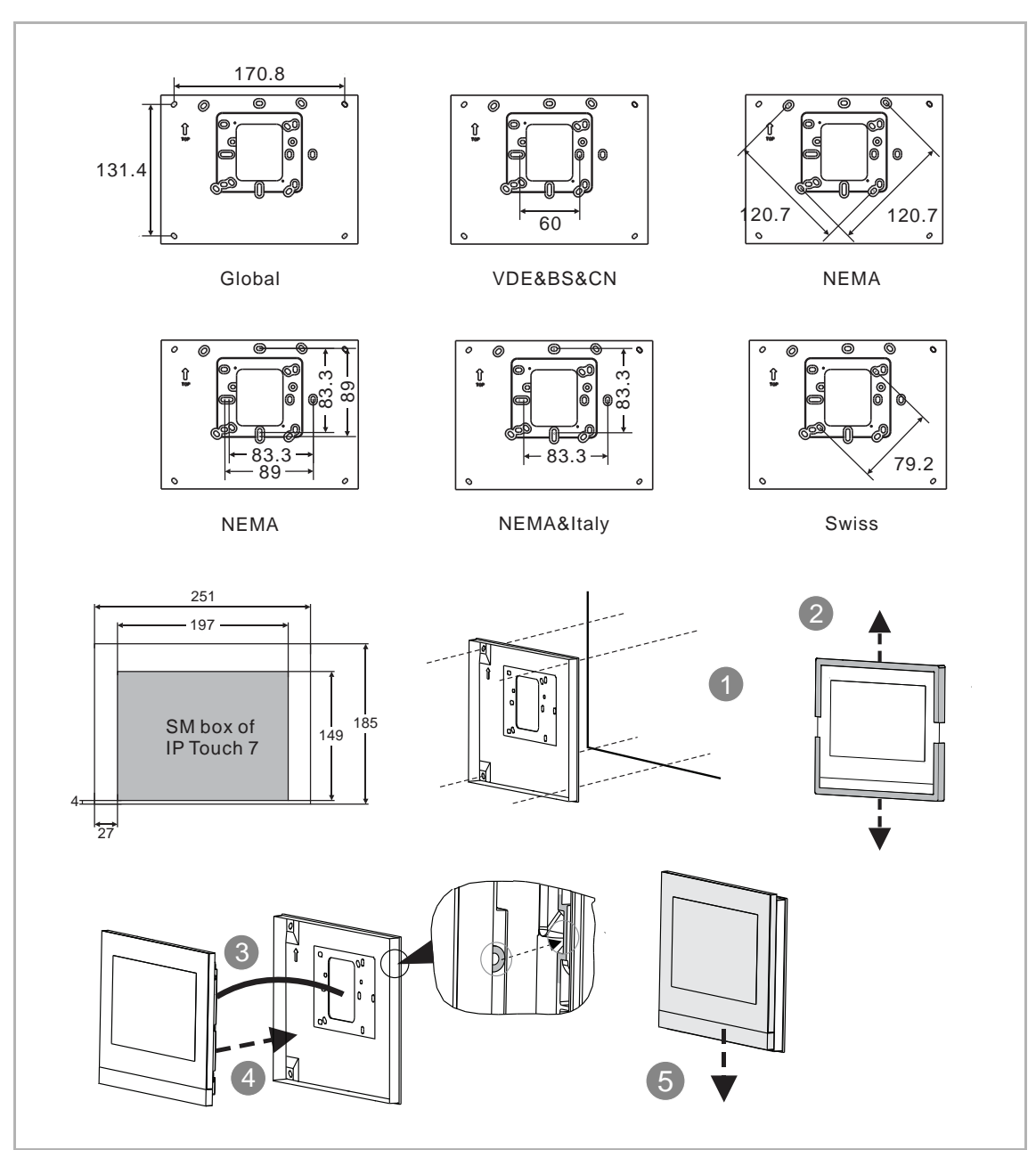

Für IP Touch 10 kann auch die Aufputzdose von IP Touch 7 verwendet werden.

## 7.5 Unterputz-Montage

## Mit Montagedose

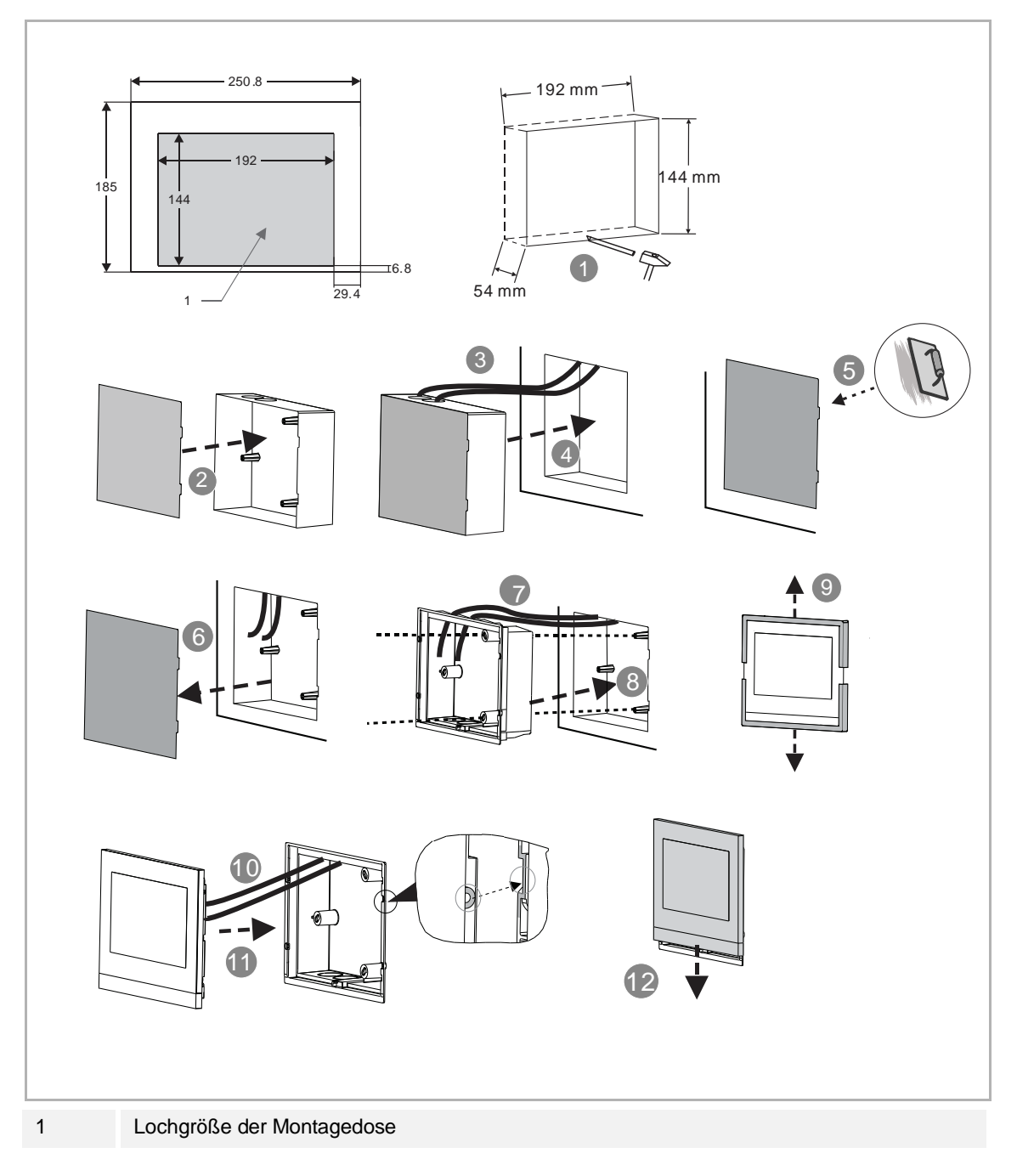

# 7.6 Hohlwand-Montage

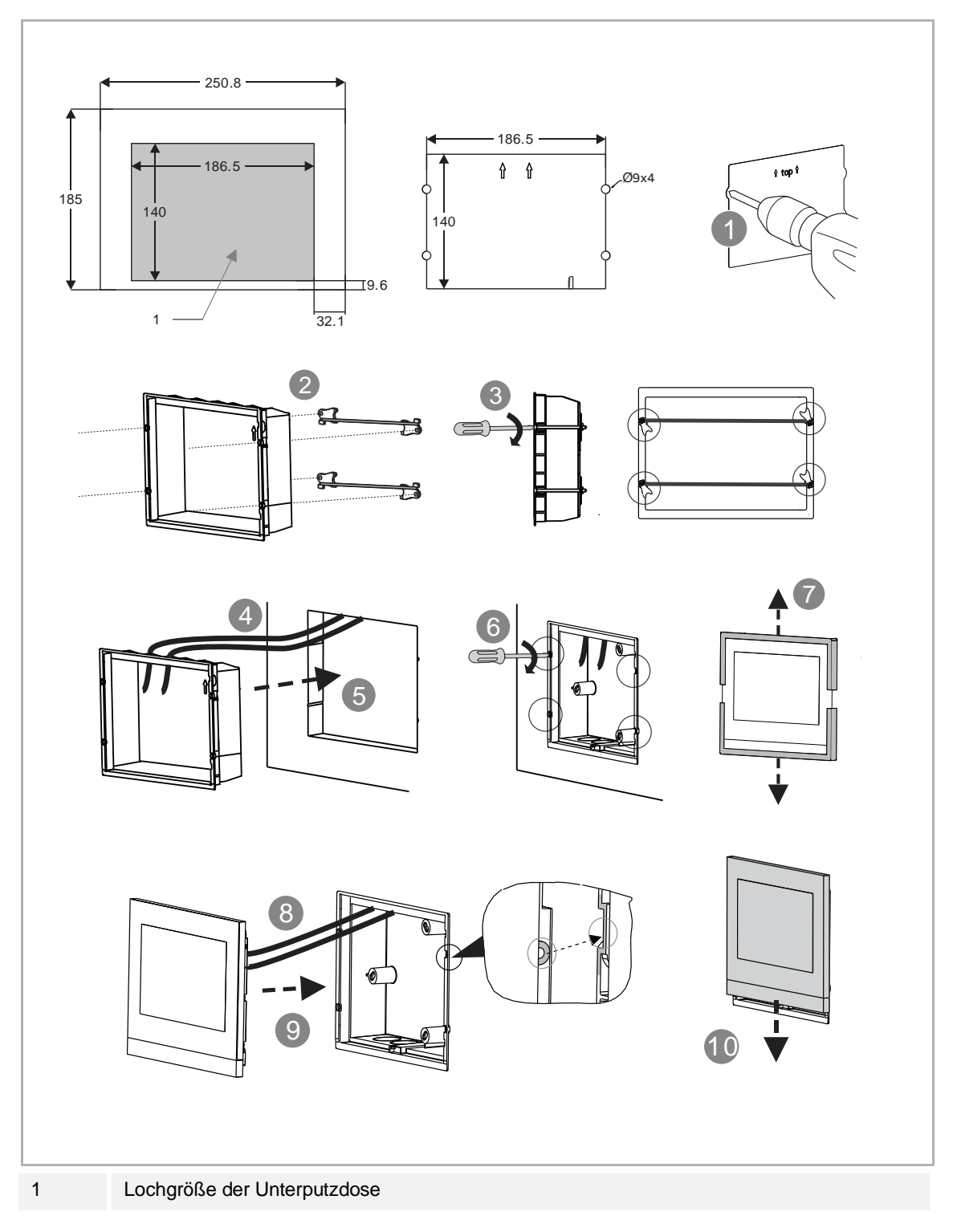

## 7.7 Tischaufstellung

Diese Einbaumethode gilt nicht für IP touch (LAN+LAN).

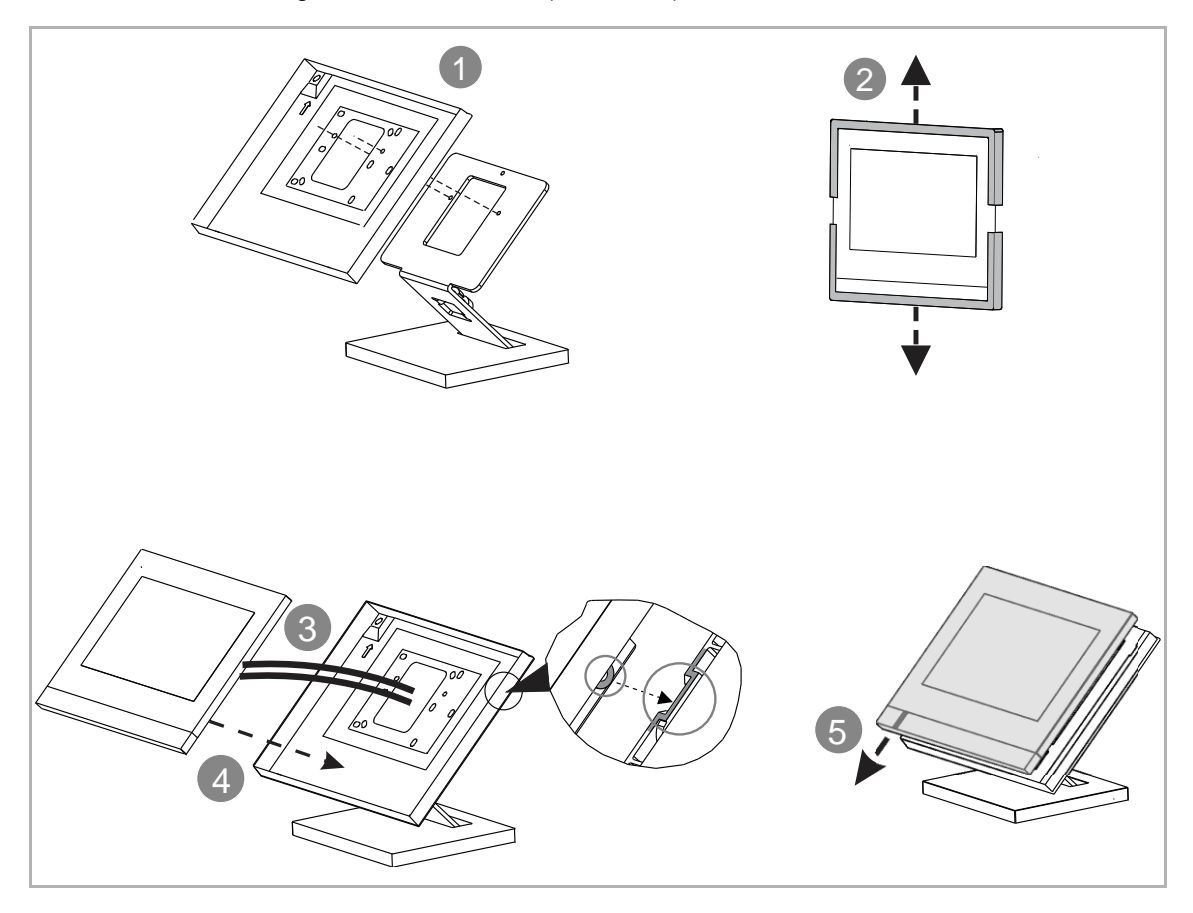

## 7.8 Demontage

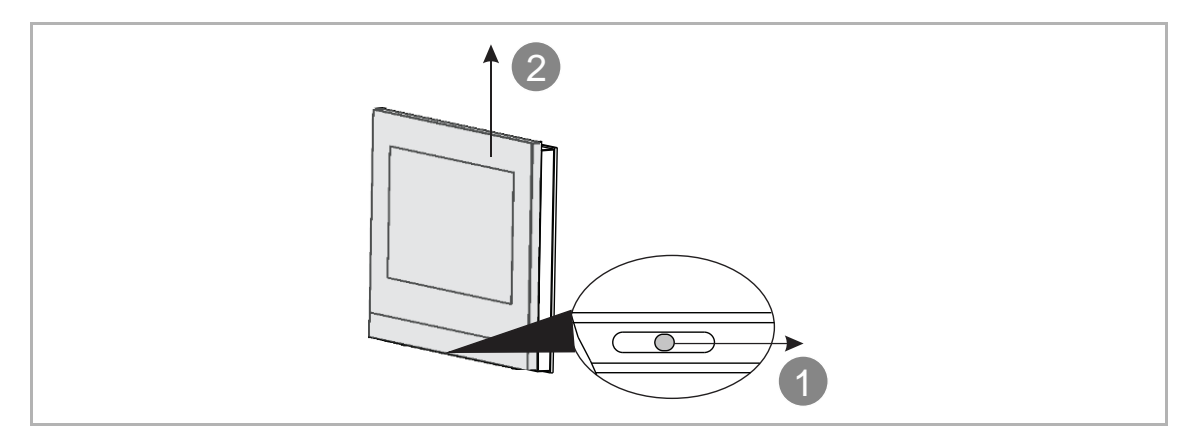

## 7.9 Austausch der Abschlussleiste

Es müssen 4 Schrauben entfernt werden.

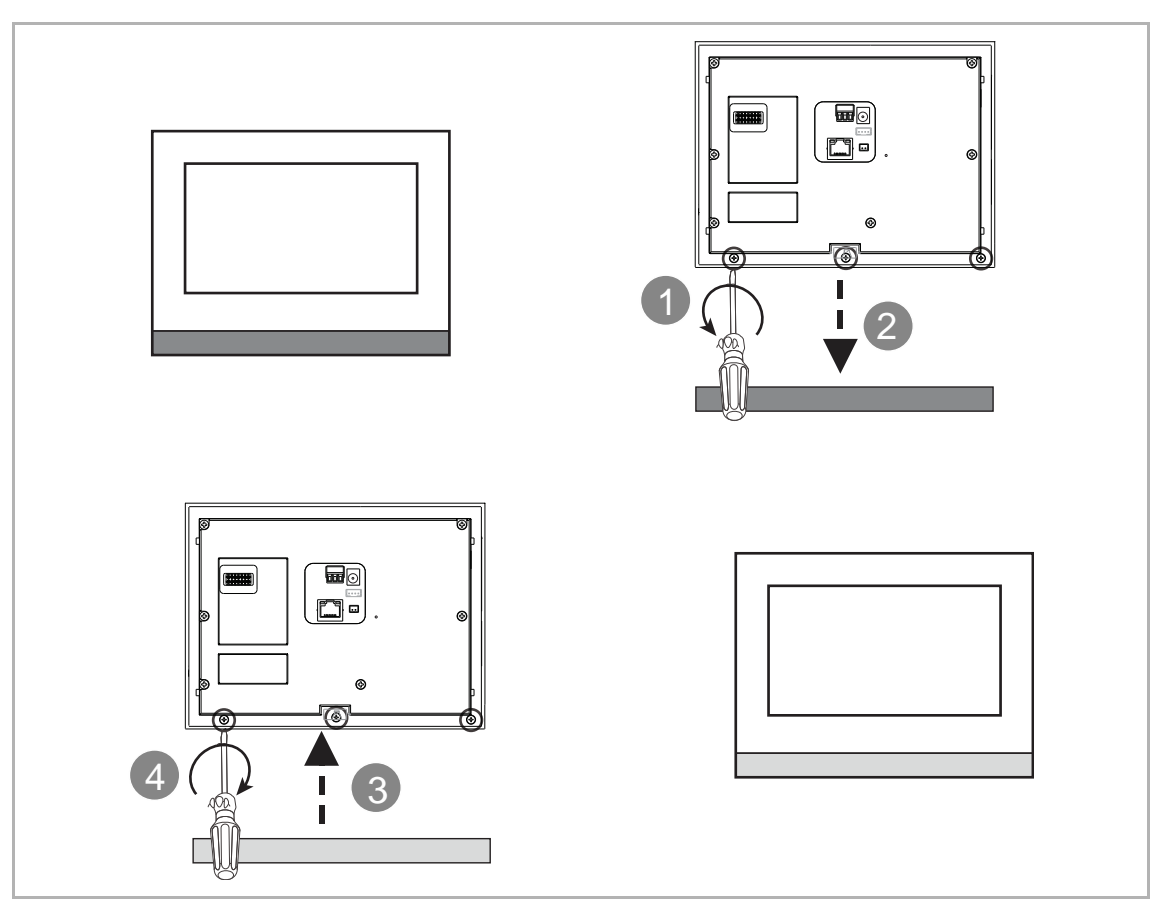

# 8 Inbetriebnahme

## 8.1 Betriebsarten

### 8.1.1 Nur Türkommunikation

Dieser Betriebsmodus bezieht sich nur auf die Türkommunikation.

- Aktivieren Sie das Kontrollkästchen "Türkommunikation Welcome IP"
- Deaktivieren Sie das Kontrollkästchen "Hausautomatisierung"
- Siehe hierzu siehe Kapitel 8.2 "Einrichtungs-Assistent Nur Türkommunikation" auf Seite 33.

| System-Konfiguration                                                      |
|---------------------------------------------------------------------------|
| Wählen Sie alle Systeme aus, die in der Zentrale aktiviert werden sollen: |
| Velcome IP                                                                |
| Hausautomatisierung                                                       |
| KNX O free@home                                                           |
|                                                                           |
|                                                                           |
| Weiter                                                                    |
|                                                                           |

## 8.1.2 Modus Nur KNX

Dieser Betriebsmodus bezieht sich nur auf das KNX-System.

- Deaktivieren Sie das Kontrollkästchen "Türkommunikation Welcome IP"
- Aktivieren Sie das Kontrollkästchen "Hausautomatisierung"
- Aktivieren Sie die Einfachauswahl "KNX".
- Siehe hierzu siehe Kapitel 10.1.2 "Einrichtungs-Assistent nur KNX" auf Seite 208.

| System-Konfiguration        |                                                |
|-----------------------------|------------------------------------------------|
| Wählen Sie alle Systeme aus | , die in der Zentrale aktiviert werden sollen: |
| Welcome IP                  |                                                |
| Hausautomatisierung         | fræøbome                                       |
|                             |                                                |
|                             |                                                |
|                             | Wetter                                         |

### 8.1.3 Modus Nur free@home

Dieser Betriebsmodus bezieht sich nur auf das free@home-System.

- Deaktivieren Sie das Kontrollkästchen "Türkommunikation Welcome IP"
- Aktivieren Sie das Kontrollkästchen "Hausautomatisierung"
- Aktivieren Sie die Einfachauswahl "free@home".
- Siehe hierzu siehe Kapitel 10.2.2 "Einrichtungs-Assistent nur free@home" auf Seite 243.

| System Configuration        |                                   |          |
|-----------------------------|-----------------------------------|----------|
| Calact all the sustaine the | t will be activated in the panels |          |
| Door Entry Welcome I        | p                                 |          |
| Home Automation             |                                   |          |
| - KNX                       | Tree@nome                         |          |
|                             |                                   |          |
|                             |                                   | Continue |

## 8.1.4 Türkommunikation mit KNX

Dieser Betriebsmodus bezieht sich auf die Türkommunikation und das free@home-System.

- Aktivieren Sie das Kontrollkästchen "Türkommunikation Welcome IP"
- Aktivieren Sie das Kontrollkästchen "Hausautomatisierung"
- Aktivieren Sie die Einfachauswahl "KNX".
- Siehe hierzu siehe Kapitel 10.1.3 "Einrichtungs-Assistent Türkommunikation mit KNX" auf Seite 213.

| System-Konfiguration   |                                                      |        |
|------------------------|------------------------------------------------------|--------|
| Wählen Sie alle System | ie aus, die in der Zentrale aktiviert werden sollen: |        |
| Velcome IP             |                                                      |        |
| 🗹 Hausautomatisien     | ung 🔵 free@home                                      |        |
|                        |                                                      |        |
|                        |                                                      | Weiter |
|                        |                                                      |        |

## 8.1.5 Türkommunikation mit free@home

Dieser Betriebsmodus bezieht sich auf die Türkommunikation und das free@home-System.

- Aktivieren Sie das Kontrollkästchen "Türkommunikation Welcome IP"
- Aktivieren Sie das Kontrollkästchen "Hausautomatisierung"
- Aktivieren Sie die Einfachauswahl "free@home".
- Siehe hierzu siehe Kapitel 10.2.3 "Einrichtungs-Assistent Türkommunikation mit free@home" auf Seite 249.

| System-Konfiguration        |                                              |  |
|-----------------------------|----------------------------------------------|--|
| Wählen Sie alle Systeme au: | die in der Zentrale aktiviert werden sollen: |  |
| 🗹 Welcome IP                |                                              |  |
| ● KNX                       | • free@home                                  |  |
|                             |                                              |  |
|                             | Weiter                                       |  |

## 8.2 Einrichtungs-Assistent - Nur Türkommunikation

#### 8.2.1 Konfiguration ohne SmartAP

Gehen Sie folgendermaßen vor:

- [1] Wählen Sie unter "Einrichtungs-Assistent" die Sprache aus der Dropdownliste aus.
- [2] Wählen Sie die Region aus der Dropdownliste aus.
- [3] Aktivieren Sie das Kontrollkästchen, um die Lizenzen zu akzeptieren. Oder tippen Sie auf "Zum Lesen anklicken", um die Lizenzdetails anzuzeigen.
- [4] Tippen Sie auf "Akzeptieren & fortfahren", um die nächste Seite aufzurufen.

| Einrichtungs-Assistent |                            |                             |                               |
|------------------------|----------------------------|-----------------------------|-------------------------------|
|                        |                            |                             |                               |
|                        | Sprache auswählen          | Region auswählen            | ~                             |
|                        | button                     |                             |                               |
| Э                      | 🔽 Lizenzvereinbarung akzep | otieren Zum Lesen anklicken |                               |
| 5                      | 🗸 OSS-Vereinbarung akzept  | ieren Zum Lesen anklicken   |                               |
|                        |                            |                             |                               |
|                        |                            |                             |                               |
|                        |                            |                             | 4                             |
|                        |                            |                             | 4<br>Alzentiaren & fortfahren |
|                        |                            |                             | Aceptieren a fortianien       |
|                        |                            |                             |                               |

- [5] Wählen Sie unter "Konfigurationsmodus" den Betriebsmodus aus.
- Siehe hierzu siehe Kapitel 8.1 "Betriebsarten" auf Seite 28.
- [6] Tippen Sie auf "Fortfahren".

| < System-I | < System-Konfiguration                                     |                |  |  |  |  |
|------------|------------------------------------------------------------|----------------|--|--|--|--|
|            | Wählen Sie alle Systeme aus, die in der Zentrale aktiviert | werden sollen: |  |  |  |  |
|            | Velcome IP                                                 |                |  |  |  |  |
| 5          | Hausautomatisierung                                        |                |  |  |  |  |
|            | UKNX Ufree@home                                            |                |  |  |  |  |
|            |                                                            |                |  |  |  |  |
|            |                                                            | 6<br>Weiter    |  |  |  |  |
|            |                                                            |                |  |  |  |  |

[7] Wählen Sie unter "Konfigurationsmodus" die Option "Paneleinrichtung für Einfamilienhaus"

und tippen Sie auf " <sup>1</sup>, um die Systemtopologie und die vom System empfohlene Kapazität anzuzeigen; Sie können das Produkthandbuch durch Scannen des QR-Codes rechts herunterladen.

[8] Tippen Sie auf "Fortfahren".

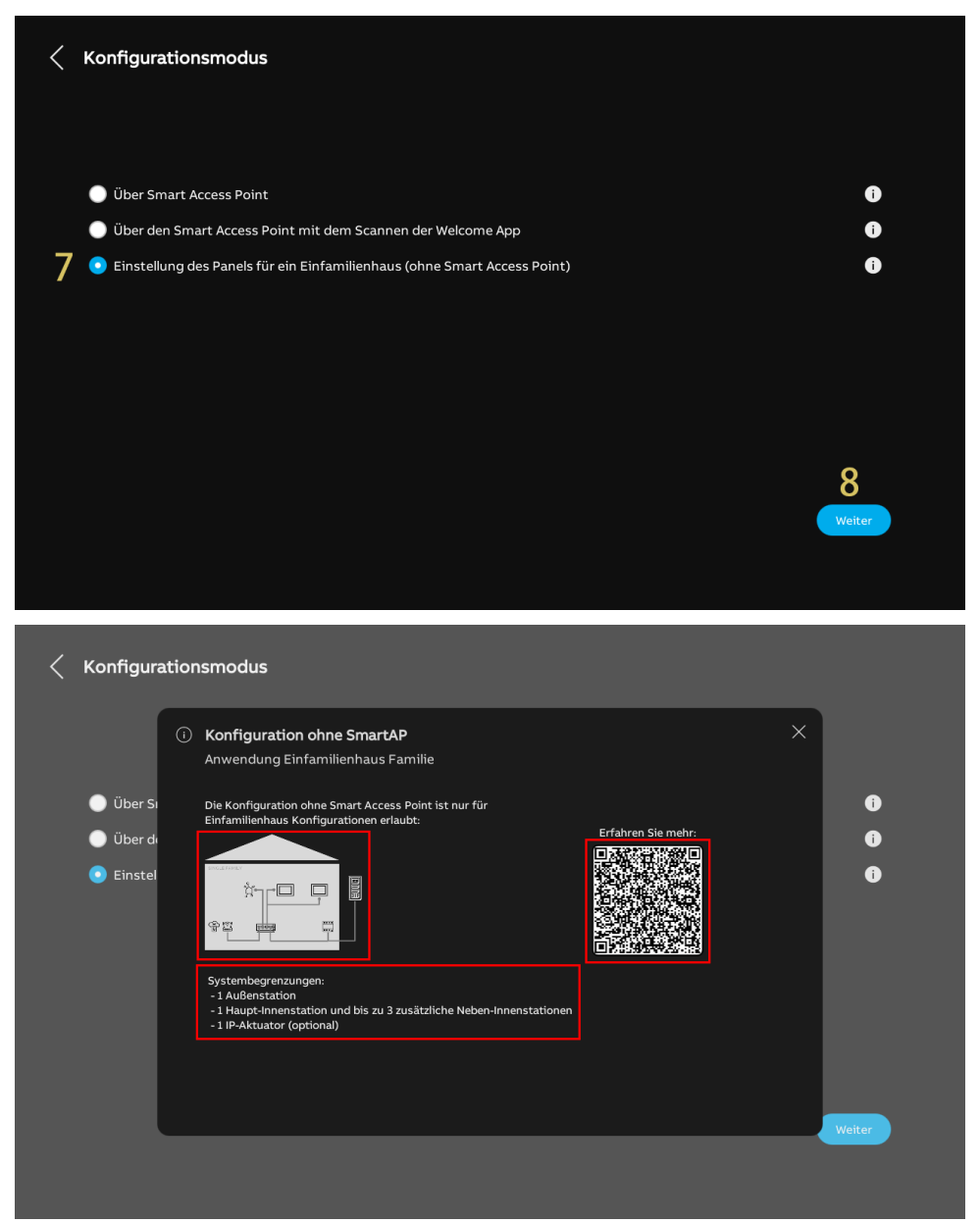

- [9] Wählen Sie unter "Panel Adressierung" den "Masterbetrieb" aus. Innerhalb einer Wohnung kann nur eine Innenstation in den "Masterbetrieb" versetzt werden.
- [10]Geben Sie die Blocknummer, die Etagennummer und die Apartmentnummer ein. Die "Panel-Nummer" ist mit "01" voreingestellt und kann nicht geändert werden, solange der "Masterbetrieb" ausgewählt ist.

[11]Tippen Sie auf "Fortfahren".

| < Konfigur | ationsmodus  |                                                       |                                     |              |        |
|------------|--------------|-------------------------------------------------------|-------------------------------------|--------------|--------|
|            | 📲 Panel Adre | essierung                                             |                                     | ×            |        |
| 🔵 Über Si  |              | Adressierung<br><sup>Modus</sup><br>Masterbetrieb     |                                     |              | 0<br>0 |
| Einstel    |              | Physikal. Adresse<br>Gebinde<br>001 10<br>Etage<br>01 | Wohnung<br>01<br>Panal Nammer<br>01 |              | 0      |
|            |              |                                                       |                                     | 11<br>Weiter | Weiter |
|            |              |                                                       |                                     |              |        |
[12] Tippen Sie unter "IP-Adressierung" auf "Bearbeiten".

- Wählen Sie den Verbindungstyp; es kann zwischen "LAN" und "WIFI" ausgewählt werden.
- Wählen Sie den Adresstyp aus; es kann zwischen "DHCP", "Anpassbare Adresse" und "ABB Legacy" ausgewählt werden. Wenn "ABB Legacy" ausgewählt wird, dann lautet die IP-Adresse "10.0.x.x".
- Tippen Sie auf "Speichern", wenn die Einstellungen geändert wurden.

[13]Tippen Sie auf "Fortfahren".

| < IP-Adres | sierung                                                                                                    |              |
|------------|----------------------------------------------------------------------------------------------------|--------------|
|            | IP-Adresse ①<br>12<br>Haurent<br>192168.1101<br>Bearbeiten                                                                                                    |              |
|            |                                                                                                    | 13<br>Weiter |
| < IP-Adres | isierung                                                                                                    |              |
|            | •**     Netzwerk bearbeiten     ×       Verbindungseinstellungen: <ul> <li>•</li> <li>LAN</li> <li>WiFi</li> </ul> Adressierungseinstellungen:            Adressierungseinstellungen: <ul> <li>DHCP(Standard)</li> <li>ABB-Legacy</li> <li>Anpassbare Adresse</li> </ul> |              |
|            | IP-Advance         Extentionalise           192.168.1.101         255.255.0           Standard Gatreay         DHS           192.168.1.1         192.168.1.1                                                                                                    | Weiter       |

- [14]Überprüfen Sie unter "Vertrauenswürdige Geräte" erneut die vom System empfohlene Kapazität.
- [15] Tippen Sie auf "Fortfahren".

[16]Überprüfen Sie die Systemtopologie.

[17] Tippen Sie auf "Fortfahren", um die Suche nach Geräten im Einfamilienhaus zu starten.

 Unter "Vertrauenswürdige Geräte" können Sie auch auf "Machen Sie es später" tippen, um diese Einstellung zu überspringen, wenn Ihre Geräte nicht bereit sind.

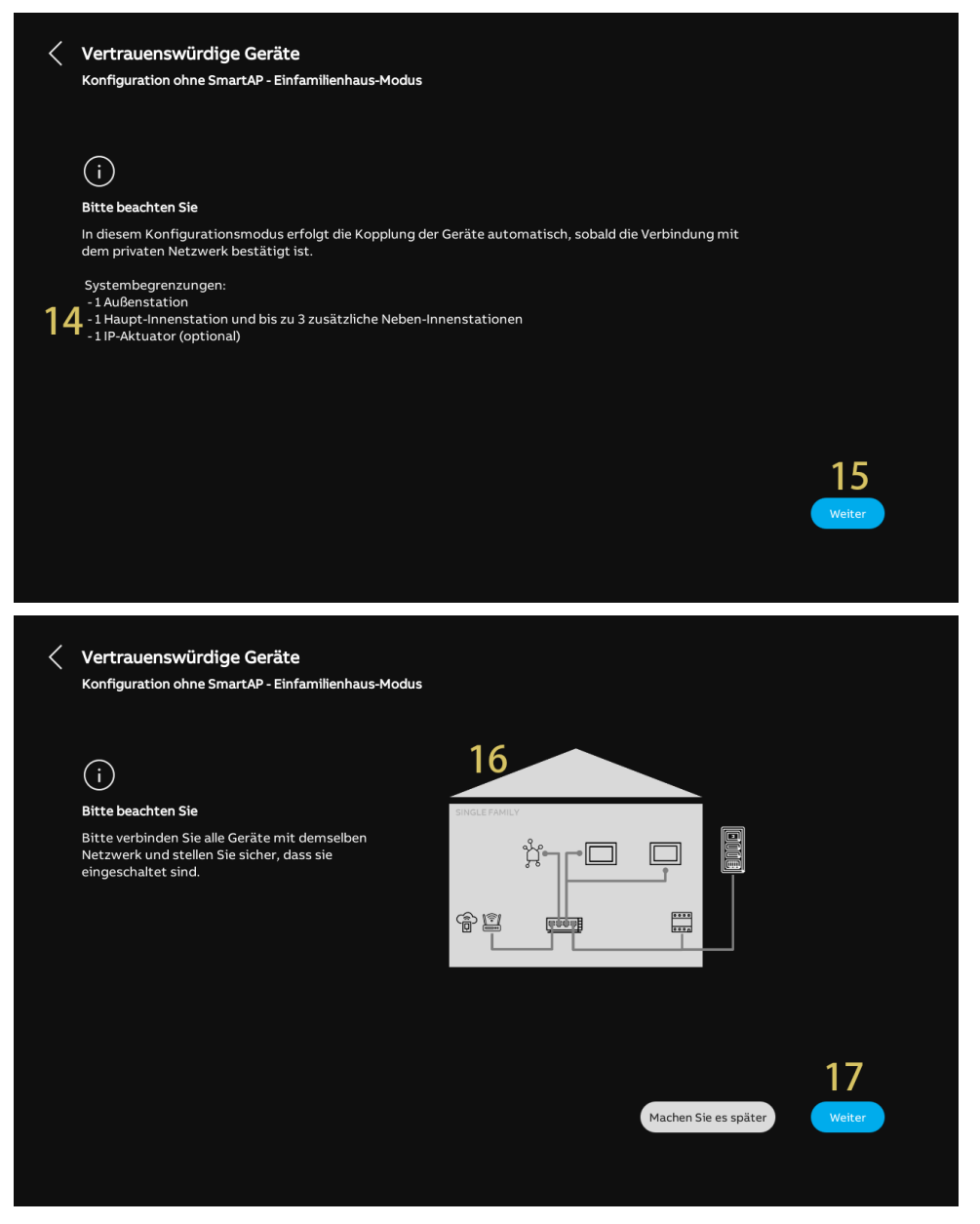

[18]Alle verknüpften Geräte werden in der Liste angezeigt.

[19]Tippen Sie auf "Fortfahren".

[20]Tippen Sie auf "Fortfahren".

| Configuration o                                                                                              | 🖓 Vertrauenswürdige Gerät                                                                                                    | te hinzufügen                                                                                                    |                           | ×            |
|----------------------------------------------------------------------------------------------------|----------------------------------------------------------------------------------------------------|----------------------------------------------------------------------------------------------------|---------------------------|--------------|
| _                                                                                                    |                                                                                                    |                                                                                                    |                           |              |
| i)                                                                                                    |                                                                                                    |                                                                                                    |                           |              |
| tte beach                                                                                                    | Es wurden 4 Geräte zur Liste hin                                                                                                    | nzugefügt:                                                                                                    |                           |              |
| tte verbin<br>etzwerk ui                                                                                     | Innenstation-01                                                                                                    | 102807A7F04F00C                                                                                                  |                           |              |
| ngeschalt                                                                                                    | Innenstation-02                                                                                                    | 10282C9B7871F97                                                                                                  |                           |              |
|                                                                                                    | 2nd OS-01                                                                                                    | 101807A7F06DAF6                                                                                                  | $\checkmark$              |              |
|                                                                                                    | IP-Schaltaktor Privat-01                                                                                                    | 104000CDE017FEE                                                                                                  | ✓                         |              |
|                                                                                                    |                                                                                                    |                                                                                                    |                           |              |
|                                                                                                    |                                                                                                    |                                                                                                    | 10                        |              |
|                                                                                                    |                                                                                                    |                                                                                                    |                           |              |
|                                                                                                    |                                                                                                    |                                                                                                    | Weiter                    |              |
|                                                                                                    |                                                                                                    |                                                                                                    |                           | Weiter       |
|                                                                                                    |                                                                                                    |                                                                                                    |                           |              |
|                                                                                                    |                                                                                                    |                                                                                                    |                           |              |
|                                                                                                    |                                                                                                    |                                                                                                    |                           |              |
|                                                                                                    |                                                                                                    |                                                                                                    |                           |              |
|                                                                                                    |                                                                                                    |                                                                                                    |                           |              |
| ertrauensv                                                                                                   | vürdige Geräte                                                                                                    |                                                                                                    |                           |              |
| ertrauensv                                                                                                   | vürdige Geräte                                                                                                    | Modus                                                                                                    |                           |              |
| ertrauensv<br>onfiguration o                                                                                 | vürdige Geräte<br>hne SmartAP - Einfamilienhaus-                                                                                                    | Modus                                                                                                    |                           |              |
| ertrauensv<br>onfiguration o                                                                                 | vürdige Geräte<br>hne SmartAP - Einfamilienhaus-                                                                                                    | Modus                                                                                                    |                           |              |
| ertrauensv<br>onfiguration o                                                                                 | vürdige Geräte<br>Nhne SmartAP - Einfamilienhaus-                                                                                                    | Modus                                                                                                    |                           |              |
| ertrauensv<br>onfiguration o                                                                                 | vürdige Geräte<br>hne SmartAP - Einfamilienhaus-                                                                                                    | Modus                                                                                                    |                           |              |
| ertrauensv<br>onfiguration o<br>i<br>usgewählten C                                                           | vürdige Geräte<br>hne SmartAP - Einfamilienhaus-<br>Seräten vertrauen<br>/eitari klicken werden die ausne                                                                                       | -Modus<br>-Modus                                                                                                 | at                        |              |
| ertrauensw<br>onfiguration o<br>i<br>usgewählten G<br>enn Sie auf "W                                         | vürdige Geräte<br>hne SmartAP - Einfamilienhaus-<br>Seräten vertrauen<br>/eiter" klicken, werden die ausge                                                                                      | <b>Modus</b><br>ewählten Geräte dem System hinzugefü                                                             | gt.                       |              |
| ertrauensv<br>onfiguration o<br>i<br>usgewählten C<br>enn Sie auf "W<br>retrauens"-Au                        | vürdige Geräte<br>hne SmartAP - Einfamilienhaus-<br>Seräten vertrauen<br>/eiter" klicken, werden die ausge<br>rthentifizierung ermöglicht es di                                                 | <b>-Modus</b><br>swählten Geräte dem System hinzugefü<br>en Innenstationen im System, den Auße<br>entriegeln.    | gt.<br>nstationen und IP- |              |
| ertrauensv<br>onfiguration o<br>i<br>usgewählten O<br>enn Sie auf "W<br>vertrauens"-Au<br>tkoren die Bero    | vürdige Geräte<br>hne SmartAP - Einfamilienhaus-<br>Geräten vertrauen<br>/eiter" klicken, werden die ausge<br>ıthentifizierung ermöglicht es de<br>echtigung zu erteilen, die Tür zu            | <b>Modus</b><br>ewählten Geräte dem System hinzugefü<br>en Innenstationen im System, den Auße<br>ı entriegeln.   | gt.<br>nstationen und IP- |              |
| ertrauensv<br>onfiguration o<br>i)<br>usgewählten Q<br>enn Sie auf "W<br>retrrauens"-Au<br>ttoren die Bere   | vürdige Geräte<br>hne SmartAP - Einfamilienhaus-<br>Geräten vertrauen<br>/eiter" klicken, werden die ausge<br>ıthentifizierung ermöglicht es de<br>echtigung zu erteilen, die Tür zu            | <b>-Modus</b><br>ewählten Geräte dem System hinzugefü<br>en Innenstationen im System, den Auβe<br>ι entriegeln.  | gt.<br>nstationen und IP- |              |
| ertrauensv<br>onfiguration o<br>i<br>isgewählten Q<br>enn Sie auf "W<br>ertrauens"-Au<br>ttoren die Bere     | vürdige Geräte<br>hne SmartAP - Einfamilienhaus-<br>Geräten vertrauen<br>/eiter" klicken, werden die ausge<br>uthentifizierung ermöglicht es de<br>echtigung zu erteilen, die Tür zu            | <b>-Modus</b><br>ewählten Geräte dem System hinzugefü<br>en Innenstationen im System, den Auße<br>ı entriegeln.  | gt.<br>nstationen und IP- |              |
| ertrauensv<br>onfiguration o<br>isgewählten G<br>enn Sie auf "W<br>ertrauens"-Au<br>storen die Bere          | vürdige Geräte<br>hne SmartAP - Einfamilienhaus-<br>Geräten vertrauen<br>/eiter" klicken, werden die ausge<br>uthentifizierung ermöglicht es de<br>echtigung zu erteilen, die Tür zu            | <b>Modus</b><br>ewählten Geräte dem System hinzugefü<br>en Innenstationen im System, den Auße<br>ı entriegeln.   | gt.<br>nstationen und IP- |              |
| ertrauensv<br>onfiguration o<br>i<br>i<br>ssgewählten O<br>enn Sie auf "W<br>ertrauens"-Au<br>toren die Bere | vürdige Geräte<br>hne SmartAP - Einfamilienhaus-<br>Geräten vertrauen<br>/eiter" klicken, werden die ausge<br>uthentifizierung ermöglicht es de<br>echtigung zu erteilen, die Tür zu            | - <b>Modus</b><br>ewählten Geräte dem System hinzugefü<br>en Innenstationen im System, den Auße<br>ı entriegeln. | gt.<br>nstationen und IP- |              |
| ertrauensv<br>onfiguration o<br>isgewählten C<br>enn Sie auf "W<br>ertrauens"-Au<br>ettoren die Berd         | vürdige Geräte<br>hne SmartAP - Einfamilienhaus-<br>Geräten vertrauen<br>/eiter" klicken, werden die ausge<br>uthentifizierung ermöglicht es d<br>echtigung zu erteilen, die Tür zu             | - <b>Modus</b><br>ewählten Geräte dem System hinzugefü<br>en Innenstationen im System, den Auße<br>ı entriegeln. | gt.<br>nstationen und IP- |              |
| ertrauensv<br>onfiguration o<br>ij<br>usgewählten G<br>enn Sie auf "W<br>rertrauens"-Au<br>ctoren die Berd   | vürdige Geräte<br>hne SmartAP - Einfamilienhaus-<br>Geräten vertrauen<br>/eiter" klicken, werden die ausge<br>uthentifizierung ermöglicht es d<br>echtigung zu erteilen, die Tür zu             | - <b>Modus</b><br>ewählten Geräte dem System hinzugefü<br>en Innenstationen im System, den Auße<br>ı entriegeln. | gt.<br>nstationen und IP- | .20          |
| ertrauensv<br>onfiguration o<br>ij<br>usgewählten C<br>enn Sie auf "W<br>rertrauens"-Au<br>ctoren die Ber    | vürdige Geräte<br>hne SmartAP - Einfamilienhaus-<br>Geräten vertrauen<br>/eiter" klicken, werden die ausge<br>uthentifizierung ermöglicht es d<br>echtigung zu erteilen, die Tür zu             | - <b>Modus</b><br>ewählten Geräte dem System hinzugefü<br>en Innenstationen im System, den Auße<br>ı entriegeln. | gt.<br>nstationen und IP- | 20           |
| Vertrauensv<br>onfiguration o<br>usgewählten G<br>Venn Sie auf "W<br>Vertrauens"-Au<br>ktoren die Ber        | vürdige Geräte<br>hne SmartAP - Einfamilienhaus-<br>Geräten vertrauen<br>/eiter <sup>®</sup> klicken, werden die ausge<br>uthentifizierung ermöglicht es d<br>echtigung zu erteilen, die Tür zu | <b>Modus</b><br>ewählten Geräte dem System hinzugefü<br>en Innenstationen im System, den Auße<br>r entriegeln.   | gt.<br>nstationen und IP- | 20<br>Weiter |

[21]Tippen Sie auf "Allen vertrauen".

[22]Alle verknüpften Geräte werden auf dem Bildschirm angezeigt.

[23]Tippen Sie auf "Fortfahren".

| Q                                                                                                    | 🥖 Geräten vertrauen                                                                                                    | ×     |    |
|----------------------------------------------------------------------------------------------------|----------------------------------------------------------------------------------------------------|-------|----|
| (i)                                                                                                    |                                                                                                    |       |    |
| Ausgewählt                                                                                                | 4 Geräte die der Liste biozunoffint wurden-                                                                                                    |       |    |
| Wenn Sie au                                                                                               | Innenstation-01                                                                                                    |       |    |
| "Vertrauens                                                                                               | Innenstation-02                                                                                                    | -     |    |
| Aktoren die                                                                                               | 2nd (05-01                                                                                                    | -     |    |
|                                                                                                    |                                                                                                    | -'    |    |
|                                                                                                    |                                                                                                    |       |    |
|                                                                                                    |                                                                                                    |       |    |
|                                                                                                    | 21                                                                                                    |       |    |
|                                                                                                    | Später vertrauen Allen vertra                                                                                                    | uen   |    |
|                                                                                                    |                                                                                                    |       |    |
|                                                                                                    |                                                                                                    | Weite | r  |
|                                                                                                    |                                                                                                    | Weite |    |
|                                                                                                    |                                                                                                    | Weite |    |
|                                                                                                    |                                                                                                    | Weite |    |
| Vertrauensw                                                                                               | viirdiga Garäte                                                                                                    | Weite |    |
| Vertrauensw<br>Konfiguration ol                                                                           | <b>rürdige Geräte</b><br>hne SmartAP - Einfamilienhaus-Modus                                                                                                    | Weite |    |
| Vertrauensw<br>Konfiguration ol                                                                           | <b>/ürdige Geräte</b><br>hne SmartAP - Einfamilienhaus-Modus<br>∂ Vertrauensprozess erfolgreich                                                                                                    | X     |    |
| Vertrauensw<br>Konfiguration of                                                                           | / <b>ürdige Geräte</b><br>hne SmartAP - Einfamilienhaus-Modus<br>⊘ Vertrauensprozess erfolgreich                                                                                                    | X     |    |
| Vertrauensw<br>Konfiguration ol<br>(i)                                                                    | <b>rürdige Geräte</b><br>hne SmartAP - Einfamilienhaus-Modus<br>∂ Vertrauensprozess erfolgreich                                                                                                    | X     |    |
| Vertrauensw<br>Konfiguration ol<br>(<br>j<br>Ausgewählt                                                   | <b>rürdige Geräte</b><br>hne SmartAP - Einfamilienhaus-Modus<br>Ø Vertrauensprozess erfolgreich<br>Geräten Vertraut!                                                                                                    | X     | er |
| Vertrauensw<br>Konfiguration ol<br>(i)<br>Ausgewählt<br>Wenn Sie au                                       | / <b>Ürdige Geräte</b><br>hne SmartAP - Einfamilienhaus-Modus<br>Ø Vertrauensprozess erfolgreich           Geräten Vertraut!           Die folgenden Geräte wurden erfolgreich zu Ihrer Liste der vertrauenswürdigen Geräte hinzugefügt:                                                                                                    | X     | er |
| Vertrauensw<br>Konfiguration ol<br>Q<br>(j)<br>Ausgewählt<br>Wenn Sie au<br>"Vertrauens<br>Aktoren die    | <b>rürdige Geräte</b><br>hne SmartAP - Einfamilienhaus-Modus<br><b>Vertrauensprozess erfolgreich</b><br>Geräten Vertraut!<br>Die folgenden Geräte wurden erfolgreich zu Ihrer Liste der vertrauenswürdigen<br>Geräte hinzugefügt:<br>• Innenstation-01                                                                                                    | X     |    |
| Vertrauensw<br>Konfiguration ol<br>Q<br>Ausgewählt<br>Wenn Sie au<br>"Vertrauens<br>Aktoren die           | /ürdige Geräte         hne SmartAP - Einfamilienhaus-Modus         Vertrauensprozess erfolgreich         Geräten Vertraut!         Die folgenden Geräte wurden erfolgreich zu Ihrer Liste der vertrauenswürdigen Geräte hinzugefügt:         • Innenstation-01         • Innenstation-02         222                                                                                                    | X     |    |
| Vertrauensw<br>Konfiguration ol<br>G<br>i<br>Ausgewählt<br>Wenn Sie au<br>"Vertrauens<br>Aktoren die      | /ürdige Geräte         hne SmartAP - Einfamilienhaus-Modus         Vertrauensprozess erfolgreich         Geräten Vertraut!         Die folgenden Geräte wurden erfolgreich zu Ihrer Liste der vertrauenswürdigen Geräte hinzugefügt:         • Innenstation-01         • Innenstation-02         • 222         • Ind 05-01         • IP-Schaltaktor Privat-01                                                    | X     |    |
| Vertrauensw<br>Konfiguration ol<br>(<br>)<br>Ausgewählt<br>Wenn Sie au<br>"Vertrauens<br>Aktoren die      | /ürdige Geräte         hne SmartAP - Einfamilienhaus-Modus         Vertrauensprozess erfolgreich         Geräten Vertraut!         Die folgenden Geräte wurden erfolgreich zu Ihrer Liste der vertrauenswürdigen Geräte hinzugefügt:         • Innenstation-01         • Innenstation-02         • 222         • Ind OS-01         • IP-Schaltaktor Privat-01                                                    | ×     |    |
| Vertrauensw<br>Konfiguration ol<br>Q<br>(<br>)<br>Ausgewählt<br>Wenn Sie au<br>"Vertrauens<br>Aktoren die | /ürdige Geräte         hne SmartAP - Einfamilienhaus-Modus         Vertrauensprozess erfolgreich         Geräten Vertraut!         Die folgenden Geräte wurden erfolgreich zu Ihrer Liste der vertrauenswürdigen Geräte hinzugefügt:         • Innenstation-01         • Innenstation-02         • 222         • IP-Schaltaktor Privat-01                                                                        | ×     |    |
| Vertrauensw<br>Konfiguration ol<br>Q<br>Ausgewählt<br>Wenn Sie au<br>"Vertrauens<br>Aktoren die           | /ürdige Geräte         hne SmartAP - Einfamilienhaus-Modus         Ø       Vertrauensprozess erfolgreich         Ø       Vertrauensprozess erfolgreich         Geräten Vertraut!       Die folgenden Geräte wurden erfolgreich zu Ihrer Liste der vertrauenswürdigen Geräte hinzugefügt:         • Innenstation-01       • Innenstation-02         • Innenstation-02       22         • IP-Schaltaktor Privat-01 | × 3   |    |
| Vertrauensw<br>Konfiguration ol<br>Q<br>Ausgewählt<br>Wenn Sie au<br>"Vertrauens<br>Aktoren die           | /ürdige Geräte         hne SmartAP - Einfamilienhaus-Modus         Vertrauensprozess erfolgreich         Geräten Vertraut!         Die folgenden Geräte wurden erfolgreich zu Ihrer Liste der vertrauenswürdigen Geräte hinzugefügt:         • Innenstation-01         • Innenstation-02         • 202         • IP-Schaltaktor Privat-01                                                                        | X     |    |

[24]Unter "Uhrzeit und Datum" können Sie diese Einstellung sofort vornehmen oder tippen Sie auf "Fortfahren", um diese Einstellung zu überspringen.

Siehe hierzu siehe Kapitel 8.3.7 "Uhrzeit- und Datumseinstellung" auf Seite 88.

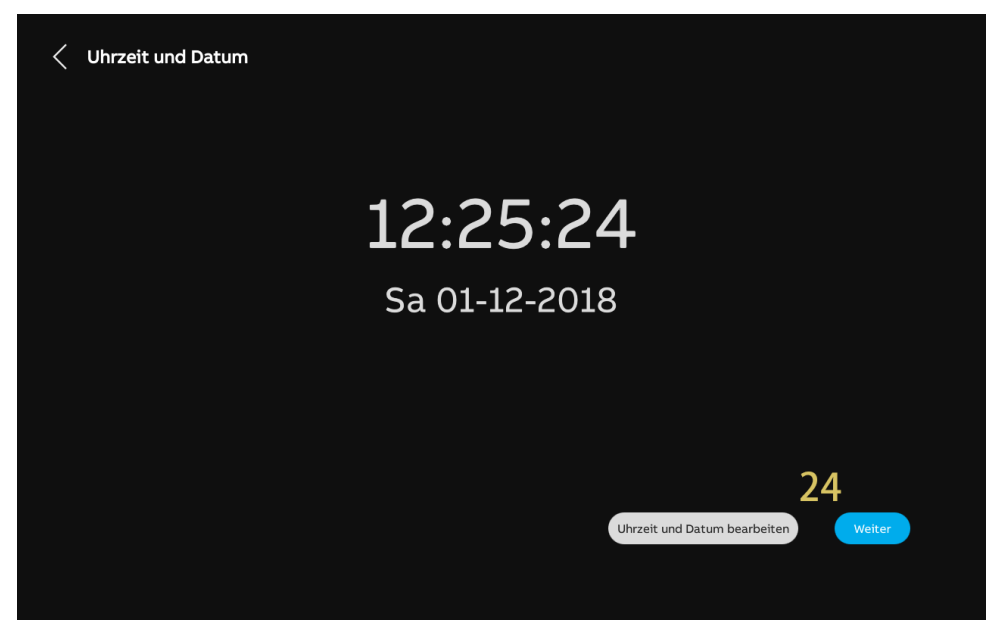

[25]Unter "MyBuildings-Portal" können Sie diese Einstellung sofort vornehmen oder tippen Sie auf "Weiter", um diese Einstellung zu überspringen, wenn die App nicht bereit ist.

Siehe hierzu siehe Kapitel 8.3.5 "MyBuildings-Einstellungen" auf Seite 83.

| myBuildings-Portal                                                                                       |
|----------------------------------------------------------------------------------------------------|
| Anmeldung im myBuildings Portal                                                                          |
|                                                                                                    |
| Verbinden mit App                                                                                        |
| Bitte stellen Sie sicher, dass Ihr Mobiltelefon mit demselben Wifi-Netzwerk verbunden ist wie das Panel. |
|                                                                                                    |
| 25<br>Manuell verbinden Weiter                                                                           |
|                                                                                                    |

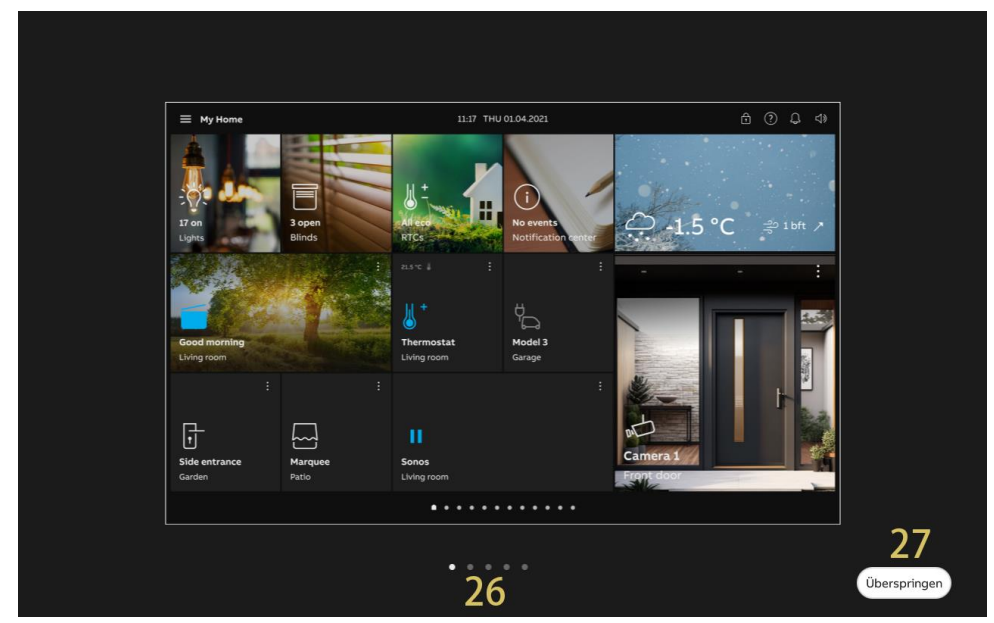

[26]Es gibt 5 Bildschirmansichten, die Sie durch die Benutzung des Panels führen.[27]Tippen Sie auf "Überspringen", wenn Sie bereits mit dem Panel vertraut sind.

| ( | С | ) |
|---|---|---|
|   |   |   |

### Hinweis

Nach dem Konfigurieren der Master IS haben die zweite Außenstation und der IPA ihre Konfiguration abgeschlossen. Die Nebenstellen-IS muss jedoch noch einige Schritte ausführen, um ihre Konfiguration abzuschließen. Weitere Details finden Sie im Systemhandbuch im Kapitel "Einzelhauskonfiguration ohne SmartAP".

# 8.2.2 Konfiguration über SmartAP

- [1] Wählen Sie unter "Einrichtungs-Assistent" die Sprache aus der Dropdownliste aus.
- [2] Wählen Sie die Region aus der Dropdownliste aus.
- [3] Aktivieren Sie das Kontrollkästchen, um die Lizenzen zu akzeptieren. Oder tippen Sie auf "Zum Lesen anklicken", um die Lizenzdetails anzuzeigen.
- [4] Tippen Sie auf "Akzeptieren & fortfahren", um die nächste Seite aufzurufen.

| _                      |                    |                       |             |           |     |                       |   |
|------------------------|--------------------|-----------------------|-------------|-----------|-----|-----------------------|---|
| Einrichtungs-Assistent |                    |                       |             |           |     |                       |   |
|                        |                    |                       |             |           |     |                       |   |
|                        |                    |                       |             |           |     |                       |   |
|                        | Sprache aus        | wählen                | Region a    | uswählen  |     |                       |   |
|                        | Sprache<br>Deutsch | ~                     | Region      | 2         | ~   |                       |   |
|                        |                    |                       |             |           |     |                       |   |
| -                      | 🗸 Lizenzver        | einbarung akzeptieren | Zum Lesen   | anklicken |     |                       |   |
| 3                      | 🗸 OSS-Vere         | inbarung akzeptieren  | Zum Lesen a | anklicken |     |                       |   |
|                        |                    |                       |             |           |     |                       |   |
|                        |                    |                       |             |           |     |                       |   |
|                        |                    |                       |             |           |     |                       |   |
|                        |                    |                       |             |           |     |                       |   |
|                        |                    |                       |             |           |     | 4                     |   |
|                        |                    |                       |             |           | Akz | eptieren & fortfahren | ) |
|                        |                    |                       |             |           |     |                       |   |
|                        |                    |                       |             |           |     |                       |   |

- [5] Wählen Sie unter "Konfigurationsmodus" den Betriebsmodus aus.
- Siehe hierzu siehe Kapitel 8.1 "Betriebsarten" auf Seite 28.
- [6] Tippen Sie auf "Fortfahren".

| < System- | Konfiguration                                              |                |
|-----------|------------------------------------------------------------|----------------|
|           | Wählen Sie alle Systeme aus, die in der Zentrale aktiviert | werden sollen: |
| F         | Velcome IP                                                 |                |
| 5         | Hausautomatisierung     KNX     free@home                  |                |
|           |                                                            |                |
|           |                                                            | 6<br>Weiter    |
|           |                                                            |                |

- [7] Wählen Sie "Über Smart Access Point" und tippen Sie auf "<sup>i</sup>", um weitere Details anzuzeigen.
- [8] Tippen Sie auf "Fortfahren".
- [9] Wählen Sie unter "Panel Adressierung" den Betriebsmodus für das Panel aus. Es kann im "Masterbetrieb" oder im "Nebenbetrieb" konfiguriert werden. Innerhalb einer Wohnung kann nur ein Panel in den "Masterbetrieb" versetzt werden.
- [10]Geben Sie die physikalische Adresse, z.B. die Blocknummer, die Etagennummer und die Apartmentnummer ein.
- Wenn das Panel auf "Nebenbetrieb" eingestellt ist, müssen Sie die Gerätenummer eingeben.
- Wenn "Konfiguration über Scan-Vorgang der Welcome APP" aktiviert ist, wird die physikalische Adresse dieses Panels über die APP eingestellt.

[11]Tippen Sie auf "Fortfahren".

|                                                               | tionsmodus                                                                                                   |                                                                                |                                     |   |             |
|---------------------------------------------------------------|----------------------------------------------------------------------------------------------------|--------------------------------------------------------------------------------|-------------------------------------|---|-------------|
| 7 💿 Über Sma<br>O Über den<br>O Einstellur                    | art Access Point<br>Smart Access Point r<br>ng des Panels für ein E                                          | nit dem Scannen der Welcon<br>Einfamilienhaus (ohne Smart                      | ie App<br>: Access Point)           |   | 0<br>0<br>0 |
|                                                               |                                                                                                    |                                                                                |                                     | ( | 8<br>Weiter |
| < Konfigurat                                                  | ionsmodus                                                                                                    |                                                                                |                                     |   |             |
|                                                               |                                                                                                    | arupa                                                                          |                                     | 1 |             |
|                                                               | •♯ Panel Adressie                                                                                            | lidig                                                                          |                                     | × |             |
| <ul> <li>Über Sı</li> <li>Über dı</li> <li>Einstel</li> </ul> | •¡S Panel Adressid<br>Ad<br>Ph<br>Co<br>Co<br>Co<br>Co<br>Co<br>Co<br>Co<br>Co<br>Co<br>Co<br>Co<br>Co<br>Co | ressierung<br>daa<br>asterbetrieb 9 ~<br>ysikal. Adresse<br>blude<br>20 1 10 - | Wohnung<br>01<br>Punle Nummer<br>01 | × | 0<br>0<br>0 |

[12] Tippen Sie unter "IP-Adressierung" im Abschnitt "Gebäudenetzwerk" auf "Bearbeiten".

- Wählen Sie den Verbindungstyp; es kann zwischen "LAN" und "WIFI" ausgewählt werden.
- Wählen Sie den Adresstyp aus; es kann zwischen "DHCP", "Anpassbare Adresse" und "ABB Legacy" ausgewählt werden. Wenn "ABB Legacy" ausgewählt wird, dann lautet die IP-Adresse "10.0.x.x".
- Tippen Sie auf "Speichern", wenn die Einstellungen geändert wurden.

[13]Tippen Sie unter "Privates Netzwerk" auf "Bearbeiten" und führen Sie den gleichen Vorgang aus wie für das "Gebäudenetzwerk".

[14]Tippen Sie auf "Fortfahren".

| < IP-Adres | sieru | ng                                               |                                     |                             |                  |              |
|------------|-------|--------------------------------------------------|-------------------------------------|-----------------------------|------------------|--------------|
|            |       | IP-Adresse ①<br>Cathlodenetwork<br>192168.1103   | 12<br>Bearbetten                    | rivatas Netzwerk<br>1.0.0.0 | 13<br>Bearbeiten |              |
|            |       |                                                  |                                     |                             |                  | 14<br>Weiter |
| < IP-Adres | sieru | ng                                               |                                     |                             |                  |              |
|            | 格     | Editieren des Gebäudenetz                        | werks                               |                             | ×                |              |
|            |       | Verbindungseinstellungen: 💭                      | 🔵 Deak                              |                             |                  |              |
|            |       | Adressierungseinstellungen:                      |                                     |                             |                  |              |
|            |       | OHCP(Standard)  ABB-Le                           | gacy Anpa                           | ssbare Adresse              |                  |              |
|            |       | 192.168.1.103<br>Standard-Gateway<br>192.168.1.1 | 255.255.255.0<br>DNS<br>192.168.1.1 | _                           |                  |              |
|            |       |                                                  |                                     |                             |                  |              |

- [15]Unter "Uhrzeit und Datum" können Sie diese Einstellung sofort vornehmen oder tippen Sie auf "Fortfahren", um diese Einstellung zu überspringen.
- Siehe hierzu siehe Kapitel 8.3.7 "Uhrzeit- und Datumseinstellung" auf Seite 88.

[16]Es gibt 5 Bildschirmansichten, die Sie durch die Benutzung des Panels führen.[17]Tippen Sie auf "Überspringen", wenn Sie bereits mit dem Panel vertraut sind.

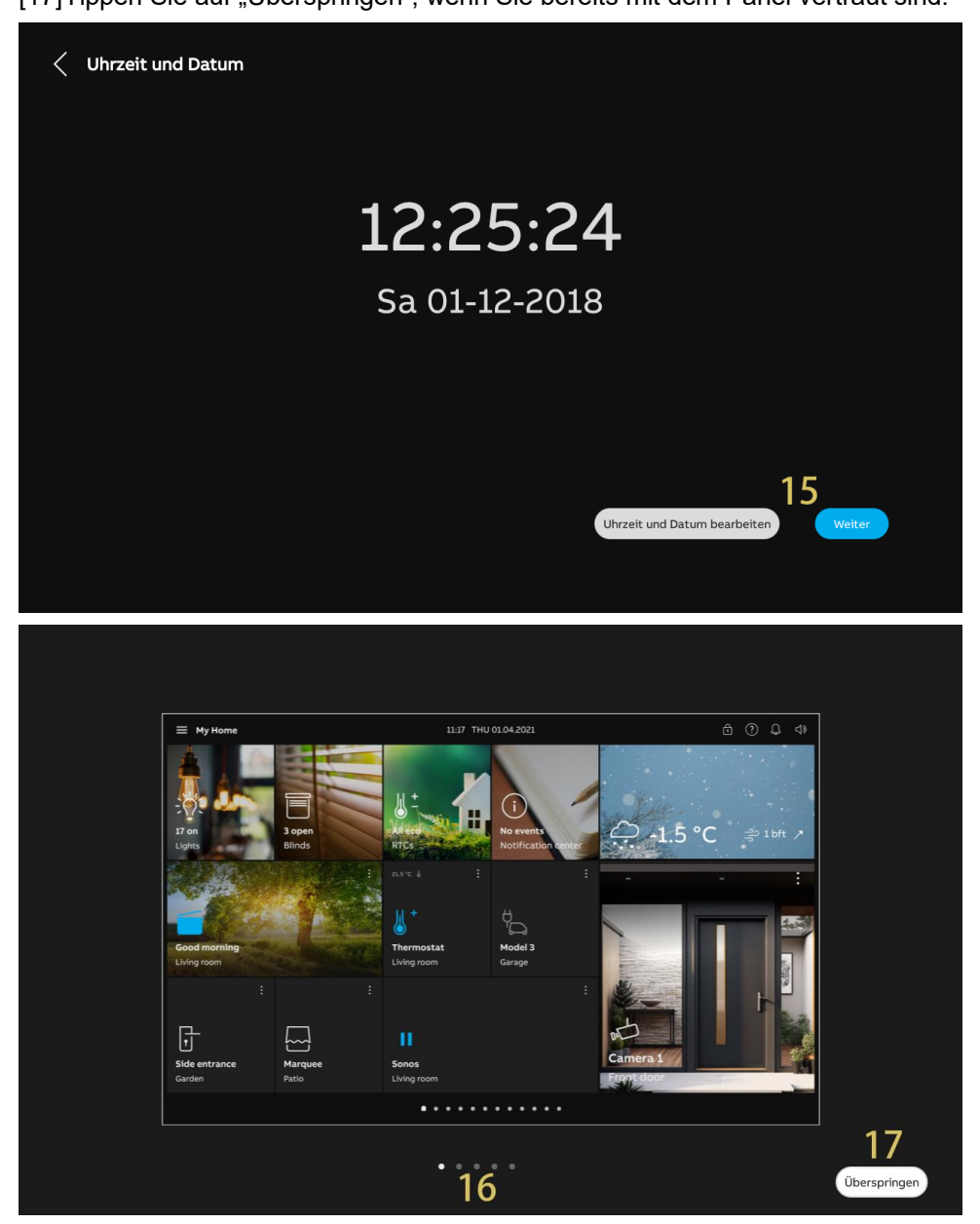

# 8.2.3 Konfiguration über SmartAP & APP

- [1] Wählen Sie unter "Einrichtungs-Assistent" die Sprache aus der Dropdownliste aus.
- [2] Wählen Sie die Region aus der Dropdownliste aus.
- [3] Aktivieren Sie das Kontrollkästchen, um die Lizenzen zu akzeptieren. Oder tippen Sie auf "Zum Lesen anklicken", um die Lizenzdetails anzuzeigen.
- [4] Tippen Sie auf "Akzeptieren & fortfahren", um die nächste Seite aufzurufen.

| Einrichtungs-Assistent |            |                         |             |             |       |                      |  |
|------------------------|------------|-------------------------|-------------|-------------|-------|----------------------|--|
|                        |            |                         |             |             |       |                      |  |
|                        |            |                         |             |             |       |                      |  |
|                        | Courseling | an Shian                | Design      |             |       |                      |  |
|                        | Sprache    | swanien                 | Region a    | uswanien    |       |                      |  |
|                        | Deutsch    | Ý                       |             | 2           | × I   |                      |  |
|                        |            |                         |             |             |       |                      |  |
|                        | 🗸 Lizenzv  | ereinbarung akzeptieren | Zum Lesen   | n anklicken |       |                      |  |
| 3                      |            |                         |             |             |       |                      |  |
| -                      | V OSS-Ve   | reinbarung akzeptieren  | Zum Lesen a | anklicken   |       |                      |  |
|                        |            |                         |             |             |       |                      |  |
|                        |            |                         |             |             |       |                      |  |
|                        |            |                         |             |             |       |                      |  |
|                        |            |                         |             |             |       |                      |  |
|                        |            |                         |             |             |       | 4                    |  |
|                        |            |                         |             |             | Akzep | otieren & fortfahren |  |
|                        |            |                         |             |             |       |                      |  |
|                        |            |                         |             |             |       |                      |  |
|                        |            |                         |             |             |       |                      |  |

- [5] Wählen Sie unter "Konfigurationsmodus" den Betriebsmodus aus.
- Siehe hierzu siehe Kapitel 8.1 "Betriebsarten" auf Seite 28.
- [6] Tippen Sie auf "Fortfahren".

| < System-K | onfiguration                                                 |               |
|------------|--------------------------------------------------------------|---------------|
|            | Wählen Sie alle Systeme aus, die in der Zentrale aktiviert w | erden sollen: |
|            | Velcome IP                                                   |               |
| 5          | Hausautomatisierung                                          |               |
|            | KNX free@home                                                |               |
|            |                                                              |               |
|            |                                                              | 6<br>Weiter   |
|            |                                                              |               |

- [7] Wählen Sie "Über Smart Access Point mit Welcome App" und tippen Sie auf "<sup>1</sup>", um weitere Details anzuzeigen.
- [8] Tippen Sie auf "Fortfahren".
- [9] Wählen Sie unter "Panel Adressierung" den Betriebsmodus für das Panel aus. Es kann im "Masterbetrieb" oder im "Nebenbetrieb" konfiguriert werden. Innerhalb einer Wohnung kann nur ein Panel in den "Masterbetrieb" versetzt werden.

[10]Tippen Sie auf "Fortfahren".

| Konfigurationsmodus                                                                                                    |                       |
|----------------------------------------------------------------------------------------------------|-----------------------|
|                                                                                                    |                       |
| Über Smart Access Point                                                                                                    | 0                     |
| 7 💿 Über den Smart Access Point mit dem Scannen der Welcome App                                                                                  | i                     |
| 🔵 Einstellung des Panels für ein Einfamilienhaus (ohne Smart Access Point)                                                                       | 0                     |
|                                                                                                    |                       |
|                                                                                                    |                       |
|                                                                                                    |                       |
|                                                                                                    |                       |
|                                                                                                    | 8                     |
|                                                                                                    | Weiter                |
|                                                                                                    |                       |
|                                                                                                    |                       |
|                                                                                                    |                       |
| Konfigurationsmodus                                                                                                    |                       |
| Konfigurationsmodus                                                                                                    |                       |
| Konfigurationsmodus                                                                                                    | ×                     |
| Konfigurationsmodus                                                                                                    | ×                     |
| Konfigurationsmodus          •*       Panel Adressierung         • Über Si       •                                                               | ×                     |
| Konfigurationsmodus          •h:       Panel Adressierung         •ber Si       Adressierung         •ber dist       Adressierung                | ×<br>•                |
| <ul> <li>Konfigurationsmodus</li> <li>** Panel Adressierung</li> <li>Über si</li> <li>Über di Adressierung</li> <li>Einstel</li> </ul>           | ×<br>0<br>0<br>0      |
| <ul> <li>Konfigurationsmodus</li> <li>** Panel Adressierung</li> <li>Über si</li> <li>Über di</li> <li>Adressierung</li> <li>Einstel</li> </ul>  | ×<br>•<br>•           |
| <ul> <li>Konfigurationsmodus</li> <li>** Panel Adressierung</li> <li>Über st</li> <li>Über dt</li> <li>Adressierung</li> <li>Einstel</li> </ul>  | ×<br>•<br>•           |
| <ul> <li>Konfigurationsmodus</li> <li>** Panel Adressierung</li> <li>Über si</li> <li>Über di</li> <li>Adressierung</li> <li>Einstel</li> </ul>  | ×<br>•<br>•           |
| <ul> <li>Konfigurationsmodus</li> <li>Panel Adressierung</li> <li>Über stand</li> <li>Diber de</li> <li>Adressierung</li> <li>Einstel</li> </ul> | ×<br>•<br>•           |
| <ul> <li>Konfigurationsmodus</li> <li>Panel Adressierung</li> <li>Über si</li> <li>Über di</li> <li>Adressierung</li> <li>Einstel</li> </ul>     | ×<br>•<br>•<br>•      |
| <ul> <li>Configurationsmodus</li> <li>Panel Adressierung</li> <li>Uber st</li> <li>Über dt</li> <li>Adressierung</li> <li>Einstel</li> </ul>     | ×<br>•<br>•<br>•<br>• |

[11]Tippen Sie unter "IP-Adressierung" im Abschnitt "Gebäudenetzwerk" auf "Bearbeiten".

- Wählen Sie den Verbindungstyp; es kann zwischen "LAN" und "WIFI" ausgewählt werden.
- Wählen Sie den Adresstyp aus; es kann zwischen "DHCP", "Anpassbare Adresse" und "ABB Legacy" ausgewählt werden. Wenn "ABB Legacy" ausgewählt wird, dann lautet die IP-Adresse "10.0.x.x".
- Tippen Sie auf "Speichern", wenn die Einstellungen geändert wurden.

[12]Tippen Sie unter "Privates Netzwerk" auf "Bearbeiten" und führen Sie den gleichen Vorgang aus wie für das "Gebäudenetzwerk".

[13]Tippen Sie auf "Fortfahren".

| < IP-Adres | sierung                                                    |                                       |                  |              |
|------------|------------------------------------------------------------|---------------------------------------|------------------|--------------|
|            | IP-Adresse ()<br>Gabludretzwerk<br>192.168.1.103           | Bearbeiten Privates Netzwerk<br>0.0.0 | 12<br>Bearbeiten |              |
|            |                                                            |                                       |                  | 13<br>Weiter |
| < IP-Adres | sierung                                                    |                                       |                  |              |
|            | 유 Editieren des Gebäudenet<br>Verbindungseinstellungen: (기 | zwerks                                | ×                |              |
|            | LAN WIFI<br>Adressierungseinstellungen:                    | Deaktivieren                          |                  |              |
|            | • DHCP(Standard) • ABB-L                                   | Legacy O Anpassbare Adresse           |                  |              |
|            | 192.168.1.103<br>Standard-Gateway<br>192.168.1.1           | 255,255,255,0<br>DNS<br>192,168,1.1   |                  |              |
|            |                                                            |                                       | Speichern        |              |
|            |                                                            |                                       |                  | Weiter       |

- [14]Tippen Sie unter "Konfiguration über Scan-Vorgang der Welcome APP" auf "App herunterladen", wenn Sie die APP noch nicht heruntergeladen haben.
- [15]Scannen Sie den QR-Code mit Ihrem Mobiltelefon, um die APP herunterzuladen und tippen Sie dann auf "Weiter".

| < | Konfigur                                     | ation über den Sca                                                                 | nvorgang der Welc                                                                                                    | ome App                                                                             |                       |                        |
|---|----------------------------------------------|------------------------------------------------------------------------------------|----------------------------------------------------------------------------------------------------|-------------------------------------------------------------------------------------|-----------------------|------------------------|
|   | Für eine Sch<br>Ansonsten                    | nellkonfiguration durch<br>ähren Sie bitte mit einen                               | Scannen aktivieren Sie bi<br>n Klick auf "Einrichtungs-                                                                                                    | tte in der Welcome APP unt<br>Assistent" fort.                                      | ter "Favoriten" den " | 'Konfigurationsmodus". |
|   |                                              |                                                                                    |                                                                                                    |                                                                                     |                       |                        |
|   |                                              |                                                                                    | IP 1<br>Seriennummer: 102                                                                                                    | <sup>-</sup> ouch<br>2807A7F04F00C(NAV)                                             |                       |                        |
|   |                                              |                                                                                    |                                                                                                    |                                                                                     |                       |                        |
|   |                                              |                                                                                    |                                                                                                    | 14                                                                                  |                       |                        |
|   |                                              |                                                                                    |                                                                                                    | App herun                                                                           | terladen p            | Einrichtungs-Assistent |
|   |                                              |                                                                                    |                                                                                                    |                                                                                     |                       |                        |
|   |                                              |                                                                                    |                                                                                                    |                                                                                     |                       |                        |
| < | Konfigur                                     | ation über den Sca                                                                 | nvorgang der Welc                                                                                                    | ome App                                                                             |                       |                        |
| < | <b>Konfigur</b><br>Für eine Sch<br>Ansonsten | ation über den Sca<br>① App herunterlag                                            | nvorgang der Welc                                                                                                    | ome App                                                                             |                       | X itionsmodus".        |
| < | Konfigur<br>Für eine Scl<br>Ansonsten        | ation über den Sca                                                                 | nvorgang der Welc<br>den<br>IOS:                                                                                                    | ome App<br>Android:<br>15                                                           |                       | X tionsmodus".         |
| < | Konfigur<br>Für eine Scl<br>Ansonsten        | ation über den Sca<br>() App herunterlad<br>()<br>Für eine schne<br>"Konfiguration | nvorgang der Welc<br>den<br>IOS:<br>IV<br>IIII Konfiguration durch S<br>Issmodus" unter "Favorite                                                                                                    | ome App<br>Android:<br>15<br>cannen aktivieren Sie bitte<br>en" in der Welcome APP. | den                   | X tionsmodus".         |
| < | Konfigur<br>Für eine Scl<br>Ansonsten        | ation über den Sca<br>() App herunterlar<br>()<br>Für eine schne<br>"Konfiguration | nvorgang der Welc<br>den<br>IOS:<br>Example of the second second se | ome App<br>Android:<br>15                                                           | . den                 | X tionsmodus".         |
| < | Konfigur<br>Für eine Sch<br>Ansonsten        | ation über den Sca<br>① App herunterlad<br>Für eine schne<br>"Konfiguration        | nvorgang der Welc<br>den<br>IOS:                                                                                                    | ome App<br>Android:<br>15                                                           | : den                 | × tionsmodus".         |

[16]Erstellen Sie eine Gebäudestruktur in der APP.

Siehe hierzu siehe Kapitel 8.2.4 "Erstellung einer Gebäudestruktur in der APP" auf Seite 55.

[17] Verwenden Sie die APP, um den QR-Code auf den jeweiligen Panels zu scannen.

Siehe hierzu siehe Kapitel 8.2.5 "Scannen des QR-Codes auf dem Panel" auf Seite 59.
 [18]Importieren Sie die Gebäudestruktur aus der APP in SmartAP.

Siehe hierzusiehe Kapitel 8.2.6 "Projekt aus der APP in SmartAP importieren" auf Seite 61.

Immer wenn einer der Schritte 16 bis 18 abgeschlossen ist, gehen Sie weiter zum nächsten Schritt.

Nach dem Import der Gebäudestruktur konfiguriert SmartAP die physikalische Adresse für die betreffenden Panels und weist gleichzeitig die Signaturen zu.

| < | Konfiguration über den Scanvorgang der Welcome App                                                                                                    |
|---|----------------------------------------------------------------------------------------------------|
|   | Für eine Schnellkonfiguration durch Scannen aktivieren Sie bitte in der Welcome APP unter "Favoriten" den "Konfigurationsmodus".<br>Ansonsten fahren Sie bitte mit einem Klick auf "Einrichtungs-Assistent" fort. |
|   | 17                                                                                                    |
|   | IP Touch                                                                                                    |
|   | Seriennummer: 102807A7F04F00C(NAV)                                                                                                    |
|   |                                                                                                    |
|   |                                                                                                    |
|   |                                                                                                    |
|   |                                                                                                    |
|   |                                                                                                    |
|   | App herunterladen         P Einrichtungs-Assistent                                                                                                    |
|   |                                                                                                    |
|   |                                                                                                    |

- [19]Unter "Uhrzeit und Datum" können Sie diese Einstellung sofort vornehmen oder tippen Sie auf "Fortfahren", um diese Einstellung zu überspringen.
- Siehe hierzu siehe Kapitel 8.3.7 "Uhrzeit- und Datumseinstellung" auf Seite 88.

[20]Es gibt 5 Bildschirmansichten, die Sie durch die Benutzung des Panels führen. [21]Tippen Sie auf "Überspringen", wenn Sie bereits mit dem Panel vertraut sind.

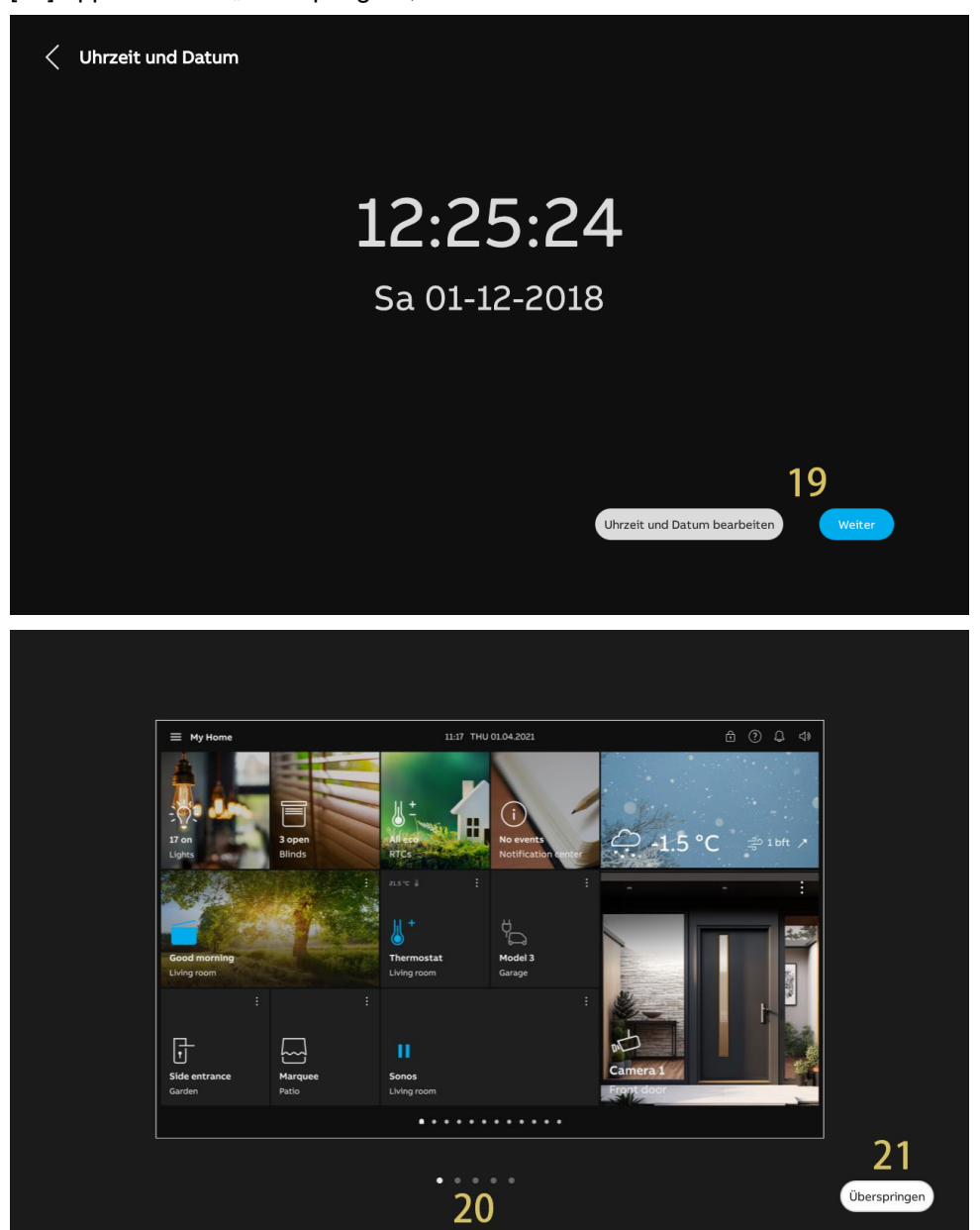

## 8.2.4 Erstellung einer Gebäudestruktur in der APP

- [1] Tippen Sie auf der Startseite der APP auf ".
- [2] Tippen Sie auf "Konfigurationsmodus".
- [3] Tippen Sie auf "OK", um den Konfigurationsmodus aufzurufen.

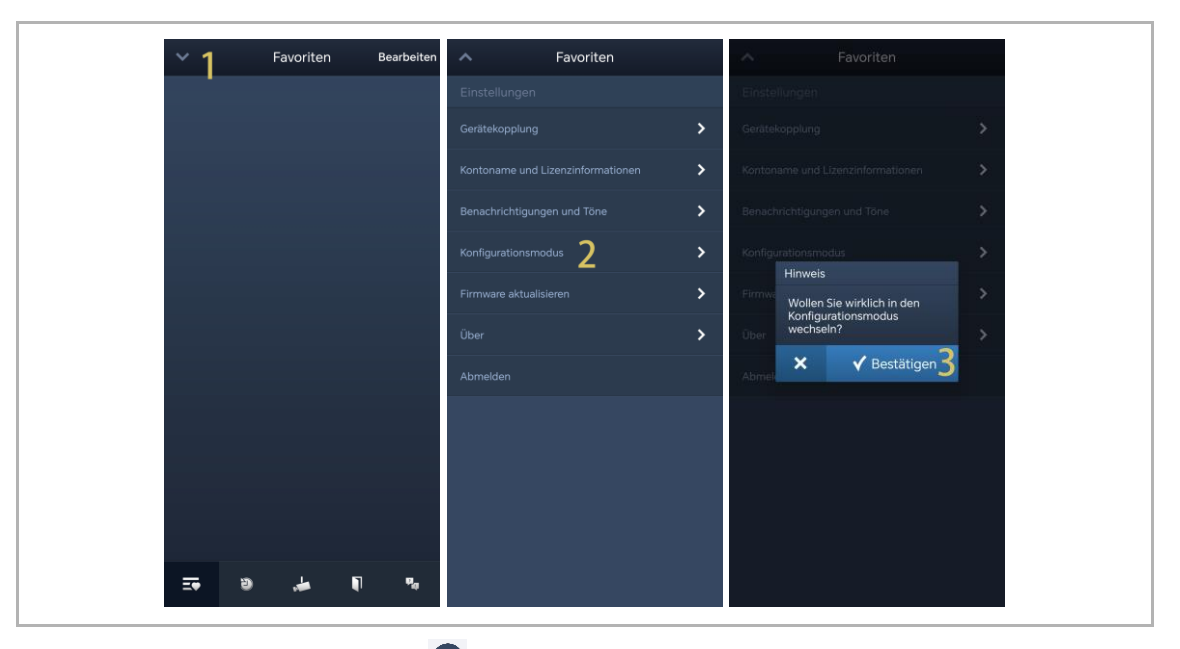

- [4] Tippen Sie unter "Projekte" auf 😶.
- [5] Geben Sie unter "Projekt hinzufügen" den Projektnamen ein.
- [6] Wählen Sie den Gebäudetyp entsprechend der Systemtopologie. Es muss "Gebäude" eingestellt werden.
- [7] Tippen Sie auf "Hinzufügen", um ein neues Projekt anzulegen.
- [8] Tippen Sie auf das gewünschte Projekt.

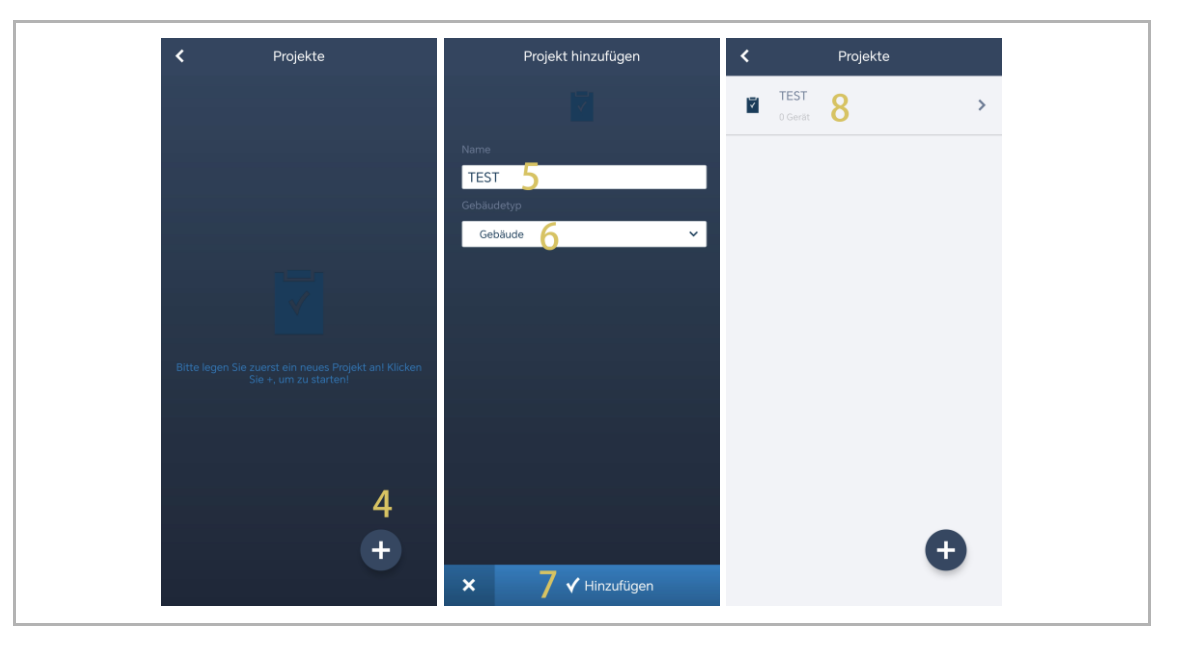

[9] Tippen Sie auf der Projektseite auf "•

[10]Geben Sie unter "Gebäude hinzufügen" den Gebäudenamen ein.

[11]Geben Sie die Gebäudenummer ein.

[12]Tippen Sie auf "Hinzufügen", um ein neues Gebäude anzulegen.

Wiederholen Sie die Schritte 9 bis 12, um mehrere Gebäude anzulegen.

[13]Tippen Sie auf das gewünschte Gebäude.

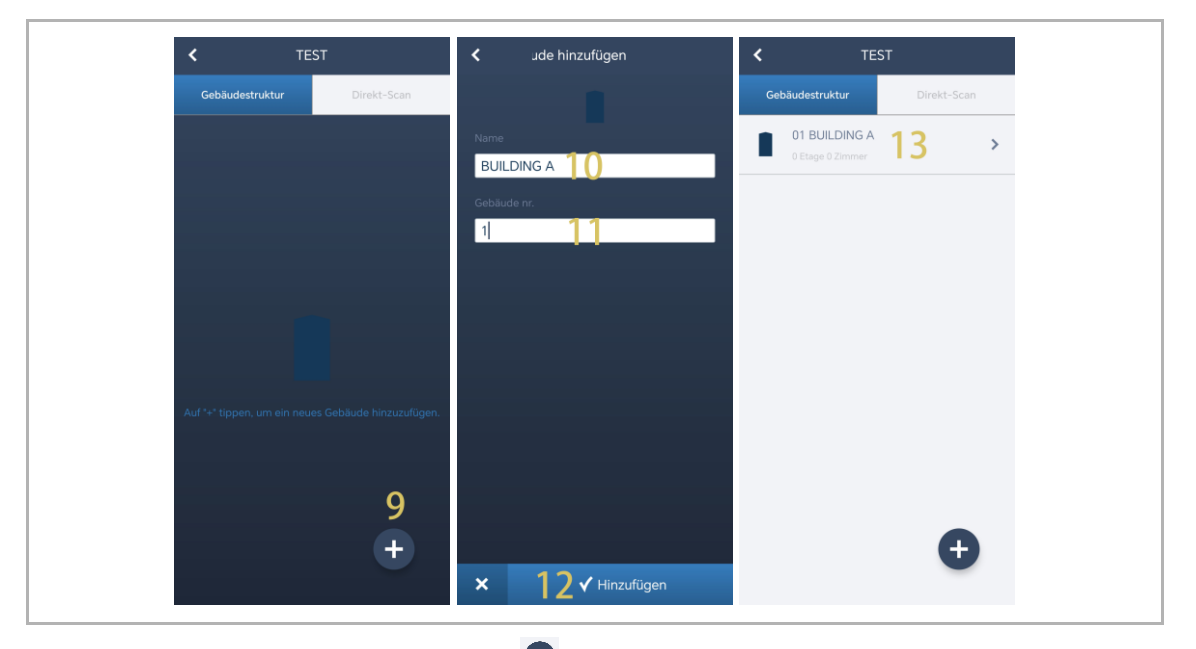

[14]Tippen Sie auf der Gebäudeseite auf "•

[15]Wählen Sie unter "Etage hinzufügen" den Etagennamen aus der Drop-Down-Liste aus. Möglich sind die Einstellungen "Etage" oder "Erdgeschoss".

[16]Tippen Sie auf "Hinzufügen", um eine neue Etage anzulegen.

Wiederholen Sie die Schritte 15 bis 16, um mehrere Etagen für das betreffende Gebäude anzulegen.

[17] Tippen Sie auf die gewünschte Etage.

| K BUILDING A                                     | Etage hinzufügen | K BUILDING A |
|--------------------------------------------------|------------------|--------------|
|                                                  | 2                |              |
|                                                  | Name             |              |
|                                                  | Etage            |              |
|                                                  |                  |              |
| ~                                                |                  |              |
| - <b>-</b>                                       |                  |              |
| Auf "+" tippen, um eine neue Etage hinzuzufügen. |                  |              |
|                                                  |                  | 1.Etage 17 > |
| 1/                                               |                  |              |
| •                                                |                  | •            |
|                                                  | × 16√Hinzufügen  |              |

[18]Tippen Sie auf der Etagenseite auf "🛨", um einen Raum hinzuzufügen.

[19]Geben Sie den Alias für den gewünschten Raum ein.

[20]Tippen Sie auf "Hinzufügen", um einen neuen Raum anzulegen.

[21]Wischen Sie auf der Etagenseite einen Raumnamen nach rechts.

[22]Tippen Sie auf " 🛱 , um mehrere Räume gesammelt anzulegen.

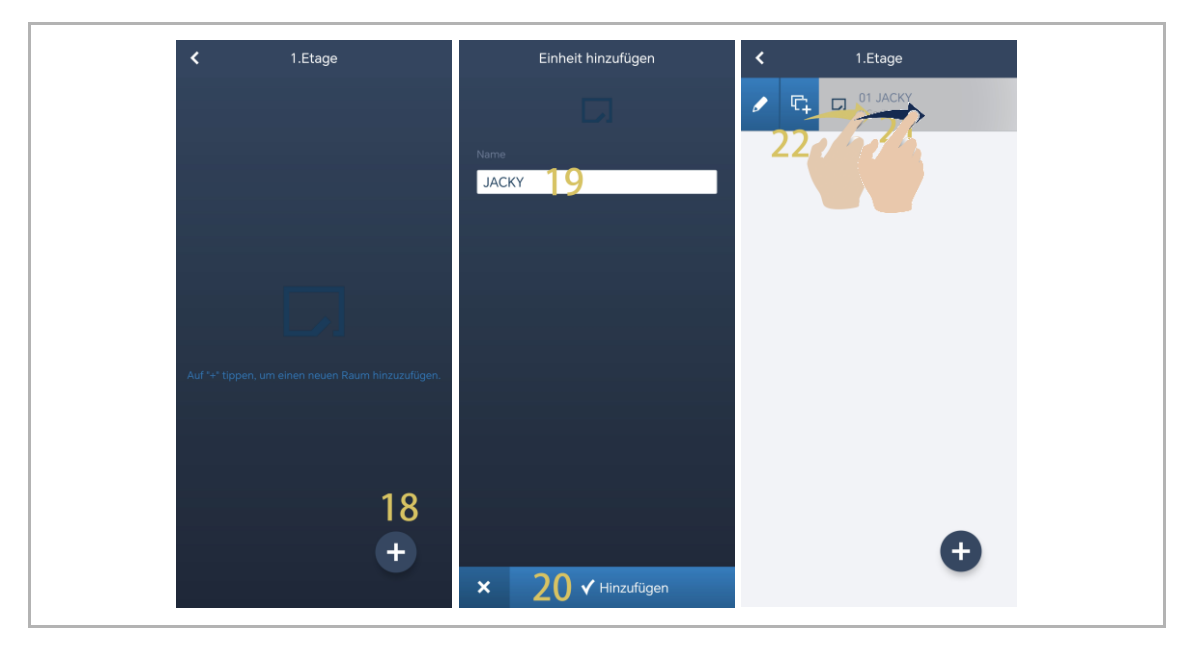

[23]Geben Sie die Anzahl der Duplikate ein.

[24] Tippen Sie auf "Duplizieren".

[25]Geben Sie den Alias für jeden Raum sofort oder zu einem späteren Zeitpunkt ein.

[26]Tippen Sie auf "Duplizieren".

[27]Wischen Sie auf der Etagenseite den gewünschten Raumnamen nach rechts.

[28]Tippen Sie auf "Z, um den Alias für den gewünschten Raum festzulegen.

| Duplizieren JACKY  | Duplizieren JACKY  | < 1.Etage           |
|--------------------|--------------------|---------------------|
| Nummer             | Name<br>JACKY_1    | 28 Derite 22 ACKY_1 |
|                    | JACKY_3            | D4 JA >             |
|                    |                    |                     |
|                    |                    |                     |
| × 24.√ Duplizieren | × 26 ✓ Duplizieren | 0                   |

### 8.2.5 Scannen des QR-Codes auf dem Panel

- [1] Tippen Sie auf der Etagenseite auf den gewünschten Raum.
- [2] Tippen Sie auf der Raumseite auf "•
- [3] Scannen Sie unter "Gerät hinzufügen" den auf dem Panel angezeigten QR-Code.

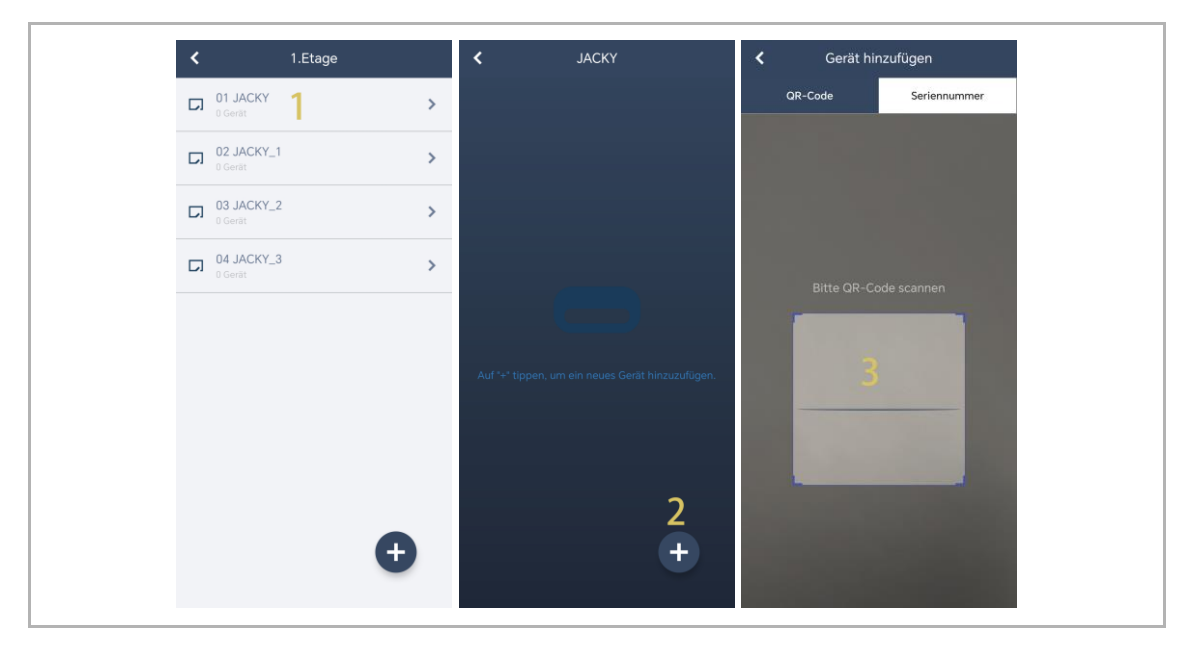

- [4] Unter "Gerät" wird die Seriennummer des Geräts angezeigt.
- [5] Prüfen Sie den Standort.
- [6] Prüfen Sie den Gerätetyp.
- [7] Tippen Sie auf "Hinzufügen", um ein neues Gerät hinzuzufügen.
- [8] Wenn der Vorgang erfolgreich war, wird das Ergebnis auf dem Bildschirm angezeigt.

Wiederholen Sie die Schritte 1 bis 7, um mehrere Gebäude hinzuzufügen.

| Gerät                        | < JACKY                         |
|------------------------------|---------------------------------|
|                              | Innenstat. 1<br>102807A7F06DB7C |
| Seriennummer:102807A7F06DB7C |                                 |
| Geräte-ID<br>1 4             |                                 |
| Gebäude                      |                                 |
|                              |                                 |
| Etage                        |                                 |
| 1.Etage 🗸                    |                                 |
| Zimmer<br>01 JACKY V         |                                 |
| Gerätetyp                    |                                 |
| Innenstat. 🗸                 |                                 |
| × 7 ✓ Hinzufügen             | Φ                               |

### 8.2.6 Projekt aus der APP in SmartAP importieren

- SmartAP kann das in der App angelegte Gebäude importieren.
- Sie können entweder ein Gebäude oder mehrere Gebäude auf einmal importieren.

#### Vorbedingungen

- APP und SmartAP müssen sich im selben Netzwerk befinden.
- Die Gebäudestruktur muss in der App angelegt worden sein.

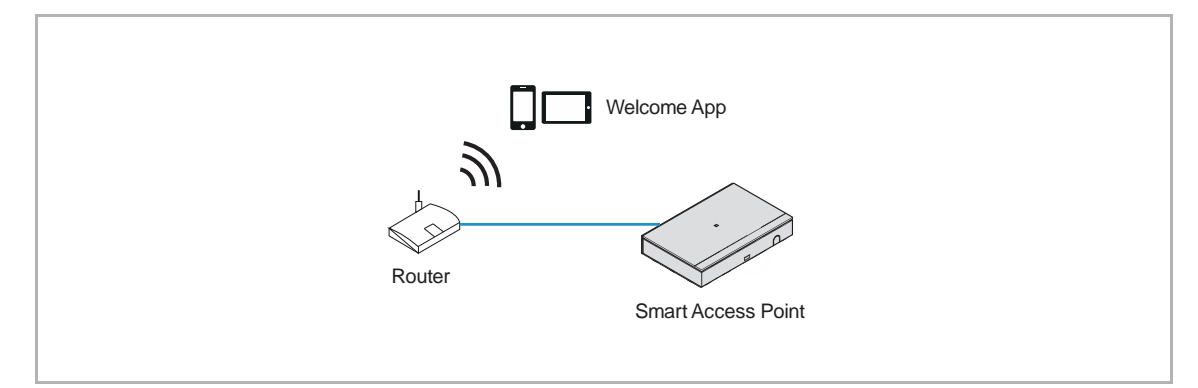

### Import-Regel

Die Gebäudestruktur wird nach folgenden Regeln überschrieben:

- A, B, C, D, E, F steht für die Gebäudenummer.
- B und B+ haben die gleiche Gebäudenummer.
- + bedeutet, dass die Gebäudestruktur geändert wurde.

| Арр     | SmartAP vorher | SmartAP nachher  |
|---------|----------------|------------------|
| B+      | A, B, C        | A, B+, C         |
| B+, C+  | A, B, C        | A, B+, C+        |
| D, E, F | A, B, C        | A, B, C, D, E, F |

### Importvorgang

Gehen Sie folgendermaßen vor:

- [1] Tippen Sie auf der Startseite von SmartAP auf "
- [2] Es erscheint ein Pop-up-Fenster, bitte lassen Sie das Fenster offen und tippen Sie nicht auf " $\sqrt{a}$ ".

| ✓ Ø 2 SC                                                                | s 🕐 🖡 1                                                                                           |                                     | HAUPTMENÜ                                                               |                                       |                          |                                                                                                    |
|-------------------------------------------------------------------------|---------------------------------------------------------------------------------------------------|-------------------------------------|-------------------------------------------------------------------------|---------------------------------------|--------------------------|----------------------------------------------------------------------------------------------------|
| GEBÄUDESTRUKTUR                                                         | 2UTRITTSKONTROLLE                                                                                 | ORMATION                            | APP, um die Gebäudest                                                   | ruktur zu importieren                 | ZEITSTEUERUNG            |                                                                                                    |
| Gebäudestruktur<br>erstellen durch Anlegen<br>von Etagen und<br>Räumen. | Konfigurieren der Geräte<br>des<br>Zutrittskontrollsystems<br>z.B. Zylinder, Repeater,<br>Gateway | Geräte platzieren und<br>verbinden. | Benutzer hinzufügen<br>und bearbeiten.<br>Benutzergruppen<br>erstellen. | Aktionen erstellen und<br>bearbeiten. | Zeitsteuerung erstellen. | Konfiguration der Geräte<br>des Türkommunikations-<br>systems, z.B.<br>Innenstation,<br>Außenstation. |

[3] Wischen Sie unter "Projekte" in der APP den gewünschten Projektnamen nach rechts.

- [4] Tippen Sie auf "
- [5] Tippen Sie auf das gewünschte SmartAP in der Liste.
- [6] Geben Sie den Benutzernamen und das Passwort für SmartAP ein.
- [7] Tippen Sie auf "OK".
- [8] "Upload erfolgreich" wird angezeigt, wenn der Vorgang erfolgreich war. Tippen Sie auf "OK".

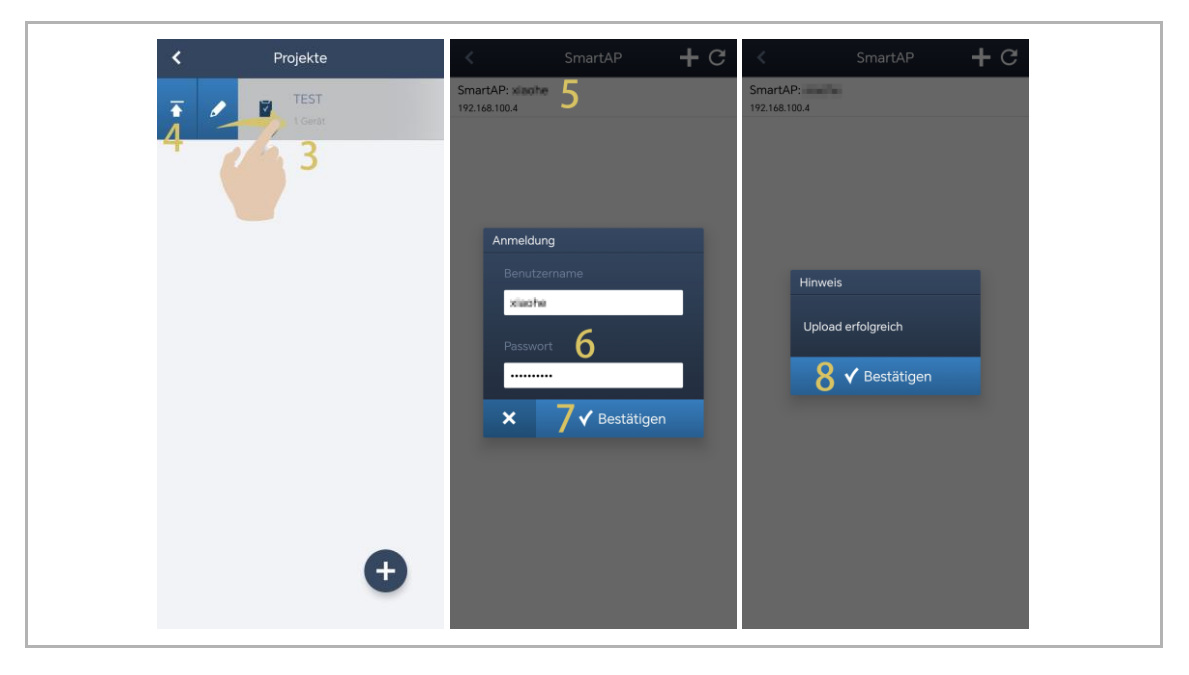

[9] Auf der Startseite von SmartAP wird der Projektname angezeigt.

[10]Tippen Sie auf " $\sqrt{}$ ".

[11]Tippen Sie auf "Bestätigen".

[12]Das Importergebnis wird angezeigt.

[13]Tippen Sie auf " $\sqrt{}$ ", um den Importvorgang abzuschließen.

| ✓                                                                       | s 😰 🖡                                                                                             |                                  | HAUPTMENÜ                                                               |                                       |                          |                                                                                                    |
|-------------------------------------------------------------------------|---------------------------------------------------------------------------------------------------|----------------------------------|-------------------------------------------------------------------------|---------------------------------------|--------------------------|----------------------------------------------------------------------------------------------------|
| GEBÄUDESTRUKTUR                                                         |                                                                                                   | GEBÄUDESTRUKTUR IM<br>Projektnam | PORTIEREN<br>e: TEST                                                    | 9                                     |                          |                                                                                                    |
| Gebäudestruktur<br>erstellen durch Anlegen<br>von Etagen und<br>Räumen. | Konfigurieren der Geräte<br>des<br>Zutrittskontrollsystems<br>z.B. Zylinder, Repeater,<br>Gateway | Ceräte platzieren und verbinden. | Benutzer hinzufügen<br>und bearbeiten.<br>Benutzergruppen<br>erstellen. | Aktionen erstellen und<br>bearbeiten. | Zeitsteuerung erstellen. | Konfiguration der Geräte<br>des Türkommunikations-<br>systems, z.B.<br>Innenstation,<br>Außenstation,<br>an the Einstellungen |

# 8.3 Systemeinstellungen

# 8.3.1 Aufrufen der "Einstellungen"

Tippen Sie auf dem Dashboard auf "😳", um die Einstellungen aufzurufen.

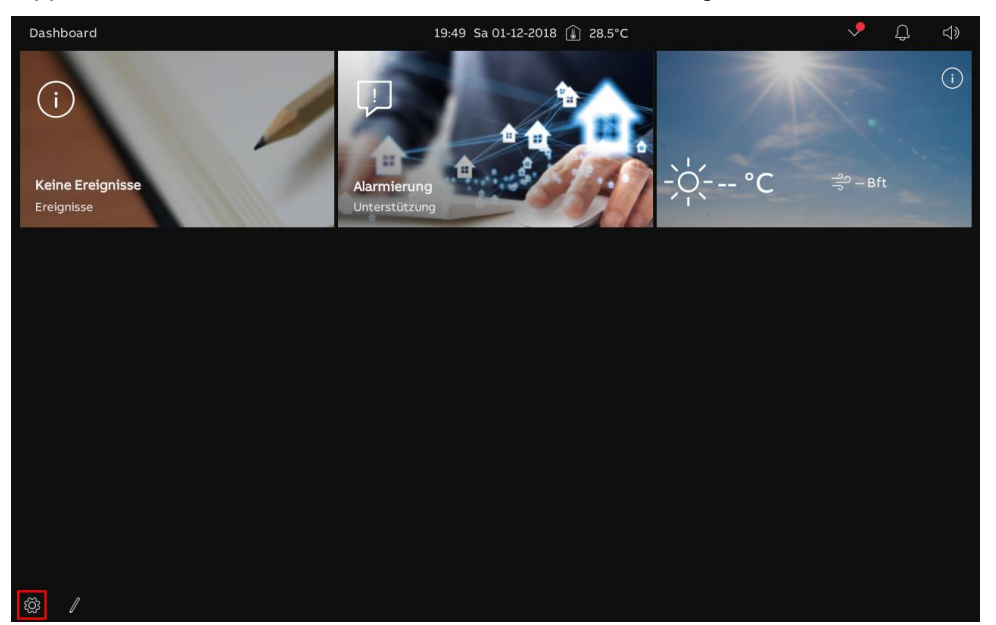

# 8.3.2 Displayeinstellungen

## Aufrufen der "Display"-Seite

Tippen Sie unter "Einstellungen" auf "Display".

| 🗙 Einstellungen            | 19:52 Sa 01-12-2018 🁔 28.5°C                       | <b>~</b> | Ĵ |   |
|----------------------------|----------------------------------------------------|----------|---|---|
| Oisplay                    | EINSTELLUNGEN BILDSCHIRMSCHONER                    |          |   |   |
|                            |                                                    |          |   |   |
| 💮 Netzwerkanschlüsse       | ් <sub>වි</sub> Display-Reinigungsmodus aktivieren |          |   |   |
| <br>≝ Zeit und Datum       | Helligkeit                                         |          |   |   |
| ≪⊃ Zutrittsmanagement      | * *                                                |          |   |   |
| ん Benutzereinstellungen    |                                                    |          |   |   |
| 🕁 Videoüberwachung         | Farbhema<br>Dunkles Thema                          |          |   |   |
| ↓ Intercom Liste           |                                                    |          |   |   |
| Programmierbare Taste      | Temperatur                                         |          |   |   |
|                            | *Celsius                                           |          |   |   |
| ${\cal O}$ Software-Update | 🗾 Raumtemperatur in Statuszeile anzeigen           |          |   |   |
| (i) Info                   | Wind                                               |          |   |   |
|                            | Bft Ville                                          |          |   |   |
|                            | Darstellung Bedienelemente                         |          |   | Í |
|                            |                                                    |          |   |   |

## Helligkeit einstellen

- [1] Tippen Sie unter "Display" auf "Einstellungen".
- [2] Gehen Sie zum Abschnitt "Helligkeit" und stellen Sie die Helligkeit mit dem Scroll-Balken ein.

| 🗙 Einstellungen                | 19:52 Sa 01-12-2018 🁔 28.5°C             | <b>&gt;</b> | Ĵ | ¢⊳ |
|--------------------------------|------------------------------------------|-------------|---|----|
| O Display                      | EINSTELLUNGEN BILDSCHIRMSCHONER          |             |   |    |
| ්) Ton                         | 1                                        |             |   |    |
| 💮 Netzwerkanschlüsse           | 🍋 Display-Reinigungsmodus aktivieren     |             |   |    |
| ව <sub>සා</sub> Zeit und Datum | Helligkeit                               |             |   |    |
| ≪⊃ Zutrittsmanagement          | 2 * *                                    |             |   |    |
| ည် Benutzereinstellungen       |                                          |             |   |    |
| 。                              | Farbena<br>Dunkles Thema                 |             |   |    |
| Intercom Liste                 |                                          |             |   |    |
| Programmierbare Taste          | Temperatur                               |             |   |    |
| 袋 Erweiterte Einstellungen     | *Celsius                                 |             |   |    |
| <br>C Software-Update          | 🗾 Raumtemperatur in Statuszeile anzeigen |             |   |    |
|                                | Wind                                     |             |   |    |
|                                | Wind<br>Bft                              |             |   |    |
|                                | Darstellung Bedienelemente               |             |   |    |
|                                |                                          |             |   |    |

# Konfigurieren des "Anzeigemodus"

Gehen Sie folgendermaßen vor:

- [1] Tippen Sie unter "Display" auf "Einstellungen".
- [2] Wählen Sie im Abschnitt "Anzeigemodus" den Anzeigemodus aus der Dropdownliste aus. Möglich sind die Einstellungen "Dunkles Thema" (Standard) oder "Helles Thema".

| X Einstellungen                   | 19:52 Sa 01-12-2018 🔒 28.5°C             | <b>~</b> | ¢ | \$ |
|-----------------------------------|------------------------------------------|----------|---|----|
| Oisplay                           | EINSTELLUNGEN BILDSCHIRMSCHONER          |          |   |    |
| <br>くり)Ton                        | 1                                        |          |   |    |
| 💮 Netzwerkanschlüsse              | 🥙 Display-Reinigungsmodus aktivieren     |          |   |    |
| <br>❷ <sub>∰</sub> Zeit und Datum | Helligkeit                               |          |   |    |
| 🖘 Zutrittsmanagement              | × — ×                                    |          |   |    |
| A Benutzereinstellungen           |                                          |          |   |    |
| 。                                 | Farthema V 2                             |          |   |    |
| ↓ Intercom Liste                  | <b>L</b>                                 |          |   |    |
| Programmierbare Taste             | Temperatur                               |          |   |    |
| ංගී Erweiterte Einstellungen      | Temperatur<br><sup>●</sup> Celsius       |          |   |    |
| <br>♀ Software-Update             | 🗾 Raumtemperatur in Statuszeile anzeigen |          |   |    |
| (i) Info                          | Wind                                     |          |   |    |
|                                   | Bft                                      |          |   |    |
|                                   | Darstellung Bedienelemente               |          |   |    |
|                                   |                                          |          |   |    |

Wenn der Anzeigemodus "Helles Thema" eingestellt ist, wird die Benutzeroberfläche wie folgt angezeigt:

| imes Einstellungen            | 19:52 Sa 01-12-2018 🔒 28.5°C           | <b></b> | Ĵ | ¢≫ |
|-------------------------------|----------------------------------------|---------|---|----|
| Oisplay                       | EINSTELLUNGEN BILDSCHIRMSCHONER        |         |   |    |
| <♥ Ton                        |                                        |         |   |    |
| ∂ Netzwerkanschlüsse          | 🀔 Display-Reinigungsmodus aktivieren   |         |   |    |
| ළ <sub>ා</sub> Zeit und Datum | Helligkeit                             |         |   |    |
| Zutrittsmanagement            | × ×                                    |         |   |    |
| $\beta$ Benutzereinstellungen | Anzeinemodus                           |         |   |    |
| Hideoüberwachung              | Farbhema<br>Helles Thema               |         |   |    |
| ↓ Intercom Liste              |                                        |         |   |    |
| Programmierbare Taste         | Temperatur                             |         |   |    |
| ố Erweiterte Einstellungen    | Temperatur<br>• Celstus                |         |   |    |
| ⊖ Software-Update             | Raumtemperatur in Statuszeile anzeigen |         |   |    |
| (i) Info                      | Wind                                   |         |   |    |
|                               | Bft                                    |         |   |    |
|                               | Darstellung Bedienelemente             |         |   |    |
|                               |                                        |         |   |    |

# Konfigurieren der Temperatureinheit

- [1] Tippen Sie unter "Display" auf "Einstellungen".
- [2] Wählen Sie im Abschnitt "Temperatur" die Einheit aus der Dropdownliste aus. Es kann zwischen "Celsius" (Standard) und "Fahrenheit" ausgewählt werden.
- Der Raumtemperaturwert wird in der Statusleiste angezeigt, wenn die Funktion "Raumtemperatur in Statusleiste anzeigen" aktiviert ist.

| 🗙 Einstellungen               | 19:52 Sa 01-12-2018 🔒 83.3°F             | Ĵ | ¢ |
|-------------------------------|------------------------------------------|---|---|
| Oisplay                       | EINSTELLUNGEN BILDSCHIRMSCHONER          |   |   |
| 넊》Ton                         | 1                                        |   |   |
| 🗑 Netzwerkanschlüsse          | Po Display-Reinigungsmodus aktivieren    |   |   |
| © <sub>∰</sub> Zeit und Datum | Helligkeit                               |   |   |
| 🖘 Zutrittsmanagement          | × — ×                                    |   |   |
| A Benutzereinstellungen       |                                          |   |   |
| 。                             | Farbhama<br>Dunkles Thema                |   |   |
| ↓ Intercom Liste              |                                          |   |   |
| Programmierbare Taste         | Temperatur                               |   |   |
| លើ Erweiterte Einstellungen   | •Fahrenheit 2                            |   |   |
| 💭 Software-Update             | 🗾 Raumtemperatur in Statuszeile anzeigen |   |   |
| i) Info                       | Wind                                     |   |   |
|                               | Bft <sup>×</sup>                         |   |   |
|                               | Darstellung Bedienelemente               |   |   |
|                               |                                          |   |   |

# Konfigurieren der Windeinheit

- [1] Tippen Sie unter "Display" auf "Einstellungen".
- [2] Wählen Sie im Abschnitt "Wind" die Einheit aus der Dropdownliste aus. Es kann zwischen "Bft" (Standard), "m/s", "km/h", "mph" und "kn" ausgewählt werden.
- Die Windeinheit wird auf dem Dashboard angezeigt.

| imes Einstellungen                                 | 19:54 Sa 01-12-2018 🍙 28.6°C                                                    | <b>~</b>                                      | Ĵ        | ¢≫        |
|----------------------------------------------------|---------------------------------------------------------------------------------|-----------------------------------------------|----------|-----------|
| Display     EINSTE                                 | LLUNGEN BILDSCHIRMSCHONER                                                       |                                               |          |           |
| ()) Ton                                            |                                                                                 |                                               |          |           |
| S Netzwerkanschlüsse                               | Display-Reinigungsmodus aktivieren                                              |                                               |          |           |
| e <sub>⊞</sub> Zeit und Datum                      | Helligkeit                                                                      |                                               |          |           |
| — Zutrittsmanagement                               | * *                                                                             |                                               |          |           |
| 人 Benutzereinstellungen                            |                                                                                 |                                               |          |           |
| videoüberwachung                                   | Farbhena V                                                                      |                                               |          |           |
| ↓ Intercom Liste                                   |                                                                                 |                                               |          |           |
| Programmierbare Taste                              | Temperatur                                                                      |                                               |          |           |
| 皎 Erweiterte Einstellungen                         | * Celsius                                                                       |                                               |          |           |
| ⊖ Software-Update                                  | 🗹 Raumtemperatur in Statuszeile anzeigen                                        |                                               |          |           |
| i) Info                                            | Wind                                                                            |                                               |          |           |
|                                                    | Bft Z                                                                           |                                               |          |           |
|                                                    | Darstellung Bedienelemente                                                      |                                               |          |           |
|                                                    |                                                                                 |                                               |          |           |
|                                                    |                                                                                 |                                               |          |           |
| Dashboard                                          | 19:54 Sa 01-12-2018 ᡝ 28.6°C                                                    | <b>,</b>                                      | ¢        | ⊲»        |
| Dashboard                                          | 19:54 Sa 01-12-2018 👔 28:6°C                                                    | •                                             | ¢        | \$<br>(i) |
| Dashboard                                          | 19:54 Sa 01-12-2018 (£) 28.6°C                                                  | •                                             | Ð        | ₹         |
| Dashboard                                          | 19:54 Sa 01-12-2018 (£) 28.6°C                                                  |                                               | Д<br>Т   | \$<br>(-) |
| Dashboard  i  Keine Ereignisse Ereignisse          | 19:54 Sa 01-12-2018 (€) 28.6°C                                                  | ्र<br>न्यू - Bf                               | Ļ        | چ<br>-    |
| Dashboard<br>(i)<br>Keine Ereignisse<br>Ereignisse | 19:54 Sa 01-12-2018 ( $\hat{k}$ ) 28.6°C<br><b>Alarmierung</b><br>Unterstützung | ्र<br>न्त्र – Bf                              | Ĵ        | ₹         |
| Dashboard<br>()<br>Keine Ereignisse<br>Ereignisse  | 19:54 Sa 01-12-2018 ( $)$ 28.6°C                                                | پ<br>۹۹ – Bf                                  | <b>Q</b> |           |
| Dashboard                                          | 19:54 Sa 01-12-2018 ( $)$ 28.6°C<br>Alarmierung<br>Unterstützung                | ి – Bf                                        | Д        |           |
| Dashboard                                          | 19:54 Sa 01-12-2018 () 28.6°C<br>Alarmierung<br>Unterstützung                   | پ<br>جے –Bt                                   | Д.       |           |
| Dashboard<br>()<br>Keine Ereignisse<br>Ereignisse  | 19:54 Sa 01-12-2018 (2) 28.6°C                                                  | עריים איז איז איז איז איז איז איז איז איז איז | Ð.       |           |
| Dashboard                                          | 19:54 Sa 01-12-2018 () 28.6°C<br>Alarmierung<br>Unterstützung                   | - <u>⊅</u> - Bf                               | <u></u>  |           |
| Dashboard                                          | 19:54 Sa 01-12-2018 (f) 28:6°C                                                  | שייים בשלי<br>שייים − Bf                      | Ą        |           |
| Dashboard                                          | 19:54 Sa O1-12-2018 (2) 28:6°C<br>Alarmierung<br>Unterstützung                  |                                               | <u></u>  |           |
| Dashboard                                          | 19:54 Sa 01-12-2018 (f) 28:6°C                                                  | €<br>P====Bf                                  | <u></u>  |           |

# Einstellung der Bedienelemente

Gehen Sie folgendermaßen vor:

- [1] Tippen Sie unter "Display" auf "Einstellungen".
- [2] Aktivieren/deaktivieren Sie das Kontrollkästchen unter "Darstellung Bedienelemente", um die Funktion zu aktivieren/deaktivieren.

| X Einstellungen                     | 19:54 Sa 01-12-2018 🔒 28.6°C 🗸 📌         |  |  |  |  |  |
|-------------------------------------|------------------------------------------|--|--|--|--|--|
| Oisplay                             | EINSTELLUNGEN BILDSCHIRMSCHONER          |  |  |  |  |  |
| 다) Ton                              | bisplay-Reinigungsmodus aktivieren       |  |  |  |  |  |
| 🗑 Netzwerkanschlüsse                | Helligkeit                               |  |  |  |  |  |
| © <sub>∭</sub> Zeit und Datum       | 50%<br>∽☆ ¥:-                            |  |  |  |  |  |
| 🖘 Zutrittsmanagement                |                                          |  |  |  |  |  |
| $\mathcal{R}$ Benutzereinstellungen | Anzeigemodus<br>Farbhena                 |  |  |  |  |  |
| 。<br>少 Videoüberwachung             | Dunkles Thema Thema                      |  |  |  |  |  |
| ↓ Intercom Liste                    | Temperatur                               |  |  |  |  |  |
| Programmierbare Taste               | Temperatur<br>• Celsius                  |  |  |  |  |  |
| ល Erweiterte Einstellungen          | 🗸 Raumtemperatur in Statuszeile anzeigen |  |  |  |  |  |
| 💭 Software-Update                   | Wind                                     |  |  |  |  |  |
| i Info                              | Wind V<br>Bft V                          |  |  |  |  |  |
|                                     | Darstellung Bedienelemente               |  |  |  |  |  |
|                                     | Z V Reduziertes Layout verwenden         |  |  |  |  |  |
|                                     |                                          |  |  |  |  |  |

Wenn die Funktion aktiviert ist, wird das Bedienelement wie folgt auf dem Dashboard angezeigt:

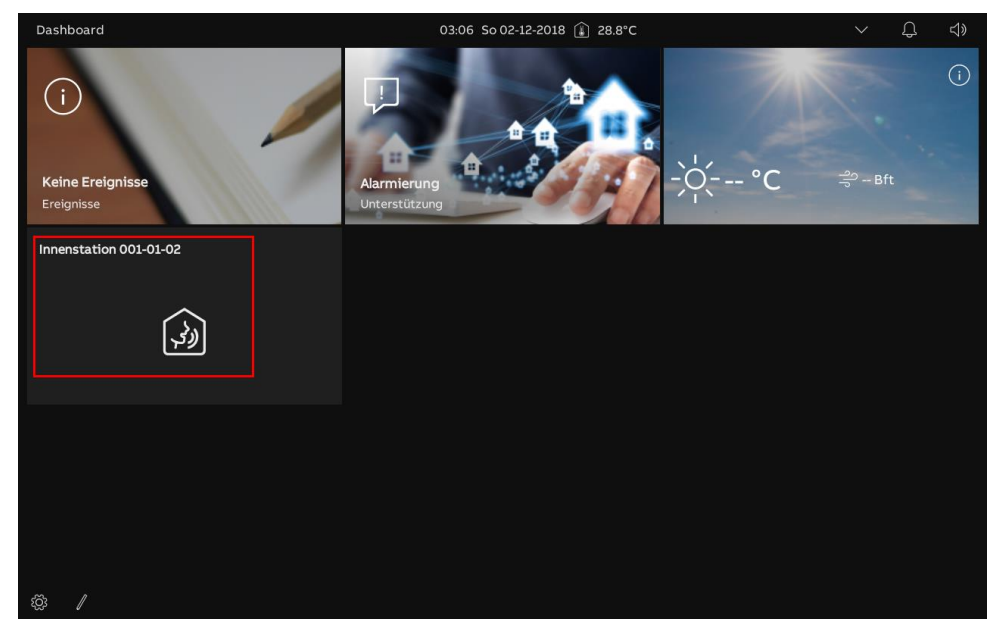

 Wenn die Funktion deaktiviert ist, wird das Bedienelement wie folgt auf dem Dashboard angezeigt:

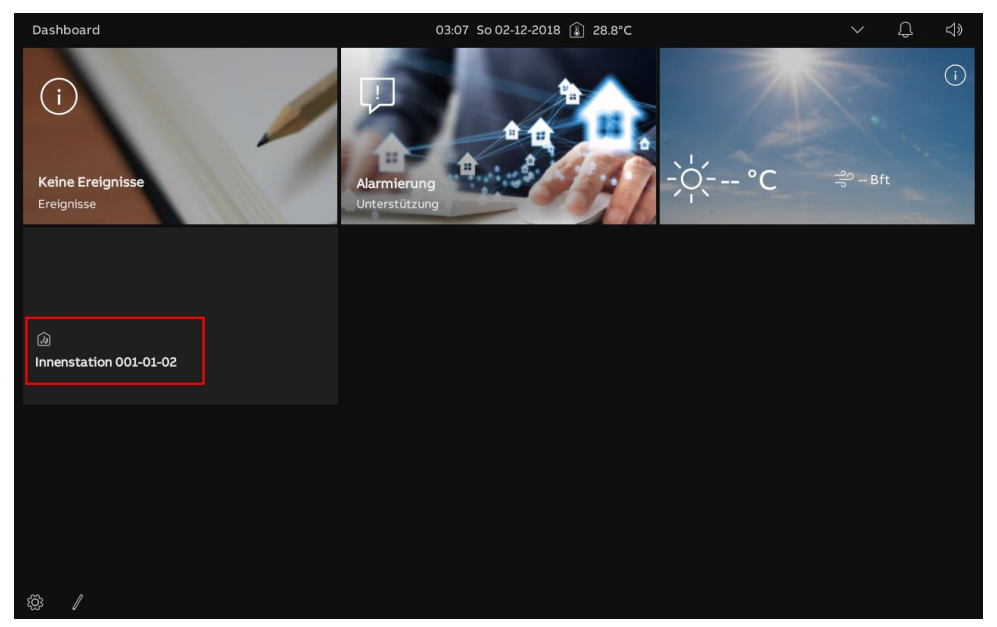

#### Konfigurieren des Bildschirmschoners

- [1] Tippen Sie unter "Display" auf "Bildschirmschoner".
- [2] Gehen Sie zum Abschnitt "Bildschirmschonermodus" und wählen Sie den Bildschirmschonermodus aus der Dropdownliste aus. Möglich sind die Einstellungen "Uhr" (Standard), "Diashow", "Bilder der Karte" und "Wetter online".
- [3] Gehen Sie zum Abschnitt "Bildschirmschoner starten nach", um die Startzeit einzustellen (Standard: 10 Minuten). Der Bildschirmschoner startet, wenn während der eingestellten Zeit kein Vorgang ausgeführt wird.
- [4] Gehen Sie zum Abschnitt "Display ausschalten nach", um die Ausschaltzeit des Bildschirms einzustellen (Standard: 2 Minuten). Der Bildschirm des Panels wird ausgeschaltet, wenn während der eingestellten Zeit kein Vorgang ausgeführt wird.

| 🗙 Einstellungen                     |                      | 03:07 So 02-12-20 | 18 🔒 28 | 8.8°C                           | $\sim$ | Û | ¢≫ |
|-------------------------------------|----------------------|-------------------|---------|---------------------------------|--------|---|----|
| O Display                           | EINSTELLUNGEN        | BILDSCHIRMSCHONER | 1       |                                 |        |   |    |
| ්) Ton                              |                      |                   |         |                                 |        |   |    |
| 🕤 Cloud-Verbindungen                | Bildschim            | mschonermodus     | U.      | Bilder Übergangseffekt          | ž      |   |    |
| <br>စ <sub>က္က</sub> Zeit und Datum | Uhr                  |                   |         | Ausblenden                      |        |   |    |
| ాాం Zutrittsmanagement              |                      |                   |         | Bilder Intervall<br>10 Sekunden | ~      |   |    |
| <br>کے Benutzereinstellungen        |                      |                   |         | Bilder Reihenfolge              |        |   |    |
|                                     |                      |                   |         | Zufall                          | Ť      |   |    |
| <br>Untercom Liste                  | Bildschin            | mschoner ein nach |         |                                 |        |   |    |
| Programmierbare Taste               | Verzögerun<br>10 min | gin Minuten 3     | v       |                                 |        |   |    |
| Friedlungen                         |                      |                   |         |                                 |        |   |    |
|                                     | Display a            | usschalten nach   |         |                                 |        |   |    |
| Software-Update                     | Verzögerun<br>30 min | g in Minuten      | Ý       |                                 |        |   |    |
| (i) Info<br>                        |                      |                   |         |                                 |        |   |    |
|                                     |                      |                   |         |                                 |        |   |    |
|                                     |                      |                   |         |                                 |        |   |    |

 Wenn "Uhr" ausgewählt wird, zeigt eine Uhr die aktuelle Uhrzeit an einem zufälligen Standort an.

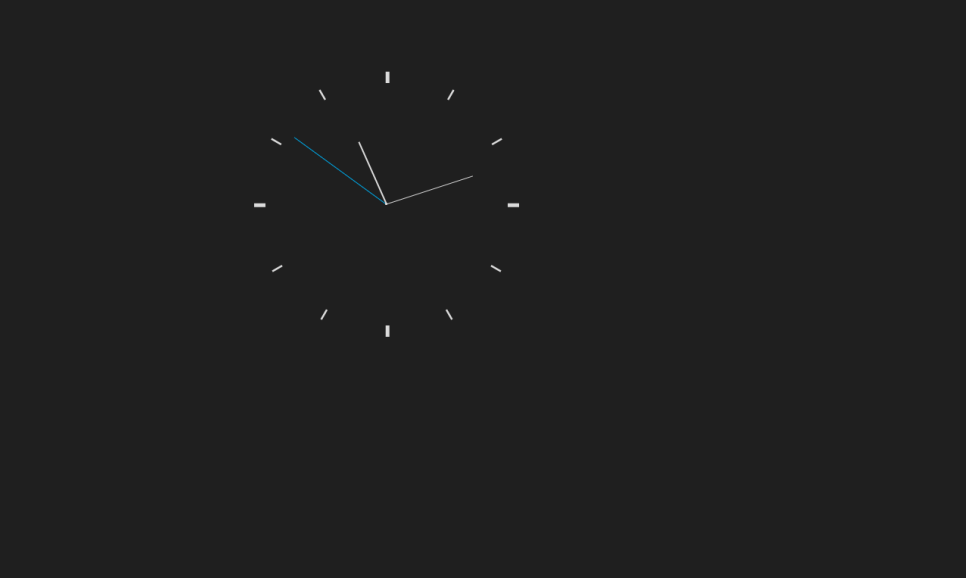

- Wenn "Diashow" ausgewählt wird, werden drei voreingestellte Bilder entsprechend dem "Bilder Intervall" (Standard: 10 Sekunden) in einer Endlosschleife gespielt.
  - "Bildübergangseffekt" kann auf "Ausblenden" oder "Von rechts drücken" gesetzt werden.
  - "Bilder Intervall" kann auf "5 Sekunden", "10 Sekunden", "15 Sekunden", "30 Sekunden", "60 Sekunden" oder "120 Sekunden" gesetzt werden.
  - "Bilder Reihenfolge" kann auf "Zufall" oder "Reihenfolge" gesetzt werden.

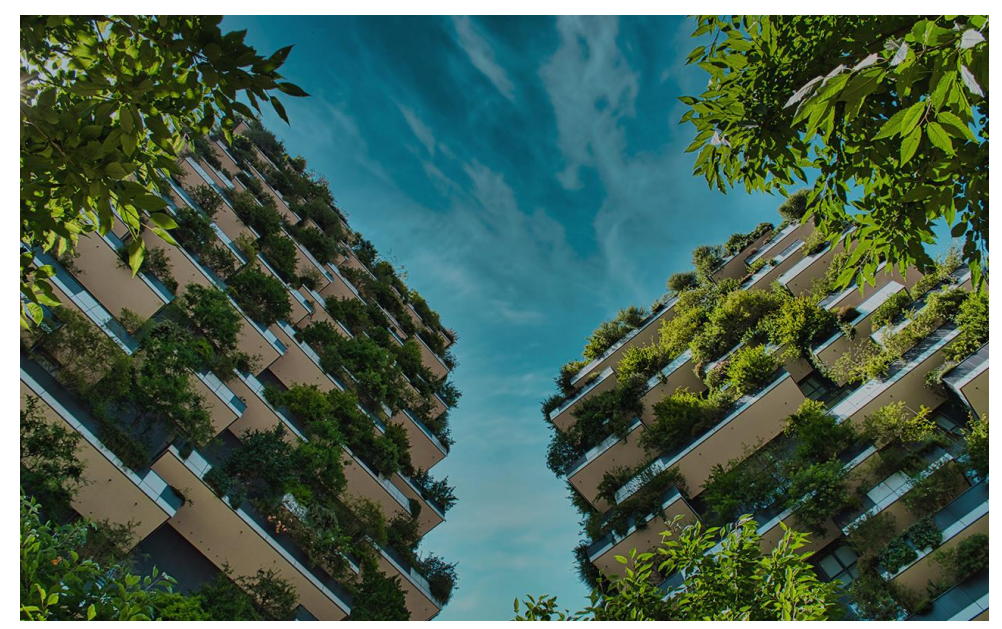
- Wenn "Bilder der Karte" ausgewählt wird, werden die Bilder auf der SD-Karte entsprechend dem "Bilder Intervall" (Standard: 10 Sekunden) in einer Endlosschleife gespielt.
  - "Bildübergangseffekt" kann auf "Ausblenden" oder "Von rechts drücken" gesetzt werden.
  - "Bilder Intervall" kann auf "5 Sekunden", "10 Sekunden", "15 Sekunden", "30 Sekunden", "60 Sekunden" oder "120 Sekunden" gesetzt werden.
  - "Bilder Reihenfolge" kann auf "Zufall" oder "Reihenfolge" gesetzt werden.

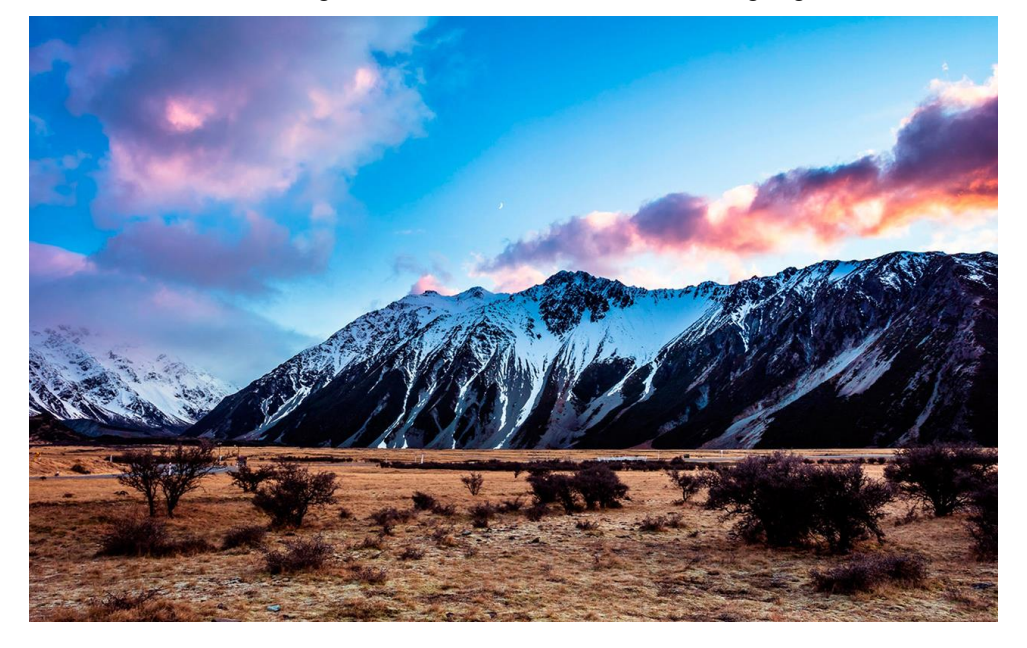

 Wenn "Wetter online" ausgewählt wird, werden Wetterinformationen an einem zufälligen Standort angezeigt. Diese Option ist nur dann verfügbar, wenn die Wetterdaten normal angezeigt werden können.

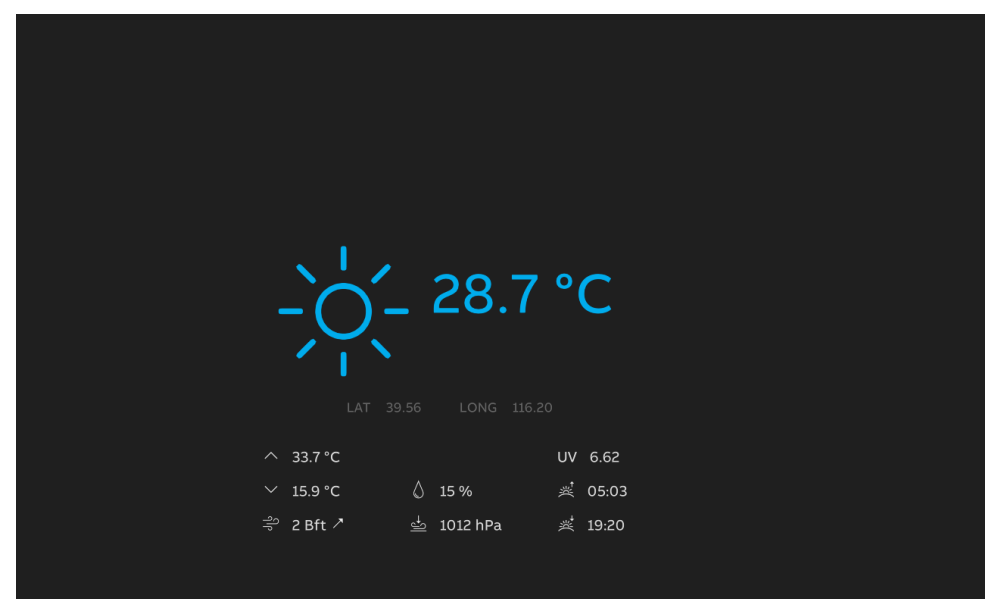

# 8.3.3 Toneinstellungen

# Aufrufen der "Ton"-Seite

Tippen Sie unter "Einstellungen" auf "Ton".

| imes Einstellungen            | 03:31 So 02-12-2018 🍙 28.5°C                  |   | Ļ |  |
|-------------------------------|-----------------------------------------------|---|---|--|
| Display                       | TÜRKOMMUNIKATION                              |   |   |  |
| <b>⊲</b> 》Ton                 |                                               |   |   |  |
| ି Cloud-Verbindungen          | Lautstarke Klingelton 50%                     |   |   |  |
| ව <sub>ස</sub> Zeit und Datum |                                               |   |   |  |
| 🖘 Zutrittsmanagement          | Außenstation Türklingelton                    |   |   |  |
| 凡 Benutzereinstellungen       | Klingelton Klingelton 2                       |   |   |  |
| 。台 Videoüberwachung           | Intercom Portierstation                       | _ |   |  |
| ↓ Intercom Liste              | Klingeton Klingeton 3 Klingeton 4 Klingeton 4 |   |   |  |
| Programmierbare Taste         | V Klingelton wiederholen                      |   |   |  |
| 皎 Erweiterte Einstellungen    |                                               |   |   |  |
| ${\cal O}$ Software-Update    | Klickton 🗸 Klickton aktivieren                |   |   |  |
| i) Info                       |                                               |   |   |  |
|                               |                                               |   |   |  |
|                               |                                               |   |   |  |
|                               |                                               |   |   |  |

# Einstellung der Lautstärke des Klingeltons

Gehen Sie folgendermaßen vor:

[1] Gehen Sie unter "Ton" zum Abschnitt "Lautstärke Klingelton" und stellen Sie die Klingeltonlautstärke mit dem Scroll-Balken ein.

| 🗙 Einstellungen                   | 03:31 So 02-12-2018 👔 28.5°C           | $\sim$ | Û | <b>⊲</b> » |
|-----------------------------------|----------------------------------------|--------|---|------------|
| Oisplay                           | TÜRKOMMUNIKATION                       |        |   |            |
| 석》 Ton                            |                                        |        |   |            |
| 💮 Cloud-Verbindungen              | Lautstärke Klingelton                  |        |   |            |
| <br>₽ <sub>∰</sub> Zeit und Datum | N' N9                                  |        |   |            |
|                                   | -<br>Außenstation Türklingelton        |        |   |            |
| ہے۔<br>کی Benutzereinstellungen   | Kiingeton<br>Kiingeton1 × Kiingeton2 × |        |   |            |
| , 🖒 Videoüberwachung              | Intercom Portierstation                | _      |   |            |
| ↓ Intercom Liste                  | Klingelton 3 Klingelton 4              |        |   |            |
| Programmierbare Taste             | 🖌 Klingelton wiederholen               |        |   |            |
| 窃 Erweiterte Einstellungen        |                                        |        |   |            |
| 💭 Software-Update                 | Klickton 🗸 Klickton aktivieren         |        |   |            |
| i Info                            |                                        |        |   |            |
|                                   |                                        |        |   |            |
|                                   |                                        |        |   |            |
|                                   |                                        |        |   |            |

### Konfigurieren der Klingeltonwiederholung

Gehen Sie folgendermaßen vor:

- [1] Aktivieren/deaktivieren Sie das Kontrollkästchen unter "Ton", um die Funktion zu aktivieren/deaktivieren.
- Aktivieren (Standard) = Klingeltonwiederholung innerhalb von 30 Sekunden
- Deaktivieren = klingelt nur einmal

| X Einstellungen                   | 03:31 So 02-12-2018 🍙 28.5°C    | $\sim$ | Ĵ | ⊲» |
|-----------------------------------|---------------------------------|--------|---|----|
| Oisplay                           | TÜRKOMMUNIKATION                |        |   |    |
| ↓》Ton                             |                                 |        |   |    |
| S Cloud-Verbindungen              | Lautstärke Klingelton 50%       |        |   |    |
| <br>₽ <sub>∰</sub> Zeit und Datum | N                               |        |   |    |
| ⊂⊃ Zutrittsmanagement             | -<br>Außenstation Türklingelton |        |   |    |
| جرع Benutzereinstellungen         | Klingelton 1 Klingelton 2       | ~      |   |    |
| 🕁 Videoüberwachung                | Intercom Portierstation         |        |   |    |
| Intercom Liste                    | Klingelton 3 Klingelton 4       | ~      |   |    |
| Programmierbare Taste             | 1 🗾 Klingelton wiederholen      |        |   |    |
| ထို့ဒ် Erweiterte Einstellungen   |                                 |        |   |    |
| ☐ C Software-Update               | Klickton 🖌 Klickton aktivieren  |        |   |    |
| (i) Info                          | -                               |        |   |    |
|                                   |                                 |        |   |    |
|                                   |                                 |        |   |    |
|                                   |                                 |        |   |    |

#### Erkennen rufender Geräte anhand des Klingeltons

- [1] Wählen Sie unter "Ton" den Klingelton (4 voreingestellte Klingeltöne und ggf. Klingeltöne von der SD-Karte) aus der Dropdownliste aus. Das Panel spielt den gewünschten Klingelton während eines eingehenden Rufs ab, um den Gerätetyp anzuzeigen.
- Unterstützt werden Klingeltöne im .mp3- und .wav-Format mit einer maximalen Größe von 32 M.

| 🗙 Einstellungen             | 03:31 So 02-12-2018 🁔 28.5°C    | $\sim$ | Û | ¢≫ |
|-----------------------------|---------------------------------|--------|---|----|
| Oisplay                     | TÜRKOMMUNIKATION                |        |   |    |
| 다》Ton                       |                                 |        |   |    |
| Cloud-Verbindungen          | Lautstärke Klingelton 50%       |        |   |    |
| စ်္က Zeit und Datum         | Ý 49                            |        |   |    |
| ∽∋ Zutrittsmanagement       | -<br>Außenstation Türklingelton |        |   |    |
| . A Benutzereinstellungen   | Kingeton         Kingeton 1     | ×      |   |    |
| 。<br>d Videoüberwachung     | Intercom Portierstation         |        |   |    |
| ↓ Intercom Liste            | Klingelton 3 Klingelton 4       | ×      |   |    |
| Programmierbare Taste       | 🗸 Klingelton wiederholen        |        |   |    |
| ល៍ Erweiterte Einstellungen |                                 |        |   |    |
| ${\cal C}$ Software-Update  | Klickton 🗸 Klickton aktivieren  |        |   |    |
| (i) Info                    |                                 |        |   |    |
|                             |                                 |        |   |    |
|                             |                                 |        |   |    |
|                             |                                 |        |   |    |

# Konfigurieren des "Klicktons"

- [1] Aktivieren/deaktivieren Sie das Kontrollkästchen unter "Ton" im Abschnitt "Klickton", um die Funktion zu aktivieren/deaktivieren.
- Aktivieren (Standard) = Tonausgabe beim Berühren des Bildschirms.
- Deaktivieren = Ton beim Berühren des Bildschirms ist stummgeschaltet.

| X Einstellungen                   | 03:31 So 02-12-2018 🌒 28.5°C            | $\sim$ | Û | ¢≫ |
|-----------------------------------|-----------------------------------------|--------|---|----|
| Oisplay                           | TÜRKOMMUNIKATION                        |        |   |    |
| ↓》Ton                             |                                         |        |   |    |
| 💮 Cloud-Verbindungen              | Lautstärke Klingelton                   |        |   |    |
| <br>❷ <sub>∰</sub> Zeit und Datum |                                         |        |   |    |
|                                   | -<br>Außenstation Türklingelton         |        |   |    |
| مر<br>برگر Benutzereinstellungen  | Kiingeton<br>Kiingeton 1 Kiingeton 2 Ki |        |   |    |
| , 🖒 Videoüberwachung              | Intercom Portierstation                 | _      |   |    |
| ↓ Intercom Liste                  | Klingelton 3 Klingelton 4 Klingelton 4  |        |   |    |
| Programmierbare Taste             | 🔀 Klingelton wiederholen                |        |   |    |
| លើ Erweiterte Einstellungen       |                                         |        |   |    |
| ☐ Software-Update                 | Klickton<br>1 🗸 Klickton aktivieren     |        |   |    |
| (i) Info                          | 1-                                      |        |   |    |
|                                   |                                         |        |   |    |
|                                   |                                         |        |   |    |
|                                   |                                         |        |   |    |

## 8.3.4 Netzwerkeinstellungen

Dieses Kapitel bezieht sich nur auf ein "Privates Netzwerk".

## Aufrufen der "Netzwerkeinstellungen"

Gehen Sie folgendermaßen vor:

Tippen Sie unter "Einstellungen" auf "Netzwerkanschlüsse".

| $\times$       | Einstellungen            |          |                          | 03:38    | So 02-12-2018 👔 28.6°C         |           | Ĵ |  |
|----------------|--------------------------|----------|--------------------------|----------|--------------------------------|-----------|---|--|
| ۲              | Display                  | PRIVATES | NETZWERK                 | APP      | MYBUILDINGS-PORTAL             |           |   |  |
|                |                          |          | Netzwerka<br><b>WIFI</b> | nschluss | 🗸 Privates Netzwerk aktivieren |           |   |  |
| (í©            | Netzwerkanschlüsse       |          |                          |          |                                |           |   |  |
| 0 <sub>E</sub> | Zeit und Datum           |          | Manuell v                | erbinden |                                |           |   |  |
|                | Zutrittsmanagement       |          |                          |          |                                |           |   |  |
|                | Benutzereinstellungen    |          | Meine Netz               | werke    |                                | Verbunden |   |  |
|                | Videoüberwachung         |          | <u></u>                  |          |                                |           |   |  |
|                | Intercom Liste           |          | Verfügbare               | Netzwer  | e                              |           |   |  |
|                | Programmierbare Taste    |          | 。<br>((e                 |          |                                |           |   |  |
| ţ              | Erweiterte Einstellungen |          |                          | Change   |                                |           |   |  |
| Ø              | Software-Update          |          | <u> </u>                 |          |                                |           |   |  |
|                | Info                     |          |                          |          |                                |           |   |  |
|                |                          |          |                          |          |                                |           |   |  |
|                |                          |          |                          |          |                                |           |   |  |
|                |                          |          |                          |          |                                |           |   |  |

#### WLAN-Einstellungen

Wenn "Privates Netzwerk" während des "Einrichtungs-Assistenten" auf "WIFI" gesetzt wird, dann können Sie hier die WLAN-Einstellungen konfigurieren.

- [1] Tippen Sie unter "Netzwerkanschlüsse" auf "Privates Netzwerk".
- [2] Aktivieren Sie das Kontrollkästchen, um die WiFi-Funktion zu aktivieren.
- [3] Wählen Sie das gewünschte WiFi aus der verfügbaren Liste aus oder tippen Sie auf "Manuell verbinden", um den WiFi-Namen manuell einzugeben (falls der WiFi-Name in der Liste nicht gefunden wird).

- [4] Geben Sie das WiFi-Passwort ein.
- [5] "DHCP" ist standardmäßig aktiviert. Sie können das Kontrollkästchen deaktivieren und die IP-Adresse manuell eingeben.
- [6] Tippen Sie auf "Verbinden".

| imes Einstellungen         | 03:38 So 02-12-2018 👔 ;               | 28.7°C ∨ ♫ ◁» |
|----------------------------|---------------------------------------|---------------|
| Oisplay                    | PRIVATES NETZWERK APP MYBUILDINGS-POR |               |
| ද්) Ton                    | Verbinden mit David-TPI ink-5G        | ×             |
| 💮 Netzwerkanschlüs:        |                                       |               |
| e∰ Zeit und Datum          | Passwort eingeben                     |               |
| 🖘 Zutrittsmanageme         | 4 Passwort                            |               |
| ८ Benutzereinstellun       | 🗸 онср 5                              | punden        |
| 🕁 Videoüberwachung         | IP-Adresse Subnetzmaske               | <b></b>       |
| ${f Q}$ Intercom Liste     |                                       | _             |
| Programmierbare '          | Standard-Gateway DNS                  |               |
| Юූි Erweiterte Einstell    |                                       |               |
| ${\cal O}$ Software-Update |                                       | 6             |
| (i) Info                   |                                       | Verbinden     |
|                            |                                       |               |
|                            |                                       |               |
|                            |                                       |               |

[7] ", $\sqrt{}$ " zeigt an, dass der Vorgang erfolgreich war.

| 🗙 Einstellungen               | 03:39 So 02-12-2018 👔 28.7°C             |           | \$<br>\$ |  |
|-------------------------------|------------------------------------------|-----------|----------|--|
| Display                       | PRIVATES NETZWERK APP MYBUILDINGS-PORTAL |           |          |  |
| <b>(</b> )、Ton                | Netzwerkanschluss<br>WIFI                |           |          |  |
| 🙃 Netzwerkanschlüsse          |                                          |           |          |  |
| © <sub>⊞</sub> Zeit und Datum | Manuell verbinden                        |           |          |  |
| ── Zutrittsmanagement         |                                          |           | ļ        |  |
| ည Benutzereinstellungen       |                                          | Verbunden |          |  |
| 。                             | O                                        |           |          |  |
| ↓ Intercom Liste              |                                          |           |          |  |
| Programmierbare Taste         |                                          |           |          |  |
| 袋 Erweiterte Einstellungen    |                                          |           |          |  |
| Software-Update               |                                          |           |          |  |
| (i) Info                      |                                          |           |          |  |
|                               |                                          |           |          |  |
|                               |                                          |           |          |  |
|                               |                                          |           |          |  |

[8] Wenn Sie den WiFi-Namen entfernen wollen, dann wischen Sie nach links und tippen Sie auf "<sup>1</sup>.

| 🗙 Einstellungen               | 03:39 So 02-12-2018 🔒 28.7°C 🗸 🗸                       | Ĵ | d» |
|-------------------------------|--------------------------------------------------------|---|----|
| ① Display                     | PRIVATES NETZWERK APP MYBUILDINGS-PORTAL               |   |    |
| 다》Ton                         | Netzwerkanschluss<br>WIFI Vrivates Netzwerk aktivieren |   |    |
| 🗑 Netzwerkanschlüsse          |                                                        |   |    |
| e <sub>⊞</sub> Zeit und Datum | Manuell verbinden                                      |   |    |
| 🖘 Zutrittsmanagement          |                                                        |   |    |
| ററ Benutzereinstellungen      | Meine Netzwerke Verbunder                              |   |    |
| 。                             |                                                        |   |    |
| ↓ Intercom Liste              |                                                        |   |    |
| Programmierbare Taste         |                                                        |   |    |
| 餃 Erweiterte Einstellungen    |                                                        |   |    |
| 💭 Software-Update             |                                                        |   |    |
| i Info                        |                                                        |   |    |
|                               |                                                        |   |    |
|                               |                                                        |   |    |
|                               |                                                        |   |    |

## LAN-Einstellungen

Wenn "Privates Netzwerk" während des "Einrichtungs-Assistenten" auf "LAN" gesetzt wird, dann können Sie hier die LAN-Einstellungen konfigurieren.

- [1] Tippen Sie unter "Netzwerkanschlüsse" auf "Privates Netzwerk".
- [2] Der Standardwert ist "DHCP". Sie können diesen deaktivieren und die statische Adresse manuell eingeben.

| 🗙 Einstellungen                                                                          | 03:43 So 02-12-2018 👔 28.8°C                                        |                 | Ĵ |  |
|------------------------------------------------------------------------------------------|---------------------------------------------------------------------|-----------------|---|--|
| Oisplay                                                                                  | PRIVATES NETZWERK APP MYBUILDINGS-PORTAL                            |                 |   |  |
| 다) Ton                                                                                   | Netzwerkanschluss                                                   |                 |   |  |
| 🗟 Netzwerkanschlüsse                                                                     | LAN                                                                 |                 |   |  |
| © <sub>∭</sub> Zeit und Datum                                                            |                                                                     |                 |   |  |
| 🖘 Zutrittsmanagement                                                                     | 2                                                                   |                 |   |  |
| み Benutzereinstellungen                                                                  | IP-Adresse         Subnetzm           192.168.1.103         255.255 | aske<br>5.255.0 |   |  |
| 。                                                                                        | Standard-Gateway DNS<br>192.168.1.1 192.168                         | .1.1            |   |  |
| ↓ Intercom Liste                                                                         |                                                                     | ОК              |   |  |
| Programmierbare Taste                                                                    |                                                                     |                 |   |  |
| 袋 Erweiterte Einstellungen                                                               |                                                                     |                 |   |  |
| € Software-Update                                                                        |                                                                     |                 |   |  |
| i Info                                                                                   |                                                                     |                 |   |  |
|                                                                                          |                                                                     |                 |   |  |
|                                                                                          |                                                                     |                 |   |  |
| Q2       Erweiterte Einstellungen         C       Software-Update         (i)       Info |                                                                     |                 |   |  |

## **Cloud-Verbindungen**

Wenn "Privates Netzwerk" deaktiviert ist, dann wird kein Menü für ein privates Netzwerk angezeigt und das Menü "Netzwerkanschlüsse" ändert sich in "Cloud-Verbindungen".

| X Einstellungen            | 03:32 So 02-12-2018 👔 28.5°C | Ĵ |  |
|----------------------------|------------------------------|---|--|
| Display                    | APP MYBUILDINGS-PORTAL       |   |  |
| 다) Ton                     |                              |   |  |
| 🗟 Cloud-Verbindungen       |                              |   |  |
| e Zeit und Datum           |                              |   |  |
| 🗢 Zutrittsmanagement       |                              |   |  |
| A Benutzereinstellungen    |                              |   |  |
| ん Videoüberwachung         |                              |   |  |
| ↓ Intercom Liste           |                              |   |  |
| Programmierbare Taste      |                              |   |  |
| 袋 Erweiterte Einstellungen |                              |   |  |
| ${\cal G}$ Software-Update |                              |   |  |
| i Info                     |                              |   |  |
|                            |                              |   |  |
|                            |                              |   |  |

# 8.3.5 MyBuildings-Einstellungen

- [1] Tippen Sie unter "Netzwerkanschlüsse" auf "myBuildings-Portal".
- [2] Tippen Sie auf "Anmeldung".
- [3] Geben Sie das Benutzerkonto, das Passwort und den Anzeigenamen ein.
- [4] Tippen Sie auf "Anmeldung".

| 🗙 Einstellungen                                                                                                    | 03:52 So 02-12-2018 🔒 28.6°C                                                                                                    |                     | $\sim$ | Ĵ        | d»         |
|----------------------------------------------------------------------------------------------------|----------------------------------------------------------------------------------------------------|---------------------|--------|----------|------------|
| O Display                                                                                                    | PRIVATES NETZWERK APP MYBUILDINGS-PORTAL                                                                                                    |                     |        |          |            |
| ් ් Ton                                                                                                    | 1                                                                                                    |                     |        |          |            |
| 🙃 Netzwerkanschlüsse                                                                                                    | () Nicht angemeldet                                                                                                    |                     |        |          |            |
| ව <sub>සි</sub> Zeit und Datum                                                                                                    | Anmeldung im myBuildings-Portal:                                                                                                    |                     |        |          |            |
| ⊂⊃ Zutrittsmanagement                                                                                                    | Anmeldung                                                                                                    |                     |        |          |            |
| ည် Benutzereinstellungen                                                                                                    | 2                                                                                                    |                     |        |          |            |
| 。<br>少 Videoüberwachung                                                                                                    | —                                                                                                    |                     |        |          |            |
| ↓ Intercom Liste                                                                                                    |                                                                                                    |                     |        |          |            |
| Programmierbare Taste                                                                                                    |                                                                                                    |                     |        |          |            |
| 段 Erweiterte Einstellungen                                                                                                    |                                                                                                    |                     |        |          |            |
| ${\cal G}$ Software-Update                                                                                                    |                                                                                                    |                     |        |          |            |
| i Info                                                                                                    |                                                                                                    |                     |        |          |            |
|                                                                                                    |                                                                                                    |                     |        |          |            |
|                                                                                                    |                                                                                                    |                     |        |          |            |
|                                                                                                    |                                                                                                    |                     |        |          |            |
|                                                                                                    |                                                                                                    |                     | _      | _        | _          |
| 🗙 Einstellungen                                                                                                    | 15:07 Do 05-09-2024 👔 28.7°C                                                                                                    |                     | $\sim$ | Û        | d»         |
| × Einstellungen<br>Ø Display                                                                                                    | 15:07 Do 05-09-2024 (j) 28.7°C<br>PRIVATES NETZWERK APP <u>MYBUILDINGS-PORTAL</u>                                                                                                    |                     | ~      | Ĵ        | ¢»         |
| X Einstellungen<br>③ Display<br>데 Ton                                                                                                    | 15:07 Do 05-09-2024 👔 28.7°C<br>PRIVATES NETZWERK APP <u>MYBUILDINGS-PORTAL</u><br>ngs-Portal                                                                                                    | ×                   | ~      | Ĵ        | ¢»         |
| X Einstellungen                                                                                                    | 15:07 Do 05-09-2024 👔 28.7°C<br>PRIVATES NETZWERK APP <u>MYBUILDINGS-PORTAL</u><br>ngs-Portal                                                                                                    | ×                   | ~      | Д,       | ¢»         |
| <ul> <li>➢ Einstellungen</li> <li>☞ Display</li> <li></li></ul>                                                                                                    | 15:07 Do 05-09-2024 👔 28.7°C PRIVATES NETZWERK APP MYBUILDINGS-PORTAL ngs-Portal                                                                                                    | ×                   | ~      | Д.       | ⊲»         |
| <ul> <li>Einstellungen</li> <li>Display</li> <li>Ton</li> <li>myBuildi</li> <li>Cogin</li> <li>Zeit und Datum</li> <li>Zutrittsmanageme</li> <li>Anmeld</li> </ul>                                                                                                    | 15:07 Do 05-09-2024 (2) 28.7°C PRIVATES NETZWERK APP MYBUILDINGS-PORTAL ngs-Portal ung im myBuildings-Portal:                                                                                                    | ×                   | ~      | Д.       | <b>⊲</b> » |
| <ul> <li>➢ Einstellungen</li> <li>◎ Display</li> <li>⊂III Ton     <li>△ myBuildi     <li>Cogin</li> <li>P Zeit und Datum</li> <li>○ Zutrittsmanageme</li> <li>Anmeld</li> <li>𝔅 Benutzereinstellun     </li> </li></li></ul>                                                                                                    | 15:07 Do 05-09-2024   PRIVATES NETZWERK APP MYBUILDINGS-PORTAL  Ings-Portal  ung im myBuildings-Portal:  arrs  Passwort                                                                                                    | ×                   | ~      | Д.       | ⊲»         |
| <ul> <li>Einstellungen</li> <li>Display</li> <li>Ton</li> <li>myBuildi</li> <li>Cogin</li> <li>Zeit und Datum</li> <li>Zutrittsmanageme</li> <li>Anmeld</li> <li>Benutzereinstellun</li> <li>Videoüberwachung</li> <li>Dieses I</li> </ul>                                                                                                    | 15:07 Do 05-09-2024 (2) 28.7°C         PRIVATES NETZWERK       APP         MYBUILDINGS-PORTAL         Ings-Portal         urg im myBuildings-Portal:         arm         Panel bezeichnen als:                                                                                     | ×                   | ~      | Д.       | <          |
| <ul> <li>Einstellungen</li> <li>Display</li> <li>Ton</li> <li>myBuildi</li> <li>Cojin</li> <li>Retzwerkanschlüst</li> <li>Zeit und Datum</li> <li>Zutrittsmanageme</li> <li>Anmeld</li> <li>Benutzereinstellun</li> <li>Benutzereinstellun</li> <li>Videoüberwachung</li> <li>Dieses I</li> <li>Intercom Liste</li> </ul>                             | 15:07 Do 05-09-2024 () 28.7°C       PRIVATES NETZWERK     APP       MYBUILDINGS-PORTAL   ung im myBuildings-Portal:       ame   Panel bezeichnen als:       me   3                                                                                                    | ×                   | ~      | Д.       | ⊲»         |
| <ul> <li>Einstellungen</li> <li>Display</li> <li>Ton</li> <li>myBuildi</li> <li>Cogin</li> <li>Zeit und Datum</li> <li>Zeit und Datum</li> <li>Zutrittsmanageme</li> <li>Menutzereinstellun</li> <li>Videoüberwachung</li> <li>Videoüberwachung</li> <li>Intercom Liste</li> <li>Programmierbare</li> </ul>                                           | 15:07 Do 05-09-2024 (2) 28.7°C         PRIVATES NETZWERK       APP         MYBUILDINGS-PORTAL         ung im myBuildings-Portal:         ama         Panel bezeichnen als:         ma         3                                                                                    | ×                   | ~      | <u></u>  | ⊲»         |
| <ul> <li>Einstellungen</li> <li>Display</li> <li>Ton</li> <li>myBuildi</li> <li>Login</li> <li>Retzwerkanschlüss</li> <li>Zutrittsmanageme</li> <li>Benutzereinstellun</li> <li>Videoüberwachung</li> <li>Intercom Liste</li> <li>Programmierbare</li> <li>Erweiterte Einstell</li> </ul>                                                             | 15:07 Do 05-09-2024 (2) 28.7°C         PRIVATES NETZWERK       APP       MYBUILDINGS-PORTAL         Ings-Portal                                                                                                    | X                   | ~      | <b>Q</b> |            |
| <ul> <li>Einstellungen</li> <li>Display</li> <li>Ton</li> <li>myBuildi</li> <li>Cogin</li> <li>Zeit und Datum</li> <li>Zeit und Datum</li> <li>Zutrittsmanageme</li> <li>Menutzereinstellun</li> <li>Videoüberwachung</li> <li>Videoüberwachung</li> <li>Intercom Liste</li> <li>Programmierbare</li> <li>Software-Update</li> </ul>                  | 15:07 Do 05-09-2024 (2) 28.7°C         PRIVATES NETZWERK       APP       MYBUILDINGS-PORTAL         Ings-Portal                                                                                                    | X<br>Idung          | ~      | <b>A</b> | <b>ح</b> » |
| <ul> <li>Einstellungen</li> <li>Display</li> <li>Ton</li> <li>myBuildi</li> <li>Login</li> <li>Zeit und Datum</li> <li>Zutrittsmanageme</li> <li>Benutzereinstellun</li> <li>Videoüberwachung</li> <li>Intercom Liste</li> <li>Programmierbare</li> <li>Erweiterte Einstell</li> <li>Software-Update</li> <li>Info</li> </ul>                         | 15:07 Do 05-09-2024 (2) 28.7°C         PRIVATES NETZWERK       APP       MYBUILDINGS-PORTAL         Ings-Portal       Important         ung im myBuildings-Portal:       Important         arre       Important         Panel bezeichnen als:       Important         Main       3 | X<br>Idung<br>Idung | ~      | <u></u>  | <b>⊲</b> » |
| <ul> <li>Einstellungen</li> <li>Display</li> <li>Ton</li> <li>myBuildi</li> <li>Login</li> <li>2eit und Datum</li> <li>Zeit und Datum</li> <li>Zutrittsmanageme</li> <li>Benutzereinstellun</li> <li>Videoüberwachung</li> <li>Intercom Liste</li> <li>Programmierbare</li> <li>Erweiterte Einstell</li> <li>Software-Update</li> <li>Info</li> </ul> | 15:07 Do 05-09-2024 () 28.7°C         PRIVATES NETZWERK       APP         MYBUILDINGS-PORTAL         ung im myBuildings-Portal:         ame         Panel bezeichnen als:         re       3                                                                                       | X<br>Idung<br>A     | ~      | ۵.<br>   | <          |

- [5] Wenn der Vorgang erfolgreich war, wird der Kontoname angezeigt.
- [6] Tippen Sie auf "Abmeldung", um sich vom myBuildings-Portal abzumelden.

| 🗙 Einstellungen                     | 15:33 Do 05-09-2024 👔 29.4°C                   | Ĵ | <b>⊴</b> » |
|-------------------------------------|------------------------------------------------|---|------------|
| O Display                           | PRIVATES NETZWERK APP MYBUILDINGS-PORTAL       |   |            |
| ්) Ton                              |                                                |   |            |
| 🗑 Netzwerkanschlüsse                | ① Angemeldet als: 5                            |   |            |
| ං<br>ම <sub>සි</sub> Zeit und Datum | Geräte-ID c9432522-202c-4b60-b19d-9e34d0daia96 |   |            |
| ⊂⊙ Zutrittsmanagement               | Verfallsdatum 2023.01.17 - 2025.12.31          |   |            |
| 、<br>み Benutzereinstellungen        | Gerätename IP Touch                            |   |            |
|                                     | Aus dem myBuildings-Portal abmelden:           |   |            |
| 🔍 Intercom Liste                    | × Abmeldung 6                                  |   |            |
| Programmierbare Taste               |                                                |   |            |
| <br>දිටුි Erweiterte Einstellungen  |                                                |   |            |
| <br>C Software-Update               |                                                |   |            |
|                                     |                                                |   |            |
|                                     |                                                |   |            |
|                                     |                                                |   |            |
|                                     |                                                |   |            |

Die Wetterdaten werden auf dem Dashboard angezeigt, wenn das Panel im myBuildings-Portal eingeloggt ist.

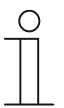

#### Hinweis

Um die korrekten Wetterdaten zu beziehen, sind der Breiten- und Längengrad erforderlich. Siehe hierzu siehe Kapitel 8.3.7 "Uhrzeit- und Datumseinstellung" auf Seite 88.

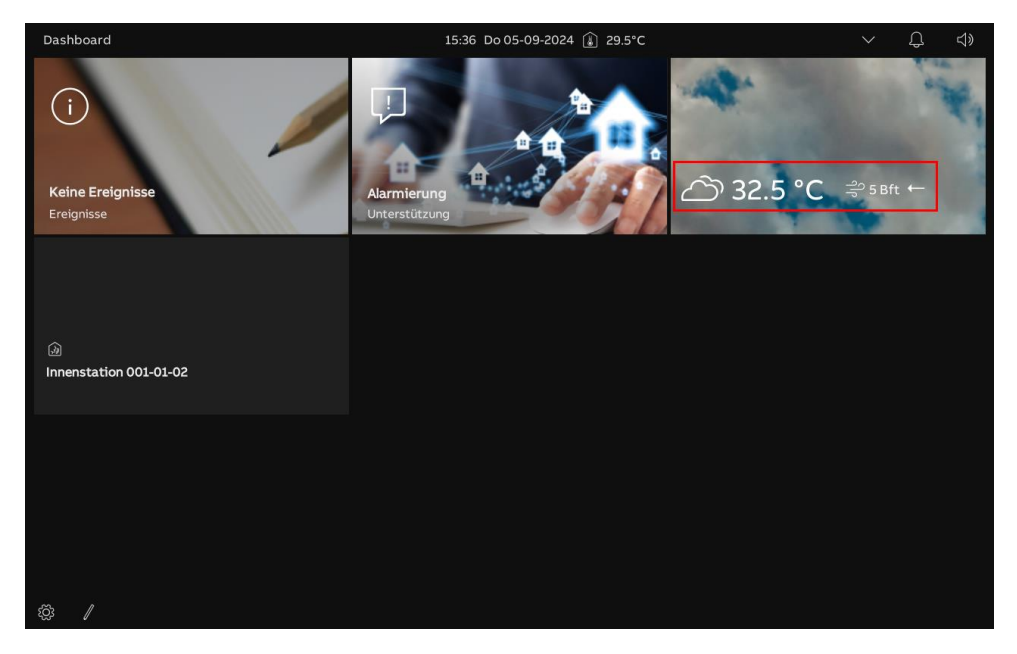

## 8.3.6 Kopplung des Panels mit der APP

#### Vorbedingungen

- Sie sind mit dem jeweiligen myBuildings-Konto in der APP eingeloggt.
- Die APP und das Panel müssen sich im selben Netzwerk befinden.

- [1] Tippen Sie unter "Netzwerkanschlüsse" oder "Cloud-Verbindungen" auf "Mobile APP".
- [2] Tippen Sie auf "+".
- [3] Es erscheint ein Pop-up-Fenster, bitte lassen Sie das Fenster offen und tippen Sie nicht auf "x".

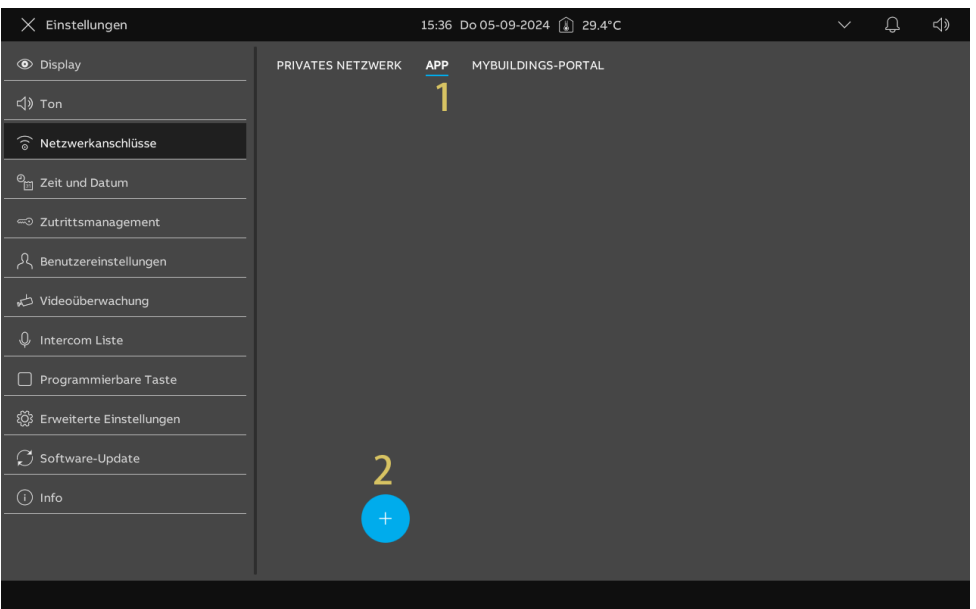

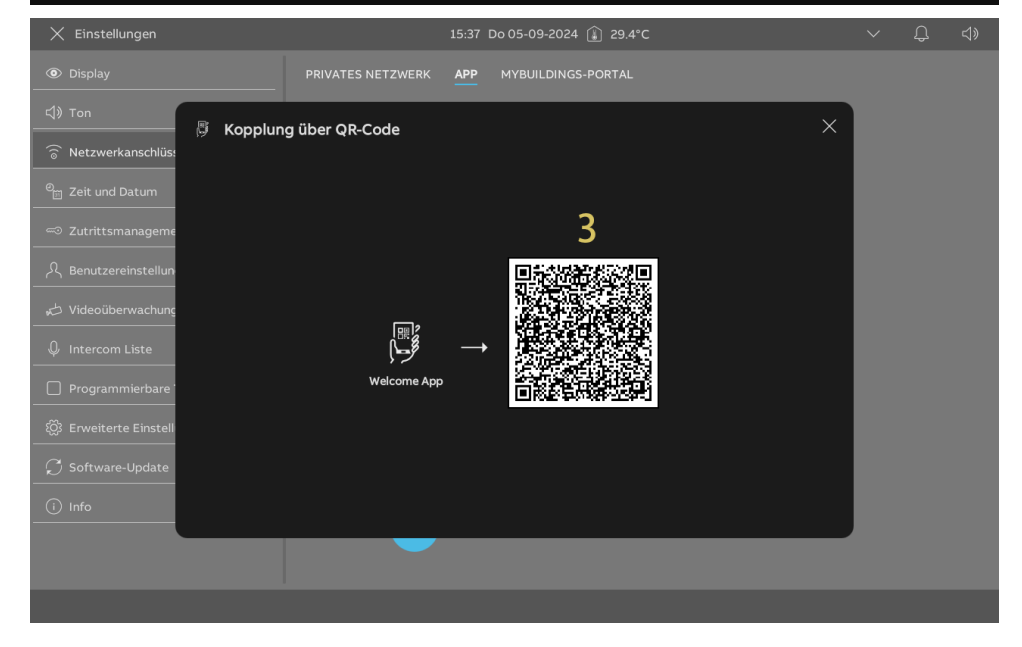

- [4] Tippen Sie auf der Startseite der APP auf ".
- [5] Tippen Sie auf "Geräte koppeln".
- [6] Tippen Sie auf "IP-Gateway/Touch Panel". Tippen Sie auf "
- [7] Tippen Sie auf "IP Touch 7 & 10".
- [8] Tippen Sie auf "Scanvorgang starten".

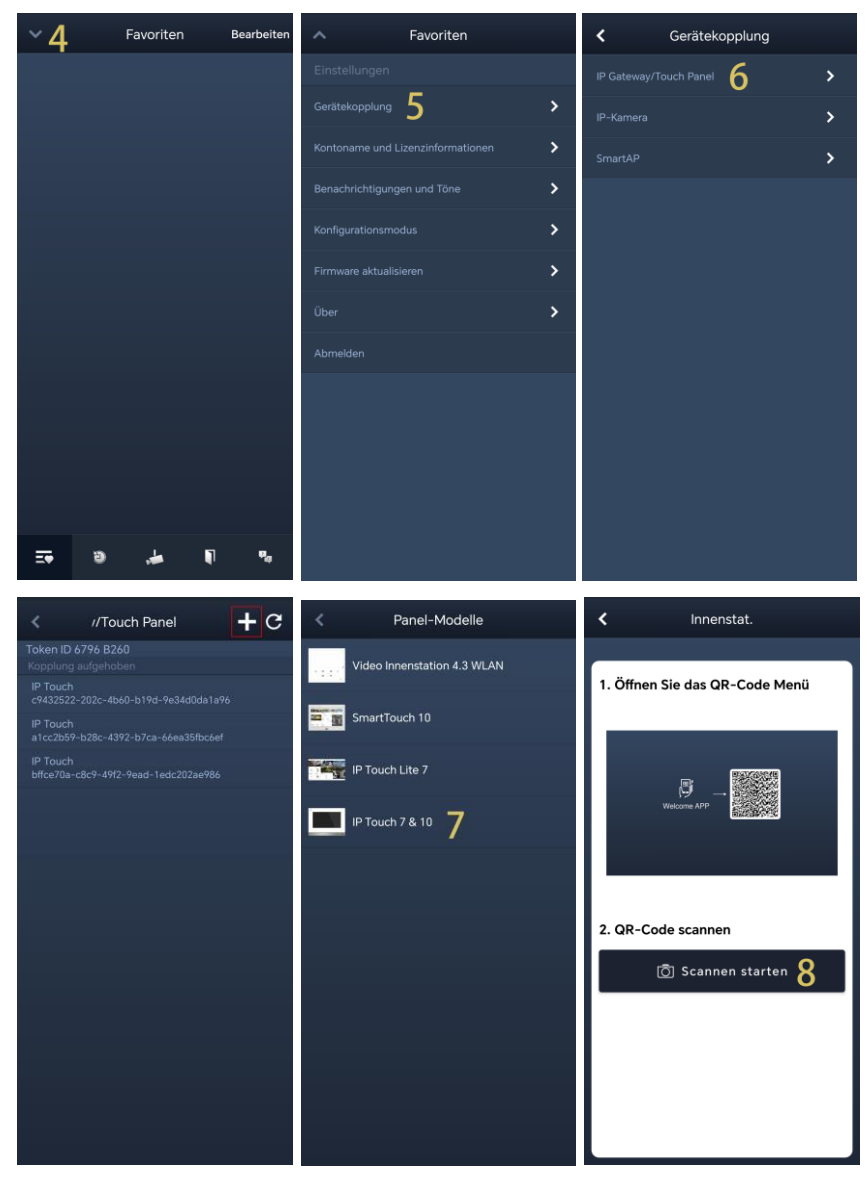

- [9] Tippen Sie auf "OK", um der APP zu erlauben, die Kamera zu verwenden.
- [10]Tippen Sie auf "Panel zu myBuildings-Portal hinzufügen", um das MyBuildings-Konto der APP mit dem Panel zu synchronisieren.
- [11]Gleichzeitig zum Hinzufügen des myBuildings-Portals verbindet sich die APP mit dem Panel.
- [12]Aktivieren Sie auf dem Panelbildschirm die entsprechenden Kontrollkästchen, um der APP die Rechte zu gewähren.

[13] Tippen Sie auf dem APP-Bildschirm auf "Einstellung verlassen".

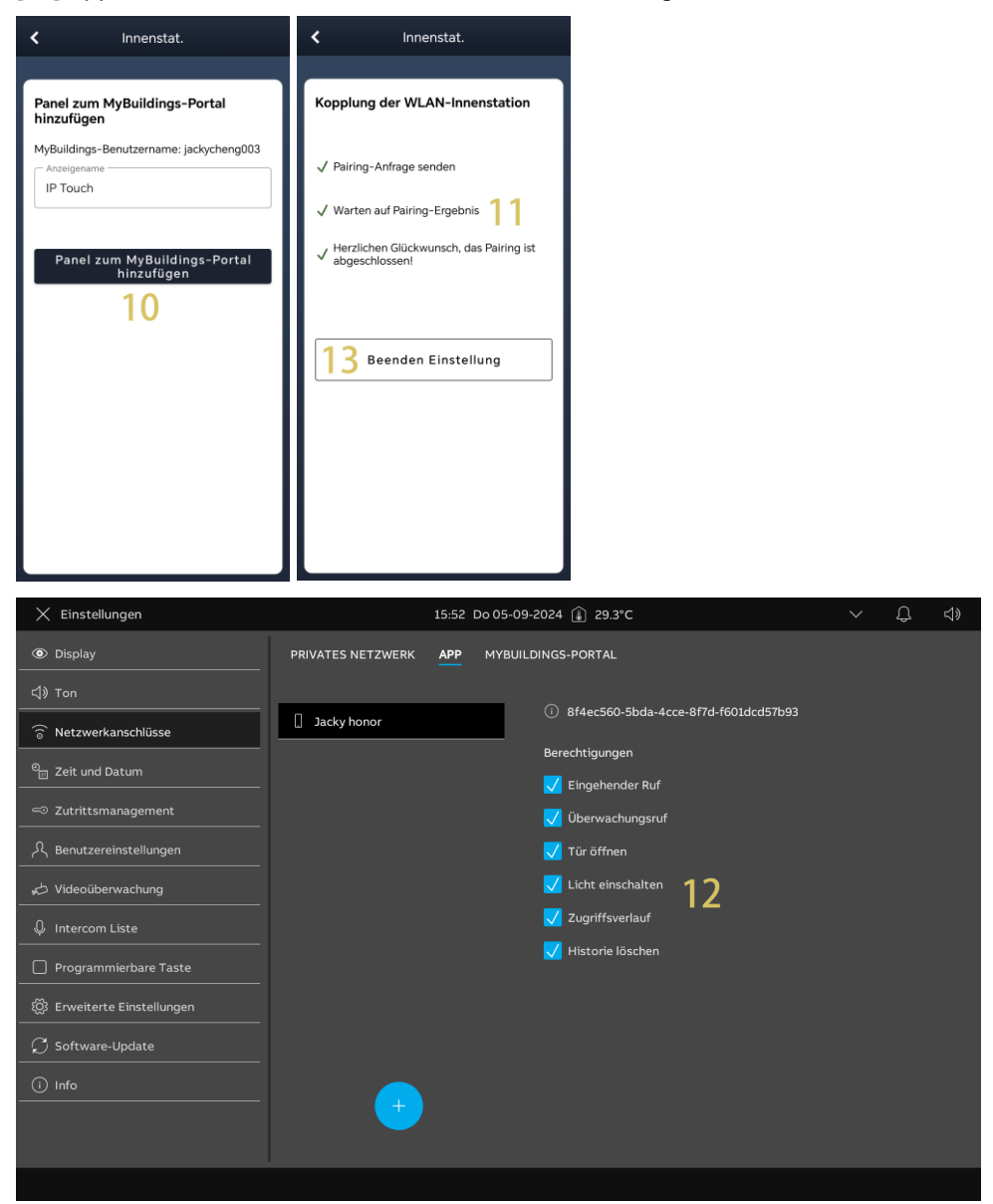

# 8.3.7 Uhrzeit- und Datumseinstellung

Tippen Sie unter "Einstellungen" auf "Datum und Uhrzeit".

| 🗙 Einstellung                | len                                                              | 03:31 Sa 01-12                                                                                                    | 2-2018 🕼 28.3°C                                                                                  |                                              | ✓ Q <                         |             |
|------------------------------|------------------------------------------------------------------|----------------------------------------------------------------------------------------------------|--------------------------------------------------------------------------------------------------|----------------------------------------------|-------------------------------|-------------|
| O Display                    |                                                                  | ZEIT UND DATUM                                                                                                    |                                                                                                  |                                              |                               |             |
| 口》Ton                        |                                                                  | Zeiteinstellung                                                                                                    | Finstellung der Zei                                                                              |                                              |                               |             |
| 💮 Netzwerkans                | schlüsse                                                         | Zeiteinrichten<br>Manuell                                                                                                    | Zeitzone                                                                                         | 2                                            |                               |             |
| © <sub>∭</sub> Zeit und Datu | um                                                               |                                                                                                    | Sommerzeit auto                                                                                  | omatisch einstellen                          |                               |             |
| C Zutrittsmana               | agement                                                          | Datum                                                                                                    |                                                                                                  |                                              |                               |             |
| کل Benutzereins              | stellungen                                                       | Jahr<br>2024                                                                                                    | V Uhrzeitformat<br>24 Stunden                                                                    | 3 ~                                          |                               |             |
| Intercom List                | te                                                               | Monat<br>01                                                                                                    | Catumsformat                                                                                     | <b>4</b> ~                                   |                               |             |
| Programmier                  | rbare Taste                                                      | Tag<br><b>01</b>                                                                                                    | Erster Tag der Woche     Montag                                                                  | <b>5</b> ~                                   |                               |             |
| දිටු Erweiterte Ei           | instellungen                                                     | Zeit                                                                                                    | Standort                                                                                         |                                              |                               |             |
| 💭 Software-Up                | odate                                                            | Stunde<br>00                                                                                                    | ~ Region<br>China                                                                                | <u>6</u> ~                                   |                               |             |
| i Info                       |                                                                  | Minute<br>00                                                                                                    | Breitengrad<br>24.26                                                                             | 7                                            |                               |             |
|                              |                                                                  |                                                                                                    | Längengrad<br>118.04                                                                             | 8                                            |                               |             |
|                              |                                                                  |                                                                                                    |                                                                                                  |                                              |                               |             |
| NI                           | Deceloration                                                     |                                                                                                    |                                                                                                  |                                              |                               |             |
| Nr.                          | Beschreibu                                                       | ng                                                                                                    |                                                                                                  |                                              |                               |             |
| 1                            | Wählen Sie<br>– Standarc<br>– Smart Ac<br>– Anpasse<br>– Manuell | den Zeitserver aus der<br>I-Server = Zeitdaten vo<br>ccess Point = Zeitdaten<br>n = Zeitdaten vom ang<br>= Datum und Uhrzeit m | Dropdownliste.<br>n den voreingestel<br>von Smart Access<br>egebenen NPT-Se<br>nanuell eingeben. | lten NTP-Se<br>s Point bezie<br>rver beziehe | ervern bezieh<br>ehen.<br>en. | ien.        |
| 2                            | Wählen Sie                                                       | die Zeitzone aus der Di                                                                                                    | ropdownliste.                                                                                    |                                              |                               |             |
| 3                            | Wählen Sie<br>Stunden" od                                        | das Uhrzeitformat aus e<br>er "24 Stunden".                                                                                    | der Dropdownliste.                                                                               | Möglich sin                                  | id die Einstel                | llungen "12 |
| 4                            | Wählen Sie                                                       | das Datumsformat aus                                                                                                    | der Dropdownliste                                                                                |                                              |                               |             |
| 5                            | Stellen Sie o<br>"Sonntag" oo                                    | len ersten Tag der Woo<br>der "Montag".                                                                                        | che ein. Möglich sir                                                                             | nd die Einste                                | ellungen "Sa                  | mstag",     |
| 6                            | Wählen Sie                                                       | die Region aus der Dro                                                                                                    | pdownliste aus.                                                                                  |                                              |                               |             |
| 7                            | Breitengrad<br>Geben Sie d<br>Wetterdaten                        | l<br>len Breitengrad Ihres S                                                                                                   | tandorts ein. Diese                                                                              | e Einstellung                                | beeinflusst                   | die         |
| 8                            | Längengrad<br>Geben Sie d<br>Wetterdaten                         | <b>l</b><br>len Längengrad Ihres S                                                                                             | Standorts ein. Diese                                                                             | e Einstellung                                | g beeinflusst                 | die         |
|                              |                                                                  |                                                                                                    |                                                                                                  |                                              |                               |             |

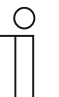

# Hinweis

Bitte stellen Sie sicher, dass Längen- und Breitengrad Ihrem aktuellen Standort entsprechen, um korrekte Wetterdaten zu erhalten.

## 8.3.8 Änderung des Passworts der erweiterten Einstellungen

- [1] Tippen Sie unter "Einstellungen" auf "Zutrittsmanagement".
- [2] Tippen Sie auf "Gesicherte Bereiche".
- [3] Tippen Sie auf "Erweiterte Einstellungen".
- [4] Tippen Sie auf "PIN-Code ändern".
- [5] Geben Sie das aktuelle Passwort ein (das voreingestellte Passwort lautet "345678").
- [6] Tippen Sie auf "Speichern".

| imes Einstellungen                                                                                                    | 02:02 So 02-12-2018 (≩) 28.5°C ∨ Ω, <                                                                                                    |
|----------------------------------------------------------------------------------------------------|----------------------------------------------------------------------------------------------------|
|                                                                                                    | GESICHERTE BEREICHE AUSSENSTATION<br>PIN-Code andern für:<br>III Erweiterte Einstellungen 3 1<br>PIN-Code erweiterte Einstellungen zurücksetzen<br>4 PIN-Code andern |
| ⊖ Software-Update                                                                                                    |                                                                                                    |
| (i) Info                                                                                                    | V Ferneinsteilungen über SmartAP zulassen                                                                                                    |
|                                                                                                    |                                                                                                    |
|                                                                                                    |                                                                                                    |
| X Einstellungen                                                                                                    |                                                                                                    |
| ♥       Display         ↓) Ton          ⑦       Netzwerkanschlüsse         ९       Zeit und Datum          Zutrittsmanagement         ∧       Benutzereinstellungen         ↓       Videoüberwachung         ↓       Intercom Liste         □       Programmierbare Taste         酸       Enveiterte Einstellungen         ↓       Software-Update         ①       Info | PIN-Code ändern für:<br>iii: Erweiterte Einstellungen  iii: Initial Passwort eingeben: 5<br>Ø • • • • • • • • • • • • • • • • • • •                                  |

- [7] Geben Sie das neue Passwort ein.
- [8] Tippen Sie auf "Speichern".
- [9] Geben Sie das neue Passwort erneut ein.

[10]Tippen Sie auf "Speichern".

| 🗙 Einstellungen                                                                                                    | 02:03 So 02-12-2018 👔 28.4°C                                                                                                    | ✓ ♣ ◄                                                                                                    |
|----------------------------------------------------------------------------------------------------|----------------------------------------------------------------------------------------------------|----------------------------------------------------------------------------------------------------|
| Oisplay                                                                                                    | GESICHERTE BEREICHE AUSSENSTATION                                                                                                    |                                                                                                    |
| <b>口》</b> Ton                                                                                                    | PIN-Code ändern für:                                                                                                    | _                                                                                                    |
| 💮 Netzwerkanschlüsse                                                                                                    | Neues Passwort eingeben:                                                                                                    | /                                                                                                    |
| e <sub>∭</sub> Zeit und Datum                                                                                                    |                                                                                                    |                                                                                                    |
| ≪⊃ Zutrittsmanagement                                                                                                    | 1 2                                                                                                    | 3                                                                                                    |
| റ<br>Benutzereinstellungen                                                                                                    |                                                                                                    |                                                                                                    |
| 。 か Videoüberwachung                                                                                                    | 4 5                                                                                                    | 6                                                                                                    |
| ↓ Intercom Liste                                                                                                    |                                                                                                    |                                                                                                    |
| Programmierbare Taste                                                                                                    | 78                                                                                                    | 9                                                                                                    |
| 餃 Erweiterte Einstellungen                                                                                                    |                                                                                                    |                                                                                                    |
| ${\cal O}$ Software-Update                                                                                                    | <u> </u>                                                                                                    |                                                                                                    |
| i Info                                                                                                    | Ferneinstellungen über SmartAP zulassen           Q         J Speiche                                                                                                    | •                                                                                                    |
|                                                                                                    | 0                                                                                                    |                                                                                                    |
|                                                                                                    |                                                                                                    |                                                                                                    |
|                                                                                                    |                                                                                                    |                                                                                                    |
|                                                                                                    |                                                                                                    |                                                                                                    |
| X Einstellungen                                                                                                    | 02:04 So 02-12-2018 👔 28.4°C                                                                                                    | ✓ ①                                                                                                    |
| X Einstellungen                                                                                                    | 02:04 So 02-12-2018 👔 28.4°C                                                                                                    | ✓ Û 4)                                                                                                    |
| × Einstellungen<br>® Display<br>식》Ton                                                                                                    | 02:04 So 02-12-2018 👔 28.4°C<br>GESICHERTE BEREICHE AUSSENSTATION<br>PIN-Code andem für:                                                                                                    | ✓ Q 4)                                                                                                    |
| × Einstellungen                                                                                                    | 02:04 So 02-12-2018                                                                                                    | v Q ⊲»                                                                                                    |
| × Einstellungen                                                                                                    | 02:04 So 02-12-2018  28.4 °C  GESICHERTE BEREICHE AUSSENSTATION  PIN-Code ändern für:  III Erweiterte Einstellungen                                                                                                    | <ul> <li>✓ Q. &lt;1)</li> <li>Den: 9</li> <li>● ● &lt;2</li> </ul>                                                                                                    |
| × Einstellungen                                                                                                    | 02:04 So 02-12-2018  28.4*C                                                                                                    | > Q < ↓ ben: 9 • • • < <                                                                                                    |
| × Einstellungen                                                                                                    | 02:04 So 02-12-2018  28.4°C  GESICHERTE BEREICHE AUSSENSTATION  PIN-Code ändern für:  Frweiterte Einstellungen   Meues Passwort erneut eingel                                                                                                    | <ul> <li>✓ Q. &lt;1)</li> <li>ben: 9</li> <li>● • &lt;2</li> <li>3</li> </ul>                                                                                                    |
| <ul> <li>➢ Einstellungen</li> <li>☞ Display</li> <li></li></ul>                                                                                                    | 02:04 So 02-12-2018 🔒 28.4°C          GESICHERTE BEREICHE       AUSSENSTATION         PIN-Code ändern für:       Neues Passwort erneut eingel         III Erweiterte Einstellungen       I         III 2       2         IIII 2       3                                                                                                    | <ul> <li>✓ Q <i)< li=""> <li>Ø</li> <li>Ø</li> <li>Ø</li> <li>Ø</li> <li>Ø</li> </i)<></li></ul>                                                                                                    |
| × Einstellungen                                                                                                    | 02:04 So 02:12:2018 () 28.4°C<br>GESICHERTE BEREICHE AUSSENSTATION<br>PIN-Code ändern für:<br>III Erweiterte Einstellungen ()<br>Ø • • • • • • • • • • • • • • • • • • •                                                                                                    | <ul> <li>✓ Q </li> <li>Ø</li> <li>✓ C</li> <li>3</li> <li>6</li> </ul>                                                                                                    |
| ★ Einstellungen         ● Display          > Ton          > Netzwerkanschlüsse          > Zeit und Datum          > Zutrittsmanagement          > Benutzereinstellungen          >> Videoüberwachung          >> Intercom Liste          Programmierbare Taste                                                                                                    | 02:04 So 02-12-2018 🔒 28.4°C<br>GESICHERTE BEREICHE AUSSENSTATION<br>PIN-Code ändern für:<br>III Erweiterte Einstellungen T<br>III (1) (2)<br>(4) (5)<br>(7) (8)                                                                                                    | <ul> <li>✓ Q <i)< li=""> <li>∞ &lt; </li> <li>∞ &lt; </li> <li>∞ &lt; </li> <li>∞ </li> <li>∞ </li> &lt;</i)<></li></ul>                                                                                                    |
| <ul> <li>➢ Einstellungen</li> <li>◎ Display</li> <li></li></ul>                                                                                                    | 02:04 So 02:12:2018 () 28:4°C<br>GESICHERTE BEREICHE AUSSENSTATION<br>PIN-Code ändern für:<br>Frweiterte Einstellungen () () () () () () () () () () () () ()                                                                                                    | <ul> <li>✓ Q </li> <li>Ø</li> <li>✓ C</li> <li>Ø</li> <li>Ø</li></ul>                                                                                                    |
| ★ Einstellungen         ● Display          Ton          Non          Netzwerkanschlüsse          Zeit und Datum          Zeit und Datum          Zutrittsmanagement          A. Benutzereinstellungen          Videoüberwachung          Intercom Liste          Programmierbare Taste          Erweiterte Einstellungen          Software-Update                                    | 02:04 So 02:12:2018 () 28.4°C<br>GESICHERTE BEREICHE AUSSENSTATION<br>PIN-Code ändern für:<br>T Erweiterte Einstellungen ()<br>()<br>()<br>()<br>()<br>()<br>()<br>()<br>()<br>()                                                                                                    | <ul> <li>✓ Q <i)< li=""> <li>Per: 9</li> <li>● ● <i< li=""> <li>● ● <i< li=""> <li>● ● </li> <li>● ● </li> <li>● </li> <li>● </li></i<></li></i<></li></i<></li></i<></li></i<></li></i<></li></i<></li></i<></li></i<></li></i<></li></i<></li></i<></li></i<></li></i<></li></i<></li></i<></li></i<></li></i<></li></i<></li></i<></li></i<></li></i<></li></i<></li></i<></li></i<></li></i<></li></i<></li></i<></li></i<></li></i)<></li></ul> |
| <ul> <li>➢ Einstellungen</li> <li>◎ Display</li> <li>⊲) Ton</li> <li>○ Netzwerkanschlüsse</li> <li>○ Zeit und Datum</li> <li>○ Zutrittsmanagement</li> <li>∧ Benutzereinstellungen     <li>✓ Videoüberwachung     <li>↓ Intercom Liste     <li>□ Programmierbare Taste</li> <li>※ Erweiterte Einstellungen</li> <li>✓ Software-Update     <li>① Info </li> </li></li></li></li></ul> | 02:04 So 02-12-2018 () 28.4°C<br>GESICHERTE BEREICHE AUSSENSTATION<br>PIN-Code ändern für:<br>PIN-Code ändern für:<br>PIN-Code än | <ul> <li>✓ Q </li> <li>Q</li> <li>Q</li> <l< td=""></l<></ul>                                                                                                    |
| ★ Einstellungen                                                                                                    | 02:04 So 02:12:2018                                                                                                    | <ul> <li>✓ Q <i)< li=""> <li>∞ <i< li=""> <li>3</li> <li>6</li> <li>9</li> </i<></li></i)<></li></ul>                                                                                                    |

### 8.3.9 Zurücksetzen des Passworts der erweiterten Einstellungen

- [1] Tippen Sie innerhalb von 3 Minuten bei eingeschaltetem Panel unter "Einstellungen" auf "Zutrittsmanagement".
- [2] Tippen Sie auf "Gesicherte Bereiche".
- [3] Tippen Sie auf "Erweiterte Einstellungen".
- [4] Tippen Sie auf "PIN-Code erweiterte Einstellungen".
- [5] Tippen Sie auf "Ja".

| 🗙 Einstellungen                                                                                                    | 02:52 So 02-12-2018 👔 28.8°C                                                                                                    | $\sim$         | Ĵ | ⊲»     |
|----------------------------------------------------------------------------------------------------|----------------------------------------------------------------------------------------------------|----------------|---|--------|
| Oisplay                                                                                                    | GESICHERTE BEREICHE AUSSENSTATION                                                                                                    |                |   |        |
| 」<br>(小)Ton                                                                                                    | PIN-Code ändern für:                                                                                                    |                |   |        |
| 🗑 Netzwerkanschlüsse                                                                                                    | III Erweiterte Einstellungen 3 🔂                                                                                                    |                |   |        |
| © <sub>∭</sub> Zeit und Datum                                                                                                    |                                                                                                    |                |   |        |
| 📼 Zutrittsmanagement 🛛                                                                                                    |                                                                                                    |                |   |        |
| ു. Benutzereinstellungen                                                                                                    | 4                                                                                                    |                |   |        |
| 🕁 Videoüberwachung                                                                                                    | PIN-Code erweiterte Einstellunge                                                                                                    | n zurücksetzen |   |        |
| ↓ Intercom Liste                                                                                                    |                                                                                                    |                |   |        |
| Programmierbare Taste                                                                                                    | PIN-Code ändern                                                                                                    |                |   |        |
| 🛱 Erweiterte Einstellungen                                                                                                    |                                                                                                    |                |   |        |
| ${\cal O}$ Software-Update                                                                                                    |                                                                                                    |                |   |        |
| i Info                                                                                                    | Ferneinstellungen über SmartAP zulassen                                                                                                    |                |   |        |
|                                                                                                    |                                                                                                    |                |   |        |
|                                                                                                    |                                                                                                    |                |   |        |
|                                                                                                    | Â                                                                                                    |                | 0 | 4      |
| 🗙 Einstellungen                                                                                                    | 03:32 So 02-12-2018 👪 28.6°C                                                                                                    | $\sim$         |   | 」<br>シ |
| -                                                                                                    |                                                                                                    |                |   |        |
| Oisplay                                                                                                    | GESICHERTE BEREICHE AUSSENSTATION                                                                                                    |                |   |        |
| Display     Display          | GESICHERTE BEREICHE AUSSENSTATION                                                                                                    | ×              |   |        |
| Display     Ton     A Warnur     Pincode                                                                                                    | GESICHERTE BEREICHE AUSSENSTATION<br>19<br>zurücksetzen                                                                                                    | ×              |   |        |
| Display     Display     D    | GESICHERTE BEREICHE AUSSENSTATION<br>19<br>zurücksetzen                                                                                                    | ×              |   |        |
| <ul> <li>⑧ Display</li> <li>Image: Second state of the second state of the second state of the</li></ul> | GESICHERTE BEREICHE AUSSENSTATION<br>19<br>zurücksetzen                                                                                                    | ×              |   |        |
| <ul> <li>Display</li> <li>Ton</li> <li>Netzwerkanschlüs:</li> <li>Zeit und Datum</li> <li>Zutrittsmanageme</li> <li>Benutzereinstellun</li> </ul>                                                                                                    | GESICHERTE BEREICHE AUSSENSTATION<br>19<br>zurücksetzen<br>Möchten Sie das Passwort wiederherstellen?                                                        | ×              |   |        |
| <ul> <li>♥ Display</li> <li>♥) Ton</li> <li>Metzwerkanschlüss</li> <li>♥ Zeit und Datum</li> <li>♥ Zutrittsmanageme</li> <li>𝔅 Benutzereinstellun</li> <li>𝔅 Videoüberwachung</li> </ul>                                                                                                    | GESICHERTE BEREICHE AUSSENSTATION<br>1g<br>zurücksetzen<br>Möchten Sie das Passwort wiederherstellen?                                                        | ×              |   |        |
| <ul> <li>● Display</li> <li>◆ Display</li> <li>◆ Ton</li> <li>▲ Warnur</li> <li>Pincode</li> <li>● Zeit und Datum</li> <li>○ Zutrittsmanageme</li> <li>♣ Benutzereinstellun</li> <li>▲ Videoüberwachung</li> <li>♦ Intercom Liste</li> </ul>                                                                                                    | GESICHERTE BEREICHE AUSSENSTATION  19 2urücksetzen  Möchten Sie das Passwort wiederherstellen?  Abbrechen  JA  5                                             | ×              |   |        |
| <ul> <li>♥ Display</li> <li>♥) Ton</li> <li>♥ Warnur</li> <li>Pincode</li> <li>♥ Zeit und Datum</li> <li>♥ Zutrittsmanageme</li> <li>♥ Benutzereinstellun</li> <li>♥ Videoüberwachung</li> <li>♥ Intercom Liste</li> <li>Programmierbare</li> </ul>                                                                                                    | GESICHERTE BEREICHE AUSSENSTATION<br>1g<br>zurücksetzen<br>Möchten Sie das Passwort wiederherstellen?<br>XAbbrechen JA<br>5                                  | ×              |   |        |
| <ul> <li>Display</li> <li>Ton</li> <li>Netzwerkanschlüs:</li> <li>Zeit und Datum</li> <li>Zutrittsmanageme</li> <li>Benutzereinstellun</li> <li>Videoüberwachung</li> <li>Intercom Liste</li> <li>Programmierbare</li> <li>Erweiterte Einstell</li> </ul>                                                                                                    | GESICHERTE BEREICHE       AUSSENSTATION         19       zurücksetzen         Möchten Sie das Passwort wiederherstellen?         X       Abbrechen         5 | ×              |   |        |
| <ul> <li>Display</li> <li>Ton</li> <li>Netzwerkanschlüss</li> <li>2eit und Datum</li> <li>Zutrittsmanageme</li> <li>Benutzereinstellun</li> <li>Videoübenwachung</li> <li>Intercom Liste</li> <li>Programmierbare</li> <li>Enweiterte Einstell</li> <li>Software-Update</li> </ul>                                                                                                    | GESICHERTE BEREICHE AUSSENSTATION<br>19<br>zurücksetzen<br>Möchten Sie das Passwort wiederherstellen?<br>X Abbrechen JA<br>5                                 | ×              |   |        |
| <ul> <li>Display</li> <li>Ton</li> <li>Netzwerkanschlüst</li> <li>Zeit und Datum</li> <li>Zutrittsmanageme</li> <li>Benutzereinstellun</li> <li>Videoüberwachung</li> <li>Intercom Liste</li> <li>Programmierbare</li> <li>Erweiterte Einstell</li> <li>Software-Update</li> <li>Info</li> </ul>                                                                                                    | GESICHERTE BEREICHE AUSSENSTATION<br>1g<br>zurücksetzen<br>Möchten Sie das Passwort wiederherstellen?                                                        | ×              |   |        |
| <ul> <li>Display</li> <li>Ton</li> <li>Netzwerkanschlüss</li> <li>Zeit und Datum</li> <li>Zutrittsmanageme</li> <li>Benutzereinstellun</li> <li>Videoüberwachung</li> <li>Intercom Liste</li> <li>Programmierbare</li> <li>Software-Update</li> <li>Info</li> </ul>                                                                                                    | GESICHERTE BEREICHE AUSSENSTATION  19 20/JUCKSetzen  Möchten Sie das Passwort wiederherstellen?  Abbrechen JA 5                                              | ×              |   |        |

## 8.3.10 Entsperrpasswort konfigurieren

1. Entsperrpasswort aktivieren

Das Entsperrpasswort ist ein persönliches Passwort zur Entsperrung der entsprechenden Außenstation.

- [1] Tippen Sie unter "Einstellungen" auf "Zutrittsmanagement".
- [2] Tippen Sie auf "Außenstation".
- [3] Aktivieren Sie das Kontrollkästchen, um die Funktion zu aktivieren (standardmäßig deaktiviert).

| 03:                 | 3:27 So 02-12-2018 👔 29.3°C        |                                                                                                | Д                                                                                             | d»                                                                                             |
|---------------------|------------------------------------|------------------------------------------------------------------------------------------------|-----------------------------------------------------------------------------------------------|------------------------------------------------------------------------------------------------|
| GESICHERTE BEREICHE | AUSSENSTATION 2                    |                                                                                                |                                                                                               |                                                                                                |
| 3 🗸                 | 🖊 Entsperrpin für die Außenstation |                                                                                                |                                                                                               |                                                                                                |
| <b>Č</b>            |                                    |                                                                                                |                                                                                               |                                                                                                |
|                     |                                    |                                                                                                |                                                                                               |                                                                                                |
|                     | PIN-Code ändern                    |                                                                                                |                                                                                               |                                                                                                |
|                     |                                    |                                                                                                |                                                                                               |                                                                                                |
|                     |                                    |                                                                                                |                                                                                               |                                                                                                |
|                     |                                    |                                                                                                |                                                                                               |                                                                                                |
|                     |                                    |                                                                                                |                                                                                               |                                                                                                |
|                     |                                    |                                                                                                |                                                                                               |                                                                                                |
|                     |                                    |                                                                                                |                                                                                               |                                                                                                |
|                     |                                    |                                                                                                |                                                                                               |                                                                                                |
|                     |                                    |                                                                                                |                                                                                               |                                                                                                |
|                     |                                    |                                                                                                |                                                                                               |                                                                                                |
|                     | GESICHERTE BEREICHE                | GESICHERTE BEREICHE AUSSENSTATION 2<br>3 V Entsperrpin für die Außenstation<br>PIN-Code ändern | GESICHERTE BEREICHE AUSSENSTATION 2<br>3 C Entsperrpin für die Außenstation<br>PIN-Code ändem | GESICHERTE BEREICHE AUSSENSTATION 2<br>3 Z Entsperrpin für die Außenstation<br>PIR-Code andern |

2. Entsperrpasswort ändern

- [1] Tippen Sie unter "Einstellungen" auf "Zutrittsmanagement".
- [2] Tippen Sie auf "Außenstation".
- [3] Tippen Sie auf "PIN-Code ändern".
- [4] Geben Sie das aktuelle Entsperrpasswort ein.
- [5] Tippen Sie auf "OK".

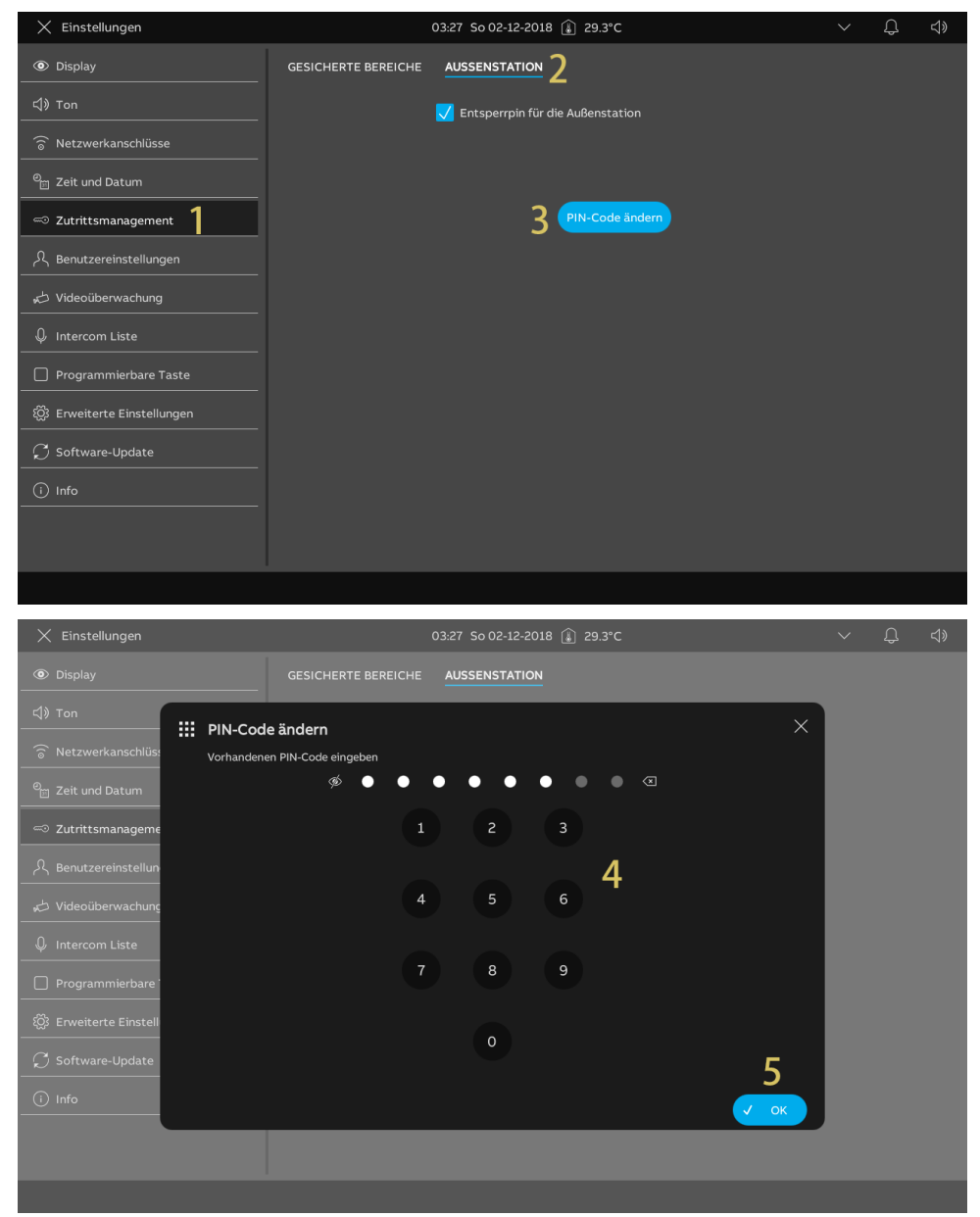

- [6] Geben Sie das neue Entsperrpasswort ein.
- [7] Tippen Sie auf "OK".
- [8] Wiederholen Sie das Entsperrpasswort.
- [9] Tippen Sie auf "OK".

| imes Einstellungen                                                                                                    | 03:27 So 02-12-2018 🔒 29.                                                                                                    | 2°C           | く ① (3) |
|----------------------------------------------------------------------------------------------------|----------------------------------------------------------------------------------------------------|---------------|---------|
| Oisplay                                                                                                    | GESICHERTE BEREICHE                                                                                                    |               |         |
| ⊈¶ Ton                                                                                                    | 2IN-Code ändern                                                                                                    | ×             |         |
| 💮 Netzwerkanschlüs: 🔥                                                                                                    | leuen PIN-Code eingeben                                                                                                    |               |         |
| ව <sub>ිඩ</sub> Zeit und Datum                                                                                                    | $\phi \bullet \bullet \bullet \bullet \bullet \bullet \bullet \bullet$                                                                                                    |               |         |
| 🖘 Zutrittsmanageme                                                                                                    | 1 2 3                                                                                                    | 6             |         |
| ു. Benutzereinstellun                                                                                                    |                                                                                                    | V             |         |
| 。                                                                                                    | 4 5 6                                                                                                    |               |         |
| ↓ Intercom Liste                                                                                                    |                                                                                                    |               |         |
| Programmierbare '                                                                                                    | 7 8 9                                                                                                    |               |         |
| တ္လြို Erweiterte Einstell                                                                                                    | 0                                                                                                    |               |         |
| ⊖ Software-Update                                                                                                    |                                                                                                    | 7             |         |
| (i) Info                                                                                                    |                                                                                                    | 🗸 ок          |         |
| _                                                                                                    |                                                                                                    |               |         |
|                                                                                                    |                                                                                                    |               |         |
|                                                                                                    |                                                                                                    |               |         |
| 🗙 Einstellungen                                                                                                    | 03:28 \$0 02-12-2018 🔒 29.                                                                                                    | 1°C           | 、 し、 い、 |
| X Einstellungen                                                                                                    | 03:28 So 02-12-2018 👔 29.                                                                                                    | 1°C           | ✓ ♣ ◀»  |
| × Einstellungen<br>® Display<br>ς) Ton IIII F                                                                                                    | 03:28 So 02-12-2018 🔒 29.<br>GESICHERTE BEREICHE AUSSENSTATION                                                                                                    | 1°C<br>X      | ✓ Q d>  |
| × Einstellungen<br>③ Display<br>석) Ton<br>중 Netzwerkanschlüs:                                                                                                    | 03:28 So 02-12-2018 1 29.<br>GESICHERTE BEREICHE AUSSENSTATION<br>PIN-Code ändern<br>Ieuen PIN-Code wiederholen                                                                                                  | rc<br>X       | × ₽ 4»  |
| <ul> <li>★ Einstellungen</li> <li>● Display</li> <li>♥ Display     <li>♥ Ton     <li>♥ Detzwerkanschlüs:</li> <li>● Zeit und Datum</li> </li></li></ul>                                                                                                    | 03:28 So 02-12-2018 (2) 29.<br>GESICHERTE BEREICHE AUSSENSTATION<br>PIN-Code ändern<br>teuen PIN-Code wiederholen<br>Ø • • • • • • • • • • •                                                                     | r•c<br>X      | ~ Ç ⊲»  |
| X Einstellungen     Ø Display                                                                                                    | 03:28 So 02-12-2018 () 29.<br>GESICHERTE BEREICHE AUSSENSTATION<br>PIN-Code ändern<br>Reuen PIN-Code wiederholen<br>Ø 0 0 0 0 0 0 0 0 0 0 0 0 0 0 0 0 0 0 0                                                      | rc<br>★       | × ₽ 4»  |
| <ul> <li>★ Einstellungen</li> <li>● Display</li> <li>♥ Display     <li>♥ Ton     <li>♥ Netzwerkanschlüs:     <li>● Zeit und Datum     <li>♥ Zutrittsmanageme     <li>♠ Benutzereinstellun     </li> </li></li></li></li></li></ul>                                                                                                    | 03:28 So 02-12-2018 (2) 29.<br>GESICHERTE BEREICHE AUSSENSTATION<br>PIN-Code ändern<br>leuen PIN-Code wiederholen<br>Ø 0 0 0 0 0 0 0 0<br>1 2 3                                                                  | r.c           | ✓ C <)  |
| <ul> <li>× Einstellungen</li> <li>● Display</li> <li>↓ Ton</li> <li>○ Netzwerkanschlüs:</li> <li>● Zeit und Datum</li> <li>○ Zutrittsmanageme</li> <li>A Benutzereinstellun</li> <li>↓ Videoüberwachung</li> </ul>                                                                                                    | 03:28 50 02-12-2018                                                                                                    | rc<br>×<br>●  | × ₽ 4»  |
| <ul> <li>★ Einstellungen</li> <li>● Display</li> <li>♥ Ton</li> <li>♥ Ton</li> <li>♥ Leit und Datum</li> <li>♥ Zutrittsmanageme</li> <li>A Benutzereinstellun</li> <li>★ Videoüberwachung</li> <li>♥ Intercom Liste</li> </ul>                                                                                                    | 03:28 So 02-12-2018 () 29.<br>GESICHERTE BEREICHE AUSSENSTATION<br>PIN-Code ändern<br>leven PIN-Code wiederholen<br>() () () () () () () () () () () () () (                                                     | rrc<br>★<br>8 | ✓ ₽ 4»  |
| <ul> <li>✗ Einstellungen</li> <li>Isplay</li> <li>Ion</li> <li>Ton</li> <li>Retzwerkanschlüse</li> <li>Zeit und Datum</li> <li>Zeit und Datum</li> <li>Zutrittsmanageme</li> <li>Benutzereinstellun</li> <li>Videoüberwachung</li> <li>Intercom Liste</li> <li>Programmierbare</li> </ul>                                                                                                    | 03:28 50 02-12-2018 1 29.<br>GESICHERTE BEREICHE AUSSENSTATION<br>PIN-Code wiederholen<br>\$ 0 0 0 0 0 0 0 0 0 0 0 0 0 0 0 0 0 0 0                                                                               | rc<br>×<br>∙  | × ₽ 4»  |
| <ul> <li>★ Einstellungen</li> <li>● Display</li> <li>♥ Ton</li> <li>♥ Ton</li> <li>♥ Leit und Datum</li> <li>♥ Zeit und Datum</li> <li>♥ Zutrittsmanageme</li> <li>A Benutzereinstellun</li> <li>♥ Videoüberwachunç</li> <li>♥ Intercom Liste</li> <li>■ Programmierbare</li> <li>♥ Erweiterte Einstell</li> </ul>                                                                                                    | 03:28 So 02-12-2018 () 29.<br>CESICHERTE BEREICHE AUSSENSTATION<br>PIN-Code ändern<br>Heuen PIN-Code wiederholen<br>() () () () () () () () () () () () () (                                                     | PFC X         | ✓ ₽ 4»  |
| <ul> <li>× Einstellungen</li> <li>● Display</li> <li>◆) Ton</li> <li>←</li> <li>←</li> <li>Ceit und Datum</li> <li>←</li> <li>Zeit und Datum</li> <li>←</li> <li>✓</li> <li>Zutrittsmanageme</li> <li>∧</li> <li>A Benutzereinstellun</li> <li>←</li> <li>✓</li> <li>✓</li></ul> | 03:28 So 02-12-2018 2 29.         GESICHERTE BEREICHE       AUSSENSTATION         PIN-Code wiederholen         1       2       3         4       5       6         7       8       9         0       0       0   | ırc ×<br>●    | ✓ C 4)  |
| <ul> <li>★ Einstellungen</li> <li>● Display</li> <li>♥ Ton</li> <li>● Activerkanschlüss</li> <li>● Zeit und Datum</li> <li>● Zutrittsmanageme</li> <li>A Benutzereinstellun</li> <li>↓ Videoüberwachung</li> <li>♥ Intercom Liste</li> <li>□ Programmierbare</li> <li>◎ Erweiterte Einstell</li> <li>♀ Software-Update</li> <li>● Info</li> </ul>                                                                                                    | O3.28 So 02-12-2018                                                                                                    | rc ×          | ✓ ₽ 4)  |
| <ul> <li>× Einstellungen</li> <li> <ul> <li>Isplay</li> <li>Ton</li> <li>Ton</li> <li>Netzwerkanschlüse</li> <li>Zeit und Datum</li> <li>Zeit und Datum</li> <li>Zutrittsmanageme</li> <li>Benutzereinstellun</li> <li>Videoüberwachung</li> <li>Intercom Liste</li> <li>Programmierbare</li> <li>Software-Update</li> <li>Info</li> </ul> </li> </ul>                                                                                                    | 03.28 So 02-12-2018       29.         GESICHERTE BEREICHE       AUSSENSTATION         PIN-Code wiederholen       1       2       3         4       5       6         7       8       9         0       0       0 | rc<br>×<br>•  | ✓ ₽ 4)  |

## 3. Entsperrpasswort zurücksetzen

Das Entsperrpasswort wird gelöscht, wenn die Funktion "Benutzereinstellungen zurücksetzen" ausgeführt wird.

## 8.3.11 Sprache

- [1] Tippen Sie unter "Einstellungen" auf "Benutzereinstellungen".
- [2] Tippen Sie auf "Sprache".
- [3] Wählen Sie die Sprache aus der Dropdownliste aus.

| 🗙 Einstellungen                                                                                                 |         | 03:35 Sa 01      | -12-2018 👔 28.2°C |                        |    | Ļ | <b>⊲</b> » |
|----------------------------------------------------------------------------------------------------|---------|------------------|-------------------|------------------------|----|---|------------|
| Oisplay                                                                                                    | SPRACHE | TÜRKOMMUNIKATION | KARTENVERWALTUNG  | EINSTELLUNG ZURÜCKSETZ | EN |   |            |
| ්, Ton                                                                                                    | 2       |                  |                   |                        |    |   |            |
| 🗑 Netzwerkanschlüsse                                                                                            | 2       | Sprache          |                   |                        |    |   |            |
| <br>≌ <sub>∭</sub> Zeit und Datum                                                                               |         | Deutsch 3        | ^                 |                        |    |   |            |
|                                                                                                    |         | English          |                   |                        |    |   |            |
| د<br>ل Benutzereinstellungen 1                                                                                  |         | Italiana         |                   |                        |    |   |            |
| للمعالم المعالم المعالم المعالم المعالم المعالم المعالم المعالم المعالم المعالم المعالم المعالم المعالم المعالم |         | Español          |                   |                        |    |   |            |
| Intercom Liste                                                                                                  |         | Français         |                   |                        |    |   |            |
| Programmierbare Taste                                                                                           |         |                  |                   |                        |    |   |            |
|                                                                                                    |         |                  |                   |                        |    |   |            |
| Ci Softwara-Undate                                                                                              |         |                  |                   |                        |    |   |            |
|                                                                                                    |         |                  |                   |                        |    |   |            |
| (i) Info                                                                                                    |         |                  |                   |                        |    |   |            |
|                                                                                                    |         |                  |                   |                        |    |   |            |
|                                                                                                    |         |                  |                   |                        |    |   |            |

## 8.3.12 Auto Schnappschüsse

Gehen Sie folgendermaßen vor:

- [1] Tippen Sie unter "Einstellungen" auf "Benutzereinstellungen".
- [2] Tippen Sie auf "Türkommunikation".
- [3] Aktivieren Sie das Kontrollkästchen, um die Funktion zu aktivieren.

Wenn diese Funktion aktiviert ist, erstellt das Panel automatisch 3 Schnappschüsse in der 3., 5. und 7. Sekunde während eines eingehenden Rufs.

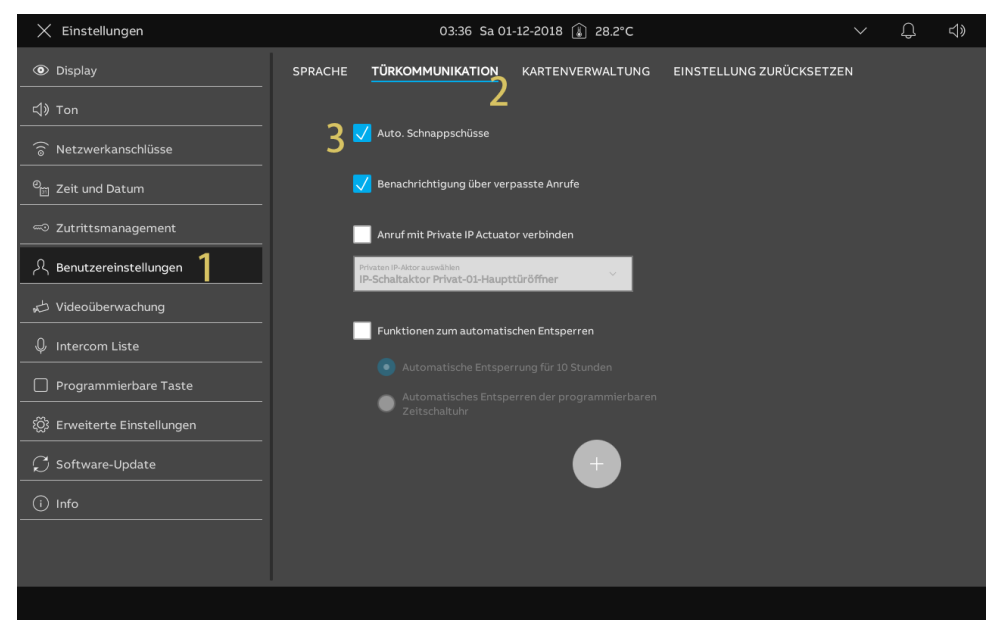

# 8.3.13 Einstellung für verpasste Rufe

Gehen Sie folgendermaßen vor:

- [1] Tippen Sie unter "Einstellungen" auf "Benutzereinstellungen".
- [2] Tippen Sie auf "Türkommunikation".
- [3] Aktivieren Sie das Kontrollkästchen, um die Funktion zu aktivieren.

Wenn die Funktion aktiviert ist, erscheint 🥰 auf der Statusleist e, um die verpassten Rufe anzuzeigen.

| 🗙 Einstellungen                      |         | 03:36 Sa 01-12-2018 👔 28.2°C                                          |                        |    | Ĵ | ¢ |
|--------------------------------------|---------|-----------------------------------------------------------------------|------------------------|----|---|---|
| Oisplay                              | SPRACHE |                                                                       | EINSTELLUNG ZURÜCKSETZ | EN |   |   |
| ជុរ) Ton                             |         |                                                                       |                        |    |   |   |
| 🗑 Netzwerkanschlüsse                 | K       | 🖊 Auto. Schnappschüsse                                                |                        |    |   |   |
| ିଆ Zeit und Datum                    | 3 🛛     | 🖊 Benachrichtigung über verpasste Anrufe                              |                        |    |   |   |
| 🖘 Zutrittsmanagement                 |         | Anruf mit Private IP Actuator verbinden                               |                        |    |   |   |
| 入 Benutzereinstellungen 1            |         | Privaten IP-Aktor auswählen<br>P-Schaltaktor Privat-01-Haupttüröffner |                        |    |   |   |
| 。                                    |         |                                                                       |                        |    |   |   |
| ↓ Intercom Liste                     |         | Funktionen zum automatischen Entsperren                               |                        |    |   |   |
| Programmierbare Taste                |         |                                                                       |                        |    |   |   |
| ංකය<br>දරීු Erweiterte Einstellungen |         | Zeitschaltuhr                                                         |                        |    |   |   |
| ♀ Software-Update                    |         |                                                                       |                        |    |   |   |
| i) Info                              |         |                                                                       |                        |    |   |   |
|                                      |         |                                                                       |                        |    |   |   |
|                                      |         |                                                                       |                        |    |   |   |
|                                      |         |                                                                       |                        |    |   |   |

### 8.3.14 Einstellung der Rufumleitung

Die Funktion "Rufumleitung" ermöglicht es, den an eine Innenstation gerichteten Ruf direkt, in bestimmten Zeitfenstern oder bei einer fehlenden Antwort innerhalb einer bestimmten Zeit an eine andere Innenstation umzuleiten.

### Erstellen einer Rufumleitung

Bitte befolgen Sie die folgenden Schritte:

- [1] Tippen Sie auf dem Bildschirm "Einstellungen" auf "Benutzereinstellungen".
- [2] Tippen Sie auf "Türkommunikation".
- [3] Markieren Sie das Kontrollkästchen, um die Funktion zu aktivieren.
- [4] Klicken Sie auf " + ".

| 🗙 Einstellungen                   |         | 15:44 Fr                | 27-09-2024 🚺 28 | 8.5°C    |                  | <b>&gt;</b> | 00<br>0+ | С <b>р</b> | ¢≫ |
|-----------------------------------|---------|-------------------------|-----------------|----------|------------------|-------------|----------|------------|----|
| Oisplay                           | SPRACHE | TÜRKOMMUNIKATIO         |                 | LTUNG    | EINSTELLUNG ZURÜ | ICKSETZ     | EN       |            |    |
| ්) Ton                            |         | 🥣 Zeitschaltuhr         | Z               |          |                  |             |          |            |    |
| 💮 Netzwerkanschlüsse              |         | MDMDF <mark>S</mark> S  | 13:56           | - 14:56  |                  |             |          |            |    |
| en<br>⊖∭ Zeit und Datum           |         | MDMDFSS                 | 17:11 -         | - 18:11  |                  |             | 💽        |            |    |
|                                   |         | MDMDFSS                 | 17:12           | - 18:12  |                  |             |          |            |    |
| 0. Benutzereinstellungen <b>1</b> |         | MDMDFSS                 | 16:45           | - 16:44  |                  |             |          |            |    |
| h Video "home there               |         |                         | (               |          |                  |             |          |            |    |
| C Videouberwachung                |         |                         |                 |          |                  |             |          |            |    |
| Untercom Liste                    | 3       | 🗸 Funktionen der Rufuml | eitung          |          |                  |             |          |            |    |
| Programmierbare Taste             | Ŭ       |                         | i               |          |                  |             |          |            |    |
| ැරූි Erweiterte Einstellungen<br> |         | Sekunden 1              |                 | ner      |                  |             |          |            |    |
| ${igcarrow}$ Software-Update      |         | Weiterleitung 007       | 0404 07:0       | 00-17:00 |                  | FSS         |          |            |    |
| i Info                            |         |                         | 1               |          |                  |             |          |            |    |
|                                   |         |                         | 4               |          |                  |             |          |            |    |
|                                   |         |                         |                 |          |                  |             |          |            |    |
|                                   |         |                         |                 |          |                  |             |          |            |    |

- [5] Wählen Sie die Art der Weiterleitung. Es kann "Direkte Weiterleitung" oder "Keine Antwort" eingestellt werden.
- Wenn "Keine Antwort" ausgewählt ist, müssen Sie die "Dauer" einstellen, die auf "15", "20" oder "25" Sekunden eingestellt werden kann. Der Anruf wird nach der eingestellten Zeitspanne weitergeleitet.
- Wenn "Direkte Weiterleitung" ausgewählt ist, wird der Anruf sofort umgeleitet.
- [6] Legen Sie die effektive Zeit fest, sie kann auf "Bestimmtes Zeitfenster" oder "Immer" eingestellt werden.
- Wenn die effektive Zeit auf "Bestimmtes Zeitfenster" eingestellt ist, müssen Sie die Startzeit, die Endzeit und die Arbeitstage festlegen.
- [7] Stellen Sie das Weiterleitungsziel ein, es kann "Physikalische Adresse" oder "Aus Intercom-Liste" eingestellt werden.
- Wenn "Physikalische Adresse" ausgewählt ist, müssen Sie den Gerätetyp auswählen, der auf "Innenstation", "Concierge Station" oder "Gruppe" eingestellt werden kann. Geben Sie dann die physikalische Adresse für das Gerät ein.
  - Nur die Innenstation im selben Gebäude kann als Weiterleitungsziel festgelegt werden.
- Wenn "Aus Intercom-Liste " ausgewählt ist, müssen Sie ein Gerät aus der Dropdown-Liste auswählen.

| X Einstellungen                                                                                                    | 15:44 Fr 27-09-2024 👔 28.5°C 🗸 🖓                                   |
|----------------------------------------------------------------------------------------------------|--------------------------------------------------------------------|
| Display     SPRACHE                                                                                                    | TÜRKOMMUNIKATION KARTENVERWALTUNG EINSTELLUNG ZURÜCKSETZEN         |
|                                                                                                    |                                                                    |
| Image: Second system     Image: Second system       Image: Second system     Image: Second system       Image: Second system     Ima | Wetterlettungstyp                                                  |
| S S S S S S S S S S S S S S S S S S S                                                                                                    | Zetteinstellung                                                    |
| 유 Benutzereinstellun                                                                                                    |                                                                    |
| Videoüberwachung Ziel der                                                                                                    | Physikal. Adresse                                                  |
| Untercom Liste                                                                                                    | 7 Geritatop<br>Portierstation · Advesse der Conderge Station<br>01 |
| Programmierbare                                                                                                    | Von der Intercom-Liste                                             |
| 袋 Erweiterte Einstell<br>—                                                                                                    |                                                                    |
| $\mathcal{O}$ Software-Update                                                                                                    | 8                                                                  |
| (i) Info                                                                                                    |                                                                    |
|                                                                                                    |                                                                    |
|                                                                                                    |                                                                    |

[8] Klicken Sie auf " 💙 ".

# Aufheben einer Rufumleitung

Bitte befolgen Sie die folgenden Schritte:

- [1] Tippen Sie auf dem Bildschirm "Einstellungen" auf "Benutzereinstellungen".
- [2] Tippen Sie auf "Türkommunikation".
- [3] Suchen Sie das Element für die Rufumleitung.
- [4] Streichen Sie das Element nach links.

| 151 Tippen Sie auf " 💴 ", um es zu entfern | [5] | Tippen Sie auf " | Ŵ | ", um es zu entferne |
|--------------------------------------------|-----|------------------|---|----------------------|
|--------------------------------------------|-----|------------------|---|----------------------|

| 🗙 Einstellungen                                                                                                    |         | 15:47 Fr 27                                | -09-2024 👔 28.5°C | ~                      | 00<br>0+ | С <b>р</b> | <b>⊲</b> » |
|----------------------------------------------------------------------------------------------------|---------|--------------------------------------------|-------------------|------------------------|----------|------------|------------|
| Oisplay                                                                                                    | SPRACHE | TÜRKOMMUNIKATION                           | KARTENVERWALTUNG  | EINSTELLUNG ZURÜCKSETZ | EN       |            |            |
| ් Ton                                                                                                    |         | <ul> <li>Zeitschaltuhr</li> </ul>          |                   |                        |          |            |            |
| 💮 Netzwerkanschlüsse                                                                                                    |         | MDMDFSS                                    | 13:56 - 14:56     |                        |          |            |            |
| ିମ୍ମ Zeit und Datum                                                                                                    |         | MDMDF <mark>S</mark> S                     | 17:11 - 18:11     |                        |          |            |            |
|                                                                                                    |         | MDMDFSS                                    | 17:12 - 18:12     |                        |          |            |            |
| ∝⊙ Zutrittsmanagement                                                                                                    |         | MDMDFSS                                    | 16:45 - 16:44     |                        |          |            |            |
| $\mathcal{R}$ Benutzereinstellungen 1                                                                                                    |         |                                            |                   |                        |          |            |            |
| ん Videoüberwachung                                                                                                    |         |                                            | -                 |                        |          |            |            |
| ♀ Intercom Liste                                                                                                    |         | _                                          |                   |                        |          |            |            |
| Programmierbare Taste                                                                                                    |         | Funktionen der Rufumleitu                  | ng                |                        |          |            |            |
| ్రు Erweiterte Einstellungen                                                                                                    |         | Keine Antwort in 15 Portiers<br>Sekunden 1 | tation Immer      |                        |          |            |            |
| <br>overline 	imes 	imes |         | Direkte Innensta<br>Weiterleitung 007 040  | ation 07:00-17:00 | MDMDFSS                |          |            |            |
|                                                                                                    | 3       | Indoor Station<br>itung 007-04-04          | 07:00-17:00       | MDMDF                  | <b>)</b> | 5          |            |
|                                                                                                    |         |                                            | +                 | 4                      |          |            |            |
|                                                                                                    |         |                                            |                   |                        |          |            |            |

# Deaktivieren der Funktion "Rufumleitung"

Bitte befolgen Sie die folgenden Schritte:

- [1] Tippen Sie auf dem Bildschirm "Einstellungen" auf "Benutzereinstellungen".
- [2] Tippen Sie auf "Türkommunikation".
- [3] Deaktivieren Sie das Kontrollkästchen, um die Funktion zu deaktivieren.

| 🗙 Einstellungen                   |         | 15:4                            | 8 Fr 27-09-               | -2024 👔 28.5°C      | <b>~</b>             | 00+   | Ц | d» |
|-----------------------------------|---------|---------------------------------|---------------------------|---------------------|----------------------|-------|---|----|
| Oisplay                           | SPRACHE |                                 | ATION K                   | ARTENVERWALTUNG     | EINSTELLUNG ZURÜCKSE | TZEN  |   |    |
| 」<br>く》Ton                        |         | MDMDF <mark>S</mark> S          | 2                         | 13:56 - 14:56       |                      | 🥶     |   |    |
| 💮 Netzwerkanschlüsse              |         | MDMDF <mark>S</mark> S          |                           | 17:11 - 18:11       |                      | 🥶     |   |    |
| <br>❷ <sub>∭</sub> Zeit und Datum |         | MDMDFSS                         |                           | 17:12 - 18:12       |                      |       |   |    |
|                                   |         | MDMDFSS                         |                           | 16:45 - 16:44       |                      |       |   |    |
| 0 Decuteoralizatellucione 1       |         |                                 |                           |                     |                      |       |   |    |
| ε Benutzereinstellungen           |         |                                 |                           |                     |                      |       |   |    |
| ₀⇔ Videoüberwachung               | 2       | Eunktionen der R                | ufumleituna               |                     |                      |       |   |    |
| ↓ Intercom Liste                  | 5       |                                 | aramercang                |                     |                      |       |   |    |
| Programmierbare Taste             |         | Keine Antwort in 15<br>Sekunden | Portierstation            | <sup>on</sup> Immer |                      |       |   |    |
| 袋 Erweiterte Einstellungen        |         | Direkte<br>Weiterleitung        | Innenstation<br>007 0404  | n 07:00-17:00       | MDMDFS               | s 🛛 🖸 |   |    |
| 💭 Software-Update                 |         | Direkte<br>Weiterleitung        | Indoor Stati<br>007-04-04 | on 07:00-17:00      | MDMDFS               | s   🗆 |   |    |
|                                   |         |                                 |                           |                     |                      |       |   |    |
|                                   |         |                                 |                           |                     |                      |       |   |    |
|                                   |         |                                 |                           |                     |                      |       |   |    |
|                                   |         |                                 |                           |                     |                      |       |   |    |

## 8.3.15 Einstellung für Rufverknüpfung

Schwerhörige Personen können den Klingelton eines eingehenden Rufs nicht vernehmen. Daher wird empfohlen, den Ruf mit einem Licht zu verknüpfen, das mit einem IP-Schaltaktor verbunden ist. Das Licht leuchtet während eines eingehenden Rufs auf, wenn diese Einstellung aktiviert ist.

# Vorbedingungen

- Der potentialfreie Ausgang des IP-Schaltaktors muss auf "Tür öffnen" gesetzt sein.
- Das Panel wurde zur Liste der vertrauenswürdigen Geräte des IP-Schaltaktors hinzugefügt.

| X Einstellungen                                                                                                    |                            | 03:37 Sa 01-12-2018 👔 28                                 | 1°C                       | $\sim$ | Q | ¢≫ |
|----------------------------------------------------------------------------------------------------|----------------------------|----------------------------------------------------------|---------------------------|--------|---|----|
| Oisplay                                                                                                    | PANEL AKTUATOREN           | AUSSENSTATIONEN                                          |                           |        |   |    |
| 口。<br>口》Ton                                                                                                    |                            |                                                          |                           |        |   |    |
| 🗑 Netzwerkanschlüsse                                                                                                    | IP-Aktor G                 | eräteeinstellung                                         |                           |        |   |    |
| ల్ <sub>ట</sub> Zeit und Datum                                                                                                    | Gerated                    | etalis einstellen                                        |                           |        |   |    |
|                                                                                                    | Türöffner H                | Kontakt                                                  |                           |        |   |    |
| مر المراجع المراجع المراجع المراجع المراجع المراجع المراجع المراجع المراجع المراجع المراجع المراجع المراجع الم                                                                                                    | Schaltkontakt<br>AC-Ausgan | g ~                                                      | Schaltdauer(s)<br>5       |        |   |    |
| Videoüberwachung                                                                                                    | Potentialfr                | eier Ausg.                                               | 1                         |        |   |    |
|                                                                                                    | Relaistyp<br>Tür öffnen    | ~                                                        | Schaltdauer(s)<br>5       |        |   |    |
|                                                                                                    | Verwaltung                 | g der Sperre                                             |                           |        |   |    |
|                                                                                                    | Türöffner H                | Contakt                                                  | Turoffnung melden         |        |   |    |
| Contraction Contraction Contra | Türöffnungszei             | itraum(s)                                                | Statuserkennung Tür       |        |   |    |
| C Software-Update                                                                                                    | 60                         |                                                          |                           |        |   |    |
| (i) Info                                                                                                    | Version de<br>Seriennum    | s Gerats : HGM51_V1.17_2024<br>mer : 104000CDE017FEE(KZL | 0304_PP_STM32F407VE<br>/) |        |   |    |
|                                                                                                    | Unterschrit                |                                                          |                           |        |   |    |
|                                                                                                    |                            |                                                          |                           |        |   |    |

- [1] Tippen Sie unter "Einstellungen" auf "Benutzereinstellungen".
- [2] Tippen Sie auf "Türkommunikation".
- [3] Aktivieren Sie das Kontrollkästchen, um die Funktion zu aktivieren.
- [4] Wählen Sie in diesem Fall "IP-Schaltaktor Privat xx Nebenstelle".

| X Einstellungen         |         | 03:38 Sa 01                                                  | 1-12-2018 🔒 28.1°C          |                         | $\sim$ | Ĵ | d» |
|-------------------------|---------|--------------------------------------------------------------|-----------------------------|-------------------------|--------|---|----|
| Oisplay                 | SPRACHE | TÜRKOMMUNIKATION                                             | KARTENVERWALTUNG            | EINSTELLUNG ZURÜCKSETZE |        |   |    |
|                         |         | 2                                                            |                             |                         |        |   |    |
| 💮 Netzwerkanschlüsse    |         | 🖊 Auto. Schnappschüsse                                       |                             |                         |        |   |    |
| မိုး Zeit und Datum     | l       | 🖊 Benachrichtigung über ver                                  | passte Anrufe               |                         |        |   |    |
|                         | 3       | 🖊 Anruf mit Private IP Actuat                                | or verbinden                |                         |        |   |    |
| 名 Benutzereinstellungen |         | Privaten IP-Aktor auswählen<br>IP-Schaltaktor Privat-01-Haup | ttüröffner $4$ $\checkmark$ |                         |        |   |    |
| 🕁 Videoüberwachung      |         |                                                              |                             |                         |        |   |    |
| Untercom Liste          |         | Funktionen zum automatis                                     | schen Entsperren            |                         |        |   |    |
| Programmierbare Taste   |         |                                                              |                             |                         |        |   |    |
|                         |         | Zeitschaltuhr                                                |                             |                         |        |   |    |
| <br>C Software-Update   |         |                                                              |                             |                         |        |   |    |
|                         |         |                                                              |                             |                         |        |   |    |
|                         |         |                                                              |                             |                         |        |   |    |
|                         |         |                                                              |                             |                         |        |   |    |
|                         |         |                                                              |                             |                         |        |   |    |

### 8.3.16 Einstellung der Rufumleitung

Die Funktion "Rufumleitung" ermöglicht es, den an eine Innenstation gerichteten Ruf direkt, in bestimmten Zeitfenstern oder bei einer fehlenden Antwort innerhalb einer bestimmten Zeit an eine andere Innenstation umzuleiten.

### Erstellen einer Rufumleitung

Bitte befolgen Sie die folgenden Schritte:

- [1] Tippen Sie auf dem Bildschirm "Einstellungen" auf "Benutzereinstellungen".
- [2] Tippen Sie auf "Türkommunikation".
- [3] Markieren Sie das Kontrollkästchen, um die Funktion zu aktivieren.
- [4] Klicken Sie auf " + ".

| 🗙 Einstellungen               |         | 15:44 Fr 27                                | -09-2024 👔 28.5°C       | <b>~</b>               | 00<br>0+ | Ţ, | <b>⊲</b> » |
|-------------------------------|---------|--------------------------------------------|-------------------------|------------------------|----------|----|------------|
| Oisplay                       | SPRACHE | TÜRKOMMUNIKATION                           | KARTENVERWALTUNG        | EINSTELLUNG ZURÜCKSETZ | EN       |    |            |
| ්) Ton                        |         | 🗕 Zeitschaltuhr 🛛 🖊                        |                         |                        |          |    |            |
| 💮 Netzwerkanschlüsse          |         | MDMDFSS                                    | 13:56 - 14:56           |                        |          |    |            |
| ္တို Zeit und Datum           |         | MDMDFSS                                    | 17:11 - 18:11           |                        | 💽        |    |            |
|                               |         | MDMDFSS                                    | 17:12 - 18:12           |                        | 💽        |    |            |
| 0 Demutanziastellungen 1      |         | MDMDFSS                                    | 16:45 - 16:44           |                        |          |    |            |
|                               |         |                                            |                         |                        |          |    |            |
| ₀⇔ Videoüberwachung<br>       |         |                                            |                         |                        |          |    |            |
| ↓ Intercom Liste              | ર       | V Funktionen der Rufumleitu                | ng                      |                        |          |    |            |
| Programmierbare Taste         | 9       |                                            |                         |                        |          |    |            |
| 餃 Erweiterte Einstellungen    |         | Keine Antwort in 15 Portiers<br>Sekunden 1 | tation Immer            |                        | 💽        |    |            |
| $\subolimits$ Software-Update |         | Weiterleitung 007 040                      | ation 07:00-17:00<br>04 | MDMDFSS                |          |    |            |
| i) Info                       |         |                                            | л 👝                     |                        |          |    |            |
|                               |         |                                            | 4 🗾                     |                        |          |    |            |
|                               |         |                                            |                         |                        |          |    |            |
|                               |         |                                            |                         |                        |          |    |            |

- [5] Wählen Sie die Art der Weiterleitung. Es kann "Direkte Weiterleitung" oder "Keine Antwort" eingestellt werden.
- Wenn "Keine Antwort" ausgewählt ist, müssen Sie die "Dauer" einstellen, die auf "15", "20" oder "25" Sekunden eingestellt werden kann. Der Anruf wird nach der eingestellten Zeitspanne weitergeleitet.
- Wenn "Direkte Weiterleitung" ausgewählt ist, wird der Anruf sofort umgeleitet.
- [6] Legen Sie die effektive Zeit fest, sie kann auf "Bestimmtes Zeitfenster" oder "Immer" eingestellt werden.
- Wenn die effektive Zeit auf "Bestimmtes Zeitfenster" eingestellt ist, müssen Sie die Startzeit, die Endzeit und die Arbeitstage festlegen.
- [7] Stellen Sie das Weiterleitungsziel ein, es kann "Physikalische Adresse" oder "Aus Intercom-Liste" eingestellt werden.
- Wenn "Physikalische Adresse" ausgewählt ist, müssen Sie den Gerätetyp auswählen, der auf "Innenstation", "Concierge Station" oder "Gruppe" eingestellt werden kann. Geben Sie dann die physikalische Adresse für das Gerät ein.
  - Nur die Innenstation im selben Gebäude kann als Weiterleitungsziel festgelegt werden.
- Wenn "Aus Intercom-Liste " ausgewählt ist, müssen Sie ein Gerät aus der Dropdown-Liste auswählen.

| X Einstellungen                                                                                                    | 15:44 Fr 27-09-2024 👔 28.5°C 🗸 🖓                                   |
|----------------------------------------------------------------------------------------------------|--------------------------------------------------------------------|
| Display     SPRACHE                                                                                                    | TÜRKOMMUNIKATION KARTENVERWALTUNG EINSTELLUNG ZURÜCKSETZEN         |
|                                                                                                    |                                                                    |
| Image: Second system     Image: Second system       Image: Second system     Image: Second system       Image: Second system     Ima | Wetterlettungstyp                                                  |
| ∽ Zutrittsmanageme<br>Zeiteinstellung:                                                                                                    | Direkte Weiterleitung                                              |
| 유 Benutzereinstellun                                                                                                    |                                                                    |
| Videoüberwachung Ziel der                                                                                                    | Physikal. Adresse                                                  |
| Untercom Liste                                                                                                    | 7 Geritatop<br>Portierstation · Advesse der Conderge Station<br>01 |
| Programmierbare                                                                                                    | Von der Intercom-Liste                                             |
| 袋 Erweiterte Einstell<br>—                                                                                                    |                                                                    |
| $\mathcal{O}$ Software-Update                                                                                                    | 8                                                                  |
| (i) Info                                                                                                    |                                                                    |
|                                                                                                    |                                                                    |
|                                                                                                    |                                                                    |

[8] Klicken Sie auf " 💙 ".

# Aufheben einer Rufumleitung

Bitte befolgen Sie die folgenden Schritte:

- [1] Tippen Sie auf dem Bildschirm "Einstellungen" auf "Benutzereinstellungen".
- [2] Tippen Sie auf "Türkommunikation".
- [3] Suchen Sie das Element für die Rufumleitung.
- [4] Streichen Sie das Element nach links.

| [5] | Tippen Sie auf " | Û | ", um es zu entferner | ٦. |
|-----|------------------|---|-----------------------|----|
|-----|------------------|---|-----------------------|----|

| 🗙 Einstellungen                          |         | 15:47 Fr 27-                               | -09-2024 👔 28.5°C | <b>,</b>               | 00<br>0+ | <b>₽</b> 4» |
|------------------------------------------|---------|--------------------------------------------|-------------------|------------------------|----------|-------------|
| Oisplay                                  | SPRACHE | TÜRKOMMUNIKATION                           | KARTENVERWALTUNG  | EINSTELLUNG ZURÜCKSETZ | EN       |             |
| ද්)) Ton                                 |         | 💙 Zeitschaltuhr                            |                   |                        |          |             |
| 💮 Netzwerkanschlüsse                     |         | MDMDFSS                                    | 13:56 - 14:56     |                        |          |             |
| ංංක<br>මසු Zeit und Datum                |         | MDMDFSS                                    | 17:11 - 18:11     |                        |          |             |
|                                          |         | MDMDFSS                                    | 17:12 - 18:12     |                        |          |             |
| د معند معند معند معند معند معند معند معن |         | MDMDFSS                                    | 16:45 - 16:44     |                        |          |             |
| videoüberwachung                         |         |                                            | +                 |                        |          |             |
| 0 Intercom Liste                         |         |                                            |                   |                        |          |             |
| Programmierbare Taste                    |         | V Funktionen der Rufumleitu                | ing               |                        |          |             |
| <br>Юූ Erweiterte Einstellungen          |         | Keine Antwort in 15 Portiers<br>Sekunden 1 | tation Immer      |                        |          |             |
| <br>🏳 Software-Update                    |         | Direkte Innensta<br>Weiterleitung 007 040  | ation 07:00-17:00 | MDMDFSS                |          |             |
| (i) Info                                 | 3       | Indoor Station<br>htung 007-04-04          | 07:00-17:00       | MDMDF                  |          | 5           |
|                                          |         |                                            |                   | 4                      |          |             |
|                                          |         |                                            |                   |                        |          |             |
|                                          |         |                                            |                   |                        |          |             |

# Deaktivieren der Funktion "Rufumleitung"

Bitte befolgen Sie die folgenden Schritte:

- [1] Tippen Sie auf dem Bildschirm "Einstellungen" auf "Benutzereinstellungen".
- [2] Tippen Sie auf "Türkommunikation".
- [3] Deaktivieren Sie das Kontrollkästchen, um die Funktion zu deaktivieren.

| 🗙 Einstellungen                   |         | 15:4                            | 8 Fr 27-09-               | -2024 👔 28.5°C      | <b>~</b>             | 00+   | Ц | d» |
|-----------------------------------|---------|---------------------------------|---------------------------|---------------------|----------------------|-------|---|----|
| Oisplay                           | SPRACHE |                                 | ATION K                   | ARTENVERWALTUNG     | EINSTELLUNG ZURÜCKSE | TZEN  |   |    |
| 」<br>く》Ton                        |         | MDMDF <mark>S</mark> S          | 2                         | 13:56 - 14:56       |                      | 🥶     |   |    |
| 💮 Netzwerkanschlüsse              |         | MDMDF <mark>S</mark> S          |                           | 17:11 - 18:11       |                      | 🥶     |   |    |
| <br>❷ <sub>∭</sub> Zeit und Datum |         | MDMDFSS                         |                           | 17:12 - 18:12       |                      |       |   |    |
|                                   |         | MDMDFSS                         |                           | 16:45 - 16:44       |                      |       |   |    |
| 0 Decuteoresisted lucrose 1       |         |                                 |                           |                     |                      |       |   |    |
| ε Benutzereinstellungen           |         |                                 |                           |                     |                      |       |   |    |
| ₀⇔ Videoüberwachung               | 2       | Eunktionen der R                | ufumleituna               |                     |                      |       |   |    |
| ↓ Intercom Liste                  | 5       |                                 | aramercang                |                     |                      |       |   |    |
| Programmierbare Taste             |         | Keine Antwort in 15<br>Sekunden | Portierstation            | <sup>on</sup> Immer |                      |       |   |    |
| 袋 Erweiterte Einstellungen        |         | Direkte<br>Weiterleitung        | Innenstation<br>007 0404  | n 07:00-17:00       | MDMDFS               | s 🛛 🖸 |   |    |
| 💭 Software-Update                 |         | Direkte<br>Weiterleitung        | Indoor Stati<br>007-04-04 | on 07:00-17:00      | MDMDFS               | s   🗆 |   |    |
|                                   |         |                                 |                           |                     |                      |       |   |    |
|                                   |         |                                 |                           |                     |                      |       |   |    |
|                                   |         |                                 |                           |                     |                      |       |   |    |
|                                   |         |                                 |                           |                     |                      |       |   |    |

## 8.3.17 Benutzereinstellungen zurücksetzen

- [1] Tippen Sie unter "Einstellungen" auf "Benutzereinstellungen".
- [2] Tippen Sie auf "Benutzer Einstellung zurücksetzen".
- [3] Tippen Sie auf "Benutzer Einstellung zurücksetzen".
- [4] Tippen Sie in dem Pop-up-Warnfenster auf "Ja".

| imes Einstellungen                     | 03:38 Sa 01-12-2018 🔒 28.1°C                | 、 し、 (*)                 |
|----------------------------------------|---------------------------------------------|--------------------------|
| Display                                | SPRACHE TÜRKOMMUNIKATION KARTENVERWALTUNG E | EINSTELLUNG ZURÜCKSETZEN |
| 다» Ton                                 |                                             | 2                        |
| 🗟 Netzwerkanschlüsse                   | Benutzer Einstellung zurücksetzen:          |                          |
| energy Zeit und Datum                  | 3 Benutzer Einstellung zurücksetzen         |                          |
| 🥌 Zutrittsmanagement                   |                                             |                          |
| 入 Benutzereinstellungen 1              |                                             |                          |
| 🕁 Videoüberwachung                     |                                             |                          |
| ↓ Intercom Liste                       |                                             |                          |
| Programmierbare Taste                  |                                             |                          |
| ល៍ Erweiterte Einstellungen            |                                             |                          |
| 💭 Software-Update                      |                                             |                          |
| (i) Info                               |                                             |                          |
|                                        |                                             |                          |
|                                        |                                             |                          |
|                                        |                                             |                          |
| 🗙 Einstellungen                        | 03:38 Sa 01-12-2018 👔 28.1°C                | ~ \$ <b>\$</b>           |
|                                        | SPRACHE TÜRKOMMUNIKATION KARTENVERWALTUNG   | EINSTELLUNG ZURÜCKSETZEN |
| 니》Ton 🔒 Benutze                        | er Einstellung zurücksetzen                 |                          |
| © Netzwerkanschlüs: Achtung            | 1                                           |                          |
|                                        |                                             |                          |
| ←⊃ Zutrittsmanageme                    | enden Daten gehen verloren:                 |                          |
| 人 Benutzereinstellun ・ Tone<br>・ WI AI | instellungen<br>V-Einstellungen             |                          |
| Videoüberwachung · Gesp                | eicherte Zeitprogramme                      |                          |
| Intercom Liste     Alle \              | /erlaufsdaten, wie Bilder, Aufnahmen usw.   |                          |
| Programmierbare Wirklich               | zurücksetzen?                               |                          |
|                                        |                                             |                          |
|                                        | 4                                           |                          |
|                                        | Nein Ja                                     |                          |
|                                        |                                             |                          |
|                                        |                                             |                          |
|                                        |                                             |                          |
Die folgenden Einstellungen werden auf die Werkseinstellungen zurückgesetzt:

- Displayeinstellungen
- Toneinstellungen
- Entsperrpasswort
- Verlaufsdaten

Folgende Einstellungen bleiben unverändert:

- WLAN-Einstellungen
- APP-Einstellungen
- MyBuildings-Einstellungen
- Längen- und Breitengradeinstellungen
- Passwort für erweiterte Einstellungen
- Spracheinstellung
- Ruf mit privatem IP-Schaltaktor verknüpfen
- Kartenmanagement
- Einstellung private IPC
- Einstellung öffentliche IPC
- Einstellung Programmierbare Taste

## 8.3.18 Außenstation-Kameras konfigurieren

### Vorbedingungen

- Das Panel und die Außenstationen sollten sich im selben Gebäude befinden.
- Das Panel und die Außenstationen sollten dieselbe Authentifizierung besitzen.
- 1. Außenstation-Kameras hinzufügen

- [1] Tippen Sie unter "Einstellungen" auf "Videoüberwachung".
- [2] Tippen Sie auf "Außenstation Kameras".
- [3] Tippen Sie auf <sup>1</sup> €<sup>2</sup> . × Einstellungen 0.3:1 Sa 01-12-2018 ~ Q ( © Display () Ton () Ton () Celud-Verbindungen () Zett und Datum () Zett und Datum

- [4] Tippen Sie auf die gewünschte Außenstation auf der Liste.
- [5] Tippen Sie auf "Ausgewählte hinzufügen" oder auf "Alle hinzufügen", um die Kameras hinzuzufügen.
- [6] Tippen Sie auf die gewünschte Kamera.
- [7] Die Überwachung wird in einem kleinen Fenster für 120 Sekunden gestartet.
- [8] Tippen Sie auf "<sup>(1)</sup>, um einen Schnappschuss zu erstellen.
- [9] Der Schnappschuss wird auf dem Bildschirm angezeigt. Dieser Schnappschuss wird zum Titelbild, wenn die Kamera zum Dashboard hinzugefügt wird.

[10]Geben Sie den Aliasnamen der Kamera ein.

[11]Tippen Sie auf "O", um die Kamera auf dem Dashboard anzuzeigen.

| imes Einstellungen                                                                                                    | 03:31 Sa 01-12-2018                                                                                                    |               | Ĵ                    |   |
|----------------------------------------------------------------------------------------------------|----------------------------------------------------------------------------------------------------|---------------|----------------------|---|
|                                                                                                    | IP-KAMERAS AUBENSTATION KAMERAS                                                                                                    |               |                      |   |
| ්) Ton                                                                                                    | stationskameras hinzufügen                                                                                                    | ×             |                      |   |
| Cloud-Verbindunge                                                                                                    |                                                                                                    |               |                      |   |
| မ်းဆားသားသားသားသားသားသားသားသားသားသားသားသားသာ                                                                                                    | as der Außenstation gefunden. Wählen Sie eine aus:                                                                                                    |               |                      |   |
| Zutrittsmanageme <b>4</b> 2.                                                                                                    | Außenstation 1                                                                                                    |               |                      |   |
| , A Benutzereinstellun                                                                                                    |                                                                                                    |               |                      |   |
| 。と Videoüberwachunc                                                                                                    |                                                                                                    |               |                      |   |
| ↓ Intercom Liste                                                                                                    | 5                                                                                                    |               |                      |   |
| Programmierbare Aus                                                                                                    | gewählte hinzufügen Alle hinzufügen Abbrechen                                                                                                    |               |                      |   |
| හිරි Erweiterte Einstell                                                                                                    |                                                                                                    |               |                      |   |
| C Software-Update                                                                                                    |                                                                                                    |               |                      |   |
| (i) Info                                                                                                    |                                                                                                    |               |                      |   |
|                                                                                                    |                                                                                                    |               |                      |   |
|                                                                                                    |                                                                                                    |               |                      |   |
|                                                                                                    |                                                                                                    |               |                      |   |
|                                                                                                    |                                                                                                    |               |                      |   |
| X Einstellungen                                                                                                    | 03:32 Sa 01-12-2018                                                                                                    | ~             | \$ <b>√</b>          | ) |
| X Einstellungen<br>• Display                                                                                                    | 03:32 Sa 01-12-2018<br>IP-KAMERAS AUBENSTATION KAMERAS                                                                                                    | ~             | Û <\>                | ) |
| × Einstellungen<br>③ Display<br>くり Ton                                                                                                    | 03:32 Sa 01-12-2018                                                                                                    | ~             | Д d»                 | ) |
| × Einstellungen<br>④ Display<br>석) Ton<br>ⓒ Cloud-Verbindungen                                                                                                    | 03:32 Sa 01-12-2018                                                                                                    | 7             | ় ব<br>•<br>9        | ) |
| × Einstellungen<br>③ Display<br>석) Ton<br>중 Cloud-Verbindungen<br>일 Zeit und Datum                                                                                                    | 03:32 Sa 01-12-2018                                                                                                    | 7             | Q 4)                 | ) |
| × Einstellungen         ● Display         ↓) Ton         ⑦ Cloud-Verbindungen         ● Zeit und Datum         → Zutrittsmanagement                                                                                                    | 03:32 Sa 01-12-2018                                                                                                    | 7             | ♀ ⊲»<br>9<br>10<br>8 |   |
| × Einstellungen                                                                                                    | 03:32 Sa 01-12-2018                                                                                                    | 7             | Q ⊲)<br>9<br>0<br>8  |   |
| <ul> <li>➢ Einstellungen</li> <li>☞ Display</li> <li>☞ Ton</li> <li>☞ Cloud-Verbindungen</li> <li>☞ Zeit und Datum</li> <li>☞ Zutrittsmanagement</li> <li>④ Benutzereinstellungen</li> <li>☞ Videoüberwachung</li> </ul>                                                                                                    | 03:32 Sa 01-12-2018          IP-KAMERAS       AUBENSTATION KAMERAS         Image: Comparison of the second second                                                                                                    | <b>7</b><br>0 | Q ⊲><br>9<br>0<br>8  |   |
| <ul> <li>➢ Einstellungen</li> <li>☞ Display</li> <li>Image: Second Second Sec</li></ul> | 03:32 Sa 01-12-2018<br>IP-KAMERAS AUBENSTATION KAMERAS<br>2. AuBenstation 1 6<br>More 2. AuBenstation 1<br>Augustation 1<br>More 2. Audenstation 1<br>More 2. Audenstation 1<br>More 2. More 2. More                                                                                                    | 7<br>7<br>0   | ⊕ 4)<br>9<br>10<br>8 |   |
| ★ Einstellungen         ● Display         ④) Ton         ○ Cloud-Verbindungen         ● Zeit und Datum         ● Zeit und Datum         ● Zutrittsmanagement         ♪ Benutzereinstellungen         ↓ Videoüberwachung         ↓ Intercom Liste         □ Programmierbare Taste                                                                                                    | 03:32 Sa 01-12-2018<br>IP-KAMERAS AUBENSTATION KAMERAS<br>2. Außenstation 1 6<br>Norre<br>2. Außenstation 1<br>Cases<br>2. Außenstation 1<br>Marcel<br>2. Außenstation 1<br>Marcel<br>3. Außenstation 1<br>Marcel<br>3. Außenstation 1<br>Marcel<br>3. Außenstation 1<br>Ma | 0<br>en       | Q ⊲»<br>9<br>0<br>8  |   |
| <ul> <li>➢ Einstellungen</li> <li>◎ Display</li> <li>⊲) Ton</li> <li>○ Cloud-Verbindungen</li> <li>○ Zeit und Datum</li> <li>○ Zutrittsmanagement</li> <li>Q. Benutzereinstellungen     <li>w Videoüberwachung     <li>Intercom Liste     <li>Programmierbare Taste     <li>@ Erweiterte Einstellungen </li> </li></li></li></li></ul>                                                                                                    | D3:32 Sa D1-12-2018                                                                                                    | 2<br>0<br>en  | Q 4><br>9<br>0<br>8  |   |
| × Einstellungen         ● Display         ⊲) Ton         ○ Cloud-Verbindungen         ● Zeit und Datum         ● Zeit und Datum         ● Zutrittsmanagement         久 Benutzereinstellungen         ↓ Videoüberwachung         ↓ Intercom Liste         □ Programmierbare Taste         酸 Erweiterte Einstellungen         ✔ Software-Update                                                                                                    | D3:32 Sa 01-12-2018                                                                                                    | 0<br>en       | û ⊲)<br>9<br>0<br>8  |   |
| <ul> <li>➢ Einstellungen</li> <li>Isplay</li> <li>☑) Ton</li> <li>☑ Cloud-Verbindungen</li> <li>☑ Zeit und Datum</li> <li>☑ Zutrittsmanagement</li> <li>☑, Benutzereinstellungen</li> <li>☑ Videoüberwachung</li> <li>☑ Intercom Liste</li> <li>☑ Programmierbare Taste</li> <li>⑳ Erweiterte Einstellungen</li> <li>☑ Software-Update</li> <li>☑ Info</li> </ul>                                                                                                    | D3:32 Sa D1:2-2018                                                                                                    | 2<br>0<br>en  | Q 4><br>9<br>0<br>8  |   |
| <ul> <li>➢ Einstellungen</li> <li>④ Display</li> <li>④ Ton</li> <li>ⓒ Cloud-Verbindungen</li> <li>⁰ Zeit und Datum</li> <li>○ Zutrittsmanagement</li> <li>⚠ Benutzereinstellungen</li> <li>᠅ Videoüberwachung</li> <li>④ Intercom Liste</li> <li>□ Programmierbare Taste</li> <li>磙 Erweiterte Einstellungen</li> <li>☑ Software-Update</li> <li>① Info</li> </ul>                                                                                                    | D3:32 Sa D1:2-2018                                                                                                    | <b>7</b><br>0 |                      |   |

2. Eine Außenstation-Kamera entfernen

- [1] Tippen Sie unter "Einstellungen" auf "Videoüberwachung".
- [2] Tippen Sie auf "Außenstation Kameras".
- [3] Wischen Sie die Außenstation nach links.
- [4] Tippen Sie auf "<sup>10</sup>", um sie zu entfernen.

| 🗙 Einstellungen             | 03:32 Sa 01-12-2018               |   | Û        |  |
|-----------------------------|-----------------------------------|---|----------|--|
| O Display                   | IP-KAMERAS AUBENSTATION KAMERAS 2 |   |          |  |
| ↓》Ton                       |                                   |   |          |  |
| Cloud-Verbindungen          | 2. Außenstation 1                 |   |          |  |
| e<br>≝ Zeit und Datum       |                                   |   | <b>F</b> |  |
| ⊂ Zutrittsmanagement        |                                   |   |          |  |
| , പ്ര Benutzereinstellungen | 3                                 |   |          |  |
| 🕁 Videoüberwachung 1        | Advesse                           | _ |          |  |
| ↓ Intercom Liste            | 2. Außenstation 1                 |   |          |  |
| Programmierbare Taste       | Auf Dashboard anzeigen            |   |          |  |
| 袋 Erweiterte Einstellungen  |                                   |   |          |  |
| 💭 Software-Update           |                                   |   |          |  |
| i Info                      |                                   |   |          |  |
|                             |                                   |   |          |  |
|                             |                                   |   |          |  |

# 8.3.19 Konfigurieren von privaten Kameras

## Vorbedingungen

- Die privaten Kameras und das Panel sollten sich im selben Netzwerk befinden.
- Das Panel unterstützt IP-Kameras mit Onvif-Protokoll (Profil S, Auflösungsformat nur H264).

# Topologie

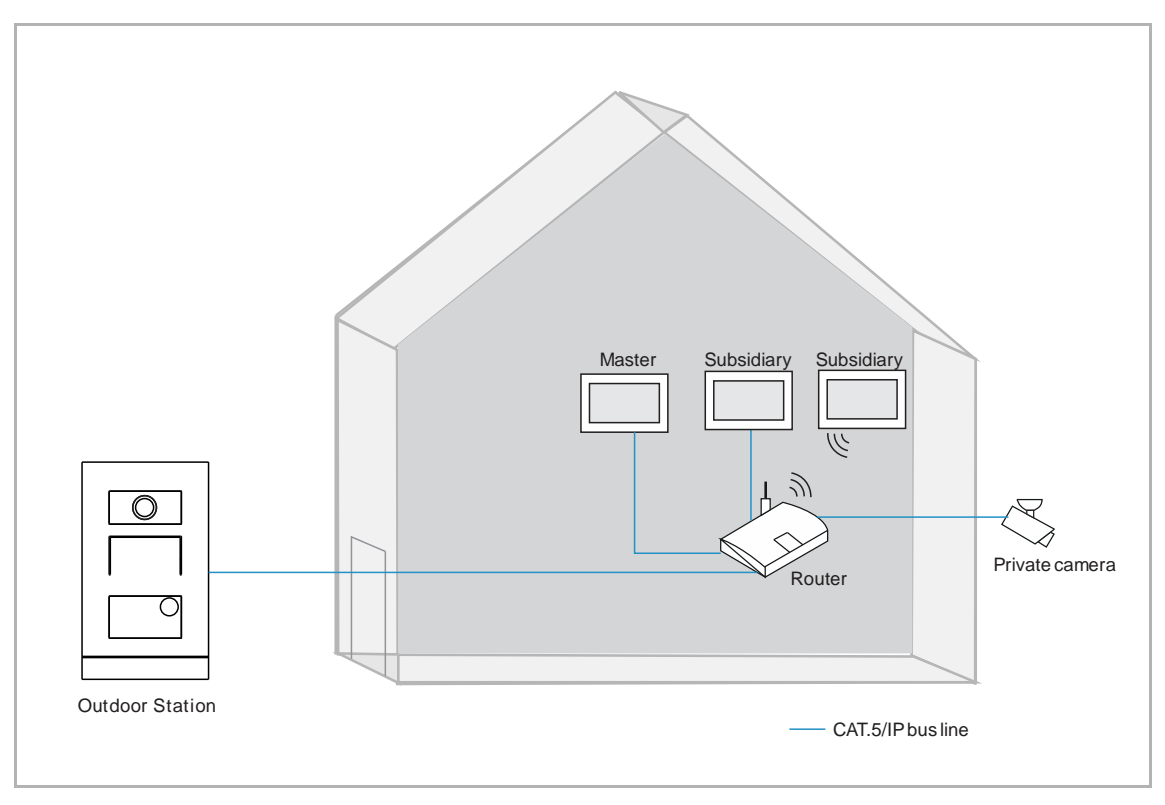

1. Private Kameras hinzufügen

- [1] Tippen Sie unter "Einstellungen" auf "Videoüberwachung".
- [2] Tippen Sie auf "Private IP-Kameras".
- [3] Tippen Sie auf "+".
- [4] Tippen Sie auf "Automatische Suche".

| 🗙 Einstellungen               |                                           | ₹7.5°C                 | 00<br>0+             | Ω <b>,</b> | ¢≫ |  |
|-------------------------------|-------------------------------------------|------------------------|----------------------|------------|----|--|
| O Display                     | PRIVATE IP KAMERAS                        | ÖFFENTLICHE IP KAMERAS | AUBENSTATION KAMERAS |            |    |  |
| 다» Ton                        | 2                                         |                        |                      |            |    |  |
| 🗑 Netzwerkanschlüsse          |                                           |                        |                      |            |    |  |
| © <sub>∭</sub> Zeit und Datum |                                           |                        |                      |            |    |  |
| ∽ Zutrittsmanagement          | 6                                         |                        |                      |            |    |  |
| ዲ Benutzereinstellungen       | BI                                        |                        |                      |            |    |  |
| 🕁 Videoüberwachung  丨         | Keine Kamer                               |                        |                      |            |    |  |
| Intercom Liste                | Starten Sie indem Sie eine<br>hinzufügen. | e Kamera               |                      |            |    |  |
| Programmierbare Taste         |                                           |                        |                      |            |    |  |
| 窃 Erweiterte Einstellungen    |                                           | 1                      |                      |            |    |  |
| ${\cal O}$ Software-Update    | Automa                                    |                        |                      |            |    |  |
| (i) Info                      | Manuell                                   | le Eingabe             |                      |            |    |  |
|                               | 3 +                                       |                        |                      |            |    |  |
|                               |                                           |                        |                      |            |    |  |
|                               |                                           |                        |                      |            |    |  |

- [5] Tippen Sie auf die gewünschte Kamera.
- [6] Tippen Sie auf "Ausgewählte hinzufügen".
- [7] Geben Sie den Benutzernamen und das Passwort für die Kamera ein.
- [8] Tippen Sie auf "Kamera verbinden".

| • Originy       PUNTE PLANEDIX       ÓFENTLICHE IP KAMEDIX       ALBENSTATION KAMEDIX         • Hetsverkanskrift       • Pinizete Kameras hinzufügen       • • • • • • • • • • • • • • • • • • •                                                                                                    | 🗙 Einstellungen                                                                                                    |                                                                                                    | 11:04 Fr 20-09-2024 👔                                                               | 28.0°C                         | $\sim$ | 00<br>0+ | С <b>р</b> | ⊲» |
|----------------------------------------------------------------------------------------------------|----------------------------------------------------------------------------------------------------|----------------------------------------------------------------------------------------------------|-------------------------------------------------------------------------------------|--------------------------------|--------|----------|------------|----|
| c) Ton<br>C Metzwerkanscha<br>C Zufrittanuszagen<br>Metzwerkanscha<br>Zufrittanuszagen<br>Metzwerkanscha<br>Programmetzare<br>S derware-ubdate<br>Metzwerkanscha<br>Programmetzare<br>S derware-ubdate<br>Metzwerkanscha<br>Programmetzare<br>Metzwerkanscha<br>Programmetzare<br>Metzwerkanscha<br>Metzwerkanscha<br>Metzwer |                                                                                                    | PRIVATE IP KAMERAS                                                                                           | ÖFFENTLICHE IP KAMERAS                                                              | AUBENSTATION KAMERAS           |        |          |            |    |
| Netzverkanschieften<br>• Netzverkanschieften<br>• Devide Kameras gefunden. Wälken Sie eine aus:<br>• Drücke Kameras gefunden. Wälken Sie eine aus:<br>• Drücke Kameras gefunden. Wälken Sie eine aus:<br>• Drücke Kameras gefunden. Wälken Sie eine aus:<br>• Drücke Kameras gefunden. Wälken Sie eine aus:<br>• Drücke Kameras gefunden. Wälken Sie eine aus:<br>• Drücke Kameras gefunden. Wälken Sie eine aus:<br>• Drücke Kameras gefunden. Wälken Sie eine aus:<br>• Drücke Kameras gefunden. Wälken Sie eine aus:<br>• Drücker Einsteil<br>• Drücker Einsteil<br>• Software-Update<br>• Drücker Einsteil<br>• Drücker Einsteil                                                                                | 다) Ton                                                                                                    | (amoras binzufügen                                                                                           |                                                                                     |                                | ×      |          |            |    |
| Seit und laturi<br>Auftittammangen<br>Auftittammangen<br>Software-Update<br>Programmiertaar<br>Project Province In Kallen (Bal)<br>Province In Kallen (Bal)<br>Province In Kallen (Bal)                                                                                                   | 💮 Netzwerkanschlüs:                                                                                                    | ameras minzurugen                                                                                            |                                                                                     |                                |        |          |            |    |
| <ul> <li>Zufrittmanagen<br/>Berutzeeinsteller<br/>Voleoberwachung<br/>Freistellungen</li></ul>                                                                                                    | e Zeit und Datum 1 Private K                                                                                                    | ameras gefunden. Wählen                                                                                      | Sie eine aus:                                                                       |                                |        |          |            |    |
| A. Benutzereinstellin   > Videoldberwachning   C. Frogrammierbare   C. Browstere Einstelling   C. Browstere Einstelling   O Info                                                                                                    | 🗢 Zutrittsmanageme 5 🗠 192.                                                                                                    | 168.61.115 ( 38A )                                                                                           |                                                                                     |                                |        |          |            |    |
| <ul> <li>Videolderwardung</li> <li>Instructure Einstell</li> <li>G Russenskulte Instructurgen</li> <li>Kebrechen</li> <li>Software-Update</li> <li>Info</li> <li>Keinstellungen</li> <li>ILOG Fr 20-09-2024 (2) 28.0°C</li> <li>Software-Update</li> <li>Dinplay</li> <li>PRIVATE IF KAMERAS</li> <li>OFFENTLICHE IF KAMERAS</li> <li>Alberschaft</li> <li>Software-Update</li> <li>Jon</li> <li>IP-Kamera verbinden</li> <li>192.168.61.115(G8A)</li> <li>Software-Update</li> <li>Videoldberwardung</li> <li>Alberschaft</li> <li>Software-Update</li> <li>Software-Update</li> <li>Software-Update</li> <li>Mitterwerkanderlike</li> <li>Software-Update</li> <li>Software-Update</li></ul>                                                                                                    | R Benutzereinstellun                                                                                                    |                                                                                                    |                                                                                     |                                |        |          |            |    |
| Intercom Lite Programmitebare Software-Update Info Info <td>🕁 Videoüberwachung</td> <td></td> <td></td> <td></td> <td></td> <td></td> <td></td> <td></td>                                                                                                    | 🕁 Videoüberwachung                                                                                                    |                                                                                                    |                                                                                     |                                |        |          |            |    |
| Programmierbarr  Ervorterre Einstell  Software-Update  Info  Linot Pr20-09-2024   28.0°C  PRIVATE IP KAMERAS  OFFENTLICHE IP KAMERAS  AUBENSTATION KAMERAS  Display  PRIVATE IP KAMERAS  OFFENTLICHE IP KAMERAS  AUBENSTATION KAMERAS  UPAtranera verbinden  192-105.61115(38.61) 192-105.61115(38.61) Software-Update  Or nother service in the service in the service in                                                                                                    | ↓ Intercom Liste                                                                                                    | 6                                                                                                    |                                                                                     |                                |        |          |            |    |
| <ul> <li>Ervettere Einstell</li> <li>Software-Update</li> <li>Info</li> <li>Info</li> <li>Einstellungen</li> <li>1106 Fr 20-09-2024 (2 28.0°C )</li> <li>Benutzereinstellun</li> <li>Zeit und Datum</li> <li>Zutrittsmanagene</li> <li>Mideoüberwachung</li> <li>Insercon Liste</li> <li>Frogrammierbare</li> <li>Software-Update</li> <li>Software-Update</li> <li>Software-Update</li> </ul>                                                                                                    | Programmierbare Aug                                                                                                    | gewählte hinzufügen                                                                                          |                                                                                     | Abbrechen                      |        |          |            |    |
| Software-Update Info Isoftware-Update Info Isoftware-Update Isoftware-Update Isoftware-Update Software-Update Software-Update Software-Update Software-Update Info Isoftware-Update Software-Update Software-Update                                                                                                    | 袋 Erweiterte Einstell                                                                                                    |                                                                                                    |                                                                                     |                                |        |          |            |    |
| <ul> <li>Info</li> <li>Info</li> <li>Einstellungen</li> <li>11:06 Fr 20-09-2024 () 28.0°C ✓ E  () ()</li> <li>Display</li> <li>PRIVATE IP KAMERAS OFFENTLICHE IP KAMERAS AUBENSTATION KAMERAS</li> <li>Ton</li> <li>IP-Kamera verbinden</li> <li>192.168.61.115(38A)</li> <li>2 tett und Datum</li> <li>A Udeoüberwachung</li> <li>Intercom Liste</li> <li>Programmierbare</li> <li>Software-Update</li> <li>Software-Update</li> <li>Info</li> </ul>                                                                                                    | 💭 Software-Update                                                                                                    |                                                                                                    |                                                                                     |                                |        |          |            |    |
| Einsteilungen   11:06 Fr 20-09-2024 (2) 28.0°C     Display     PRIVATE IP KAMERAS     OFFENTLICHE IP KAMERAS     Aubenstation KAMERAS     IP-Kamera verbinden     192.168.61.115(38A)     Videoüberwachung     Intercom Liste     Programmierbare     Software-Update     Rimera verbinden     Aubenstation Kamera     Videoüberwachung     Intercom Liste     Software-Update     Modername     Aubenschering     Abbrechering                                                                                                    | i) Info                                                                                                    |                                                                                                    |                                                                                     |                                |        |          |            |    |
| LLOG Fr20-09-2024 (2) 28.0°C C R C                                                                                                    |                                                                                                    |                                                                                                    | _                                                                                   | _                              |        | <b>'</b> |            |    |
| Information Information Informatio Information Information Information Information Info                                                                                                    |                                                                                                    |                                                                                                    |                                                                                     |                                |        |          |            |    |
| X Einstellungen   Linde Fr 20-09-2024 2 28.0°C     Display     PRIVATE IP KAMERAS     ÖFFENTLICHE IP KAMERAS     Außenstation KAMERAS     Image: Contract of the contract of the contra                                                                                                    |                                                                                                    |                                                                                                    |                                                                                     |                                |        |          |            |    |
| ● Display PRIVATE IP KAMERAS Ó FENTLICHE IP KAMERAS AUGENSTATION KAMERAS                                                                                                    |                                                                                                    |                                                                                                    |                                                                                     |                                |        |          |            |    |
| <ul> <li>♀) Ton</li> <li>&gt; Netzwerkanschlüs</li> <li>P Zeit und Datum</li> <li>&gt; Zutrittsmanageme</li> <li>&gt; Videoüberwachung</li> <li>✓ Videoüberwachung</li> <li>Programmierbare</li> <li>※ Erweiterte Einstell</li> <li>Software-Update</li> <li>Mane</li> </ul>                                                                                                    | X Einstellungen                                                                                                    | _                                                                                                    | 11:06 Fr 20-09-2024 👔                                                               | 28.0°C                         | $\sim$ | 00<br>0+ | С <b>р</b> | ¢» |
| <ul> <li>Netzwerkanschlüs</li> <li>192.168.61.115(38A)</li> <li>Zeit und Datum</li> <li>Zutrittsmanagem</li> <li>Zutrittsmanagem</li> <li>Videoüberwachung</li> <li>Videoüberwachung</li> <li>Intercom Liste</li> <li>Programmierbare</li> <li>Erweiterte Einstel</li> <li>Software-Update</li> <li>Kamera verbinden</li> <li>Abbrechen</li> </ul>                                                                                                    | X Einstellungen<br>• Display                                                                                                    | PRIVATE IP KAMERAS                                                                                           | 11:06 Fr 20-09-2024 👔                                                               | 28.0°C<br>AUBENSTATION KAMERAS | ~      | 0+       | С.         | ¢» |
| <ul> <li>☆ Zeit und Datum</li> <li>Ørutzename admin</li> <li>Øenutzereinstellun</li> <li>Ø Intercom Liste</li> <li>Ørogrammierbare</li> <li>Ø Erweiterte Einstel</li> <li>Ø Software-Update</li> <li>Ø Info</li> </ul>                                                                                                    | X Einstellungen<br>③ Display<br>석) Ton                                                                                                    | PRIVATE IP KAMERAS                                                                                           | 11:06 Fr 20-09-2024 👔<br>ÖFFENTLICHE IP KAMERAS                                     | 28.0°C<br>AUBENSTATION KAMERAS | ×      | 87       | Ç.         | ¢» |
|                                                                                                    | <ul> <li>✓ Einstellungen</li> <li></li></ul>                                                                                                    | PRIVATE IP KAMERAS<br>ra verbinden<br>11.115(38A)                                                            | 11:06 Fr 20-09-2024 👔                                                               | 28.0°C<br>AUBENSTATION KAMERAS | ~<br>× | 87       | Ç.         | ¢» |
| <ul> <li>A Benutzereinstellun</li> <li>➢ Videoüberwachung</li> <li>➢ Intercom Liste</li> <li>☐ Programmierbare</li> <li>※ Erweiterte Einstell</li> <li>Ø Software-Update</li> <li>Kamera verbinder</li> <li>Abbrechen</li> </ul>                                                                                                    | <ul> <li>× Einstellungen</li> <li>         ● Display     </li> <li>         ↓ IP-Kame     </li> <li>         ● Netzwerkanschlüst     </li> <li>         ● Zeit und Datum     </li> </ul>                                                                                                    | PRIVATE IP KAMERAS<br>ra verbinden<br>11.115(38A )                                                           | 11:06 Fr 20-09-2024 👔                                                               | 28.0°C<br>AUBENSTATION KAMERAS | ~      | <b>₽</b> | ¢          | 4) |
|                                                                                                    | <ul> <li>✓ Einstellungen</li> <li>● Display</li> <li>♥) Ton     <li>♥) IP-Kame     <li>↑ IP-Kame     <li>192.168.6     <li>♥ Zeit und Datum     <li>♥ Zutrittsmanageme </li> </li></li></li></li></li></ul>                                                                                                    | PRIVATE IP KAMERAS<br>ra verbinden<br>i1.115(38A)<br>Benutzer<br>admin                                       | 11:06 Fr 20-09-2024 👔                                                               | 28.0°C<br>AUBENSTATION KAMERAS | ×      |          | Û          | ⊲» |
| <ul> <li>↓ Intercom Liste</li> <li>Programmierbare</li> <li>※ Erweiterte Einstell</li> <li>Ø Software-Update</li> <li>Kamera verbinden</li> <li>Abbrechen</li> <li>③ Info</li> </ul>                                                                                                    | <ul> <li>✗ Einstellungen</li> <li>Ip-Kame</li> <li>Ip-Kame</li> <li>Netzwerkanschlüse</li> <li>Zeit und Datum</li> <li>Zutrittsmanageme</li> <li>ℝ Benutzereinstellun</li> </ul>                                                                                                    | PRIVATE IP KAMERAS<br>ra verbinden<br>11.115(38A)<br>Benutzer<br>admin                                       | 11:06 Fr 20-09-2024 (f)<br>ÖFFENTLICHE IP KAMERAS                                   | 28.0°C<br>AUBENSTATION KAMERAS | ×      | 87       | 5          | ⊲» |
| Programmierbare  Erweiterte Einstell  Software-Update  Info                                                                                                    | <ul> <li>➢ Einstellungen</li> <li>⑩ Display</li> <li>☑) Ton     <li>➢ IP-Kame     <li>③ Netzwerkanschlüs     <li>192.168.6</li> <li>⑪ Zeit und Datum</li> <li>☑ Zutrittsmanageme     <li>☑ Benutzereinstellun     <li>✓ Videoüberwachung     </li> </li></li></li></li></li></ul>                                                                        | PRIVATE IP KAMERAS<br>ra verbinden<br>(1.115(38A)<br>Benutzer<br>admin                                       | 11:06 Fr 20-09-2024 (2)<br>ÖFFENTLICHE IP KAMERAS                                   | 28.0°C<br>AUBENSTATION KAMERAS | ×      | 87       | ¢.         | ⊲» |
| <ul> <li>Erweiterte Einstell</li> <li>Software-Update</li> <li>Info</li> </ul>                                                                                                    | <ul> <li>✗ Einstellungen</li> <li>Ip-Kame</li> <li>192.168.6</li> <li>2eit und Datum</li> <li>Zutrittsmanageme</li> <li>Benutzereinstellun</li> <li>Videoüberwachun;</li> <li>Intercom Liste</li> </ul>                                                                                                    | PRIVATE IP KAMERAS<br>ra verbinden<br>11.115(38A)<br>Benutzer<br>admin                                       | 11:06 Fr 20-09-2024 ()<br>ÖFFENTLICHE IP KAMERAS                                    | 28.0°C<br>AUBENSTATION KAMERAS | ~<br>X |          |            |    |
| Software-Update     Kamera verbinden     Abbrechen       O Info     Info     Info                                                                                                    | <ul> <li>➢ Einstellungen</li> <li>⑧ Display</li> <li>④ Ton     <li>↓ IP-Kame     <li>192.168.6     <li>◎ Zeit und Datum     <li>○ Zutrittsmanageme     <li>♠ Benutzereinstellun     <li>✓ Videoüberwachung     <li>↓ Intercom Liste     <li>Programmierbare</li> </li></li></li></li></li></li></li></li></ul>                                           | PRIVATE IP KAMERAS<br>ra verbinden<br>11.115(38A)<br>Benutzer<br>admin                                       | 11:06 Fr 20-09-2024 ()<br>ÖFFENTLICHE IP KAMERAS                                    | 28.0°C<br>AUBENSTATION KAMERAS | ×      |          | ¢.         |    |
|                                                                                                    | <ul> <li>➢ Einstellungen</li> <li>② Display</li> <li>③ Ton</li> <li>③ IP-Kame<br/>192.168.6</li> <li>③ Zeit und Datum</li> <li>○ Zutrittsmanagemt</li> <li>④ Renutzereinstellun     </li> <li>✓ Videoüberwachung</li> <li>Intercom Liste     </li> <li>☐ Programmierbare     <li>※ Erweiterte Einstell     </li> </li></ul>                              | PRIVATE IP KAMERAS<br>ra verbinden<br>11.115(38A)<br>Benutzer<br>admin<br>Passeot                            | 11:06 Fr 20-09-2024 (2)<br>ÖFFENTLICHE IP KAMERAS<br>7                              | 28.0°C<br>AUBENSTATION KAMERAS | ×      |          | ¢          | ⊲» |
|                                                                                                    | <ul> <li>✗ Einstellungen</li> <li>Ip-Kame</li> <li>192.168.6</li> <li>2eit und Datum</li> <li>2utrittsmanageme</li> <li>Benutzereinstellun</li> <li>Videoüberwachun;</li> <li>Intercom Liste</li> <li>Programmierbare</li> <li>Erweiterte Einstell</li> <li>Software-Update</li> </ul>                                                                   | PRIVATE IP KAMERAS<br>ra verbinden<br>11.115(38A)<br>Benutzer<br>admin<br>Paswor<br>Kamera                   | 11:06 Fr 20-09-2024 ()<br>ÖFFENTLICHE IP KAMERAS                                    | 28.0°C<br>AUBENSTATION KAMERAS | ×      | 87       | ¢          |    |
|                                                                                                    | <ul> <li>➢ Einstellungen</li> <li>④ Display</li> <li>☑) Ton</li> <li>IP-Kame<br/>192,168,6</li> <li>☑ Zeit und Datum</li> <li>☑ Zutrittsmanagemt</li> <li>☑ Abenutzereinstellun</li> <li>☑ Videoüberwachung</li> <li>☑ Intercom Liste</li> <li>□ Programmierbare</li> <li> Erweiterte Einstell</li> <li>☑ Software-Update</li> <li>① Info</li> </ul>     | PRIVATE IP KAMERAS<br>ra verbinden<br>11.115(38A)<br>Benutzer<br>admin<br>Passnort<br>construction<br>Kamera | 11:06 Fr 20-09-2024 (2)<br>ÖFFENTLICHE IP KAMERAS<br>7<br>Verbinden Abbre           | 28.0°C<br>AUBENSTATION KAMERAS | ×      | 89       | ¢          | <  |
|                                                                                                    | <ul> <li>✗ Einstellungen</li> <li>Ø Display</li> <li>4) Ton     <li>IP-Kame     <li>192.168.6</li> <li>2eit und Datum</li> <li>Zutrittsmanageme</li> <li>Benutzereinstellun</li> <li>✓ Videoüberwachung</li> <li>Intercom Liste</li> <li>Programmierbare</li> <li>Érweiterte Einstell</li> <li>✓ Software-Update</li> <li>Info</li> </li></li></ul>      | PRIVATE IP KAMERAS<br>ra verbinden<br>11.115(38A)<br>Benutzer<br>admin<br>Passeor<br>Kamera                  | 11:06 Fr 20-09-2024 ()<br>ÖFFENTLICHE IP KAMERAS<br>Tame<br>7<br><br>Abbre<br>Abbre | 28.0°C<br>AUBENSTATION KAMERAS | ×      | 87       | Ø          |    |
|                                                                                                    | <ul> <li>➢ Einstellungen</li> <li>⑧ Display</li> <li>④ Ton</li> <li>IP-Kame</li> <li>192.168.6</li> <li>⑨ Zeit und Datum</li> <li>♡ Zutrittsmanageme</li> <li>ℜ Benutzereinstellun</li> <li>◊ Videoüberwachun;</li> <li>♀ Intercom Liste</li> <li>○ Programmierbare</li> <li>※ Erweiterte Einstell</li> <li>◇ Software-Update</li> <li>○ Info</li> </ul> | PRIVATE IP KAMERAS<br>ra verbinden<br>11.115(38A)<br>Benutzer<br>admin<br>Pasmor<br>Kamera                   | 11:06 Fr 20-09-2024 ()<br>ÖFFENTLICHE IP KAMERAS<br>Tame<br>7<br>verbinden Abbre    | 28.0°C<br>AUBENSTATION KAMERAS | ×      | 89       | Ø          |    |

[9] Tippen Sie auf "Fortfahren".

[10]Tippen Sie auf die gewünschte Kamera.

[11]Die Überwachung wird in einem kleinen Fenster für 120 Sekunden gestartet.

[12]Tippen Sie auf ", um einen Schnappschuss zu erstellen.

[13]Der Schnappschuss wird auf dem Bildschirm angezeigt. Dieser Schnappschuss wird zum Titelbild, wenn die Kamera zum Dashboard hinzugefügt wird.

[14]Geben Sie den Aliasnamen der Kamera ein.

| 🗙 Einstellungen                                                                                                    |                                                   |                                                  |                                                                                                    |                                                                                                    |                                                                                                    |
|----------------------------------------------------------------------------------------------------|---------------------------------------------------|--------------------------------------------------|----------------------------------------------------------------------------------------------------|----------------------------------------------------------------------------------------------------|----------------------------------------------------------------------------------------------------|
|                                                                                                    |                                                   |                                                  |                                                                                                    |                                                                                                    |                                                                                                    |
| 다) Ton                                                                                                    | eich                                              |                                                  |                                                                                                    | ×                                                                                                    |                                                                                                    |
| Netzwerkanschlüs: 192.168.                                                                                                    | 61.115 (38A ) Verbunden                           |                                                  |                                                                                                    |                                                                                                    |                                                                                                    |
| <sup>စ</sup> ြာ Zeit und Datum                                                                                                    |                                                   |                                                  |                                                                                                    |                                                                                                    |                                                                                                    |
| ⊂⊃ Zutrittsmanageme<br>192.168                                                                                                    | era erfolgreich verbun<br>8.61.115 (38A ) " wurde | <b>den</b><br>erfolgreich verbunden u            | nd dem System                                                                                                    |                                                                                                    |                                                                                                    |
| 入 Benutzereinstellun hinzuge                                                                                                    | efügt.                                            |                                                  |                                                                                                    |                                                                                                    |                                                                                                    |
| 🦽 Videoüberwachung                                                                                                    |                                                   |                                                  |                                                                                                    |                                                                                                    |                                                                                                    |
| ↓ Intercom Liste                                                                                                    |                                                   |                                                  |                                                                                                    |                                                                                                    |                                                                                                    |
| Programmierbare <sup>-</sup>                                                                                                    |                                                   |                                                  |                                                                                                    |                                                                                                    |                                                                                                    |
| 없 Erweiterte Einstell                                                                                                    |                                                   | 9                                                |                                                                                                    |                                                                                                    |                                                                                                    |
| ⊖ ⊂ ⊂ ⊂ ⊂ ⊂ ⊂ ⊂ ⊂ ⊂ ⊂ ⊂ ⊂ ⊂ ⊂ ⊂ ⊂ ⊂ ⊂ ⊂                                                                                                    |                                                   | Weiter                                           |                                                                                                    |                                                                                                    |                                                                                                    |
| () Info                                                                                                    |                                                   |                                                  |                                                                                                    |                                                                                                    |                                                                                                    |
|                                                                                                    |                                                   |                                                  |                                                                                                    |                                                                                                    |                                                                                                    |
|                                                                                                    |                                                   |                                                  |                                                                                                    |                                                                                                    |                                                                                                    |
|                                                                                                    |                                                   |                                                  |                                                                                                    |                                                                                                    |                                                                                                    |
| X Einstellungen                                                                                                    |                                                   | 11:07 Fr 20-09-2024 👔                            | 28.0°C                                                                                                    | ✓ 👯                                                                                                    | Ĵ d≫                                                                                                    |
| X Einstellungen<br>© Display                                                                                                    | PRIVATE IP KAMERAS                                | 11:07 Fr 20-09-2024 👔                            | 28.0°C<br>AUBENSTATION KAMERAS                                                                                                    | ✓ □                                                                                                    | <b>₽</b> 4»                                                                                                    |
| × Einstellungen<br>© Display<br>くり Ton                                                                                                    | PRIVATE IP KAMERAS                                | 11:07 Fr 20-09-2024 🔒<br>ÖFFENTLICHE IP KAMERAS  | 28.0°C<br>AUBENSTATION KAMERAS                                                                                                    | ✓ 87                                                                                                    | ঞ ব<br>13                                                                                                    |
| <ul> <li>X Einstellungen</li> <li>         ● Display     </li> <li>         ↓) Ton     </li> <li>         ⑦ Netzwerkanschlüsse     </li> </ul>                                                                                                    | private ip kameras<br>& 38A 10                    | 11:07 Fr 20-09-2024 🔒<br>ÖFFENTLICHE IP KAMERAS  | 28.0°C<br>AUBENSTATION KAMERAS                                                                                                    | <ul> <li>₩</li> </ul>                                                                                                    | ় <b>4</b> »<br>₁13                                                                                                    |
| × Einstellungen     ✓ Display     ✓     ✓     ✓     ✓     ✓     ✓     ✓     ✓     ✓     ✓     ✓     ✓     ✓     ✓     ✓     ✓     ✓     ✓     ✓     ✓     ✓     ✓     ✓     ✓     ✓     ✓     ✓     ✓     ✓     ✓     ✓     ✓     ✓     ✓     ✓     ✓     ✓     ✓     ✓     ✓     ✓     ✓     ✓     ✓     ✓     ✓     ✓     ✓     ✓     ✓     ✓     ✓     ✓     ✓     ✓     ✓     ✓     ✓     ✓     ✓     ✓     ✓     ✓     ✓     ✓     ✓     ✓     ✓     ✓     ✓     ✓     ✓     ✓     ✓     ✓     ✓     ✓     ✓     ✓     ✓     ✓     ✓     ✓     ✓     ✓     ✓     ✓     ✓     ✓     ✓     ✓     ✓     ✓     ✓     ✓     ✓     ✓     ✓     ✓     ✓     ✓     ✓     ✓     ✓     ✓     ✓     ✓     ✓     ✓     ✓     ✓     ✓     ✓     ✓     ✓     ✓     ✓     ✓     ✓     ✓     ✓     ✓     ✓     ✓     ✓     ✓     ✓     ✓     ✓     ✓     ✓     ✓     ✓     ✓     ✓     ✓     ✓     ✓     ✓     ✓     ✓     ✓     ✓     ✓     ✓     ✓     ✓     ✓     ✓     ✓     ✓     ✓     ✓     ✓     ✓     ✓     ✓     ✓     ✓     ✓     ✓     ✓     ✓     ✓     ✓     ✓     ✓     ✓     ✓     ✓     ✓     ✓     ✓     ✓     ✓     ✓     ✓     ✓     ✓     ✓     ✓     ✓     ✓     ✓     ✓     ✓     ✓     ✓     ✓     ✓     ✓     ✓     ✓     ✓     ✓     ✓     ✓     ✓     ✓     ✓     ✓     ✓     ✓     ✓     ✓     ✓     ✓     ✓     ✓     ✓     ✓     ✓     ✓     ✓     ✓     ✓     ✓     ✓     ✓     ✓     ✓     ✓     ✓     ✓     ✓     ✓     ✓     ✓     ✓     ✓     ✓     ✓     ✓     ✓     ✓     ✓     ✓     ✓     ✓     ✓     ✓     ✓     ✓     ✓     ✓     ✓     ✓     ✓     ✓     ✓     ✓     ✓     ✓     ✓     ✓     ✓     ✓     ✓     ✓     ✓     ✓     ✓     ✓     ✓     ✓     ✓     ✓     ✓     ✓     ✓     ✓     ✓     ✓     ✓     ✓     ✓     ✓     ✓     ✓     ✓     ✓     ✓     ✓     ✓     ✓     ✓     ✓     ✓     ✓     ✓     ✓     ✓     ✓     ✓     ✓     ✓     ✓     ✓     ✓     ✓     ✓     ✓     ✓     ✓     ✓     ✓     ✓     ✓     ✓     ✓     ✓     ✓     ✓     ✓     ✓     ✓     ✓     ✓     ✓     ✓     ✓     ✓     ✓     ✓     ✓     ✓     ✓     ✓     ✓     ✓     ✓     ✓     ✓     ✓     ✓ | private ip kameras<br>& 38A 10                    | 11:07 Fr 20-09-2024 🔒<br>ÖFFENTLICHE IP KAMERAS  | 28.0°C<br>AUBENSTATION KAMERAS                                                                                                    | <ul> <li>#</li> </ul>                                                                                                    | ₽ <>>                                                                                                    |
| <ul> <li>✗ Einstellungen</li> <li>Isplay</li> <li>↓) Ton     <li>⑦ Netzwerkanschlüsse     <li>™ Zeit und Datum     <li>✓ Zutrittsmanagement     </li> </li></li></li></ul>                                                                                                    | private ip kameras<br>🖈 38A 10                    | 11:07 Fr 20-09-2024 👔<br>ÖFFENTLICHE IP KAMERAS  | 28.0°C<br>AUBENSTATION KAMERAS                                                                                                    | <ul> <li>Bit</li> </ul>                                                                                                    | <ul> <li>↓</li> <li>↓</li></ul>                                                                                                    |
| <ul> <li>➢ Einstellungen</li> <li>☞ Display</li> <li></li></ul>                                                                                                    | private ip kameras<br>🗢 38A 10                    | 11:07 Fr 20-09-2024 🔒<br>ÖFFENTLICHE IP KAMERAS  | 28.0°C<br>AURENSTATION KAMERAS                                                                                                    | <ul> <li>#</li> </ul>                                                                                                    | <ul> <li>• •</li> <li>• •</li></ul> |
| <ul> <li>✗ Einstellungen</li> <li>Isplay</li> <li>✓) Ton     <li>⑦ Netzwerkanschlüsse     <li>② Zeit und Datum     <li>○ Zutrittsmanagement     <li>𝔅 Benutzereinstellungen     <li>✓ Videoüberwachung     </li> </li></li></li></li></li></ul>                                                                                                    | private ip kameras<br>284 10                      | 11:07 Fr 20-09-2024 👔<br>ÖFFENTLICHE IP KAMERAS  | 28.0°C<br>AUGENSTATION KAMERAS                                                                                                    | V DP                                                                                                    | <ul> <li>↓ 3</li> <li>↓ 3</li> <li>↓ 3</li> <li>↓ 4</li> <li>↓ 4</li></ul>                                                                                                    |
| <ul> <li>➢ Einstellungen</li> <li>◎ Display</li> <li>Introverkanschlüsse     <li>Intercom Liste     </li> </li></ul>                                                                                                    | private ip kameras<br>🗢 38A 10                    | 11:07 Fr 20-09-2024 👔<br>ÖFFENTLICHE IP KAMERAS  | 28.0°C<br>AUBENSTATION KAMERAS                                                                                                    | clonskamera                                                                                                    | <ul> <li>4)</li> <li>12</li> </ul>                                                                                                    |
| <ul> <li>➢ Einstellungen</li> <li>⑨ Display</li> <li>① Ton     <li>⑦ Netzwerkanschlüsse     <li>② Zeit und Datum</li> <li>○ Zutrittsmanagement</li> <li>八 Benutzereinstellungen     <li>✓ Videoüberwachung     <li>④ Intercom Liste     <li>□ Programmierbare Taste</li> </li></li></li></li></li></ul>                                                                                                    | private ip kameras                                | 11:07 Fr 20-09-2024 👔<br>ÖFFENTLICHE IP KAMERAS  | 28.0°C<br>AUBENSTATION KAMERAS                                                                                                    | tionskamera                                                                                                    | <ul> <li>↓ 3</li> <li>↑ 3</li> <li>↑ 3</li> <li>↑ 3</li> <li>↑ 4</li> <li>↑ 4</li></ul>                                                                                                    |
| <ul> <li>➢ Einstellungen</li> <li>◎ Display</li> <li>Interverkanschlüsse     <li>◎ Zeit und Datum</li> <li>○ Zutrittsmanagement     <li>A Benutzereinstellungen     <li>Videoüberwachung     <li>Intercom Liste     <li>□ Programmierbare Taste</li> <li>Erweiterte Einstellungen </li> </li></li></li></li></li></ul>                                                                                                    | private ip kameras                                | 11:07 Fr 20-09-2024 👔<br>ÖFFENTLICHE IP KAMERAS  | 28.0°C<br>AUBENSTATION KAMERAS<br>Nurre<br>38A<br>Voreingestellte Außenstat<br>Nurre<br>Außenstation 1<br>Nurre<br>Visuelle Türklingel<br>Standort<br>Keine                                                                                                    | tionskamera                                                                                                    | <ul> <li>4)</li> <li>12</li> </ul>                                                                                                    |
| <ul> <li>➢ Einstellungen</li> <li>④ Display</li> <li>↓) Ton</li> <li>⑦ Netzwerkanschlüsse</li> <li>⁰ Zeit und Datum</li> <li>○ Zutrittsmanagement</li> <li>𝔅 Videoüberwachung     <li>↓ Intercom Liste     <li>□ Programmierbare Taste</li> <li>※ Erweiterte Einstellungen</li> <li>𝔅 Software-Update     </li> </li></li></ul>                                                                                                    | private ip kameras                                | 11:07 Fr 20-09-2024 🔒<br>ÖFFENTLICHE IP KAMERAS  | 28.0°C<br>AUBENSTATION KAMERAS<br>UMARENSAL<br>Maren<br>Maren<br>Malenstation 1<br>Voreingestellte Außenstat<br>Maren<br>Außenstation 1<br>Voreingestellte Außenstat<br>Maren<br>Außenstation 1<br>Voreingestellte Außenstat<br>Voreingestellte Außenstat<br>Maren<br>Außenstation 1<br>Of Voreingestellte Außenstat<br>Maren<br>Außenstation 1<br>Of Voreingestellte Außenstat<br>Maren<br>Außenstation 1<br>Of Voreingestellte Außenstat<br>Maren<br>Außenstation 1<br>Of Voreingestellte Außenstat<br>Maren<br>Außenstation 1<br>Of Voreingestellte Außenstat<br>Maren<br>Außenstation 1<br>Of Voreingestellte Außenstat<br>Maren<br>Außenstation 1<br>Of Voreingestellte Außenstat<br>Maren<br>Außenstation 1<br>Of Voreingestellte Außenstation 1<br>Of Voreingestellte Außenstation 1<br>Of Voreingestellte Außenstation 1<br>Of Voreingestellte Außenstation 1 | <ul> <li>Up</li> <li>tionskamera</li> <li>up</li> </ul>                                                                                                    | <ul> <li>4)</li> <li>13</li> <li>12</li> </ul>                                                                                                    |
| <ul> <li>➢ Einstellungen</li> <li>◎ Display</li> <li>④ Ton</li> <li>○ Netzwerkanschlüsse</li> <li>◎ Zeit und Datum</li> <li>○ Zutrittsmanagement</li> <li>◇ Benutzereinstellungen</li> <li>◇ Videoüberwachung</li> <li>◎ Intercom Liste</li> <li>□ Programmierbare Taste</li> <li>※ Erweiterte Einstellungen</li> <li>✓ Software-Update</li> <li>① Info</li> </ul>                                                                                                    | private ip kameras<br>10                          | 11:07 Fr 20-09-2024 ()<br>ÖFFENTLICHE IP KAMERAS | 28.0°C<br>AUBENSTATION KAMERAS<br>AUBENSTATION KAMERAS<br>Marrie<br>Aubenstation 1<br>Voreingestellte Aubenstat<br>Name<br>Aubenstation 1<br>Visuelle Türklingel<br>Standort<br>Keine<br>Auf Dashboard anzeigi<br>UP-Adrasse 1392.168.61.11<br>Benutzername : admin                                                                                                    | clonskamera clonskamera clonskamera clonskamera clonskamera                                                                                                    | <ul> <li>4)</li> <li>13</li> <li>12</li> </ul>                                                                                                    |
| <ul> <li>➢ Einstellungen</li> <li>◎ Display</li> <li>⊲) Ton</li> <li>ゔ Netzwerkanschlüsse</li> <li>○ Zeit und Datum</li> <li>⇒ Zutrittsmanagement</li> <li>∴ Videoüberwachung     <li>◇ Intercom Liste     <li>□ Programmierbare Taste</li> <li>※ Erweiterte Einstellungen</li> <li>✓ Software-Update</li> <li>✓ Info</li> </li></li></ul>                                                                                                    | private ip kameras<br>38A 10                      | 11:07 Fr 20-09-2024 👔<br>OFFENTLICHE IP KAMERAS  | 28.0°C<br>AUBENSTATION KAMERAS<br>UMBENSTATION KAMERAS<br>UMBENSTATION KAMERAS<br>Mare<br>Mare<br>Mare<br>Mare<br>Mare<br>Mare<br>Mare<br>Mare                                                                                                    | <ul> <li>Control of the second second se</li></ul> | <ul> <li>↓ ↓</li> <li>↓ ↓</li> &lt;</ul>         |

- [15]Aktivieren Sie das Kontrollkästchen, um die Funktion zu aktivieren. Sie müssen "Außenstation Kameras" einstellen, bevor diese Einstellung vorgenommen wird. Siehe hierzu siehe Kapitel 8.3.18 "Außenstation-Kameras konfigurieren" auf Seite 110.
- Wenn diese Funktion aktiviert ist, zeigt die Außenstation das Bild der privaten Kamera während eines eingehenden Rufs oder während der Überwachung an.

[16]Wählen Sie aus der Dropdownliste die gewünschte Außenstation aus.

[17]Aktivieren Sie das Kontrollkästchen, um die Funktion "Visuelle Türklingel" zu aktivieren.

[18]Tippen Sie auf "O", um die Kamera zum Dashboard hinzuzufügen. Wenn der Vorgang

erfolgreich war, wird "<sup>O</sup>" auf dem Bildschirm angezeigt. Tippen Sie auf "<sup>O</sup>", um die Kamera vom Dashboard zu entfernen.

| 🗙 Einstellungen            | 11:07 Fr 20-09-2024 👔 28.0°C |                        |                                                                                     |             | 80<br>8+ | Ç | ¢≫ |
|----------------------------|------------------------------|------------------------|-------------------------------------------------------------------------------------|-------------|----------|---|----|
| Display                    | PRIVATE IP KAMERAS           | ÖFFENTLICHE IP KAMERAS | AUBENSTATION KAMERAS                                                                |             |          |   |    |
| ()》Ton                     |                              |                        | 100000                                                                              |             |          |   |    |
| 🗑 Netzwerkanschlüsse       | يط 38A                       | <u> </u>               | BA 19                                                                               | 12          |          |   |    |
| en Beit und Datum          |                              |                        |                                                                                     | 10          |          |   |    |
| 🖘 Zutrittsmanagement       |                              |                        |                                                                                     |             |          |   |    |
| ر Benutzereinstellungen    |                              |                        | Name<br>38A                                                                         |             |          |   |    |
| 🕁 Videoüberwachung         |                              | 1                      | 5 🗸 Voreingestellte Außenstatio                                                     | onskamera   |          |   |    |
| 🔱 Intercom Liste           |                              | 1                      | Außenstation 1                                                                      | 5           | ~        |   |    |
| Programmierbare Taste      |                              | ľ                      | / Visuelle Türklingel                                                               |             |          |   |    |
| 袋 Erweiterte Einstellungen |                              |                        | Standort<br>Keine                                                                   |             | ~        |   |    |
| 💭 Software-Update          |                              | 1                      | X 🙆 Auf Dashboard anzeigen                                                          |             |          |   |    |
| i Info                     |                              |                        | IP-Adresse : 192.168.61.115<br>URL : rtsp://192.168.61.115:<br>Booutzorozmo : admin | 554/snl/liv | e/1/2    |   |    |
|                            | +                            |                        | Passwort : *********                                                                |             |          |   |    |
|                            |                              |                        |                                                                                     |             |          |   |    |
|                            |                              |                        |                                                                                     |             |          |   |    |

2. Private Kameras entfernen

- [1] Tippen Sie unter "Einstellungen" auf "Videoüberwachung".
- [2] Tippen Sie auf "Private IP-Kameras".
- [3] Wischen Sie die gewünschte Kamera nach links.
- [4] Tippen Sie auf "<sup>1</sup>, um sie zu entfernen.

| 🗙 Einstellungen                      |                      | 11:08 Fr 20-09-2024 👔 28.0°C |                                                              |             | 00<br>0+ | Ļ |  |
|--------------------------------------|----------------------|------------------------------|--------------------------------------------------------------|-------------|----------|---|--|
| Display                              | 2 PRIVATE IP KAMERAS | ÖFFENTLICHE IP KAMERAS       | AUBENSTATION KAMERAS                                         |             |          |   |  |
|                                      |                      |                              | 1000                                                         |             |          |   |  |
| 💮 Netzwerkanschlüsse                 | بط 38A 📢             |                              | 10.75                                                        |             |          |   |  |
| © <sub>∰</sub> Zeit und Datum        |                      |                              |                                                              | 87          |          |   |  |
| ⊂⊃ Zutrittsmanagement                | ,                    |                              | _                                                            |             |          |   |  |
| ्र Benutzereinstellungen             |                      | 2                            | Name<br>38A                                                  |             |          |   |  |
| 🕁 Videoüberwachung                   |                      | 3                            | Voreingestellte Außenstatio                                  | onskamera   | 1        |   |  |
| ↓ Intercom Liste                     |                      |                              | Name<br>Außenstation 1                                       |             | ×        |   |  |
| Programmierbare Taste                |                      |                              | Visuelle Türklingel                                          |             | _        |   |  |
| ංකය<br>හිරි Erweiterte Einstellungen |                      |                              | Standort<br>Keine                                            |             | ~        |   |  |
| ♀ Software-Update                    |                      |                              | 🙆 Auf Dashboard anzeigen                                     |             |          |   |  |
|                                      |                      |                              | IP-Adresse : 192.168.61.115<br>URL : rtsp://192.168.61.115:5 | 554/snl/liv | re/1/2   |   |  |
|                                      | +                    |                              | Benutzername : admin<br>Passwort : *********                 |             |          |   |  |
|                                      |                      |                              |                                                              |             |          |   |  |
|                                      |                      |                              |                                                              |             |          |   |  |

# 8.3.20 Konfigurieren von öffentlichen Kameras

### Vorbedingungen

- Die gewünschten öffentlichen Kameras und das Panel haben die Signaturen von SmartAP bezogen.
- Das Panel und SmartAP sollten sich im selben Netzwerk befinden.
- Das Panel unterstützt IP-Kameras mit Onvif-Protokoll (Profil S, Auflösungsformat nur H264).

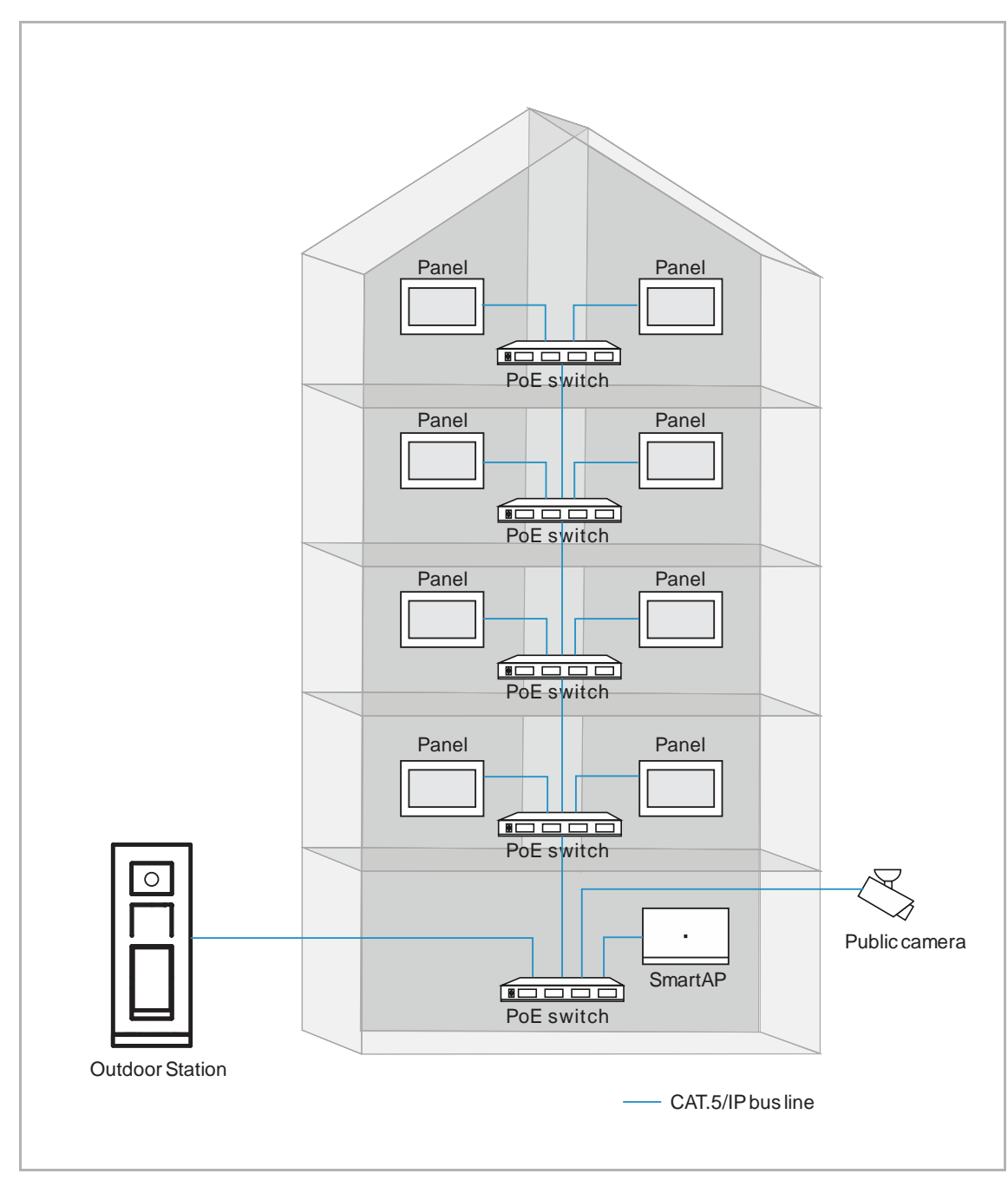

## Topologie

1. Öffentliche Kameras hinzufügen

- [1] Tippen Sie unter "Einstellungen" auf "Videoüberwachung".
- [2] Tippen Sie auf "Öffentliche IP-Kameras".
- [3] Tippen Sie auf "<sup>O</sup>".

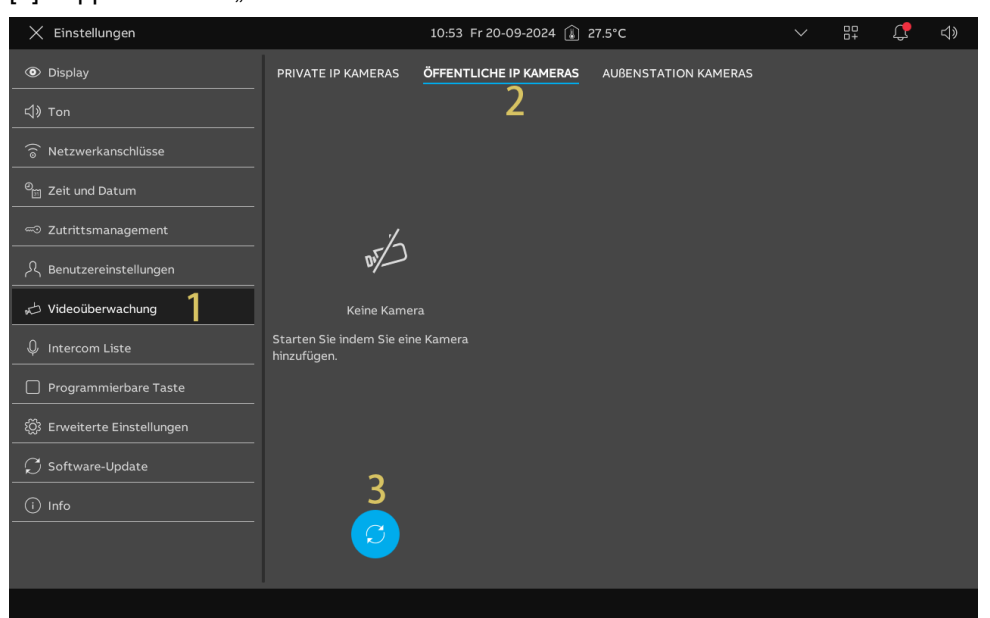

- [4] Tippen Sie auf die gewünschte Kamera in der Liste.
- [5] Tippen Sie auf "Ausgewählte hinzufügen" oder auf "Alle hinzufügen", um die Kameras hinzuzufügen.
- [6] Tippen Sie auf die gewünschte Kamera.
- [7] Die Überwachung wird in einem kleinen Fenster gestartet und dauert für 120 Sekunden.
- [8] Tippen Sie auf "<sup>(1)</sup>, um einen Schnappschuss zu erstellen.
- [9] Der Schnappschuss wird auf dem Bildschirm angezeigt und als Titelbild verwendet, wenn die Kamera zum Dashboard hinzugefügt wird.

[10]Geben Sie den Aliasnamen der Kamera ein.

| 🗙 Einstellungen                                                                                                    |                          | 10:53 Fr 20-09-2024 🔒                            | 27.5°C                                                                                                    | $\sim$          | 00<br>0+ | Ţ,               | ¢≫ |
|----------------------------------------------------------------------------------------------------|--------------------------|--------------------------------------------------|----------------------------------------------------------------------------------------------------|-----------------|----------|------------------|----|
| Display                                                                                                    |                          | ÖFFENTLICHE IP KAMERAS                           |                                                                                                    |                 |          |                  |    |
| 다) Ton                                                                                                    | che Kameras hinzufü      | nen                                              |                                                                                                    | ×               |          |                  |    |
| 💮 Netzwerkanschlüs:                                                                                                    |                          | 901                                              |                                                                                                    |                 |          |                  |    |
|                                                                                                    | che Kameras gefunden. Wä | hlen Sie eine aus:                               |                                                                                                    |                 |          |                  |    |
| Zutrittsmanageme 4 192                                                                                                    | 168.31.223 ( 38A )       |                                                  |                                                                                                    |                 |          |                  |    |
| റ<br>Benutzereinstellun                                                                                                    |                          |                                                  |                                                                                                    |                 |          |                  |    |
| 🕁 Videoüberwachung                                                                                                    |                          |                                                  |                                                                                                    |                 |          |                  |    |
| ↓ Intercom Liste                                                                                                    | 5                        |                                                  |                                                                                                    |                 |          |                  |    |
| Programmierbare Ausge                                                                                                    | ewählte hinzufügen       | Alle hinzufügen                                  | Abbrechen                                                                                                    |                 |          |                  |    |
| හිරී Erweiterte Einstell                                                                                                    |                          |                                                  |                                                                                                    |                 |          |                  |    |
| ♥ Software-Update                                                                                                    |                          |                                                  |                                                                                                    |                 |          |                  |    |
| i Info                                                                                                    |                          |                                                  |                                                                                                    |                 |          |                  |    |
|                                                                                                    |                          |                                                  |                                                                                                    |                 |          |                  |    |
|                                                                                                    |                          |                                                  |                                                                                                    |                 |          |                  |    |
|                                                                                                    |                          |                                                  |                                                                                                    |                 |          |                  |    |
| X Einstellungen                                                                                                    |                          | 10:54 Fr 20-09-2024 👔                            | 27.5°C                                                                                                    | ~               | 00<br>0+ | Ţ,               | ⊲» |
| X Einstellungen<br>© Display                                                                                                    | PRIVATE IP KAMERAS       | 10:54 Fr 20-09-2024 🔒                            | 27.5°C<br>AUBENSTATION KAMERAS                                                                                                    | ~               | 84       | Ċ,               | ¢» |
| X Einstellungen<br>④ Display<br>付》Ton                                                                                                    | PRIVATE IP KAMERAS       | 10:54 Fr 20-09-2024 👔                            | 27.5°C<br>AUBENSTATION KAMERAS                                                                                                    | ~               | 87       | ţ,               | ¢  |
| X Einstellungen<br>③ Display<br>석) Ton<br>ⓒ Netzwerkanschlüsse                                                                                                    | PRIVATE IP KAMERAS       | 10:54 Fr 20-09-2024 (1)                          | 27.5°C<br>AUBENSTATION KAMERAS                                                                                                    | ~               | 87       | ¢                | ¢» |
| X Einstellungen                                                                                                    | private ip kameras       | 10:54 Fr 20-09-2024 👔                            | 27.5°C<br>AUBENSTATION KAMERAS                                                                                                    | ~               | 84       | ¢                | ⊲» |
| X Einstellungen                                                                                                    | PRIVATE IP KAMERAS       | 10:54 Fr 20-09-2024 👔                            | 27.5°C<br>AUBENSTATION KAMERAS                                                                                                    | ~               |          | ¢                | ⊲» |
| X Einstellungen     © Display         © Display <tr< td=""><td>private ip kameras</td><td>10:54 Fr 20-09-2024 ()<br/>ÖFFENTLICHE IP KAMERAS</td><td>27.5°C<br/>AUBENSTATION KAMERAS<br/>7<br/>Nama 10</td><td>~</td><td></td><td>¢<br/>9<br/>0</td><td>⊲»</td></tr<>                                                                                         | private ip kameras       | 10:54 Fr 20-09-2024 ()<br>ÖFFENTLICHE IP KAMERAS | 27.5°C<br>AUBENSTATION KAMERAS<br>7<br>Nama 10                                                                                                    | ~               |          | ¢<br>9<br>0      | ⊲» |
| X Einstellungen                                                                                                    | PRIVATE IP KAMERAS       | 10:54 Fr 20-09-2024 ()<br>ÖFFENTLICHE IP KAMERAS | 27.5°C<br>AUBENSTATION KAMERAS<br>7<br>Name<br>10                                                                                                    | ionskamera      |          | ¢<br>9<br>0<br>8 | ⊲» |
| × Einstellungen                                                                                                    | PRIVATE IP KAMERAS       | 10:54 Fr 20-09-2024 ()<br>ÖFFENTLICHE IP KAMERAS | 27.5°C<br>AUBENSTATION KAMERAS<br>7<br>Itana 7<br>Voreingestellte Außenstat<br>Komo<br>Außenstation 1                                                                           | ionskamera      | ~        | ¢<br>0<br>8      | ⊲» |
| <ul> <li>➢ Einstellungen</li> <li>◎ Display</li> <li>⊂I) Ton     <li>○ Netzwerkanschlüsse     <li><sup>Q</sup> Zeit und Datum</li> <li>○ Zutrittsmanagement</li> <li>A Benutzereinstellungen</li> <li>✓ Videoüberwachung</li> <li>✓ Intercom Liste</li> <li>□ Programmierbare Taste</li> </li></li></ul>                                                     | PRIVATE IP KAMERAS       | 10:54 Fr 20-09-2024 ()<br>ÖFFENTLICHE IP KAMERAS | 27.5°C<br>AUBENSTATION KAMERAS<br>7<br>Name<br>38A<br>Voreingestellte Außenstat<br>Name<br>Außenstation 1<br>Standort<br>Keine                                                  | ionskamera      |          | 2<br>9<br>0<br>8 | ⊲» |
| ★ Einstellungen         ● Display         ↓) Ton         ⑦ Netzwerkanschlüsse         ● Zeit und Datum         □ Zeit und Datum         □ Zutrittsmanagement         久 Benutzereinstellungen         ↓ Videoüberwachung         ↓ Intercom Liste         □ Programmierbare Taste         ※ Erweiterte Einstellungen                                          | private ip kameras       | 10:54 Fr 20-09-2024 ()<br>ÖFFENTLICHE IP KAMERAS | 27.5°C<br>AUBENSTATION KAMERAS<br>AUBENSTATION KAMERAS<br>7<br>Nume<br>100<br>Voreingestellte Außenstat<br>Name<br>AuBenstation 1<br>Standort<br>Keine<br>Auf Dashboard anzeige | ionskamera      |          | C<br>0<br>8      |    |
| ★ Einstellungen         ● Display         ↓) Ton         ⑦ Ketzwerkanschlüsse         ● Zeit und Datum         ● Zeit und Datum         ● Zutrittsmanagement         ♪ Benutzereinstellungen         ↓ Intercom Liste         ● Programmierbare Taste         戀 Erweiterte Einstellungen         Ĵ Software-Update                                           | PRIVATE IP KAMERAS       | 10:54 Fr 20-09-2024 ()<br>ÖFFENTLICHE IP KAMERAS | 27.5°C<br>AUBENSTATION KAMERAS<br>Nume<br>10<br>Voreingestellte Außenstat<br>Name<br>Außenstation 1<br>Standort<br>Keine<br>1 Auf Dashboard anzeige                             | ionskamera<br>n | · · ·    | ¢<br>9<br>8      |    |
| ★ Einstellungen         ● Display         ↓) Ton         ⑦ Netzwerkanschlüsse         ● Zeit und Datum         □ Zeit und Datum         □ Zutrittsmanagement         久 Benutzereinstellungen         ↓ Videoüberwachung         ↓ Intercom Liste         □ Programmierbare Taste         酸 Erweiterte Einstellungen         ↓ Software-Update         ① Info | PRIVATE IP KAMERAS       | 10:54 Fr 20-09-2024 ()<br>ÖFFENTLICHE IP KAMERAS | 27.5°C<br>AUBENSTATION KAMERAS<br>10am<br>10am<br>20<br>20<br>20<br>20<br>20<br>20<br>20<br>20<br>20<br>20<br>20<br>20<br>20                                                    | ionskamera<br>n | ~        | ¢<br>9<br>8      |    |
| ★ Einstellungen         ● Display         ↓) Ton         ○ Netzwerkanschlüsse         ● Zeit und Datum         ○ Zutrittsmanagement         八 Benutzereinstellungen         ↓ Videoüberwachung         ↓ Intercom Liste         □ Programmierbare Taste         ※ Erweiterte Einstellungen         ✓ Software-Update         ○ Info                          | PRIVATE IP KAMERAS       | 10:54 Fr 20-09-2024 (                            | 27.5°C AUBENSTATION KAMERAS Nume 10 Voreingestellte Außenstat Name Außenstation 1 Standort Ceine Auf Dashboard anzeige                                                          | ionskamera<br>n | ~        | ¢<br>9<br>0<br>8 |    |

- [11]Aktivieren Sie das Kontrollkästchen, um die Funktion zu aktivieren. Sie müssen "Außenstation Kameras" einstellen, bevor diese Einstellung vorgenommen wird. Siehe hierzu siehe Kapitel 8.3.18 "Außenstation-Kameras konfigurieren" auf Seite 110.
- Wenn diese Funktion aktiviert ist, zeigt die Außenstation das Bild der öffentlichen Kamera während eines eingehenden Rufs oder während der Überwachung an.

[12]Wählen Sie aus der Dropdownliste die gewünschte Außenstation aus.

[13]Tippen Sie auf "O", um die Kamera zum Dashboard hinzuzufügen. Tippen Sie auf "O", um die Kamera vom Dashboard zu entfernen.

| X Einstellungen               | 10:54 Fr 20-09-2024 👔 27.5°C |                        |                                |           | 00<br>0+ | С <mark>р</mark> | ⊲» |
|-------------------------------|------------------------------|------------------------|--------------------------------|-----------|----------|------------------|----|
| Oisplay                       | PRIVATE IP KAMERAS           | ÖFFENTLICHE IP KAMERAS | AUBENSTATION KAMERAS           |           |          |                  |    |
| ්) Ton                        |                              |                        |                                |           |          |                  |    |
| 🕤 Netzwerkanschlüsse          | بط 38A                       |                        |                                |           |          |                  |    |
| e <sub>⊞</sub> Zeit und Datum |                              |                        |                                |           |          |                  |    |
| 🖘 Zutrittsmanagement          |                              |                        |                                |           |          |                  |    |
| A Benutzereinstellungen       |                              |                        | Name<br>38A                    |           |          |                  |    |
| 🕁 Videoüberwachung            |                              | 1                      | 1 🗸 Voreingestellte Außenstati | onskamera |          |                  |    |
| Intercom Liste                |                              |                        | Name<br>AuBenstation 1         | 2         | ~        |                  |    |
| Programmierbare Taste         |                              |                        | Standort<br>Keine              |           | ~        |                  |    |
| 资 Erweiterte Einstellungen    |                              | 1                      | 3 🙆 Auf Dashboard anzeiger     | ı         |          |                  |    |
| ${\cal O}$ Software-Update    |                              |                        |                                |           |          |                  |    |
| i) Info                       |                              |                        |                                |           |          |                  |    |
|                               |                              |                        |                                |           |          |                  |    |
|                               |                              |                        |                                |           |          |                  |    |

2. Öffentliche Kameras entfernen

- [1] Tippen Sie unter "Einstellungen" auf "Videoüberwachung".
- [2] Tippen Sie auf "Öffentliche IP-Kameras".
- [3] Wischen Sie die gewünschte Kamera nach links.
- [4] Tippen Sie auf "<sup>1</sup>, um sie zu entfernen.

| 🗙 Einstellungen                 |                    | 10:55 Fr 20-09-2024 👔 🤅 | 27.5°C                      |           | 00<br>0+ | Ç                                                                                                    | ¢⊳ |
|---------------------------------|--------------------|-------------------------|-----------------------------|-----------|----------|----------------------------------------------------------------------------------------------------|----|
| Display                         | PRIVATE IP KAMERAS | ÖFFENTLICHE IP KAMERAS  | AUBENSTATION KAMERAS        |           |          |                                                                                                    |    |
| ්) Ton                          | _                  | 2                       |                             |           |          |                                                                                                    |    |
| 🕤 Netzwerkanschlüsse            | م⇔ 38A             | 4                       |                             |           |          |                                                                                                    |    |
| © <sub>∰</sub> Zeit und Datum   |                    |                         |                             |           |          | (The second second seco |    |
| ⊂ Zutrittsmanagement            |                    |                         |                             |           |          |                                                                                                    |    |
| 人 Benutzereinstellungen         |                    | 3                       | Name<br>38A                 |           |          |                                                                                                    |    |
| 🕁 Videoüberwachung 🔰            |                    |                         | Voreingestellte Außenstatio | onskamera |          |                                                                                                    |    |
| 0 Intercom Liste                |                    |                         | Name<br>Außenstation 1      |           | ~        |                                                                                                    |    |
| Programmierbare Taste           |                    |                         | Standort<br>Keine           |           | ~        |                                                                                                    |    |
| ର୍ଷ୍ପେ Erweiterte Einstellungen |                    |                         | 🙆 Auf Dashboard anzeiger    |           |          |                                                                                                    |    |
| ${\cal O}$ Software-Update      |                    |                         |                             |           |          |                                                                                                    |    |
| (i) Info                        |                    |                         |                             |           |          |                                                                                                    |    |
|                                 |                    |                         |                             |           |          |                                                                                                    |    |
|                                 |                    |                         |                             |           |          |                                                                                                    |    |
|                                 |                    |                         |                             |           |          |                                                                                                    |    |

### 8.3.21 Konfigurieren der Liste Sprechanlage

#### Intercom hinzufügen

- [1] Tippen Sie unter "Einstellungen" auf "Intercom Liste".
- [2] Tippen Sie auf "Intercom Liste".
- [3] Tippen Sie auf "💙"
- [4] Wählen Sie den Gerätetyp. Zur Auswahl stehen "Sprechanlage (extern)", "Sprechanlage (intern)" oder "Concierge Station".
- [5] Geben Sie die physikalische Adresse des Objektgeräts ein.
- [6] Der Gerätename wird automatisch generiert. Sie können auch den Alias eingeben.
- [7] Tippen Sie auf "Speichern & Schließen".

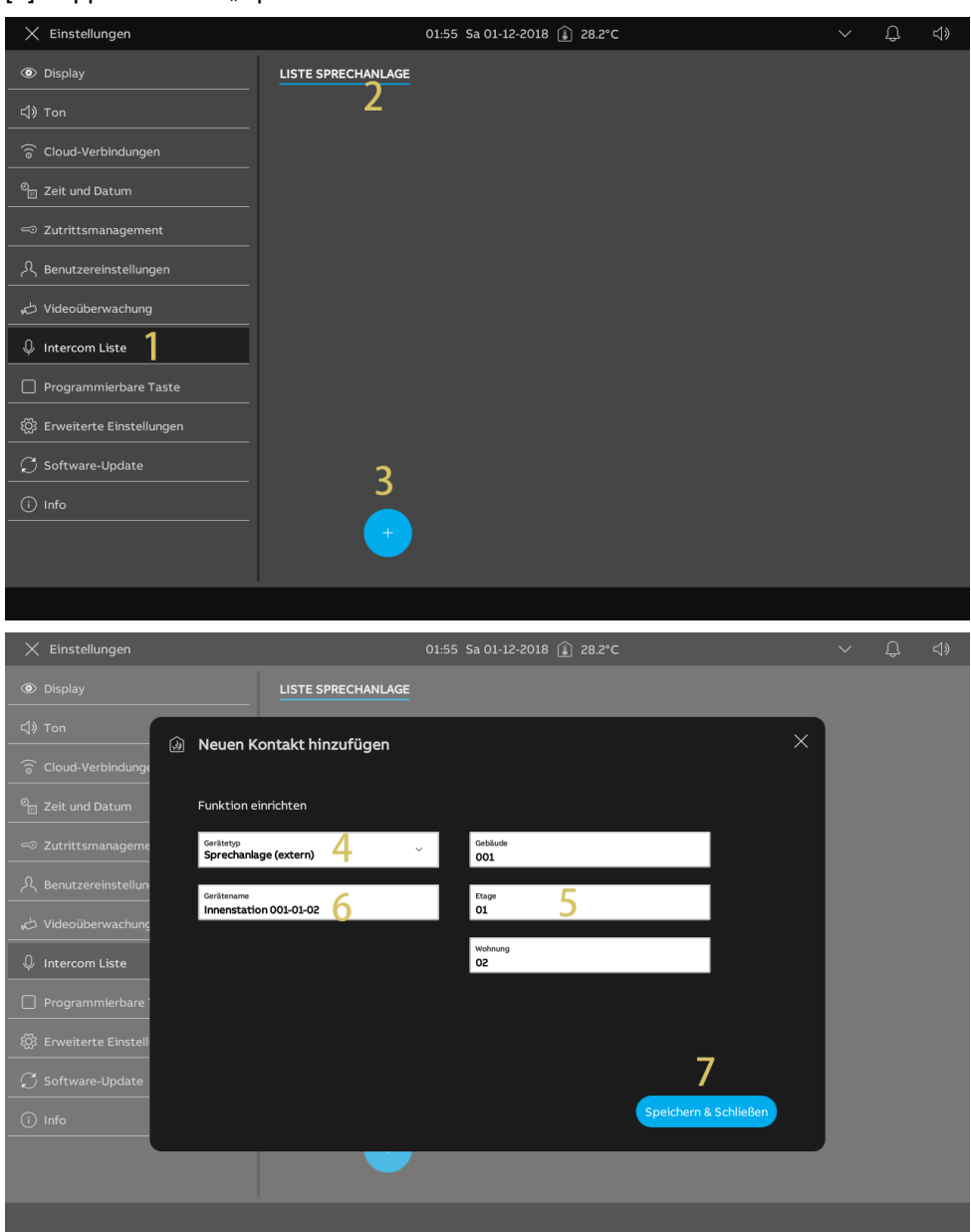

- [8] Tippen Sie auf die gewünschte Sprechanlage.
- [9] Tippen Sie auf "Details bearbeiten", um die Einstellungen zu bearbeiten.
- [10]Die Sprechanlage wird automatisch zum Dashboard hinzugefügt. Tippen Sie auf "<sup>O</sup>", um sie vom Dashboard zu entfernen.

| imes Einstellungen                 | 01:55 Sa 01-12-2018 🍙 28.2°C | $\sim$ | Ĵ | ¢≫ |
|------------------------------------|------------------------------|--------|---|----|
| Oisplay                            | LISTE SPRECHANLAGE           |        |   |    |
| 다》Ton                              | Innenstation 001-01-02 ♀     |        |   |    |
| 🗟 Cloud-Verbindungen               |                              |        |   |    |
| ூ<br>❷ <sub>∭</sub> Zeit und Datum | Typ<br>Sprechanlage (extern) |        |   |    |
| 🗝 Zutrittsmanagement               | Adressa<br>001-0102          |        |   |    |
| ्रि Benutzereinstellungen          | 0                            |        |   |    |
| 🚽 Videoüberwachung                 |                              |        |   |    |
| 🔱 Intercom Liste                   | U 🖸 Auf Dashboard anzeigen   |        |   |    |
| Programmierbare Taste              |                              |        |   |    |
| ැටූ Erweiterte Einstellungen       |                              |        |   |    |
| € Software-Update                  |                              |        |   |    |
| i Info                             |                              |        |   |    |
|                                    |                              |        |   |    |
|                                    |                              |        |   |    |
|                                    |                              |        |   |    |

# Intercom entfernen

- [1] Tippen Sie unter "Einstellungen" auf "Intercom Liste".
- [2] Tippen Sie auf "Intercom Liste".
- [3] Wischen Sie die gewünschte Sprechanlage nach links.
- [4] Tippen Sie auf "<sup>1</sup>, um sie zu entfernen.

| 🗙 Einstellungen                     |                              | 01:56 Sa 01-12-2018 👔 28.3°C |   |                                |  | Ĵ |  |
|-------------------------------------|------------------------------|------------------------------|---|--------------------------------|--|---|--|
| Oisplay                             | LISTE SPRECHANLAGE           | 2                            |   |                                |  |   |  |
| ් ් Ton                             | Innenstation 00 <sup>1</sup> | <u> </u>                     | Ļ | Name<br>Innenstation 001-01-02 |  |   |  |
| ିତି Cloud-Verbindungen              |                              |                              |   |                                |  |   |  |
| ല്⊞ Zeit und Datum                  |                              |                              |   | Typ<br>Sprechanlage (extern)   |  |   |  |
| 📼 Zutrittsmanagement                |                              |                              |   | Adresse<br>001-0102            |  |   |  |
| $\mathcal{A}$ Benutzereinstellungen |                              | 3                            |   | Details bearbeiten             |  |   |  |
| 。<br>どideoüberwachung               |                              |                              |   |                                |  |   |  |
| Intercom Liste                      |                              |                              |   | Auf Dashboard anzeigen         |  |   |  |
| Programmierbare Taste               |                              |                              |   |                                |  |   |  |
| 铰 Erweiterte Einstellungen          |                              |                              |   |                                |  |   |  |
| 💭 Software-Update                   |                              |                              |   |                                |  |   |  |
| i Info                              |                              |                              |   |                                |  |   |  |
|                                     |                              |                              |   |                                |  |   |  |
|                                     |                              |                              |   |                                |  |   |  |
|                                     |                              |                              |   |                                |  |   |  |

### 8.3.22 Konfiguration der programmierbaren Tasten

#### Programmierbare Taste hinzufügen

- [1] Tippen Sie unter "Einstellungen" auf "Programmierbare Taste".
- [2] Tippen Sie auf "Programmierbare Taste".
- [3] Tippen Sie auf "+".
- [4] Wählen Sie den Typ aus der Dropdownliste aus. Es kann zwischen "Türöffner" und "Licht" ausgewählt werden.
- [5] Wählen Sie den entsprechenden Gerätetyp aus der Geräteliste aus.
- [6] Geben Sie den Aliasnamen für die programmierbare Taste ein.
- [7] Tippen Sie auf "Speichern & Schließen".

| imes Einstellungen                                                                                                    |                                                     | 01:58 Sa 01-12-2018 👔 28.4°C                                                                                                    |   | $\sim$ | Ĵ  | <b>⊲</b> » |
|----------------------------------------------------------------------------------------------------|-----------------------------------------------------|----------------------------------------------------------------------------------------------------|---|--------|----|------------|
| Oisplay                                                                                                    | PROGRAMMIER-TASTE                                   | BILDSCHIRM TÜRKOMMUNIKATION                                                                                                    |   |        |    |            |
| ්) Ton                                                                                                    | 2                                                   |                                                                                                    |   |        |    |            |
| ି ତି Cloud-Verbindungen                                                                                                    |                                                     |                                                                                                    |   |        |    |            |
| ම <sub>ස</sub> Zeit und Datum                                                                                                    |                                                     |                                                                                                    |   |        |    |            |
| ⊂⊃ Zutrittsmanagement                                                                                                    |                                                     |                                                                                                    |   |        |    |            |
| ्रि Benutzereinstellungen                                                                                                    |                                                     |                                                                                                    |   |        |    |            |
| 。                                                                                                    | Keine Programmie                                    | er-Taste                                                                                                    |   |        |    |            |
| ↓ Intercom Liste                                                                                                    | Starten Sie indem Sie eine<br>hinzufügen.           | neue Taste                                                                                                    |   |        |    |            |
| Programmierbare Taste                                                                                                    |                                                     |                                                                                                    |   |        |    |            |
| ố Erweiterte Einstellungen                                                                                                    |                                                     |                                                                                                    |   |        |    |            |
| ⊖ ⊂ Software-Update                                                                                                    | 2                                                   |                                                                                                    |   |        |    |            |
| (i) Info                                                                                                    |                                                     |                                                                                                    |   |        |    |            |
|                                                                                                    |                                                     |                                                                                                    |   |        |    |            |
|                                                                                                    |                                                     |                                                                                                    |   |        |    |            |
|                                                                                                    |                                                     |                                                                                                    |   |        |    |            |
| X Einstellungen                                                                                                    |                                                     | 01:59 Sa 01-12-2018 🌲 28.5°C                                                                                                    |   | ~      | Ĵ  | <b>⊴</b> ≫ |
| X Einstellungen                                                                                                    | PROGRAMMIER-TASTE                                   | 01:59 Sa 01-12-2018 🗼 28.5°C<br>BILDSCHIRM TÜRKOMMUNIKATION                                                                       |   | ~      | ¢  | ¢»         |
| X Einstellungen<br>③ Display<br>く) Ton                                                                                                    | PROGRAMMIER-TASTE                                   | 01:59 Sa 01-12-2018 👔 28.5°C<br>BILDSCHIRM TÜRKOMMUNIKATION                                                                       |   | ~      | Д. | ¢»         |
| X Einstellungen<br>③ Display<br>더) Ton<br>ⓒ Cloud-Verbindunge                                                                                                    | PROGRAMMIER-TASTE<br>ogrammier-Taste hinzu          | 01:59 Sa 01-12-2018 (j) 28.5°C<br>BILDSCHIRM TÜRKOMMUNIKATION                                                                     | × | ~      | Û  | <b>⊲</b> » |
| X Einstellungen<br>③ Display<br>석) Ton<br>중 Cloud-Verbindunge<br>역 Zeit und Datum                                                                                                    | PROGRAMMIER-TASTE<br>ogrammier-Taste hinzu          | 01:59 Sa 01-12-2018 👔 28.5°C<br>BILDSCHIRM TÜRKOMMUNIKATION                                                                       | × | ~      | Û  | <b>⊲</b> » |
| X Einstellungen                                                                                                    | PROGRAMMIER-TASTE<br>ogrammier-Taste hinzu<br>nt    | 01:59 Sa 01-12-2018 () 28.5°C<br>BILDSCHIRM TÜRKOMMUNIKATION<br>Jfügen                                                            | × | ~      | Д. | ⊲»         |
| × Einstellungen<br>Display                                                                                                    | PROGRAMMIER-TASTE<br>ogrammier-Taste hinzu<br>ht 4. | 01:59 Sa 01-12-2018 (28.5*C)<br>BILDSCHIRM TÜRKOMMUNIKATION<br>ufügen                                                             | × | ~      | Ĵ  | <b>⊲</b> » |
| X Einstellungen                                                                                                    | PROGRAMMIER-TASTE<br>ogrammier-Taste hinzu<br>ht 4. | 01:59 Sa 01-12-2018 () 28.5°C<br>BILDSCHIRM TÜRKOMMUNIKATION<br>Jfügen<br>Certite-Lites<br>IP-Schaltaktor Privat 1 5 ~            | × | ~      | Д. |            |
| <ul> <li>➢ Einstellungen</li> <li>◎ Display</li> <li>④ Ton</li> <li>○ Neue Pr</li> <li>○ Cloud-Verbindunge</li> <li>○ Zeit und Datum</li> <li>○ Zutrittsmanageme</li> <li>○ Annue Pr</li> <li>○ Cloud-Verbindunge</li> <li>○ Neue Pr</li> <li>○ Neue Pr</li></ul> | PROGRAMMIER-TASTE<br>ogrammier-Taste hinzu<br>ht 4. | 01:59 Sa 01-12-2018 (28.5°C)<br>BILDSCHIRM TÜRKOMMUNIKATION<br>ufügen                                                             | × | ~      | Д. | ⊲»         |
| <ul> <li>➢ Einstellungen</li> <li>◎ Display</li> <li></li></ul>                                                                                                    | PROGRAMMIER-TASTE<br>ogrammier-Taste hinzu<br>ht 4. | 01:59 Sa 01-12-2018 () 28.5°C<br>BILDSCHIRM TÜRKOMMUNIKATION<br>Jfügen<br>Certite-Lute<br>IP-Schaltaktor Privat 1 5 ~             | × | ~      | Ĵ. | ⊲»         |
| <ul> <li>Einstellungen</li> <li>Display</li> <li>Ton</li> <li>Neue Pro</li> <li>Cloud-Verbindunge</li> <li>Zeit und Datum</li> <li>Zutrittsmanageme</li> <li>Benutzereinstellun</li> <li>Videoüberwachung</li> <li>Intercom Liste</li> <li>Programmierbare</li> <li>Erweiterte Einstell</li> </ul>                                                                                                    | PROGRAMMIER-TASTE<br>ogrammier-Taste hinzu<br>ht 4. | 01:59 Sa 01-12-2018 () 28.5°C<br>BILDSCHIRM TÜRKOMMUNIKATION<br>ufügen                                                            | × | ~      | Ĉ  | <b>⊲</b> » |
| <ul> <li>➢ Einstellungen</li> <li>☑ Display</li> <li>☑) Ton</li> <li>☑ Neue Pr</li> <li>③ Cloud-Verbindunge</li> <li>☑ Zeit und Datum</li> <li>☑ Zutrittsmanageme</li> <li>☑ Zutrittsmanageme</li> <li>☑ Uideoüberwachung</li> <li>☑ Intercom Liste</li> <li>☑ Programmierbare</li> <li>☑ Erweiterte Einstell</li> <li>☑ Software-Update</li> </ul>                                                                                                    | PROGRAMMIER-TASTE<br>ogrammier-Taste hinzu<br>ht 4. | 01:59 Sa 01-12-2018 () 28.5°C<br>BILDSCHIRM TÜRKOMMUNIKATION<br>ufügen<br>Certite-Utte<br>IP-Schaltaktor Privat 1 5 ~ 1<br>28.5°C | × | ~      | ¢  | <i>य</i> » |
| <ul> <li>Einstellungen</li> <li>Display</li> <li>Ton</li> <li>Neue Pro</li> <li>Cloud-Verbindunger</li> <li>Zeit und Datum</li> <li>Zutrittsmanageme</li> <li>Zutrittsmanageme</li> <li>Benutzereinstellun</li> <li>Videoüberwachung</li> <li>Intercom Liste</li> <li>Programmierbare</li> <li>Software-Update</li> <li>Info</li> </ul>                                                                                                    | PROGRAMMIER-TASTE<br>ogrammier-Taste hinzu<br>ht 4. | 01:59 Sa 01-12-2018 () 28:5°C<br>BILDSCHIRM TÜRKOMMUNIKATION<br>ufügen<br>Cerste-Litte<br>IP-Schaltaktor Privat 1 5 ° °           | × | ~      | Ð  | 4)         |
| <ul> <li>➢ Einstellungen</li> <li>☑ Display</li> <li>☑) Ton</li> <li>☑ Neue Pr</li> <li>☑ Cloud-Verbindunge</li> <li>☑ Zeit und Datum</li> <li>☑ Zutrittsmanageme</li> <li>八 Benutzereinstellun</li> <li>☑ Videoüberwachung</li> <li>☑ Intercom Liste</li> <li>☑ Programmierbare</li> <li>☑ Erweiterte Einstell</li> <li>☑ Software-Update</li> <li>☑ Info</li> </ul>                                                                                                    | PROGRAMMIER-TASTE<br>ogrammier-Taste hinzu<br>ht 4. | 01:59 Sa 01-12-2018 () 28.5°C<br>BILDSCHIRM TÜRKOMMUNIKATION<br>ufügen                                                            | × | ~      | Д. | d»         |

- [8] Tippen Sie auf die gewünschte programmierbare Taste.
- [9] Tippen Sie auf "Details bearbeiten", um die Einstellungen zu bearbeiten.
- [10] Die programmierbare Taste wird automatisch zum Dashboard hinzugefügt. Tippen Sie auf "

•, um sie vom Dashboard zu entfernen.

[11]Wenn "Aktor in APP" aktiviert ist, wird dieser IP-Schaltaktor auf dem APP-Bildschirm angezeigt. Diese Funktion kann nur für einen IP-Schaltaktor aktiviert sein.

| 🗙 Einstellungen               |                         | 01:59 Sa 01-12-2018 🔒 28.5 | 5°C                                | Ĵ |  |
|-------------------------------|-------------------------|----------------------------|------------------------------------|---|--|
| Display                       | PROGRAMMIER-TASTE       | BILDSCHIRM TÜRKOMMUNIK     | ATION                              |   |  |
| 다) Ton                        | 谈: Licht <mark>8</mark> |                            | Name<br>Licht                      |   |  |
| Cloud-Verbindungen            |                         |                            |                                    |   |  |
| © <sub>⊞</sub> Zeit und Datum |                         |                            | Licht                              |   |  |
| ≪⊃ Zutrittsmanagement         |                         |                            | Adresse<br>IP-Schaltaktor Privat 1 |   |  |
| ,റ്റ് Benutzereinstellungen   |                         | 0                          | Details bearbeiten                 |   |  |
| 。                             |                         | 9                          |                                    |   |  |
| ↓ Intercom Liste              |                         | 10                         | 🛕 Auf Dashboard anzeigen           |   |  |
| Programmierbare Taste         |                         | 11                         | Aktor in der APP                   |   |  |
| 袋 Erweiterte Einstellungen    |                         |                            |                                    |   |  |
| € Software-Update             |                         |                            |                                    |   |  |
| i) Info                       |                         |                            |                                    |   |  |
|                               |                         |                            |                                    |   |  |
|                               |                         |                            |                                    |   |  |
|                               |                         |                            |                                    |   |  |

# Programmierbare Taste entfernen

- [1] Tippen Sie unter "Einstellungen" auf "Programmierbare Taste".
- [2] Tippen Sie auf "Programmierbare Taste".
- [3] Wischen Sie die gewünschte programmierbare Taste nach links.
- [4] Tippen Sie auf "<sup>1</sup>, um sie zu entfernen.

| 🗙 Einstellungen                |                     | 01:59 Sa 01-12-2018 👔 28. | 5°C                                | $\sim$ | Ĵ | ¢≫ |
|--------------------------------|---------------------|---------------------------|------------------------------------|--------|---|----|
| Oisplay                        | 2 programmier-taste | BILDSCHIRM TÜRKOMMUNIK    | ATION                              |        |   |    |
| 다» Ton                         | -Ö: Licht 🧄         |                           | Name                               |        |   |    |
| 🗟 Cloud-Verbindungen           | · ·                 | 4                         |                                    |        |   |    |
| စ် <sub>ဤ</sub> Zeit und Datum |                     |                           | Typ<br>Licht                       |        |   |    |
| 🖘 Zutrittsmanagement           |                     |                           | Adresse<br>IP-Schaltaktor Privat 1 |        |   |    |
| 人 Benutzereinstellungen        |                     | 3                         | Details bearbeiten                 |        |   |    |
| 。                              |                     |                           |                                    |        |   |    |
| ↓ Intercom Liste               |                     |                           | Auf Dashboard anzeigen             |        |   |    |
| Programmierbare Taste          |                     |                           | Aktor in der APP                   |        |   |    |
| 铰 Erweiterte Einstellungen     |                     |                           |                                    |        |   |    |
| 💭 Software-Update              |                     |                           |                                    |        |   |    |
| i) Info                        |                     |                           |                                    |        |   |    |
|                                | -                   |                           |                                    |        |   |    |
|                                |                     |                           |                                    |        |   |    |
|                                |                     |                           |                                    |        |   |    |

# Programmierbare Tasten zum Bildschirm Türkommunikation hinzufügen

Gehen Sie folgendermaßen vor:

- [1] Tippen Sie unter "Einstellungen" auf "Programmierbare Taste".
- [2] Tippen Sie auf "Bildschirm Türkommunikation".
- [3] Wählen Sie auf die gewünschte programmierbare Taste aus.
- [4] Bearbeiten Sie die Liste der Bedienelemente auf dem Türkommunikations-Bildschirm:
- Tippen Sie auf "→", um diese programmierbare Taste zur Liste hinzuzufügen.
- ■ Tippen Sie auf "←"", um diese programmierbare Taste von der Liste zu entfernen.

Bis zu 5 programmierbare Tasten können zu der Liste hinzugefügt werden.

| imes Einstellungen             | 02:00 Sa 01-12-2018 👔 28.                | 5°C                               |              | Ĵ          |  |
|--------------------------------|------------------------------------------|-----------------------------------|--------------|------------|--|
| <ul> <li>Display</li> </ul>    | PROGRAMMIER-TASTE BILDSCHIRM TÜRKOMMUNIK | ation 2                           |              |            |  |
| 다》Ton                          |                                          |                                   |              |            |  |
| S Cloud-Verbindungen           | 🗄 Tür öffnen 🔒                           | Bedienelemente werden von links n | ach rechts a | angezeigt: |  |
| ම <sub>ා</sub> Zeit und Datum  |                                          |                                   |              |            |  |
| ≪⊃ Zutrittsmanagement          | ⊡ Tür öffnen<br>                         |                                   |              |            |  |
| مر<br>لا Benutzereinstellungen | →                                        |                                   |              | Î          |  |
| 。<br>少 Videoüberwachung        | 4                                        |                                   |              |            |  |
| ↓ Intercom Liste               | ←                                        |                                   |              | Ļ          |  |
| Programmierbare Taste          |                                          |                                   |              |            |  |
| ល៍ Erweiterte Einstellungen    |                                          |                                   |              |            |  |
| ${\cal O}$ Software-Update     |                                          |                                   |              |            |  |
| i Info                         |                                          |                                   |              |            |  |
|                                |                                          |                                   |              |            |  |
|                                |                                          |                                   |              |            |  |
|                                |                                          |                                   |              |            |  |

- [5] Wählen Sie auf die gewünschte programmierbare Taste aus.
- [6] Passen Sie die Reihenfolge der programmierbaren Tasten in der Liste der Bedienelemente an:
- Tippen Sie auf "↑", um die programmierbare Taste nach oben zu schieben.
- Tippen Sie auf "↓", um die programmierbare Taste nach unten zu schieben.
- Die gewünschten programmierbaren Tasten werden entsprechend der Liste der Bedienelemente auf dem Bildschirm Türkommunikation angezeigt.

| 🗙 Einstellungen                                          |                   | 02:01 Sa 01-12-2018 👔 2 | 8.5°C                          | ✓ ♣ ◁»                   |
|----------------------------------------------------------|-------------------|-------------------------|--------------------------------|--------------------------|
| ● Display                                                | PROGRAMMIER-TASTE | BILDSCHIRM TÜRKOMMUN    | IKATION                        |                          |
| 석》 Ton                                                   |                   |                         | Padianalamanta wardan yan link | - pach rechts angezoiet. |
| 💮 Cloud-Verbindungen                                     |                   |                         |                                | s nach rechts angezeigt: |
| © <sub>∭</sub> Zeit und Datum                            |                   |                         |                                | 6                        |
| ⊂⊃ Zutrittsmanagement                                    |                   |                         |                                |                          |
| ्र Benutzereinstellungen                                 |                   | $\rightarrow$           |                                | ↑                        |
| 。                                                        |                   |                         | I U Tur offnen                 |                          |
| ↓ Intercom Liste                                         |                   | ←                       |                                | ·                        |
| Programmierbare Taste                                    |                   |                         |                                |                          |
| 颂 Erweiterte Einstellungen                               |                   |                         |                                |                          |
| ♀ Software-Update                                        |                   |                         |                                |                          |
| i Info                                                   |                   |                         |                                |                          |
|                                                          |                   |                         |                                |                          |
|                                                          |                   |                         |                                |                          |
|                                                          |                   |                         |                                |                          |
|                                                          |                   |                         |                                |                          |
| 🗘 Eingehend                                              |                   |                         |                                | ● rec Ō                  |
| <ul> <li>Eingehend</li> <li>Außenstation 1</li> </ul>    |                   |                         |                                | ● rec Ō                  |
| D Eingehend<br>2. Außenstation 1                         |                   |                         |                                | ●rec Ō                   |
| <ul> <li>Eingehend</li> <li>2. Außenstation 1</li> </ul> |                   |                         |                                | ● rec Ō                  |
| Description 1 Description 1                              |                   |                         |                                | ● rec 0                  |
| <ul> <li>Eingehend</li> <li>2. Außenstation 1</li> </ul> |                   |                         |                                | ● rec D                  |
| Description 1                                            |                   |                         |                                | ● rec Ō                  |
| Eingehend<br>2. Außenstation 1                           |                   |                         |                                | • rec Ō                  |
| Eingehend<br>2. Außenstation 1                           |                   |                         |                                | ● rec ()                 |
| Eingehend<br>2. Außenstation 1                           |                   |                         |                                | • rec ()                 |
| Eingehend 2. Außenstation 1                              |                   |                         |                                | • rec ()                 |
| Eingehend<br>2. Außenstation 1                           |                   |                         |                                | • rec D                  |
| Eingehend 2. Außenstation 1                              | <i>f</i>          |                         | 9                              | • rec ()                 |
| Eingehend 2. Außenstation 1                              | €.                | بنين                    |                                | • rec ()                 |

### 8.3.23 Software-Update

#### Aktualisierung der Firmware über die Website

Bitte stellen Sie sicher, dass das Panel eine Verbindung mit dem Internet herstellen kann.

- [1] Tippen Sie unter "Einstellungen" auf "Software-Update".
- [2] Die aktuelle Softwareversion wird auf dem Bildschirm angezeigt.
- [3] Aktivieren Sie das Kontrollkästchen, um die Download-Funktion zu aktivieren.
- Wenn diese Funktion aktiviert ist, überprüft das Panel, ob eine neue Version vorliegt und lädt die Firmware automatisch herunter.
- Wenn diese Funktion aktiviert ist, überspringen Sie bitte die Schritte 4 bis 8 und fahren Sie mit Schritt 9 fort.
- [4] Tippen Sie auf "Nach Update suchen".
- [5] Die neue Version wird auf dem Bildschirm angezeigt.
- [6] Ein Versionshinweis (Release Note) für die neue Version wird auf dem Bildschirm angezeigt.
- [7] Tippen Sie auf "Download".

| X Einstellungen            | 02:02 Sa 01-12-2018 🍙 28.6°C V 🗘 🗘                          | ) |
|----------------------------|-------------------------------------------------------------|---|
| O Display                  | FIRMWARE-UPDATE                                             |   |
| ්) Ton                     | 2                                                           |   |
| 🗑 Cloud-Verbindungen       | Softwareversion: HGI17-U2_Main_V3.05_20240909_MP_IMX6SOLO Z |   |
| ංංක<br>මස Zeit und Datum   | MCU-Version: HGI17_MCU_V2.03_20220211_PP_IMX6               |   |
| ⊂⊃ Zutrittsmanagement      | Update über das Internet:                                   |   |
| 人 Benutzereinstellungen    | 😳 Nach Update suchen 🛛 🗛                                    |   |
| 。 か Videoüberwachung       | 2                                                           |   |
| ↓ Intercom Liste           | O V Automatisch suchen und heruntenaden                     |   |
| Programmierbare Taste      | Update über SD-Karte:                                       |   |
| 袋 Erweiterte Einstellungen | SD-Karte lesen                                              |   |
| € Software-Update          |                                                             |   |
| i Info                     | Dieses Panel neu starten:                                   |   |
|                            | C Panel neu starten                                         |   |
|                            |                                                             |   |
|                            |                                                             |   |

| imes Einstellungen             | 02:07 Sa 01-12-2018 🌒 28.5°C                                               |   | $\sim$ | Û | ¢≫ |
|--------------------------------|----------------------------------------------------------------------------|---|--------|---|----|
| Display                        | FIRMWARE-UPDATE                                                            |   |        |   |    |
| 다) Ton Soft                    | vara-lindata                                                               | × |        |   |    |
| Cloud-Verbindunge Onlin        | 2                                                                          |   |        |   |    |
| <sup>ಲ</sup> ္က Zeit und Datum | _                                                                          |   |        |   |    |
| ≪∂ Zutrittsmanageme            | ∠ V3.05_20240910 5                                                         |   |        |   |    |
| ス Benutzereinstellun           | 6                                                                          |   |        |   |    |
| ا<br>Videoüberwachun <u>c</u>  | Release Note: 0 this is a release note for V3.05_20240910 AT version_night |   |        |   |    |
| Intercom Liste                 |                                                                            |   |        |   |    |
| Programmierbare                |                                                                            |   |        |   |    |
| 없 Erweiterte Einstell          | 7                                                                          |   |        |   |    |
| ${\cal G}$ Software-Update     |                                                                            |   |        |   |    |
| (i) Info                       |                                                                            |   |        |   |    |
|                                |                                                                            |   |        |   |    |
|                                |                                                                            |   |        |   |    |

- [8] Der Download der neuen Software nimmt etwas Zeit in Anspruch.
- [9] Aktivieren Sie das Kontrollkästchen, um die Lizenz zu akzeptieren.

[10]Tippen Sie auf "OK".

 Wenn Sie die Firmware nicht aktualisieren wollen, tippen Sie auf "X", um die Seite zu verlassen.

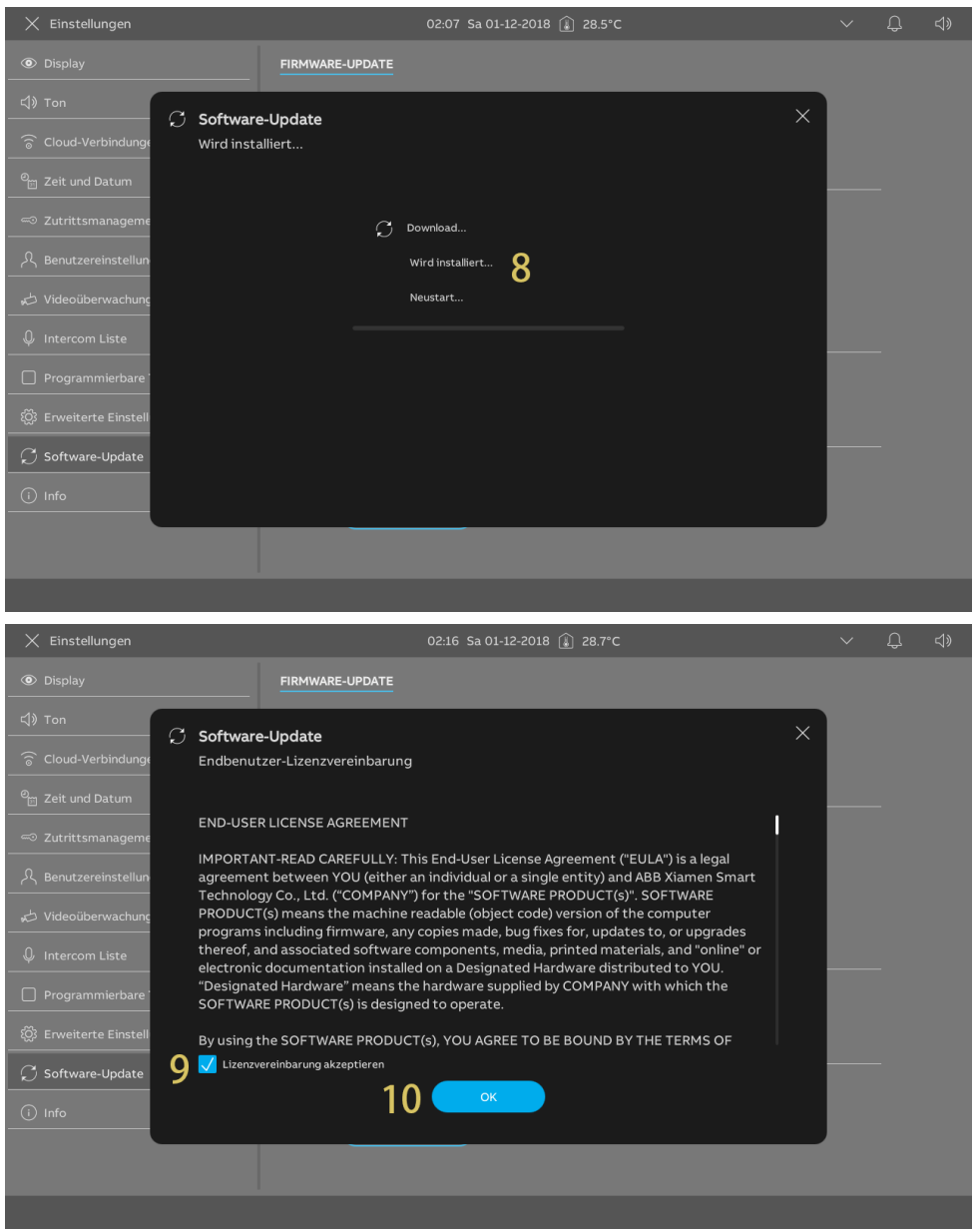

[11]Wenn der Vorgang erfolgreich war, wird "Installation erfolgreich" angezeigt.[12]Tippen Sie auf "Fenster schließen".

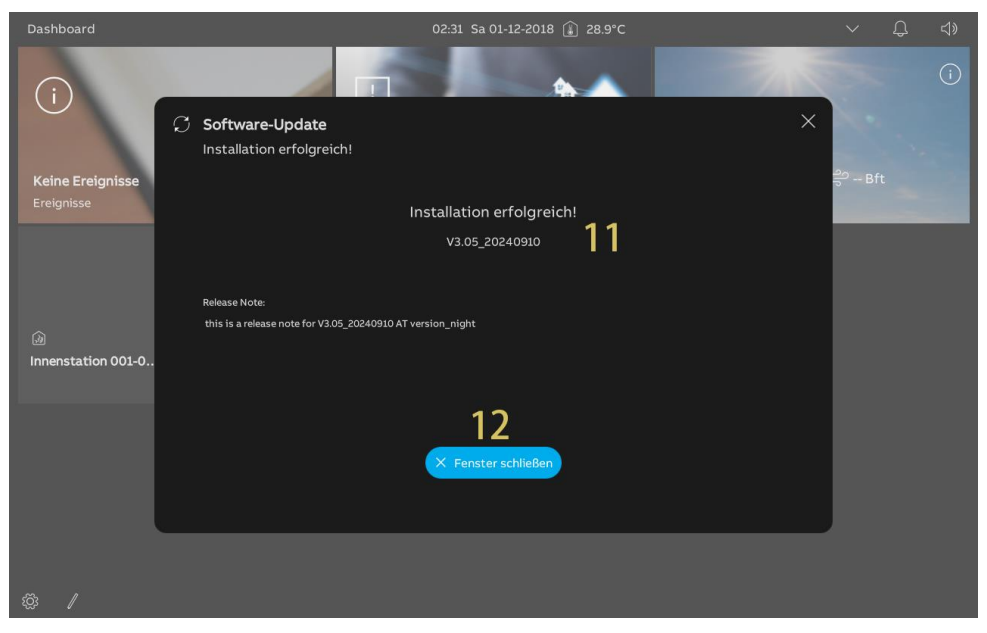

#### Firmware-Update über SD-Karte

Bitte stellen Sie sicher, dass die Firmware-Update-Datei auf der SD-Karte abgespeichert ist und dass die SD-Karte in das Panel eingesetzt wurde.

- [1] Tippen Sie unter "Einstellungen" auf "Software-Update".
- [2] Die aktuelle Softwareversion wird auf dem Bildschirm angezeigt.
- [3] Tippen Sie unter "Update von SD-Karte" auf "SD-Karte lesen".
- [4] Wählen Sie die gewünschte Update-Datei aus.
- [5] Tippen Sie auf "Update installieren".

| imes Einstellungen                                                                                                    | 02:32 Sa 01-12-2018 👔 28.9°C                                                                                                    |        | Ļ        | ¢⊳         |
|----------------------------------------------------------------------------------------------------|----------------------------------------------------------------------------------------------------|--------|----------|------------|
| Oisplay                                                                                                    | FIRMWARE-UPDATE                                                                                                    |        |          |            |
| 다》Ton                                                                                                    | <b>)</b>                                                                                                    |        |          |            |
| 🗟 Cloud-Verbindungen                                                                                                    | Softwareversion: HGI17-U2_Main_V3.05_20240910_MP_IMX6SOLO                                                                                                    |        |          |            |
| ိ <sub>ဤ</sub> Zeit und Datum                                                                                                    | MCU-Version: HGI17_MCU_V2.03_20220211_PP_IMX6                                                                                                    |        |          |            |
| ⊂⊃ Zutrittsmanagement                                                                                                    | Update über das Internet:                                                                                                    |        |          |            |
| 入 Benutzereinstellungen                                                                                                    | C Nach Update suchen                                                                                                    |        |          |            |
| 🕁 Videoüberwachung                                                                                                    | Automatiech suchan und haruntarladan                                                                                                    |        |          |            |
| ↓ Intercom Liste                                                                                                    |                                                                                                    |        |          |            |
| Programmierbare Taste                                                                                                    | Update über SD-Karte:                                                                                                    |        |          |            |
| - 颂 Erweiterte Einstellungen                                                                                                    | D SD-Karte lesen                                                                                                    |        |          |            |
| ♀ Software-Update                                                                                                    |                                                                                                    |        |          |            |
| i Info                                                                                                    | Dieses Panel neu starten:                                                                                                    |        |          |            |
|                                                                                                    | D Panel Neu Starten                                                                                                    |        |          |            |
|                                                                                                    |                                                                                                    |        |          |            |
|                                                                                                    |                                                                                                    |        |          |            |
|                                                                                                    |                                                                                                    |        | _        |            |
| X Einstellungen                                                                                                    | 02:32 Sa 01-12-2018 👔 28.8°C                                                                                                    | $\sim$ | Ĵ        | <b>⊲</b> » |
| X Einstellungen                                                                                                    | 02:32 Sa 01-12-2018 (1) 28.8°C                                                                                                    | ~      | Ĵ        | ¢≫         |
| × Einstellungen<br>⑤ Display<br>식) Ton                                                                                                    | 02:32 Sa 01-12-2018 (£) 28.8°C<br>FIRMWARE-UPDATE<br>Update ×                                                                                                    | ~      | Ĵ        | <b>⊲</b> » |
| × Einstellungen<br>Display<br>()) Ton<br>중 Cloud-Verbindungt<br>SD Card                                                                                                    | 02:32 Sa 01-12-2018 (£) 28.8°C<br>FIRMWARE-UPDATE                                                                                                    | ~      | Д.       | ¢»         |
| × Einstellungen<br>• Display<br>석) Ton<br>중 Cloud-Verbindunge<br>오 D Card<br>약 Zeit und Datum                                                                                                    | 02:32 Sa 01-12-2018 (£) 28.8°C                                                                                                    | ~      | Д<br>-   | ⊲»         |
| × Einstellungen                                                                                                    | 02:32 Sa 01-12-2018 (£) 28.8°C<br>FIRMWARE-UPDATE<br>e-Update ×<br>eversion installieren"ENC_HGI17-<br>2_20240708_MP_IMX6SOLO_AT_factory_filesystem_usr.img"? 4                                 | ~      | Ļ<br>-   | ⊲»         |
| × Einstellungen                                                                                                    | 02:32 Sa 01-12-2018 (£) 28.8°C<br>FIRMWARE-UPDATE<br>e-Update ×<br>eversion installieren"ENC_HGI17-<br>2_20240708_MP_IMX6SOLO_AT_factory_filesystem_usr.img"? 4<br>5                            | ~      | <u></u>  | ⊲»         |
| ★ Einstellungen                                                                                                    | 02:32 Sa 01-12-2018 (£) 28.8°C<br>FIRMWARE-UPDATE<br>e-Update ×<br>eversion installieren"ENC_HGI17-<br>2_20240708_MP_IMX6SOLO_AT_factory_filesystem_usr.img"? 4<br>5<br>1 Update installieren   |        | Ð.       | ⊲»         |
| <ul> <li>× Einstellungen</li> <li>         ● Display     </li> <li>         ↓ Ton         ♀ Cloud-Verbindunge         ♀ Cloud-Verbindunge         ♀ Zeit und Datum         ♀ Zutrittsmanageme         ↓ Zutrittsmanageme         ↓ Videoüberwachung         ♀ Intercom Liste     </li> </ul>                                                                                                    | 02:32 Sa 01-12-2018 (£) 28.8°C<br>FIRMWARE-UPDATE<br>e-Update ×<br>eversion installieren"ENC_HGI17-<br>2_20240708_MP_IMX6SOLO_AT_factory_filesystem_usr.img"? 4<br>5<br>Update installieren     | ~      | <b>Q</b> | <\$>       |
| <ul> <li>× Einstellungen</li> <li>         ● Display     </li> <li>         ↓ Ton         ○ Cloud-Verbindunge         ○ Cloud-Verbindunge         ○ Zeit und Datum         ○ Zutrittsmanageme         U2_V3.02         ◇ Videoüberwachung         ◇ Videoüberwachung         ◇ Intercom Liste         ○ Programmierbare         ○ Programmierbare         ○ Software         ○ Software         ○ Programmier         ○ Software         ○ Programmier         ○ Programmier         ○ Pro</li></ul>                                                                                                    | 02:32 Sa 01-12-2018 (£) 28.8°C<br>FIRMWARE-UPDATE<br>e-Update ×<br>eversion installieren"ENC_HGI17-<br>2_20240708_MP_IMX6SOLO_AT_factory_filesystem_usr.img"? 4<br>5<br>(±) Update Installieren |        | Ð        |            |
| Einstellungen            Display             Ton             Cloud-Verbindunge             Zeit und Datum             Zeit und Datum             Zeit und Datum             Videoüberwachunge             Intercom Liste             Programmierbare             Erweiterte Einstell                                                                                                    | 02:32 Sa 01-12-2018 (£) 28.8°C<br>FIRMWARE-UPDATE<br>e-Update ×<br>eversion installieren"ENC_HGI17-<br>2_20240708_MP_IMX6SOLO_AT_factory_filesystem_usr.img"? 4<br>5<br>(1) Update installieren | ~      |          | ⊲»         |
| ★ Einstellungen         ● Display         ↓ Ton         ○ Cloud-Verbindunge         ○ Zeit und Datum         □ Zeit und Datum         ↓ Benutzereinstellun         ↓ Videoüberwachung         ↓ Intercom Liste         □ Programmierbare         ※ Enweiterte Einstell         ↓ Software-Update                                                                                                    | 02:32 Sa 01-12-2018 (£) 28.8°C<br>FIRMWARE-UPDATE<br>e-Update ×<br>eversion installieren"ENC_HGI17-<br>2_20240708_MP_IMX6SOLO_AT_factory_filesystem_usr.img"? 4<br>5<br>1. Update installieren  | ~      | <u>_</u> | 4)         |
| <ul> <li>Einstellungen</li> <li>Display</li> <li>Ton</li> <li>Software</li> <li>Software</li> <li>Software</li> <li>Software</li> <li>Software</li> <li>Software</li> <li>Software</li> <li>Software</li> <li>Software</li> <li>Firmwar</li> <li>U2_V3.02</li> <li>Intercom Liste</li> <li>Programmierbare</li> <li>Software-Update</li> <li>Info</li> </ul>                                                                                                    | D2:32 Sa 01-12-2018 (£) 28.8°C<br>FIRMWARE-UPDATE<br>e-Update ×<br>eversion installieren"ENC_HGI17-<br>2_20240708_MP_IMX6SOLO_AT_factory_filesystem_usr.img"? 4<br>5<br>Update installieren     | ~      | <b>.</b> |            |
| <ul> <li>Einstellungen</li> <li>Display</li> <li>Ton</li> <li>Software</li> <li>Sol Card</li> <li>Sol Card<!--</td--><td>2:32 Sa 01-12-2018 () 28.8°C<br/>ERMWARE-UPDATE<br/>e-Update ×<br/>eversion installieren"ENC_HGI17-<br/>2,20240708_MP_IMX6SOLO_AT_factory_filesystem_usr.img"? 4<br/>5<br/>() Update installieren</td><td></td><td>-</td><td></td></li></ul> | 2:32 Sa 01-12-2018 () 28.8°C<br>ERMWARE-UPDATE<br>e-Update ×<br>eversion installieren"ENC_HGI17-<br>2,20240708_MP_IMX6SOLO_AT_factory_filesystem_usr.img"? 4<br>5<br>() Update installieren     |        | -        |            |
| <ul> <li>× Einstellungen</li> <li>Software</li> <li>Software</li> <li>Software</li> <li>Software</li> <li>Software</li> <li>Software</li> <li>Software</li> <li>Software</li> <li>Software</li> <li>Software</li> <li>Software</li> <li>Software</li> <li>Info</li> </ul>                                                                                                    | PRIMWARE-UPDATE<br>=-Update ×<br>eversion installieren"ENC_HGI17-<br>2_20240708_MP_IMX6SOLO_AT_factory_filesystem_usr.img"? 4<br>5<br>update installieren                                       |        | -        |            |

- [6] Aktivieren Sie das Kontrollkästchen, um die Lizenz zu akzeptieren.
- [7] Tippen Sie auf "OK".
- Wenn Sie die Firmware nicht aktualisieren wollen, tippen Sie auf "X", um die Seite zu verlassen.
- [8] Die Installation nimmt etwas Zeit in Anspruch.

| imes Einstellungen                                                                                                    | 03:10 Sa 01-12-2018 👔 28.6°C                                                                                                    |   | Ĵ |   |
|----------------------------------------------------------------------------------------------------|----------------------------------------------------------------------------------------------------|---|---|---|
|                                                                                                    | FIRMWARE-UPDATE                                                                                                    |   |   |   |
| ් Ton                                                                                                    | Software-Indate                                                                                                    |   |   |   |
| Cloud-Verbindunge                                                                                                    | Endbenutzer-Lizenzvereinbarung                                                                                                    |   |   |   |
| ല്≝ Zeit und Datum                                                                                                    |                                                                                                    |   |   |   |
| ≪⊃ Zutrittsmanageme                                                                                                    |                                                                                                    |   |   |   |
| റ<br>Benutzereinstellun                                                                                                    | IMPORIANI-READ CAREFULLY: INSEND-USER LICENSE AGREEMENT (FULA-) is a legal<br>agreement between YOU (either an individual or a single entity) and ABB Xiamen Smart                                                                                                    |   |   |   |
| 🕁 Videoüberwachunc                                                                                                    | PRODUCT(s) means the machine readable (object code) version of the computer<br>programs including firmware, any copies made, bug fixes for, updates to, or upgrades                                                                                                    |   |   |   |
| ↓ Intercom Liste                                                                                                    | thereof, and associated software components, media, printed materials, and "online" or electronic documentation installed on a Designated Hardware distributed to YOU.                                                                                                    |   |   |   |
| Programmierbare <sup>·</sup>                                                                                                    | "Designated Hardware" means the hardware supplied by COMPANY with which the<br>SOFTWARE PRODUCT(s) is designed to operate.                                                                                                    |   |   |   |
| ᅇঃ Erweiterte Einstell                                                                                                    | By using the SOFTWARE PRODUCT(s), YOU AGREE TO BE BOUND BY THE TERMS OF                                                                                                    |   |   |   |
| 💭 Software-Update 🧴 🌀                                                                                                    | Lizenzvereinbarung akzeptieren                                                                                                    |   |   |   |
| i Info                                                                                                    |                                                                                                    |   |   |   |
| _                                                                                                    |                                                                                                    |   |   |   |
|                                                                                                    |                                                                                                    |   |   |   |
|                                                                                                    |                                                                                                    | _ |   | _ |
|                                                                                                    |                                                                                                    |   |   |   |
|                                                                                                    |                                                                                                    |   |   |   |
| Oisplay                                                                                                    | FIRMWARE-UPDATE                                                                                                    |   |   |   |
| ● Display                                                                                                    | FIRMWARE-UPDATE Aktualisierung                                                                                                    |   |   |   |
| © Display                                                                                                    | FIRMWARE-UPDATE Aktualisierung                                                                                                    |   |   |   |
| ③ Display<br>(다) Ton<br>중 Cloud-Verbindunge<br>입 Zeit und Datum                                                                                                    | FIRMWARE-UPDATE                                                                                                    |   |   |   |
| <ul> <li>Display</li> <li>(다) Ton</li> <li>중 Cloud-Verbindunge</li> <li>말 Zeit und Datum</li> <li>♡ Zutrittsmanageme</li> </ul>                                                                                                    | FIRMWARE-UPDATE                                                                                                    |   |   |   |
| ● Display<br>(1) Ton<br>중 Cloud-Verbindunge<br>연 Zeit und Datum<br>← Zutrittsmanageme<br>오, Benutzereinstellun                                                                                                    | FIRMWARE-UPDATE<br>Aktualisierung<br>C Wird geladen 8                                                                                                    |   |   |   |
| <ul> <li>● Display</li> <li>○     <li>○ Cloud-Verbindunge     <li>○ Zeit und Datum</li> <li>○ Zutrittsmanageme</li> <li>○ Benutzereinstellun</li> <li>○ Videoüberwachung</li> </li></li></ul>                                                                                                    | FIRMWARE-UPDATE Aktualisierung                                                                                                    |   |   |   |
| <ul> <li>Isplay</li> <li>Ton</li> <li>Cloud-Verbindunge</li> <li>Zeit und Datum</li> <li>Zeit und Datum</li> <li>Zutrittsmanageme</li> <li>R Benutzereinstellun</li> <li>Videoüberwachung</li> <li>Intercom Liste</li> </ul>                                                                                                    | FIRMWARE-UPDATE Aktualisierung                                                                                                    |   |   |   |
| <ul> <li>         ● Display     </li> <li>         ♦ Ton     </li> <li>         ♦ Cloud-Verbindunge     </li> <li>         ■ Zeit und Datum     </li> <li>         ♥ Zutrittsmanageme     </li> <li>         ♥ Benutzereinstellun     </li> <li>         ♥ Videoüberwachung     </li> <li>         ♥ Intercom Liste     </li> <li>         Programmierbare     </li> </ul> | FIRMWARE-UPDATE Aktualisierung                                                                                                    |   |   |   |
| ● Display              ↓ Ton              ○ Cloud-Verbindunge              ○ Zeit und Datum              ○ Zutrittsmanageme              ◇ Zutrittsmanageme              ◇ Videoüberwachung              ◇ Intercom Liste               Programmierbare                                                                                                    | FIRMWARE-UPDATE Aktualisierung                                                                                                    |   |   |   |
| <ul> <li>Display</li> <li>Ton</li> <li>Cloud-Verbindunge</li> <li>Zeit und Datum</li> <li>Zutrittsmanageme</li> <li>Benutzereinstellun</li> <li>Videoüberwachung</li> <li>Intercom Liste</li> <li>Programmierbare</li> <li>Erweiterte Einstell</li> <li>Software-Update</li> </ul>                                                                                         | FIRMWARE-UPDATE Aktualisierung                                                                                                    |   |   |   |
| <ul> <li>Display</li> <li>Ton</li> <li>Cloud-Verbindunge</li> <li>Zeit und Datum</li> <li>Zutrittsmanageme</li> <li>Benutzereinstellun</li> <li>Videoüberwachung</li> <li>Intercom Liste</li> <li>Programmierbare</li> <li>Erweiterte Einstell</li> <li>Software-Update</li> <li>Info</li> </ul>                                                                           | Aktualisierung         Image: Compare the second second secon |   |   |   |
| <ul> <li>Isplay</li> <li>Ton</li> <li>Cloud-Verbindungu</li> <li>Zeit und Datum</li> <li>Zeit und Datum</li> <li>Zutrittsmanageme</li> <li>Renutzereinstellun</li> <li>Videoüberwachung</li> <li>Intercom Liste</li> <li>Programmierbare</li> <li>Erweiterte Einstell</li> <li>Software-Update</li> <li>Info</li> </ul>                                                    | Aktualisierung                                                                                                    |   |   |   |

[9] Wenn der Vorgang erfolgreich war, wird "Installation erfolgreich" angezeigt.[10]Tippen Sie auf "Fenster schließen".

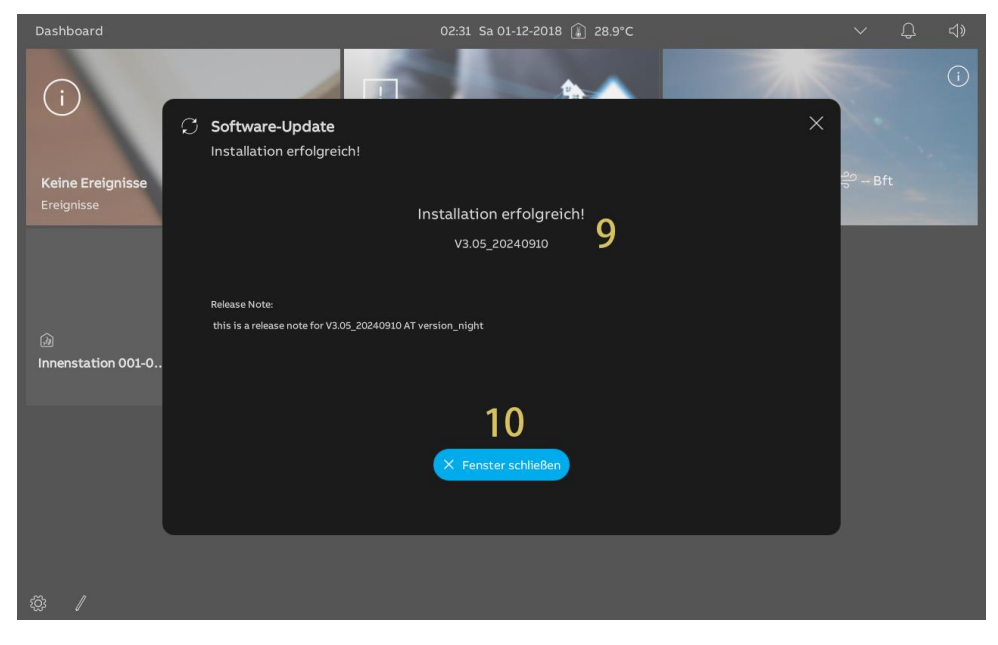

## 8.3.24 Panel neu starten

- [1] Tippen Sie unter "Einstellungen" auf "Software-Update".
- [2] Tippen Sie unter "Dieses Panel neu starten" auf "Panel neu starten".
- [3] Tippen Sie auf "Neustart".

| X Einstellungen                 | 03:21 Sa 01-12-2018 🔒 28.9°C                                                              | $\sim$ | ¢ | d» |
|---------------------------------|-------------------------------------------------------------------------------------------|--------|---|----|
| Display                         | FIRMWARE-UPDATE                                                                           |        |   |    |
| ් Ton                           |                                                                                           |        |   |    |
| ି ତି Cloud-Verbindungen         | Softwareversion: HGI17-UZ_Main_V3.05_20240910_MP_IMX6SOLO                                 |        |   |    |
| <sup>စ</sup> ္ထ Zeit und Datum  | MCU-Version: HGI1/_MCU_V2.03_20220211_PP_IMX6                                             |        |   |    |
| ∽ Zutrittsmanagement            | Update über das Internet:                                                                 |        |   |    |
| 。                               | 💭 Nach Update suchen                                                                      |        |   |    |
| , 🕁 Videoüberwachung            |                                                                                           |        |   |    |
| ↓ Intercom Liste                | Automatisch suchen und neruntenaden                                                       |        |   |    |
| Programmierbare Taste           | Update über SD-Karte:                                                                     |        |   |    |
| 袋 Erweiterte Einstellungen      | SD-Karte lesen                                                                            |        |   |    |
| $\mathcal{C}$ Software-Update 1 |                                                                                           |        |   |    |
| i Info                          |                                                                                           |        |   |    |
|                                 |                                                                                           |        |   |    |
|                                 |                                                                                           |        |   |    |
|                                 |                                                                                           |        |   |    |
| 🗙 Einstellungen                 | 03:23 Sa 01-12-2018 🔒 28.9°C                                                              |        | ¢ |    |
| Oisplay                         | FIRMWARE-UPDATE                                                                           |        |   |    |
| ↓) Ton ⑦ Panel ne               | u starten X                                                                               |        |   |    |
| Cloud-Verbindunge               |                                                                                           |        |   |    |
| <sup>®</sup> ⊞ Zeit und Datum   | Wollen Sie das Panel neu starten?                                                         |        |   |    |
| ≪∂ Zutrittsmanageme             | 2                                                                                         |        |   |    |
| み Benutzereinstellun            | 3 O Neustart                                                                              |        |   |    |
| 。 d Videoüberwachung            | <ol> <li>Es gehen keine Informationen verloren. Panel startet automatisch neu.</li> </ol> |        |   |    |
| ↓ Intercom Liste                |                                                                                           |        |   |    |
| Programmierbare '               |                                                                                           |        |   |    |
| 袋 Erweiterte Einstell           |                                                                                           |        |   |    |
| C Software-Update               |                                                                                           |        |   |    |
| (i) Info                        |                                                                                           |        |   |    |
|                                 |                                                                                           |        |   |    |
|                                 |                                                                                           |        |   |    |

# 8.3.25 Info

## Anzeige des Netzwerkstatus

- [1] Tippen Sie unter "Einstellungen" auf "Info".
- [2] Tippen Sie auf "Netzwerk".
- [3] Die Daten für "Gebäudenetzwerk" und "Privates Netzwerk" werden auf dem Bildschirm angezeigt.

| imes Einstellungen               | 02:32 Sa 01-12-2018 🔒 28.9°C                                                  | $\sim$ | ¢ | <b>⊲</b> » |
|----------------------------------|-------------------------------------------------------------------------------|--------|---|------------|
| Oisplay                          | NETZWERK ALLGEMEIN QR-CODES                                                   |        |   |            |
| <br>く》Ton                        | 2                                                                             |        |   |            |
| 💮 Cloud-Verbindungen             | Netzwerk ()                                                                   |        |   |            |
| ല്⊡ Zeit und Datum               | Netzwerkanschluss WIFI<br>IP-Adresse 192.168.66.100<br>Schoetzmacke 255.255.0 |        |   |            |
| 🖘 Zutrittsmanagement             | Standard-Gateway 192.168.66.1                                                 |        |   |            |
| ्रि Benutzereinstellungen        | DNS 114.114.114                                                               |        |   |            |
| 。<br>どideoüberwachung            | MyBuilding-Portal                                                             |        |   |            |
| ↓ Intercom Liste                 | Angemeldet als jackycheng003                                                  |        |   |            |
| Programmierbare Taste            | Abonnement                                                                    |        |   |            |
| <br>ැටූ Erweiterte Einstellungen | Gerätename IP Touch                                                           |        |   |            |
| C Software-Update                | WIFISSID Nanqiang_TP_5G                                                       |        |   |            |
| (i) Info 1                       |                                                                               |        |   |            |
|                                  |                                                                               |        |   |            |
|                                  |                                                                               |        |   |            |
|                                  |                                                                               |        |   |            |

# Anzeige des Status des myBuildings-Portals

- [1] Tippen Sie unter "Einstellungen" auf "Info".
- [2] Tippen Sie auf "Netzwerk".
- [3] Die Daten des "myBuildings-Portal" werden auf dem Bildschirm angezeigt.

| 🗙 Einstellungen           | 02:32 Sa 01-12-2018 🍙 28.9°C                                        | $\sim$ | Ĵ | <b>⊲</b> » |
|---------------------------|---------------------------------------------------------------------|--------|---|------------|
| Oisplay                   | NETZWERK ALLGEMEIN QR-CODES                                         |        |   |            |
| ්) Ton                    | 2                                                                   |        |   |            |
| 💮 Cloud-Verbindungen      | Netzwerk (i)                                                        |        |   |            |
| ංංක<br>මසු Zeit und Datum | Netzwerkanschluss WIH<br>IP-Adresse 192.168.66.100                  |        |   |            |
|                           | Subnetzmaske 255.255.255.0<br>Standard-Gateway 192.168.66.1         |        |   |            |
|                           | DNS 114.114.114.114                                                 |        |   |            |
|                           |                                                                     |        |   |            |
| Intercom Liste            | Angemeldet als                                                      |        |   |            |
| Programmierbare Taste     | Geräte-ID <b>15e63b7d-1fcd-49b5-ad97-811f533e9217</b><br>Abonnement |        |   |            |
|                           | Gerätename IP Touch                                                 |        |   |            |
| <br>☐ Software-Update     | WIFI SSID Nanqlang_TP_5G                                            |        |   |            |
| i) Info 1                 |                                                                     |        |   |            |
|                           |                                                                     |        |   |            |
|                           |                                                                     |        |   |            |
|                           |                                                                     |        |   |            |

### Anzeigen der grundlegenden Informationen

- [1] Tippen Sie unter "Einstellungen" auf "Info".
- [2] Tippen Sie auf "Allgemein".
- [3] Folgende grundlegenden Informationen werden auf dem Bildschirm angezeigt.
- Physikalische Adresse
- Master-Modus
- Betriebsmodus
- Adresse des gemeinschaftlichen und des privaten Netzwerks
- Firmware- und Hardware-Version
- Seriennummer
- Signatur
- Lizenzvereinbarung
- Exportieren Sie das Protokoll und senden Sie es an den zuständigen Techniker, wenn das Panel nicht erwartungsgemäß funktioniert (stellen Sie zuerst sicher, ob die SD-Karte eingelegt ist).

| 🗙 Einstellungen                   | 02:                           | 33 Sa 01-12-2018 👔 28.9°C              |         | Ĵ | ¢ |
|-----------------------------------|-------------------------------|----------------------------------------|---------|---|---|
| Oisplay                           | NETZWERK ALLGEMEIN            | QR-CODES                               |         |   |   |
| <br>幻》Ton                         | 2                             |                                        |         |   |   |
|                                   | Gemeinsame                    |                                        |         |   |   |
| <br>စ <sub>က</sub> Zeit und Datum | Innenstation Adresse<br>Modus | e 001-0101-01<br>Master                |         |   |   |
|                                   | Betriebsmodus                 | DES                                    |         |   |   |
| 🖘 Zutrittsmanagement              | Netzwerkadresse               | 192.168.66.100                         |         |   |   |
| <br>کے Benutzereinstellungen      | Firmwareversion               | HGI17-U2_Main_V3.05_20240910_MP_I      | MX6SOLO |   |   |
|                                   | MCU-Version                   | HGI17_MCU_V2.03_20220211_PP_IMX6       |         |   |   |
| 。<br>少 Videoüberwachung           | Hardware Version              | <b>З</b> HGI17_Board_V1.00_20190829_PP |         |   |   |
|                                   | Seriennummer                  | 102807A7F04F00C(NAV)                   |         |   |   |
| igoplus Intercom Liste            | Unterschrift                  | B93C92DF33CFA9E5                       |         |   |   |
| Programmierbare Taste             | PKI-Zertifikat<br>            | 2021-03-17 08:00:00 - 2024-03-17 07:55 | 9:59    |   |   |
| <br>ඟිූි Erweiterte Einstellungen | Lizenzvertrag ar              | nzeigen                                |         |   |   |
| 💭 Software-Update                 | Software- und Be              | enutzervereinbarung                    |         |   |   |
| i Info 1                          | Protokoll exporti             | leren                                  |         |   |   |
|                                   |                               |                                        |         |   |   |
|                                   |                               |                                        |         |   |   |
|                                   |                               |                                        |         |   |   |

### Produkthandbuch abrufen

- [1] Tippen Sie unter "Einstellungen" auf "Info".
- [2] Tippen Sie auf "QR-Codes".
- [3] Scannen Sie den QR-Code links, um die Website des Panels aufzurufen.
- [4] Tippen Sie auf "Downloads".

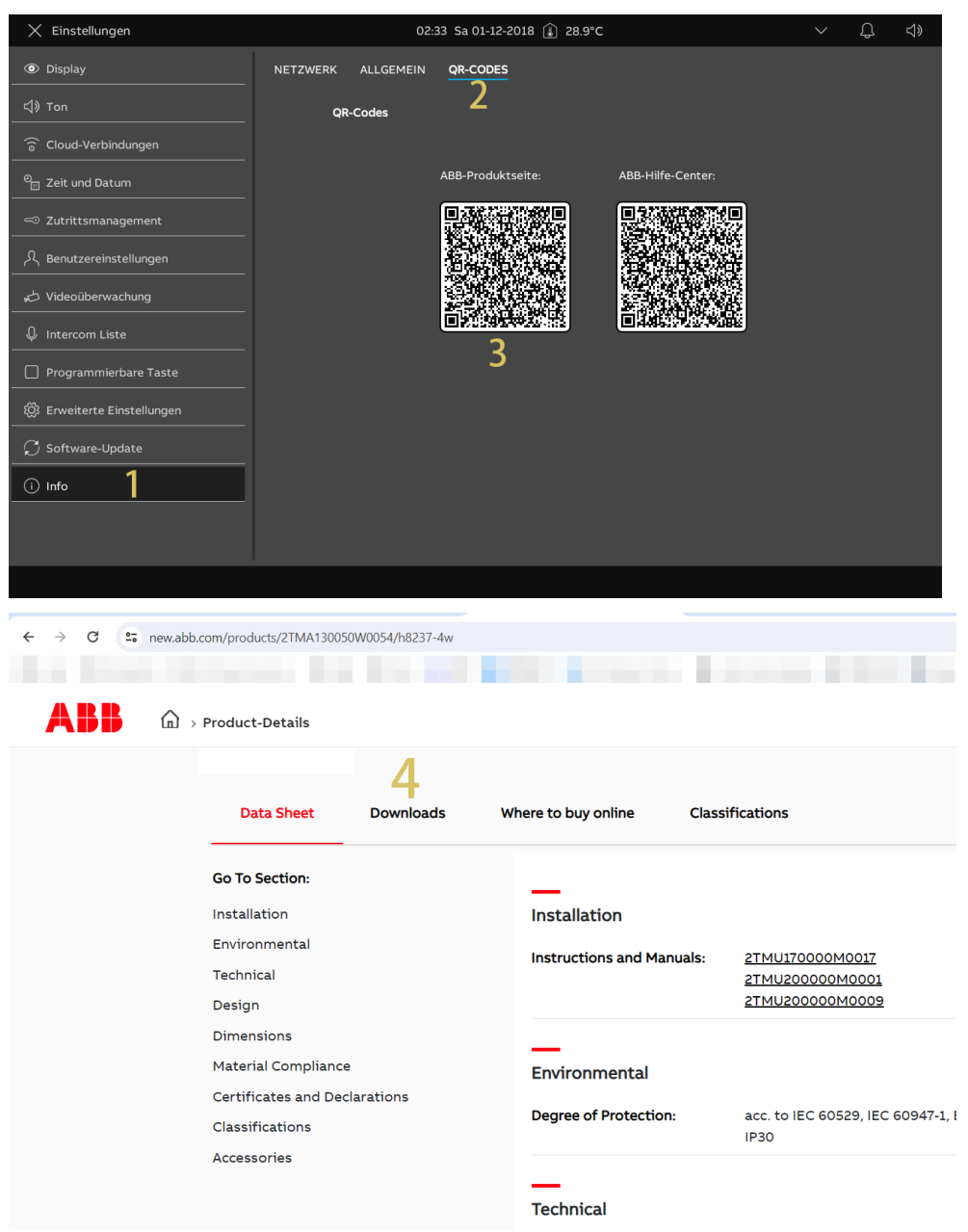

- [5] Tippen Sie auf "Handbuch".
- [6] Suchen Sie das gewünschte Produkthandbuch.
- [7] Tippen Sie auf " 📥 ", um die PDF-Datei herunterzuladen.

| 9 0 1. new.at | ab.com/products/21MA130050W0034/h8237-4W   | the fraction for the first fraction                                                                                                    |      |
|---------------|--------------------------------------------|----------------------------------------------------------------------------------------------------|------|
|               | > Product-Details                          |                                                                                                    |      |
|               | Data Sheet Downloads                       | Where to buy online Classifications                                                                                                    |      |
|               | Downloads                                  |                                                                                                    |      |
|               | You now see 5 files                        | 6                                                                                                    | -7   |
|               | Show all (27)                              | Product Manual (.PDF) [EN] IP touch H8236 H8237                                                                                                    | -    |
|               | Application note (1)                       | English - 2023-12-06 - 8,73 MB                                                                                                    |      |
|               | Declaration of conformity (4)              | ETS/DCA Manual (.PDF) [EN] 2CKA001473B5023-IP touch 7/10                                                                                                    |      |
|               | Environmental product declara-<br>tion (1) | Summary: Commissioning of the KNX function of the IP touch via the     plug-in ETS5 commissioning tool DCA Inbetr (Show more)     English - 2022-02-14 - 3,26 MB | 1 PI |
|               | Manual (5) 5 >                             | ETS/DCA Manual (.PDF) [EN] 2CKA00147385022-IP touch 7/10<br>Summary: Commissioning of the KNX function of the IP touch via the                                   | 1 PC |
|               | Movie (1)                                  | plug-in El 55 commissioning tool DCA Inbetr (Snow more)                                                                                                    |      |
## Hilfeseite aufrufen

- [1] Tippen Sie unter "Einstellungen" auf "Info".
- [2] Tippen Sie auf "QR-Codes".
- [3] Scannen Sie den QR-Code rechts, um die Hilfeseite aufzurufen.

| imes Settings                | с              | 01:36 Fri 24-05-2024 👔 27.7°C |                  | $\sim$ | Ç | $\Box$ |
|------------------------------|----------------|-------------------------------|------------------|--------|---|--------|
| • Display                    | NETWORK COMMON | <u>ar codes</u> 2             |                  |        |   |        |
| 다》 Sound                     | QR codes       |                               |                  |        |   |        |
| S Network Connections        |                |                               |                  |        |   |        |
| စို္က Time & Date            |                | ABB product site:             | ABB help center: |        |   |        |
|                              |                |                               |                  |        |   |        |
| <br>گر User Settings         |                |                               |                  |        |   |        |
| 。<br>が Video Surveillance    |                |                               |                  |        |   |        |
| 🔱 Intercom List              |                |                               |                  |        |   |        |
| Program Button               |                |                               | 3                |        |   |        |
| -<br>හිරිූ Advanced Settings |                |                               |                  |        |   |        |
| <br>♀ Software Update        |                |                               |                  |        |   |        |
| i About                      |                |                               |                  |        |   |        |
|                              |                |                               |                  |        |   |        |
|                              |                |                               |                  |        |   |        |
|                              |                |                               |                  |        |   |        |

## 8.4 Erweiterte Einstellungen

# 8.4.1 Aufrufen der "Erweiterten Einstellungen"

- [1] Tippen Sie unter "Einstellungen" auf "Erweiterte Einstellungen".
- [2] Geben Sie das erweiterte Passwort ein (das voreingestellte Passwort lautet 345678). Der Benutzer muss das Passwort ändern, wenn er erstmals auf die erweiterten Einstellungen zugreift.

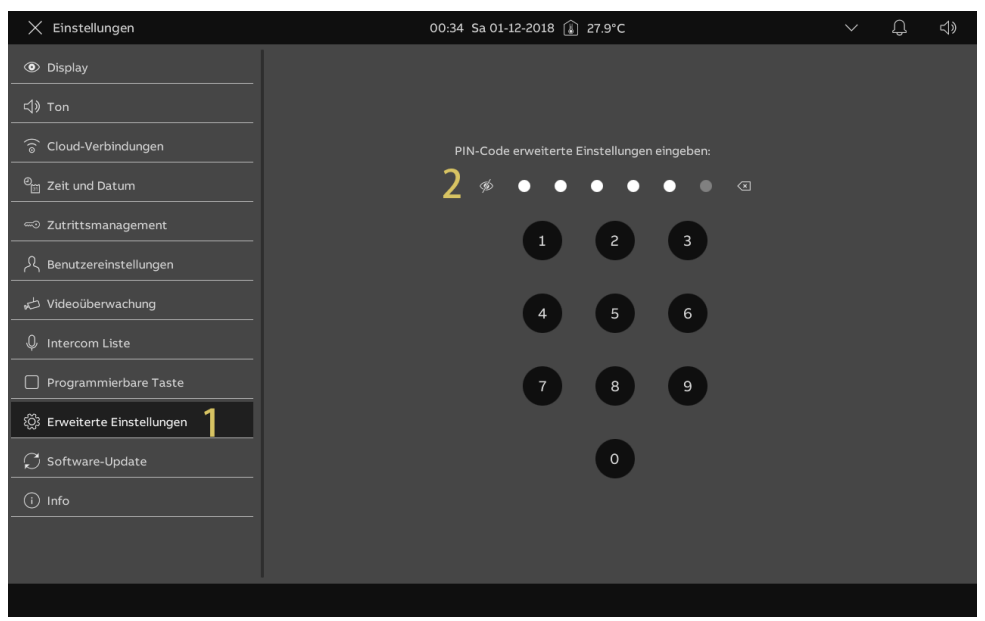

#### 8.4.2 Konfigurieren der physikalischen Adresse

- [1] Tippen Sie unter "Erweiterte Einstellungen" auf "Panel".
- [2] Wählen Sie den Gerätemodus aus der Dropdownliste aus. Es kann im "Masterbetrieb" oder im "Nebenbetrieb" konfiguriert werden.
- Innerhalb einer Wohnung kann nur ein Panel in den "Masterbetrieb" versetzt werden.
- [3] Tippen Sie unter "Physikalische Adresse" auf "Z", um die physikalische Adresse einzustellen.

| 🗙 Einstellungen                                                                                                    | 00:35 Sa 01-12-2018 👔 27.9°C                                                                                                    | $\sim$ | Ļ | ¢ |
|----------------------------------------------------------------------------------------------------|----------------------------------------------------------------------------------------------------|--------|---|---|
| ● Display                                                                                                    | PANEL AKTUATOREN AUSSENSTATIONEN VERTRAUENSWÜRDIGE GERÄTE                                                                                                    |        |   |   |
| 다》Ton                                                                                                    | 1                                                                                                    |        |   |   |
| 💮 Cloud-Verbindungen                                                                                                    | Adressierung                                                                                                    |        |   |   |
| e <sub>⊞</sub> Zeit und Datum                                                                                                    | Masterbetrieb 2                                                                                                    |        |   |   |
| ∽ Zutrittsmanagement                                                                                                    | Funktion "Vertrauenswürdige                                                                                                    |        |   |   |
| ん Benutzereinstellungen                                                                                                    | Geräte" aktivieren                                                                                                    |        |   |   |
| , 🖒 Videoüberwachung                                                                                                    | Physikal. Adresse                                                                                                    |        |   |   |
| ↓ Intercom Liste                                                                                                    | Physikal Adresse 001-0101-01                                                                                                    |        |   |   |
| Programmierbare Taste                                                                                                    |                                                                                                    |        |   |   |
| ố Erweiterte Einstellungen                                                                                                    | IP-Adresse (i)<br>Netwerk                                                                                                    |        |   |   |
| ☐ C Software-Update                                                                                                    | 192.168.66.101                                                                                                    |        |   |   |
| (i) Info                                                                                                    | Optionen                                                                                                    |        |   |   |
|                                                                                                    | 🗸 Manueller Schnappschuss 🛛 🗸 Manuelle Videoaufzeichnung                                                                                                    |        |   |   |
|                                                                                                    | 🗸 Automatische Entriegelung 🗸 Löschen der Anrufliste                                                                                                    |        |   |   |
|                                                                                                    |                                                                                                    |        |   |   |
| imes Einstellungen                                                                                                    | 00:35 Sa 01-12-2018 🁔 27.9°C                                                                                                    |        | Ĵ |   |
|                                                                                                    |                                                                                                    |        |   |   |
|                                                                                                    | PANEL AKTUATOREN AUSSENSTATIONEN VERTRAUENSWÜRDIGE GERÄTE                                                                                                    |        |   |   |
| ③ Display<br>다》Ton                                                                                                    | PANEL AKTUATOREN AUSSENSTATIONEN VERTRAUENSWÜRDIGE GERÄTE                                                                                                    |        |   |   |
| (۲) Display       د)) Ton       المحالي المحالي محالي محالي محالي محالي محالي محالي محالي محالي محالي محالي محالي محالي محالي محالي محالي محالي محالي محالي محالي محالي محالي محالي محالي محالي محالي محالي                                                 | PANEL AKTUATOREN AUSSENSTATIONEN VERTRAUENSWÜRDIGE GERÄTE                                                                                                    |        |   |   |
| <ul> <li>Oisplay</li> <li>더) Ton</li> <li>다 Gerăted</li> <li>다 Cloud-Verbindunge</li> <li>고eit und Datum</li> </ul>                                                                                                    | PANEL AKTUATOREN AUSSENSTATIONEN VERTRAUENSWÜRDIGE GERÄTE                                                                                                    |        |   |   |
| <ul> <li>         Isplay     </li> <li>         Ion         Ion</li></ul>                                                                                                    | PANEL AKTUATOREN AUSSENSTATIONEN VERTRAUENSWÜRDIGE GERÄTE etails einstellen ×                                                                                                    |        |   |   |
| <ul> <li>⑧ Display</li> <li>(1) Ton     <li>↓<sup>a</sup> Geräted</li> <li>☆ Cloud-Verbindungr</li> <li>☆ Zeit und Datum</li> <li>♡ Zutrittsmanageme</li> <li>八, Benutzereinstellun</li> </li></ul>                                                                                                    | PANEL AKTUATOREN AUSSENSTATIONEN VERTRAUENSWÜRDIGE GERÄTE<br>etails einstellen ×<br>Physikal. Adresse<br>Gebaude wohnung<br>001 01                                                                                                    |        |   |   |
| <ul> <li>Isplay</li> <li>Ion</li> <li>Cloud-Verbindunge</li> <li>Zeit und Datum</li> <li>Zutrittsmanageme</li> <li>Benutzereinstellun</li> <li>Videoüberwachung</li> </ul>                                                                                                    | PANEL       AKTUATOREN       AUSSENSTATIONEN       VERTRAUENSWÜRDIGE GERÄTE         etails einstellen       X         Physikal. Adresse       Gataude       Vertrauenswürdige         Gataude       01       01         Expr       Pensitkenner       Pensitkenner                                                                                                    |        |   |   |
|                                                                                                    | PANEL       AKTUATOREN       AUSSENSTATIONEN       VERTRAUENSWÜRDIGE GERÄTE         details einstellen       X         Physikal. Adresse       Kohnung       01         Otion       O1       01         Etage       Plusif hammer       01                                                                                                    |        |   |   |
| <ul> <li>Image: Second second se</li></ul> | PANEL     AKTUATOREN     AUSSENSTATIONEN     VERTRAUENSWÜRDIGE GERÄTE       letails einstellen     X       Physikal. Adresse     Vohrung       01     01                                                                                                    |        |   |   |
|                                                                                                    | PANEL       AKTUATOREN       AUSSENSTATIONEN       VERTRAUENSWÜRDIGE GERÄTE         etails einstellen       X         Physikal. Adresse       K         Gebäude       01         01       01         Etage       Plusi halmer         01       01                                                                                                    |        |   |   |
| Image: Second state of the second state of the second                                       | PANEL       AKTUATOREN       AUSSENSTATIONEN       VERTRAUENSWÜRDIGE GERÄTE         etails einstellen       X         Physikal. Adresse       Gebäude       01         Gobilde       01       01         Etage       Plind Remeir       01                                                                                                    |        |   |   |
| <sup>®</sup> Display <sup>©</sup> Cloud-Verbindunge <sup>©</sup> Cloud-Verbindunge <sup>©</sup> Zeit und Datum <sup>©</sup> Zutrittsmanageme <sup>©</sup> Zutrittsmanageme <sup>©</sup> Zutrittsmanageme <sup>©</sup> Zutrittsmanageme <sup>©</sup> Zutrittsmanageme <sup>©</sup> Videoüberwachung <sup>©</sup> Intercom Liste <sup>©</sup> Software-Update <sup>©</sup> Info                                                                                                    | PANEL       AKTUATOREN       AUSSENSTATIONEN       VERTRAUENSWÜRDIGE GERÄTE         etails einstellen       X         Physikal. Adresse       01         Gatade       01         Tage       01         Ol       01                                                                                                    |        |   |   |
| <ul> <li>Display</li> <li>Ton</li> <li>Gerăted</li> <li>Cloud-Verbindunge</li> <li>Zeit und Datum</li> <li>Zeit und Datum</li> <li>Zutrittsmanageme</li> <li>Benutzereinstellun</li> <li>Videoüberwachung</li> <li>Intercom Liste</li> <li>Programmierbare</li> <li>Erweiterte Einstell</li> <li>Software-Update</li> <li>Info</li> </ul>                                                                                                    | PANEL       AKTUATOREN       AUSSENSTATIONEN       VERTRAUENSWÜRDIGE GERÄTE         etails einstellen       X         Physikal. Adresse       Volnung       01         Gebäude       01       01         Tage       Plasi Haurmer       01         O1       01       01         Etage       01       01         Speichern & Schließen       Speichern & Schließen                                                                                                    |        |   |   |
| <ul> <li>Display</li> <li>Ton</li> <li>Gerăted</li> <li>Cloud-Verbindunge</li> <li>Zeit und Datum</li> <li>Zutrittsmanageme</li> <li>Benutzereinstellun</li> <li>Videoüberwachung</li> <li>Intercom Liste</li> <li>Programmierbare</li> <li>Erweiterte Einstell</li> <li>Software-Update</li> <li>Info</li> </ul>                                                                                                    | PANEL       AKTUATOREN       AUSSENSTATIONEN       VERTRAUENSWÜRDIGE GERÄTE         etails einstellen       X         Physikal. Adresse       Volnung         Ool       01         Etage       01         Ol       01         Etage       01         Otion       01         Etage       01         Otion       01         Otion       02         Otion       02         Otion       02 |        |   |   |

### 8.4.3 Konfigurieren der IP-Adresse

- [1] Tippen Sie unter "Erweiterte Einstellungen" auf "Panel".
- [2] Tippen Sie im Abschnitt "IP-Adresse" auf " ", um die IP-Adresse zu konfigurieren.
- Wählen Sie den Verbindungstyp; es kann zwischen "LAN" und "WIFI" ausgewählt werden.
- Wählen Sie den Netzwerktyp aus; es kann zwischen "DHCP", "Anpassbare Adresse" und "ABB Legacy" ausgewählt werden.
- Wenn "ABB Legacy" ausgewählt wird, dann lautet die IP-Adresse "10.0.x.x".
- Tippen Sie auf "Speichern", um die Änderung zu speichern.

| X Einstellungen                   | 00:35 Sa 01-12-2018 🍙 27.9°C                                                                                                    | $\sim$ | Û | ¢≫ |
|-----------------------------------|----------------------------------------------------------------------------------------------------|--------|---|----|
| Oisplay                           | PANEL AKTUATOREN AUSSENSTATIONEN VERTRAUENSWÜRDIGE GERÄTE                                                                                                    |        |   |    |
| 숙》 Ton                            | I                                                                                                    |        |   |    |
| 🗑 Cloud-Verbindungen              | Adressierung                                                                                                    |        |   |    |
| <br>❷ <sub>⊞</sub> Zeit und Datum | Modus<br>Masterbetrieb                                                                                                    |        |   |    |
| 🗝 Zutrittsmanagement              | Funktion "Vertrauenswürdige                                                                                                    |        |   |    |
| දි Benutzereinstellungen          | Geräte" aktivieren                                                                                                    |        |   |    |
| , 🖒 Videoüberwachung              | Physikal. Adresse                                                                                                    |        |   |    |
| ↓ Intercom Liste                  | Physikal Adresse<br>001-0101-01                                                                                                    |        |   |    |
| Programmierbare Taste             |                                                                                                    |        |   |    |
| 🛱 Erweiterte Einstellungen        | Network Control Control Contro |        |   |    |
| ${\cal G}$ Software-Update        |                                                                                                    |        |   |    |
| (i) Info                          | Optionen                                                                                                    |        |   |    |
|                                   | V Manueller Schnappschuss V Manuelle Videoaufzeichnung                                                                                                    |        |   |    |
|                                   | 🗸 Automatische Entriegelung 🗸 Löschen der Anrufliste                                                                                                    |        |   |    |
|                                   |                                                                                                    |        |   |    |
| X Einstellungen                   | 00:35 Sa 01-12-2018 👔 27.9°C                                                                                                    |        | Û |    |
|                                   | PANEL AKTUATOREN AUSSENSTATIONEN VERTRAUENSWÜRDIGE GERÄTE                                                                                                    |        |   |    |
| ط» Ton<br>•‡ Netzwer              | x bearbeiten X                                                                                                    |        |   |    |

|                              |                                           | 00:35 Sa 01-12-2018 👔 27.     | .9 C                     |   | 4 |  |
|------------------------------|-------------------------------------------|-------------------------------|--------------------------|---|---|--|
| Display                      | PANEL AKTUATOREN                          |                               |                          |   |   |  |
| 다》Ton                        | Netzwerk bearbeiten                       |                               | ×                        | 2 |   |  |
| 🕤 Cloud-Verbindunge          |                                           |                               |                          |   |   |  |
| ല്⊡ Zeit und Datum           | Verbindungseinstellungen: $ \mathcal{C} $ |                               |                          |   |   |  |
| -<br>                        | 🔵 lan 💿 wifi                              |                               | Einstellung              |   |   |  |
| م<br>ل Benutzereinstellun    | Adressierungseinstellungen:               |                               |                          |   |   |  |
| 。 ひideoüberwachung           | o DHCP(Standard) O ABB-Legacy             | Anpassbare Adresse            |                          |   |   |  |
| ↓ Intercom Liste             | IP-Adresse 5<br>192.168.66.101 2          | Subnetzmaske<br>255.255.255.0 |                          |   |   |  |
| Programmierbare <sup>•</sup> | Standard-Gateway                          | SNS                           |                          |   |   |  |
| 없 Erweiterte Einstell        |                                           |                               |                          |   |   |  |
| 💭 Software-Update            |                                           |                               |                          |   |   |  |
| i) Info                      |                                           |                               | Speichern                |   |   |  |
|                              |                                           | ана жанарганага               |                          |   |   |  |
|                              | Autom                                     |                               | V Löschen der Anrufliste |   |   |  |
|                              |                                           |                               |                          |   |   |  |

## 8.4.4 Konfigurieren von vertrauenswürdigen Geräten

Diese Funktion bezieht sich auf die Anwendung in einem Einfamilienhaus.

Das Master-Panel erstellt ein Zertifikat und weist die Zertifikate anderen Geräten im selben Heimnetzwerk zu (z.B. zweite Außenstation, IP-Schaltaktor Privat und Neben-Innenstation). In diesem Fall können nur IP-Taster-Außenstation und Mini-Außenstation unterstützt werden.

Diese Funktion kann nur vom Master-Panel ausgeführt werden.

Es wird empfohlen, alle Geräte außer dem Masterpanel auf die Werkseinstellungen zurückzusetzen. Weitere Details finden Sie im Systemhandbuch.

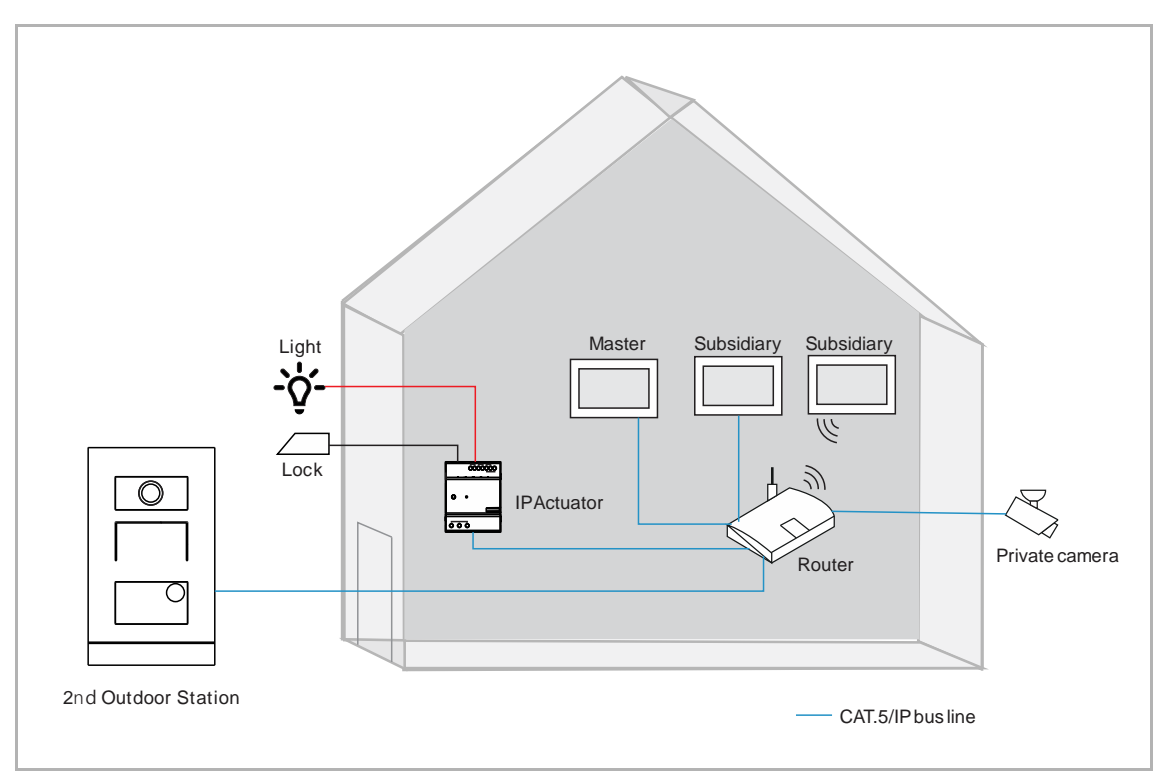

## Vertrauenswürdige Funktion aktivieren

- [1] Stellen Sie sicher, dass unter "Erweiterte Einstellungen" "Funktion für vertrauenswürdige Geräte aktivieren" aktiviert ist. Die Funktion wird aktiviert, wenn Sie bei der Assistenteneinrichtung "Konfiguration ohne SmartAP" auswählen.
- [2] Die "vertrauenswürdigen Geräte" werden angezeigt.

| X Einstellungen               | 00:36 Sa 01-12-2018 🔒 27.9°C                              | ~ Û | <b>⊲</b> » |
|-------------------------------|-----------------------------------------------------------|-----|------------|
| ① Display                     | PANEL AKTUATOREN AUSSENSTATIONEN VERTRAUENSWÜRDIGE GERÄTE |     |            |
|                               | 2                                                         |     |            |
| 💮 Cloud-Verbindungen          | Adressierung                                              |     |            |
| © <sub>∭</sub> Zeit und Datum | Mada Masterbetrieb                                        |     |            |
| 🖘 Zutrittsmanagement          | Funktion Vertrauenswürdige                                |     |            |
| ည် Benutzereinstellungen      | Geräte" aktivieren                                        |     |            |
| 🕁 Videoüberwachung            | Physikal. Adresse                                         |     |            |
| Q Intercom Liste              | Physikal. Advesse<br>001-0101-01                          |     |            |
| Programmierbare Taste         |                                                           |     |            |
| 窃 Erweiterte Einstellungen    | IP-Adresse ()<br>Hetzwerk                                 |     |            |
| ⊖ Software-Update             | 192.168.66.101                                            |     |            |
| (i) Info                      | Optionen                                                  |     |            |
|                               | Manueller Schnappschuss 🗸 Manuelle Videoaufzeichnung      |     |            |
|                               | V Automatische Entriegelung V Löschen der Anrufliste      |     |            |
|                               |                                                           |     |            |

## Hinzufügen von Geräten über automatische Suche

- [1] Tippen Sie unter "Vertrauenswürdige Geräte" auf " ".
- [2] Wählen Sie "Automatische Suche" aus.
- [3] Die im selben Heimnetzwerk befindlichen Geräte werden in der Liste angezeigt.
- [4] Tippen Sie auf "Fortfahren".

| 🗙 Einstellungen                                                                                                    | 00:36 Sa 01-12-                                                                                                    | 2018 👔 27.9°C                                                                                                    | 、 む む。                                                                                                    |
|----------------------------------------------------------------------------------------------------|----------------------------------------------------------------------------------------------------|----------------------------------------------------------------------------------------------------|----------------------------------------------------------------------------------------------------|
| Oisplay                                                                                                    | PANEL AKTUATOREN AUSSENSTAT                                                                                                    | IONEN VERTRAUENSWÜRDIGE GERÄ                                                                                                    | <u>re</u>                                                                                                    |
| 灯》Ton                                                                                                    |                                                                                                    |                                                                                                    |                                                                                                    |
| 🗟 Cloud-Verbindungen                                                                                                    | Vertrauenswürdige Geräte                                                                                                    |                                                                                                    | Gerätedetails:                                                                                                    |
| en Zeit und Datum                                                                                                    |                                                                                                    |                                                                                                    | Innenstation                                                                                                    |
| ≪⊃ Zutrittsmanagement                                                                                                    |                                                                                                    |                                                                                                    | 01                                                                                                    |
| ,റ്റ് Benutzereinstellungen                                                                                                    |                                                                                                    |                                                                                                    | Serennummer<br>102807A7F04F00C                                                                                                    |
| 。                                                                                                    |                                                                                                    |                                                                                                    |                                                                                                    |
| ↓ Intercom Liste                                                                                                    |                                                                                                    |                                                                                                    |                                                                                                    |
| Programmierbare Taste                                                                                                    |                                                                                                    |                                                                                                    |                                                                                                    |
| 颂 Erweiterte Einstellungen                                                                                                    | 2                                                                                                    |                                                                                                    |                                                                                                    |
| 💭 Software-Update                                                                                                    | Automatische Suche                                                                                                    |                                                                                                    |                                                                                                    |
| i Info                                                                                                    | Manuelle Eingabe                                                                                                    |                                                                                                    |                                                                                                    |
|                                                                                                    | - 1                                                                                                    |                                                                                                    |                                                                                                    |
|                                                                                                    |                                                                                                    |                                                                                                    |                                                                                                    |
|                                                                                                    |                                                                                                    |                                                                                                    |                                                                                                    |
|                                                                                                    |                                                                                                    |                                                                                                    |                                                                                                    |
| X Einstellungen                                                                                                    | 01:16 Sa 01-12-                                                                                                    | 2018 🇊 28.0°C                                                                                                    | > ↓ ↓                                                                                                    |
| X Einstellungen<br>Oisplay                                                                                                    | 01:16 Sa 01-12-<br>PANEL AKTUATOREN AUSSENSTAT                                                                                                    | 2018 👔 28.0°C<br>IONEN <b>VERTRAUENSWÜRDIGE GERÄ</b>                                                                                                    | ~ 다. 네》<br>FE                                                                                                    |
| X Einstellungen                                                                                                    | 01:16 Sa 01-12-<br>PANEL AKTUATOREN AUSSENSTAT<br>nswürdige Geräte hinzufügen                                                                                                    | 2018 👔 28.0°C<br>IONEN <b>VERTRAUENSWÜRDIGE GERÄ</b>                                                                                                    | ∨ Q ⊲»<br>re<br>× details:                                                                                                    |
| × Einstellungen<br>③ Display<br>식) Ton<br>ⓒ Cloud-Verbindunge                                                                                                    | 01:16 Sa 01-12-<br>PANEL AKTUATOREN AUSSENSTAT<br>nswürdige Geräte hinzufügen                                                                                                    | 2018 🔒 28.0°C<br>Ionen <u>vertrauenswûrdige gerâ'</u>                                                                                                    | rE<br>details:                                                                                                    |
| K Einstellungen     Display     Cloud-Verbindunge     Cloud-Verbindunge     Zeit und Datum                                                                                                    | 01:16 Sa 01-12-<br>PANEL AKTUATOREN AUSSENSTAT<br>nswürdige Geräte hinzufügen                                                                                                    | 2018 主 28.0°C<br>IONEN VERTRAUENSWÜRDIGE GERÄ                                                                                                    | v Q ⊲»<br>TE<br>details:<br>tation<br>summar                                                                                                    |
| <ul> <li>× Einstellungen</li> <li>© Display</li> <li>(1) Ton</li> <li>© Vertraue</li> <li>© Cloud-Verbindunge</li> <li>© Zutrittsmanageme</li> <li>Es wurden Innensta</li> </ul>                                                                                                    | 01:16 Sa 01-12-<br>PANEL AKTUATOREN AUSSENSTAT<br>nswürdige Geräte hinzufügen<br>4 Geräte zur Liste hinzugefügt:<br>:tion-01 102807A7F04F00                                                                                                    | 2018 🔒 28.0°C<br>IONEN <u>VERTRAUENSWÜRDIGE GERÄ'</u><br>C                                                                                                    | re<br>details:<br>we<br>sation<br>wrrer                                                                                                    |
| ★ Einstellungen         ● Display                                                                                                    | 01:16 Sa 01-12-<br>PANEL AKTUATOREN AUSSENSTAT<br>nswürdige Geräte hinzufügen<br>4 Geräte zur Liste hinzugefügt:<br>tion-01 102807A7F04F00<br>tion-02 10282C9B787LF97                                                                                                    | 2018 👔 28.0°C<br>IONEN VERTRAUENSWÜRDIGE GERÄ<br>C 🗸                                                                                                    | v Q ⊲)  re  details:  set tation  set variate variate variat                                                                                                    |
| ★ Einstellungen         ● Display         ↓) Ton       Ø Vertraue         ⓒ Cloud-Verbindungt       Ø Vertraue         ● Zeit und Datum       Es wurden         → Zutrittsmanageme       Innensta         ↓ Videoüberwachung       2nd OS-C                                                                                                    | 01:16 Sa 01-12-<br>PANEL AKTUATOREN AUSSENSTAT<br>nswürdige Geräte hinzufügen<br>4 Geräte zur Liste hinzugefügt:<br>tion-01 102807A7F04F00<br>tion-02 10282C98787JF97<br>1 101807A7F06DAF1                                                                                                    | 2018 🗊 28.0°C<br>IONEN <u>VERTRAUENSWÜRDIGE GERÄ</u><br>C –<br>3 3 <u>– </u>                                                                                                    | C C C C C C C C C C C C C C C C C C C                                                                                                    |
| ★ Einstellungen         ● Display         <       > Display          > Ton          > Cloud-Verbindunge          > Cloud-Verbindunge          > Cloud-Verbindunge          > Es wurden          > Benutzereinstellun          Innensta          > Videoüberwachung          Intercom Liste          IP-Schalt                                                                                                    | 01:16 Sa 01-12-<br>PANEL AKTUATOREN AUSSENSTAT<br>nswürdige Geräte hinzufügen<br>4 Geräte zur Liste hinzugefügt:<br>tion-01 102807A7F04F00<br>tion-02 10282C987871F97<br>1 101807A7F06DAF1<br>aktor Privat-01 104000CDE017FEE                                                                       | 2018                                                                                                    | re<br>details:<br>                                                                                                    |
| ★ Einstellungen         ● Display         ↓) Ton       Ø         ☞ Cloud-Verbindungt         ● Zeit und Datum         ~ Zutrittsmanagemt         ▲ Benutzereinstellun         ↓ Videoüberwachungt         ↓ Videoüberwachungt         ↓ Intercom Liste         IP-Schalt                                                                                                    | 01:16 Sa 01-12-         PANEL       AKTUATOREN       AUSSENSTAT         nswürdige Geräte hinzufügen         4 Geräte zur Liste hinzugefügt:         tion-01       102807A7F04F00         tion-02       10282C987871F97         1       101807A7F06DAF1         aktor Privat-01       104000CDE017FE | 2018 🔒 28.0°C<br>IONEN VERTRAUENSWÜRDIGE GERÄ<br>C – – – – – – – – – – – – – – – – – – –                                                                                                    | CE  Center  Center Center  Center Center Center Center  Center Center Ce                                                                                                    |
| <ul> <li>× Einstellungen</li> <li>S Display</li> <li>Ton</li> <li>Cloud-Verbindunge</li> <li>Cloud-Verbindunge</li> <li>Zeit und Datum</li> <li>Zutrittsmanageme</li> <li>Zutrittsmanageme</li> <li>Benutzereinstellun</li> <li>Innensta</li> <li>Videoüberwachung</li> <li>Intercom Liste</li> <li>Programmierbare</li> <li>Erweiterte Einstell</li> </ul>                                                                                                    | 01:16 Sa 01-12-<br>PANEL AKTUATOREN AUSSENSTAT<br>nswürdige Geräte hinzufügen<br>4 Geräte zur Liste hinzugefügt:<br>tion-01 102807A7F04F00<br>tion-02 10282C9B7871F97<br>1 101807A7F06DAF1<br>101807A7F06DAF1<br>104000CDE017FE                                                                     | 2018  2018  2018  2018  2018  2018  2018  2010  2010  2010  2010  2010  2010  2010  2010  2010  2010  2010  2010  2010  2010  2010  2010  2010  2010  2010  2010  2010  2010  2010  2010  2010  2010  2010  2010  2010  2010  2010  2010  2010  2010  2010  2010  2010  2010  2010  2010  2010  2010  2010  2010  2010  2010  2010  2010  2010  2010  2010  2010  2010  2010  2010  2010  2010  2010  2010  2010  2010  2010  2010  2010  2010  2010  2010  2010  2010  2010  2010  2010  2010  2010  2010  2010  2010  2010  2010  2010  2010  2010  2010  2010  2010  2010  2010  2010  2010  2010  2010  2010  2010  2010  2010  2010  2010  2010  2010  2010  2010  2010  2010  2010  2010  2010  2010  2010  2010  2010  2010  2010  2010  2010  2010  2010  2010  2010  2010  2010  2010  2010  2010  2010  2010  2010  2010  2010  2010  2010  2010  2010  2010  2010  2010  2010  2010  2010  2010  2010  2010  2010  2010  2010  2010  2010  2010  2010  2010  2010  2010  2010  2010  2010  2010  2010  2010  2010  2010  2010  2010  2010  2010  2010  2010  2010  2010  2010  2010  2010  2010  2010  2010  2010  2010  2010  2010  2010  2010  2010  2010  2010  2010  2010  2010  2010  2010  2010  2010  2010  2010  2010  2010  2010  2010  2010  2010  2010  2010  2010  2010  2010  2010  2010  2010  2010  2010  2010  2010  2010  2010  2010  2010  2010  2010  2010  2010  2010  2010  2010  2010  2010  2010  2010  2010  2010  2010  2010  2010  2010  2010  2010  2010  2010  2010  2010  2010  2010  2010  2010  2010  2010  2010  2010  2010  2010  2010  2010  2010  2010  2010  2010  2010  2010  2010  2010  2010  2010  2010  2010  2010  2010  2010  2010  2010  2010  2010  2010  2010  2010  2010  2010  2010  2010  2010  2010  2010  2010  2010  2010  2010  2010  2010  2010  2010  2010  2010  2010  2010  2010  2010  2010  2010  2010  2010  2010  2010  2010  2010  2010  2010  2010  2010  2010  2010  2010  2010  2010  2010  2010  2010  2010  2010  2010  2010  2010  2010  2010  2010  2010  2010  2010  2010  2010  2010  2010  2010  2010  2010  2010  2010  2010  2010  2010 | re<br>details:<br>Setton<br>Arrow<br>Arrow<br>A |
| X       Einstellungen         Image: Display       Image: Display         Image: Display       Image: Display | 01:16 Sa 01-12-<br>PANEL AKTUATOREN AUSSENSTAT<br>Inswürdige Geräte hinzufügen<br>4 Geräte zur Liste hinzugefügt:<br>tion-01 102807A7F04F00<br>tion-02 10282C987871F97<br>1 101807A7F06DAF1<br>aktor Privat-01 104000CDE017FE                                                                       | 2018 🔒 28.0°C<br>IONEN VERTRAUENSWÜRDIGE GERÄ<br>c – – – – – – – – – – – – – – – – – – –                                                                                                    | CE Centre Centre                                                                                                    |
| <ul> <li>× Einstellungen</li> <li>✓ Display</li> <li>↓) Ton</li> <li>✓ Vertraue</li> <li>ⓒ Cloud-Verbindunge</li> <li>○ Zutrittsmanageme</li> <li>A Benutzereinstellun</li> <li>↓ Videoüberwachung</li> <li>↓ Intercom Liste</li> <li>□ Programmierbare</li> <li>※ Erweiterte Einstell</li> <li>♀ Software-Update</li> <li>♀ Info</li> </ul>                                                                                                    | 01:16 Sa 01-12-<br>PANEL AKTUATOREN AUSSENSTAT<br>nswürdige Geräte hinzufügen<br>4 Geräte zur Liste hinzugefügt:<br>tion-01 102807A7F04F00<br>tion-02 10282C9B7871F97<br>1 101807A7F06DAF1<br>aktor Privat-01 104000CDE017FE                                                                        | 2018 🔒 28.0°C<br>IONEN VERTRAUENSWÜRDIGE GERÄ<br>C                                                                                                    | re<br>details:<br>Stron<br>Construction<br>Construction<br>Construct                                                                                                    |
| ★ Einstellungen                                                                                                    | 01:16 Sa 01-12-<br>PANEL AKTUATOREN AUSSENSTAT<br>Inswürdige Geräte hinzufügen<br>4 Geräte zur Liste hinzugefügt:<br>tion-01 102807A7F04F00<br>tion-02 10282C987871F97<br>1 101807A7F06DAF1<br>aktor Privat-01 104000CDE017FE                                                                       | 2018 🔒 28.0°C<br>IONEN VERTRAUENSWÜRDIGE GERÄ<br>c /<br>5 3 /<br>E /<br>4<br>Werte                                                                                                    | re<br>A details:<br>Tation<br>Tarrow<br>TATFOAFCOC                                                                                                    |

- [5] Alle verknüpften Geräte werden auf dem Bildschirm angezeigt.
- [6] Wenn die in der automatischen Suche erkannten neuen Geräte, die zweite Außenstation oder den IP-Schaltaktor Privat enthalten, müssen Sie auf "Allen Geräten vertrauen" tippen, um diesen Geräten zu vertrauen.
- [7] Tippen Sie in dem Pop-up-Fenster auf "Allen vertrauen".

| 🗙 Einstellungen                   | 01:16 Sa 01-12-2018 🌲 28.0°C                                                        | × ۲             | Ĵ ⊲» |
|-----------------------------------|-------------------------------------------------------------------------------------|-----------------|------|
| Oisplay                           | PANEL AKTUATOREN AUSSENSTATIONEN VERTRAUENSWÜRDIGE GERÄTE                           |                 |      |
| <b>(</b> ) Ton                    |                                                                                     | <b>6</b>        |      |
| 🗟 Cloud-Verbindungen              | Vertrauenswurdige Gerate                                                            | Gerätename      |      |
| © <sub>⊞</sub> Zeit und Datum     |                                                                                     | Innenstation    | _    |
| ∽ Zutrittsmanagement              | 2nd 05-01                                                                           | 01              | _    |
| ည Benutzereinstellungen           |                                                                                     | 102807A7F04F00C |      |
| 。                                 |                                                                                     |                 |      |
| ↓ Intercom Liste                  | Allen Geräten vertrauen 🛛 💽 🌀                                                       |                 |      |
| Programmierbare Taste             |                                                                                     |                 |      |
| 颂 Erweiterte Einstellungen        |                                                                                     |                 |      |
| 💭 Software-Update                 |                                                                                     |                 |      |
| i) Info                           |                                                                                     |                 |      |
|                                   |                                                                                     |                 |      |
|                                   |                                                                                     |                 |      |
|                                   |                                                                                     |                 |      |
| X Einstellungen                   | 01:16 Sa 01-12-2018 👔 28.0°C                                                        | <u>ب</u> ل      | Ĵ ⊲» |
| Display                           | PANEL AKTUATOREN AUSSENSTATIONEN VERTRAUENSWÜRDIGE GERÄTE                           |                 |      |
|                                   | trauen                                                                              | imes details:   |      |
| 💮 Cloud-Verbindunge               |                                                                                     | ime<br>tation   |      |
| © <sub>⊞</sub> Zeit und Datum     |                                                                                     | lummer          |      |
| Cutrittsmanageme Allen Gera       | ten vertrauen<br>-Authentifizierung ermöglicht es den Innenstationen im Svstem. den | mmer            | _    |
| A Benutzereinstellun Außenstation | nen und IP-Aktoren die Berechtigung zu erteilen, die Tür zu entriegeln.             | 7A7F04F00C      | -    |
| , 🕁 Videoüberwachung              | 7                                                                                   |                 |      |
| ↓ Intercom Liste                  | Allen vertrauen Abbrechen                                                           |                 |      |
| Programmierbare '                 |                                                                                     |                 |      |
| 🔅 Erweiterte Einstell             |                                                                                     |                 |      |
| $\mathcal{G}$ Software-Update     |                                                                                     |                 |      |
| i) Info                           |                                                                                     |                 |      |
|                                   |                                                                                     |                 |      |
|                                   |                                                                                     |                 |      |

- [8] Die "vertrauenswürdigen Geräte" werden im Pop-up-Fenster angezeigt.
- [9] Tippen Sie auf "x", um das Fenster zu schließen.

[10]  $\heartsuit$  wird rechts angezeigt, um die zweite Außenstation oder den IP-Schaltaktor darzustellen.

| 01:16 9                                                                                                    | 5a 01-12-2018 📳                                                                                                    | 28.0°C                                                                                                    |                                                                                                    | 상                                                                                        |                                                                                                    |
|----------------------------------------------------------------------------------------------------|----------------------------------------------------------------------------------------------------|----------------------------------------------------------------------------------------------------|----------------------------------------------------------------------------------------------------|------------------------------------------------------------------------------------------|----------------------------------------------------------------------------------------------------|
|                                                                                                    |                                                                                                    | VERTRAUENSWÜRDIGE GERÄTE                                                                                                    |                                                                                                    |                                                                                          |                                                                                                    |
| nsprozess erfolgreich                                                                                                    |                                                                                                    |                                                                                                    | X details:                                                                                                    |                                                                                          |                                                                                                    |
|                                                                                                    |                                                                                                    |                                                                                                    | 9 me                                                                                                    | -                                                                                        | -                                                                                                    |
|                                                                                                    |                                                                                                    |                                                                                                    | tation                                                                                                    | _                                                                                        | -8                                                                                                    |
| /ertraut!<br>den Geräte wurden erfelgreich z                                                                                                    | u Ibror Listo dor y                                                                                                    | ortrauonswürdigen                                                                                                    | _                                                                                                    | _                                                                                        | -8                                                                                                    |
| izugefügt:                                                                                                    | u initer Liste der ve                                                                                                    | ertrauenswurdigen                                                                                                    | 7A7F04F0                                                                                                    | DC                                                                                       |                                                                                                    |
| ation-01<br>ation-02                                                                                                    |                                                                                                    |                                                                                                    |                                                                                                    |                                                                                          |                                                                                                    |
| -01 V<br>Itaktor Privat-01                                                                                                    |                                                                                                    |                                                                                                    |                                                                                                    |                                                                                          |                                                                                                    |
|                                                                                                    |                                                                                                    |                                                                                                    |                                                                                                    |                                                                                          |                                                                                                    |
|                                                                                                    |                                                                                                    |                                                                                                    |                                                                                                    |                                                                                          |                                                                                                    |
|                                                                                                    |                                                                                                    |                                                                                                    |                                                                                                    |                                                                                          |                                                                                                    |
|                                                                                                    |                                                                                                    |                                                                                                    |                                                                                                    |                                                                                          |                                                                                                    |
|                                                                                                    |                                                                                                    |                                                                                                    |                                                                                                    |                                                                                          |                                                                                                    |
|                                                                                                    |                                                                                                    |                                                                                                    |                                                                                                    |                                                                                          |                                                                                                    |
|                                                                                                    |                                                                                                    |                                                                                                    |                                                                                                    |                                                                                          |                                                                                                    |
|                                                                                                    |                                                                                                    |                                                                                                    |                                                                                                    |                                                                                          |                                                                                                    |
| 01:17 5                                                                                                    | 6a 01-12-2018 👔                                                                                                    | 28.0°C                                                                                                    | ~                                                                                                    | ¢                                                                                        | <b>⊲</b> »                                                                                                    |
| 01:17 S                                                                                                    | 5a 01-12-2018 👔<br>SENSTATIONEN                                                                                                    | 28.0°C<br>VERTRAUENSWÜRDIGE GERÄTE                                                                                                    | ~                                                                                                    | Ĵ                                                                                        | d»                                                                                                    |
| 01:17 S<br>PANEL AKTUATOREN AUS<br>Vertrauenswürdige Geräte                                                                                                    | 5a 01-12-2018 🔒                                                                                                    | 28.0°C<br>VERTRAUENSWÜRDIGE GERÄTE                                                                                                    | ∽<br>Gerätedetails:                                                                                                    | Ĵ                                                                                        | <b>⊲</b> »                                                                                                    |
| 01:17 S<br>PANEL AKTUATOREN AUS:<br>Vertrauenswürdige Geräte<br>Innenstation-01                                                                                       | Sa 01-12-2018 👔<br>SENSTATIONEN                                                                                                    | 28.0°C<br>VERTRAUENSWÜRDIGE GERÄTE                                                                                                    | Gerätedetails:                                                                                                    | Ļ                                                                                        | <b>⊲</b> »                                                                                                    |
| 01:17 S<br>PANEL AKTUATOREN AUS<br>Vertrauenswürdige Geräte<br>Innenstation-01<br>Innenstation-02                                                                     | Sa 01-12-2018 👔                                                                                                    | 28.0°C<br>VERTRAUENSWÜRDIGE GERÄTE                                                                                                    | Gerätedetalis:<br>Gerätenare<br>Innenstation<br>Garits-Numer                                                                                                    | Ĵ                                                                                        | <b>⊲</b> »                                                                                                    |
| 01:17 S<br>PANEL AKTUATOREN AUS:<br>Vertrauenswürdige Geräte<br>Innenstation-01<br>Innenstation-02<br>2nd OS-01                                                       | Sa 01-12-2018 🔒<br>SENSTATIONEN                                                                                                    | 28.0°C<br>VERTRAUENSWÜRDIGE GERÄTE                                                                                                    | Gerätedetails:<br>Gerätedetails:<br>Innenstation<br>Garäte-Nammer<br>OI                                                                                                    | Д                                                                                        | ⊲»                                                                                                    |
| 01:17 S<br>PANEL AKTUATOREN AUS<br>Vertrauenswürdige Geräte<br>Innenstation-01<br>Innenstation-02<br>2nd OS-01<br>IP-Schaltaktor Privat-01                            | 5a 01-12-2018                                                                                                    | 28.0°C<br><u>V</u> ERTRAUENSWÜRDIGE GERÄTE                                                                                                    | Gerätedetails:<br>Gerätename<br>Innenstation<br>Garita-Numer<br>01<br>Serlennummer<br>102807ATF04P0                                                                                                    | Д<br>Doc                                                                                 | <                                                                                                    |
| 01:17 S<br>PANEL AKTUATOREN AUS<br>Vertrauenswürdige Geräte<br>Innenstation-01<br>Innenstation-02<br>2nd OS-01<br>IP-Schaltaktor Privat-01                            | sa 01-12-2018 👔<br>senstationen                                                                                                    | 28.0°C<br>VERTRAUENSWÜRDIGE GERÄTE                                                                                                    | Gerätedetails:<br>Gerätenam<br>Innenstation<br>Garde-Nummer<br>01<br>Serlessummer<br>102807ATF04F00                                                                                                    | <u></u>                                                                                  | ⊲»                                                                                                    |
| 01:17 S<br>PANEL AKTUATOREN AUS<br>Vertrauenswürdige Geräte<br>Innenstation-01<br>Innenstation-02<br>2nd OS-01<br>IP-Schaltaktor Privat-01<br>Allen Geräten vertrauen | 5a 01-12-2018                                                                                                    | 28.0°C<br><u>V</u> ERTRAUENSWÜRDIGE GERÄTE                                                                                                    | Gerätedetails:<br>Garätename<br>Innenstation<br>01<br>Seriennummer<br>102807A7F04F00                                                                                                    |                                                                                          | 4)                                                                                                    |
| 01:17 S<br>PANEL AKTUATOREN AUS<br>Vertrauenswürdige Geräte<br>Innenstation-01<br>Innenstation-02<br>2nd OS-01<br>IP-Schaltaktor Privat-01<br>Allen Geräten vertrauen | a 01-12-2018                                                                                                    | 28.0°C<br>VERTRAUENSWÜRDIGE GERÄTE                                                                                                    | Gerätedetails:<br>Innenstation<br>Gurita-Nummer<br>01<br>Sariannummer<br>102807A7F04F04                                                                                                    |                                                                                          | ⊲»                                                                                                    |
| 01:17 S<br>PANEL AKTUATOREN AUS<br>Vertrauenswürdige Geräte<br>Innenstation-01<br>Innenstation-02<br>2nd OS-01<br>IP-Schaltaktor Privat-01<br>Allen Geräten vertrauen | Sa 01-12-2018                                                                                                    | 28.0°C<br>VERTRAUENSWÜRDIGE GERÄTE                                                                                                    | Gerätedetails:<br>Gerätenare<br>Innenstation<br>Carlta-hummer<br>01<br>Sarlennummer<br>102807A7F04F00                                                                                                    | ¢<br>DC                                                                                  | 4»                                                                                                    |
| 01:17 S<br>PANEL AKTUATOREN AUS<br>Vertrauenswürdige Geräte<br>Innenstation-01<br>Innenstation-02<br>2nd OS-01<br>IP-Schaltaktor Privat-01<br>Allen Geräten vertrauen | 5a 01-12-2018                                                                                                    | 28.0°C<br>VERTRAUENSWÜRDIGE GERÄTE                                                                                                    | Gerätedetails:<br>Giritanane<br>Innenstation<br>Garite-Nammer<br>OI<br>Seriennummer<br>102807A7F04F00                                                                                                    | ф<br>эс                                                                                  | ⊲»                                                                                                    |
| 01:17 S<br>PANEL AKTUATOREN AUS<br>Vertrauenswürdige Geräte<br>Innenstation-01<br>Innenstation-02<br>2nd OS-01<br>IP-Schaltaktor Privat-01<br>Allen Geräten vertrauen | Sa 01-12-2018 (1)<br>SENSTATIONEN                                                                                                    | 28.0°C<br>VERTRAUENSWÜRDIGE GERÄTE                                                                                                    | Gerätedetails:<br>Geräterane<br>Innenstation<br>OI<br>Schlonommer<br>102807A7F04F00                                                                                                    | Д<br>Doc                                                                                 | <                                                                                                    |
| 01:17 S<br>PANEL AKTUATOREN AUS<br>Vertrauenswürdige Geräte<br>Innenstation-01<br>Innenstation-02<br>2nd OS-01<br>IP-Schaltaktor Privat-01<br>Allen Geräten vertrauen | 5a 01-12-2018                                                                                                    | 28.0°C<br>VERTRAUENSWÜRDIGE GERÄTE                                                                                                    | Cerătedetails:<br>Gerătedetails:<br>Innenstation<br>Gerate-Nummer<br>01<br>Seriennummer<br>102807A7F04F00                                                                                                    | Д<br>ж                                                                                   |                                                                                                    |
|                                                                                                    | PANEL AKTUATOREN AUS<br>Insprozess erfolgreich<br>Vertraut!<br>Inden Geräte wurden erfolgreich z<br>Inzugefügt:<br>Itation-01<br>Altaktor Privat-01<br>Itaktor Privat-01 | PANEL AKTUATOREN AUSSENSTATIONEN Insprozess erfolgreich Vertraut! Iden Geräte wurden erfolgreich zu Ihrer Liste der v Izugefügt: Itation-01 A0 Idatktor Privat-01 | PANEL       AKTUATOREN       AUSSENSTATIONEN       VERTRAUENSWÜRDIGE GERÄTE         Insprozess erfolgreich         Vertraut!         Iden Geräte wurden erfolgreich zu Ihrer Liste der vertrauenswürdigen zugefügt:         tation-01         01         03 | PANEL AKTUATOREN AUSSENSTATIONEN VERTRAUENSWÜRDIGE GERÄTE         Insprozess erfolgreich | PANEL AKTUATOREN AUSSENSTATIONEN VERTRAUENSWÜRDIGE GERÄTE   Insprozess erfolgreich Vertraut! Index Geräte wurden erfolgreich zu Ihrer Liste der vertrauenswürdigen Inzugefügt: Intation-02 8 Intaktor Privat-01 |

#### Gerät manuell hinzufügen

- [1] Tippen Sie unter "Vertrauenswürdige Geräte" auf " ".
- [2] Wählen Sie "Manuelle Eingabe".
- [3] Wählen Sie den Gerätetyp aus der Dropdownliste aus. Es kann zwischen "2nd OS", "IP-Schaltaktor Privat" und "Innenstation" ausgewählt werden.
- [4] Geben Sie die Gerätenummer ein.
- [5] Geben Sie die Seriennummer ein.
- [6] Tippen Sie auf "Speichern & Schließen".

| 🗙 Einstellungen                                                | 01:19 Sa 01-12-2018 🁔 28.1°C                              | 、 む む                           |
|----------------------------------------------------------------|-----------------------------------------------------------|---------------------------------|
| Oisplay                                                        | PANEL AKTUATOREN AUSSENSTATIONEN VERTRAUENSWÜRDIGE GERÄTE |                                 |
| ↓》 Ton                                                         |                                                           |                                 |
| 🙃 Cloud-Verbindungen                                           | Vertrauenswürdige Geräte                                  | Gerätedetails:                  |
| en Beit und Datum                                              |                                                           | Innenstation                    |
| 🖘 Zutrittsmanagement                                           |                                                           | 01                              |
| ည် Benutzereinstellungen                                       |                                                           | Seriennummer<br>102807A7F04F00C |
| 。<br>ど Videoüberwachung                                        | Allen Geräten vertrauen                                   |                                 |
| ↓ Intercom Liste                                               |                                                           |                                 |
| Programmierbare Taste                                          |                                                           |                                 |
| 皎3 Erweiterte Einstellungen                                    |                                                           |                                 |
| ${\cal O}$ Software-Update                                     | Automatische Suche                                        |                                 |
| i Info                                                         |                                                           |                                 |
|                                                                | - 1                                                       |                                 |
|                                                                |                                                           |                                 |
|                                                                |                                                           |                                 |
| X Einstellungen                                                | 01:19 Sa 01-12-2018 🔒 28.2°C                              | 、 し、 し、                         |
|                                                                | PANEL AKTUATOREN AUSSENSTATIONEN VERTRAUENSWÜRDIGE GERÄTE |                                 |
| 니》Ton ② Manuelle                                               | s Hinzufügen vertrauenswürdiger Geräte                    | × details:                      |
| S Cloud-Verbindunge                                            |                                                           | me                              |
| © <sub>∰</sub> Zeit und Datum<br>☐ Gerättstyp<br>IP-Schaltakto | r Privat 3 ~ Gerät 4                                      | lummer                          |
| C Zutrittsmanageme                                             |                                                           | mmer                            |
| 名 Benutzereinstellun 104000CDE0                                |                                                           | 7A7F04F00C                      |
| 。 か Videoüberwachung                                           |                                                           |                                 |
| ↓ Intercom Liste                                               |                                                           |                                 |
| Programmierbare                                                |                                                           |                                 |
| ැටූි Erweiterte Einstell                                       | - 6                                                       |                                 |
| ♀ ♀ ♀ ♀ ♀ ♀ ♀ ♀ ♀ ♀ ♀ ♀ ♀ ♀ ♀ ♀ ♀ ♀ ♀                          | Abbrachen Chaile and Cabile Gran                          |                                 |
| i) Info                                                        | Abbrechen Speichern & Schlieben                           |                                 |
|                                                                |                                                           |                                 |
|                                                                |                                                           |                                 |

- [7] Das gewünschte Gerät wurde zur Liste hinzugefügt.
- [8] Wenn das neue Gerät zur zweiten Außenstation oder zum IP-Schaltaktor Privat gehört, müssen Sie auf "Allen Geräten vertrauen" tippen, um diesem Gerät zu vertrauen.
- [9] Tippen Sie in dem Pop-up-Fenster auf "Allen vertrauen".

| 🗙 Einstellungen                                   | 01:20 Sa 01-12-2018 🔒 28.2°C                                                                                                    | 、 し、 い、                         |
|---------------------------------------------------|----------------------------------------------------------------------------------------------------|---------------------------------|
| ● Display                                         | PANEL AKTUATOREN AUSSENSTATIONEN VERTRAUENSWÜRDIGE GERÄTE                                                                                     |                                 |
| ↓》Ton                                             |                                                                                                    |                                 |
| 💮 Cloud-Verbindungen                              | Vertrauenswürdige Geräte                                                                                                    | Gerätedetails:                  |
| မ်း<br>မြို့ Zeit und Datum                       | Innenstation-01                                                                                                    | Innenstation                    |
|                                                   | Innenstation-02                                                                                                    | Geräte-Nummer<br>01             |
| <br>کے Benutzereinstellungen                      | 2nd OS-01                                                                                                    | Seriennummer<br>102807A7F04F00C |
|                                                   | IP-Schaltaktor Privat-01 7                                                                                                    |                                 |
| Q Intercom Liste                                  | Allen Geräten vertrauen 🛛 💿 🞗                                                                                                    |                                 |
| Programmierbare Taste                             |                                                                                                    |                                 |
| ැලූ Erweiterte Einstellungen                      |                                                                                                    |                                 |
| ${\cal O}$ Software-Update                        |                                                                                                    |                                 |
| (i) Info                                          |                                                                                                    |                                 |
|                                                   |                                                                                                    |                                 |
|                                                   |                                                                                                    |                                 |
|                                                   |                                                                                                    |                                 |
| imes Einstellungen                                | 01:20 Sa 01-12-2018 🔒 28.2°C                                                                                                    | 、 し、 む。                         |
|                                                   | PANEL AKTUATOREN AUSSENSTATIONEN VERTRAUENSWÜRDIGE GERÄTE                                                                                     |                                 |
| 네) Ton                                            | traugo                                                                                                    | ×                               |
| Selat ver                                         |                                                                                                    | details:                        |
| © <sub>∰</sub> Zeit und Datum                     |                                                                                                    | tation                          |
| Cutrittsmanageme Allen Gerä                       | ten vertrauen                                                                                                    | ummer                           |
| Vertrauens"<br>کر Benutzereinstellun Außenstation | -Authentifizierung ermöglicht es den Innenstationen im System, den<br>nen und IP-Aktoren die Berechtigung zu erteilen, die Tür zu entriegeln. | mmer<br>7A7F04F00C              |
| 🕁 Videoüberwachung                                |                                                                                                    |                                 |
| Intercom Liste                                    |                                                                                                    |                                 |
| Programmierbare                                   | Allen vertrauen                                                                                                    |                                 |
| وي Erweiterte Einstell                            | 9                                                                                                    |                                 |
| ${\cal O}$ Software-Update                        |                                                                                                    |                                 |
| (i) Info                                          |                                                                                                    |                                 |
|                                                   |                                                                                                    |                                 |
|                                                   |                                                                                                    |                                 |
|                                                   |                                                                                                    |                                 |

[10]Die "vertrauenswürdigen Geräte" werden im Pop-up-Fenster angezeigt.

[11] Tippen Sie auf "x", um das Fenster zu schließen.

[12]  $\heartsuit$  wird rechts angezeigt, um die zweite Außenstation oder den IP-Schaltaktor darzustellen.

| imes Einstellungen                                                                                                    |                                                                                                    | 01:21 Sa 01-12-2018 👔                                                                                                   | 28.2°C                             | ~ \$ \$                                                                                                    |
|----------------------------------------------------------------------------------------------------|----------------------------------------------------------------------------------------------------|----------------------------------------------------------------------------------------------------|------------------------------------|----------------------------------------------------------------------------------------------------|
| Display                                                                                                    |                                                                                                    |                                                                                                    | VERTRAUENSWÜRDIGE GERÄTE           |                                                                                                    |
| ↓ Ton ☑ Vertraue                                                                                                    | nsprozess erfolgreich                                                                                                    |                                                                                                    |                                    | X                                                                                                    |
| Cloud-Verbindunge                                                                                                    | noprezese en eigi eien                                                                                                    |                                                                                                    |                                    | 11 me                                                                                                    |
| Zeit und Datum                                                                                                    |                                                                                                    |                                                                                                    |                                    | lummer                                                                                                    |
| Ceräten Geräten Geräten Die folger                                                                                                    | Vertraut!<br>oden Geräte wurden erfolge                                                                                                    | eich zu Ihrer Liste der                                                                                                 | vertrauenswürdigen                 |                                                                                                    |
| للا المراجعة المراجعة الم<br>المراجعة المراجعة المراجعة المراجعة المراجعة المراجعة المراجعة المراجعة المراجعة المراجعة المراجعة المراجعة المراجعة المراجعة                                                                                                    | nzugefügt:                                                                                                    |                                                                                                    |                                    | 7A7F04F00C                                                                                                    |
| • Innens<br>• Innens                                                                                                    | tation-01<br>tation-02 <b>10</b>                                                                                                    |                                                                                                    |                                    |                                                                                                    |
| Intercom Liste     IP-Scha                                                                                                    | altaktor Privat-01                                                                                                    |                                                                                                    |                                    |                                                                                                    |
| Programmierbare '                                                                                                    |                                                                                                    |                                                                                                    |                                    |                                                                                                    |
| 없 Erweiterte Einstell                                                                                                    |                                                                                                    |                                                                                                    |                                    |                                                                                                    |
| ♀ ♥ Software-Update                                                                                                    |                                                                                                    |                                                                                                    |                                    |                                                                                                    |
| (i) Info                                                                                                    |                                                                                                    |                                                                                                    |                                    |                                                                                                    |
|                                                                                                    |                                                                                                    |                                                                                                    |                                    |                                                                                                    |
|                                                                                                    |                                                                                                    |                                                                                                    |                                    |                                                                                                    |
|                                                                                                    |                                                                                                    |                                                                                                    |                                    |                                                                                                    |
| × Einstellungen                                                                                                    | с                                                                                                    | 01:21 Sa 01-12-2018 👔                                                                                                   | 28.3°C                             | ✓ ∩ d»                                                                                                    |
| X Einstellungen<br>• Display                                                                                                    | C<br>PANEL AKTUATOREN                                                                                                    | 01:21 Sa 01-12-2018 👔                                                                                                   | 28.3°C<br>VERTRAUENSWÜRDIGE GERÄTE | く<br>し<br>し<br>し                                                                                                    |
| × Einstellungen                                                                                                    | C<br>PANEL AKTUATOREN                                                                                                    | )1:21 Sa 01-12-2018 👔<br>AUSSENSTATIONEN                                                                                | 28.3°C                             | ~ Ĵ ¢)                                                                                                    |
| × Einstellungen                                                                                                    | C<br>PANEL AKTUATOREN<br>Vertrauenswürdige Geräte                                                                                                    | 01:21 Sa 01-12-2018 👔                                                                                                   | 28.3°C<br>VERTRAUENSWÜRDIGE GERÄTE | ✓ 💭 d))<br>Gerätedetails:                                                                                                    |
| × Einstellungen<br>③ Display<br>석) Ton<br>ⓒ Cloud-Verbindungen<br>입 Zeit und Datum                                                                                                    | C<br>PANEL AKTUATOREN<br>Vertrauenswürdige Geräte<br>Innenstation-01                                                                                        | 01:21 Sa 01-12-2018 👔<br>AUSSENSTATIONEN                                                                                | 28.3°C<br>VERTRAUENSWÜRDIGE GERÄTE | ✓ Q d)  Gerätedetalls:  Gerätenene Innenstation                                                                                                    |
| × Einstellungen<br>Display<br>다) Ton<br>ⓒ Cloud-Verbindungen<br>일 Zeit und Datum<br>즉 Zutrittsmanagement                                                                                                    | C<br>PANEL AKTUATOREN<br>Vertrauenswürdige Geräte<br>Innenstation-01<br>Innenstation-02                                                                     | DI-21 Sa 01-12-2018 (1)<br>AUSSENSTATIONEN                                                                              | 28.3°C<br>VERTRAUENSWÜRDIGE GERÄTE |                                                                                                    |
| X       Einstellungen         Image: Second Second Sec | C<br>PANEL AKTUATOREN<br>Vertrauenswürdige Geräte<br>Innenstation-01<br>Innenstation-02<br>2nd OS-01                                                        | 01:21 Sa 01-12-2018 👔<br>AUSSENSTATIONEN                                                                                | 28.3°C<br>VERTRAUENSWÜRDIGE GERÄTE | ✓ Q                                                                                                    |
| ★ Einstellungen         ● Display         ↓) Ton         ?         Cloud-Verbindungen         ● Zeit und Datum            Zeit und Datum            X Benutzereinstellungen         , Benutzereinstellungen         , Videoüberwachung                                                                                                    | C<br>PANEL AKTUATOREN<br>Vertrauenswürdige Geräte<br>Innenstation-01<br>Innenstation-02<br>2nd OS-01<br>IP-Schaltaktor Privat-01                            | 01:21 Sa 01-12-2018 (1)<br>AUSSENSTATIONEN<br>                                                                          | 28.3°C<br>VERTRAUENSWÜRDIGE GERÄTE |                                                                                                    |
| ★ Einstellungen                                                                                                    | C<br>PANEL AKTUATOREN<br>Vertrauenswürdige Geräte<br>Innenstation-01<br>Innenstation-02<br>2nd OS-01<br>IP-Schaltaktor Privat-01<br>Allen Geräten vertrauen | 01:21 Sa 01-12-2018                                                                                                    | 28.3°C<br>VERTRAUENSWÜRDIGE GERÄTE | Corditedetails:      Gerditedetails:      Gerditenume Innenstation      Gurdite-Numme D      Lozaorzanzer 1028077ATF04F00C                                                                                                    |
| ★ Einstellungen         ● Display         ↓) Ton         ⑦ Cloud-Verbindungen         ● Zeit und Datum         ● Zeit und Datum         ● Zutrittsmanagement         八 Benutzereinstellungen         → Videoüberwachung         ↓ Intercom Liste         □ Programmierbare Taste                                                                                                    | C<br>PANEL AKTUATOREN<br>Vertrauenswürdige Geräte<br>Innenstation-01<br>Innenstation-02<br>2nd OS-01<br>IP-Schaltaktor Privat-01<br>Allen Geräten vertrauen | 01:21 Sa 01-12-2018 ()<br>AUSSENSTATIONEN<br>                                                                           | 28.3°C                             |                                                                                                    |
| ★ Einstellungen         ● Display         ↓ Ton         ○ Cloud-Verbindungen         ● Zeit und Datum         ● Zeit und Datum         ● Zutrittsmanagement         八 Benutzereinstellungen         ↓ Videoüberwachung         ● Intercom Liste         □ Programmierbare Taste         ※ Erweiterte Einstellungen                                                                                                    | C<br>PANEL AKTUATOREN<br>Vertrauenswürdige Geräte<br>Innenstation-01<br>Innenstation-02<br>2nd OS-01<br>IP-Schaltaktor Privat-01<br>Allen Geräten vertrauen | 01:21 Sa 01-12-2018                                                                                                    | 28.3°C<br>VERTRAUENSWÜRDIGE GERÄTE | Corditedetails:  Arditerearie  Innenstation  Arditerearie  Data Antonomore  1028077A7F04F00C                                                                                                    |
| ★ Einstellungen         ● Display         ↓) Ton         ○ Cloud-Verbindungen         ● Zeit und Datum         ● Zeit und Datum         ● Zutrittsmanagement         ♀ Benutzereinstellungen         ↓ Videoüberwachung         ↓ Intercom Liste         □ Programmierbare Taste         ※ Erweiterte Einstellungen         ♀ Software-Update                                                                                                    | C<br>PANEL AKTUATOREN<br>Vertrauenswürdige Geräte<br>Innenstation-01<br>Innenstation-02<br>2nd OS-01<br>IP-Schaltaktor Privat-01<br>Allen Geräten vertrauen | 01:21 Sa 01-12-2018 ()<br>AUSSENSTATIONEN<br>©<br>©<br>12                                                               | 28.3°C                             | ✓     Q     ♦                                                                                                    |
| ★ Einstellungen         ● Display         □) Ton         □         □         □         □         □         □         □         Zeit und Datum         □         □         Zeit und Datum         □         Zeit und Datum         □         Zutrittsmanagement                                                                                                    | C<br>PANEL AKTUATOREN<br>Vertrauenswürdige Geräte<br>Innenstation-01<br>Innenstation-02<br>2nd OS-01<br>IP-Schaltaktor Privat-01<br>Allen Geräten vertrauen | 01:21 Sa 01-12-2018 ()<br>AUSSENSTATIONEN<br>                                                                           | 28.3°C<br>VERTRAUENSWÜRDIGE GERÄTE | Caratedetails:  Aratestation  Aratestation  Aratestat     |
| ★ Einstellungen         ● Display         ↓) Ton         ⑦ Cloud-Verbindungen         ● Zeit und Datum         ● Zeit und Datum         ● Zutrittsmanagement         八 Benutzereinstellungen         ↓ Videoüberwachung         ↓ Intercom Liste         □ Programmierbare Taste         ③ Erweiterte Einstellungen         ↓ Software-Update         ○ Info                                                                                                    | C<br>PANEL AKTUATOREN<br>Vertrauenswürdige Geräte<br>Innenstation-01<br>Innenstation-02<br>2nd OS-01<br>IP-Schaltaktor Privat-01<br>Allen Geräten vertrauen | 01:21 Sa 01-12-2018 ()<br>AUSSENSTATIONEN<br>()<br>()<br>()<br>()<br>()<br>()<br>()<br>()<br>()<br>()<br>()<br>()<br>() | 28.3°C VERTRAUENSWÜRDIGE GERÄTE    | Cerătedetalis: Cerătedetalis: Cerăt |

# Vertrauenswürdiges Gerät entfernen

- [1] Wischen Sie unter "Vertrauenswürdige Geräte" das gewünschte Gerät nach links.
- [2] Tippen Sie auf "<sup>10</sup>", um das Gerät zu entfernen.

| 🗙 Einstellungen                   | 01:23 Sa 01-12-2018 🁔 28.3°C                              | ~ <u>다</u> <>                       |
|-----------------------------------|-----------------------------------------------------------|-------------------------------------|
| Oisplay                           | PANEL AKTUATOREN AUSSENSTATIONEN VERTRAUENSWÜRDIGE GERÄTE |                                     |
|                                   |                                                           |                                     |
|                                   | Vertrauenswürdige Geräte                                  | Gerätedetails:                      |
| <br>စ <sub>က</sub> Zeit und Datum | Innenstation-01                                           | Gerätename<br>IP-Schaltaktor Privat |
|                                   | Innenstation-02                                           | Geräte-Nummer<br>01                 |
|                                   | 2nd OS-01 🕖                                               | Seriennummer                        |
| γς Benutzereinstellungen          | :haltaktor Privat-01 🚓 🔟 2                                |                                     |
| 🤲 Videoüberwachung                |                                                           |                                     |
| ↓ Intercom Liste                  | Allen Geräten vertrauen                                   |                                     |
| Programmierbare Taste             | 1                                                         |                                     |
| ැබූ Erweiterte Einstellungen      | I                                                         |                                     |
| $\mathcal{G}$ Software-Update     |                                                           |                                     |
| (i) Info                          |                                                           |                                     |
|                                   |                                                           |                                     |
|                                   |                                                           |                                     |
|                                   |                                                           |                                     |

## 8.4.5 Funktion "Manueller Schnappschuss" konfigurieren

Wenn diese Funktion aktiviert ist, können Sie während der Türkommunikation Schnappschüsse erstellen.

- [1] Tippen Sie unter "Erweiterte Einstellungen" auf "Panel".
- [2] Aktivieren Sie das Kontrollkästchen im Abschnitt "Optionen", um die Funktion zu aktivieren.
- [3] Tippen Sie auf "Speichern".
- [4] Nach der Einstellung wird auf dem Bildschirm Türkommunikation "<sup>[]</sup> angezeigt. Sie können auf das Symbol tippen, um nach Bedarf Schnappschüsse aufzunehmen. Für jede Türkommunikation können maximal 3 Schnappschüsse aufgenommen werden.

| 🗙 Einstellungen                                                                      |          | (                     | 01:31 Sa 01-12-2018 👔     | 〕28.4°C                    | ~         | Ĵ     | ⊲»            |
|--------------------------------------------------------------------------------------|----------|-----------------------|---------------------------|----------------------------|-----------|-------|---------------|
| O Display                                                                            | PANEL    | AKTUATOREN            | AUSSENSTATIONEN           | VERTRAUENSWÜRDIGE GERÄTE   |           |       |               |
| 다》Ton                                                                                | 1        | 001-0101-01           |                           |                            |           |       |               |
| 💮 Cloud-Verbindungen                                                                 |          | IP-Adresse            |                           |                            |           |       |               |
| energy Zeit und Datum                                                                |          | Netzwerk              |                           |                            |           |       |               |
| ∽ Zutrittsmanagement                                                                 |          | 192.105.1.104         |                           |                            |           |       |               |
| ററ Benutzereinstellungen                                                             |          | Optionen              |                           |                            |           |       |               |
| 🚽 Videoüberwachung                                                                   |          | ∠ 🔽 Manuelle          | r Schnappschuss           | 🗸 Manuelle Videoaufzeichnu | ung       |       |               |
| Intercom Liste                                                                       |          | <mark> Automat</mark> | ische Entriegelung        | 🗸 Löschen der Anrufliste   | 3         |       |               |
| Programmierbare Taste                                                                |          |                       |                           |                            | Speichern |       |               |
| ល៍ Erweiterte Einstellungen                                                          |          | Standard-Cr           | oncierge Station          |                            |           |       |               |
| € Software-Update                                                                    |          | Adresse der Conc      | ierge Station             |                            |           |       |               |
| (i) Info                                                                             |          |                       |                           |                            |           |       |               |
|                                                                                      |          | Zurücksetze           | en der Panel-Einstellunge | en                         |           |       |               |
|                                                                                      |          | Zurückset:            | zen auf Werkseinstellung  |                            |           |       |               |
|                                                                                      |          |                       |                           |                            |           |       |               |
|                                                                                      |          |                       |                           |                            |           |       |               |
| 💭 Eingehend                                                                          |          |                       |                           |                            |           | ● rec | ୲୕୕୕୕         |
| <ul> <li>D. Eingehend</li> <li>2. Außenstation 1</li> </ul>                          |          |                       |                           |                            |           | ● rec | Ō             |
| Eingehend     2. Außenstation 1                                                      |          |                       |                           |                            |           | ● rec | ō<br>4        |
| D. Eingehend<br>2. Außenstation 1                                                    | i        |                       |                           |                            |           | ● rec | 0<br>4        |
| <ul> <li>Description (Description 1)</li> <li>Description (Description 1)</li> </ul> |          |                       |                           |                            |           | ● rec | ō<br>4        |
| D Eingehend<br>2. Außenstation 1                                                     |          |                       |                           |                            |           | • rec | Ō<br>4        |
| Q. Eingehend<br>2. Außenstation 1                                                    |          |                       |                           |                            |           | ● rec | ©<br>4        |
| C Eingehend<br>2. Außenstation 1                                                     |          |                       |                           |                            |           | ● rec | ō<br>4        |
| C. Eingehend<br>2. Außenstation 1                                                    |          |                       |                           |                            |           | ● rec | Ō<br>4        |
| C. Eingehend<br>2. Außenstation 1                                                    |          |                       |                           |                            |           | • rec | ō<br>4        |
| C. Eingehend<br>2. Außenstation 1                                                    |          |                       |                           |                            |           | ● rec | 0<br>4        |
| C. Eingehend<br>2. Außenstation 1                                                    |          |                       |                           |                            |           | ● rec | ©<br>4        |
| Eingehend 2. Außenstation 1                                                          |          | ŗ,                    |                           | <b></b>                    |           | ● rec | ©<br>4        |
| C Eingehend<br>2. Außenstation 1                                                     |          | ŗj.                   |                           | ≂⊙                         |           | ● rec | <b>0</b><br>4 |
| Eingehend 2. Außenstation 1                                                          | <u>.</u> | Ę,                    | ¢.                        | <b>≂</b> ≎                 |           | ● rec | <b>0</b><br>4 |

## 8.4.6 Funktion "Manuelle Videoaufzeichnung" konfigurieren

Wenn diese Funktion aktiviert ist, können Sie während der Türkommunikation ein Video aufnehmen.

- [1] Tippen Sie unter "Erweiterte Einstellungen" auf "Panel".
- [2] Aktivieren Sie das Kontrollkästchen im Abschnitt "Optionen", um die Funktion zu aktivieren.
- [3] Tippen Sie auf "Speichern".
- [4] Nach der Einstellung wird auf dem Bildschirm Türkommunikation "<sup>•rec</sup>" angezeigt. Sie können auf dieses Symbol tippen, um die Videoaufnahme zu starten. Bei jedem Ruf können maximal 120 Sekunden Video aufgenommen werden.

| 🗙 Einstellungen                                             |       | c             | 01:31 Sa 01-12-2018 👔     | 〕 28.4°C                  | $\sim$    | Ĵ          | d» |
|-------------------------------------------------------------|-------|---------------|---------------------------|---------------------------|-----------|------------|----|
| O Display                                                   | PANEL | AKTUATOREN    | AUSSENSTATIONEN           | VERTRAUENSWÜRDIGE GERÄTE  |           |            |    |
| 다》Ton                                                       | 1     | 001-0101-01   |                           |                           |           |            |    |
| 🗟 Cloud-Verbindungen                                        |       |               |                           |                           |           |            |    |
| ூ∰ Zeit und Datum                                           |       | Netzwerk      | $\bigcirc$                |                           |           |            |    |
| ⊂⊃ Zutrittsmanagement                                       |       | 192.168.1.104 |                           |                           |           |            |    |
| مرجع Benutzereinstellungen                                  |       | Optionen      |                           | 2                         |           |            |    |
| 🚽 Videoüberwachung                                          |       | 🗸 Manuellei   | Schnappschuss             | 🗸 Manuelle Videoaufzeichr | nung      |            |    |
| ↓ Intercom Liste                                            |       | 🗸 Automati    | ische Entriegelung        | 🗸 Löschen der Anrufliste  | 3         |            |    |
| Programmierbare Taste                                       |       |               |                           |                           | Speichern |            |    |
| ැටූ Erweiterte Einstellungen                                |       |               |                           |                           |           |            |    |
| 💭 Software-Update                                           |       | Standard-Co   | erge Station              |                           |           |            |    |
|                                                             |       | 1             |                           |                           |           |            |    |
|                                                             |       | Zurücksetze   | en der Panel-Einstellunge | en                        |           |            |    |
|                                                             |       | Zurücksetz    | en auf Werkseinstellung   |                           |           |            |    |
|                                                             |       |               |                           |                           |           |            |    |
|                                                             |       |               |                           |                           |           |            |    |
| <ul> <li>Eingehend</li> <li>Außenstation 1</li> </ul>       |       |               |                           |                           |           | ● rec      | Ō  |
| <ul> <li>D. Eingehend</li> <li>2. Außenstation 1</li> </ul> |       |               |                           |                           |           | ∙rec<br>4  | Ō  |
| <ul> <li>Description 1</li> </ul>                           |       |               |                           |                           |           | • rec<br>4 | Ō  |
| D. Eingehend<br>2. Außenstation 1                           |       |               |                           |                           |           | • rec<br>4 | Ō  |
| Q Eingehend<br>2. Außenstation 1                            |       |               |                           |                           |           | •rec<br>4  | Ō  |
| D Eingehend<br>2. Außenstation 1                            |       |               |                           |                           |           | • rec<br>4 | Ō  |
| C. Eingehend<br>2. Außenstation 1                           |       |               |                           |                           |           | •rec<br>4  | Ō  |
| C. Eingehend<br>2. Außenstation 1                           |       |               |                           |                           |           | • rec<br>4 | Ō  |
| C. Eingehend<br>2. Außenstation 1                           |       |               |                           |                           |           | •rec<br>4  | Ō  |
| C. Eingehend<br>2. Außenstation 1                           |       |               |                           |                           |           | • rec<br>4 | Ō  |
| C Eingehend<br>2. Außenstation 1                            |       |               |                           |                           |           | •rec<br>4  | Ō  |
| Eingehend 2. Außenstation 1                                 |       |               |                           |                           |           | • rec<br>4 | Ō  |
| Eingehend 2. Außenstation 1                                 |       | Ţ,            | E. C                      | =0                        |           | • rec<br>4 | Ō  |
| C Eingehend<br>2. Außenstation 1                            |       | ſj.           |                           | ₩)                        |           | • rec      | Ō  |

# 8.4.7 Funktion "Automatische Entriegelung" konfigurieren

Wenn diese Funktion aktiviert ist, dann öffnet das Panel die Tür an der Außenstation während eines eingehenden Rufs automatisch nach 5 Sekunden.

Diese Funktion kann nur auf dem "Masterbetrieb"-Panel ausgeführt werden.

- [1] Tippen Sie unter "Erweiterte Einstellungen" auf "Panel".
- [2] Aktivieren Sie das Kontrollkästchen im Abschnitt "Optionen", um die Funktion zu aktivieren.
- [3] Tippen Sie auf "Speichern".

| X Einstellungen               |         | с                      | 01:31 Sa 01-12-2018 👔     | 28.4°C                              |              | Û | ¢≫ |
|-------------------------------|---------|------------------------|---------------------------|-------------------------------------|--------------|---|----|
| Oisplay                       | PANEL A | AKTUATOREN             | AUSSENSTATIONEN           | VERTRAUENSWÜRDIGE GEI               | RÄTE         |   |    |
| ්) Ton                        | 1       | 001-0101-01            |                           |                                     |              |   |    |
| 🗟 Cloud-Verbindungen          |         |                        |                           |                                     |              |   |    |
| ® <sub>⊞</sub> Zeit und Datum |         | Netzwerk               |                           |                                     |              |   |    |
| ⇔ Zutrittsmanagement          |         | 101.100.1104           |                           |                                     |              |   |    |
| 名 Benutzereinstellungen       |         | Optionen               |                           |                                     |              |   |    |
| 🕁 Videoüberwachung            |         | 🗸 Manueller            | Schnappschuss             | <mark> //</mark> Manuelle Videoaufz | eichnung     |   |    |
| Q Intercom Liste              | 2       | 🛛 🗾 Automati           | ische Entriegelung        | 🗸 Löschen der Anrufli               | ste <u>3</u> |   |    |
| Programmierbare Taste         |         |                        |                           |                                     | Speichern    |   |    |
| 颂 Erweiterte Einstellungen    |         | Standard-Co            | oncierge Station          |                                     |              |   |    |
| € Software-Update             |         | Adresse der Conci<br>1 | erge Station              |                                     |              |   |    |
| i Info                        |         |                        |                           |                                     |              |   |    |
|                               |         | Zurücksetze            | en der Panel-Einstellunge |                                     |              |   |    |
|                               |         | Zurücksetz             | en auf Werkseinstellung   |                                     |              |   |    |
|                               |         |                        |                           |                                     |              |   |    |

- [4] Tippen Sie unter "Einstellungen" auf "Benutzereinstellungen".
- [5] Tippen Sie auf "Türkommunikation".
- [6] Aktivieren Sie das Kontrollkästchen, um die Funktion zu aktivieren.
- [7] Wählen Sie den Türöffner-Modus.
- Automatisch entsperren = jederzeit automatisch Entsperren, die nachstehenden Schritte überspringen.
- Automatische Entriegelung programmierbarer Timer = automatisch Entsperren zu einem bestimmten Zeitpunkt, weiter bei Schritt 8.
- [8] Wenn "Automatische Entriegelung programmierbarer Timer" ausgewählt wird, tippen Sie auf

| CHE <u>TÜRKOMMUNIKATION</u> KARTENVERWALTUNG EINSTELLUNG ZURÜCKSE<br>5<br>Auto. Schnappschüsse | TZEN                                                                                                    |                                                                                                    |                                                                                                    |
|------------------------------------------------------------------------------------------------|----------------------------------------------------------------------------------------------------|----------------------------------------------------------------------------------------------------|----------------------------------------------------------------------------------------------------|
| 5<br>✓ Auto. Schnappschüsse                                                                    |                                                                                                    |                                                                                                    |                                                                                                    |
| 🗸 Auto. Schnappschüsse                                                                         |                                                                                                    |                                                                                                    |                                                                                                    |
|                                                                                                |                                                                                                    |                                                                                                    |                                                                                                    |
| 🗸 Benachrichtigung über verpasste Anrufe                                                       |                                                                                                    |                                                                                                    |                                                                                                    |
| 🗸 Anruf mit Private IP Actuator verbinden                                                      |                                                                                                    |                                                                                                    |                                                                                                    |
| Privaten IP-Aktor auswählen<br>IP-Schaltaktor Privat-01-Haupttüröffner                         |                                                                                                    |                                                                                                    |                                                                                                    |
| ( _                                                                                            |                                                                                                    |                                                                                                    |                                                                                                    |
| Funktionen zum automatischen Entsperren                                                        |                                                                                                    |                                                                                                    |                                                                                                    |
| Automatische Entsperrung für 10 Stunden 7 Automatisches Entsperren der programmierbaren        |                                                                                                    |                                                                                                    |                                                                                                    |
| Zeitschaltuhr                                                                                  |                                                                                                    |                                                                                                    |                                                                                                    |
| 8 🛨                                                                                            |                                                                                                    |                                                                                                    |                                                                                                    |
|                                                                                                |                                                                                                    |                                                                                                    |                                                                                                    |
| Funktionen der Rufumleitung                                                                    |                                                                                                    |                                                                                                    |                                                                                                    |
|                                                                                                |                                                                                                    |                                                                                                    |                                                                                                    |
|                                                                                                | <ul> <li>Renachrichtigung über verpasste Anrufe</li> <li>Anruf mit Private IP Actuator verbinden</li> <li>Dister IP Actuator Verbinden</li> <li>Dister IP Actuator Verbinden</li> <li>Dister IP Actuator Verbinden</li> <li>O nutdomatische Entsperren</li> <li>Automatische Entsperren der programmierbaren Zeitschaltur</li> <li>O automatisches Entsperren der programmierbaren</li> <li>Zeitschaltur</li> <li>Dister IP Actuator Verbinden</li> <li>Dister IP Actuator Verbinden</li> <li>Dister IP Actuatische Entsperren der programmierbaren</li> <li>Dister IP Actuatische Entsperren der programmierbaren<th><ul> <li>Provide the second second se</li></ul></th><th><ul> <li>Benachrichtigung über verpasste Anrufe</li> <li>Anruf mit Private IP Actuator verbinden</li> <li>Pristen IP-Ater aussikkin</li> <li>Prischaltaktor Privat-01-Haupttüröffher</li> <li>Funktionen zum automatischen Entsperren</li> <li>Automatische Entsperrung für 10 Stunden</li> <li>Automatisches Entsperren der programmierbaren</li> <li>Atischaltuhr</li> <li>Betreheitung</li> <li>Funktionen der Rufumleitung</li> </ul></th></li></ul> | <ul> <li>Provide the second second se</li></ul> | <ul> <li>Benachrichtigung über verpasste Anrufe</li> <li>Anruf mit Private IP Actuator verbinden</li> <li>Pristen IP-Ater aussikkin</li> <li>Prischaltaktor Privat-01-Haupttüröffher</li> <li>Funktionen zum automatischen Entsperren</li> <li>Automatische Entsperrung für 10 Stunden</li> <li>Automatisches Entsperren der programmierbaren</li> <li>Atischaltuhr</li> <li>Betreheitung</li> <li>Funktionen der Rufumleitung</li> </ul> |

Inbetriebnahme

[9] Legen Sie "Startzeit" und "Endzeit" fest.

[10]Wählen Sie die gewünschten Tage aus.

- Tippen Sie auf den gewünschten Tag, um ihn auszuwählen oder die Auswahl umzukehren.
- Tippen Sie auf "Wochentage", um die 5 Werktage gleichzeitig auszuwählen.
- Tippen Sie auf "Wochenende", um "Samstag" und "Sonntag" auszuwählen.

[11]Tippen Sie auf "C", um die Einstellung abzuschließen.

[12]Stellen Sie sicher, dass die Funktion aktiviert ist.

[13]Wenn die Funktion aktiviert ist, wird "F" in der Statusleiste angezeigt.

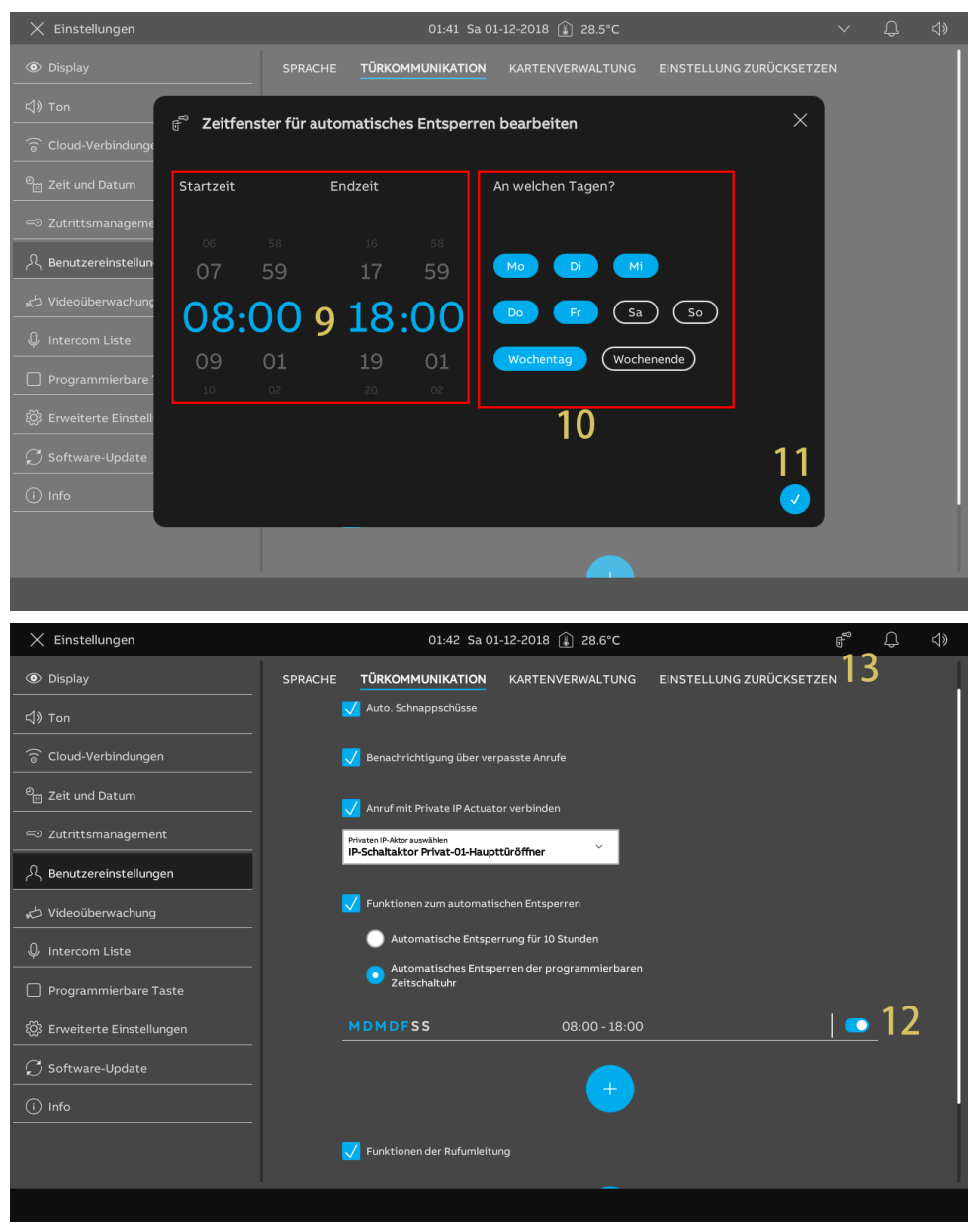

# 8.4.8 Funktion "Löschen der Anrufliste" konfigurieren

Die Einträge der Rufhistorie können nicht standardmäßig entfernt werden.

- [1] Tippen Sie unter "Erweiterte Einstellungen" auf "Panel".
- [2] Aktivieren Sie das Kontrollkästchen im Abschnitt "Optionen", um die Funktion zu aktivieren.
- [3] Tippen Sie auf "Speichern".

| X Einstellungen               | 01:31 Sa 01-12-2018 👔 28.4°C                     | $\sim$                | Ĵ | ¢≫ |
|-------------------------------|--------------------------------------------------|-----------------------|---|----|
| Oisplay                       | PANEL AKTUATOREN AUSSENSTATIONEN VERTRAUENSWÜRDI | IGE GERÄTE            |   |    |
| 다》Ton                         | 001-0101-01                                      |                       |   |    |
| 🗟 Cloud-Verbindungen          |                                                  |                       |   |    |
| © <sub>⊟</sub> Zeit und Datum | Network<br>192168.1104                           |                       |   |    |
| 🖘 Zutrittsmanagement          |                                                  |                       |   |    |
| ႓ Benutzereinstellungen       | Optionen                                         |                       |   |    |
| 🕁 Videoüberwachung            | 💙 Manueller Schnappschuss 🛛 💙 Manuelle Vie       | deoaufzeichnung       |   |    |
| Q Intercom Liste              | 🗸 Automatische Entriegelung 🛛 🛛 🛛 Löschen der    | r Anrufliste <u>3</u> |   |    |
| Programmierbare Taste         |                                                  | Speichern             |   |    |
| ଉ Erweiterte Einstellungen    |                                                  |                       |   |    |
| ${\cal O}$ Software-Update    | Adresse der Conclerge Station                    |                       |   |    |
| i) Info                       |                                                  |                       |   |    |
|                               | Zurücksetzen der Panel-Einstellungen             |                       |   |    |
|                               | Zurücksetzen auf Werkseinstellung                |                       |   |    |
|                               |                                                  |                       |   |    |

- [4] Tippen Sie auf dem Dashboard auf das Modul "Ereignisse".
- [5] Wischen Sie unter "Benachrichtigungen" den gewünschten Eintrag nach links.
- [6] Tippen Sie auf ", um den Eintrag zu löschen.
- [7] Tippen Sie auf "Alles löschen", um alle Historienaufzeichnungen zu löschen.

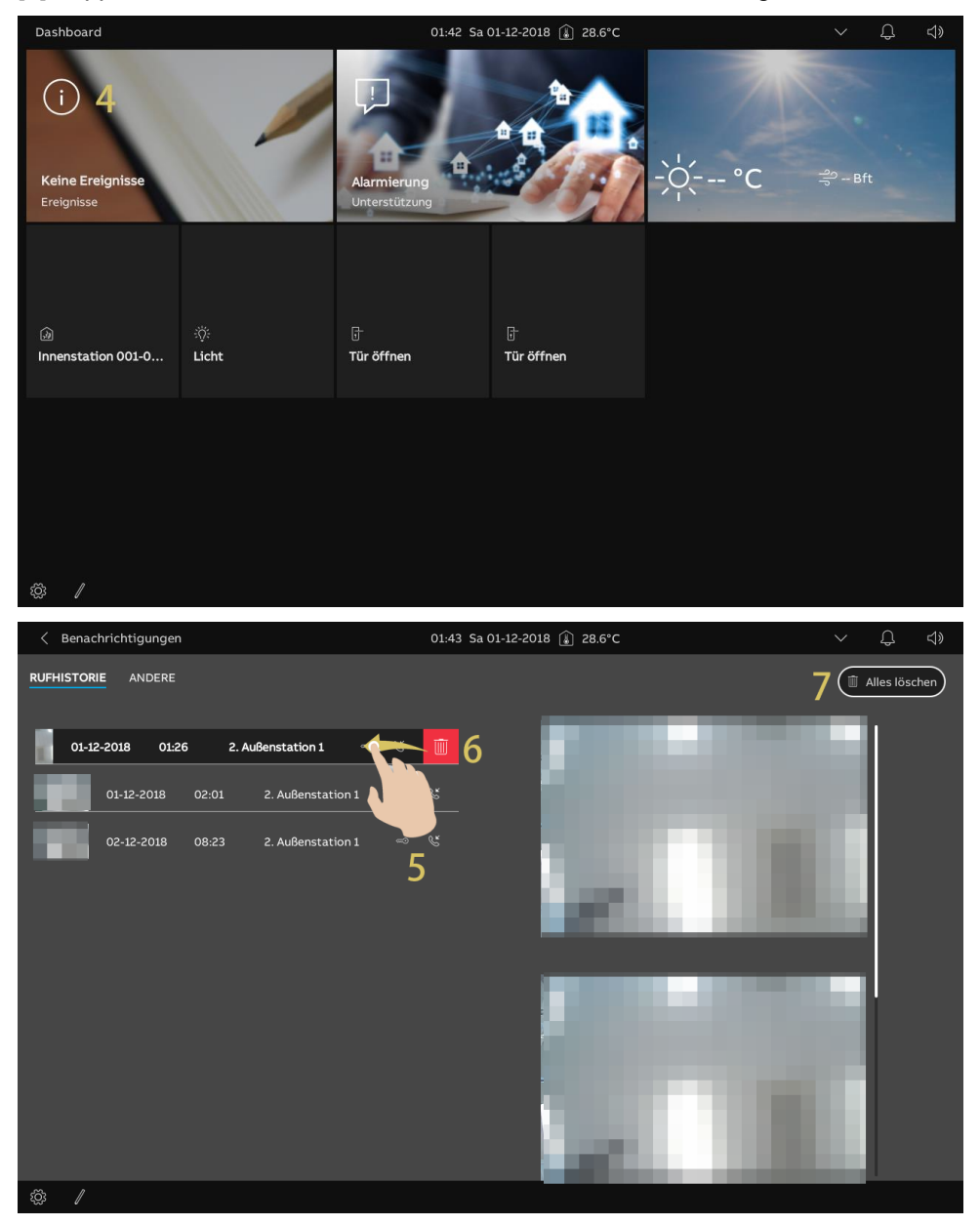

## 8.4.9 Konfigurieren der Adresse der Standard-Concierge-Station

Gehen Sie folgendermaßen vor:

- [1] Tippen Sie unter "Erweiterte Einstellungen" auf "Panel".
- [2] Gehen Sie zu "Standard-Concierge Station" und geben Sie die Adresse ein (1...32).

Eine SOS-Nachricht wird an die Standard-Concierge-Station, an SmartAP oder die APP gesendet, wenn diese ausgelöst wird.

| 🗙 Einstellungen               |         | 01:44 Sa 01-12-2018 👔 28.64          | °C                           |   | Ĵ |   |
|-------------------------------|---------|--------------------------------------|------------------------------|---|---|---|
| O Display                     | PANEL A | AKTUATOREN AUSSENSTATIONEN VER       | TRAUENSWÜRDIGE GERÄTE        |   |   |   |
| ্বি» Ton                      |         |                                      |                              |   |   |   |
| Cloud-Verbindungen            |         | IP-Adresse (i)                       | _                            |   |   |   |
| <sup>0</sup> ⊞ Zeit und Datum |         | Netzwerk<br>192.168.1.104            |                              |   |   |   |
| 🖘 Zutrittsmanagement          |         | Optionen                             |                              |   |   |   |
| 名 Benutzereinstellungen       |         | . 🗸 Manueller Schnappschuss          | 🗸 Manuelle Videoaufzeichnung |   |   |   |
| 。                             |         | 🗸 Automatische Entriegelung          | 🗸 Löschen der Anrufliste     |   |   |   |
| Untercom Liste                |         |                                      | Speichern                    |   |   |   |
| Programmierbare Taste         |         |                                      |                              |   |   |   |
| 🔅 Erweiterte Einstellungen    |         | Standard-Concierge Station           |                              |   |   |   |
| ${\cal G}$ Software-Update    |         | Adresse der Concierge Station        |                              |   |   |   |
| i Info                        |         | Zurücksetzen der Panel-Einstellungen |                              |   |   |   |
|                               |         | Zurücksetzen auf Werkseinstellung    |                              |   |   |   |
|                               |         |                                      |                              | _ | _ | _ |

## 8.4.10 Wiederherstellen der Werkseinstellungen

- [1] Tippen Sie unter "Erweiterte Einstellungen" auf "Panel".
- [2] Gehen Sie zum Abschnitt "Zurücksetzen der Panel-Einstellungen" und tippen Sie auf "Auf Werkseinstellung zurücksetzen".
- [3] Tippen Sie auf "Ja".

| X Einstellungen                | 01:44 Sa 01-12-2018 🔒 28.6°C                                                                                                    | $\sim$ | Û      | <b>⊲</b> »  |
|--------------------------------|----------------------------------------------------------------------------------------------------|--------|--------|-------------|
| O Display                      | PANEL AKTUATOREN AUSSENSTATIONEN VERTRAUENSWÜRDIGE GERÄTE                                                                        |        |        |             |
| 다» Ton                         |                                                                                                    |        |        |             |
| S Cloud-Verbindungen           | IP-Adresse (i)                                                                                                    |        |        |             |
| <sup>စ</sup> ြူ Zeit und Datum | 192.168.1.104                                                                                                    |        |        |             |
| 🖘 Zutrittsmanagement           | Optionen                                                                                                    |        |        |             |
| 入 Benutzereinstellungen        | 🗾 🗸 Manueller Schnappschuss 🗸 Manuelle Videoaufzeichnung                                                                         |        |        |             |
| 🕁 Videoüberwachung             | 🗸 Automatische Entriegelung 🗸 Löschen der Anrufliste                                                                             |        |        |             |
| ↓ Intercom Liste               | Speiche                                                                                                    | n      |        |             |
| Programmierbare Taste          |                                                                                                    |        |        |             |
| 🔅 Erweiterte Einstellungen     | Standard-Concierge Station                                                                                                    |        |        |             |
| ${\cal O}$ Software-Update     | Adresse der Concerge Station                                                                                                    |        |        |             |
| (i) Info                       | Zurücksetzen der Panel-Einstellungen                                                                                             |        |        |             |
|                                | 2 Zurücksetzen auf Werkseinsteilung                                                                                              |        |        |             |
|                                |                                                                                                    |        |        |             |
| X Finstellungen                | 01:44 5a 01-12-2018 🕥 28.6°C                                                                                                    | $\sim$ | $\cap$ | <b>c</b> 1» |
| Display                        |                                                                                                    |        | ~      | 47          |
|                                |                                                                                                    |        |        |             |
| Cloud-Verbindunge              | stellungen zurücksetzen X                                                                                                    |        |        |             |
| em Zeit und Datum              | ung.                                                                                                    |        |        |             |
| ←© Zutrittsmanageme            | Systemeinstellungen gehen verloren:                                                                                              |        |        |             |
| Biti                           | te beachten Sie, dass durch Klicken auf JA alle Systemeinstellungen<br>Joren geben und das Bedienfald auf die Werkseinstellungen |        |        |             |
| Videoüberwachunc               | ückgesetzt wird.                                                                                                    |        |        |             |
| ↓ Intercom Liste               | d Sie sicher?                                                                                                    |        |        |             |
| Programmie <u>rbare</u>        |                                                                                                    |        |        |             |
| ळ Erweiterte Einstell          |                                                                                                    |        |        |             |
| ⊖ Software-Update              | 3                                                                                                    |        |        |             |
| (i) Info                       | Nein Ja                                                                                                    |        |        |             |
|                                | Zurücksetzen auf Werkseinstellung                                                                                                |        |        |             |
|                                |                                                                                                    |        |        |             |
|                                |                                                                                                    |        |        |             |

# 8.5 Konfigurieren der Außenstation

Über dieses Panel können IP-Taster-Außenstation und Mini-Außenstation konfiguriert werden. Weitere Details finden Sie im Produkthandbuch der betreffenden Außenstation.

| 🗙 Einstellungen            | 01:50 Sa 01-12-2018 👔 28.7°C                     | 、 ひ 4》                               |
|----------------------------|--------------------------------------------------|--------------------------------------|
| Oisplay                    | PANEL AKTUATOREN AUSSENSTATIONEN VERTRAUEI       | NSWÜRDIGE GERÄTE                     |
| ්) Ton                     |                                                  |                                      |
| 💮 Cloud-Verbindungen       | Geräteeinstellung                                |                                      |
| en Deit und Datum          | 2nd OS                                           | atedetails einstellen                |
|                            | Sperrenmanagement                                |                                      |
| مرجع Benutzereinstellungen | Türöffner<br>Haupttüröffner                      |                                      |
|                            | Haupttüröffner Zweite<br>IP-Schaltaktor Pote     | ar Türöffner<br>Intialfreier Ausgang |
| ↓ Intercom Liste           | IP-Schakaktor Türöffner Typ<br>Türöffner Kontakt |                                      |
| Programmierbare Taste      | Gerät<br>01                                      |                                      |
| 袋 Erweiterte Einstellungen | Zeit Türöffner Kontakt(s) Zeit de                | ar Signalsperre(s)                   |
| ☐ Software-Update          | 5                                                |                                      |
| i) Info                    | Türalarm                                         |                                      |
|                            | Erkennungsalarm M                                | Aanipulations Alarm                  |
|                            |                                                  | notation Corrado                     |
|                            |                                                  |                                      |

# 8.6 IP-Schaltaktor konfigurieren

Über dieses Panel kann der IP-Schaltaktor konfiguriert werden. Weitere Details finden Sie im Produkthandbuch des IP-Schaltaktors.

| 🗙 Einstellungen                   |       | 01:51 Sa 01-12-201                                         | 8 🕼 28.7°   | °C                         |   | Q |  |
|-----------------------------------|-------|------------------------------------------------------------|-------------|----------------------------|---|---|--|
| Oisplay                           | PANEL | AKTUATOREN                                                 | IEN VER     | TRAUENSWÜRDIGE GERÄTE      |   |   |  |
| 다) Ton                            |       |                                                            |             |                            |   |   |  |
| 🗟 Cloud-Verbindungen              |       | IP-Aktor Geräteeinstellung                                 |             |                            |   |   |  |
| <br>❷ <sub>⊞</sub> Zeit und Datum |       |                                                            |             |                            |   |   |  |
|                                   |       | Türöffner Kontakt                                          |             |                            |   |   |  |
| <br>کے Benutzereinstellungen      |       | Schaltkontakt<br>AC-Ausgang                                | Ý           | Schaltdauer(s)<br>5        |   |   |  |
|                                   |       | Potentialfreier Ausg.                                      |             | Zeit für Licht einschalten |   |   |  |
|                                   |       | Licht einschalten                                          | Ň           | 30 Sekunden                | ř |   |  |
| Programmierbare Taste             |       | Verwaltung der Sperre<br>Exit-Taste mit Schloss verknüpfen | ×           |                            |   |   |  |
|                                   |       | Türöffner Kontakt                                          |             |                            |   |   |  |
|                                   |       | Türöffnungszeitraum(s)                                     |             | Statuserkennung Tür        |   |   |  |
|                                   |       | Version des Geräts : HGM51 V                               | 1.17 202403 | 304 PP STM32F407VE         |   |   |  |
|                                   |       | Seriennummer : 104000CDE0                                  | 17FEE(KZU)  |                            |   |   |  |
|                                   |       | Unterschrift : B93C92DF330                                 | CFA9E5      |                            |   |   |  |
|                                   |       |                                                            |             |                            |   |   |  |

# 9 Bedienung

# 9.1 Dashboard

# 9.1.1 Dashboard-Übersicht

| Dashboard                           |                                                                                                    | 03:32 Sa                                                                                                    | 01-12-2018                                                                           |                                                                          | <b>6</b> ∽ ♀ ⊲»                                            |                              |
|-------------------------------------|----------------------------------------------------------------------------------------------------|----------------------------------------------------------------------------------------------------|--------------------------------------------------------------------------------------|--------------------------------------------------------------------------|------------------------------------------------------------|------------------------------|
| i 2<br>Keine Ereignis<br>Ereignisse | se Licht                                                                                                    | Alarmierung<br>Unterstützung<br>Tür öffnen                                                                      | Tür öffnen                                                                           | -ִֽֽֽֽֽֽֽֽֽֽֽֽֽ̈́̈́ °C                                                   | ್ಷೆ – Bft                                                  |                              |
|                                     |                                                                                                    |                                                                                                    |                                                                                      |                                                                          |                                                            |                              |
| <b>3</b>                            | ÷Čį́:                                                                                                    |                                                                                                    |                                                                                      |                                                                          |                                                            |                              |
|                                     |                                                                                                    |                                                                                                    |                                                                                      |                                                                          |                                                            |                              |
| <b>4</b> 5<br>∞ ∕                   |                                                                                                    | 1                                                                                                    | <b></b>                                                                              |                                                                          |                                                            |                              |
| Nr.                                 | Beschreibung                                                                                                    |                                                                                                    |                                                                                      |                                                                          |                                                            |                              |
| 1                                   | Es stehen 2 Bildso                                                                                                    | chirme zur Verf                                                                                                 | ügung; der zwe                                                                       | ite Bildschirm is                                                        | st standardmäß                                             | ig leer.                     |
| 2                                   | <ul> <li>Einige wesentliche</li> <li>Ereignisse: ze oder verpasst</li> <li>Alarm: Tippen</li> <li>Wetter: zeigt of</li> </ul>      | e Funktionsmoo<br>eigt an, wenn e<br>haben.<br>Sie hier, um e<br>lie aktuellen W                                | dule sind immer<br>in neues Ereigr<br>inen Alarm anz<br>etterinformatior             | <sup>r</sup> oben auf dem<br>his vorliegt, z.B.<br>ufordern.<br>hen an.  | ersten Bildschir<br>, wenn Sie eine                        | m fixiert.<br>n Ruf erhalten |
| 3                                   | Weitere Bedienele                                                                                                    | emente für vers                                                                                                 | chiedene Größ                                                                        | en                                                                       |                                                            |                              |
| 4                                   | Tippen Sie auf "ឪ                                                                                                    | <sup>3</sup> ", um die "Eins                                                                                    | stellungen" aufz                                                                     | urufen.                                                                  |                                                            |                              |
| 5                                   | Tippen Sie auf "                                                                                                    | ,<br>", um das Das                                                                                              | hboard zu bear                                                                       | beiten.                                                                  |                                                            |                              |
| 6                                   | Statusleiste<br>"♀" = Türklingel<br>" ●" = WLAN ist v<br>"♀" zeigt verpas<br>"♥" zeigt den Sta<br>anzupassen.<br>"♥" zeigt eine Ar | läutet; "ট <sup>™</sup> " = I<br>verfügbar, " ∕⁄⁄⁄⁄⁄⁄<br>ste Rufe an; tip<br>atus "Lautschal<br>nomalie im Netz | Funktion "Autor<br>" = WLAN ist ni<br>pen Sie darauf<br>ten" an; tippen<br>zwerk an. | natische Entrieg<br>cht verfügbar.<br>, um die "Rufhis<br>Sie darauf, um | gelung" ist aktivi<br>storie" anzuzeige<br>die Sprachlauts | iert.<br>en.<br>stärke       |
|                                     | -                                                                                                    |                                                                                                    |                                                                                      |                                                                          |                                                            |                              |

# 9.1.2 Bearbeitungsstatus aufrufen

Tippen Sie auf dem Dashboard auf "ℓ", um den Bearbeitungsstatus aufzurufen.

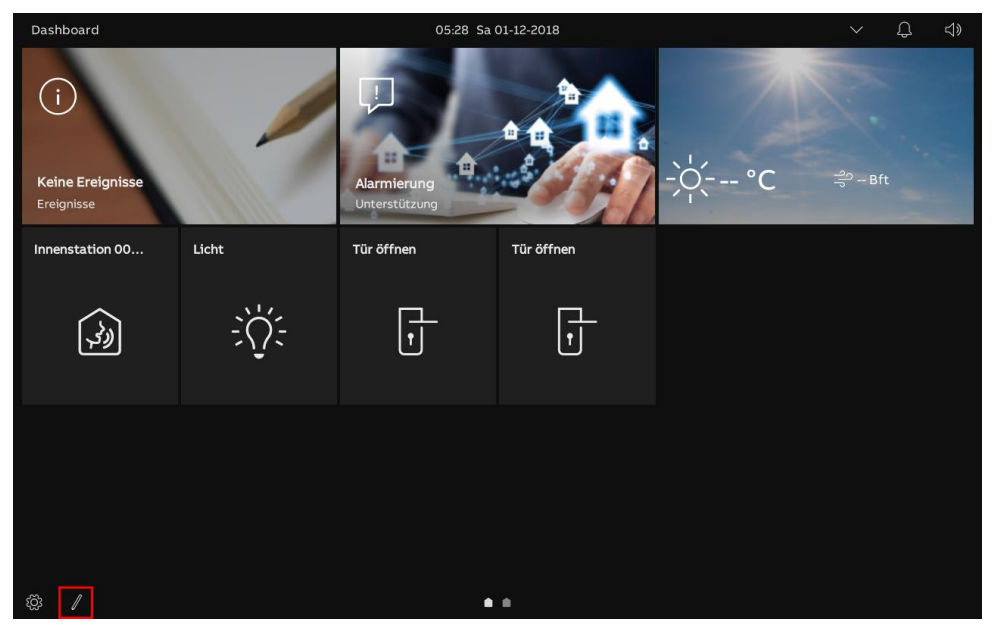

## 9.1.3 Kamera-Bedienelement erstellen

#### Vorbedingung

Bitte konfigurieren Sie vor diesem Vorgang eine Kamera.

- [1] Konfigurieren von Außenstation-Kameras.
- Siehe hierzu siehe Kapitel 8.3.18 "Außenstation-Kameras konfigurieren" auf Seite 110.
- [2] Konfigurieren von privaten Kameras.
- Siehe hierzu siehe Kapitel 8.3.19 "Konfigurieren von privaten Kameras" auf Seite 113.
- [3] Konfigurieren von öffentlichen Kameras.
- Siehe hierzu siehe Kapitel 8.3.20 "Konfigurieren von öffentlichen Kameras" auf Seite 119.

# Bedienung

Gehen Sie folgendermaßen vor:

[1] Stellen Sie sicher, dass sich das Dashboard im Bearbeitungsmodus befindet, tippen Sie auf eine freie Stelle auf dem Dashboard und tippen Sie dann auf "+", um ein Bedienelement hinzuzufügen.

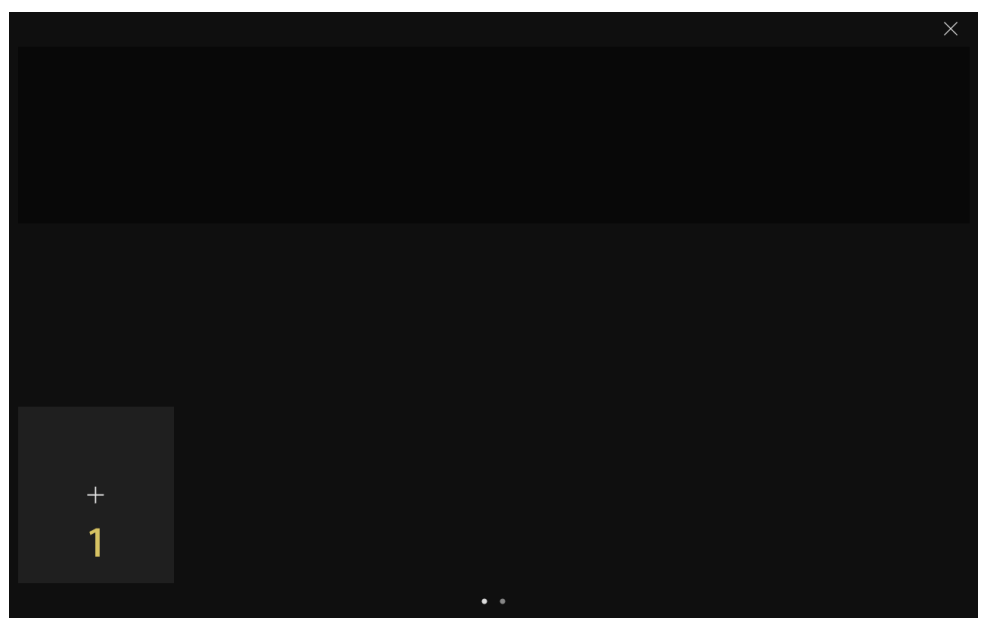

- [2] Wählen Sie "Kamera" aus der Dropdownliste.
- [3] Wählen Sie den Gerätetyp aus der Dropdownliste aus. Es kann zwischen "OS-Kamera", "Öffentliche Kamera" und "Private Kamera" ausgewählt werden.
- [4] Tippen Sie auf "Weiter".
- [5] Wählen Sie das gewünschte Gerät aus der Dropdownliste aus.
- [6] Geben Sie den Alias des Geräts ein.
- [7] Wählen Sie die Rahmengröße. Zur Auswahl stehen "1 Slot", "2 Slots" oder "4 Slots".
- [8] Tippen Sie auf "Speichern & Schließen".

|   |                      |                                                                                                    |                                 | × |
|---|----------------------|----------------------------------------------------------------------------------------------------|---------------------------------|---|
|   |                      |                                                                                                    |                                 |   |
|   | Neue Steuerung hinzu | ufügen                                                                                                    | ×                               |   |
|   |                      | Kontrollrahmen-Typ                                                                                                    | _                               |   |
|   |                      | Kamera 2 ~                                                                                                    |                                 |   |
|   |                      | Typ der Kamera                                                                                                    |                                 |   |
|   |                      |                                                                                                    |                                 |   |
|   |                      |                                                                                                    |                                 |   |
|   |                      |                                                                                                    |                                 |   |
|   |                      |                                                                                                    | 4                               |   |
|   |                      |                                                                                                    | Nächste                         |   |
|   |                      |                                                                                                    |                                 |   |
|   |                      |                                                                                                    |                                 |   |
|   |                      | •••                                                                                                    |                                 |   |
|   |                      | ••                                                                                                    |                                 | × |
|   |                      |                                                                                                    |                                 | × |
|   | OS-Kamera            |                                                                                                    | ×                               | X |
|   | OS-Kamera            |                                                                                                    | ×                               | × |
|   | OS-Kamera            | Funktion einrichten                                                                                                    | ×                               | × |
|   | OS-Kamera            | Funktion einrichten<br>Außenstation1 5 ~                                                                                             | ×                               | × |
|   | OS-Kamera            | Funktion einrichten<br>Kanera auwählen<br>2. Außenstation 1 5 ~<br>Gerähename<br>2. Außenstation 1 6<br>Geröfen                      | ×                               | × |
|   | OS-Kamera            | Funktion einrichten<br>Kanera auswählen<br>2. Außenstation 1 5 ~<br>Gerätensme<br>2. Außenstation 1 6<br>Gode<br>2. Steckplätze 7 ~  | ×                               | × |
|   | OS-Kamera            | Funktion einrichten<br>Kanera ausschlen<br>2. Außenstation 1 5 ~<br>Gerätename<br>2. Außenstation 1 6<br>                            | ×                               | × |
|   | OS-Kamera            | Funktion einrichten<br>Kanera auswählen<br>2. Außenstation 1 5 ~<br>Gerätename<br>2. Außenstation 1 6<br>Cräte<br>2. Steckplätze 7 ~ | ×                               | × |
| + | OS-Kamera            | Funktion einrichten<br>Kanara ausetten<br>2. Außenstation 1 5 ~<br>Gardianame<br>2. Außenstation 1 6<br>Cotto<br>2. Steckplätze 7 ~  | ×<br>8<br>Speichern & SchileBen | × |
| + | OS-Kamera            | Funktion einrichten<br>Außenstation 5 · ·<br>2 Außenstation 6<br>Größe<br>2 Steckpiltze 7 · ·                                        | X<br>8<br>Speichern & Schließen | × |

[9] Tippen Sie auf "x".

[10]Nun wird das Bedienelement auf dem Dashboard angezeigt.

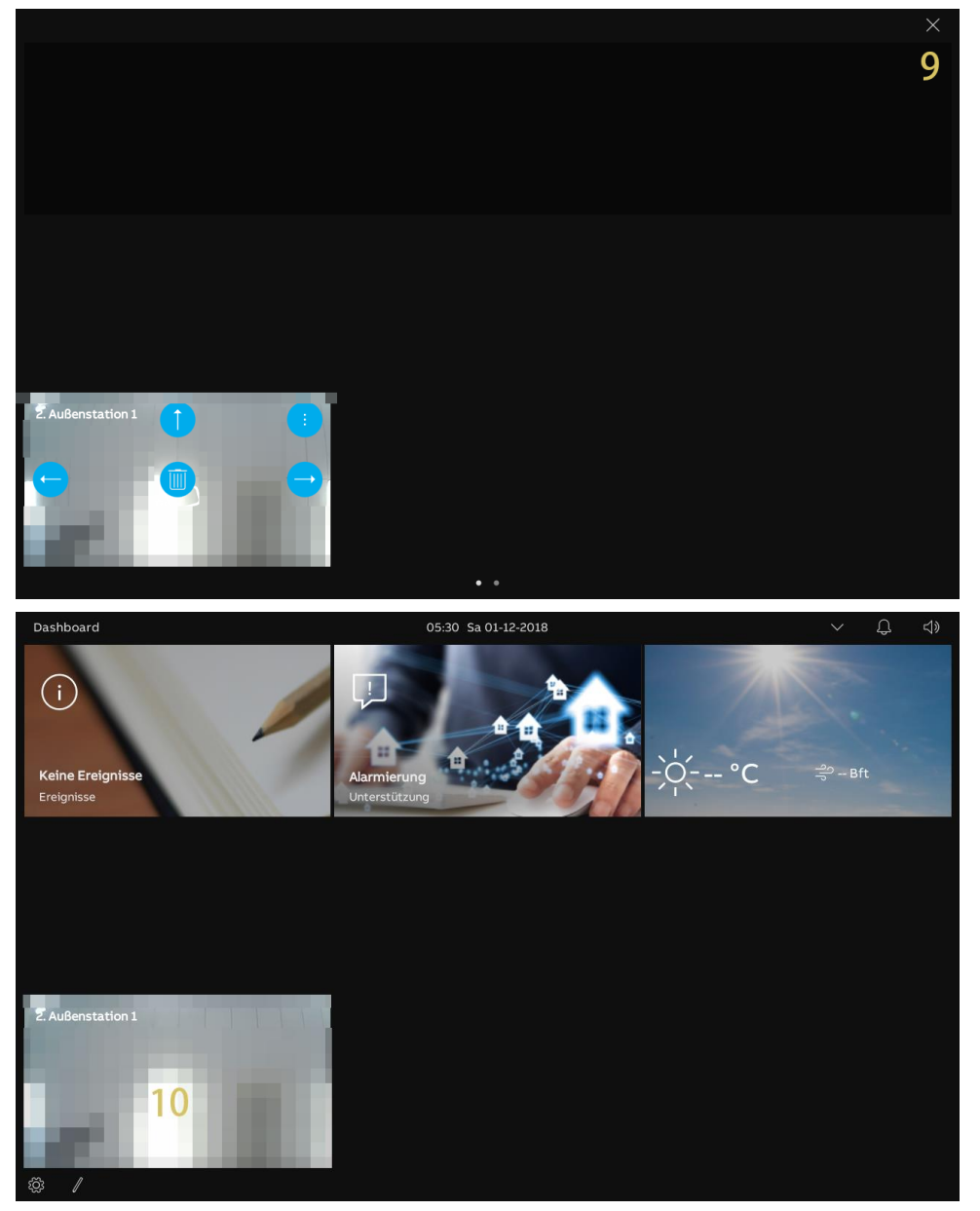

# 9.1.4 Intercom-Bedienelement erstellen

### Vorbedingung

Bitte konfigurieren Sie vor diesem Vorgang eine Sprechanlage (Intercom).

Siehe hierzu siehe Kapitel 8.3.21 "Konfigurieren der Liste Sprechanlage" auf Seite 124.

Gehen Sie folgendermaßen vor:

[1] Stellen Sie sicher, dass sich das Dashboard im Bearbeitungsmodus befindet, tippen Sie auf eine freie Stelle auf dem Dashboard und tippen Sie dann auf "+", um ein Bedienelement hinzuzufügen.

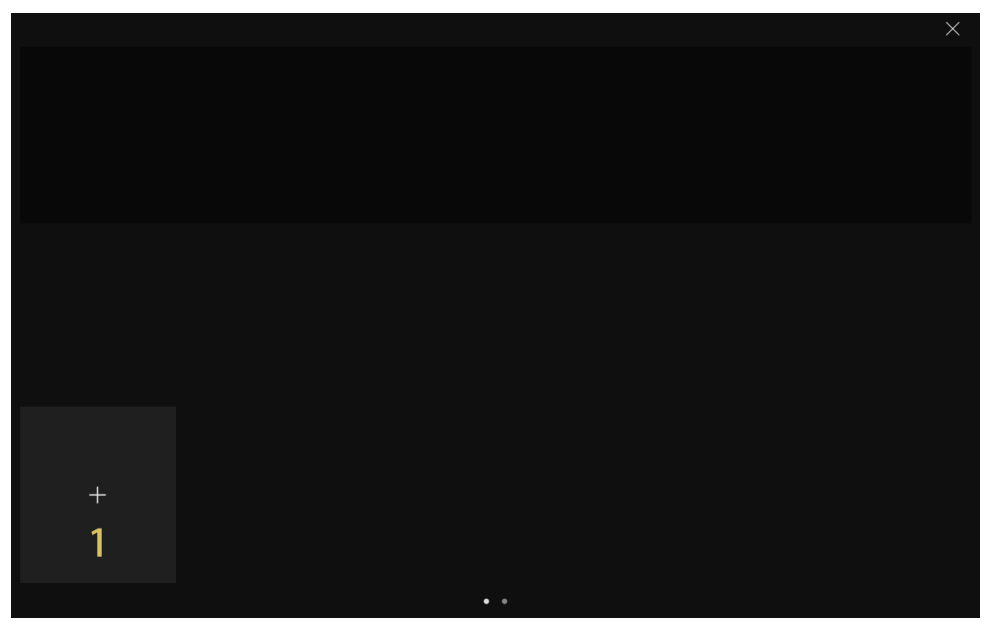

- [2] Wählen Sie "Intercom" aus der Dropdownliste.
- [3] Wählen Sie den Intercom-Typ aus der Dropdownliste. Zur Auswahl stehen "Sprechanlage (extern)", "Sprechanlage (intern)" oder "Concierge Station".
- [4] Tippen Sie auf "Weiter".
- [5] Wählen Sie das gewünschte Gerät aus der Dropdownliste aus.
- [6] Geben Sie den Alias des Geräts ein.
- [7] Wählen Sie die Rahmengröße. Zur Auswahl stehen "1 Slot", "2 Slots" oder "4 Slots".
- [8] Tippen Sie auf "Speichern & Schließen".

|   |                                                                                                    | × |
|---|----------------------------------------------------------------------------------------------------|---|
|   |                                                                                                    |   |
|   | Neue Steuerung hinzufügen     X                                                                                                    |   |
|   | Kontrollrahmen-Typ<br>Intercom                                                                                                    |   |
|   | Art der Gegensprechanlage                                                                                                    |   |
|   | Sprechanlage (extern) <u>3</u>                                                                                                    |   |
|   |                                                                                                    |   |
|   | Д                                                                                                    |   |
|   | Nächste                                                                                                    |   |
|   |                                                                                                    |   |
|   |                                                                                                    |   |
|   | • •                                                                                                    |   |
|   |                                                                                                    | × |
|   |                                                                                                    | × |
|   | <ul> <li>Gegensprechanlage-Adressierungseinstellung</li> </ul>                                                                                                    | × |
|   | Gegensprechanlage-Adressierungseinstellung ×                                                                                                    | × |
|   | Gegensprechanlage-Adressierungseinstellung ×<br>Funktion einrichten<br>Gegensprechanlage auswählen<br>Innenstation 001-01-02<br>Gerdenmann<br>Gerden<br>25teckplätze<br>7<br>V                                                                                                    | × |
|   | Gegensprechanlage-Adressierungseinstellung × Funktion einrichten Gegensprechanlage aussikhen<br>Innenstation 001-01-02 Geriteranne Geriteranne Innenstation 001-01-02 G Steckplätze 7 ✓                                                                                                    | × |
|   | Cegensprechanlage-Adressierungseinstellung  Funktion einrichten  Cegensprechanlage auweilden  Gegensprechanlage auweilden  Gegenspr | × |
|   | Gegensprechanlage-Adressierungseinstellung ×<br>Funktion einrichten<br>Sentemare<br>Innenstation 001-01-02 6 v<br>Steckplätze 7 v<br>8                                                                                                    | × |
| + | Gegensprechanlage-Adressierungseinstellung ×<br>Funktion einrichten<br>Gegensprechanlage auwählen<br>Innenstation 001-01-02 5 •<br>Gerätenare<br>Innenstation 001-01-02 6 order<br>2 Steckplätze 7 •<br>8<br>Speicher & Schließen                                                                                                    | × |
| + | Gegensprechanlage-Adressierungseinstellung ×<br>Funktion einrichten<br>Segregerschaftige auwählen<br>Sinnenstation 001-01-02 6 v<br>Steckplätze 7 v<br>8<br>Speichern & Schließen                                                                                                    | × |

[9] Tippen Sie auf "x".

[10]Nun wird das Bedienelement auf dem Dashboard angezeigt.

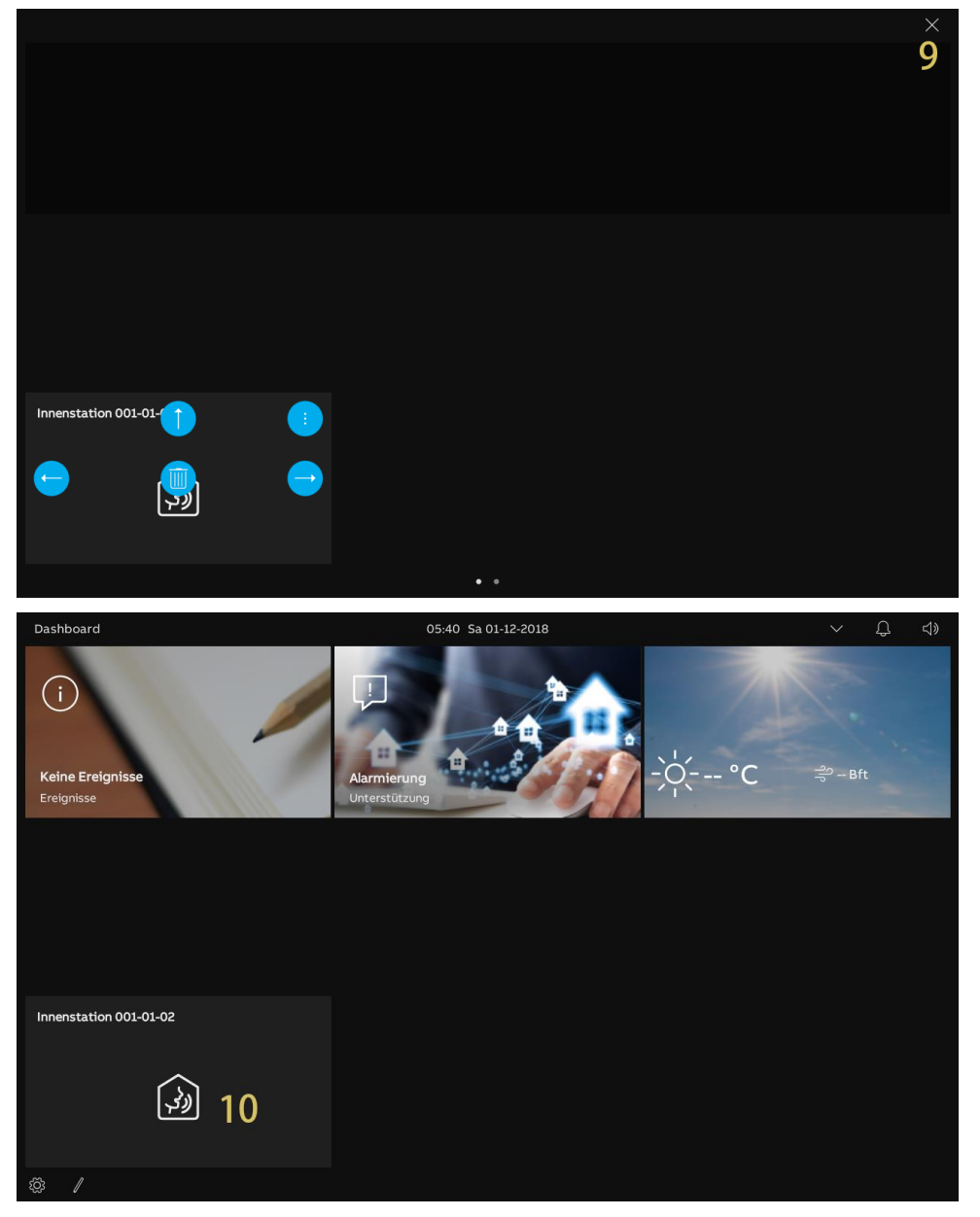

## 9.1.5 Licht-Bedienelement erstellen

## Vorbedingung

Bitte konfigurieren Sie vor diesem Vorgang eine programmierbare Taste zum Einschalten eines Lichts.

 Siehe hierzu siehe Kapitel 8.3.22 "Konfiguration der programmierbaren Tasten" auf Seite 127.

Gehen Sie folgendermaßen vor:

[1] Stellen Sie sicher, dass sich das Dashboard im Bearbeitungsmodus befindet, tippen Sie auf eine freie Stelle auf dem Dashboard und tippen Sie dann auf "+", um ein Bedienelement hinzuzufügen.

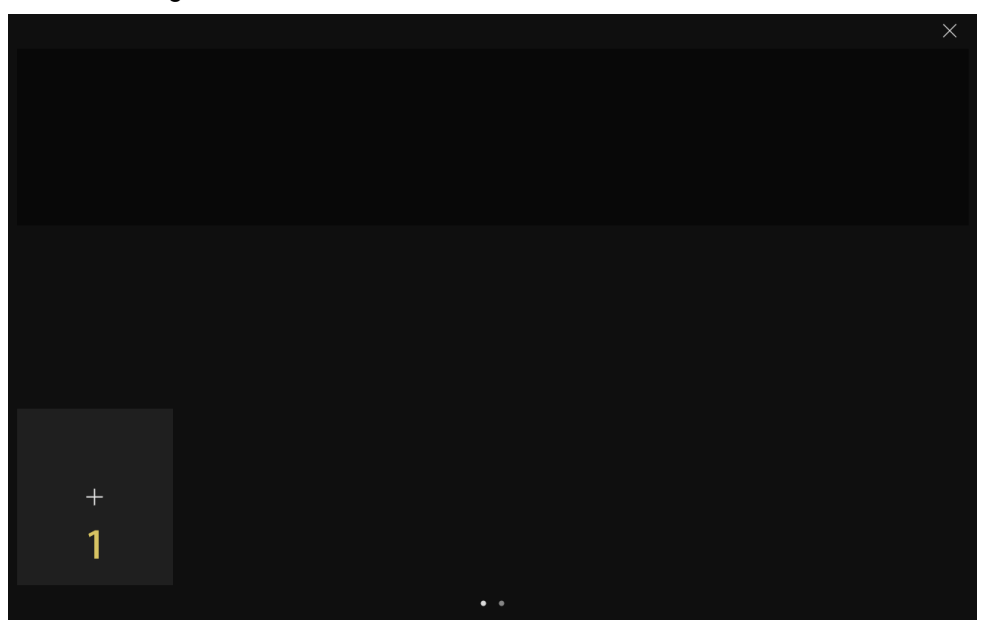

- [2] Wählen Sie "Licht" aus der Dropdownliste.
- [3] Tippen Sie auf "Weiter".
- [4] Wählen Sie das gewünschte Gerät aus der Dropdownliste aus.
- [5] Geben Sie den Alias des Geräts ein.
- [6] Wählen Sie die Rahmengröße. Zur Auswahl stehen "1 Slot", "2 Slots" oder "4 Slots".
- [7] Tippen Sie auf "Speichern & Schließen".

|   | Neue Steuerung hinzufügen      X                                                                                                    |   |
|---|----------------------------------------------------------------------------------------------------|---|
|   | Kontrollishmen Tun                                                                                                    |   |
|   | Licht 2 ~                                                                                                    |   |
|   |                                                                                                    |   |
|   |                                                                                                    |   |
|   |                                                                                                    |   |
|   |                                                                                                    |   |
|   | 3                                                                                                    |   |
| + | Nächste                                                                                                    |   |
|   |                                                                                                    |   |
|   |                                                                                                    |   |
|   |                                                                                                    |   |
|   |                                                                                                    | × |
|   |                                                                                                    | × |
|   | :Ö: Einstellung der Beleuchtung X                                                                                                    | × |
|   | ्रें Einstellung der Beleuchtung X                                                                                                    | × |
|   | ېن Einstellung der Beleuchtung ×<br>Funktion einrichten                                                                                                    | × |
|   | iiiiiiiiiiiiiiiiiiiiiiiiiiiiiiiiiiii                                                                                                    | × |
|   | Einstellung der Beleuchtung       ×         Funktion einrichten          Licht zuwählen       4         Gerätename       5         Größe       2 Steckplätze | X |
|   | Image: Second system       X         Funktion einrichten       Licht         Licht       4         Gerätanane       5         Licht       5                  | × |
|   | Finstellung der Beleuchtung       ×         Funktion einrichten       Licht         Licht       4         Gestenanse       5         Licht       5           | × |
|   | Einstellung der Beleuchtung Funktion einrichten Licht 444mälten 4 Gerätenarre Licht 5 Größe 2 Steckplätze 6 7                                                | × |
| + | Einstellung der Beleuchtung Funktion einrichten Licht auweiten 4 6 2 Steckpätze 6 7 Speichern & Schließen                                                    | × |
| + | Einstellung der Beleuchtung Funktion einrichten Licht auwählen 4 Gerätzname Licht 5 Steckplätze 6 7 Speichern & Schließen                                    | × |

- [8] Tippen Sie auf "x".
- [9] Nun wird das Bedienelement auf dem Dashboard angezeigt.

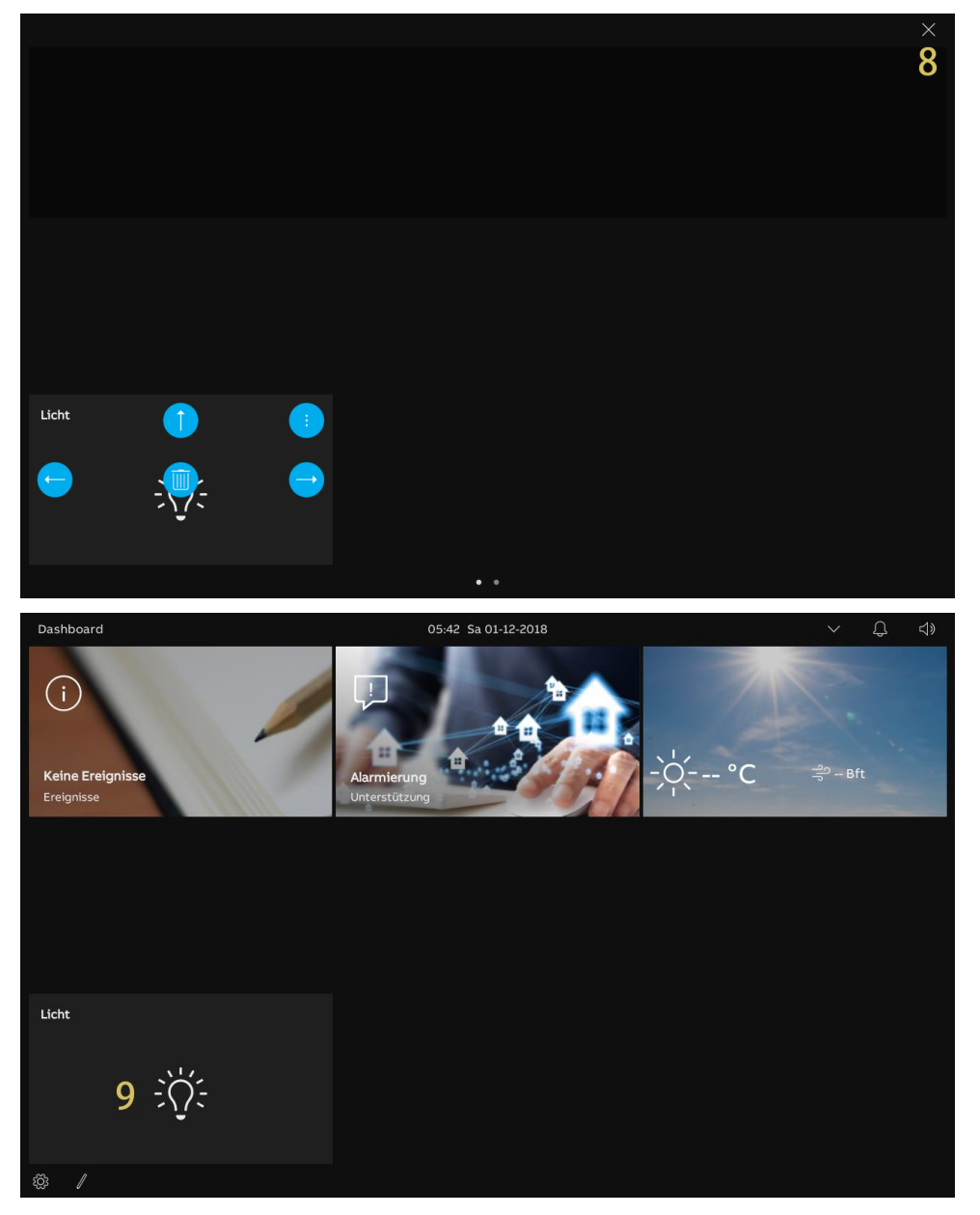

# 9.1.6 Türöffner-Bedienelement erstellen

#### Vorbedingung

Bitte konfigurieren Sie vor diesem Vorgang eine programmierbare Taste zum Öffnen einer Tür.

 Siehe hierzu siehe Kapitel 8.3.22 "Konfiguration der programmierbaren Tasten" auf Seite 127.

Gehen Sie folgendermaßen vor:

[1] Stellen Sie sicher, dass sich das Dashboard im Bearbeitungsmodus befindet, tippen Sie auf eine freie Stelle auf dem Dashboard und tippen Sie dann auf "+", um ein Bedienelement hinzuzufügen.

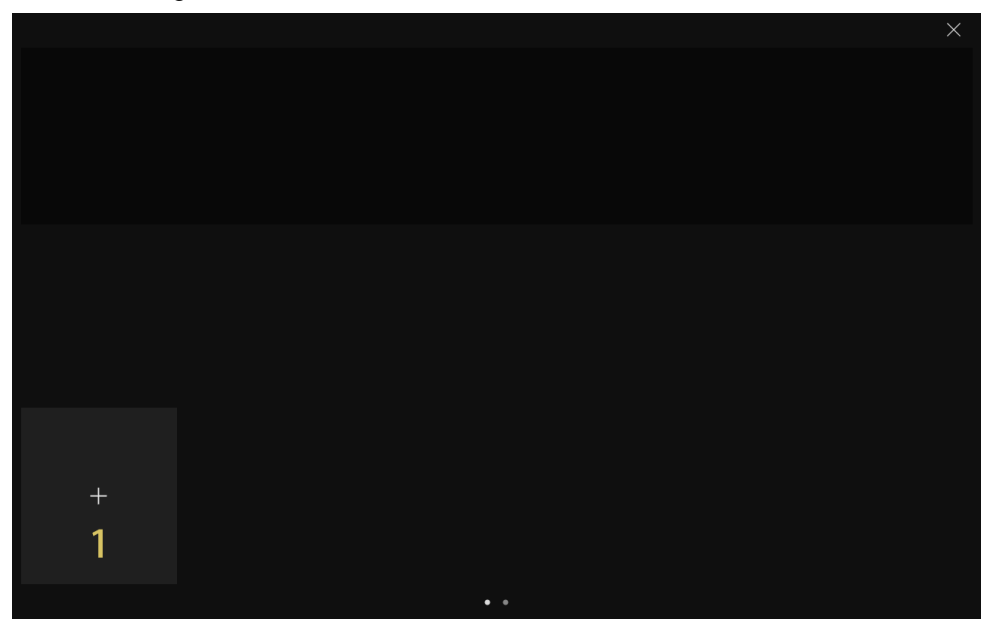
- [2] Wählen Sie "Türentriegelung auswählen" aus der Dropdownliste.
- [3] Tippen Sie auf "Weiter".
- [4] Wählen Sie aus der Dropdownliste die gewünschte Außenstation aus.
- [5] Geben Sie den Alias des Geräts ein.
- [6] Wählen Sie die Rahmengröße. Zur Auswahl stehen "1 Slot", "2 Slots" oder "4 Slots".
- [7] Tippen Sie auf "Speichern & Schließen".

|   | Neue Steuerung hinzufügen X                                                                                                    |   |
|---|----------------------------------------------------------------------------------------------------|---|
|   | Kontrollrahmen-Typ                                                                                                    |   |
|   | Tür entriegeln 2 ~                                                                                                    |   |
|   |                                                                                                    |   |
|   |                                                                                                    |   |
|   |                                                                                                    |   |
|   |                                                                                                    |   |
|   | 3                                                                                                    |   |
|   | Nächste                                                                                                    |   |
|   |                                                                                                    |   |
|   |                                                                                                    |   |
|   |                                                                                                    |   |
|   |                                                                                                    | × |
|   |                                                                                                    | × |
|   | ☐ Einstellung Tür entriegeln ×                                                                                                    | × |
|   | Einstellung Tür entriegeln X                                                                                                    | × |
|   | Einstellung Tür entriegeln     X  Funktion einrichten  Türentrigekang aussikken                                                                                                    | × |
|   | Einstellung Tür entriegeln       ×         Funktion einrichten       *         Tür öffnen       4         Gerätename       •                                                                                                    | × |
|   | Einstellung Tür entriegeln       ×         Funktion einrichten       *         Tür öffnen       4.         Cerstename       5.         Tür öffnen       5.                                                                                                    | × |
|   | Einstellung Tür entriegeln       ×         Funktion einrichten       *         Türentriegelang aussikken       4         Gerätanaren       5         Tür öffnen       5                                                                                        | × |
|   | Einstellung Tür entriegeln       ×         Funktion einrichten       Türöffnen       4       •         Türöffnen       4       •       •         Gerätanare       5       Crötes       5       •         Türöffnen       5       2 Steckplätze       6       • | × |
|   | Einstellung Tür entriegeln ×<br>Funktion einrichten<br>Tür öffnen 4 ·<br>Gerätename<br>Tür öffnen 5 order<br>2 Steckplätze 6 ·<br>7                                                                                                    | × |
| + | Einstellung Tür entriegeln ×<br>Funktion einrichten<br>Tür öffnen 4. •<br>Gestenare<br>Tür öffnen 5 code<br>2 Steckplätze 6. •<br>7<br>Speichern & Schließen                                                                                                   | × |
| + | Einstellung Tür entriegeln ×<br>Funktion einrichten<br>Tür öffnen 4. •<br>Gertanare<br>Tür öffnen 5 bekeptätze 6. •<br>2 Steckplätze 7<br>Speichern & Schließen                                                                                                | × |

- [8] Tippen Sie auf "x".
- [9] Nun wird das Bedienelement auf dem Dashboard angezeigt.

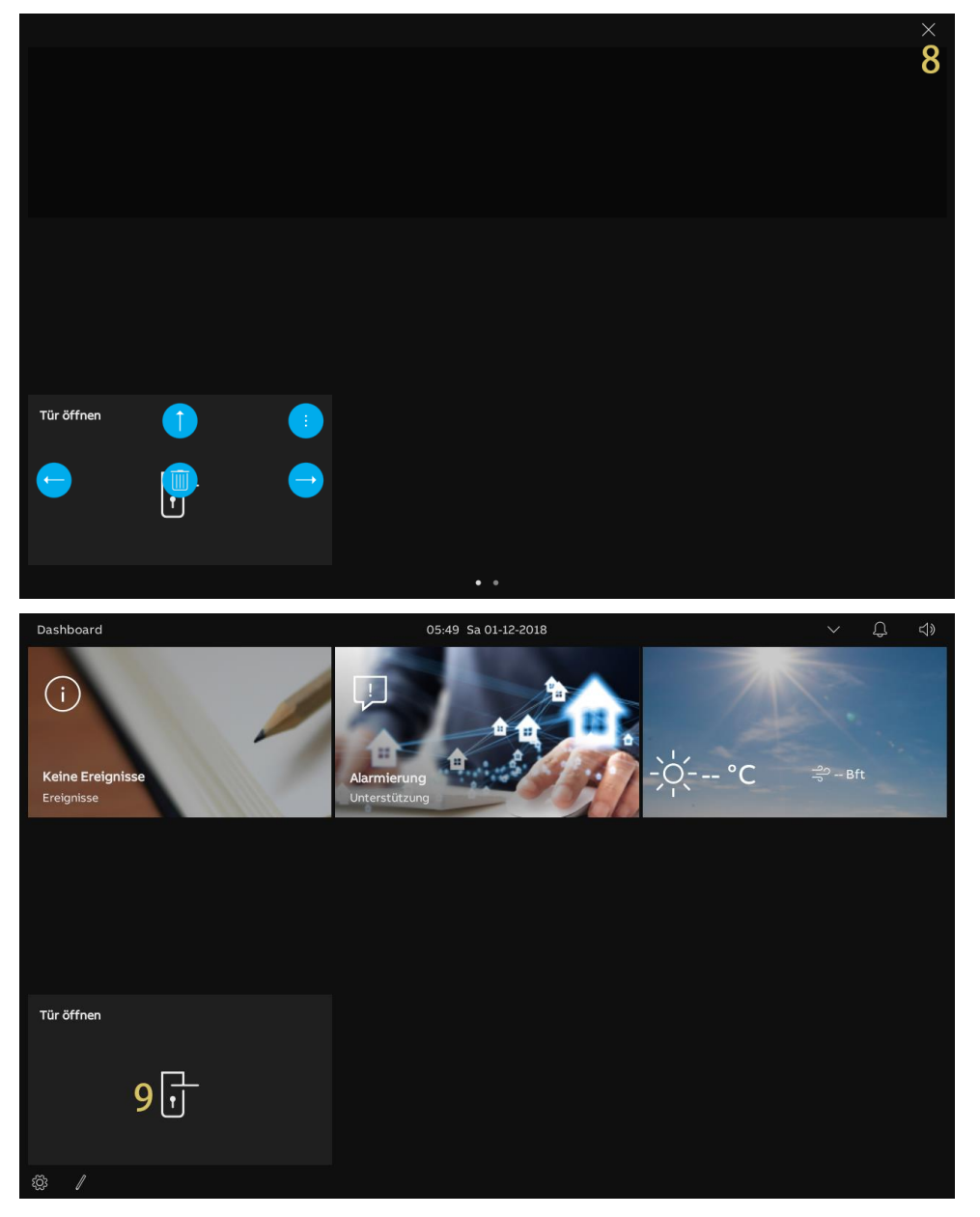

#### 9.1.7 Aufzug-Bedienelement erstellen

- [1] Stellen Sie sicher, dass sich das Dashboard im Bearbeitungsmodus befindet, tippen Sie auf eine freie Stelle auf dem Dashboard und tippen Sie dann auf "+", um ein Bedienelement hinzuzufügen.
- [2] Wählen Sie "Aufzug" aus der Dropdownliste.
- [3] Tippen Sie auf "Weiter".

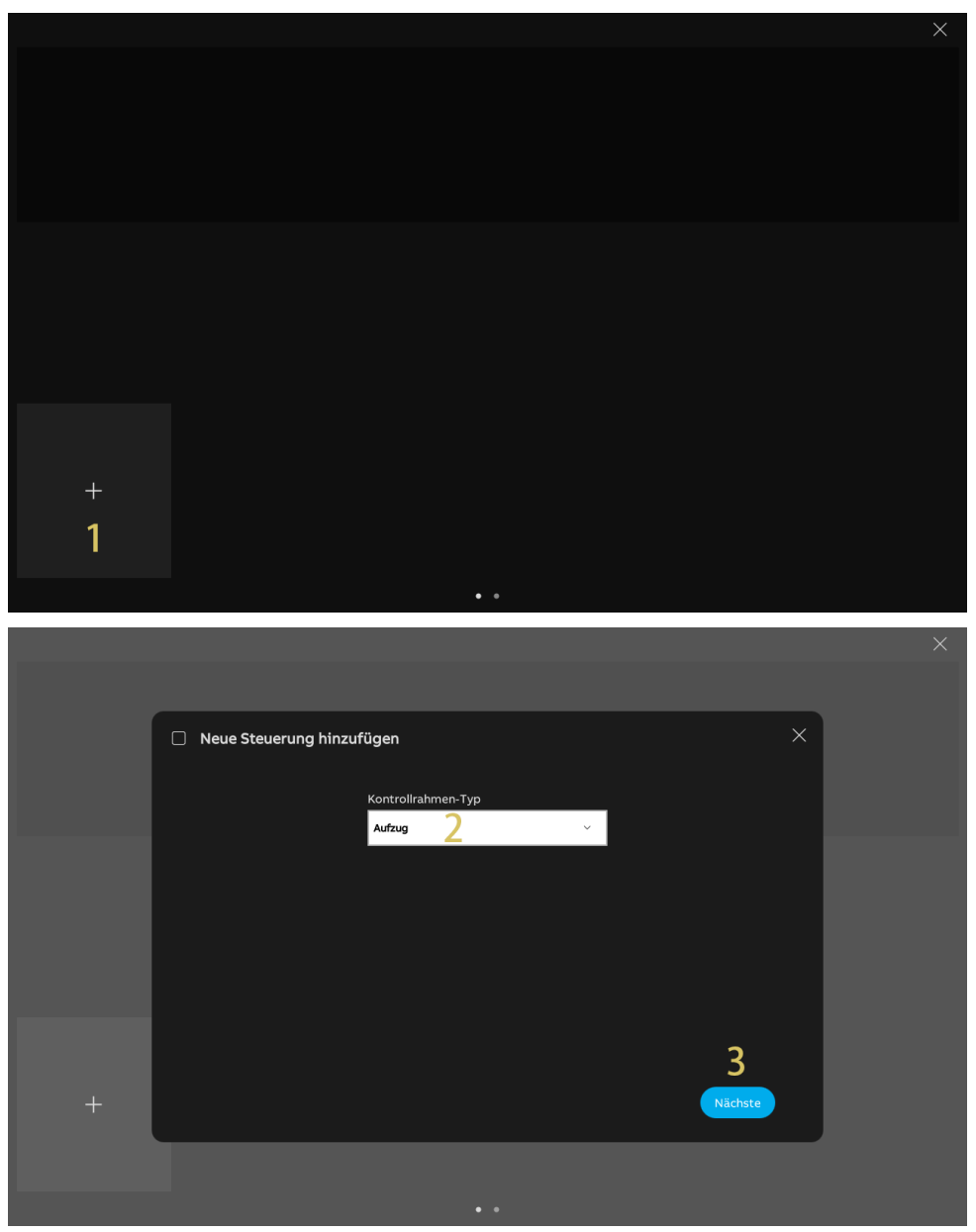

- [4] Geben Sie den Alias des Geräts ein.
- [5] Wählen Sie die Rahmengröße. Zur Auswahl stehen "1 Slot", "2 Slots" oder "4 Slots".
- [6] Tippen Sie auf "Speichern & Schließen".
- [7] Tippen Sie auf "x".

|         |                       |                     |                       | × |
|---------|-----------------------|---------------------|-----------------------|---|
|         |                       |                     |                       |   |
|         | Einstellung der Aufzu | gssteuerung         | ×                     |   |
|         |                       |                     |                       |   |
|         |                       | Funktion einrichten |                       |   |
|         |                       | Aufzug 4            |                       |   |
|         |                       | 2 Steckplätze 5     |                       |   |
|         |                       |                     |                       |   |
|         |                       |                     |                       |   |
|         |                       |                     | -                     |   |
|         |                       |                     | 6                     |   |
|         |                       |                     | Speichern & Schließen |   |
|         |                       |                     |                       |   |
|         |                       |                     |                       |   |
|         |                       |                     |                       | × |
|         |                       |                     |                       | 7 |
|         |                       |                     |                       |   |
|         |                       |                     |                       |   |
|         |                       |                     |                       |   |
|         |                       |                     |                       |   |
|         |                       |                     |                       |   |
|         |                       |                     |                       |   |
|         |                       |                     |                       |   |
|         |                       |                     |                       |   |
| Aufauca |                       |                     |                       |   |
| Aufzug  |                       |                     |                       |   |
| Aufzug  |                       |                     |                       |   |

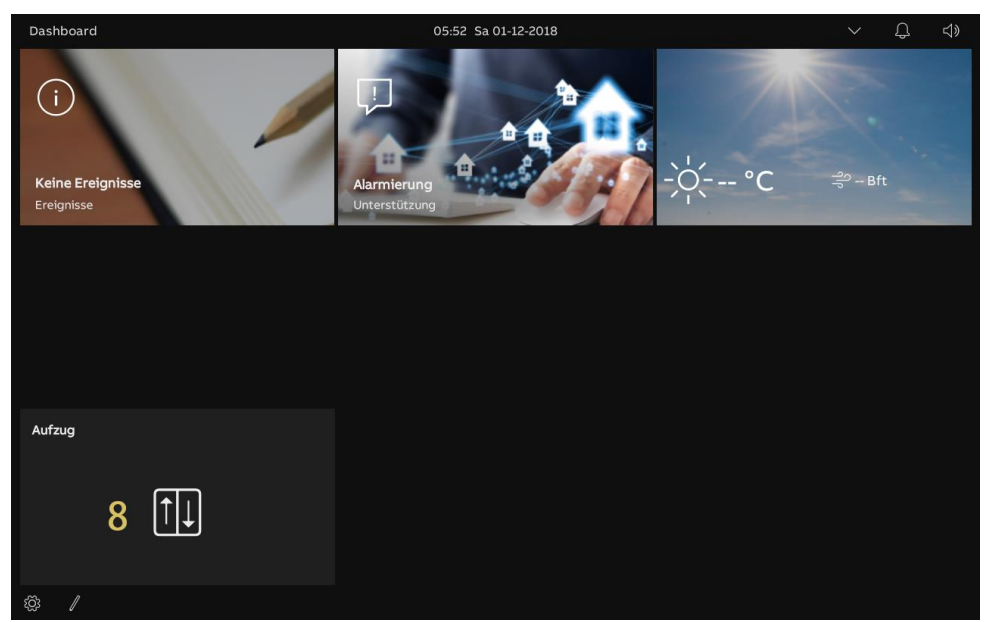

[8] Nun wird das Bedienelement auf dem Dashboard angezeigt.

# 9.1.8 Bedienelement bearbeiten

Stellen Sie sicher, dass sich das Dashboard im Bearbeitungsmodus befindet.

|          |  |  | $\times$ |
|----------|--|--|----------|
|          |  |  |          |
|          |  |  |          |
|          |  |  |          |
|          |  |  |          |
|          |  |  |          |
| Aufzug   |  |  |          |
|          |  |  |          |
| <b>—</b> |  |  |          |
|          |  |  |          |
|          |  |  |          |
|          |  |  |          |
|          |  |  |          |
|          |  |  |          |
|          |  |  |          |
|          |  |  |          |

 Tippen Sie auf das Pfeilsymbol (z.B. "<sup>(c)</sup>), um das Bedienelement in Pfeilrichtung zu bewegen.

Tippen Sie auf "<sup>1</sup>, um die Einstellungen des Bedienelements zu ändern.

Tippen Sie auf "<sup>(1)</sup>, um das Bedienelement zu entfernen.

# 9.2 Eingehender Anruf

# 9.2.1 Ruf von Außenstation

1. Während eines eingehenden Rufs

| ے Eing<br>2. Au | ehend 1<br>Benstation 1 2 0 10                                                                                                    |
|-----------------|----------------------------------------------------------------------------------------------------|
| 3               | 9 10                                                                                                    |
|                 |                                                                                                    |
|                 |                                                                                                    |
|                 |                                                                                                    |
|                 |                                                                                                    |
|                 | <b>4 5 6</b>                                                                                                    |
|                 |                                                                                                    |
|                 | 7 < ♂ 8 ♂ >                                                                                                    |
| Nr.             | Funktion                                                                                                    |
| 1               | "Q eingehend" zeigt einen eingehenden Ruf an (maximal 30 Sekunden).                                                                                                    |
| 2               | Anzeige des Gerätenamens.                                                                                                    |
| 3               | <ul> <li>Bild anzeigen</li> <li>Das Bild der rufenden Außenstation standardmäßig anzeigen.</li> <li>Wenn der rufenden Außenstation eine Kamera zugewiesen wurde, wird das Bild von der Kamera hier angezeigt.</li> <li>Während der letzten 9 Sekunden wird ein Countdown (91) angezeigt.</li> </ul> |
| 4               | Tippen Sie auf " 💯 ", um den aktuellen Klingelton stummzuschalten.                                                                                                    |
| 5               | Tippen Sie auf " <sup>©</sup> ", um den Ruf anzunehmen.                                                                                                    |
| 6               | Tippen Sie auf " <sup>ლ</sup> ", um den Haupttüröffner der rufenden Außenstation freizugeben.                                                                                                    |
| 7               | Tippen Sie auf "<" oder auf ">", um die Bilder von den Kameras anzuzeigen.                                                                                                    |
| 8               | Tippen Sie auf die programmierbare Taste, falls vorhanden, um die programmierte Funktion auszuführen.                                                                                                    |
| 9               | Tippen Sie auf " <sup>erec</sup> ", um ein Video aufzunehmen.                                                                                                    |
| 10              | Tippen Sie auf "Ō", um manuell einen Schnappschuss zu erstellen.                                                                                                    |

2. Während der Kommunikation

| Д Кот<br>2. Ач | nmunikation 1<br>Bienstation 1 2 0 10 11 12                                                                                                    |
|----------------|----------------------------------------------------------------------------------------------------|
|                |                                                                                                    |
|                | <b>4 5 6</b>                                                                                                    |
|                | 7<br>< ♂ 8 ☆ ♂ >                                                                                                    |
| Nr.            | Funktion                                                                                                    |
| 1              | "Q Kommunikation" zeigt einen Kommunikationsprozess an (maximal 120 Sekunden).                                                                                                    |
| 2              | Anzeige des Gerätenamens.                                                                                                    |
| 3              | <ul> <li>Bild anzeigen</li> <li>Das Bild der rufenden Außenstation standardmäßig anzeigen.</li> <li>Wenn der rufenden Außenstation eine Kamera zugewiesen wurde, wird das Bild von der Kamera hier angezeigt.</li> <li>Während der letzten 9 Sekunden wird ein Countdown (91) angezeigt.</li> </ul> |
| 4              | Tippen Sie auf " 🖗 ", um das Mikrofon stummzuschalten.                                                                                                    |
| 5              | Tippen Sie auf "🗢", um den Ruf zu beenden.                                                                                                    |
| 6              | Tippen Sie auf "", um den Haupttüröffner der rufenden Außenstation freizugeben.                                                                                                    |
| 7              | Wenn IP-Kameras zum Dashboard hinzugefügt wurden, tippen Sie auf "<" oder auf ">", um die Bilder von anderen Kameras anzuzeigen.                                                                                                    |
| 8              | Tippen Sie auf die programmierbare Taste, falls vorhanden, um die programmierte Funktion auszuführen.                                                                                                    |
| 9              | Tippen Sie auf " <sup>erec</sup> ", um ein Video aufzunehmen.                                                                                                    |
| 10             | Tippen Sie auf "Ō", um manuell einen Schnappschuss zu erstellen.                                                                                                    |
| 11             | Tippen Sie auf " $\precsim$ », um die Sprachlautstärke einzustellen.                                                                                                    |
| 12             | Tippen Sie auf "X", um die Kommunikation zu verlassen.                                                                                                    |

# 9.2.2 Ruf von Portierzentrale/Innenstation

1. Während eines eingehenden Rufs

| . Eing | $3 \qquad \begin{array}{c} 1\\ 1\\ 1\\ 1\\ 1\\ 1\\ 1\\ 1\\ 1\\ 1\\ 1\\ 1\\ 1\\ $                                                                         |
|--------|----------------------------------------------------------------------------------------------------|
|        |                                                                                                    |
| Nr.    | Funktion                                                                                                    |
| 1      | "🗘 eingehend" zeigt einen eingehenden Ruf an.                                                                                                    |
| 2      | Anzeige des Gerätenamens.                                                                                                    |
| 3      | " <sup>©</sup> " zeigt an, dass kein Bild auf dem Bildschirm angezeigt werden kann.<br>Während der letzten 9 Sekunden wird ein Countdown angezeigt (91). |
| 4      | Tippen Sie auf " 💯 ", um den aktuellen Klingelton stummzuschalten.                                                                                       |
| 5      | Tippen Sie auf "🕓", um den Ruf anzunehmen.                                                                                                    |

# 2. Während der Kommunikation

| Q Komi<br>Innen | munikation 1<br><sup>station 2</sup> 2 |        |   | ⊲<br>6 | 》)) | ×<br>7 |
|-----------------|----------------------------------------|--------|---|--------|-----|--------|
|                 |                                        | 3      |   |        |     |        |
|                 |                                        | 4<br>% | 5 |        |     |        |
| Nr.             | Funktion                               |        |   |        |     |        |

| Nr. | Funktion                                                                                                    |
|-----|----------------------------------------------------------------------------------------------------|
| 1   | "Q Kommunikation" zeigt einen Kommunikationsprozess an.                                                                                      |
| 2   | Anzeige des Gerätenamens.                                                                                                    |
| 3   | "OD" zeigt an, dass kein Bild auf dem Bildschirm angezeigt werden kann.<br>Während der letzten 9 Sekunden wird ein Countdown angezeigt (91). |
| 4   | Tippen Sie auf " 🖗 ", um das Mikrofon stummzuschalten.                                                                                       |
| 5   | Tippen Sie auf "🚭", um den Ruf zu beenden.                                                                                                   |
| 6   | Tippen Sie auf "∽)", um die Sprachlautstärke einzustellen.                                                                                   |
| 7   | Tippen Sie auf "X", um die Kommunikation zu verlassen.                                                                                       |

# 9.2.3 Ruf von Türklingel

Wenn die Türklingel betätigt wird, zeigt das Gerät 5 Sekunden lang "O" in der Statusleiste an. Wenn die Türklingel mit der Kamera verknüpft ist, dann zeigt das Panel das Bild von der Kamera automatisch an.

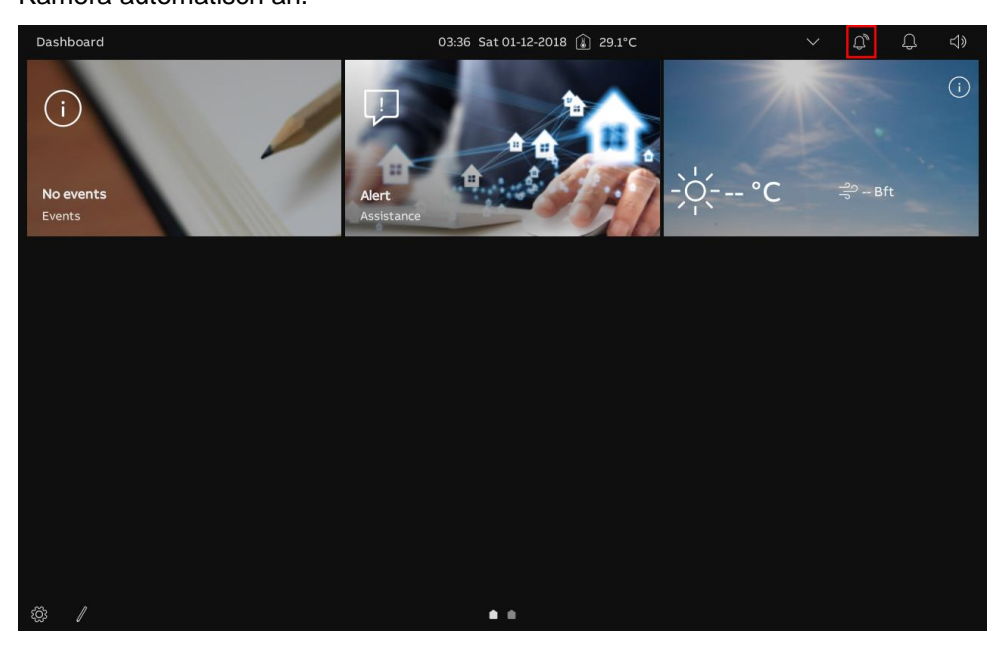

#### 9.3 Intercom

Gehen Sie folgendermaßen vor:

- [1] Intercom-Bedienelement für eine Sprechanlage zum Dashboard hinzufügen.
- Siehe hierzu siehe Kapitel 9.1.4 "Intercom-Bedienelement erstellen" auf Seite 174.

[2] Tippen Sie auf dem Dashboard auf die gewünschte Intercom, um einen Ruf zu starten.

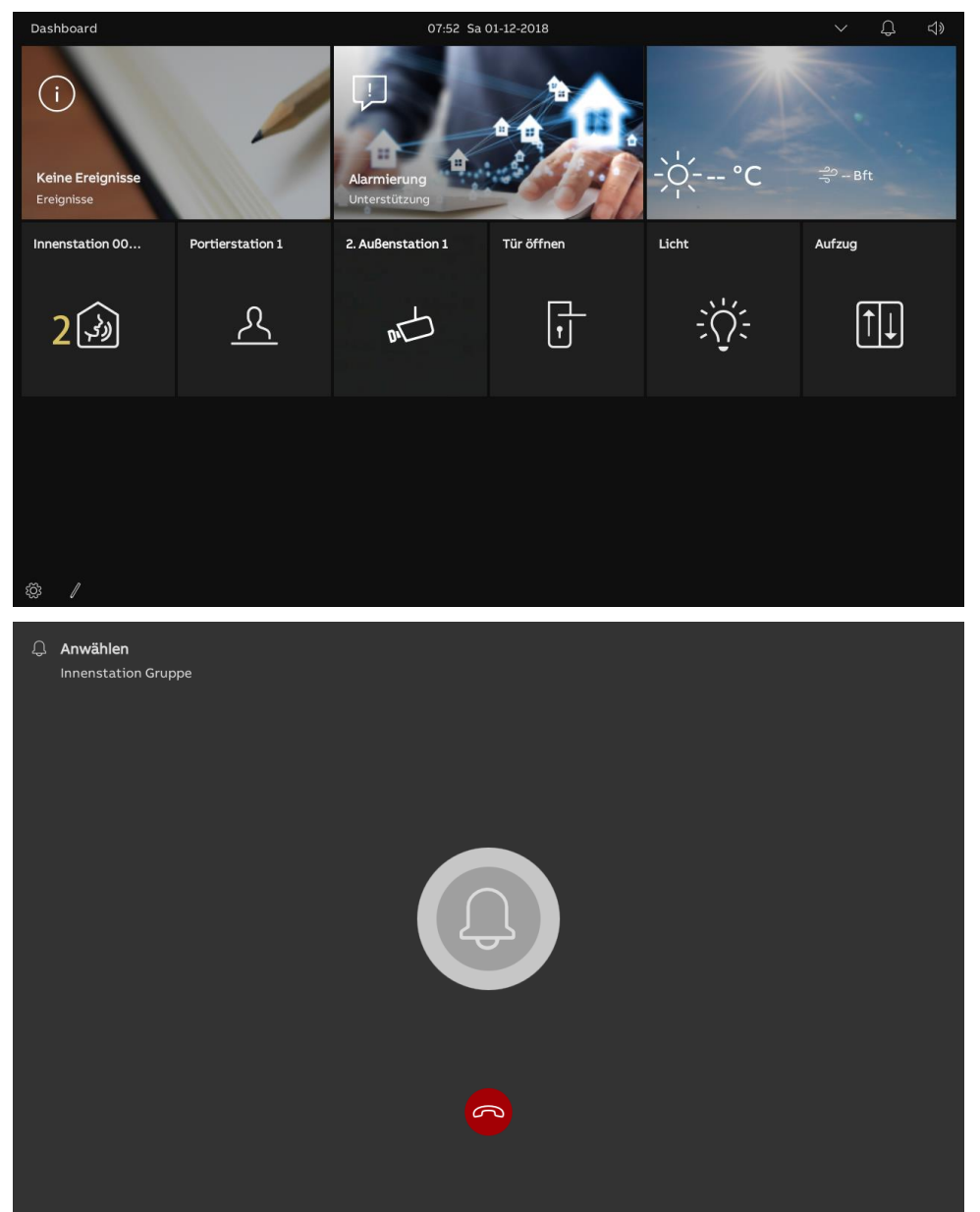

#### 9.4 Concierge rufen

- [1] Konfigurieren der Adresse der Standard-Concierge-Station.
- Siehe hierzu siehe Kapitel 8.4.9 "Konfigurieren der Adresse der Standard-Concierge-Station" auf Seite 165.
- [2] Concierge-Station-Bedienelement zum Dashboard hinzufügen.
- Siehe hierzu siehe Kapitel 9.1.4 "Intercom-Bedienelement erstellen" auf Seite 174.
- [3] Tippen Sie auf dem Dashboard auf die gewünschte Concierge Station, um einen Ruf zu starten.

| Dashboard                             |                  | 07:52 Sa                          | 01-12-2018 |       | > しつ しょう しょう しょう しょう しょう しょう しょう しょう しょう しょう |
|---------------------------------------|------------------|-----------------------------------|------------|-------|----------------------------------------------|
| (j)<br>Keine Ereignisse<br>Ereignisse |                  | L<br>Alarmierung<br>Unterstützung |            | -`\   | ా – Bft                                      |
| Innenstation 00                       | Portierstation 1 | 2. Außenstation 1                 | Tür öffnen | Licht | Aufzug                                       |
| <u>_</u>                              | <u>2 옷</u>       | M                                 | L<br>L     | ÷Č:   | Î↓                                           |
|                                       |                  |                                   |            |       |                                              |
| & ∥                                   |                  |                                   |            |       |                                              |
| Anwählen<br>Portierstation 1          |                  |                                   |            |       |                                              |
|                                       |                  |                                   |            |       |                                              |
|                                       |                  |                                   |            |       |                                              |
|                                       |                  | G                                 |            |       |                                              |

# 9.5 Überwachung

# 9.5.1 Videoüberwachung aufrufen

- [1] Bedienelement für die gewünschte Außenstation oder die IP-Kamera zum Dashboard hinzufügen.
- Siehe hierzu siehe Kapitel 9.1.3 "Kamera-Bedienelement erstellen" auf Seite 171.
- [2] Tippen Sie auf dem Dashboard auf die gewünschte Außenstation oder IP-Kamera, um die Überwachung zu starten.

| Dashboard                             |                  | 07:52 Sa                     | 01-12-2018 |          | く し d》  |
|---------------------------------------|------------------|------------------------------|------------|----------|---------|
| (i)<br>Keine Ereignisse<br>Ereignisse |                  | Alarmierung<br>Unterstützung |            | °℃<br>-` | එ - Bft |
| Innenstation 00                       | Portierstation 1 | 2. Außenstation 1            | Tür öffnen | Licht    | Aufzug  |
| (F)                                   | <u>حر</u> ا      | 2 1                          | Ŀ          | ÷Ų:      | ĵ↓      |
|                                       |                  |                              |            |          |         |
| \$\$ /                                |                  |                              |            |          |         |

| L Video<br>2. Auße | $\frac{1}{2} \qquad \qquad \begin{array}{c} & & & & \\ & & & \\ & & & & \\ & & & \\ & & & & \\ & & & \\ & & & & \\ & & & & \\ & & & & \\ & & & \\$ |
|--------------------|----------------------------------------------------------------------------------------------------|
| Nr.                | 6<br>< ♂ ♂ ♂ ♂ ♂ ♪<br>Beschreibung                                                                                                    |
| 1                  | "🗘 Videoüberwachung" zeigt den Überwachungsstatus an (120 Sekunden).                                                                                                    |
| 2                  | Anzeige des Gerätenamens.                                                                                                    |
| 3                  | <ul> <li>Bild anzeigen</li> <li>Bild von der betreffenden Außenstation anzeigen.</li> <li>Wenn der rufenden Außenstation eine Kamera zugewiesen wurde, wird das Bild von der Kamera hier angezeigt.</li> <li>Während der letzten 9 Sekunden wird ein Countdown (91) angezeigt.</li> </ul>                                                                                                    |
| 4                  | Tippen Sie auf " $\overset{0}{\not\!\!\!\!\!\!\!\!\!\!\!\!\!\!\!\!\!\!\!\!\!\!\!\!\!\!\!\!\!\!\!\!\!\!\!$                                                                                                    |
| 5                  | Tippen Sie auf " <sup>ლ</sup> ", um den Haupttüröffner der betreffenden Außenstation freizugeben.                                                                                                    |
| 6                  | Tippen Sie auf "<" oder auf ">", um die Bilder von der anderen Außenstation oder von den Kameras anzuzeigen.                                                                                                    |
| 7                  | Tippen Sie auf die programmierbare Taste, falls vorhanden, um die programmierte Funktion auszuführen.                                                                                                    |
| 8                  | Tippen Sie auf " <sup>● rec</sup> ", um ein Video aufzunehmen.                                                                                                    |
| 9                  | Tippen Sie auf "O.", um manuell einen Schnappschuss zu erstellen.                                                                                                    |
| 10                 | Tippen Sie auf "Ś <sup>)</sup> ", um die Sprachlautstärke einzustellen.                                                                                                    |
| 11                 | Tippen Sie auf "X", um die Überwachung zu verlassen.                                                                                                    |

# 9.5.2 Überwachung der Außenstation

# $\bigcirc$ Videoüberwachung 1 Ō зва 2 6 5 7 3 **4** < Funktion Nr. "Q Videoüberwachung" zeigt den Überwachungsstatus an (120 Sekunden). 1 2 Anzeige des Gerätenamens. Anzeige des Bilds der betreffenden Kamera. 3 Während der letzten 9 Sekunden wird ein Countdown angezeigt (9...1). Tippen Sie auf "<" oder auf ">", um die Bilder von der anderen Außenstation oder von den 4 Kameras anzuzeigen. 5 Tippen Sie auf "<sup>• rec</sup>", um ein Video aufzunehmen. Tippen Sie auf ", um manuell einen Schnappschuss zu erstellen. 6 7 Tippen Sie auf "X", um die Überwachung zu verlassen.

# 9.5.3 Überwachung durch IP-Kamera

# 9.6 Sperre freigeben

Gehen Sie folgendermaßen vor:

- [1] Bedienelement für Türöffner zum Dashboard hinzufügen.
- Siehe hierzu siehe Kapitel 9.1.6 "Türöffner-Bedienelement erstellen" auf Seite 180.
- [2] Tippen Sie auf dem Dashboard auf den gewünschten Türöffner, um die Tür zu öffnen.

[3] Wenn der Vorgang erfolgreich war, wird "T auf dem Bildschirm angezeigt.

| Dashboard                                          |                  | 07:52 Sa                     | 01-12-2018 |          | ✓ ↓ ↓»     |
|----------------------------------------------------|------------------|------------------------------|------------|----------|------------|
| (i)<br>Keine Ereignisse<br>Ereignisse              | 1                | Alarmierung<br>Unterstützung |            | -;oֽ: °C | ా - Bft    |
| Innenstation 00                                    | Portierstation 1 | 2. Außenstation 1            | Tür öffnen | Licht    | Aufzug     |
| ( <del>,</del> ,)                                  | <u> </u>         | м<br>Ш                       | <b>2</b> 🗍 | ÷Č       | <b>↑</b> ↓ |
| ® /                                                |                  |                              |            |          |            |
| Dashboard<br>(i)<br>Keine Ereignisse<br>Ereignisse | 1                | 07:52 Sa                     | 01-12-2018 | -;þ< °C  | ✓ ☐ <)     |
| Innenstation 00                                    | Portierstation 1 | 2. Außenstation 1            | Tür öffnen | Licht    | Aufzug     |
| (3)<br>(3)                                         | <u></u>          | м                            | 31         |          | <b>↑</b> ↓ |
|                                                    |                  |                              |            |          |            |

## 9.7 Licht einschalten

Gehen Sie folgendermaßen vor:

- [1] Bedienelement für Licht zum Dashboard hinzufügen.
- Siehe hierzu siehe Kapitel 9.1.5 "Licht-Bedienelement erstellen" auf Seite 177.
- [2] Tippen Sie auf dem Dashboard auf das gewünschte Licht, um es einzuschalten.

[3] Wenn der Vorgang erfolgreich war, wird "👾 auf dem Bildschirm angezeigt.

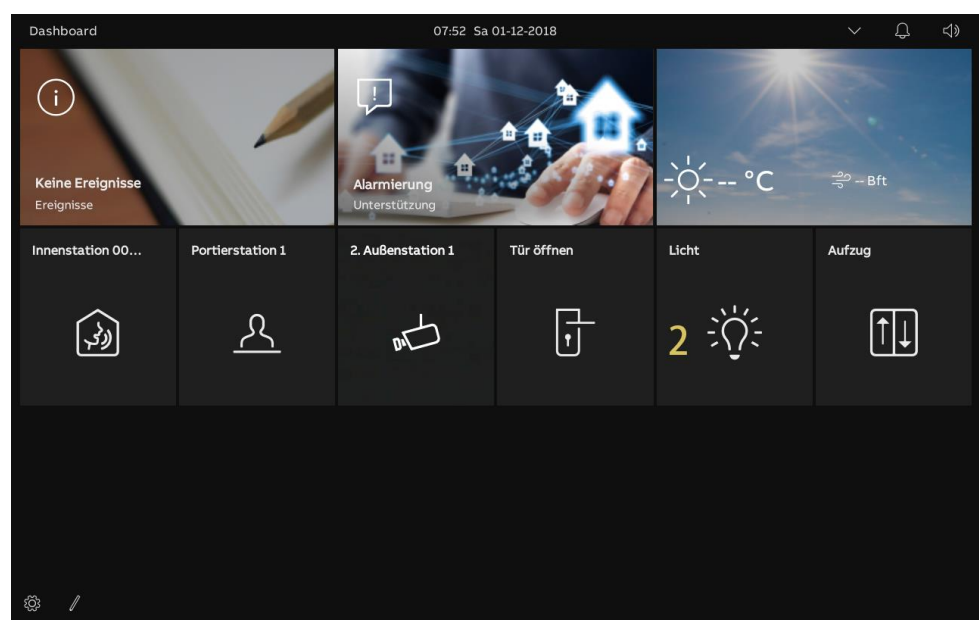

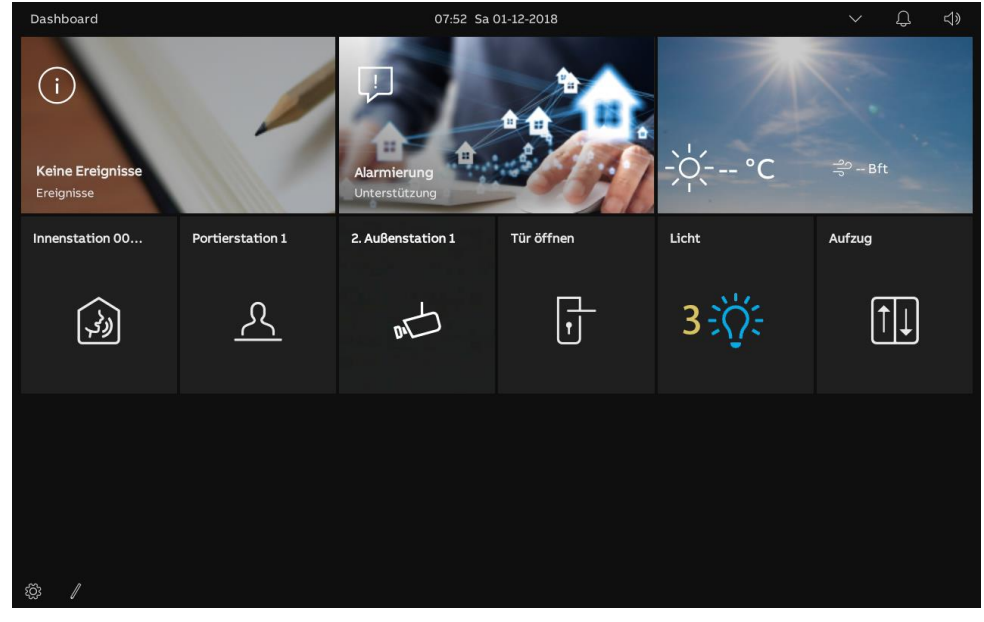

# 9.8 Aufzugruf

- [1] Bedienelement für Aufzug zum Dashboard hinzufügen.
- Siehe hierzu siehe Kapitel 9.1.7 "Aufzug-Bedienelement erstellen" auf Seite 183.
- [2] Tippen Sie auf dem Dashboard auf den gewünschten Aufzug, um ihn zu aktivieren.
- [3] Tippen Sie auf das Richtungssymbol, z.B. "<sup>(2)</sup>", um den Aufzug zu rufen. "<sup>(2)</sup>" zeigt an, dass der Vorgang erfolgreich war.

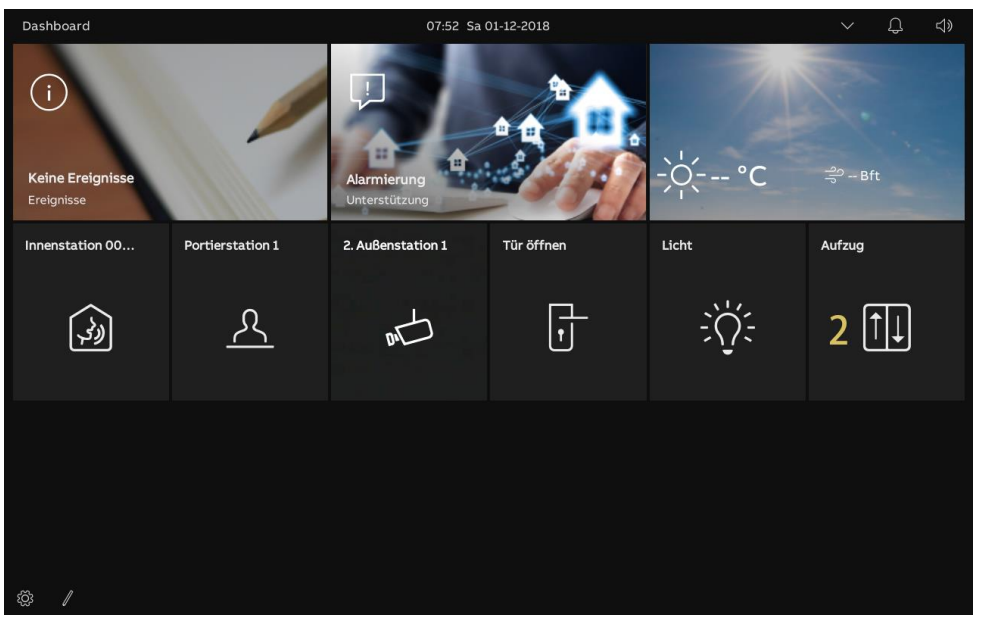

| Dashboard                             | 07:57 Sa 01-12-2018                | ✓ <u> </u> |
|---------------------------------------|------------------------------------|------------|
| ()                                    | Aufzug anrufen                     | ×          |
| <b>Keine Ereignisse</b><br>Ereignisse | Fahrtrichtung wählen:              | ಕ್ಷಿ Bft   |
| Innenstation Gr                       |                                    | ufzug      |
| <b>A</b>                              | <ul> <li>∧</li> <li>✓ 3</li> </ul> | ÎJ         |
|                                       |                                    |            |
|                                       |                                    |            |
| ~~ /                                  |                                    |            |
| 1Ç5 //                                |                                    |            |

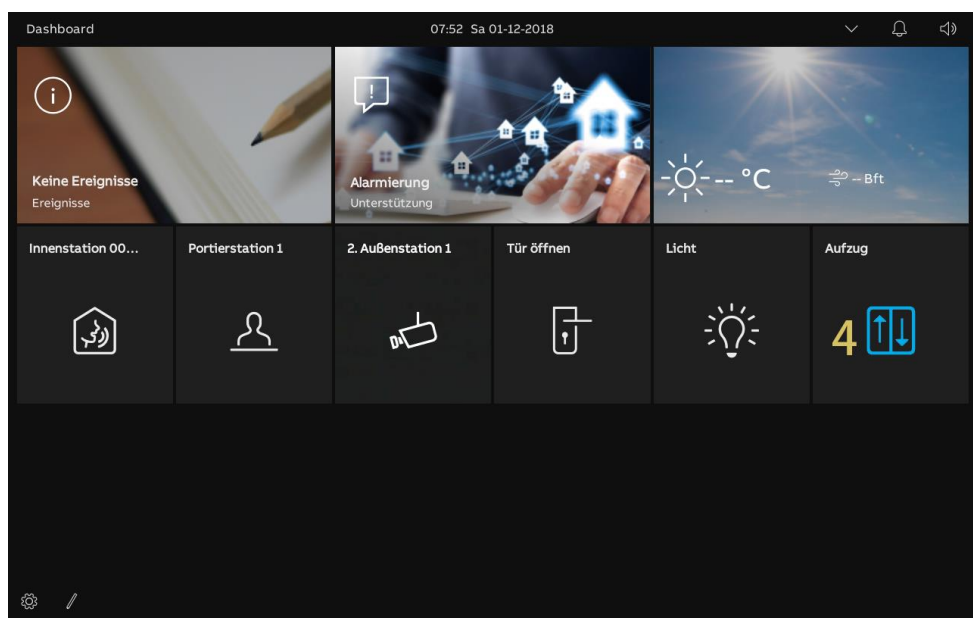

[4] "<sup>1</sup> auf dem Dashboard zeigt den Vorgang an.

# 9.9 Sprachkonfiguration

# 9.9.1 Sprachlautstärke einstellen

- [1] Tippen Sie auf dem Dashboard auf das Sprachsymbol " $\Box$ ».
- [2] Ziehen Sie den Scroll-Balken im Pop-up-Fenster, um die Sprachlautstärke einzustellen.

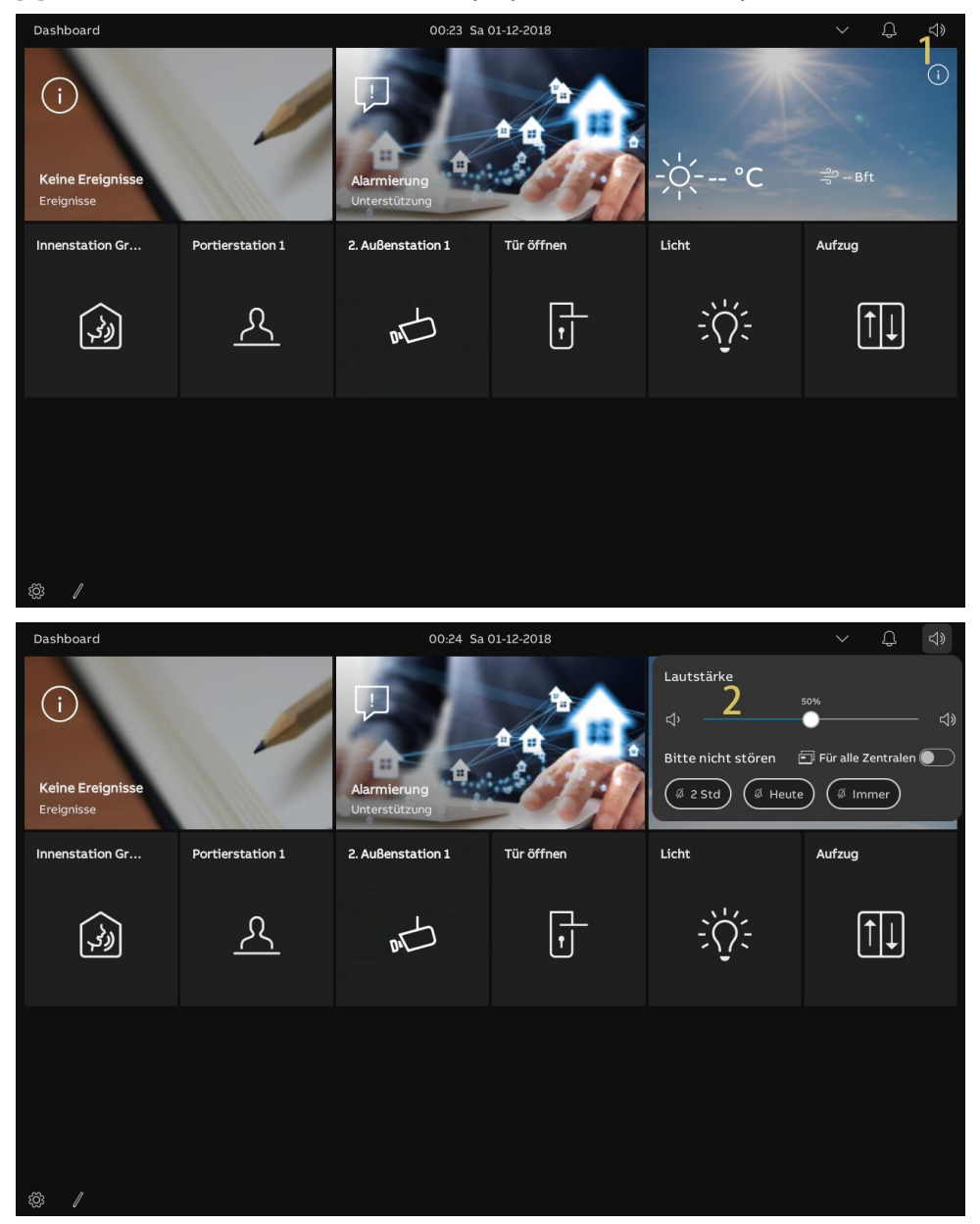

## 9.9.2 Funktion "Stummschaltung" konfigurieren

Gehen Sie folgendermaßen vor:

- [1] Tippen Sie auf dem Dashboard auf das Sprachsymbol " $\triangleleft$ ».
- [2] Wählen Sie im Pop-up-Fenster den Stummschaltetyp. Es kann zwischen "2 Std", "Heute" oder "Immer" ausgewählt werden.
- [3] Wählen Sie die jeweiligen Objekte aus.
- Wenn "Für alle Zentralen" deaktiviert ist, dann kommt die Stummschaltung nur für das aktuelle Panel zur Anwendung.
- Wenn "Für alle Zentralen" aktiviert ist, dann kommt die Stummschaltung für alle Panels im selben Apartment zur Anwendung.

Wenn das Panel neu gestartet wird, werden alle Einstellungen zur Stummschaltung gelöscht.

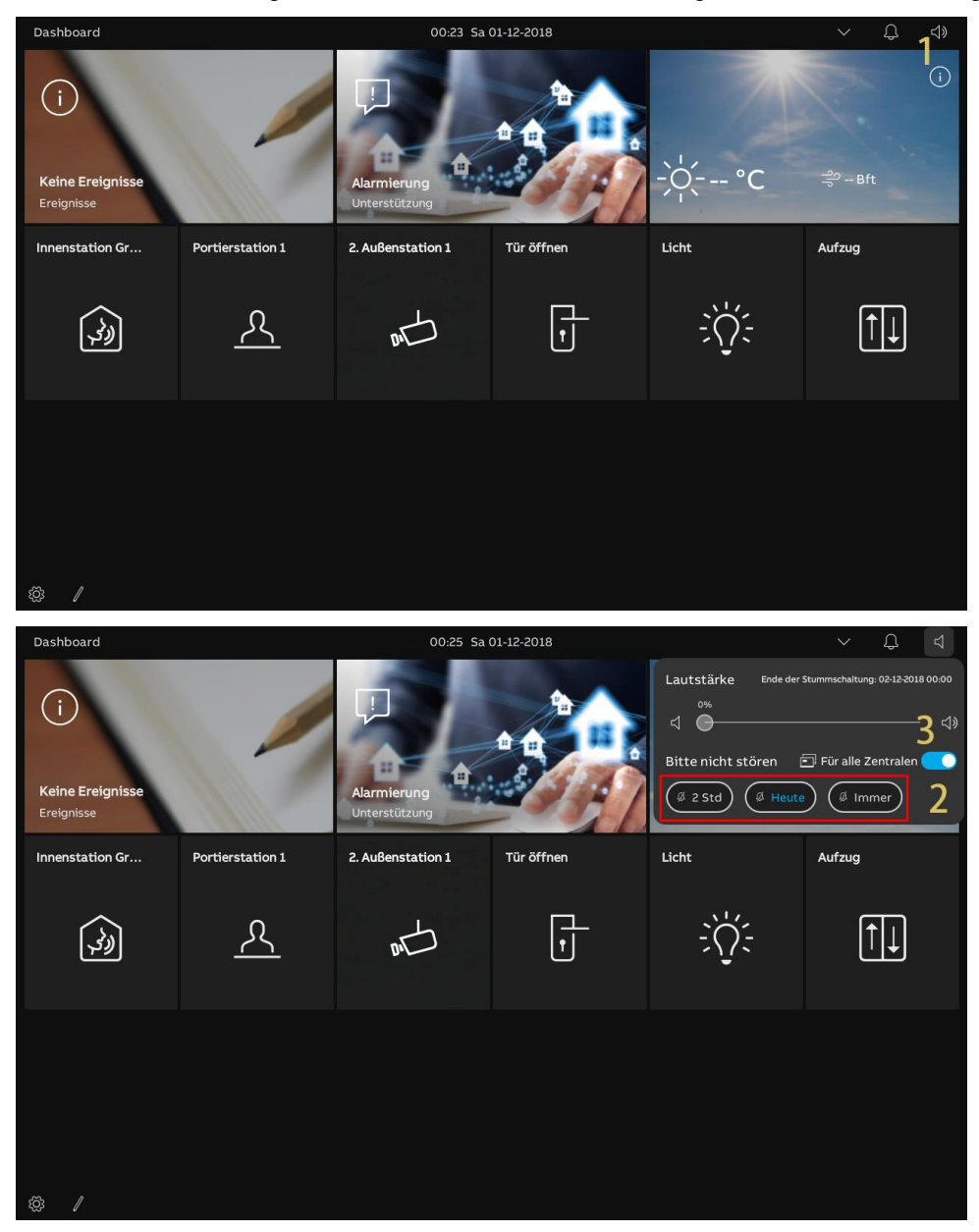

#### 9.10 Alarm anfordern

Wenn Sie in Not sind oder bei Ihnen etwas passiert ist oder wenn Sie mit einer älteren oder kranken Person zusammen leben und diese Unterstützung benötigt, dann können Sie einen Alarm anfordern.

Eine automatische Meldung wird an die gemeinsamen Benutzerkonten der Familie und der APP versandt.

- [1] Tippen Sie auf dem Dashboard auf "Alarmierung".
- [2] Tippen Sie auf "ALARM senden".
- [3] Wenn der Vorgang erfolgreich war, wird "SOS-Signal gesendet" auf dem Bildschirm angezeigt.

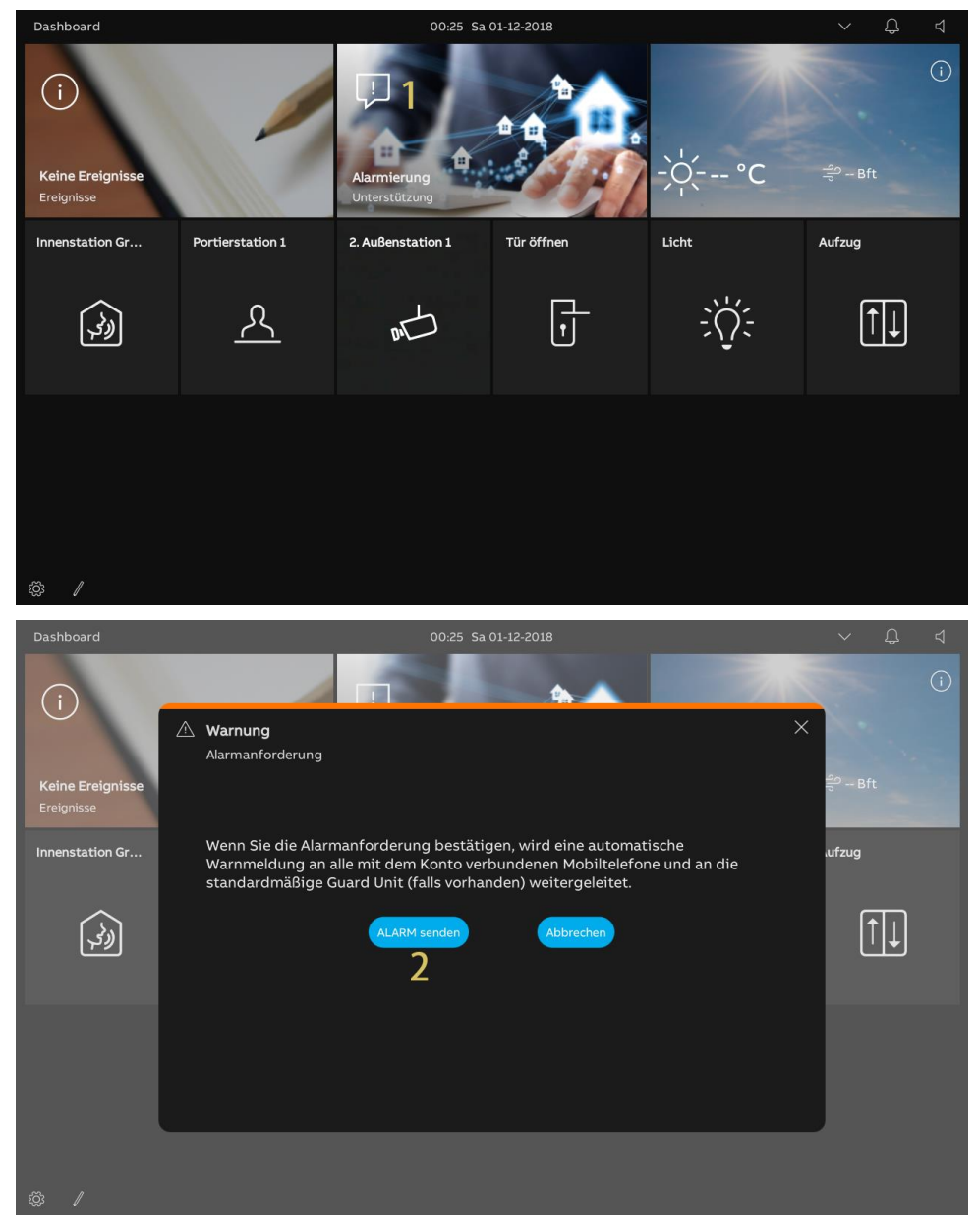

# 9.11 Historie

# Aufrufen der Seite "Rufhistorie"

Tippen Sie auf dem Dashboard auf "Ereignisse", um die "Rufhistorie" aufzurufen.

"🖵" zeigt an, dass Rufe verpasst wurden.

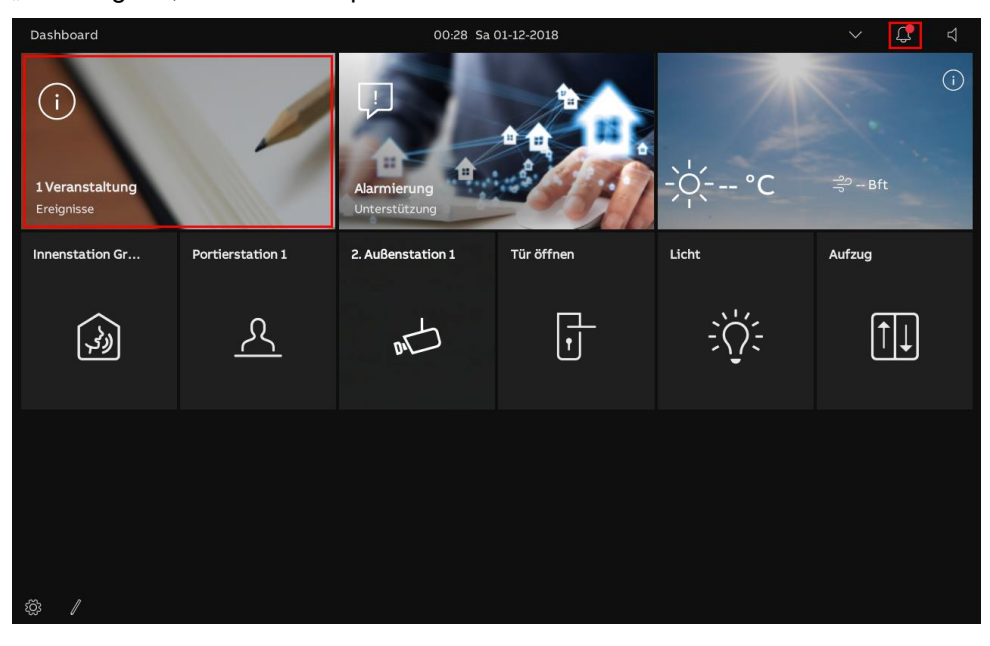

# Anzeigen der Rufprotokolle

Auf der Seite "Rufhistorie"

| < Benac | hrichtigungen              |         |                   | 00:30 Sa     | a 01-12-2018          |                | $\sim$      | ¢ 4         |               |
|---------|----------------------------|---------|-------------------|--------------|-----------------------|----------------|-------------|-------------|---------------|
|         | IE ANDERE                  | 2       | ^                 |              |                       | 8              |             | les löschen |               |
| 1       | 2                          | 3       | 4                 |              | 2000                  |                |             |             |               |
|         | 01-12-2018                 | 00:26   |                   |              | 5                     |                |             |             |               |
|         | 01-12-2018                 | 07:56   | 2. Außenstation 1 |              | 5                     | - 10           | Π.          |             |               |
|         | 01-12-2018                 | 07:55   | Gruppe            |              | 100                   |                | 88          |             |               |
|         | 01-12-2018                 | 07:18   | Innenstation 2    |              |                       |                |             |             |               |
| 01-12   | 2-2018 07:1                | 5 2.    | Außenstation 1 ∞  |              |                       |                |             | 6           |               |
|         | 01-12-2018                 | 01:26   | 2. Außenstation 1 |              | 1000                  | -              |             |             |               |
|         | 01-12-2018                 | 02:01   | 2. Außenstation 1 |              |                       |                |             |             |               |
| •       | 02-12-2018                 | 08:23   | 2. Außenstation 1 |              |                       | 100            |             |             |               |
|         |                            |         |                   |              |                       | 100            |             |             |               |
| \$\$ /  |                            |         |                   |              |                       | _              |             |             |               |
| Nr      | Resch                      | roihu   | na                |              |                       |                |             |             |               |
|         |                            |         | ing               |              |                       |                |             |             |               |
|         | " <b>V</b> ", <del>Z</del> | zeigt a | an, dass ein E    | Eintrag ein  | Video enthält.        |                |             |             |               |
|         | "• Zeię                    | gi eine | en verpasster     | i Rui an.    |                       |                |             |             |               |
|         | <b>"≻</b> " z∈             | eigt ei | nen SOS-Ein       | trag an.     |                       |                |             |             |               |
| 1       | "└┚╝" Z                    | eigt e  | ine Intercom      | an.          |                       |                |             |             |               |
|         | "Ů" z∈                     | eigt ei | ne Türöffnung     | g an.        |                       |                |             |             |               |
|         | _ "لک <i>ل</i> ار          | zeigt a | an, dass ein E    | Eintrag keir | nen Schnappschus      | s enthält.     |             |             |               |
|         | " <u>ഏ</u> " z             | eigt ei | inen Ruf der      | Concierge    | Station an.           |                |             |             |               |
| 2       | Anzeig                     | e von   | Datum und l       | Jhrzeit des  | Eintrags              |                |             |             |               |
| 3       | Anzeig                     | e des   | Objektname        | ns           |                       |                |             |             |               |
|         | °                          | vern    | asster Ruf        |              |                       |                |             |             |               |
|         | "હ <u>"</u>                |         | abender Ruf       |              |                       |                |             |             |               |
| 4       | "S".                       | oug     | usbandar Duf      |              |                       |                |             |             |               |
|         | "                          | ausg    |                   |              |                       |                |             |             |               |
|         | " " =                      | Tür ö   | öffnen            |              |                       |                |             |             |               |
| 5       | Videos                     | absp    | ielen oder Bil    | der anzeig   | len                   |                |             |             |               |
| 6       | Nach u                     | inten s | scrollen, um v    | weitere Vid  | leos oder Bilder anz  | zuzeigen       |             |             |               |
| 7       | Wische                     | en Sie  | den betreffe      | nden Eintra  | ag nach links und ti  | ppen Sie auf " | <b>ū</b> ", | um ihn      | zu entfernen. |
| 8       | Tippen                     | Sie a   | uf "Alles lösc    | hen", um a   | alle Historienaufzeio | hnungen zu lö  | sche        | n.          |               |

## 9.12 Bildschirm bereinigen

- [1] Tippen Sie unter "Display" auf "Einstellungen".
- [2] Tippen Sie auf "Display-Reinigungsmodus aktivieren".
- [3] Auf dem Bildschirm wird ein Countdown (30...1) angezeigt. Sämtliche Vorgänge auf dem Bildschirm werden außer Kraft gesetzt. Das Panel verlässt den "Reinigungsmodus", wenn ein Ruf eingeht.

| X Einstellungen               | 00:30 Sa 01-12-2018                    | $\sim$ | <b>С</b> 4 |
|-------------------------------|----------------------------------------|--------|------------|
| Oisplay                       | EINSTELLUNGEN BILDSCHIRMSCHONER        |        |            |
| 다》Ton                         | 1                                      |        |            |
| ି Cloud-Verbindungen          | Display-Reinigungsmodus aktivieren     |        |            |
| © <sub>∭</sub> Zeit und Datum | Helligkeit 50%                         |        |            |
| 🖘 Zutrittsmanagement          | * *                                    |        |            |
| र्द्ध Benutzereinstellungen   |                                        |        |            |
| 🖒 Videoüberwachung            | Farbhama<br>Dunkles Thema              |        |            |
| Untercom Liste                |                                        |        |            |
| Programmierbare Taste         | Temperatur                             |        |            |
| 없 Erweiterte Einstellungen    | • Celsius                              |        |            |
| € Software-Update             | Raumtemperatur in Statuszeile anzeigen |        |            |
| i Info                        | Wind<br>Wed                            |        |            |
|                               | BT<br>Destallung Radionalomante        |        |            |
|                               |                                        |        |            |
|                               |                                        |        |            |
|                               |                                        |        |            |
|                               |                                        |        |            |
|                               |                                        |        |            |
|                               | 3                                      |        |            |
|                               |                                        |        |            |
|                               |                                        |        |            |
|                               |                                        |        |            |
|                               |                                        |        |            |
|                               |                                        |        |            |
|                               |                                        |        |            |
|                               | 🔊 Display-Reinigungsmodus              |        |            |
|                               |                                        |        |            |
|                               |                                        |        |            |
|                               |                                        |        |            |
|                               |                                        |        |            |

# 10 Hausautomatisierung

# 10.1 KNX-Einstellungen

# 10.1.1 Vorbedingung

Sie müssen vor der Verwendung im Einrichtungs-Assistenten die "KNX-Funktion" aktivieren.

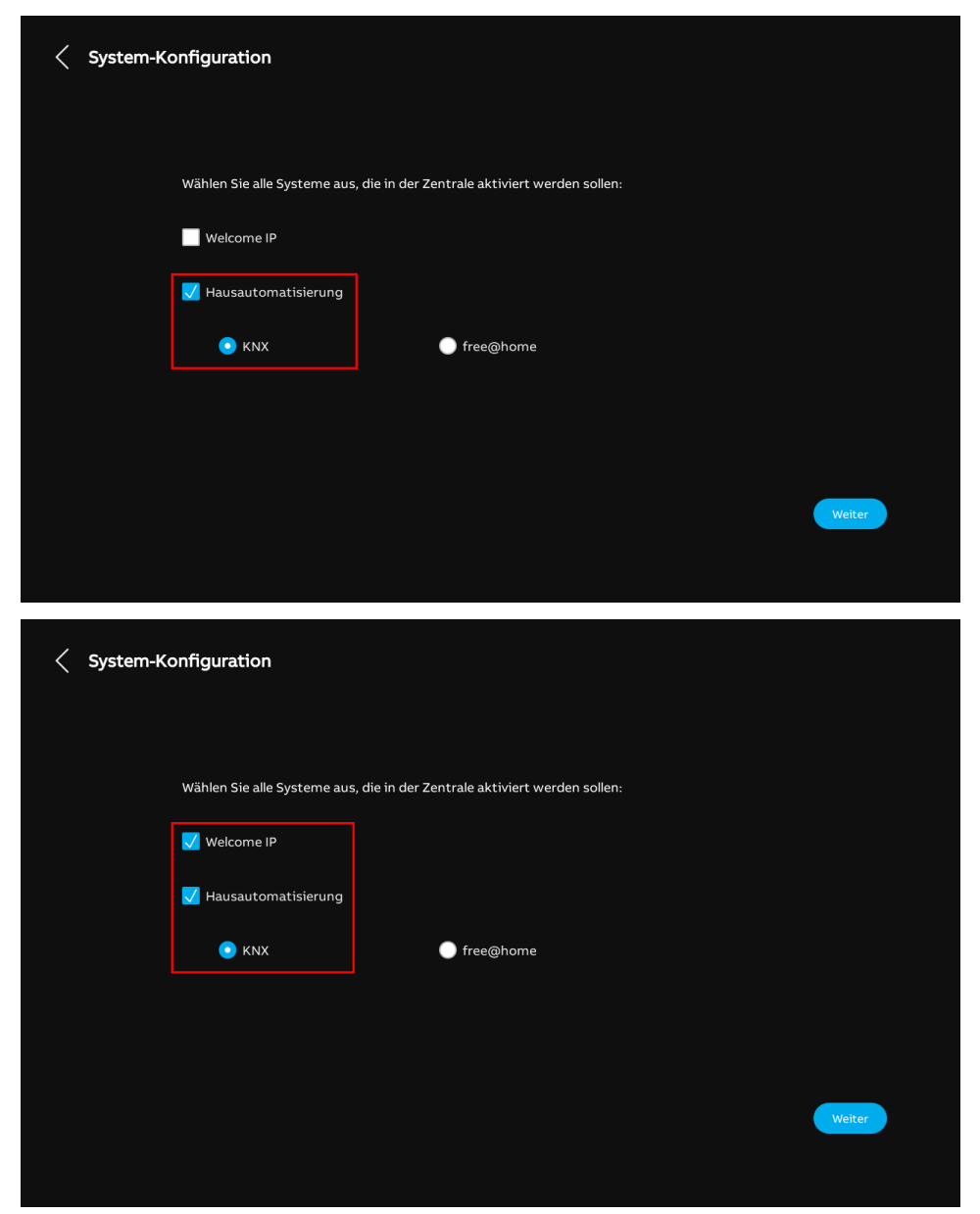

#### 10.1.2 Einrichtungs-Assistent - nur KNX

- [1] Wählen Sie unter "Einrichtungs-Assistent" die Sprache aus der Dropdownliste aus.
- [2] Wählen Sie die Region aus der Dropdownliste aus.
- [3] Aktivieren Sie das Kontrollkästchen, um die Lizenzen zu akzeptieren. Oder tippen Sie auf "Zum Lesen anklicken", um die Lizenzdetails anzuzeigen.
- [4] Tippen Sie auf "Akzeptieren & fortfahren", um die nächste Seite aufzurufen.

| Einrichtungs-Assistent | t                               |                       |                          |
|------------------------|---------------------------------|-----------------------|--------------------------|
|                        |                                 |                       |                          |
|                        |                                 |                       |                          |
|                        | Sprache auswählen               | Region auswählen      |                          |
|                        | Sprache <b>Deutsch</b>          | Readon 2              | ×                        |
|                        |                                 |                       |                          |
|                        | 🗸 Lizenzvereinbarung akzeptiere | n Zum Lesen anklicken |                          |
| 3                      | 🗸 OSS-Vereinbarung akzeptieren  | Zum Lesen anklicken   |                          |
|                        |                                 |                       |                          |
|                        |                                 |                       |                          |
|                        |                                 |                       |                          |
|                        |                                 |                       |                          |
|                        |                                 |                       | 4                        |
|                        |                                 |                       | Akzeptieren & fortfahren |
|                        |                                 |                       |                          |
|                        |                                 |                       |                          |

- [5] Während der "Assistenteneinrichtung" unter "System-Konfiguration":
- Deaktivieren Sie das Kontrollkästchen "Türkommunikation Welcome IP"
- Aktivieren Sie das Kontrollkästchen "Hausautomatisierung"
- Aktivieren Sie die Einfachauswahl "KNX".

[6] Tippen Sie auf "Fortfahren".

| < System-K | onfiguration                 |                                              |             |
|------------|------------------------------|----------------------------------------------|-------------|
|            | Wählen Sie alle Systeme aus. | die in der Zentrale aktiviert werden sollen: |             |
|            | Welcome IP                   |                                              |             |
|            | Hausautomatisierung KNX      | ) free@home                                  |             |
|            | 5                            |                                              |             |
|            |                              |                                              | 6<br>Weiter |
|            |                              |                                              |             |

- [7] Tippen Sie unter "IP-Adressierung" auf "Bearbeiten".
- Wählen Sie den Verbindungstyp; es kann zwischen "LAN" und "WIFI" ausgewählt werden.
- Wählen Sie den Adresstyp aus; es kann zwischen "DHCP" und "Anpassbare Adresse" ausgewählt werden.
- Tippen Sie auf "Speichern", wenn die Einstellungen geändert wurden.

[8] Tippen Sie auf "Fortfahren".

| IP-Adresse ①                                                                                                    |  |
|----------------------------------------------------------------------------------------------------|--|
| Testows Bearbeiten                                                                                                    |  |
| 8<br>Weiter                                                                                                    |  |
| < IP-Adressierung                                                                                                    |  |
| •¦≅ Netzwerk bearbeiten ×<br>Verbindungseinstellungen: ♡                                                                                                   |  |
| Adressierungseinstellungen:                                                                                                    |  |
| ID-Arresta         Sudoutronata           192.166.1.104         255.255.0           Standard Gateway         Dr6           192.168.1.1         192.168.1.1 |  |
| Speichern<br>Weiter                                                                                                    |  |

- [9] Wählen Sie den Netzwerktyp. Es kann zwischen "KNX IP Schnittstelle" und "KNX IP Router" ausgewählt werden.
- Geben Sie die IP-Adresse ein.

[10]Aktivieren/deaktivieren Sie das Kontrollkästchen, um die Funktion zu aktivieren/deaktivieren.

Die Funktion muss aktiviert sein, wenn ein IPS mit Verschlüsselung verwendet wird.

Wenn die Funktion aktiviert ist, müssen Sie das Tunneling-Passwort eingeben.

 Wenn die Funktion aktiviert ist, können Sie den Authentifizierungs-Code eingeben (optional).

[11]Konfigurieren Sie die DCA-Verbindungseinstellungen.

Geben Sie den Alias des Panels ein.

- Geben Sie das Download-Passwort ein.
- Aktivieren Sie das Kontrollkästchen, um eine höhere Sicherheit der Kommunikation zu gewährleisten.

[12] Tippen Sie auf "Fortfahren".

| <  | KNX Konfiguration                                                             |   |                                                                                            |        |
|----|-------------------------------------------------------------------------------|---|--------------------------------------------------------------------------------------------|--------|
| 9  | KNX IP Netzwerkeinstellungen  KNX IP Schnittstelle  KNX IP Router  IP-Adresse | 1 | DCA-Verbindungseinstellung<br>Gerätename<br>IPTouch10_F00C<br>Passwort für Online-Downlead |        |
| 10 | KNXnet/IP secure PasswortfürTurneBanal Authentifizierungs-Code                |   | Nur sichere Kommunikation                                                                  |        |
|    |                                                                               |   |                                                                                            | 17     |
|    |                                                                               |   |                                                                                            | Weiter |

- [13]Unter "Uhrzeit und Datum" können Sie diese Einstellung sofort vornehmen oder tippen Sie auf "Fortfahren", um diese Einstellung zu überspringen.
- Siehe hierzu siehe Kapitel 8.3.7 "Uhrzeit- und Datumseinstellung" auf Seite 88.

[14]Es gibt 5 Bildschirmansichten, die Sie durch die Benutzung des Panels führen.

[15]Tippen Sie auf "Überspringen", wenn Sie bereits mit dem Panel vertraut sind.

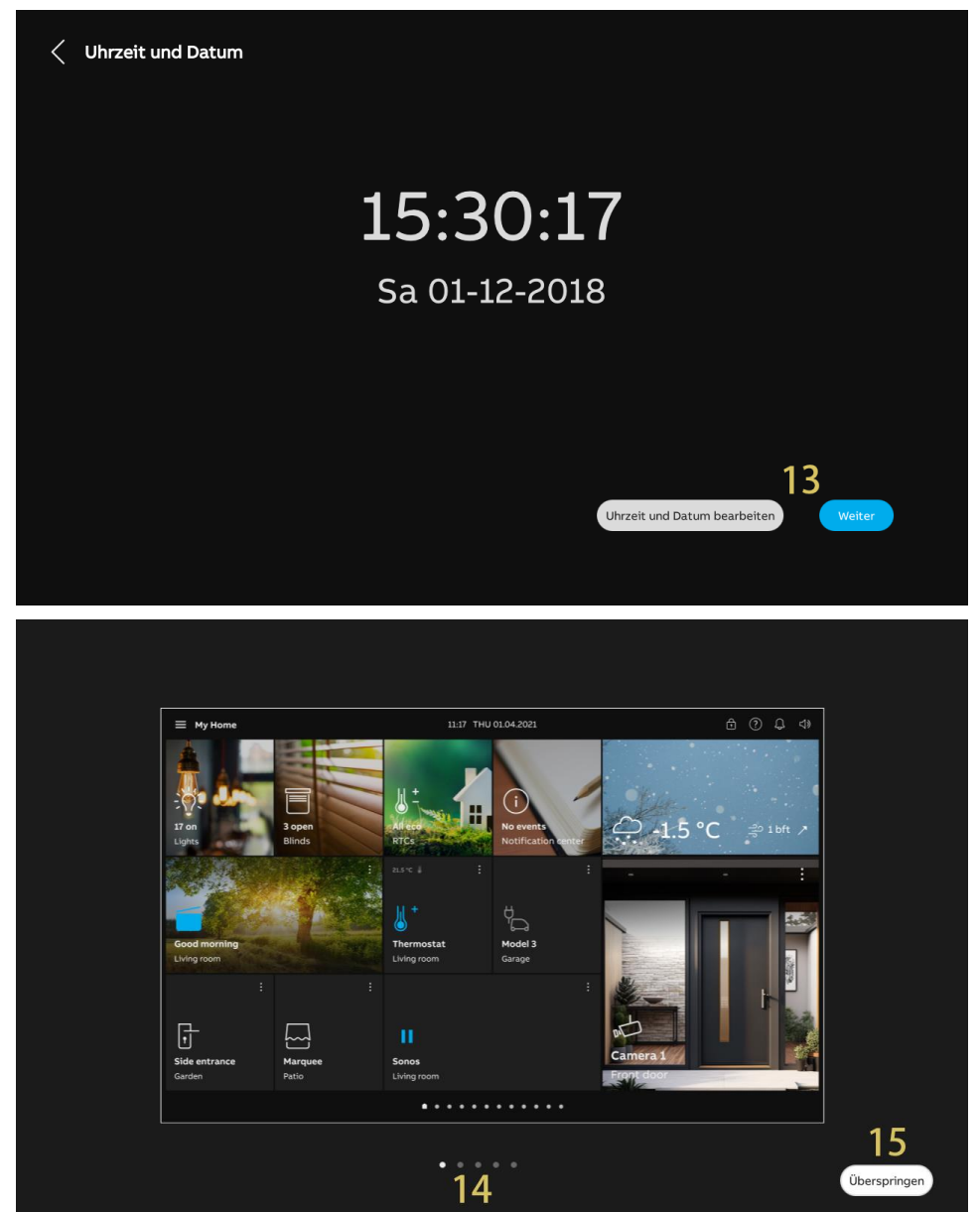

## 10.1.3 Einrichtungs-Assistent - Türkommunikation mit KNX

- [1] Wählen Sie unter "Einrichtungs-Assistent" die Sprache aus der Dropdownliste aus.
- [2] Wählen Sie die Region aus der Dropdownliste aus.
- [3] Aktivieren Sie das Kontrollkästchen, um die Lizenzen zu akzeptieren. Oder tippen Sie auf "Zum Lesen anklicken", um die Lizenzdetails anzuzeigen.
- [4] Tippen Sie auf "Akzeptieren & fortfahren", um die nächste Seite aufzurufen.

| Finishtunge Assistant  |                                 |                       |                          |
|------------------------|---------------------------------|-----------------------|--------------------------|
| EINFICITUNGS-ASSISTENT |                                 |                       |                          |
|                        |                                 |                       |                          |
|                        | Constant and the                | Destant see "black    |                          |
|                        | Sprache auswanien               | Region auswanien      | ~                        |
|                        |                                 | <b>Z</b>              |                          |
| -                      | 🗸 Lizenzvereinbarung akzeptiere | n Zum Lesen anklicken |                          |
| 3                      | ✓ OSS-Vereinbarung akzeptieren  | Zum Lesen anklicken   |                          |
|                        |                                 |                       |                          |
|                        |                                 |                       |                          |
|                        |                                 |                       |                          |
|                        |                                 |                       | 4                        |
|                        |                                 |                       | Akzeptieren & fortfahren |
|                        |                                 |                       |                          |
|                        |                                 |                       |                          |

- [5] Während der "Assistenteneinrichtung" unter "System-Konfiguration":
- Aktivieren Sie das Kontrollkästchen "Türkommunikation Welcome IP"
- Aktivieren Sie das Kontrollkästchen "Hausautomatisierung"
- Aktivieren Sie die Einfachauswahl "KNX".
- [6] Tippen Sie auf "Fortfahren".

Weitere Details zu anderen Einstellungen finden Sie in folgenden Kapiteln.

- Weitere Details zur "Türkommunikation": siehe Kapitel 8.2 "Einrichtungs-Assistent Nur Türkommunikation" auf Seite 33.
- Weitere Details über "KNX": siehe Kapitel 10.1.2 "Einrichtungs-Assistent nur KNX" auf Seite 208.

| < System-H | Konfiguration                |                                              |        |
|------------|------------------------------|----------------------------------------------|--------|
|            | Wählen Sie alle Systeme aus, | die in der Zentrale aktiviert werden sollen: |        |
|            | Velcome IP                   |                                              |        |
|            | 🗸 Hausautomatisierung        |                                              |        |
|            | 💿 клх 5                      | free@home                                    |        |
|            |                              |                                              |        |
|            |                              |                                              | 6      |
|            |                              |                                              | Weiter |
|            |                              |                                              |        |

# 10.1.4 Informationen anzeigen

- [1] Tippen Sie auf dem Dashboard auf "Dashboard".
- [2] Tippen Sie auf "🖓".
- [3] Tippen Sie auf "Über".
- [4] Tippen Sie auf "KNX".
- [5] Die grundlegenden KNX-Informationen werden angezeigt.
- Gerätename
- IP-Adresse der KNX-Schnittstelle
- Verbindungsstatus

| A Dashboard  Kategorie  Dashboard  Dashboard                                                                                                    | 1542 Sa 01-12-2018 ()       28,5°C                                                                                                    | ✓     |
|----------------------------------------------------------------------------------------------------|----------------------------------------------------------------------------------------------------|-------|
| × Einstellungen                                                                                                    | 15-43 Sa 01-12-2018 🎧 28.5°C                                                                                                    | 、し 4) |
| <ul> <li>Display</li> <li>Ton</li> <li>Cloud-Verbindungen</li> <li>Zeit und Datum</li> <li>Zeit und Datum</li> <li>Zutrittsmanagement</li> <li>A Benutzereinsteilungen</li> <li>Videoüberwachung</li> <li>Erweiterte Einsteilungen</li> <li>Software-Update</li> <li>Info</li> </ul> | NETZWERK KNX ALLGEMEIN OR-CODES<br>4<br>NN<br>Gerätename IPTouch10_F00C<br>1P-Adresse der KNX-Schnittstelle<br>Verbindung zur Schnittstelle Getrennt |       |

- [6] Tippen Sie auf "Allgemein".
- [7] Überprüfen Sie den Betriebsmodus.

| 🗙 Einstellungen            |          | 15:43 5                      | a 01-12-2018 | 28,5°C                                   | Ĵ | d» |
|----------------------------|----------|------------------------------|--------------|------------------------------------------|---|----|
| Oisplay                    | NETZWERK | KNX ALLGEME                  | IN QR-CO     | DES                                      |   |    |
|                            |          | б                            |              |                                          |   |    |
|                            | G        | emeinsame                    |              |                                          |   |    |
| On Zoit und Datum          | Be       | triebsmodus<br>tzwerkadresse |              | KNX<br>192.168.1.104                     |   |    |
|                            | Fir      | mwareversion                 |              | HGI17-U2 Main V3.05 20240910 MP IMX6SOLO |   |    |
| 🖘 Zutrittsmanagement       | 7 м      | CU-Version                   |              | HGI17_MCU_V2.03_20220211_PP_IMX6         |   |    |
|                            | /<br>Ha  | rdware Version               |              | HGI17_Board_V1.00_20190829_PP            |   |    |
| 상 Benutzereinstellungen    | Se       | riennummer                   |              | 102807A7F04F00C(NAV)                     |   |    |
| 🕁 Videoüberwachung         |          |                              |              |                                          |   |    |
| 资 Erweiterte Einstellungen |          | Lizenzvertrag anzeig         | jen          |                                          |   |    |
| ${\cal G}$ Software-Update |          | Software- und Benutz         | ervereinbaru | ng (                                     |   |    |
| i) Info                    |          | Protokoll exportieren        |              |                                          |   |    |
|                            |          |                              |              |                                          |   |    |
|                            |          |                              |              |                                          |   |    |
|                            |          |                              |              |                                          |   |    |
|                            |          |                              |              |                                          |   |    |
|                            |          |                              |              |                                          |   |    |
|                            |          |                              |              |                                          |   |    |
|                            |          |                              |              |                                          |   |    |
#### 10.1.5 Konfigurieren des Systemcodes

Wenn die Funktion "Systemeinstellungen für Endanwender aktivieren" über das ETS-Tool auf "Mit Code" gesetzt ist, dann müssen Sie den Systemcode eingeben, um die "Einstellungen" aufzurufen.

Der voreingestellte Systemcode lautet "0000".

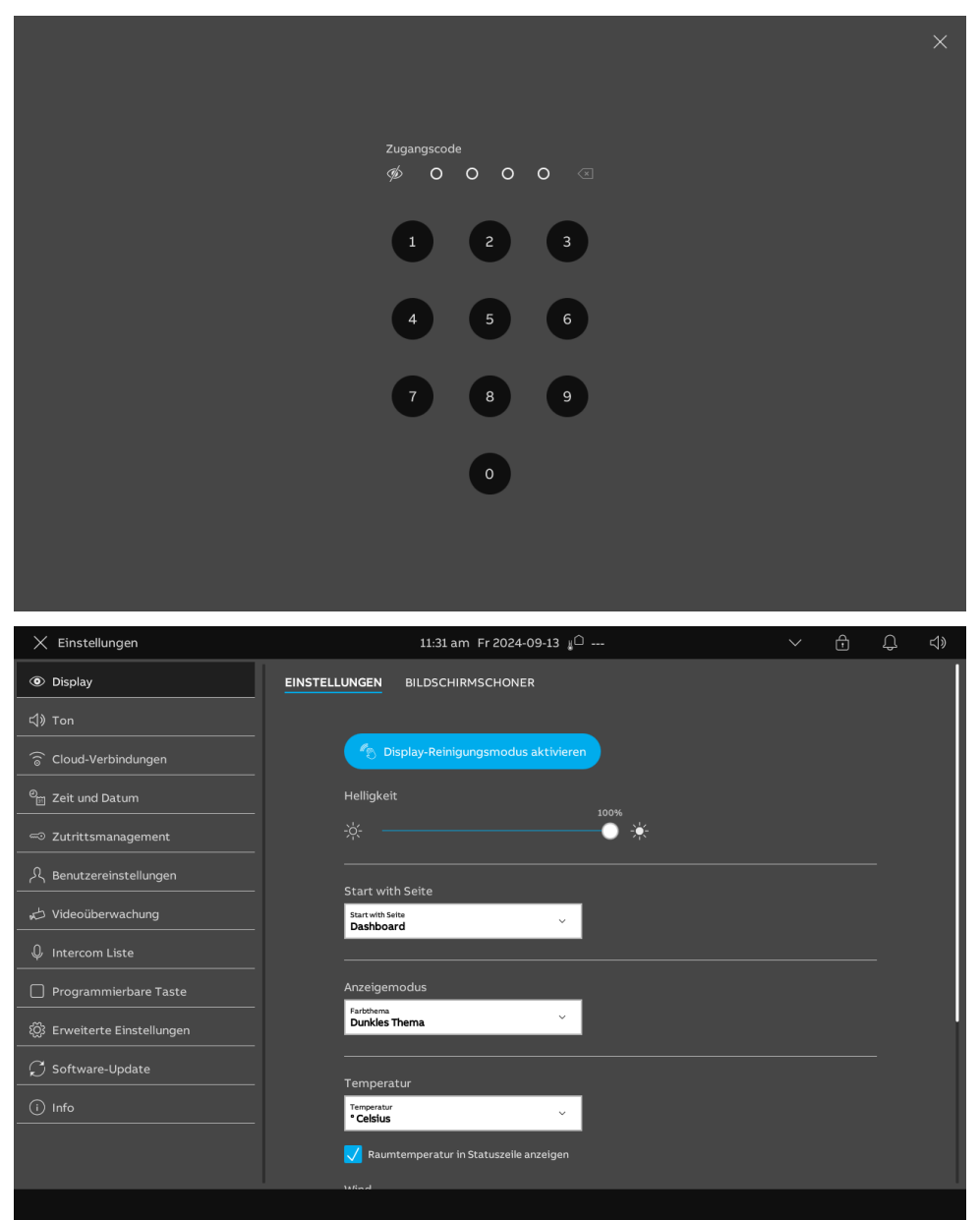

Sie können den Systemcode unter "Einstellungen" ändern.

- [1] Tippen Sie unter "Einstellungen" auf "Zutrittsmanagement".
- [2] Tippen Sie auf "Gesicherte Bereiche".
- [3] Tippen Sie auf "System".
- [4] Tippen Sie auf "PIN-Code ändern".
- [5] Geben Sie das neue Passwort ein (das voreingestellte Passwort lautet "0000").
- [6] Tippen Sie auf "Speichern".

| Image: Second second second | nstation         | 4<br>PIN-Code änder |        |     |            |
|----------------------------------------------------------------------------------------------------|------------------|---------------------|--------|-----|------------|
| (1)) Ton       PIN-Code ändern für:         (2)) Colud-Verblindungen       PIN-Code ändern für:         (2)) Zeit und Datum       IIII System         (2)) Zutrittsmanagement       IIII Level 1         (2)) Zutrittsmanagement       IIII Level 2         (2)) Renutzereinstellungen       IIII Level 3         (2)) Videoüberwachung       IIII Erweiterte Einstellungen         (2) Intercom Liste       Programmierbare Taste         (2)) Software-Update       IIII Erweiterte Einstellungen                                                                                                    |                  | 4<br>PIN-Code änder |        |     |            |
| Image: Cloud-Verbindungen       Image: Cloud-Verbindungen         Image: Cloud-Verbindungen       Image: System         Image: Cloud-Verbindungen       Image: Cloud-Verbindungen         Image: Cloud-Verbindungen       Image: Cloud-Verbindungen         Image:                                                                                                    |                  | 4<br>PIN-Code änder |        |     |            |
| <sup>1</sup> Zeit und Datum <sup>1</sup> Level 1 <sup>∞</sup> Zutrittsmanagement <sup>1</sup> Level 1 <sup>∧</sup> Videoüberwachung <sup>1</sup> Level 3 <sup>↓</sup> Videoüberwachung <sup>1</sup> Erweiterte Einstellungen <sup>↓</sup> Intercom Liste <sup>1</sup> Frogrammierbare Taste <sup>∞</sup> Software-Update <sup>1</sup> Software-Update                                                                                                    | <u> </u>         | 4<br>PIN-Code änder |        |     |            |
| Image: Software-Update     Image: Software-Update                                                                                                    |                  | 4<br>PIN-Code änder |        |     |            |
| Renutzereinstellungen     IIII Level 3       Uideoüberwachung     IIII Erweiterte Einstellungen       Intercom Liste     IIII Erweiterte Einstellungen       Programmierbare Taste     IIII Erweiterte Einstellungen       Erweiterte Einstellungen     IIII Erweiterte Einstellungen       O Software-Update     IIIII Erweiterte Einstellungen                                                                                                    |                  | 4<br>PIN-Code änder |        |     |            |
| <ul> <li>✓ Videoüberwachung             </li> <li>✓ Intercom Liste             </li> <li>Programmierbare Taste             </li> <li>Ø Erweiterte Einstellungen             </li> <li>✓ Software-Update             </li> </ul>                                                                                                    |                  | 4<br>PIN-Code änder |        |     |            |
| Intercom Liste  Programmierbare Taste  Serweiterte Einstellungen  Software-Update                                                                                                    |                  | PIN-Code änder      |        |     |            |
| Programmierbare Taste  Reveiterte Einstellungen  Software-Update                                                                                                    |                  |                     |        |     |            |
| <ul> <li>Erweiterte Einstellungen</li> <li>Software-Update</li> </ul>                                                                                                    |                  |                     |        |     |            |
| ⊖ Software-Update                                                                                                    |                  |                     |        |     |            |
|                                                                                                    |                  |                     |        |     |            |
| (i) Info                                                                                                    |                  |                     |        |     |            |
|                                                                                                    |                  |                     |        |     |            |
|                                                                                                    |                  |                     |        |     |            |
|                                                                                                    |                  |                     |        |     |            |
| X Einstellungen 11:33 am F                                                                                                    | Fr 2024-09-13 yû |                     | $\sim$ | ⊕ ¢ | <b>⊲</b> » |
| Display     GESICHERTE BEREICHE     AUSSE                                                                                                    | NSTATION         |                     |        |     |            |
| 다》 Ton PIN-Code ändern für:                                                                                                    |                  | _                   |        |     |            |
| ି Cloud-Verbindungen 🗰 System                                                                                                    |                  | 5                   | •      |     |            |
| ව <sub>ස</sub> Zeit und Datum                                                                                                    | %>               | •••                 | • «    |     |            |
| C Zutrittsmanagement                                                                                                    |                  | 2                   | 3      |     |            |
| 유 Benutzereinstellungen ### Level 3                                                                                                    |                  |                     |        |     |            |
| が Videoüberwachung 🍀 Erweiterte Einstellungen                                                                                                    | <b>⊕</b> 4       | 5                   | 6      |     |            |
| ↓ Intercom Liste                                                                                                    |                  |                     |        |     |            |
| Programmierbare Taste                                                                                                    | 7                |                     | 9      |     |            |
| ي<br>تي Erweiterte Einstellungen                                                                                                    |                  |                     |        |     |            |
| $\mathcal C$ Software-Update                                                                                                    |                  | •                   |        |     |            |
|                                                                                                    |                  | ✓ Speichern         | 6      |     |            |
|                                                                                                    |                  | operatem            | 0      |     |            |
|                                                                                                    |                  |                     |        |     |            |
| Videoüberwachung     Videoüberwachung     Intercom Liste                                                                                                    | <b>b</b>         | 5                   | 6      |     |            |

#### 10.1.6 Konfigurieren der PIN-Codes

Wenn die Funktion "PIN-Codes können vom Endanwender geändert werden" im ETS-Tool aktiviert ist, dann müssen Sie den PIN-Code eingeben, um die Geräteseite anzuzeigen.

- Das voreingestellte PIN-Code Level 1 lautet "1111".
- Das voreingestellte PIN-Code Level 3 lautet "2222".
- Das voreingestellte PIN-Code Level 3 lautet "3333".

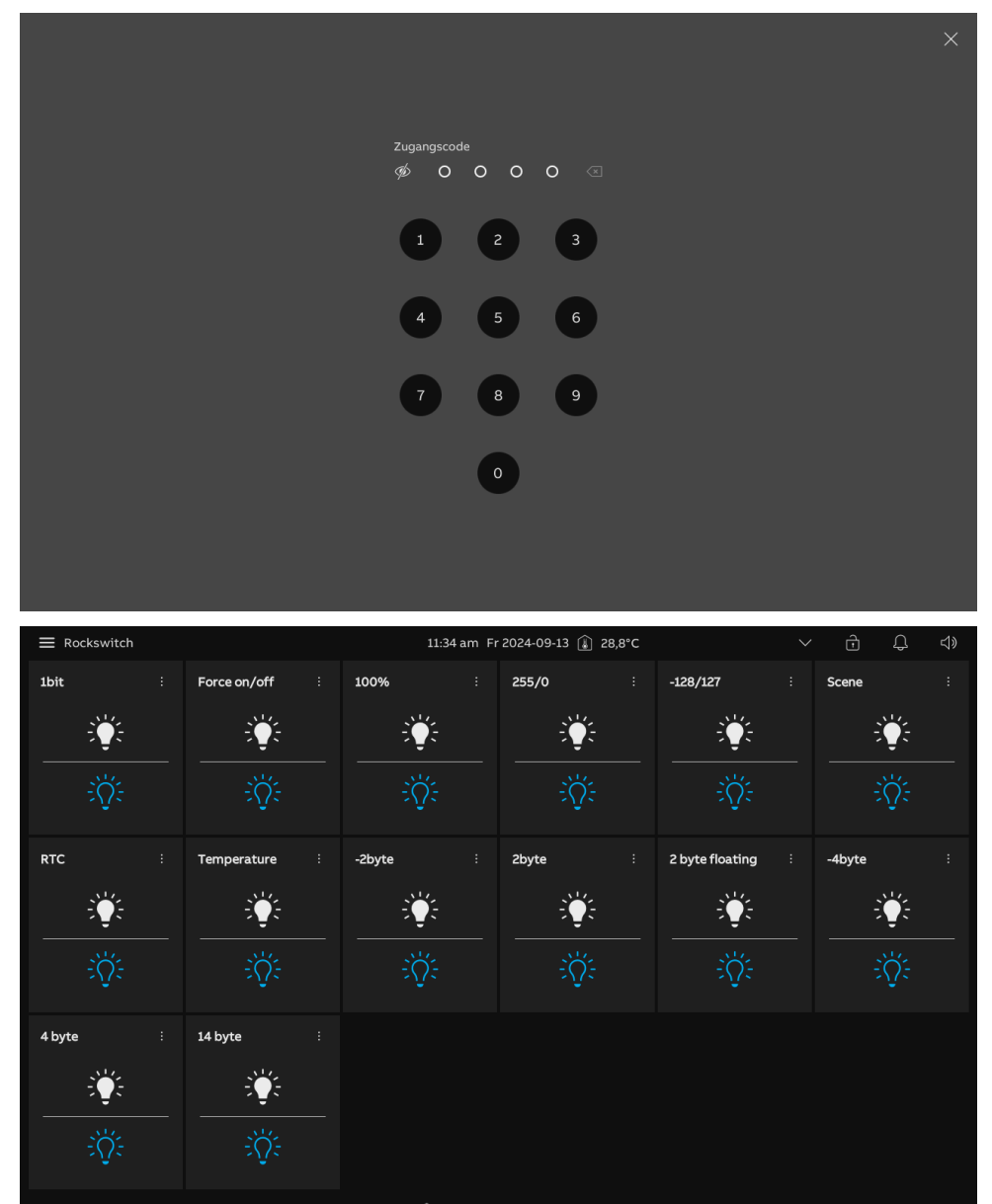

Sie können den PIN-Code unter "Einstellungen" ändern.

- [1] Tippen Sie unter "Einstellungen" auf "Zutrittsmanagement".
- [2] Tippen Sie auf "Gesicherte Bereiche".
- [3] Tippen Sie auf "System".
- [4] Tippen Sie auf "PIN-Code ändern".
- [5] Geben Sie das neue Passwort ein (das voreingestellte Passwort lautet "0000").
- [6] Tippen Sie auf "Speichern".

| X Einstellungen                                                                                                    | 11:37 am Fr 2024-09-13 👔 28,8°                                                                                                    | с                                                                                                    |                                                                                                    | <u>ئ</u> ق | Ĵ ⊲»                     |
|----------------------------------------------------------------------------------------------------|----------------------------------------------------------------------------------------------------|----------------------------------------------------------------------------------------------------|----------------------------------------------------------------------------------------------------|------------|--------------------------|
| Oisplay                                                                                                    | GESICHERTE BEREICHE                                                                                                    |                                                                                                    |                                                                                                    |            |                          |
| 다» Ton                                                                                                    | PIN-Code ändern für-                                                                                                    |                                                                                                    |                                                                                                    |            |                          |
| 🗟 Cloud-Verbindungen                                                                                                    | III System                                                                                                    |                                                                                                    |                                                                                                    |            |                          |
| ூ∰ Zeit und Datum                                                                                                    | III Level 1 3                                                                                                    |                                                                                                    |                                                                                                    |            |                          |
| 🖘 Zutrittsmanagement                                                                                                    | Bill Level 2                                                                                                    |                                                                                                    |                                                                                                    |            |                          |
| പ്പ് Benutzereinstellungen                                                                                                    | See Level 3                                                                                                    |                                                                                                    |                                                                                                    |            |                          |
| "🕁 Videoüberwachung                                                                                                    | IIII Erweiterte Einstellungen                                                                                                    | 4                                                                                                    |                                                                                                    |            |                          |
| ↓ Intercom Liste                                                                                                    |                                                                                                    | PIN-Code änder                                                                                                    | •                                                                                                    |            |                          |
| Programmierbare Taste                                                                                                    |                                                                                                    |                                                                                                    |                                                                                                    |            |                          |
| 🛱 Erweiterte Einstellungen                                                                                                    |                                                                                                    |                                                                                                    |                                                                                                    |            |                          |
| ⊖ Software-Update                                                                                                    |                                                                                                    |                                                                                                    |                                                                                                    |            |                          |
| (i) Info                                                                                                    |                                                                                                    |                                                                                                    |                                                                                                    |            |                          |
|                                                                                                    |                                                                                                    |                                                                                                    |                                                                                                    |            |                          |
|                                                                                                    |                                                                                                    |                                                                                                    |                                                                                                    |            |                          |
|                                                                                                    |                                                                                                    |                                                                                                    |                                                                                                    |            |                          |
|                                                                                                    |                                                                                                    |                                                                                                    |                                                                                                    |            |                          |
| X Einstellungen                                                                                                    | 11:37 am Fr 2024-09-13 y 🗅                                                                                                    |                                                                                                    | $\sim$                                                                                                    | ēι (       | 〕 ⊲»                     |
| X Einstellungen                                                                                                    | 11:37 am Fr 2024-09-13 a                                                                                                    |                                                                                                    | ~                                                                                                    | ð (        | Ĵ ⊲»                     |
| × Einstellungen<br>® Display<br>데 Ton                                                                                                    | 11:37 am Fr 2024-09-13 ∦ <sup>C</sup><br>GESICHERTE BEREICHE AUSSENSTATION                                                                                                    | _                                                                                                    | ~                                                                                                    | ÷.         | Ĵ <b>⊲</b> »             |
| × Einstellungen<br>③ Display<br>석) Ton<br>중 Cloud-Verbindungen                                                                                                    | 11:37 am Fr 2024-09-13 µ□         GESICHERTE BEREICHE       AUSSENSTATION         PIN-Code ändern für:          IIII System                                                                                                    | 5                                                                                                    | ~                                                                                                    | <u>ئ</u>   | Ĵ <b>⊲</b> »             |
| × Einstellungen<br>Display<br>() Ton<br>Cloud-Verbindungen<br>인 Zeit und Datum                                                                                                    | 11:37 am Fr 2024-09-13 ∦ <sup>O</sup> ···<br>GESICHERTE BEREICHE AUSSENSTATION<br>PIN-Code ändern für:<br>ﷺ System<br>↓↓<br>Level 1                                                                                                    | <br>پ • • • •                                                                                                    | • (1                                                                                                    | <u>ئ</u>   | <u>्र</u> े              |
| × Einstellungen                                                                                                    | 11:37 am Fr 2024-09-13 ↓<br>GESICHERTE BEREICHE AUSSENSTATION  PIN-Code ändern für:  System  Level 1  ELEVEL 2                                                                                                    | <ul> <li>5</li> <li>2</li> </ul>                                                                                                    | • @                                                                                                    | Û (        | <u>्र</u> े <b>प</b> ्रे |
| <ul> <li>➢ Einstellungen</li> <li>◎ Display</li> <li></li></ul>                                                                                                    | 11:37 am Fr 2024-09-13 <sup>1</sup> / <sub>2</sub> <sup>O</sup> GESICHERTE BEREICHE         AUSSENSTATION         PIN-Code ändern für:         IIII System         IIII Level 1         IIII Level 2         IIII Level 3                                                                                                    | <ul> <li>5</li> <li>2</li> </ul>                                                                                                    | • @                                                                                                    | đ (        | 〕                        |
| <ul> <li>➢ Einstellungen</li> <li>◎ Display</li> <li>↓) Ton</li> <li>○ Cloud-Verbindungen</li> <li>○ Zeit und Datum</li> <li>○ Zutrittsmanagement</li> <li>♀ Benutzereinstellungen     <li>↓ Videoüberwachung</li> </li></ul>                                                                                                    | 11:37 am Fr 2024-09-13 ↓ <sup>O</sup> ···         GESICHERTE BEREICHE       AUSSENSTATION         PIN-Code ändern für:         IIII System         IIII Level 1         IIII Level 2         IIII Level 3         IIII Erweiterte Einstellungen                                                                                                    | * 5<br>* 2<br>4<br>5                                                                                                    | • •                                                                                                    | â (        | J 4)                     |
| ★ Einstellungen                                                                                                    | II:37 am Fr 2024-09-13 ↓ <sup>O</sup> GESICHERTE BEREICHE       AUSSENSTATION         PIN-Code ändern für:         III: System         III: Level 1         III: Level 2         III: Level 3         III: Erweiterte Einstellungen                                                                                                    | <ul> <li>\$\$</li> <li>\$\$</li> &lt;</ul> | <ul> <li></li> <li></li></ul>                                                                                                    | ĉ (        | ) d»                     |
| <ul> <li>➢ Einstellungen</li> <li>⑨ Display</li> <li>⊲) Ton</li> <li>ゔ Cloud-Verbindungen</li> <li>⁰ Zeit und Datum</li> <li>⊲ Zutrittsmanagement</li> <li>𝔅 Benutzereinstellungen</li> <li>↔ Videoüberwachung</li> <li>♀ Intercom Liste</li> <li>□ Programmierbare Taste</li> </ul>                                                                                                    | II:37 am Fr 2024-09-13 **         GESICHERTE BEREICHE       AUSSENSTATION         PIN-Code ändern für:         System         II:2 Level 1         Level 2         II:2 Level 3         II:2 Erweiterte Einstellungen                                                                                                    | <ul> <li>\$5</li> <li>2</li> <li>4</li> <li>5</li> <li>7</li> <li>8</li> </ul>                                                                                                    | <ul> <li></li> <li></li> &lt;</ul> | <u>ئ</u>   | ) d)                     |
| ★ Einstellungen                                                                                                    | II:37 am Fr 2024-09-13 ↓ <sup>O</sup> GESICHERTE BEREICHE       AUSSENSTATION         PIN-Code ändern für:         III: System         III: Level 1         III: Level 2         III: Level 3         III: Erweiterte Einstellungen                                                                                                    | <ul> <li>\$5</li> <li>1</li> <li>2</li> <li>4</li> <li>5</li> <li>7</li> <li>8</li> </ul>                                                                                                    | <ul> <li></li> <li></li></ul>                                                                                                    |            | J ⊲»                     |
| <ul> <li>➢ Einstellungen</li> <li>◎ Display</li> <li>⊲) Ton</li> <li>○ Cloud-Verbindungen</li> <li>○ Zeit und Datum</li> <li>○ Zutrittsmanagement</li> <li>○ Zutrittsmanagement</li> <li>○ A Benutzereinstellungen</li> <li>◇ Videoüberwachung</li> <li>♀ Intercom Liste</li> <li>□ Programmierbare Taste</li> <li>※ Erweiterte Einstellungen</li> <li>♀ Software-Update</li> </ul>                                           | III:37 am Fr 2024-09-13 *       Image: Comparison of the second second sec | <ul> <li>5</li> <li>2</li> <li>4</li> <li>5</li> <li>7</li> <li>8</li> <li>0</li> </ul>                                                                                                    | <ul> <li></li> <li></li> &lt;</ul> |            | ) d»                     |
| <ul> <li>➢ Einstellungen</li> <li>◎ Display</li> <li>○ Ton     <li>○ Cloud-Verbindungen     <li>○ Zeit und Datum</li> <li>○ Zeit und Datum</li> <li>○ Zutrittsmanagement</li> <li>∧ Benutzereinstellungen     <li>◇ Videoüberwachung     <li>↓ Intercom Liste     <li>□ Programmierbare Taste     <li>※ Erweiterte Einstellungen     <li>✓ Software-Update     <li>① Info </li> </li></li></li></li></li></li></li></li></ul> | II:37 am Fr 2024-09-13 ↓          GESICHERTE BEREICHE       AUSSENSTATION         PIN-Code ändern für:          III: Level 1          III: Level 2          III: Level 3          III: Erweiterte Einstellungen       ①                                                                                                    | <ul> <li>\$</li> <li>\$</li> <li>\$&lt;</li></ul>                                                                                                    | <ul> <li></li> <li></li></ul>                                                                                                    | Ċ .        | ) 4»                     |
| ★ Einstellungen                                                                                                    | II:37 am Fr 2024-09-13 ↓          GESICHERTE BEREICHE       AUSSENSTATION         PIN-Code ändern für:          III: Level 1          III: Level 2          III: Level 3          III: Erweiterte Einstellungen       ①                                                                                                    | <ul> <li>5</li> <li>∞</li> <li>1</li> <li>2</li> <li>4</li> <li>5</li> <li>7</li> <li>8</li> <li>0</li> <li>6 ✓ speichem</li> </ul>                                                                                                    | <ul> <li></li> <li></li> &lt;</ul> |            | J 4»                     |

# 10.1.7 Konfiguration der programmierbaren Tasten

#### Programmierbare Tasten hinzufügen

- [1] Tippen Sie unter "Einstellungen" auf "Programmierbare Taste".
- [2] Tippen Sie auf "Programmierbare Taste".
- [3] Die über das ETS-Tool konfigurierten programmierbaren Tasten werden angezeigt.
- [4] Tippen Sie auf die gewünschte programmierbare Taste, um ihren Namen zu ändern.
- [5] Tippen Sie auf "O", um die programmierbare Taste auf dem Dashboard anzuzeigen.

| 🗙 Einstellungen            | 11:38 am Fr 2                 | 2024-09-13 📫       |          | Ĵ | <b>⊲</b> » |
|----------------------------|-------------------------------|--------------------|----------|---|------------|
| Oisplay                    | PROGRAMMIER-TASTE 2 BILDSCHIR | M TÜRKOMMUNIKATION |          |   |            |
|                            |                               | Name 4             |          |   |            |
| Cloud-Verbindungen         | 2 <b>7</b>                    |                    |          |   |            |
| Zeit und Datum             | <u></u> 3                     | Schalter           | _        |   |            |
| ∽ Zutrittsmanagement       | ** 4                          | 5 🗅 Auf Dashboard  | anzeigen |   |            |
| 人 Benutzereinstellungen    |                               |                    |          |   |            |
| 。                          |                               |                    |          |   |            |
| ↓ Intercom Liste           |                               |                    |          |   |            |
| Programmierbare Taste      |                               |                    |          |   |            |
| 袋 Erweiterte Einstellungen |                               |                    |          |   |            |
| ${\cal O}$ Software-Update |                               |                    |          |   |            |
| (i) Info                   |                               |                    |          |   |            |
|                            | -                             |                    |          |   |            |
|                            |                               |                    |          |   |            |
|                            |                               |                    |          |   |            |

- [6] Wenn "Aktor in APP" aktiviert ist, wird dieser IP-Schaltaktor auf dem APP-Bildschirm angezeigt. Diese Funktion kann nur für einen IP-Schaltaktor aktiviert werden.
- [7] Wenn "Sperre mit KNX verknüpfen" aktiviert ist, dann öffnet der IP-Schaltaktor oder die Außenstation die Tür oder schaltet ein Licht ein, wenn ein KNX-Bedienelement ausgelöst wird. Diese Funktion kann nur für ein Gerät aktiviert werden.

| 🗙 Einstellungen                | 11:39 am Fr 2024-09              | 9-13 µ□                            |      | Ĵ |  |
|--------------------------------|----------------------------------|------------------------------------|------|---|--|
| Oisplay                        | PROGRAMMIER-TASTE BILDSCHIRM TÜR | KOMMUNIKATION                      |      |   |  |
| _ ↓》Ton                        | Q <sub>ft</sub> 1                | Name<br>Tils & finan               | _    |   |  |
| 🙃 Cloud-Verbindungen           |                                  | Turomen                            |      |   |  |
| ම <sub>සි</sub> Zeit und Datum | <br>                             | Sperren                            |      |   |  |
| ∽ Zutrittsmanagement           |                                  | Adresse<br>IP-Schaltaktor Privat 1 |      |   |  |
| റ്റ് Benutzereinstellungen     |                                  | Details sperren                    |      |   |  |
| 。                              | 🕂 Tür öffnen                     | Haupttüröffner                     |      |   |  |
| ↓ Intercom Liste               |                                  | Details bearbeiten                 |      |   |  |
| Programmierbare Taste          |                                  | 🙆 Auf Dashboard anze               | igen |   |  |
| 段 Erweiterte Einstellungen     |                                  | 6 🔲 Aktor in der APP               |      |   |  |
| € Software-Update              |                                  | 7 🔲 Schloss mit KNX verbir         | den  |   |  |
| (i) Info                       |                                  |                                    |      |   |  |
|                                |                                  |                                    |      |   |  |
|                                |                                  |                                    |      |   |  |
|                                |                                  |                                    |      |   |  |

# Programmierbare Taste entfernen

- [1] Tippen Sie unter "Einstellungen" auf "Programmierbare Taste".
- [2] Tippen Sie auf "Programmierbare Taste".
- [3] Wischen Sie die gewünschte programmierbare Taste nach links.
- [4] Tippen Sie auf "<sup>10</sup>", um sie zu entfernen.

| imes Einstellungen                     | 11:39 am Fr 2024-09-13                | u <sup>∩</sup>                     |     |   | Ĵ |   |
|----------------------------------------|---------------------------------------|------------------------------------|-----|---|---|---|
| Display                                | 2 PROGRAMMIER-TASTE BILDSCHIRM TÜRKOM | MUNIKATION                         |     |   |   |   |
| ් ් \ Ton                              | Q <sub>#</sub> 1 🚺 4                  | Name<br>Tür öffnen                 |     |   |   |   |
| 💮 Cloud-Verbindungen                   |                                       | Tes                                |     |   |   |   |
| ම <sub>ස</sub> Zeit und Datum          | · ?₀ 3                                | Sperren                            |     |   |   |   |
| <ul> <li>Zutrittsmanagement</li> </ul> | * 4                                   | Adresse<br>IP-Schaltaktor Privat 1 |     |   |   |   |
| ्रि Benutzereinstellungen              |                                       | Details sperren                    |     |   |   |   |
| 🕁 Videoüberwachung                     | 🗄 Tür öffnen                          | Haupttüröffner                     |     |   |   |   |
| ↓ Intercom Liste                       |                                       | Details bearbeiten                 |     |   |   |   |
| Programmierbare Taste                  |                                       | 🙆 Auf Dashboard anzei              | gen |   |   |   |
| 皎 Erweiterte Einstellungen             |                                       | Aktor in der APP                   |     |   |   |   |
| 💭 Software-Update                      |                                       | Schloss mit KNX verbind            | len |   |   |   |
| i Info                                 |                                       |                                    |     |   |   |   |
|                                        |                                       |                                    |     |   |   |   |
|                                        |                                       |                                    | _   | _ | _ | _ |
|                                        |                                       |                                    |     |   |   |   |

# Programmierbare Tasten zum Bildschirm Türkommunikation hinzufügen

Gehen Sie folgendermaßen vor:

- [1] Tippen Sie unter "Einstellungen" auf "Programmierbare Taste".
- [2] Tippen Sie auf "Bildschirm Türkommunikation".
- [3] Wählen Sie auf die gewünschte programmierbare Taste aus.
- [4] Bearbeiten Sie die Liste der Bedienelemente auf dem Türkommunikations-Bildschirm:
- Tippen Sie auf "→", um diese programmierbare Taste zur Liste hinzuzufügen.
- Tippen Sie auf ",  $\rightarrow$ ", um diese programmierbare Taste von der Liste zu entfernen.

Bis zu 5 programmierbare Tasten können zu der Liste hinzugefügt werden.

| 🗙 Einstellungen                     | 11:40 am Fr 2024-09-13 👔 28,8°C                        | 、 ら む む                                        |
|-------------------------------------|--------------------------------------------------------|------------------------------------------------|
| Oisplay                             | programmier-taste <b>bildschirm türkommunikation</b> 2 |                                                |
| ද්)》Ton                             |                                                        |                                                |
| 🗟 Cloud-Verbindungen                | Q <sub>0</sub> 1     Bedienelement                     | te werden von links nach rechts angezeigt:<br> |
| မိ <sub>ဤ</sub> Zeit und Datum      | <u> </u>                                               |                                                |
|                                     | Ŷ <sub>a</sub> 3 <b>4</b>                              |                                                |
| 、<br>久 Benutzereinstellungen        | <u>%</u> 4 →                                           | ··                                             |
| Videoüberwachung                    | <sup>¢</sup> 0 5                                       |                                                |
| Intercom Liste                      |                                                        |                                                |
| Programmierbare Taste               | Level                                                  |                                                |
|                                     |                                                        |                                                |
| ບູເຈັ Erweiterte Einstellungen      |                                                        |                                                |
| <ul> <li>Software-Update</li> </ul> |                                                        |                                                |
| (i) Info                            |                                                        |                                                |
|                                     |                                                        |                                                |
|                                     |                                                        |                                                |
|                                     |                                                        |                                                |

- [5] Wählen Sie auf die gewünschte programmierbare Taste aus.
- [6] Passen Sie die Reihenfolge der programmierbaren Tasten in der Liste der Bedienelemente an:
- Tippen Sie auf "↑", um die programmierbare Taste nach oben zu schieben.
- Tippen Sie auf "↓", um die programmierbare Taste nach unten zu schieben.
- Die gewünschten programmierbaren Tasten werden entsprechend der Liste der Bedienelemente auf dem Bildschirm Türkommunikation angezeigt.

| X Einstellungen                                                                                                    | 1                 | 1:40 am Fr 2024-09-13 👔 | 28,8°C                  | ✓ 1                         | 다.<br>신     |
|----------------------------------------------------------------------------------------------------|-------------------|-------------------------|-------------------------|-----------------------------|-------------|
| Oisplay                                                                                                    | PROGRAMMIER-TASTE | BILDSCHIRM TÜRKOMMUN    | IIKATION                |                             |             |
|                                                                                                    |                   |                         | Bedienelemente werden u | on links nach rechts an     | aezeiat.    |
| 💮 Cloud-Verbindungen                                                                                                    | Tür öffnen        |                         |                         | off links flacifie circs an | igezeigt.   |
| © <sub>⊞</sub> Zeit und Datum                                                                                                    |                   |                         |                         |                             | 6           |
| ── Zutrittsmanagement                                                                                                    |                   |                         | 2                       |                             |             |
| ्र Benutzereinstellungen                                                                                                    |                   | <b>→</b>                |                         |                             | Ť           |
| 🕁 Videoüberwachung                                                                                                    |                   |                         |                         |                             |             |
| ↓ Intercom Liste                                                                                                    |                   | -                       | <br>  浅 4               |                             | Ļ           |
| Programmierbare Taste                                                                                                    |                   |                         |                         |                             |             |
| 袋 Erweiterte Einstellungen                                                                                                    |                   |                         | YQ 5<br>                |                             |             |
| 💭 Software-Update                                                                                                    |                   |                         |                         |                             |             |
| i Info                                                                                                    |                   |                         |                         |                             |             |
|                                                                                                    |                   |                         |                         |                             |             |
|                                                                                                    |                   |                         |                         |                             |             |
|                                                                                                    |                   |                         |                         |                             |             |
|                                                                                                    |                   |                         |                         |                             |             |
| Eingehend     Eingehend     Eingehen      |                   |                         |                         | •                           | rec Ō       |
| C Eingehend<br>Außenstation 3                                                                                                    |                   |                         |                         | •                           | rec Ō       |
| Description Control Control |                   |                         |                         | •                           | rec 🚺       |
| Eingehend<br>Außenstation 3                                                                                                    |                   |                         |                         | •                           | rec <u></u> |
| Eingehend<br>Außenstation 3                                                                                                    |                   |                         |                         |                             | rec Ō       |
| Eingehend<br>Außenstation 3                                                                                                    |                   |                         |                         |                             | rec 💽       |
| Eingehend<br>Außenstation 3                                                                                                    |                   |                         |                         |                             | rec Ō       |
| Eingehend<br>Außenstation 3                                                                                                    |                   |                         |                         |                             | rec Ō       |
| Eingehend<br>Außenstation 3                                                                                                    |                   |                         |                         |                             | rec Ō       |
| Eingehend<br>Außenstation 3                                                                                                    |                   |                         |                         |                             | rec Ō       |
| Eingehend<br>Außenstation 3                                                                                                    |                   |                         |                         |                             | rec Ō       |
| Eingehend<br>Außenstation 3                                                                                                    |                   |                         |                         |                             | rec Ō       |
| Eingehend<br>Außenstation 3                                                                                                    | - L               |                         | Э                       |                             | rec Ō       |
| Eingehend<br>Außenstation 3                                                                                                    | Ę,                |                         | 0                       |                             | rec Ō       |

#### 10.1.8 Konfigurieren der erweiterten Einstellungen

Gehen Sie folgendermaßen vor:

- [1] Tippen Sie unter "Einstellungen" auf "Erweiterte Einstellungen" und geben Sie das erweiterte Passwort ein (das im System voreingestellte Passwort lautet 345678), um auf die "Erweiterten Einstellungen" zuzugreifen.
- [2] Tippen Sie unter "Erweiterte Einstellungen" auf "Gebäudetechnik".
- [3] Wählen Sie den Netzwerktyp. Es kann zwischen "KNX IP Schnittstelle" und "KNX IP Router" ausgewählt werden.
- Geben Sie die IP-Adresse ein.
- [4] Aktivieren/deaktivieren Sie das Kontrollkästchen, um die Funktion zu aktivieren/deaktivieren.
- Die Funktion muss aktiviert sein, wenn ein IPS mit Verschlüsselung verwendet wird.

Wenn die Funktion aktiviert ist, müssen Sie das Tunneling-Passwort eingeben.

- Wenn die Funktion aktiviert ist, können Sie den Authentifizierungs-Code eingeben (optional).
- [5] Tippen Sie auf "OK", um die Änderungen zu speichern.

[6] Konfigurieren Sie die DCA-Verbindungseinstellungen.

Geben Sie den Alias des Panels ein.

- Geben Sie das Download-Passwort ein.
- Aktivieren Sie das Kontrollkästchen, um eine höhere Sicherheit der Kommunikation zu gewährleisten.
- [7] Tippen Sie auf "OK", um die Änderungen zu speichern.

| 🗙 Einstellungen                          | 02:16 pm Fr 2024-09-13 ∦ <sup>□</sup>           | $\sim$ $\oplus$ . | Ç ⊲» |
|------------------------------------------|-------------------------------------------------|-------------------|------|
| Oisplay                                  | PANEL GEBÄUDETECHNIK AKTUATOREN AUSSENSTATIONEN |                   |      |
| 다》 Ton                                   | <b>Z</b>                                        |                   |      |
| 🙃 Cloud-Verbindungen                     | KNX IP Netzwerkeinstellungen                    |                   |      |
| e <sub>⊡</sub> Zeit und Datum            | 3 IF-Adresse                                    |                   |      |
| <ul> <li>∽ Zutrittsmanagement</li> </ul> |                                                 |                   |      |
| 入 Benutzereinstellungen                  |                                                 |                   |      |
| 。<br>か Videoüberwachung                  |                                                 | 5                 |      |
| Intercom Liste                           | Authentifizierungs-Code                         | ОК                |      |
| Programmierbare Taste                    |                                                 |                   |      |
| 餃 Erweiterte Einstellungen 1             | 6 Geritename                                    |                   |      |
| $ \mathcal{C} $ Software-Update          | IPTouch10_0966                                  | _                 |      |
| (i) Info                                 |                                                 | 7                 |      |
|                                          | Nur sichere Kommunikation                       | ок                |      |
|                                          |                                                 |                   |      |
|                                          |                                                 |                   |      |

#### 10.1.9 Konfigurieren der Hausautomatisierungsgeräte

Die Geräte der Hausautomatisierung können auf zwei Arten konfiguriert werden.

#### Option 1: Lesen der .pid-Datei von der SD-Karte auf dem Panel

Bitte stellen Sie sicher, dass die .pid-Datei auf der SD-Karte abgespeichert ist und dass die SD-Karte in das Panel eingesetzt wurde.

- [1] Tippen Sie unter "Einstellungen" auf "Erweiterte Einstellungen" und geben Sie das erweiterte Passwort ein (das im System voreingestellte Passwort lautet 345678), um auf die "Erweiterten Einstellungen" zuzugreifen.
- [2] Tippen Sie unter "Erweiterte Einstellungen" auf "Gebäudetechnik".
- [3] Tippen Sie auf ".pid-Datei von SD-Karte lesen".
- [4] Suchen Sie die gewünschte .pid-Datei auf der SD-Karte.
- [5] Tippen Sie auf ".pid-Datei installieren".

| X Einstellungen                                                                                                    |                                                                       | 11:11 Fr 13-09-2024 🍙 29,1°C                                                                                                    | 、 し、 い、                                                                                                    |
|----------------------------------------------------------------------------------------------------|-----------------------------------------------------------------------|----------------------------------------------------------------------------------------------------|----------------------------------------------------------------------------------------------------|
| Oisplay                                                                                                    | PANEL                                                                 | GEBÄUDETECHNIK AKTUATOREN AUSSENSTATIONEN VERT                                                                                                    | TRAUENSWÜRDIGE GERÄTE                                                                                                    |
| ू ूी) Ton                                                                                                    |                                                                       | 2 IP-Adresse                                                                                                    |                                                                                                    |
| 🕤 Cloud-Verbindungen                                                                                                    |                                                                       | ✓ KNXnet/IP secure                                                                                                    | [                                                                                                    |
| ® <sub>Ⅲ</sub> Zeit und Datum                                                                                                    |                                                                       | Passwort für Tunnekanal                                                                                                    |                                                                                                    |
| <ul> <li>∽ Zutrittsmanagement</li> </ul>                                                                                                    |                                                                       | Authentifizierungs-Code                                                                                                    |                                                                                                    |
| ्रि Benutzereinstellungen                                                                                                    |                                                                       |                                                                                                    | ОК                                                                                                    |
| , Videoüberwachung                                                                                                    |                                                                       | DCA-Verbindungseinstellung                                                                                                    |                                                                                                    |
| 0 Intercom Liste                                                                                                    |                                                                       | Gerätename<br>IPTouch10_0966                                                                                                    |                                                                                                    |
| Programmierbare Taste                                                                                                    |                                                                       | Passwort für Online-Download                                                                                                    |                                                                                                    |
| 袋 Erweiterte Einstellungen 1                                                                                                    |                                                                       |                                                                                                    | OK                                                                                                    |
| 💭 Software-Update                                                                                                    |                                                                       |                                                                                                    |                                                                                                    |
| (i) Info                                                                                                    |                                                                       | Über SD-Karte programmieren:                                                                                                    |                                                                                                    |
|                                                                                                    |                                                                       | 3 🗆 .pid-Datei von SD-Karte lesen                                                                                                    |                                                                                                    |
|                                                                                                    |                                                                       |                                                                                                    |                                                                                                    |
|                                                                                                    |                                                                       |                                                                                                    |                                                                                                    |
|                                                                                                    |                                                                       | <u>^</u>                                                                                                    | <u> </u>                                                                                                    |
| X Einstellungen                                                                                                    |                                                                       | 11:11 Fr 13-09-2024 👔 29,1°C                                                                                                    | 、 し、 れ)                                                                                                    |
| X Einstellungen                                                                                                    | PANEL                                                                 | 11:11 Fr 13-09-2024 🔒 29,1°C<br>GEBÄUDETECHNIK AKTUATOREN AUSSENSTATIONEN VERT                                                                                                    | マロクロン くう くう                                                                                                    |
| × Einstellungen<br>③ Display<br>석) Ton<br>② .pid-Da                                                                                                    | PANEL                                                                 | 11:11 Fr 13-09-2024 👔 29,1°C<br><u>GEBÄUDETECHNIK</u> AKTUATOREN AUSSENSTATIONEN VERT                                                                                                    | マーム d)<br>(rauenswürdige geräte<br>文                                                                                                    |
| <ul> <li>× Einstellungen</li> <li>         ● Display     </li> <li>         &lt;</li></ul>                                                                                                    | PANEL<br>tei lesen<br>e                                               | 11:11 Fr 13-09-2024 👔 29,1°C<br>GEBÄUDETECHNIK AKTUATOREN AUSSENSTATIONEN VERT                                                                                                    | ン Q d》<br>TRAUENSWÜRDIGE GERÄTE                                                                                                    |
| × Einstellungen<br>③ Display<br>석) Ton<br>중 Cloud-Verbindunge<br>연 Zeit und Datum<br>Installie                                                                                                    | PANEL<br>tei lesen<br>e<br>eren IP Touci                              | 11:11 Fr 13-09-2024 👔 29,1°C<br><u>GEBÄUDETECHNIK</u> AKTUATOREN AUSSENSTATIONEN VERT<br>n 10_new UI_all.pid 🥂                                                                                                    | マ                                                                                                    |
| × Einstellungen         ● Display          → Display          → Display                                                                                                    | PANEL<br>tei lesen<br>e<br>eren IP Touci                              | 11:11 Fr 13-09-2024 () 29,1°C<br>GEBÄUDETECHNIK AKTUATOREN AUSSENSTATIONEN VERT<br>n 10_new UI_all.pid 4                                                                                                    | · 유 석》<br>TRAUENSWÜRDIGE GERÄTE<br>· · · · · · · · · · · · · · · · · · ·                                                                                                     |
| <ul> <li>× Einstellungen</li> <li>         Oisplay     </li> <li>         4) Ton         Cloud-Verbindunge         Cloud-Verbindunge         Cloud-Verbindunge         Cloud-Verbindunge         Cloud-Verbindunge         Cloud-Verbindunge         Cloud-Verbindunge         SD-Karte         March 2000         Installie         A Benutzereinstellun         Wenn Sie         Sind Sie         Sind Sie         Sie         Sind Sie         Sind Sie         Sind Sie         Sind Sie         Sind Sie         Sind Sie         Sie         Sie         Sie         Sie         Sie         Sie         Sie         Sie         Sie         Sie         Sie         Sie</li></ul> | PANEL<br>tei lesen<br>e<br>eren IP Touci<br>diese .pid-Da<br>sicher?  | 11:11 Fr 13-09-2024 (£) 29,1°C<br>GEBÄUDETECHNIK AKTUATOREN AUSSENSTATIONEN VERT<br>n 10_new UI_all.pid 4<br>tei laden, werden alle bestehenden Informationen im Panel gelöscht                                    | → Q d)  TRAUENSWÜRDIGE GERÄTE                                                                                                    |
| ★ Einstellungen                                                                                                    | PANEL<br>tei lesen<br>e<br>eren IP Touci<br>: diese.pid-Da<br>sicher? | 11:11 Fr 13-09-2024 () 29,1°C  GEBÄUDETECHNIK AKTUATOREN AUSSENSTATIONEN VERT  n 10_new UL_all.pid 4  tei laden, werden alle bestehenden Informationen im Panel gelöscht                                           | V Q ⊲≫ TRAUENSWÜRDIGE GERÄTE X                                                                                                    |
| <ul> <li>× Einstellungen</li> <li>         Display     </li> <li>         Olaution     </li> <li>         Cloud-Verbindunge     </li> <li>         Conduct Verbindunge     </li> <li>         Conduct Verbindunge     </li> <li>         Conduct Verbindunge     </li> <li>         Conduct Verbindunge     </li> <li>         Solution     </li> <li>         Conduct Verbindunge     </li> <li>         Solution     </li> <li>         Conduct Verbindunge     </li> <li>         Solution     </li> <li>         One Solution     </li> <li>         Solution     </li> <li>         Videoüberwachung     </li> <li>         Videoüberwachung     </li> <li>         Intercom Liste     </li> </ul>                                                                                                    | PANEL<br>tei lesen<br>e<br>eren IP Toucl<br>diese pid-Da<br>sicher?   | 11:11 Fr 13-09-2024 (1) 29,1°C<br>GEBÄUDETECHNIK AKTUATOREN AUSSENSTATIONEN VERT<br>n 10_new UI_all.pid 4<br>tei laden, werden alle bestehenden Informationen im Panel gelöscht                                    |                                                                                                    |
| ★ Einstellungen                                                                                                    | PANEL<br>tei lesen<br>e<br>eren IP Touci<br>: diese.pid-Da<br>sicher? | 11:11 Fr 13:09-2024 (£) 29,1°C<br>GEBÄUDETECHNIK AKTUATOREN AUSSENSTATIONEN VERT<br>n 10_new UL_all.pid 4<br>tei laden, werden alle bestehenden Informationen im Panel gelöscht                                    | V Q ⊲≫<br>TRAUENSWÜRDIGE GERÄTE                                                                                                    |
| × Einstellungen         ● Display         ④) Ton       > .pid-Da         ○ Cloud-Verbindunge       > .pid-Da         ○ Zeit und Datum       Installie         ○ Zutrittsmanageme       .nstallie         ◇ Henutzereinstellun       Wenn Sie         ◇ Videoübenwachung       Sind Sie         ◇ Intercom Liste       Programmierbare         ◇ Erweiterte Einstell                                                                                                    | PANEL<br>tei lesen<br>e<br>eren IP Toucl<br>diese pid-Da<br>sicher?   | 11:11 Fr 13:09-2024 (2) 29,1°C<br>GEBÄUDETECHNIK AKTUATOREN AUSSENSTATIONEN VERT<br>n 10_new UI_all.pid 4<br>tei laden, werden alle bestehenden Informationen im Panel gelöscht<br>5<br>d. pld-Datel Installieren  | Image: Constraint of the second second se |
| Einstellungen                                                                                                    | PANEL<br>tei lesen<br>eren IP Touci<br>: diese. pid-Da<br>sicher?     | 11:11 Fr 13-09-2024 (£) 29,1°C<br>GEBÄUDETECHNIK AKTUATOREN AUSSENSTATIONEN VERT<br>In 10_new UI_all.pid 4<br>tei laden, werden alle bestehenden Informationen im Panel gelöscht<br>5<br>1: pid-Datei Installieren |                                                                                                    |
| Einstellungen                                                                                                    | PANEL<br>tei lesen<br>e<br>eren IP Toucl<br>diese.pid-Da<br>sicher?   | 11:11 Fr 13:09-2024 (1) 29,1°C<br>GEBÄUDETECHNIK AKTUATOREN AUSSENSTATIONEN VERT<br>n 10_new UI_all.pid 4<br>tei laden, werden alle bestehenden Informationen im Panel gelöscht<br>5<br>1. pid-Datei Installieren  | TRAUENSWÜRDIGE GERÄTE                                                                                                    |
| <ul> <li>➢ Einstellungen</li> <li>Isplay</li> <li>Iran</li> <li>② Loud-Verbindunge</li> <li>② Zeit und Datum</li> <li>○ Zutrittsmanageme</li> <li>A, Benutzereinstellun</li> <li>Wenn Sie</li> <li>○ Videoüberwachunç</li> <li>Q Intercom Liste</li> <li>□ Programmierbare</li> <li>③ Enweiterte Einstell</li> <li>② Software-Update</li> <li>① Info</li> </ul>                                                                                                    | PANEL<br>tei lesen<br>e<br>eren IP Touci<br>diese pid-Da<br>sicher?   | 11:11 Fr 13:09-2024 () 29,1°C<br>GEBÄUDETECHNIK AKTUATOREN AUSSENSTATIONEN VERT<br>n 10_new UI_all.pid 4<br>tei laden, werden alle bestehenden Informationen im Panel gelöscht<br>5<br>. pid-Datei Installieren    | TRAUENSWÜRDIGE GERÄTE                                                                                                    |

- [6] "SD-Karte lesen" wird im Display angezeigt.
- [7] KNX-Geräte wurden auf dem Panel erfolgreich konfiguriert.

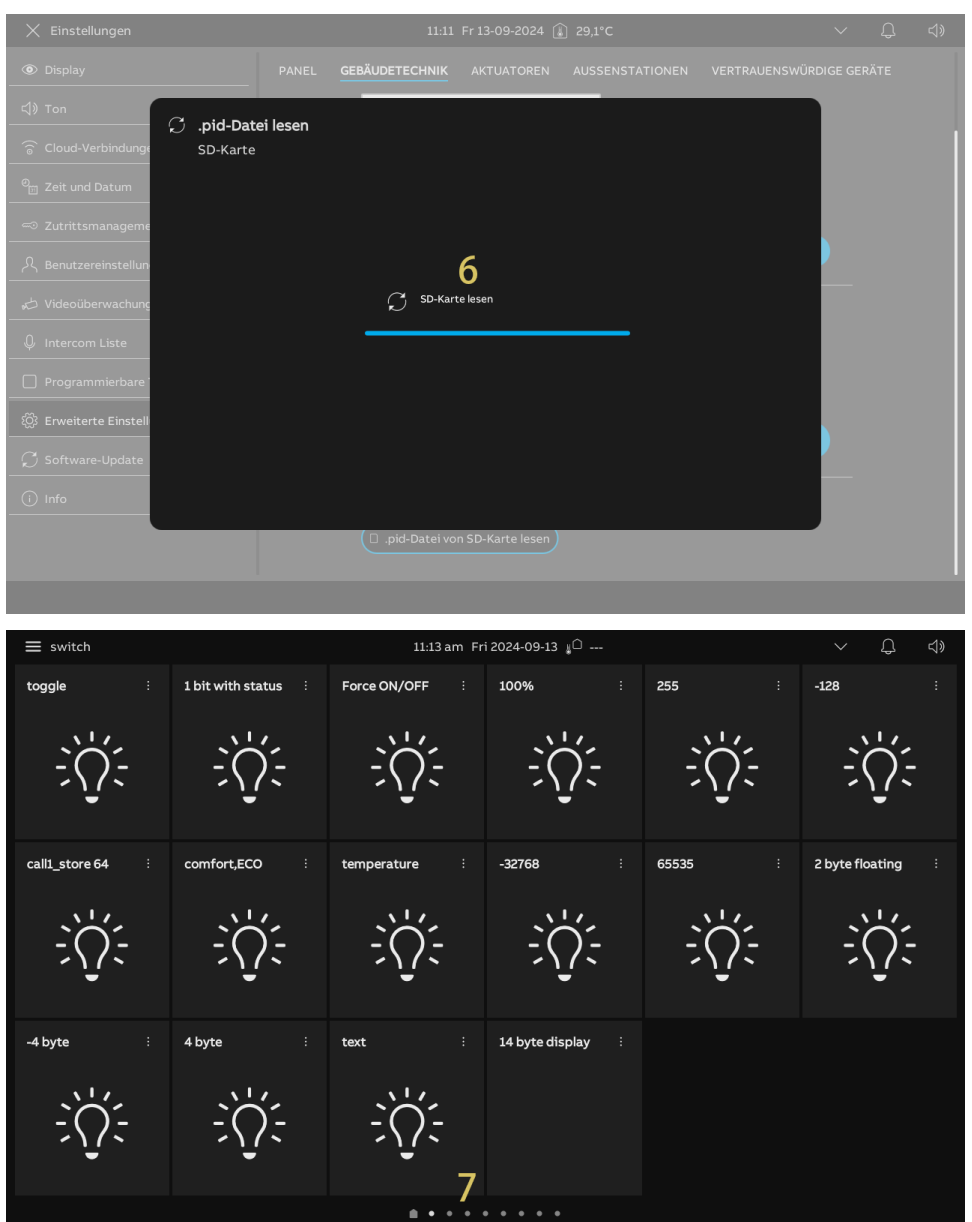

# Option 2: Download der .pid-Datei auf das Panel durch ETS-Tool

Siehe hierzu das ETS-Produkthandbuch.

# 10.1.10 Anzeigen der Hausautomatisierungsgeräte

Sie können den Bildschirm nach links oder rechts wischen, um die Geräte der Hausautomatisierung anzuzeigen.

| ≡ switch         |                     | 11:13 am Fri   | 2024-09-13 🚛 🗋  |         | $\sim$ $\bigcirc$ $\triangleleft$ |
|------------------|---------------------|----------------|-----------------|---------|-----------------------------------|
| toggle :         | 1 bit with status 🕴 | Force ON/OFF   | 100% :          | 255 :   | <b>-128</b> :                     |
| ÷Čį:             | ÷Ų́;-               | ÷Ų́:           | ÷Ų́:-           | ÷Ų́:-   | ÷Ų́:                              |
| call1_store 64 : | comfort,ECO i       | temperature :  | -32768 :        | 65535 : | 2 byte floating                   |
| ÷Ų́:             | ÷Ų́:                | ÷Ų́;           | ÷Ų́:-           | ÷Č.     | ÷Čį:                              |
| -4 byte :        | 4 byte :            | text :         | 14 byte display |         |                                   |
| ÷Ų́:-            |                     |                |                 |         |                                   |
|                  |                     | <b>* • • •</b> |                 |         |                                   |

Oder tippen Sie auf " und dann auf "Kategorie" und auf den Gerätetyp, um die Geräte der Hausautomatisierung anzuzeigen.

| imes Lighting                                                  |                         | 11:14 am Fri 2024-09-1 | .3 ∦□     | $\sim$               | Ĵ                 |
|----------------------------------------------------------------|-------------------------|------------------------|-----------|----------------------|-------------------|
| Category                                                       | <b>-128</b> :           | -32768 :               | -4 byte i | 1 bit with status    | 100%              |
| <ul> <li>☐ fraya</li> <li>Lighting</li> <li>Shading</li> </ul> | ÷Ų́:-                   |                        |           |                      | Ļ<br>Ļ            |
| Climate<br>Music<br>Scenes<br>Values<br>Security               |                         | 4 byte                 | 65535     | DaLi no status<br>0% | Dali status<br>0% |
| Energy<br>Others                                               | Dimmer slider w :<br>0% | Dimmer with st :<br>0% |           | HSV :                | RGB feedback      |
| \$ e 1                                                         |                         | • •                    |           |                      |                   |

#### 10.1.11 Konfigurieren der KNX-Timer

Sie können die "KNX Timer" Funktion verwenden, um die KNX-Geräte während eines bestimmten Zeitraums automatisch zu steuern.

### Aufrufen der "KNX Timer"-Seite

- [1] Tippen Sie auf dem Dashboard auf "
- [2] Tippen Sie auf "O".

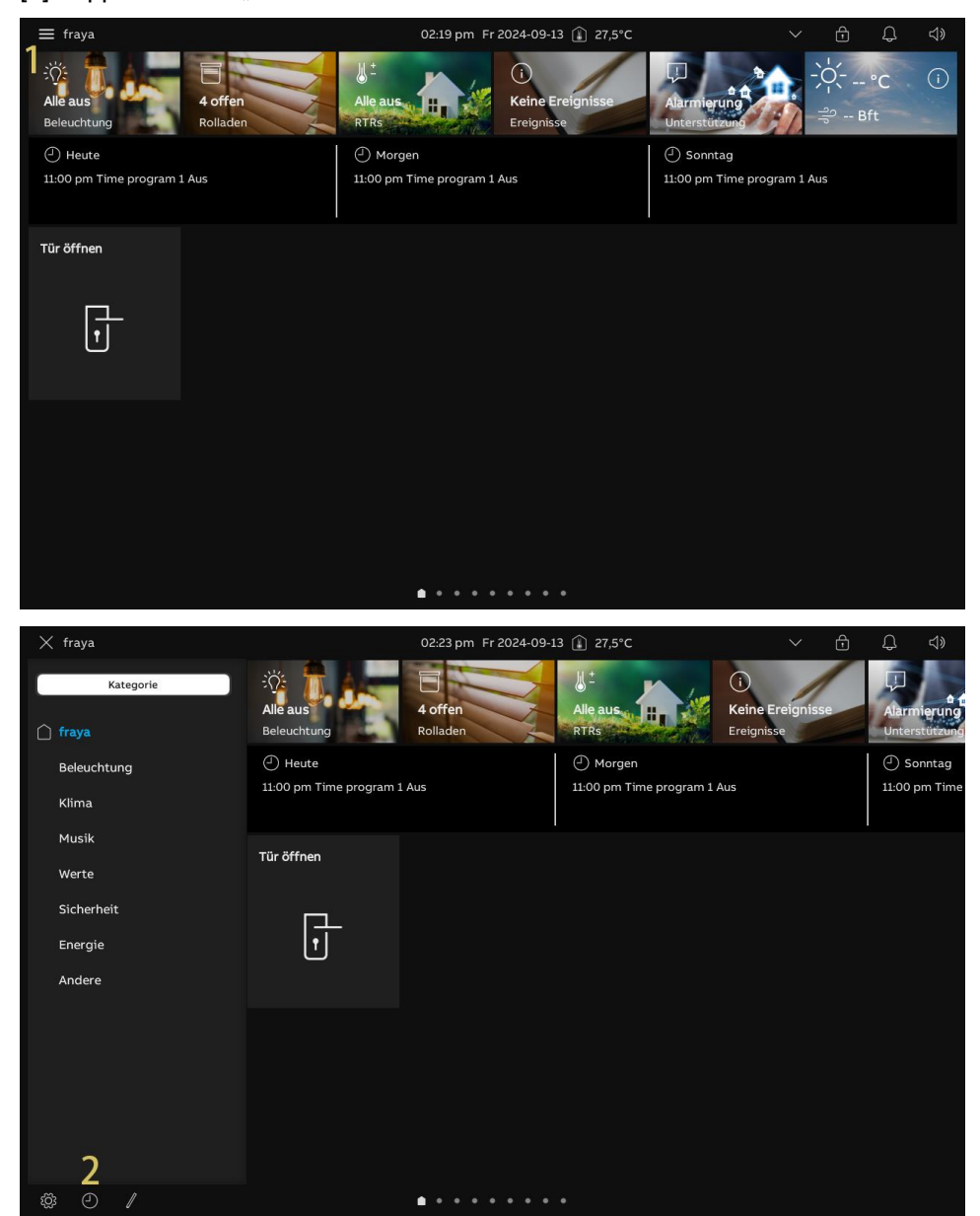

# Vordefinierte Timer

Gehen Sie folgendermaßen vor:

- [1] Tippen Sie unter "Übersicht Timer" auf "Vordefinierte Timer".
- [2] Der über das ETS-Tool vordefinierte Timer wird angezeigt.
- Tippen Sie auf "<sup>1</sup>, um den Timer des Geräts zu aktivieren bzw. zu deaktivieren.
- [3] Die Zeitfenster werden ebenfalls angezeigt.
- Es können maximal 10 Timer eingestellt werden.
- Tippen Sie auf "<sup>(1)</sup>, um die Timer zu aktivieren bzw. zu deaktivieren.

[4] Tippen Sie auf "<sup>+</sup>, um einen neuen Timer für das Gerät hinzuzufügen.

| 🗙 Übersicht Timer              |                  | 02:23 pm Fr 202 | 4-09-13 👔 27,5°C      |    | ð | Q |  |
|--------------------------------|------------------|-----------------|-----------------------|----|---|---|--|
| Vordefinierte Timer            | ① Time program 1 | 2 💿             | Zeitfenster           |    |   |   |  |
| ① Individuelle Timer           |                  |                 | 3 08:00 am - 11:00 pm |    |   |   |  |
| المربق (Anwesenheitssimulation |                  |                 |                       |    |   |   |  |
| T Urlaub                       |                  |                 |                       | 4+ |   |   |  |
|                                |                  |                 |                       |    |   |   |  |
|                                |                  |                 |                       |    |   |   |  |
|                                |                  |                 |                       |    |   |   |  |
|                                |                  |                 |                       |    |   |   |  |
|                                |                  |                 |                       |    |   |   |  |
|                                |                  |                 |                       |    |   |   |  |
|                                |                  |                 |                       |    |   |   |  |
|                                |                  |                 |                       |    |   |   |  |
|                                |                  |                 |                       |    |   |   |  |
|                                |                  |                 |                       |    |   |   |  |
|                                |                  |                 |                       |    |   |   |  |

- [5] Wischen Sie den Timer nach links, um weitere Vorgänge anzuzeigen.
- Tippen Sie auf "<sup>(1)</sup>, um die Timer zu aktivieren bzw. zu deaktivieren.
- Tippen Sie auf ", um einen neuen Timer zu duplizieren.
- Tippen Sie auf "<sup>1</sup>, um den Timer zu entfernen.

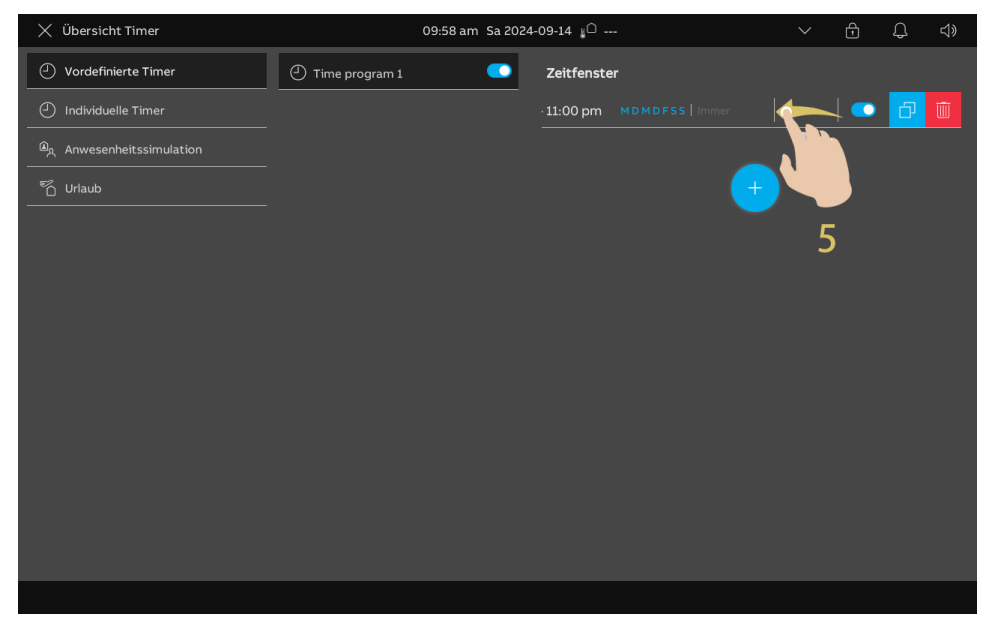

#### Individuelle Timer

- [1] Tippen Sie unter "Übersicht Timer" auf "Individuelle Timer".
- [2] Tippen Sie auf "<sup>+</sup>", um einen neuen Timer hinzuzufügen.
- [3] Suchen Sie das gewünschte Gerät und tippen Sie auf "O".

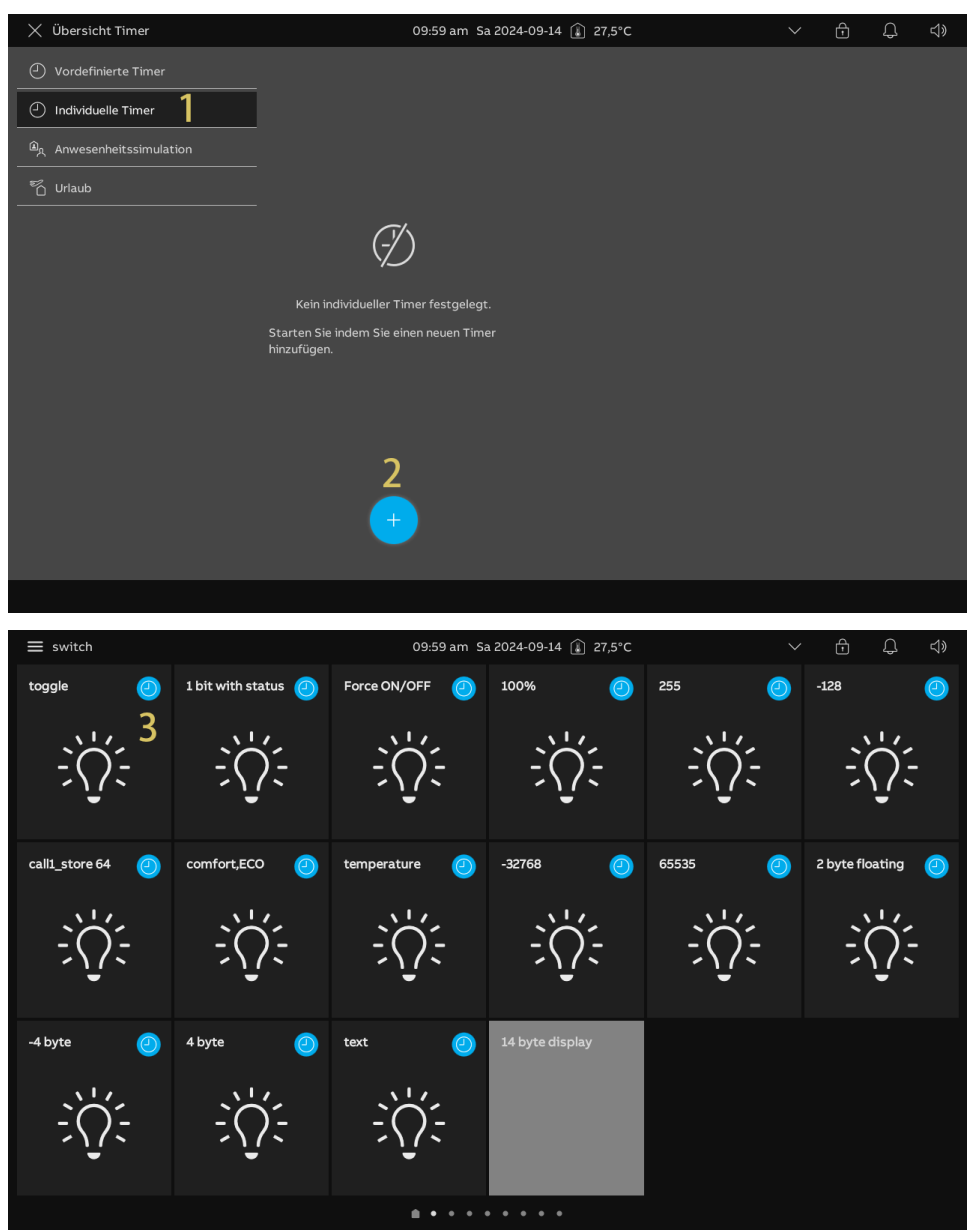

- [4] Tippen Sie auf das Symbol, um das Gerät zu steuern.
- [5] Tippen Sie auf "
- [6] Stellen Sie die Zeit des Timers ein.
- [7] Stellen Sie die Aktivierungstage des Timers ein.
- [8] Stellen Sie den Aktivierungszeitraum ein. Es kann zwischen "Immer", "Nur im Urlaub" und "Nicht im Urlaub" ausgewählt werden.
- [9] Tippen Sie auf "

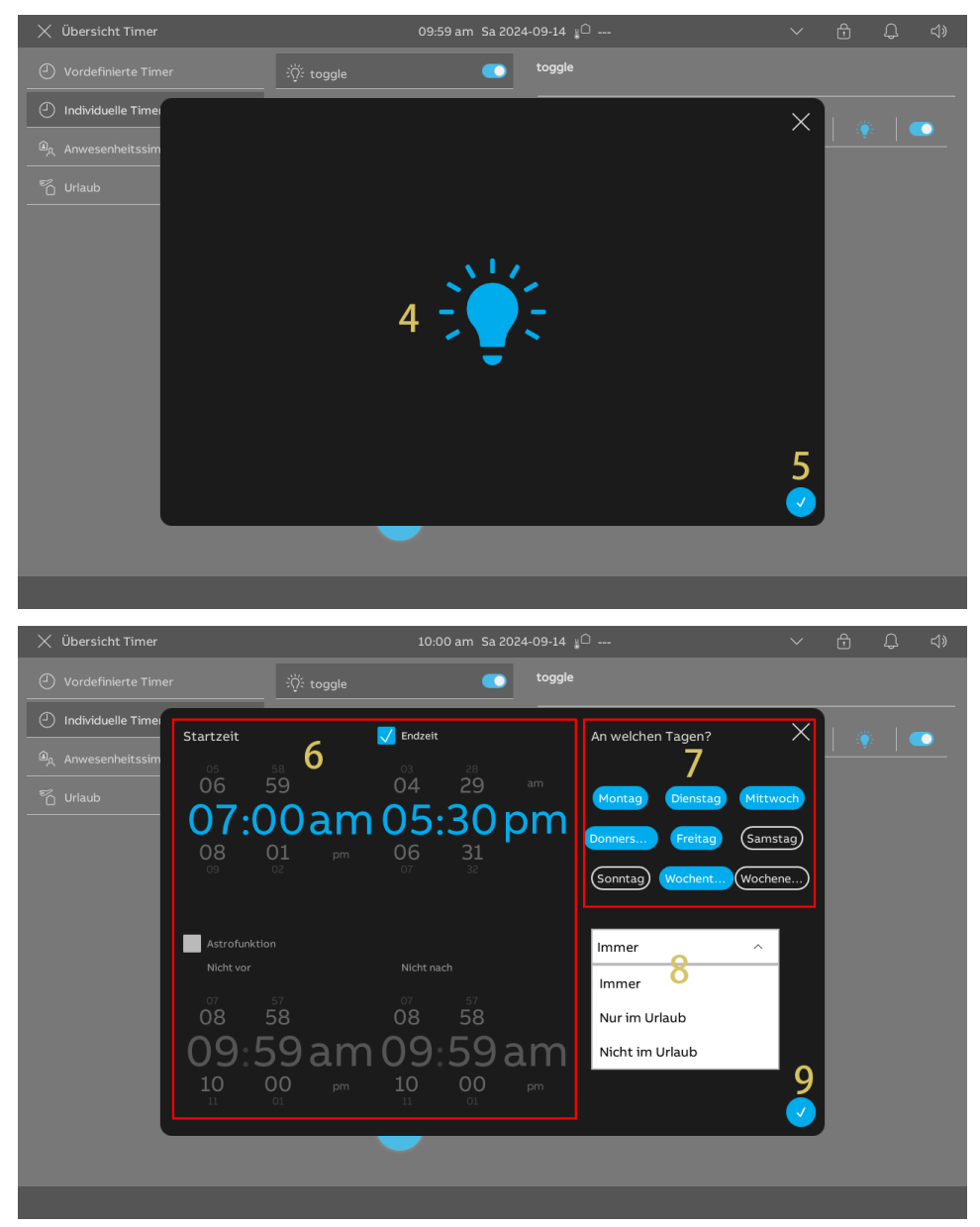

[10]Der Timer wird angezeigt.

[11]Tippen Sie auf "<sup>+</sup>", um einen neuen Timer hinzuzufügen.

Es können maximal 10 Timer eingestellt werden.

[12] Wischen Sie den Timer nach links, um weitere Vorgänge anzuzeigen.

- Tippen Sie auf "<sup>(1)</sup>, um die Timer zu aktivieren bzw. zu deaktivieren.
- Tippen Sie auf "<sup>[]</sup>, um einen neuen Timer zu duplizieren.
- Tippen Sie auf "<sup>1</sup>, um den Timer zu entfernen.

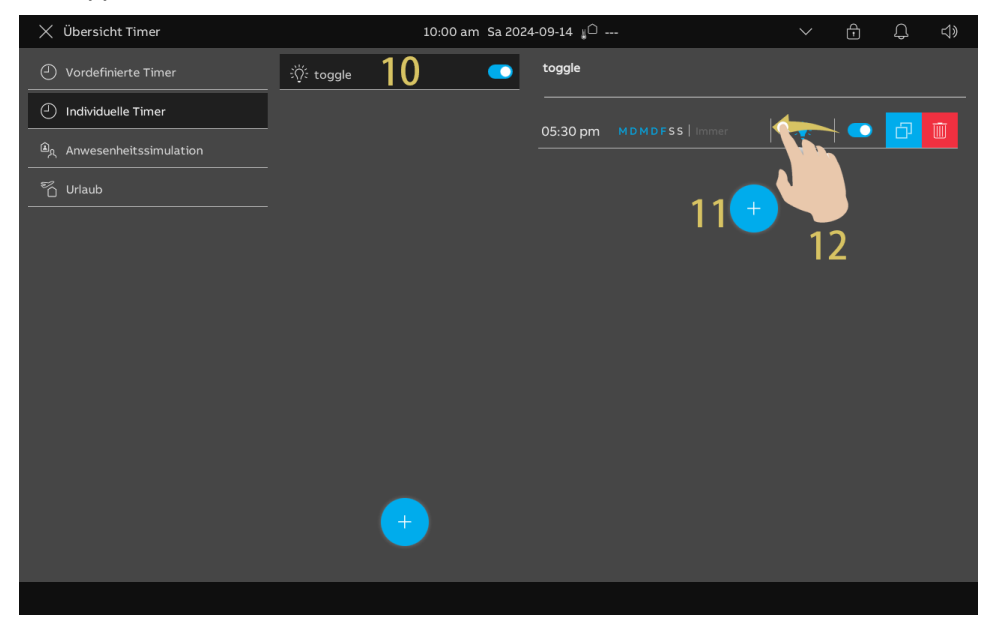

# Anwesenheitssimulation

Vor der Verwendung muss eine Reihe von Vorgängen erfasst sein.

- [1] Tippen Sie unter "Übersicht Timer" auf "Anwesenheitssimulation".
- [2] Tippen Sie auf "De", um die Anwesenheitssimulation zu aktivieren.
- [3] Tippen Sie auf "III", um die Anwesenheitssimulation zu deaktivieren.

| 🗙 Übersicht Timer             | 10:00 am Sa 2024-09-14 👔 27,6°C                                                       | Ð | Ļ |  |
|-------------------------------|---------------------------------------------------------------------------------------|---|---|--|
| Vordefinierte Timer           |                                                                                       |   |   |  |
| Individuelle Timer            |                                                                                       |   |   |  |
| المربق Anwesenheitssimulation |                                                                                       |   |   |  |
| ក្តី Urlaub                   | Hier können Sie Ihre Anwesenheitssimulation<br>aktivieren/deaktivieren oder anhalten: |   |   |  |
|                               |                                                                                       |   |   |  |

# Urlaubseinstellung

- [1] Tippen Sie unter "Übersicht Timer" auf "Urlaub".
- [2] Legen Sie die Start- und Endzeit des Urlaubs fest.
- [3] Aktivieren/deaktivieren Sie das Kontrollkästchen, um die Funktion zu aktivieren/deaktivieren.

| 🗙 Übersicht Timer              | 10:01 am Sa 2024-09-14 👔 27,6°C |             | $\sim$ | f | Ç | ¢» |
|--------------------------------|---------------------------------|-------------|--------|---|---|----|
| Vordefinierte Timer            |                                 |             |        |   |   |    |
| Individuelle Timer             |                                 |             |        |   |   |    |
| المربقي Anwesenheitssimulation |                                 |             |        |   |   |    |
| 🐔 Urlaub 👖                     | 3 🔽 Urlaub aktiviert            |             |        |   |   |    |
|                                | Urlaubsstart                    | Urlaubsende |        |   |   |    |
|                                |                                 |             |        |   |   |    |
|                                | 08 13                           |             | 20     |   |   |    |
|                                | 09 14 2                         | 09          | 21     |   |   |    |
|                                |                                 |             |        |   |   |    |
|                                |                                 |             |        |   |   |    |
|                                |                                 |             |        |   |   |    |
|                                |                                 |             |        |   |   |    |
|                                |                                 |             |        |   |   |    |
|                                |                                 |             |        |   |   |    |
|                                |                                 |             |        |   |   |    |
|                                |                                 |             |        |   |   |    |

#### 10.1.12 Benachrichtigung

- [1] Tippen Sie auf dem Dashboard auf "Ereignisse".
- [2] Tippen Sie unter "Benachrichtigungen" auf "Benachrichtigungen".
- [3] Die Benachrichtigung wird angezeigt; tippen Sie auf die Benachrichtigung, um die Details anzuzeigen.
- [4] Wischen Sie die Benachrichtigung nach links.
- [5] Tippen Sie auf ", um die Benachrichtigung aus den "Benachrichtigungen" in das "Archiv" zu verschieben.

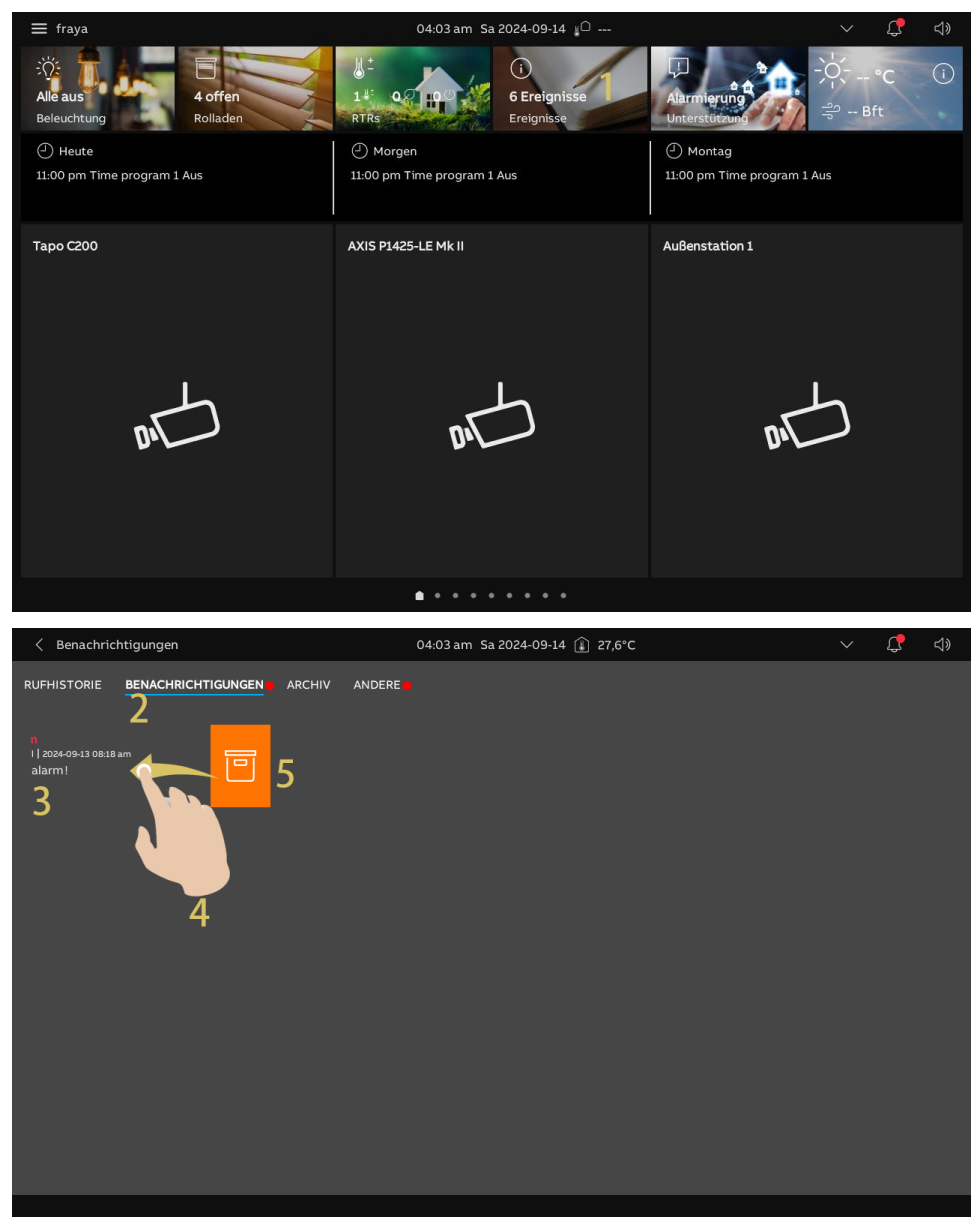

[6] Tippen Sie auf "Archiv".

[7] Die Benachrichtigungen werden angezeigt. Es gibt drei Arten von Benachrichtigungen.

Information

Warnung

Alarm K

[8] Wischen Sie den Alarm nach links.

[9] Tippen Sie auf ", um den Alarm zu entfernen.

[10]Tippen Sie auf "Auf SD-Karte kopieren", um die Benachrichtigungen auf die SD-Karte zu kopieren.

[11]Tippen Sie auf "Alles löschen", um alle Benachrichtigungen zu löschen.

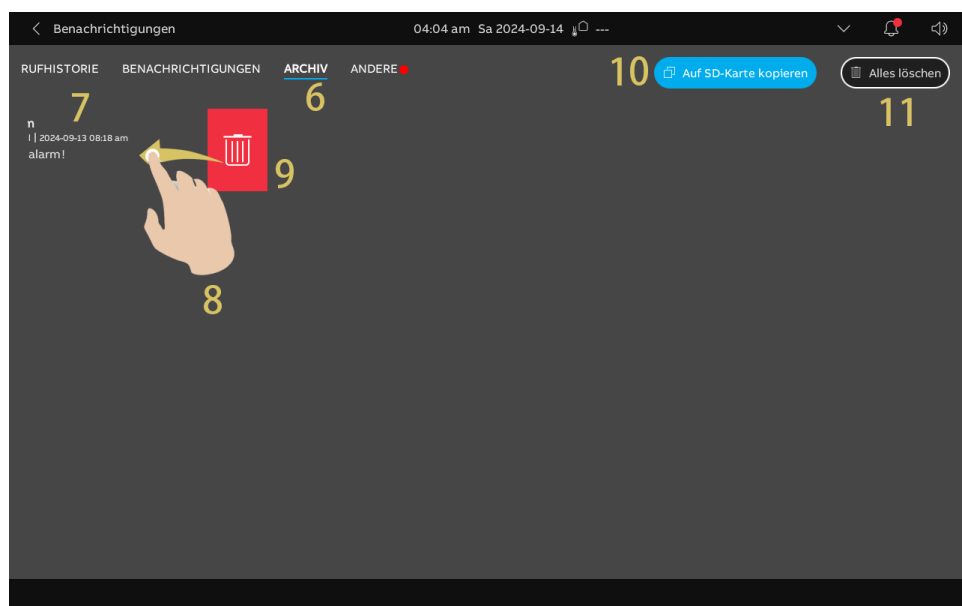

# 10.1.13 Inbetriebnahme der Hausautomatisierungsgeräte über ETS Tool

Zur Inbetriebnahme der KNX-Geräte siehe ETS-Produkthandbuch unter folgendem Link: <u>https://search.abb.com/library/Download.aspx?DocumentID=2CKA001373B5023&LanguageCo</u> <u>de=de&DocumentPartId=&Action=Launch</u>.

# 10.2 free@home Einstellungen

### 10.2.1 Vorbedingung

Sie müssen vor der Verwendung im Einrichtungs-Assistenten die "free@home"-Funktion aktivieren.

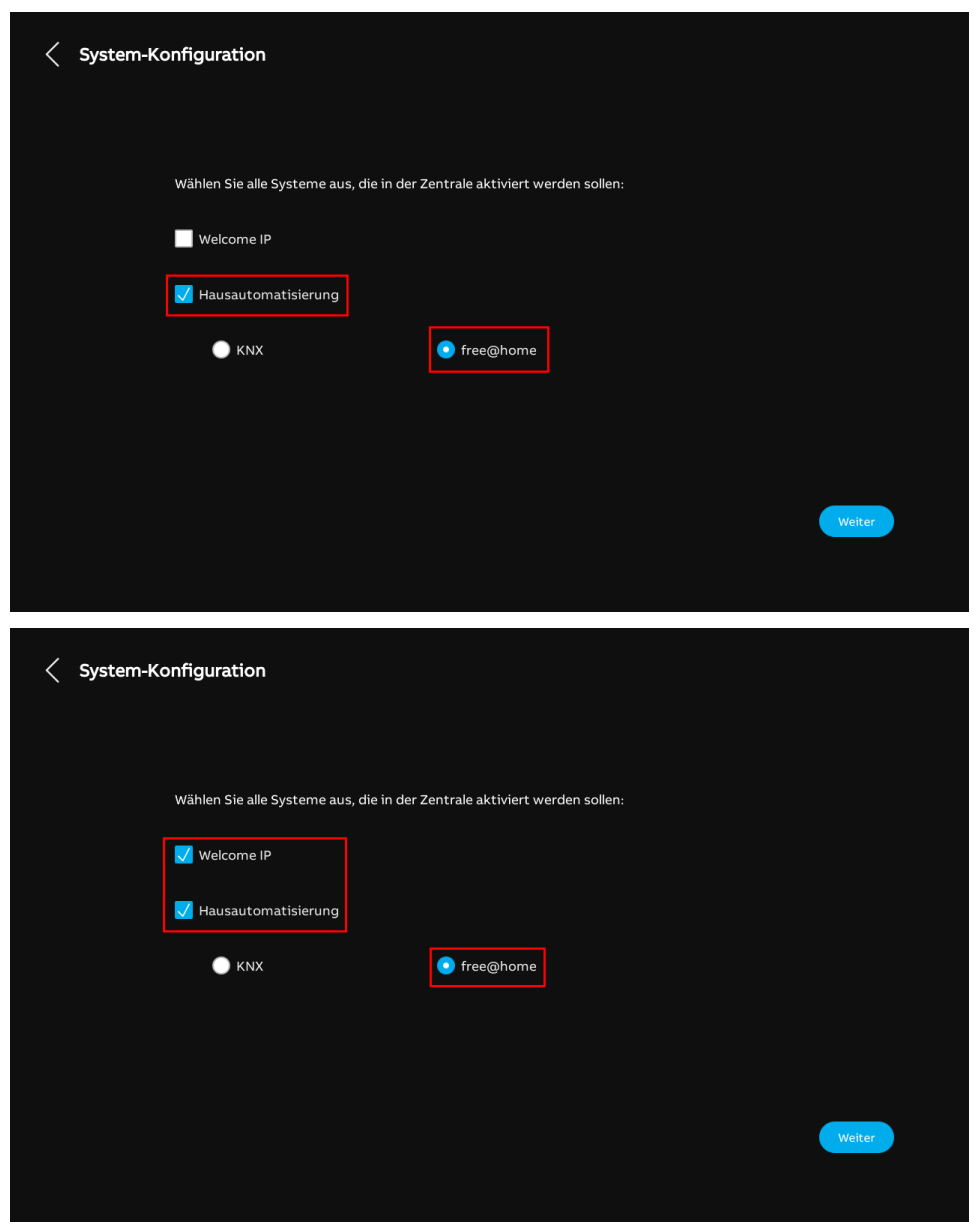

#### 10.2.2 Einrichtungs-Assistent - nur free@home

- [1] Wählen Sie unter "Einrichtungs-Assistent" die Sprache aus der Dropdownliste aus.
- [2] Wählen Sie die Region aus der Dropdownliste aus.
- [3] Aktivieren Sie das Kontrollkästchen, um die Lizenzen zu akzeptieren. Oder tippen Sie auf "Zum Lesen anklicken", um die Lizenzdetails anzuzeigen.
- [4] Tippen Sie auf "Akzeptieren & fortfahren", um die nächste Seite aufzurufen.

| Finishtunge Assistant |                                  |                     |                          |
|-----------------------|----------------------------------|---------------------|--------------------------|
| Einnentungs-Assistent |                                  |                     |                          |
|                       |                                  |                     |                          |
|                       | Sprache auswählen                | Region auswählen    |                          |
|                       | Sprache Deutsch                  | Region 2            | ,                        |
|                       |                                  |                     |                          |
| Э                     | V Lizenzvereinbarung akzeptieren | Zum Lesen anklicken |                          |
| 3                     | 🗸 OSS-Vereinbarung akzeptieren   | Zum Lesen anklicken |                          |
|                       |                                  |                     |                          |
|                       |                                  |                     |                          |
|                       |                                  |                     |                          |
|                       |                                  |                     | 4                        |
|                       |                                  |                     | Akzeptieren & fortfahren |
|                       |                                  |                     |                          |
|                       |                                  |                     |                          |

- [5] Während der "Assistenteneinrichtung" unter "System-Konfiguration":
- Deaktivieren Sie das Kontrollkästchen "Türkommunikation Welcome IP"
- Aktivieren Sie das Kontrollkästchen "Hausautomatisierung"
- Aktivieren Sie die Einfachauswahl "free@home".

[6] Tippen Sie auf "Fortfahren".

| System-Konfiguration        |                                                 |        |
|-----------------------------|-------------------------------------------------|--------|
| Wählen Sie alle Systeme au: | s, die in der Zentrale aktiviert werden sollen: |        |
| Welcome IP                  |                                                 |        |
| Hausautomatisierung         | 5                                               |        |
|                             |                                                 |        |
|                             |                                                 | 6      |
|                             |                                                 | Weiter |

- [7] Tippen Sie unter "IP-Adressierung" auf "Bearbeiten".
- Wählen Sie den Verbindungstyp; es kann zwischen "LAN" und "WIFI" ausgewählt werden.
- Wählen Sie den Adresstyp aus; es kann zwischen "DHCP" und "Anpassbare Adresse" ausgewählt werden.
- Tippen Sie auf "Speichern", wenn die Einstellungen geändert wurden.

[8] Tippen Sie auf "Fortfahren".

| < IP-Adres | sierung                                                                                                    |                                                                        |                 |             |
|------------|----------------------------------------------------------------------------------------------------|------------------------------------------------------------------------|-----------------|-------------|
|            | IP-Adresse<br>Harment<br>192-166.61.                                                                                                    | 0                                                                      | 7<br>Bearbeiten |             |
|            |                                                                                                    |                                                                        |                 | 8<br>Weiter |
| < IP-Adres | sierung                                                                                                    |                                                                        |                 |             |
|            | Netzwerk bearbeiten         Verbindungseinstellungen: <ul> <li>LAN</li> <li>VIFI</li> </ul> Adressierungseinstellungen: <ul> <li>HCP(Standard)</li> <li>Anpase</li> </ul> <ul> <li>HCP(Standard)</li> <li>Anpase</li> <li>192.168.61.104</li> </ul> | sbare Adresse<br>Subart Straste<br>255,255,55,0<br>298<br>192,168,61,1 | Speichern       | X           |

[9] Das Panel sucht nach der SysAP im selben Netzwerk.

[10]Wählen Sie die gewünschte SysAP aus. Tippen Sie auf "Verbinden".

 Wenn keine SysAP vorhanden ist, können Sie auf "Weiter ohne Verbindung" tippen, um mit Schritt 14 fortzufahren.

[11]Der Validierungscode wird angezeigt. Bitte überprüfen Sie auf der entsprechenden SysAP, ob die Codes übereinstimmen.

| < | Free@ho | me Konfigurat                                                                                       | tion                                                                                                    |                                                                                        |                       |                           |             |            |
|---|---------|----------------------------------------------------------------------------------------------------|----------------------------------------------------------------------------------------------------|----------------------------------------------------------------------------------------|-----------------------|---------------------------|-------------|------------|
|   |         |                                                                                                    | F<br>s                                                                                                    | raya<br>eriennummer: ABB7F59D5F1D<br>>: 192.168.31.99                                  | 9                     | 10<br>Verbinden           |             |            |
|   |         |                                                                                                    |                                                                                                    |                                                                                        |                       |                           |             |            |
|   |         |                                                                                                    |                                                                                                    |                                                                                        |                       |                           |             |            |
|   |         |                                                                                                    |                                                                                                    |                                                                                        |                       |                           | Weiter ohne | Verbindung |
|   |         |                                                                                                    |                                                                                                    |                                                                                        |                       |                           |             |            |
|   | _       |                                                                                                    |                                                                                                    |                                                                                        |                       |                           | _           |            |
| < | Free@ho | me Konfigurat                                                                                       | tion                                                                                                    |                                                                                        |                       |                           |             |            |
| < | Free@ho | me Konfigurat                                                                                       | tion<br>ne<br>ierungs-C                                                                                                    | ode                                                                                    |                       |                           | ×           |            |
| < | Free@ho | me Konfigurat<br>() free@hom<br>Authentifizi<br>Um dieses Pan<br>Authentifizieru<br>Der Validierung | tion<br>ne<br>ierungs-C<br>el : "panel-80<br>ung in der fre<br>gscode laute                                                                                                    | ode<br>1787F020966" zu Ihrem free@h<br>e@home-APP durch.<br>rt: 10650486 11            | ome-System hinzuzufüg | jen, führen Sie bitte die | ×           |            |
| < | Free@ho | me Konfigurat                                                                                       | tion<br>le<br>ierungs-C<br>el : "panel-86<br>aden der fre<br>aden der fre<br>aden de | ode<br>1787F020966" zu Ihrem free@hr<br>@home.APP durch.<br>10650486 11<br>e@home APP: | ome-System hinzuzufüg | jen, führen Sie bitte die | ×           |            |

[12] "Erfolgreich mit SysAP verbunden" wird angezeigt; tippen Sie auf "Bestätigen", um sicherzustellen, dass eine korrekte Verbindung hergestellt ist.

[13]Tippen Sie auf "x", um das Fenster zu schließen.

- [14]Unter "Uhrzeit und Datum" können Sie diese Einstellung sofort vornehmen oder tippen Sie auf "Fortfahren", um diese Einstellung zu überspringen.
- Siehe hierzu siehe Kapitel 8.3.7 "Uhrzeit- und Datumseinstellung" auf Seite 88.

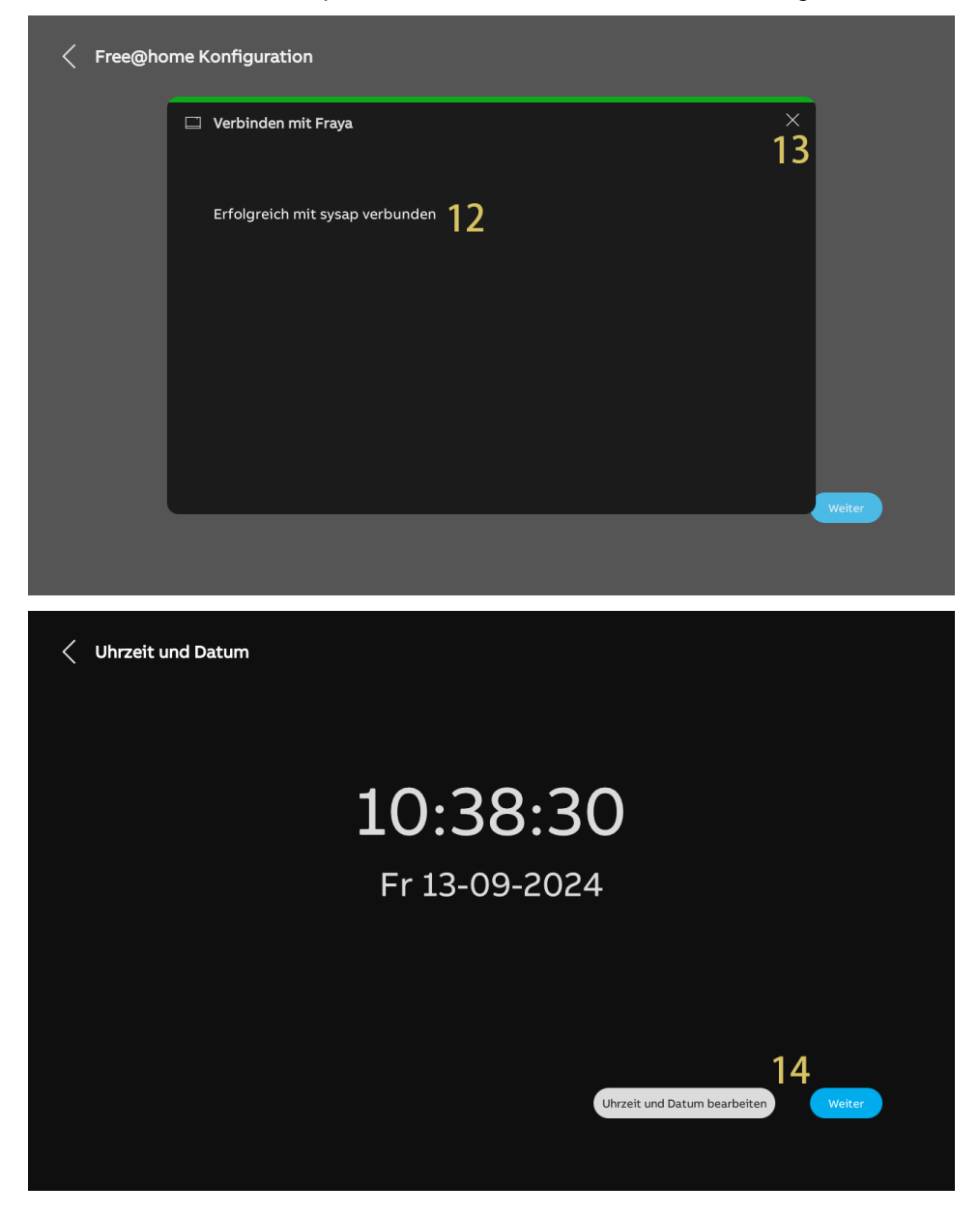

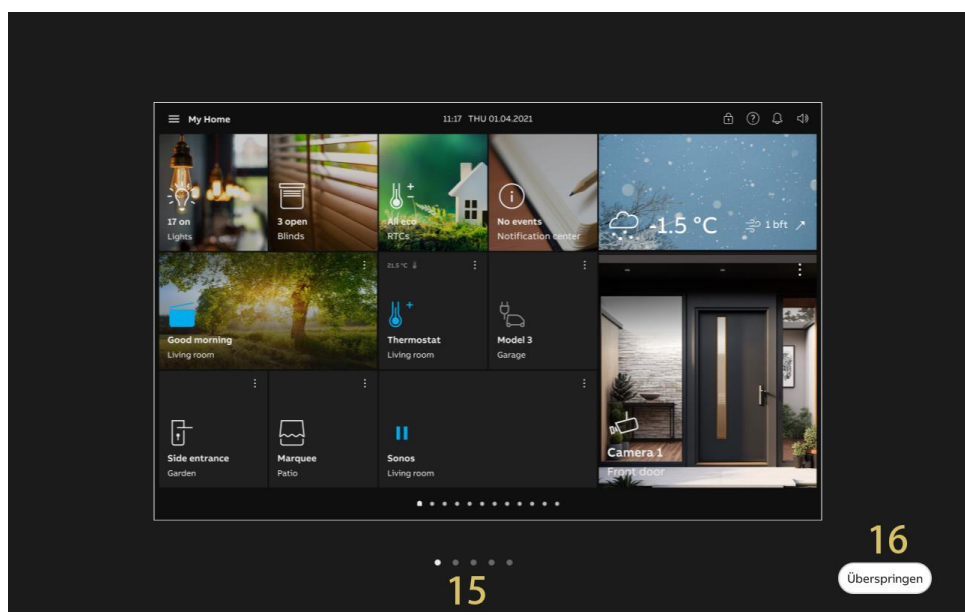

[15]Es gibt 5 Bildschirmansichten, die Sie durch die Benutzung des Panels führen.[16]Tippen Sie auf "Überspringen", wenn Sie bereits mit dem Panel vertraut sind.

### 10.2.3 Einrichtungs-Assistent - Türkommunikation mit free@home

- [1] Wählen Sie unter "Einrichtungs-Assistent" die Sprache aus der Dropdownliste aus.
- [2] Wählen Sie die Region aus der Dropdownliste aus.
- [3] Aktivieren Sie das Kontrollkästchen, um die Lizenzen zu akzeptieren. Oder tippen Sie auf "Zum Lesen anklicken", um die Lizenzdetails anzuzeigen.
- [4] Tippen Sie auf "Akzeptieren & fortfahren", um die nächste Seite aufzurufen.

| Eta dal terra de atabase |                    |                         |             |           |      |                       |  |
|--------------------------|--------------------|-------------------------|-------------|-----------|------|-----------------------|--|
| Einrichtungs-Assisteni   |                    |                         |             |           |      |                       |  |
|                          |                    |                         |             |           |      |                       |  |
|                          |                    |                         |             |           |      |                       |  |
|                          | Sprache au         | swählen                 | Region a    | uswählen  |      |                       |  |
|                          | Sprache<br>Deutsch | <b>1</b> ·              | Region      | 2         | ~    |                       |  |
|                          |                    |                         |             |           |      |                       |  |
| 2                        | 🗸 Lizenzve         | ereinbarung akzeptieren | Zum Lesen   | anklicken |      |                       |  |
| 3                        | 🗸 OSS-Vei          | reinbarung akzeptieren  | Zum Lesen a | anklicken |      |                       |  |
|                          |                    |                         |             |           |      |                       |  |
|                          |                    |                         |             |           |      |                       |  |
|                          |                    |                         |             |           |      |                       |  |
|                          |                    |                         |             |           |      |                       |  |
|                          |                    |                         |             |           |      | 4                     |  |
|                          |                    |                         |             |           | Akze | eptieren & fortfahren |  |
|                          |                    |                         |             |           |      |                       |  |
|                          |                    |                         |             |           |      |                       |  |

- [5] Während der "Assistenteneinrichtung" unter "System-Konfiguration":
- Aktivieren Sie das Kontrollkästchen "Türkommunikation Welcome IP"
- Aktivieren Sie das Kontrollkästchen "Hausautomatisierung"
- Aktivieren Sie die Einfachauswahl "free@home".

[6] Tippen Sie auf "Fortfahren".

Weitere Details zu anderen Einstellungen finden Sie in folgenden Kapiteln.

- Weitere Details zur "Türkommunikation": siehe Kapitel 8.2 "Einrichtungs-Assistent Nur Türkommunikation" auf Seite 33.
- Weitere Details über "free@home": siehe Kapitel 10.2.2 "Einrichtungs-Assistent nur free@home" auf Seite 243.

| System-Konfiguratio | חמ                               |                                 |             |
|---------------------|----------------------------------|---------------------------------|-------------|
| Wählen Sie a        | ılle Systeme aus, die in der Zen | strale aktiviert werden sollen: |             |
| Velcom              | e IP                             |                                 |             |
| Hausaut             | omatisierung 5<br>Ix             | o free@home                     |             |
|                     |                                  |                                 |             |
|                     |                                  |                                 | 6<br>Veiter |
|                     |                                  |                                 |             |

# 10.2.4 Informationen anzeigen

- [1] Tippen Sie auf dem Dashboard auf "Dashboard".
- [2] Tippen Sie auf "🛱".
- [3] Tippen Sie auf "Über".
- [4] Tippen Sie auf "free@home".
- [5] Die grundlegenden free@home-Informationen werden angezeigt:
- SysAP-Name, Seriennummer und IP-Adressen
- Kontoname und Validierungscode
- Verbindungsstatus

| $\times$ Dashboard 1 |                             | 10:45 Fr 13-09-2024 | 👔 28.5°C        |                  | 00<br>0+ | Q     |   |
|----------------------|-----------------------------|---------------------|-----------------|------------------|----------|-------|---|
| Raum Kategorie       |                             |                     | 从÷              | (i)              |          |       |   |
| Dashboard            |                             |                     | •               |                  |          |       |   |
| □- Widget-Seite      | A DECK                      |                     | Aller Marine H. |                  | 1        | 1     |   |
| RTR                  | Alle aus 1<br>Beleuchtung R | offen<br>Rolladen   | 4 0 30<br>RTRs  | Keine Ereignisse | T        | -,-,- | " |
| Licht                |                             |                     |                 |                  |          |       |   |
| Rolladen             |                             |                     |                 |                  |          |       |   |
| Des                  |                             |                     |                 |                  |          |       |   |
| Medien               |                             |                     |                 |                  |          |       |   |
| Andere               |                             |                     |                 |                  |          |       |   |
|                      |                             |                     |                 |                  |          |       |   |
|                      |                             |                     |                 |                  |          |       |   |
|                      |                             |                     |                 |                  |          |       |   |
|                      |                             |                     |                 |                  |          |       |   |
| 2                    |                             |                     |                 |                  |          |       |   |
|                      |                             | • •                 |                 |                  |          |       |   |

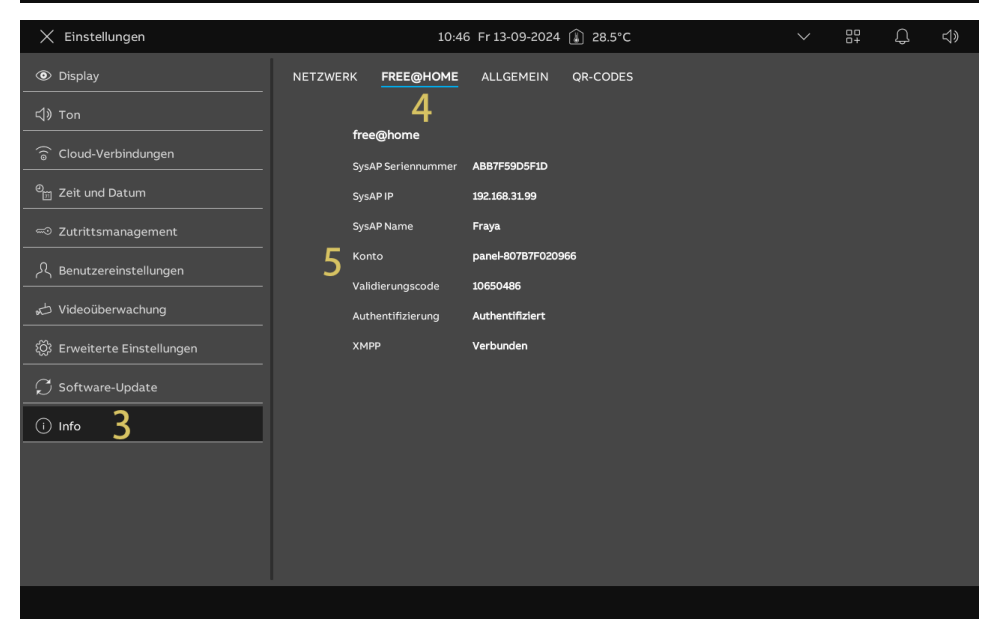

- [6] Tippen Sie auf "Allgemein".
- [7] Überprüfen Sie den Betriebsmodus.

| 🗙 Einstellungen             | 10:46 Fr 13-09-2024 🁔 28.5°C                   |            | 00<br>0+ | ¢ | ⊲» |
|-----------------------------|------------------------------------------------|------------|----------|---|----|
| Oisplay                     | NETZWERK FREE@HOME ALLGEMEIN QR-CODES          |            |          |   |    |
|                             | 6                                              |            |          |   |    |
| Cloud-Verbindungen          | Gemeinsame                                     |            |          |   |    |
|                             | Betriebsmodus free@home                        |            |          |   |    |
| 🛛 🛅 Zeit und Datum          | Netzwerkadresse 192.168.31.174                 |            |          |   |    |
|                             | Firmwareversion HGI17-U2_Main_V3.05_20240911_M | P_IMX6SOLO |          |   |    |
|                             | MCU-Version HGI17_MCU_V2.03_20220211_PP_IM     | K6         |          |   |    |
| റ്റ് Benutzereinstellungen  | Hardware Version HGI1/_Board_V1.00_20190829_PP |            |          |   |    |
|                             |                                                |            |          |   |    |
| හි Erweiterte Einstellungen | Lizenzvertrag anzeigen                         |            |          |   |    |
| 💭 Software-Update           | Software- und Benutzervereinbarung             |            |          |   |    |
| i Info                      | Protokoll exportieren                          |            |          |   |    |
|                             |                                                |            |          |   |    |
|                             |                                                |            |          |   |    |
|                             |                                                |            |          |   |    |
|                             |                                                |            |          |   |    |
|                             |                                                |            |          |   |    |
|                             |                                                |            |          |   |    |
|                             |                                                |            |          |   |    |
## 10.2.5 Konfiguration der programmierbaren Tasten

### Programmierbare Tasten hinzufügen

Gehen Sie folgendermaßen vor:

- [1] Tippen Sie unter "Einstellungen" auf "Programmierbare Taste".
- [2] Tippen Sie auf "Programmierbare Taste".
- [3] Die über SysAP konfigurierten programmierbaren Tasten werden angezeigt.
- [4] Tippen Sie auf die gewünschte programmierbare Taste, um ihren Namen zu ändern.
- [5] Tippen Sie auf "O", um die programmierbare Taste auf dem Dashboard anzuzeigen.

| imes Einstellungen            |                     | 11:57 Fr 20-09-2024 🔒 29 | 0°C                        | <b>&gt;</b> | 80<br>0+ | Ļ | ¢≫ |
|-------------------------------|---------------------|--------------------------|----------------------------|-------------|----------|---|----|
| Oisplay                       | 2 programmier-taste | BILDSCHIRM TÜRKOMMUNI    | (ATION                     |             |          |   |    |
| 석》 Ton                        | 🖯 Tür öffnen 🍳      |                          | Name 4                     |             |          |   |    |
| 🗑 Netzwerkanschlüsse          | 🔄 🚽 Tür öffnen      |                          | Tues                       |             |          |   |    |
| © <sub>∭</sub> Zeit und Datum |                     |                          | Sperren                    |             |          |   |    |
| Zutrittsmanagement            |                     |                          | Adresse<br>Torstation 1    |             |          |   |    |
| ्र Benutzereinstellungen      |                     |                          | Details sperren            |             |          |   |    |
| 🕁 Videoüberwachung            |                     |                          | Haupttüröffner             |             |          |   |    |
| ↓ Intercom Liste              |                     |                          | Details bearbeiten         |             |          |   |    |
| Programmierbare Taste         |                     | 5                        | 🗕 🌀 Auf Dashboard anzeigen |             |          |   |    |
| 袋 Erweiterte Einstellungen    |                     |                          | Aktor in der APP           |             |          |   |    |
| ♀ C Software-Update           |                     |                          |                            |             |          |   |    |
| i Info                        |                     |                          |                            |             |          |   |    |
|                               |                     |                          |                            |             |          |   |    |
|                               |                     |                          |                            |             |          |   |    |

# Programmierbare Taste entfernen

Gehen Sie folgendermaßen vor:

- [1] Tippen Sie unter "Einstellungen" auf "Programmierbare Taste".
- [2] Tippen Sie auf "Programmierbare Taste".
- [3] Wischen Sie die gewünschte programmierbare Taste nach links.
- [4] Tippen Sie auf "<sup>10</sup>", um sie zu entfernen.

| imes Einstellungen            |                     | 11:57 Fr 20-09-2024 👔 29. | .0°C                      | <b>~</b> | 00<br>0+ | С <mark>Р</mark> |  |
|-------------------------------|---------------------|---------------------------|---------------------------|----------|----------|------------------|--|
| Oisplay                       | 2 programmier-taste | BILDSCHIRM TÜRKOMMUNIK    | ATION                     |          |          |                  |  |
| 다》Ton<br>                     | 🖟 Tür öffnen 🧹      | 4                         | Name<br><b>Tür öffnen</b> |          |          |                  |  |
| ିଚ୍ଚି Netzwerkanschlüsse      | 🕞 Tür öffnen        |                           | Tran                      |          |          |                  |  |
| © <sub>⊞</sub> Zeit und Datum | Tür öffnen          |                           | Sperren                   |          |          |                  |  |
| ≪⊃ Zutrittsmanagement         |                     | 3                         | Adresse<br>Torstation 1   |          |          |                  |  |
| ्रि Benutzereinstellungen     |                     | 9                         | Details sperren           |          |          |                  |  |
| 。<br>どideoüberwachung         |                     |                           | Haupttüröffner            |          |          |                  |  |
| ↓ Intercom Liste              |                     |                           | Details bearbeiten        |          |          |                  |  |
| Programmierbare Taste         |                     |                           | Auf Dashboard anzeigen    |          |          |                  |  |
| හිරි Erweiterte Einstellungen |                     |                           | Aktor in der APP          |          |          |                  |  |
| 💭 Software-Update             |                     |                           |                           |          |          |                  |  |
| i Info                        |                     |                           |                           |          |          |                  |  |
|                               |                     |                           |                           |          |          |                  |  |
|                               |                     |                           |                           |          |          |                  |  |

# Programmierbare Tasten zum Bildschirm Türkommunikation hinzufügen

Gehen Sie folgendermaßen vor:

- [1] Tippen Sie unter "Einstellungen" auf "Programmierbare Taste".
- [2] Tippen Sie auf "Bildschirm Türkommunikation".
- [3] Wählen Sie auf die gewünschte programmierbare Taste aus.
- [4] Bearbeiten Sie die Liste der Bedienelemente auf dem Türkommunikations-Bildschirm:
- Tippen Sie auf "→", um diese programmierbare Taste zur Liste hinzuzufügen.
- Tippen Sie auf ", $\rightarrow$ ", um diese programmierbare Taste von der Liste zu entfernen.

Bis zu 5 programmierbare Tasten können zu der Liste hinzugefügt werden.

| imes Einstellungen            |                   | 11:57 Fr 20-09-2024 🚺 29.0°C |                 |                 | <b>&gt;</b> | 00<br>0+ | С <b>р</b> |  |
|-------------------------------|-------------------|------------------------------|-----------------|-----------------|-------------|----------|------------|--|
| O Display                     | PROGRAMMIER-TASTE | BILDSCHIRM TÜRKOMMUNIKATION  | 2               |                 |             |          |            |  |
| ් ton                         |                   |                              |                 |                 |             |          |            |  |
| 🗑 Netzwerkanschlüsse          | 🕞 Tür öffnen      | <b>3</b>                     | nelemente v<br> | verden von link | ks nach<br> | rechts a | Ingezeigt  |  |
| မ်ား Zeit und Datum           | 🗗 Tür öffnen      | L                            |                 |                 |             |          |            |  |
| ⊂⊃ Zutrittsmanagement         | 🗗 Tür öffnen      | <b>4</b>                     |                 |                 |             |          |            |  |
| ्रि Benutzereinstellungen     |                   | →                            |                 |                 |             |          | Ť          |  |
| 。                             |                   |                              |                 |                 |             |          |            |  |
| ↓ Intercom Liste              |                   | ←                            |                 |                 |             |          | Ļ          |  |
| Programmierbare Taste         |                   |                              |                 |                 |             |          |            |  |
| ැටූ Erweiterte Einstellungen  |                   |                              |                 |                 |             |          |            |  |
| $\mathcal{G}$ Software-Update |                   |                              |                 |                 |             |          |            |  |
| (i) Info                      |                   |                              |                 |                 |             |          |            |  |
|                               |                   |                              |                 |                 |             |          |            |  |
|                               |                   |                              |                 |                 |             |          |            |  |
|                               |                   |                              |                 |                 |             |          |            |  |

- [5] Wählen Sie auf die gewünschte programmierbare Taste aus.
- [6] Passen Sie die Reihenfolge der programmierbaren Tasten in der Liste der Bedienelemente an:
- Tippen Sie auf "↑", um die programmierbare Taste nach oben zu schieben.
- Tippen Sie auf "↓", um die programmierbare Taste nach unten zu schieben.
- Die gewünschten programmierbaren Tasten werden entsprechend der Liste der Bedienelemente auf dem Bildschirm Türkommunikation angezeigt.

| 🗙 Einstellungen                    |                   | 11:57 Fr 20-09-2024 👔 29 | 9.0°C                   | , ₽                 | C ⊲»         |
|------------------------------------|-------------------|--------------------------|-------------------------|---------------------|--------------|
| Display                            | PROGRAMMIER-TASTE | BILDSCHIRM TÜRKOMMUNI    | IKATION                 |                     |              |
| 석》 Ton                             |                   |                          | Redianalamanta wardan i | on links nach racht | e annonaist. |
| 💮 Netzwerkanschlüsse               |                   |                          |                         |                     | s angezeigt: |
| ම <sub>සි</sub> Zeit und Datum     |                   |                          | I ur offnen             | )                   | 6            |
| ⊂⊃ Zutrittsmanagement              |                   |                          | <br>  🖯 Tür öffnen      |                     |              |
| දි Benutzereinstellungen           |                   | $\rightarrow$            |                         |                     | -<br>        |
| 🕁 Videoüberwachung                 |                   |                          | ⊢ ij Tür öffnen         |                     | <u>.</u>     |
| Intercom Liste                     |                   | ←                        |                         |                     | - ↓          |
| Programmierbare Taste              |                   |                          |                         |                     | -            |
| ୁ<br>ପ୍ରି Erweiterte Einstellungen |                   |                          |                         |                     |              |
| 💭 Software-Update                  |                   |                          |                         |                     |              |
| (i) Info                           |                   |                          |                         |                     |              |
|                                    |                   |                          |                         |                     |              |
|                                    |                   |                          |                         |                     |              |
|                                    |                   |                          |                         |                     |              |
|                                    |                   |                          |                         |                     |              |
| 🗘 Eingehend                        |                   |                          |                         |                     | ● rec        |
| D Eingehend<br>Torstation 1        |                   |                          |                         |                     | ● rec        |
| Description 1                      |                   | -                        | -                       |                     | ●rec Ō       |
| C. Eingehend<br>Torstation 1       |                   |                          |                         |                     | ● rec        |
| Description 1                      |                   |                          |                         |                     | ●rec Ō       |
| Description 1                      |                   |                          |                         |                     | ● rec Ō      |
| Eingehend<br>Torstation 1          |                   |                          |                         |                     | • rec        |
| Description 1                      |                   |                          |                         |                     | • rec        |
| Eingehend<br>Torstation 1          |                   |                          |                         |                     | ● rec Ō      |
| Eingehend<br>Torstation 1          |                   |                          |                         |                     | • rec        |
| Eingehend<br>Torstation 1          |                   |                          |                         |                     | • rec Ō      |
| Eingehend<br>Torstation 1          |                   |                          |                         |                     | • rec        |
| Eingehend<br>Torstation 1          | <u>f</u>          | S===                     | )                       |                     | • rec        |
| Eingehend<br>Torstation 1          | <u>"</u>          |                          | )                       |                     | • rec        |
| C Eingehend<br>Torstation 1        | <u>j</u>          | €                        | )                       | >                   | • rec        |

# 10.2.6 Konfigurieren der erweiterten Einstellungen

Sie können das Panel auch in den "Erweiterten Einstellungen" mit free@home SysAP koppeln. Gehen Sie folgendermaßen vor:

- [1] Tippen Sie unter "Erweiterte Einstellungen" auf "Gebäudetechnik".
- [2] Suchen Sie die gewünschte SysAP.
- [3] Tippen Sie auf "Verbinden".

| X Einstellungen                   | 10:49 Fr 13-09-2024 🌘 28.5°C                               | 、 し、 い、   |
|-----------------------------------|------------------------------------------------------------|-----------|
| Oisplay                           | panel <u>gebäudetechnik</u> 1                              |           |
| ්) Ton                            |                                                            | 2         |
| 🙃 Cloud-Verbindungen              | Free@home Konfiguration                                    | 3         |
| <br>© <sub>⊡</sub> Zeit und Datum | 2 Fraya<br>Seriennummer: ABB7F59D5F1D<br>IP: 192.168.31.99 | Verbinden |
| ⊂⊙ Zutrittsmanagement             |                                                            |           |
| A Benutzereinstellungen           |                                                            |           |
| 。                                 |                                                            |           |
| 袋 Erweiterte Einstellungen        |                                                            |           |
| ${\cal O}$ Software-Update        |                                                            |           |
| (i) Info                          |                                                            |           |
|                                   |                                                            |           |
|                                   |                                                            |           |
|                                   |                                                            |           |
|                                   |                                                            |           |
|                                   |                                                            |           |

- [4] Der Validierungscode wird angezeigt. Bitte überprüfen Sie auf der entsprechenden SysAP, ob die Codes übereinstimmen.
- [5] "xxx (verbunden)" wird angezeigt; tippen Sie auf "Bestätigen", um sicherzustellen, dass eine korrektive Verbindung hergestellt ist.

|                                                                                                    | 10:51 Fr 13-09-2024 👔 28.5°C                                                                                                    |                                 | Д.       | <⇒         |
|----------------------------------------------------------------------------------------------------|----------------------------------------------------------------------------------------------------|---------------------------------|----------|------------|
|                                                                                                    | PANEL GEBÄUDETECHNIK                                                                                                    |                                 |          |            |
| く》Ton                                                                                                    | ome                                                                                                    | ×                               |          |            |
| Cloud-Verbindunge     Authenti                                                                                                    | ifizierungs-Code                                                                                                    |                                 |          |            |
| © Zeit und Datum                                                                                                    |                                                                                                    | 1nt<br>33371                    |          |            |
| Cutrittsmanageme Authentifizi                                                                                                    | ranel : 'panel-su'us/rucusuo' zu inrem treegnome-system ninzuzurugen, runren sie bitte die<br>ierung in der free@home-APP durch.                                                                                                    |                                 |          |            |
| ्र Benutzereinstellun Der Validier                                                                                                    | rungscode lautet: 14333371 4                                                                                                    |                                 |          |            |
| 🔬 Videoüberwachung Zum Heruni                                                                                                    | terladen der free@home APP:                                                                                                    |                                 |          |            |
| 🔅 Erweiterte Einstell                                                                                                    |                                                                                                    |                                 |          |            |
| 💭 Software-Update                                                                                                    |                                                                                                    |                                 |          |            |
| 🕕 Info                                                                                                    |                                                                                                    |                                 |          |            |
|                                                                                                    |                                                                                                    |                                 |          |            |
|                                                                                                    |                                                                                                    |                                 |          |            |
|                                                                                                    |                                                                                                    |                                 |          |            |
|                                                                                                    |                                                                                                    |                                 |          |            |
|                                                                                                    |                                                                                                    |                                 |          |            |
|                                                                                                    | 10 51 5-12 00 2024 🔿 20 525                                                                                                    |                                 | $\cap$   | -10        |
| X Einstellungen                                                                                                    | 10:51 Fr 13-09-2024 (≩ 28.5°C                                                                                                    | ✓ <sup>□□</sup> <sub>□+</sub>   | Û        | ¢»         |
| Einstellungen      Display                                                                                                    | 10:51 Fr 13-09-2024 (≟) 28.5°C<br>PANEL <u>GEBÄUDETECHNIK</u>                                                                                                    | ✓ □□                            | Ļ        | <b>⊲</b> » |
| X Einstellungen     Display     J) Ton     Claud Vachindurgen                                                                                                    | 10:51 Fr 13-09-2024 ① 28.5°C<br>PANEL <u>GEBÄUDETECHNIK</u><br>Free@home Konfiguration                                                                                                    | ✓ "                             | Ĵ        | <b>⊲</b> » |
| <ul> <li>★ Einstellungen</li> <li>● Display</li> <li></li></ul>                                                                                                    | 10:51 Fr 13-09-2024 (▲) 28.5°C PANEL GEBÂUDETECHNIK Free@home Konfiguration Free@home Konfiguration                                                                                                    | Getrennt                        | Ļ        | <b>⊲</b> » |
| × Einstellungen                                                                                                    | 10:51 Fr 13-09-2024 (1) 28.5°C<br>PANEL GEBÄUDETECHNIK<br>Free@home Konfiguration<br>Frea@home Konfiguration<br>Fraya (verbunden)<br>Seriennummer: ABB7F59D5F1D 5<br>IP: 192.168.31.99 Validieru                                                                                                    | Getrennt<br>Ingscode: 14333371  | Ģ        | \$         |
| × Einstellungen     ✓     ✓     ✓     ✓     ✓     ✓     ✓     ✓     ✓     ✓     ✓     ✓     ✓     ✓     ✓     ✓     ✓     ✓     ✓     ✓     ✓     ✓     ✓     ✓     ✓     ✓     ✓     ✓     ✓     ✓     ✓     ✓     ✓     ✓     ✓     ✓     ✓     ✓     ✓     ✓     ✓     ✓     ✓     ✓     ✓     ✓     ✓     ✓     ✓     ✓     ✓     ✓     ✓     ✓     ✓     ✓     ✓     ✓     ✓     ✓     ✓     ✓     ✓     ✓     ✓     ✓     ✓     ✓     ✓     ✓     ✓     ✓     ✓     ✓     ✓     ✓     ✓     ✓     ✓     ✓     ✓     ✓     ✓     ✓     ✓     ✓     ✓     ✓     ✓     ✓     ✓     ✓     ✓     ✓     ✓     ✓     ✓     ✓     ✓     ✓     ✓     ✓     ✓     ✓     ✓     ✓     ✓     ✓     ✓     ✓     ✓     ✓     ✓     ✓     ✓     ✓     ✓     ✓     ✓     ✓     ✓     ✓     ✓     ✓     ✓     ✓     ✓     ✓     ✓     ✓     ✓     ✓     ✓     ✓     ✓     ✓     ✓     ✓     ✓     ✓     ✓     ✓     ✓     ✓     ✓     ✓     ✓     ✓     ✓     ✓     ✓     ✓     ✓     ✓     ✓     ✓     ✓     ✓     ✓     ✓     ✓     ✓     ✓     ✓     ✓     ✓     ✓     ✓     ✓     ✓     ✓     ✓     ✓     ✓     ✓     ✓     ✓     ✓     ✓     ✓     ✓     ✓     ✓     ✓     ✓     ✓     ✓     ✓     ✓     ✓     ✓     ✓     ✓     ✓     ✓     ✓     ✓     ✓     ✓     ✓     ✓     ✓     ✓     ✓     ✓     ✓     ✓     ✓     ✓     ✓     ✓     ✓     ✓     ✓     ✓     ✓     ✓     ✓     ✓     ✓     ✓     ✓     ✓     ✓     ✓     ✓     ✓     ✓     ✓     ✓     ✓     ✓     ✓     ✓     ✓     ✓     ✓     ✓     ✓     ✓     ✓     ✓     ✓     ✓     ✓     ✓     ✓     ✓     ✓     ✓     ✓     ✓     ✓     ✓     ✓     ✓     ✓     ✓     ✓     ✓     ✓     ✓     ✓     ✓     ✓     ✓     ✓     ✓     ✓     ✓     ✓     ✓     ✓     ✓     ✓     ✓     ✓     ✓     ✓     ✓     ✓     ✓     ✓     ✓     ✓     ✓     ✓     ✓     ✓     ✓     ✓     ✓     ✓     ✓     ✓     ✓     ✓     ✓     ✓     ✓     ✓     ✓     ✓     ✓     ✓     ✓     ✓     ✓     ✓     ✓     ✓     ✓     ✓     ✓     ✓     ✓     ✓     ✓     ✓     ✓     ✓     ✓     ✓     ✓     ✓     ✓     ✓     ✓     ✓     ✓     ✓     ✓     ✓     ✓     ✓     ✓     ✓ | 10:51 Fr 13-09-2024                                                                                                    | Getrennt)<br>Ingscode: 14333371 | Q        | ⊄»         |
| × Einstellungen                                                                                                    | 10:51 Fr 13-09-2024 ① 28.5°C         PANEL       GEBÄUDETECHNIK         Free@home Konfiguration         □       Fraya (verbunden)         Seriennummer: ABB7F5905F10       5         Validieru                                                                                                    | Getrennt<br>ngscode: 14333371   | Q        | \$         |
| × Einstellungen                                                                                                    | 10:51 Fr 13-09-2024 ① 28.5*C         PANEL       GEBÄUDETECHNIK         Free@home Konfiguration         IP: raya (verbunden)         Seriemnummer: ABB7F5905F10       5         Validieru                                                                                                    | Getrennt)                       | Д.       | \$         |
| ★ Einstellungen         ● Display                                                                                                    | 10:51 Fr 13-09-2024 ① 28.5°C         PANEL GEBÄUDETECHNIK         Free@home Konfiguration         □ Fraya (verbunden)         Seriennummer: ABB7F59D5F1D 5         1P: 192.168.31.99         Validieru                                                                                                    | Getrennt<br>Ingscode: 14333371  | <u></u>  | <b>⊲</b> » |
| ★ Einstellungen         ● Display         <)>Ton         ?         ?         Cloud-Verbindungen         ?         ?         Zeit und Datum         ?         Zeit und Datum         ?         Zutrittsmanagement         .         .         Videoüberwachung         ?         Enweiterte Einstellungen         .         .         .         .         .         .         .         .         .         .         .         .         .         .         .         .         .         .         .         .         .         .         .         .         .         .         .         .         .         .         .         .         .         .         .                                                                                                    | 10:51 Fr 13-09-2024 ① 28.5*C         PANEL GEBÄUDETECHNIK         Free@home Konfiguration         □ Fraya (verbunden)<br>Seriennummer: ABB7F5905F10 5         IP: 192.168.31.99         Validieru                                                                                                    | Getrennt<br>ngscode: 14333371   | Q.       | <₽>        |
| ★ Einstellungen         ● Display                                                                                                    | 10:51 Fr 13-09-2024 (▲) 28.5°C         PANEL GEBÄUDETECHNIK         Free@home Konfiguration         Image: Praya (verbunden)         Seriennummer: ABB7F5905F10         1P: 192.168.31.99    Validieru                                                                                                    | Getrennt<br>Ingscode: 14333371  | <b>Q</b> | ⊲»         |
| ★ Einstellungen         ● Display                                                                                                    | 10:51 Fr 13-09-2024 (▲) 28.5*C         PANEL       GEBÄUDETECHNIK         Free@home Konfiguration         Image: Seriennummer: ABB7F5905F10       5         Image: Image: | Getrennt<br>ngscode: 14333371   | <u>۵</u> | 4)         |
| ★ Einstellungen         ● Display                                                                                                    | 10:51 Fr 13-09-2024 (▲) 28.5°C         PANEL GEBÄUDETECHNIK         Free@home Konfiguration         Image: Praya (verbunden)         Seriennummer: ABB7F5905F10         IP: 192.168.31.99             Validieru                                                                                                    | Getrennt<br>Ingscode: 14333371  | ۵        | 4)         |
| <ul> <li>➢ Display</li> <li>☑ Display</li> <li>☑) Ton</li> <li>☑ Cloud-Verbindungen</li> <li>☑ Zeit und Datum</li> <li>☑ Zeit und Datum</li> <li>☑ Zutrittsmanagement</li> <li>☑ Benutzereinstellungen</li> <li>☑ Videoüberwachung</li> <li>☑ Erweiterte Einstellungen</li> <li>☑ Software-Update</li> <li>☑ Info</li> </ul>                                                                                                    | 10:51 Fr 13-09-2024 (▲) 28.5°C         PANEL GEBÄUDETECHNIK         Free@home Konfiguration         □ Fraya (verbunden)         seriennummer. ABB7F5905FID         JP: 192.168.31.99         Validieru                                                                                                    | Getrennt)<br>ngscode: 14333371  | ۵<br>۵   | 4)         |

# 10.2.7 Anzeigen der Hausautomatisierungsgeräte

Sie können den Bildschirm nach links oder rechts wischen, um die Geräte der Hausautomatisierung anzuzeigen.

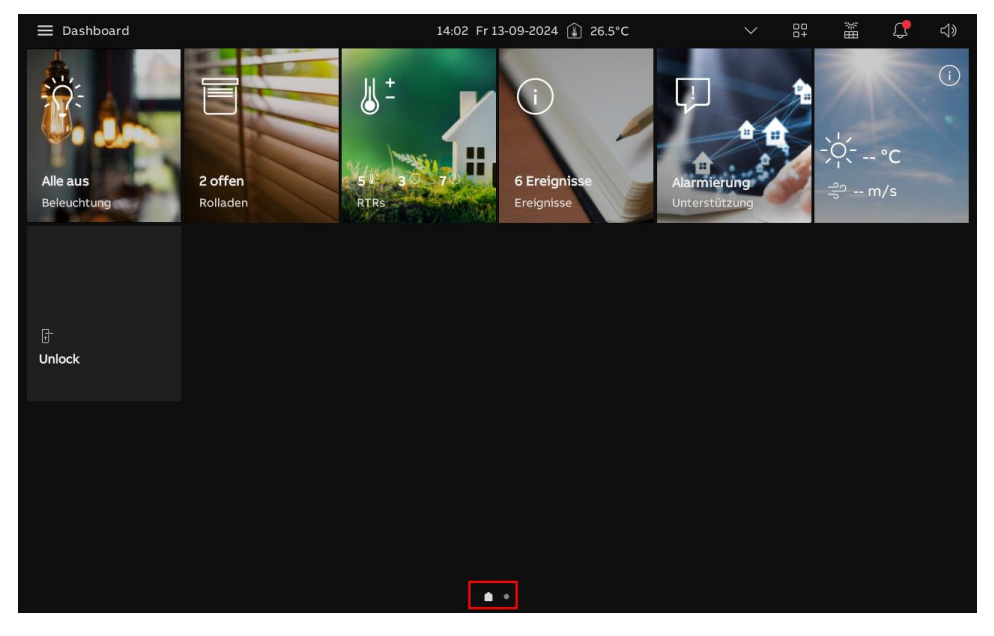

Oder tippen Sie auf " tund dann auf "Kategorie" und auf den Gerätetyp, um die Geräte der Hausautomatisierung anzuzeigen.

| 🗙 Licht           |                                               | 14:03 Fr 13-09-2024                       | (≟) 26.5°C                               | > □= m                                | <b>С</b> 4»                     |
|-------------------|-----------------------------------------------|-------------------------------------------|------------------------------------------|---------------------------------------|---------------------------------|
| Raum Kategorie    | ٥% :̈̈́̈́̈́;                                  | aus 🕛                                     | o% ∹∰:                                   | o% :∰:                                |                                 |
| Dashboard         |                                               |                                           |                                          |                                       |                                 |
| "                 |                                               |                                           |                                          |                                       |                                 |
| RTR               | Dimmer <sup>(A)</sup><br>Actuators's roomActu | EV charger switch<br>Actuators's roomActu | Hue color lamp 1<br>Actuators's roomActu | Last colour-1<br>Actuators's roomActu | Ledvance-RGE<br>Ledvance actuat |
| Licht<br>Rolladen | o% ÷∰:                                        | o% ∹Č:                                    | aus ()                                   | o% ∹∰:                                |                                 |
| Des               |                                               |                                           |                                          |                                       |                                 |
| Medien            |                                               |                                           |                                          |                                       |                                 |
| Weiße Ware        | Ledvance-W/C<br>Ledvance actuator             | Ledvance-dimmer<br>Ledvance actuator      | Ledvance-light<br>Ledvance actuator      | RGB-White<br>Actuators's roomActu     | RGB-White@B<br>Actuators's roor |
| Andere            | aus 🕛                                         | aus 🕛                                     |                                          |                                       |                                 |
|                   | ;ऍ:<br>Switch®<br>Actuators's roomActu        | ÷Č:<br>₩L@<br>Actuators's roomActu        |                                          |                                       |                                 |
| \$\$<br>\$        |                                               |                                           |                                          |                                       |                                 |

Oder tippen Sie auf " und dann auf "Raum" und wählen Sie dann den Ort aus, um die Geräte der Hausautomatisierung anzuzeigen.

| Basement - Außerhalb von Base                                          | ement                                                          | 14:03 Fr 13-09-2024                              | 🔒 26.5°C                                                | 00<br>0+ | 新田 | С <b>р</b> |  |
|------------------------------------------------------------------------|----------------------------------------------------------------|--------------------------------------------------|---------------------------------------------------------|----------|----|------------|--|
| Raum Kategorie                                                         | 21.0°C ∦⁺                                                      | aus ()                                           | aus 🕛                                                   |          |    |            |  |
| Vidget-Seite     Basement                                              | <sup>∦*</sup> 26.5 °C<br><b>IP10-01</b><br>Außerhalb von Basem | میں<br>71-Door Entry Syst<br>Außerhalb von Basem | റ്റം<br><b>B2-Corridor light</b><br>Außerhalb von Basem |          |    |            |  |
| Windows'Room           Außerhalb von Basement           ✓ Ground floor |                                                                |                                                  |                                                         |          |    |            |  |
| ✓ Hausfunktionen                                                       |                                                                |                                                  |                                                         |          |    |            |  |
|                                                                        |                                                                |                                                  |                                                         |          |    |            |  |
|                                                                        |                                                                |                                                  |                                                         |          |    |            |  |
| \$\$<br>\$                                                             |                                                                |                                                  |                                                         |          |    |            |  |

### 10.2.8 Alarmprotokoll

Gehen Sie folgendermaßen vor:

- [1] Tippen Sie auf dem Dashboard auf "Ereignisse".
- [2] Tippen Sie unter "Benachrichtigungen" auf "Warnmeldung".
- [3] Die Alarmeinträge werden angezeigt; tippen Sie auf einen Alarmeintrag, um die Details anzuzeigen.
- [4] Wischen Sie den Alarmeintrag nach links.
- [5] Tippen Sie auf ", um den Alarmeintrag zu löschen.
- [6] Tippen Sie auf "Alles löschen", um alle Alarmeinträge zu löschen.

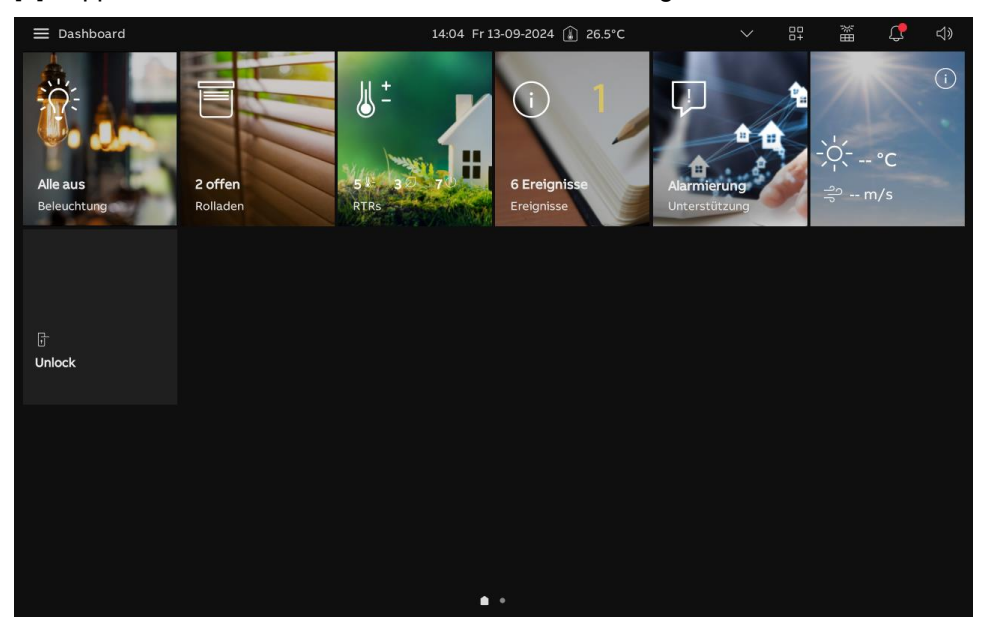

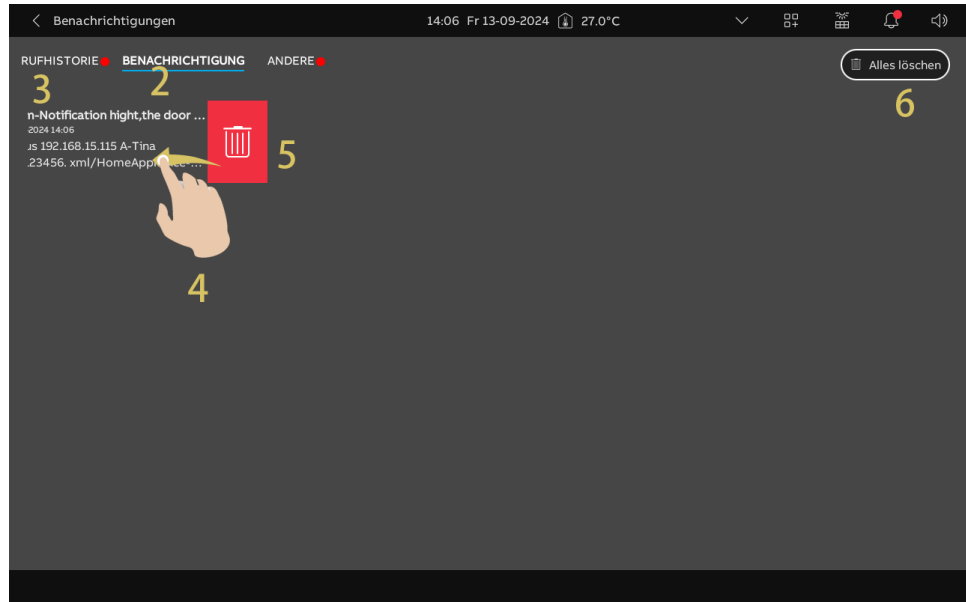

- [7] Tippen Sie unter "Benachrichtigungen" auf "Andere".
- [8] Die Benachrichtigungen über die Verbindung werden angezeigt; tippen Sie auf die Benachrichtigung, um die Details anzuzeigen.
- [9] Wischen Sie die Benachrichtigung nach links.

[10]Tippen Sie auf ", um die Benachrichtigung zu entfernen.

[11]Tippen Sie auf "Alles löschen", um alle Benachrichtigungen zu entfernen.

| < Benachrichtigungen                                                          | 14:05 Fr 13-09-2024 👔 26.5°C                                     | > 品 環 🗘 🖒                                                                         |
|-------------------------------------------------------------------------------|------------------------------------------------------------------|-----------------------------------------------------------------------------------|
| RUFHISTORIE BENACHRICHTIGUNG ANDERE 7                                         | 8 Access Point.                                                  | Alles löschen<br>1209-80241866<br>Lost connection to the System<br>Access Point.  |
| TreetChome<br>1209-004 1801<br>Lost connection to the System<br>Access Point. | phone<br>2024 09-42<br>connection to the Syster<br>s Point.<br>9 | ▲ free@home<br>12:09:2024:09:32<br>Lost connection to the System<br>Access Point. |
|                                                                               |                                                                  |                                                                                   |

# 10.2.9 Inbetriebnahme der Hausautomatisierungsgeräte über SysAP

Für die Inbetriebnahme der free@home-Geräte siehe Produkthandbuch von SysAP über folgenden Link: <u>https://search.abb.com/library/Download.aspx?DocumentID=2CKA001373B9725&LanguageCo</u> <u>de=de&DocumentPartId=&Action=Launch</u>.

# 11 Netzsicherheit

# 11.1 Haftungsausschluss

Dieses Produkt ist für den Anschluss und die Übertragung von Informationen und Daten über eine Netzwerkschnittstelle bestimmt; diese sollte mit einem sicheren Netzwerk verbunden sein. Es liegt in der alleinigen Verantwortung des Kunden, eine dauerhaft sichere Verbindung zwischen dem Produkt und dem Kundennetzwerk bzw. einem anderen Netzwerk zu gewährleisten und geeignete Maßnahmen (z.B. Installation von Firewalls, Authentifizierungsmethoden, Datenverschlüsselung, Installation von Anti-Virus-Programmen etc.) zu ergreifen, um das Produkt H8236, das Netzwerk, das System und die Schnittstellen vor Sicherheitsverletzungen, nicht autorisiertem Zugriff, Störungen, Eindringversuchen, Datenverlust und/oder Diebstahl von Daten oder Informationen zu schützen. Busch-Jaeger Ltd und ihre Tochtergesellschaften übernehmen keine Haftung für Schäden und/oder Verluste im Zusammenhang mit derartigen Sicherheitsverletzungen, unautorisiertem Zugriff, Störungen, Eindringversuchen, Datenverlust und/oder Diebstahl von Daten oder Informationen.

Auch wenn Busch-Jaeger Funktionsprüfungen an den Produkten durchführt und Updates bereitstellt, sollten Sie ein eigenes Prüfprogramm für Produkt-Updates oder andere wesentliche System-Updates (u.a. Code-Änderungen, Änderungen der Konfigurationsdateien, Updates oder Patches für Software von Drittanbietern, Hardware-Wechsel etc.) besitzen, um sicherzustellen, dass Ihre Sicherheitsmaßnahmen nicht beeinträchtigt werden und das System in Ihrer Umgebung wie erwartet funktioniert.

# 11.2 Leistung und Dienst

# Netzwerkleistung

| Тур      | Wert                      |
|----------|---------------------------|
| Ethernet | 36 Mbps (53.568 Pakete/s) |
| ARP      | 17 Mbps (25.296 Pakete/s) |
| ICMP     | 14 Mbps (20.832 Pakete/s) |
| IP       | 22 Mbps (32.736 Pakete/s) |

## Port und Dienst

| Port  | Dienst  | Zweck                                                                         |
|-------|---------|-------------------------------------------------------------------------------|
| 5060  | UDP     | Verwendung durch SIP-Client.                                                  |
| 5061  | TCP     | Verwendung durch SIP-Server                                                   |
| 5070  | TCP     | Verwendung durch SIP-Server                                                   |
| 50602 | UDP     | Verwendung durch SIP-Server                                                   |
| 7777  | TCP/UDP | Verwendung für Geräteverwaltung                                               |
| 7006  | ТСР     | Verwendung für Konnektivitätserkennung, wenn diese Funktion aktiviert ist     |
| 8001  | TCP     | Verwendung für Abruf des Verlaufsberichts                                     |
| 8887  | TCP     | Verwendung für Firmware-Update                                                |
| 10777 | TLS     | Sicherer Kanal für Geräteverwaltung                                           |
| 11778 | TLS     | Sicherer Kanal für Konnektivitätserkennung, wenn diese Funktion aktiviert ist |
| 12779 | TLS     | Sicherer Kanal für Abruf des Verlaufsberichts                                 |

### 11.3 Hinweise zur Verwendung

Geräte nicht an einem öffentlichen Ort installieren und sicherstellen, dass nur vertrauenswürdige Personen physischen Zugang zu den Geräten haben.

Alle Geräten müssen standardmäßig im Sicherheitsmodus betrieben werden und alle Geräte innerhalb eines Systems müssen in der Inbetriebnahmephase mit einem öffentlichen CA-Zertifikat signiert werden; normalerweise fungiert die Verwaltungssoftware als CA.

Es wird empfohlen, den Kompatiblen Betrieb nur dann zu verwenden, wenn das Gerät mit älteren Produktversionen kommunizieren soll. In diesem Modus erfolgt die Datenübertragung zwischen den Geräten unverschlüsselt, was zu Datenverlust führen kann und das Risiko für Cyber-Attacken erhöht.

Wenn das Gerät vom System getrennt wird, muss es auf die Werkseinstellungen zurückgesetzt werden, um alle Konfigurationen und sensiblen Daten zu entfernen und somit deren Verlust zu verhindern.

Es wird empfohlen, "MAC-Filter" und "Ratenbegrenzung" im Switch zu verwenden, um DoS-Angriffe zu verhindern.

### 11.4 Aktualisierung

Das Gerät unterstützt Firmware-Updates über eine SD-Karte. Dabei wird anhand einer Signaturdatei die Authentifizierung und Integrität der Firmware überprüft.

Wenn ein Internetzugang verfügbar ist, stellt das Gerät eine Verbindung zum MyBuildings-Server her, um neue Firmware automatisch abzurufen. Hierfür ist jedoch jedes Mal eine Bestätigung durch den Endanwender erforderlich. Dabei wird anhand einer Signaturdatei die Authentifizierung und Integrität der Firmware überprüft.

### 11.5 Sicherung/Wiederherstellung

Einige Gerätekonfigurationen können zur Datensicherung auf eine SD-Karte exportiert und zur späteren Wiederherstellung der Konfiguration wieder importiert werden.

Wenn eine Verbindung zum Verwaltungsgerät besteht, kann der Benutzer die Konfigurationen am Verwaltungsgerät sichern und wiederherstellen Diese Funktion wird über die lokale Einstellungsfunktion aktiviert bzw. deaktiviert.

### 11.6 Lösung zur Abwehr von Malware

Das Gerät H8236 ist für Malware nicht empfänglich, da auf dem System kein benutzerdefinierter Code ausgeführt werden kann. Software-Updates können nur über Firmware-Updates durchgeführt werden. Nur von Busch-Jaeger signierte Firmware ist zulässig.

### 11.7 Passwortregel

Der Benutzer muss das Elektroinstallateur-Passwort ändern, wenn er erstmals auf die Einstellungen zugreift. Das Elektroinstallateur-Passwort darf keine auf- oder absteigenden Zahlenfolgen enthalten (z.B. 12345678, 98765432). Auch drei aufeinanderfolgende identische Ziffern sind unzulässig (z.B. 123444, 666888).

Geben Sie Ihre Passwörter nicht an andere Personen weiter, um die Sicherheit zu garantieren.

# 12 Hinweis

Technische Änderungen sowie Inhaltsänderungen dieses Dokuments behalten wir uns jederzeit ohne Vorankündigung vor.

Für alle Bestellungen gelten die zum Bestellzeitpunkt angegebenen Spezifikationen. Busch-Jaeger übernimmt keinerlei Verantwortung für eventuelle Fehler oder Unvollständigkeiten in diesem Dokument.

Wir behalten uns alle Rechte an diesem Dokument und den darin enthaltenen Gegenständen und Abbildungen vor. Vervielfältigung, Bekanntgabe an Dritte oder Verwendung des Inhalts, auch auszugsweise, ist ohne vorherige schriftliche Zustimmung durch Busch-Jaeger verboten.

### **Busch-Jaeger Elektro GmbH**

58513 Lüdenscheid Freisenbergstraße 2

busch-jaeger.de info.bje@de.abb.com

Kundenservice: Tel.: +49 2351 956-1600 Fax: +49 2351 956-1700

#### Notice

We reserve the right to at all times make technical changes as well as changes to the contents of this document without prior notice. The detailed specifications agreed upon apply for orders. Busch-Jaeger accepts no responsibility for possible errors or incompleteness in this document.

We reserve all rights to this document and the topics and illustrations contained therein. The document and its contents, or extracts thereof, must not be reproduced, transmitted or reused by third parties without prior written consent by Busch-Jaeger.

Copyright<sup>©</sup> 2024 Busch-Jaeger Alle Rechte vorbehalten

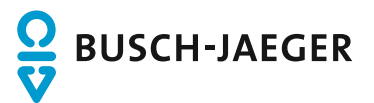